## タイ王国 内務省災害軽減局 教育省

# タイ国 防災能力向上プロジェクト (フェーズ2) ファイナルレポート

# ANNEXES (2/2)

# 平成 26 年 4 月 (2014 年)

独立行政法人 国際協力機構(JICA)

い で あ 株 式 会 社 株式会社 地球システム科学

| 環境     |
|--------|
| JR     |
| 14–109 |

## タイ王国 内務省災害軽減局 教育省

# タイ国 防災能力向上プロジェクト (フェーズ2) ファイナルレポート ANNEXES (2/2)

# 平成 26 年 4 月 (2014 年)

独立行政法人 国際協力機構(JICA)

い で あ 株 式 会 社 株式会社 地球システム科学

#### ANNEXES (1/2)

- ANNEX 1 Template of Disaster Prevention and Mitigation Action Plan of Local Authority Level
- ANNEX 2 Guideline for Preparation of LAO DPM Action Plan
- ANNEX 3 Sample of Disaster Response Manual
- ANNEX 4 CBDRM Facilitator Guide
- ANNEX 5 CBDRM Manual
- ANNEX 6 Standard Training Curriculum on Natural Disasters (Flood, Flash Flood and Sediment Disasters), and Training Materials

#### ANNEXES (2/2)

- ANNEX 7 Manuals for Hydrology/Hydraulics, Flood Analysis and Hazard Map
- ANNEX 8 Manuals for River Structure Plan and Early Warning System
- ANNEX 9 Manuals for Development and Operation of GIS Database for Monitoring DPM Action Plan, CBDRM and Disaster Education
- ANNEX 10 Disaster Education Guideline (for Reference)
- ANNEX 11 Disaster Education Side Reader (for Reference)

ANNEX 7

Manuals for Hydrology/Hydraulics, Flood Analysis and Hazard Map

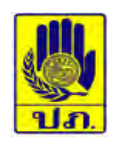

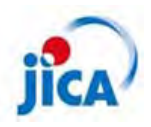

# The Project on Capacity Development in Disaster Management in Thailand (Phase-2)

# MANUAL FOR HYDROLOGY / HYDRAULICS, FLOOD ANALYSIS AND HAZARD MAP

Japan International Cooperation Agency IDEA Consultants, Inc. Earth System Science Co., Ltd.

## Table of Contents

## [ Hydrology / Hydraulics ]

| 1. Gene | eral                      | 1  |
|---------|---------------------------|----|
| 1-1     | Hydrological Cycle        | 1  |
| 1-2     | Flood Control Measures    | 2  |
| 1-3     | Rainfall in Thailand      | 4  |
| 1-4     | Areal Average Rainfall    | 5  |
| 2. Rain | nfall                     | 11 |
| 2-1     | Hydrologic Probability    | 11 |
| 2-2     | Estimation of Probability |    |
| 3. Runo | off                       |    |
| 3-1     | Runoff                    |    |
| 3-2     | Rational Method           |    |
| 3-3     | Synthetic Rational Method | 34 |
| 3-4     | Unit Hydrograph           |    |
| 4. Char | nnel Flow                 |    |
|         |                           |    |

## [Flood Analysis / Hazard Map]

| Introduction                                                              | 61  |
|---------------------------------------------------------------------------|-----|
| Lesson 1: Runoff Analysis - Basic Procedure of HEC-HMS                    | 63  |
| Lesson 2: Runoff Analysis - Geometry Date Extraction for HEC-HMS          | 78  |
| Lesson 3: Runoff Analysis - Runoff Modeling by HEC-HMS                    | 97  |
| Lesson 4: Flood Simulation - Basic Procedure of FLO-2D Model              | 108 |
| Lesson 5: Flood Simulation - Modification of Manning's N & Hydrograph     | 122 |
| Lesson 6: Flood Simulation - Simple Channel Element Development           | 130 |
| Lesson 7: Flood Simulation - Channel Profile Modification & Levee Element | 138 |
| Lesson 8: Flood Simulation - Add Tributary & Multi-Hydrograph Input       | 149 |

The Project on Capacity Development in Disaster Management in Thailand (Phase-2) HYDOROLOGY / HYDRAULICS, FLOOD ANALYSIS AND HAZARD MAP The Project on Capacity Development in Disaster Management in Thailand (Phase-2) HYDOROLOGY / HYDRAULICS, FLOOD ANALYSIS AND HAZARD MAP

# [Hydrology / Hydraulics]

### 1. General

1-1 Hydrological Cycle

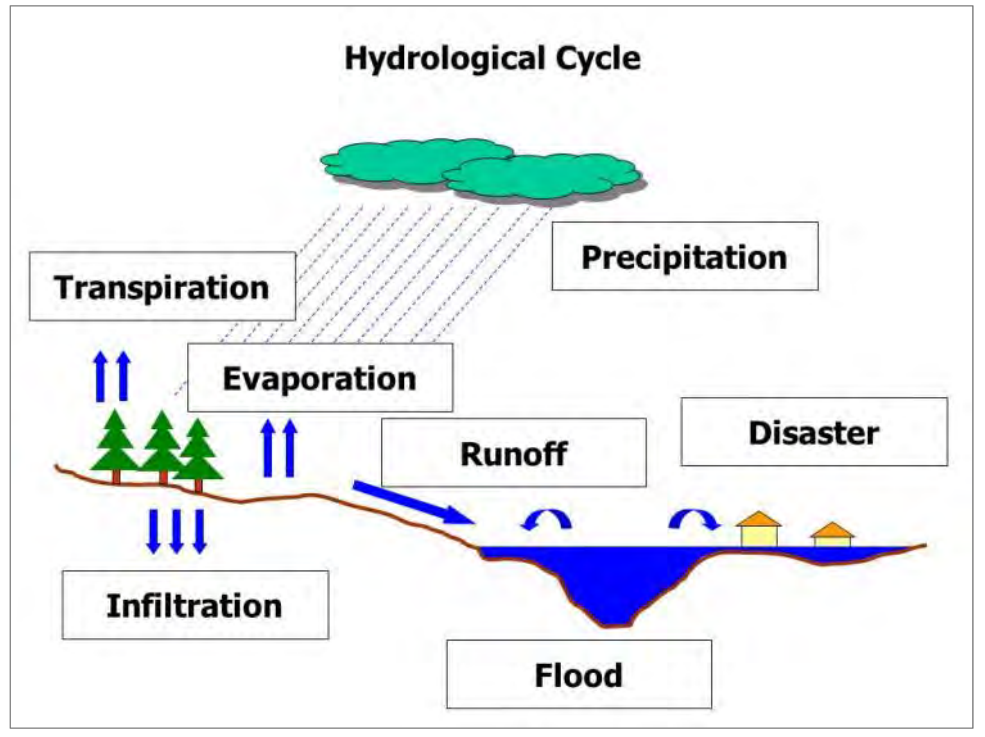

It indicates hydrological cycle on the earth. Precipitation occurs. Precipitation is water dropping from the sky. It's sometimes rainfall and sometimes snow. Rainfall drops on the ground, leaf, roof, etc. Some water flow on the surface, drain into ditch or channel and into river, then finally into the sea. And some water infiltrates into the ground and become ground water. Ground water drains into the river taking so long period. Some water don't flow to the river, go back to the air by evaporation or transpiration. The water in the sea or lake goes back to the air, and it becomes cloud and drops on the ground as rainfall again. It is called hydrological cycle.

The hydrologic cycle is the central focus of hydrology. The cycle has no beginning or end, and its many processes occur continuously. As shown schematically in the figure, water evaporates from the oceans and the land surface to become part of the atmosphere; water vapor is transported and lifted in the atmosphere until it condenses and precipitates on the land or the oceans; precipitated water may be intercepted by vegetation, become overland flow over the ground surface, infiltrate into the ground, flow through the soil as subsurface flow, and discharge into streams as surface runoff. Much of the intercepted water and surface runoff returns to the atmosphere through evaporation. The infiltrated water may percolate deeper to recharge groundwater, later emerging in springs or seeping into streams to form surface runoff, and finally flowing out to the sea or evaporating into the atmosphere as the hydrologic cycle continues.

#### 1-2 Flood Control Measures

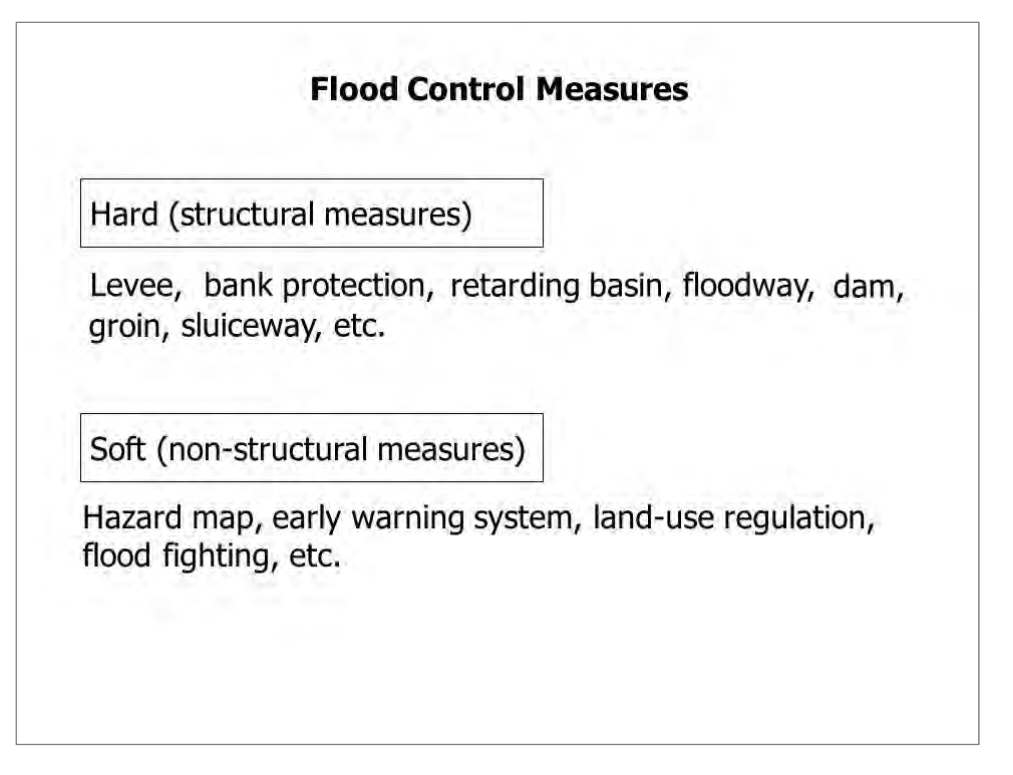

Flood control measures consist of hard (structural) measures and soft (non-structural) measures. Hard (structural) measures:

1) Levee: Levee is constructed along the river to prevent overflowing of flood water from the river side into the land side when water level gets higher. Levee is made of soil basically, in terms of low cost, easy maintenance, easy acquisition of material, etc.

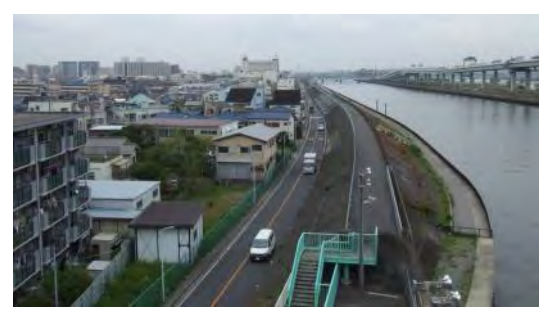

2) Bank protection: Bank protection is applied to protect river bank against erosion caused by flood flow. The work cost of bank protection occupies a large portion in the river improvement work, and therefore it is important to exercise ingenuity according to the characteristics of the river.

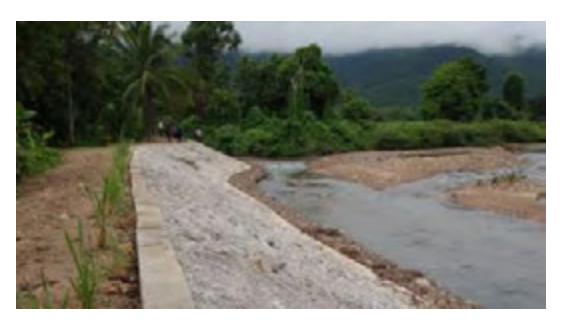

#### The Project on Capacity Development in Disaster Management in Thailand (Phase-2) HYDOROLOGY / HYDRAULICS, FLOOD ANALYSIS AND HAZARD MAP

3) Retarding basin: Flood retarding basin is holding basin which temporarily store storm water to reduce downstream flow rates. Then stored water is drained to the river when water level in the river decreases.

4) Floodway: Floodway is a man-made water course constructed to divert flood water from the river.

5) Dam (flood control dam): Flood control dam stores flood water from upstream and then controls discharge to downstream.

6) Groin: Groins are applied to prevent scours caused by the suppression of the velocity at the riverbank or the front face of riverbank, to fix normal channel, and to guide river flow, etc.

7) Sluiceway: Sluiceway is located at the confluence of main stream and its tributary. It closes the gate during high water in main stream in order to prevent back flow from main stream to its tributary.

#### Soft (non-structural) measures:

1) Flood hazard map: Flood hazard map is a map that graphically provides information on inundation (predicted inundation areas, inundation depth, etc.), as well as on evacuation (location of evacuation refuges, evacuation routes, dangerous spots o evacuation routes, etc.) in an easy-to-understand format. The goal is to quickly evacuate local residents in a safe and proper manner in the event of floods.

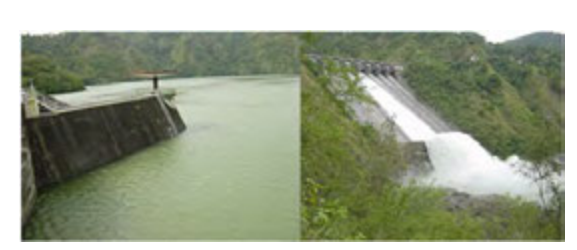

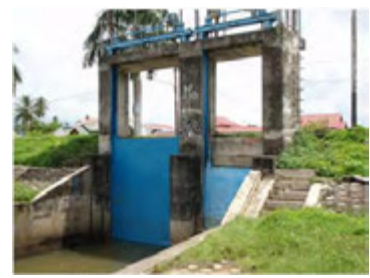

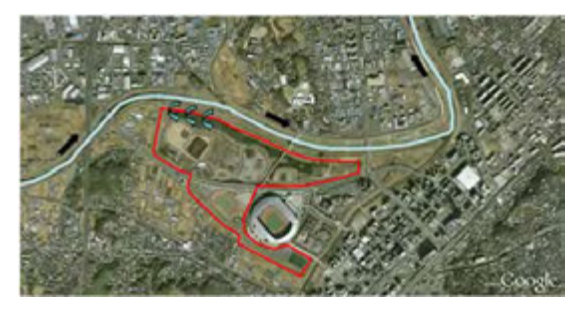

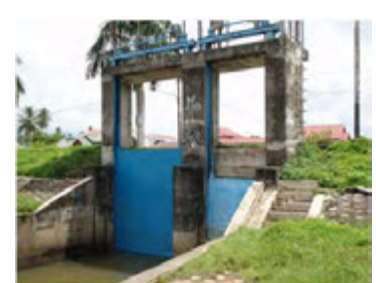

2) Early warning system: The objectives of early warning system is to reduce human vulnerability and flood damage by monitoring sources of floods, predicting where and when floods could possibly happen, issuing the warning about predicted situation.

3) Land use regulation: Hazardous areas for natural disaster are designated and classified as some risk levels. Land use and construction of buildings are restricted in the zone and relocation of existing houses is recommended.

4) Flood fighting: As an emergency measure to minimize flooding damage, flood fighting activities that have huge positive effects as small cost become very important along with structural measures. Flood fighting activities use soil, trees, and bamboo that are easily obtained on site.

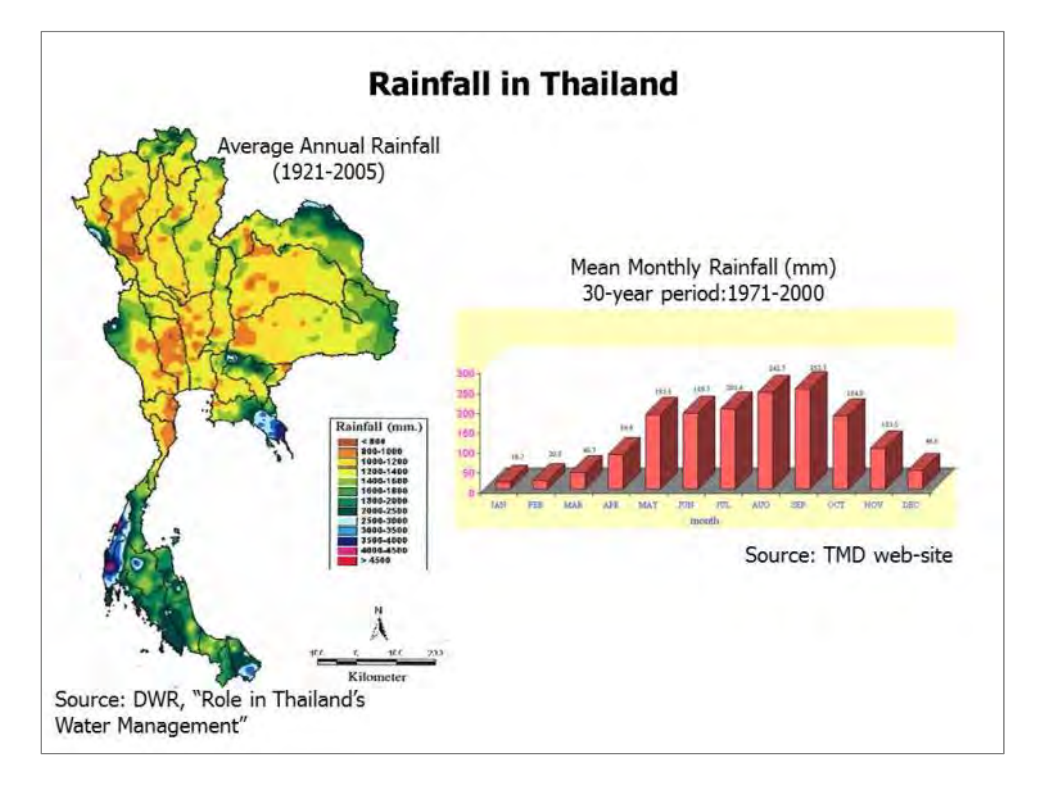

#### 1-3 Rainfall in Thailand

Climate condition in Thailand is influenced by the south western and north eastern monsoon storms. The south western monsoon brings heat stream from the Gulf of Thailand and Indian Ocean that becomes the rainfall while the north eastern monsoon bring cold and draught from China into Thailand. With the influence of both monsoons, Thailand has 3 seasons i.e. rainy season starting from May to mid-October, winter starting from mid-February and summer starting from mid-February to mid-May.

Based on the average annual rainfall information within 30 years from 1976 to 2005 collected at the rainfall measure stations in each river basin as shown in figure (left), it shows that average annual rainfall in river basins of Thailand is equal to 1,426 mm with rainfall variation between 800 - 4,400 mm. The heavy rain always falls in the southern river basins especially in the western south river basin where the annual rainfall is higher than 2,400 mm.

#### 1-4 Areal Average Rainfall

The areal average rainfall in a river basin should be calculated by Arithmetic mean method, Thiessen polygon method or isohyetal method. Various methods are available for calculating the areal average rainfall in a river basin from rainfall data recorded within the river basin, but generally the arithmetic mean method, Thiessen plygon method, isohyetal method are employed.

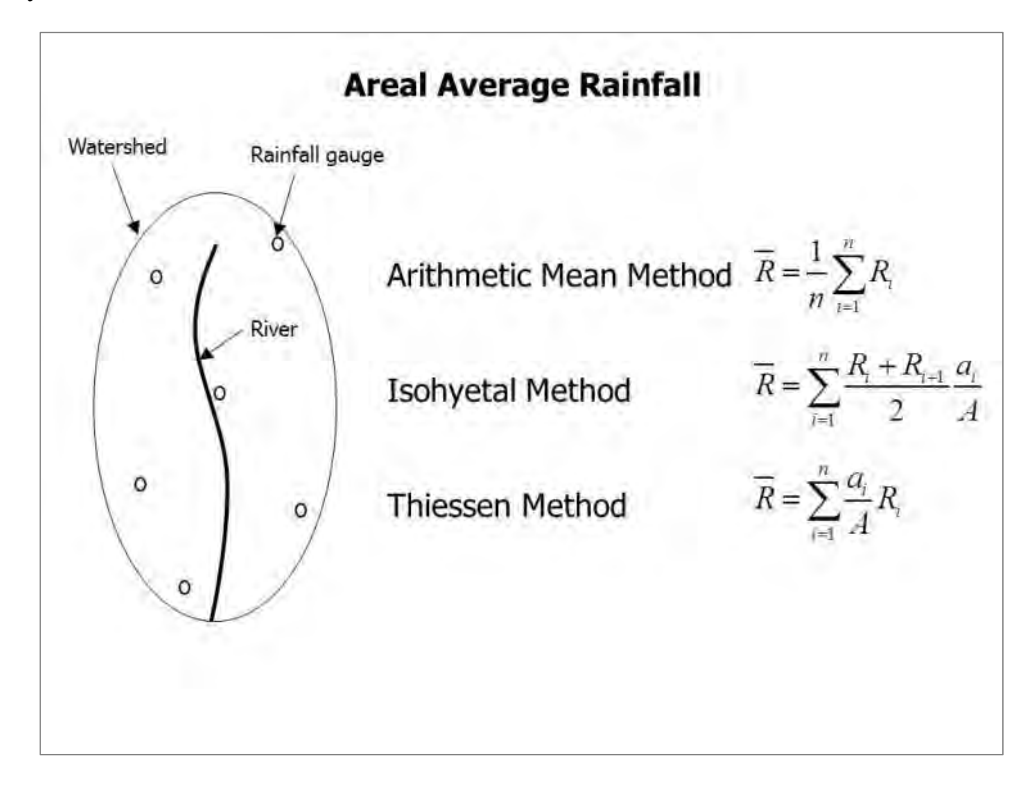

#### (1) Arithmetic Mean Method

The arithmetic mean method is the simplest method of determining areal average rainfall. It involves averaging the rainfall depths recorded at a number of gages. This method is satisfactory if the gages are uniformly distributed over the area and the individual gage measurements do not vary greatly about the mean.

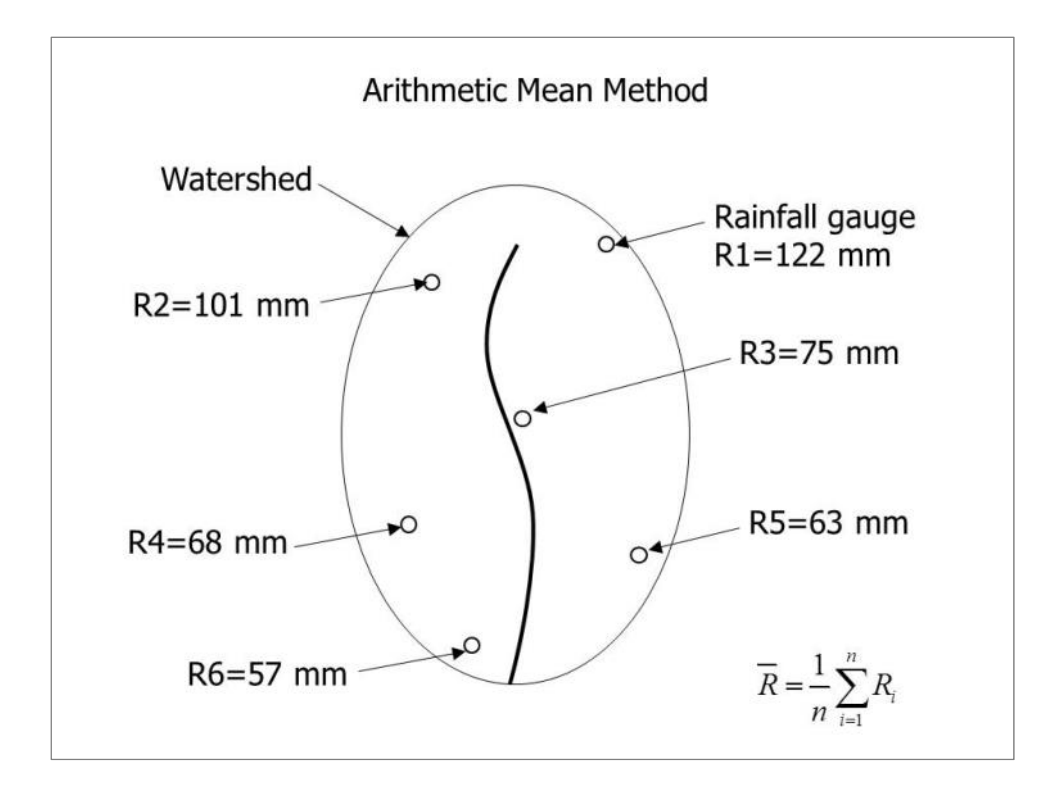

[Answer]

$$\bar{R} = \frac{1}{n} \sum_{i=1}^{n} R_i = \frac{122 + 101 + 75 + 68 + 63 + 57}{6} = 81 \, mm$$

#### (2) Isohyetal Method

The isohyetal method calculates areal average rainfall by constructing isohyets, using observed depths at rain gages and interpolation between adjacent gages.

Once the isohyetal map is constructed, the area Aj between each pair of isohyets, within the watershed, is measured and multiplied by the average Pj of the rainfall depths of the two boundary isohyets. The isohyetal method is flexible, and knowledge of the rainfall pattern can influence the drawing of the isohyets.

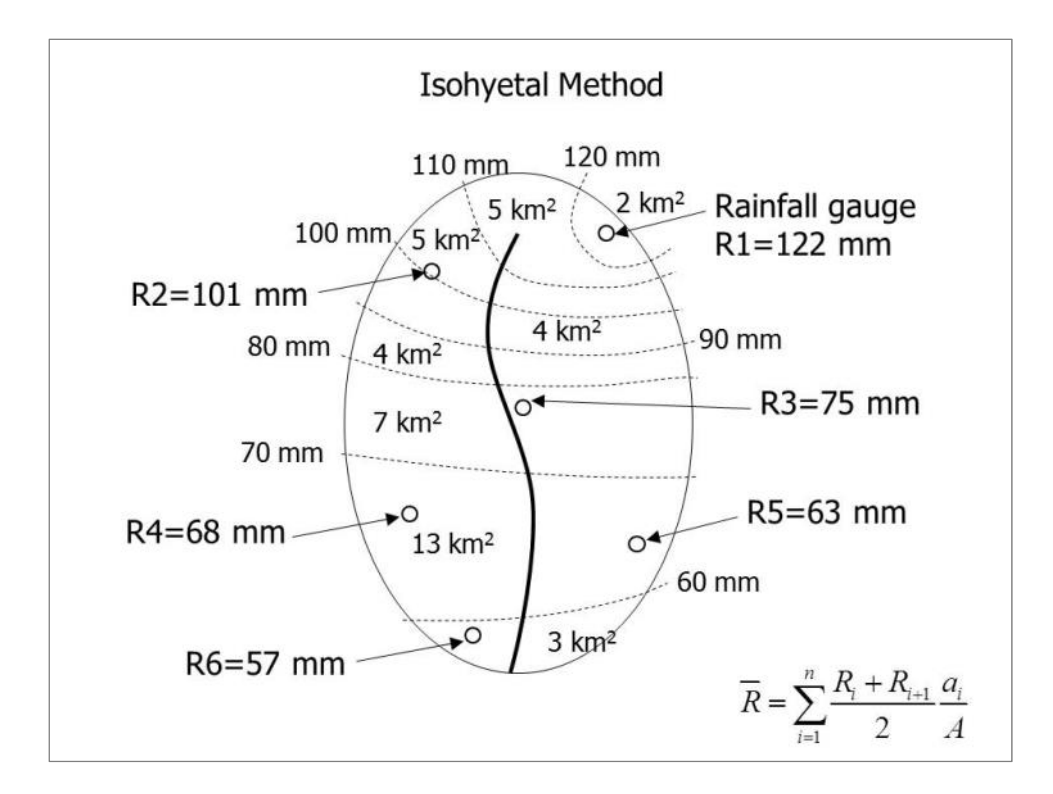

[Answer]

| i     | R <sub>i</sub> | $R_{i+1}$                  | $(R_i + R_{i+1})/2$                       | a <sub>i</sub> | $(R_i + R_{i+1})/2* a_i / A$ |
|-------|----------------|----------------------------|-------------------------------------------|----------------|------------------------------|
| 1     | 130            | 120                        | 125                                       | 2              | 6                            |
| 2     | 120            | 110                        | 115                                       | 5              | 13                           |
| 3     | 110            | 100                        | 105                                       | 5              | 12                           |
| 4     | 100            | 90                         | 95                                        | 4              | 9                            |
| 5     | 90             | 80                         | 85                                        | 4              | 8                            |
| 6     | 80             | 70                         | 75                                        | 7              | 12                           |
| 7     | 70             | 60                         | 65                                        | 13             | 20                           |
| 8     | 60             | 50                         | 55                                        | 3              | 4                            |
| Total |                |                            |                                           | 43             | 84                           |
|       |                | $\bar{R} = \sum_{i=1}^{n}$ | $\frac{R_i + R_{i+1}}{2} \frac{a_i}{A} =$ | = 84 <i>mm</i> |                              |

#### (3) Thiessen Method

The Thiessen method assumes that at any point in the watershed the rainfall is the same as that at the nearest gage so the depth recorded at a given gage is applied out to a distance halfway to the next station in any direction.

The relative weights for each gage are determined from the corresponding areas of application in a Thiessen polygon network, the boundaries of the polygons being formed by the perpendicular bisectors of the lines joining adjacent gages.

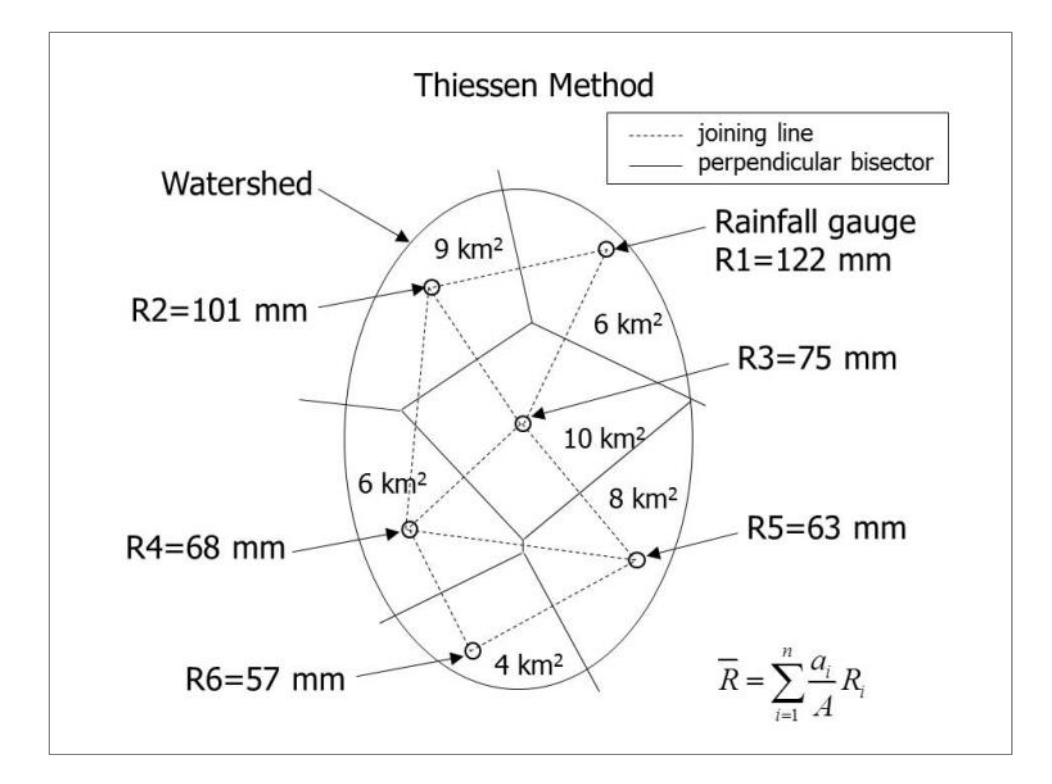

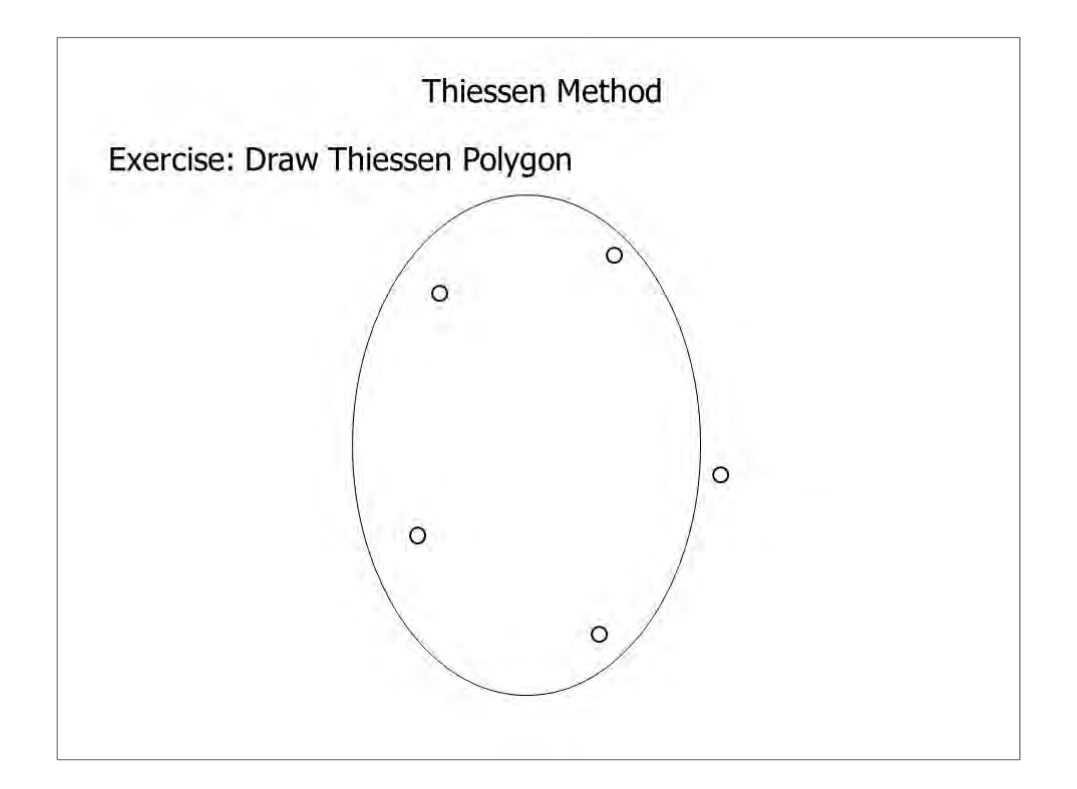

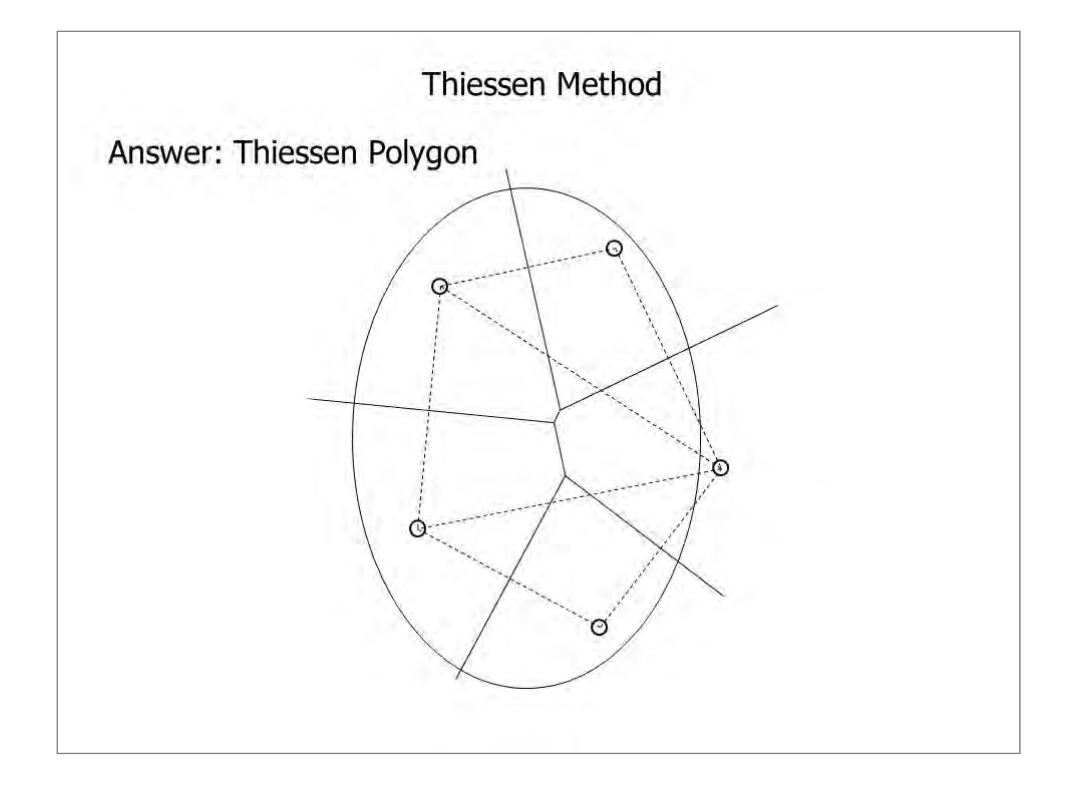

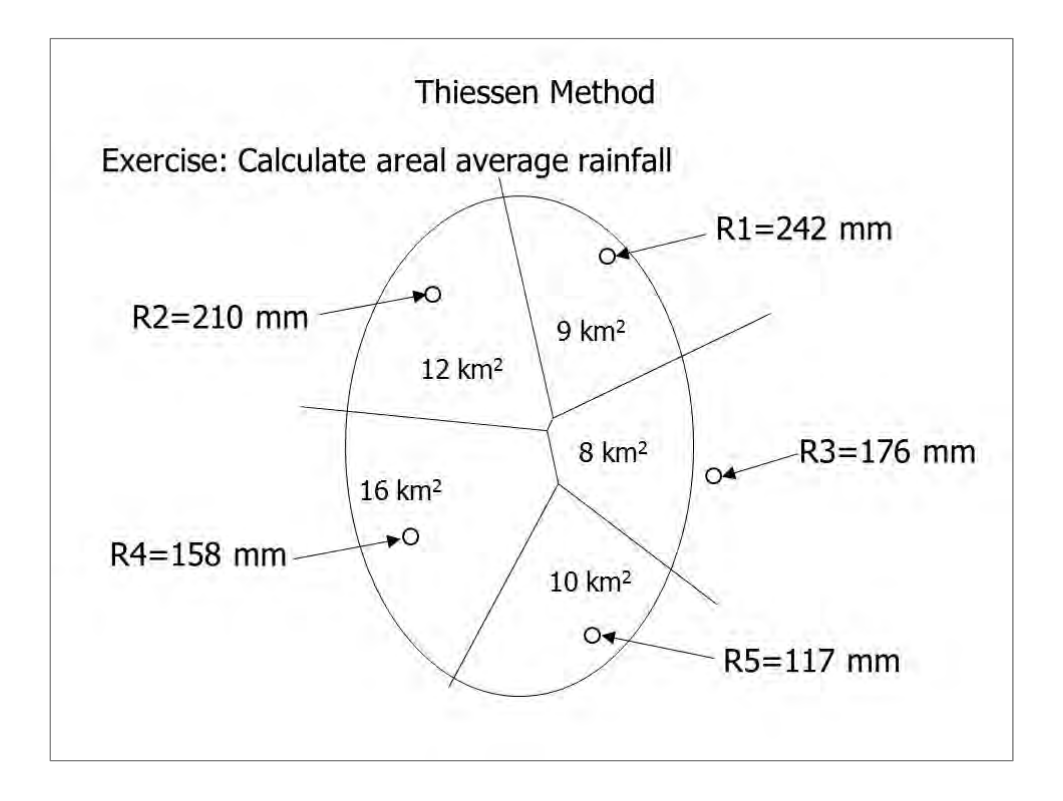

#### The Project on Capacity Development in Disaster Management in Thailand (Phase-2) HYDOROLOGY / HYDRAULICS, FLOOD ANALYSIS AND HAZARD MAP

#### [Answer]

| Station | Rainfall | Area               | Weight | Weighted      |
|---------|----------|--------------------|--------|---------------|
|         | (mm)     | (km <sup>2</sup> ) |        | Rainfall (mm) |
| R1      | 242      | 9                  | 0.16   | 38.7          |
| R2      | 210      | 12                 | 0.22   | 46.2          |
| R3      | 176      | 8                  | 0.15   | 26.4          |
| R4      | 158      | 16                 | 0.29   | 45.8          |
| R5      | 117      | 10                 | 0.18   | 21.1          |
| Total   |          | 55                 | 1.00   | 178.2         |

### 2. Rainfall

2-1 Hydrologic Probability

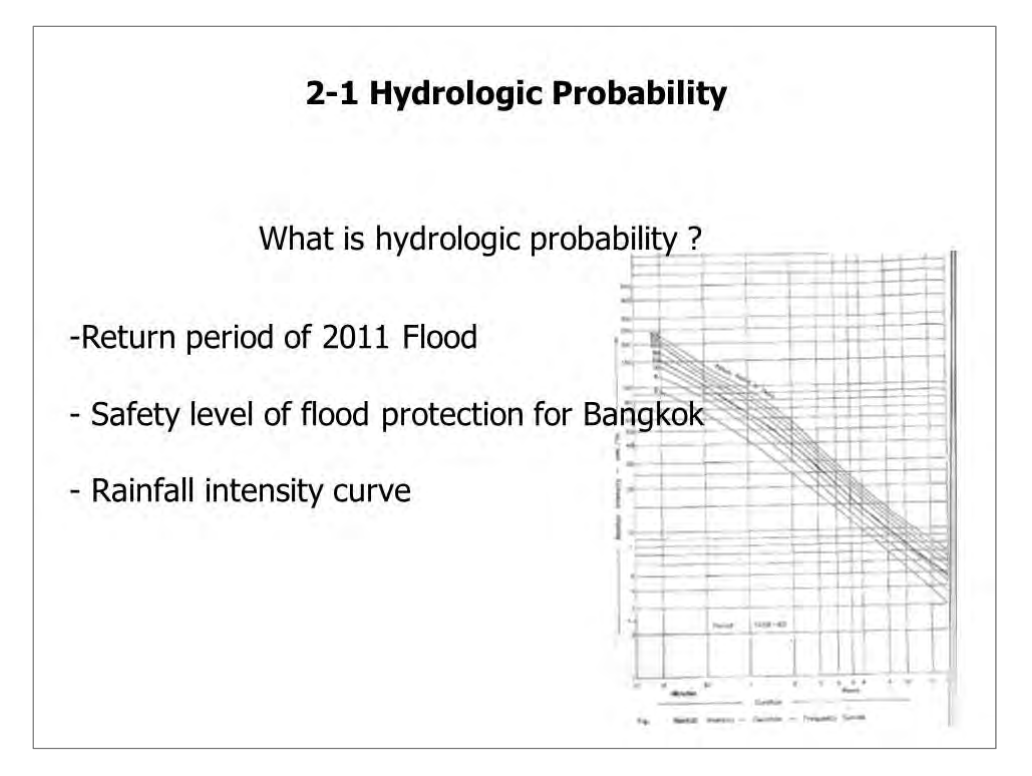

This chapter describes the statistical methods for the relationship between various hydrological quantities and frequency of their occurrence which are often examined for planning river works and so on.

Hydrological phenomena are primarily considered to be natural phenomena and will occur in conformity with the physical laws of nature, but for understanding the characteristics of these phenomena, it is often required to have analyses utilizing statistical laws in addition to physical laws. In this case, the statistical laws are of course considered to be closely related to the physical laws already known. Therefore overall knowledge of the physical characteristics of hydrological phenomena will also be required when making a statistical analysis.

Data of rainfall, water level, flow discharge, etc. which is acquired by observation is a part of infinite data. Observed data is called "sample" and infinite data is called "population"

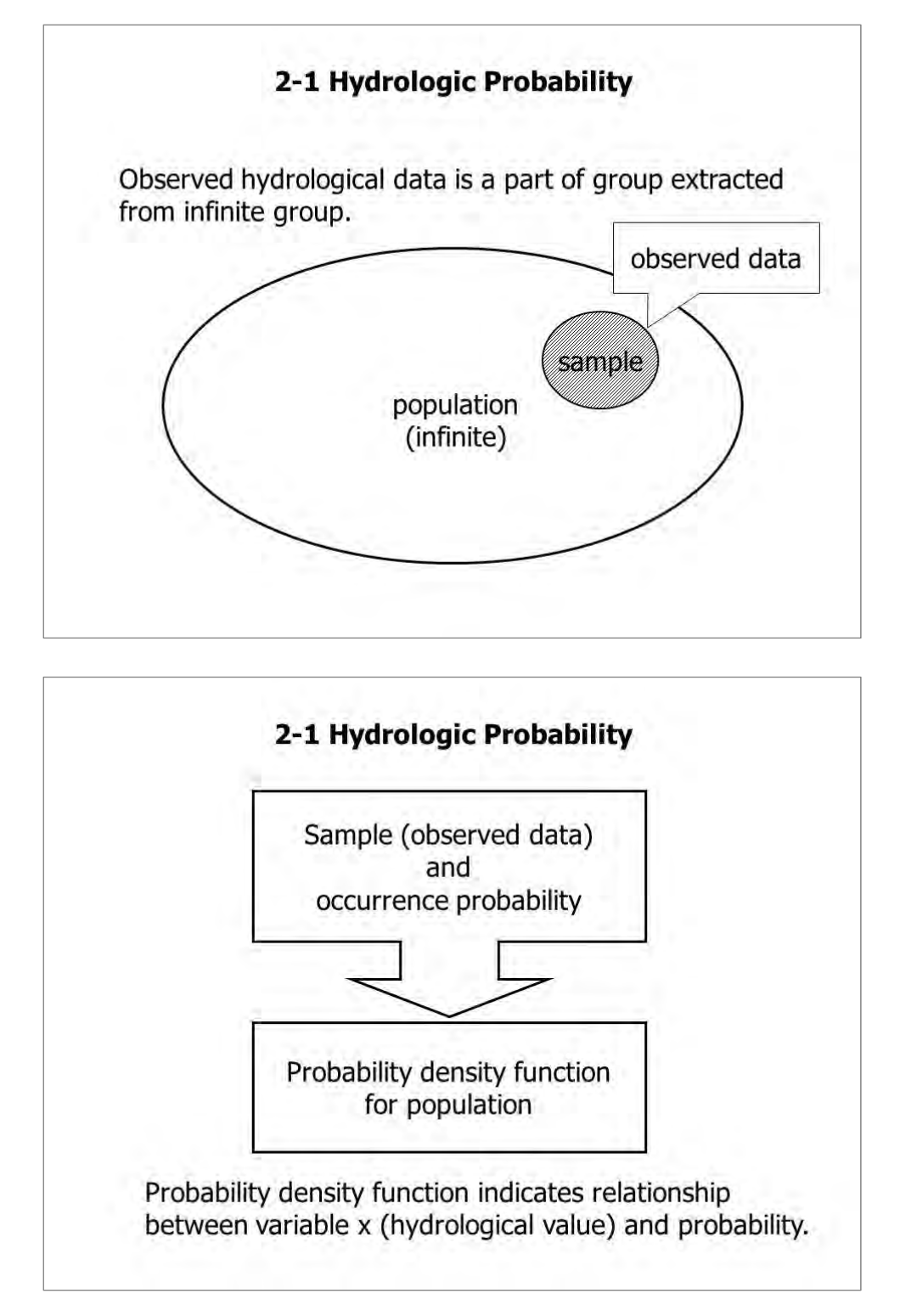

Occurrence probability of rainfall, flow discharge, etc. is based on probability density function. A random variable X is a variable described by a probability distribution. The distribution specifies the chance that an observation x of the variable will fall in a specified range of X. For example, if X is annual precipitation at a specified location, then the probability distribution of X specifies the chance that the observed annual precipitation in a given year will lie in a defined range, such as less than 1400 mm, or 1400-1600 mm, etc.

A set of observation  $x_1, x_2, ..., x_n$  of the random variable is called a "sample". It is assumed that samples are drawn from a hypothetical infinite population possessing constant statistical properties, while the properties of a sample may vary from one sample to another. The set of all possible samples that could be drawn from the population is called the sample space, and an event is a subset of the sample space.

[Exercise]

There are annual maximum daily rainfall data for 69 years from 1941 to 2009 as shown in the table. Make a frequency histogram based on these data.

X-axis of the graph indicates rainfall (mm) at 5 mm intervals and Y-axis indicates number of data.

|                                                                              | Evan                                                                                                    | onle                                                                                                 | -1                                                                                                    |                                                                                            |                                                                                                    |                                                                                               |                                                                                                    |                                                                              |                                                                                                    |                                                                              |                                                                                                    |                                                                              |                                                                                                    |
|------------------------------------------------------------------------------|----------------------------------------------------------------------------------------------------|----------------------------------------------------------------------------------------------------|----------------------------------------------------------------------------------------------------|--------------------------------------------------------------------------------------------|----------------------------------------------------------------------------------------------------|-----------------------------------------------------------------------------------------------|----------------------------------------------------------------------------------------------------|------------------------------------------------------------------------------|----------------------------------------------------------------------------------------------------|------------------------------------------------------------------------------|----------------------------------------------------------------------------------------------------|------------------------------------------------------------------------------|----------------------------------------------------------------------------------------------------|
|                                                                              |                                                                                                    | ipic                                                                                                 |                                                                                                    |                                                                                            | 1.1                                                                                                    | 14.                                                                                           | 2.20                                                                                                    |                                                                              | 1.1.1                                                                                                    |                                                                              |                                                                                                    |                                                                              |                                                                                                    |
|                                                                              | The                                                                                                    | valu                                                                                                 | les of                                                                                                    | ann                                                                                        | iual ma                                                                                                    | axir                                                                                          | num d                                                                                                    | aily                                                                         | rainfa                                                                                                    | ll ir                                                                        | 1 (A)                                                                                                    |                                                                              |                                                                                                    |
|                                                                              | ctati                                                                                                    | on f                                                                                                 | rom 1                                                                                                    | 041                                                                                        | to 20                                                                                                    | 00                                                                                            | aro ch                                                                                                    | OW                                                                           | in Ta                                                                                                    | hlo                                                                          | holow                                                                                                    |                                                                              |                                                                                                    |
|                                                                              | Statio                                                                                                    |                                                                                                    | TOIL T                                                                                                    | 941                                                                                        | 10 20                                                                                                    | 09                                                                                            | are she                                                                                                    | JWI                                                                          | i ili id                                                                                                    | Die                                                                          | Delow                                                                                                    | •                                                                            |                                                                                                    |
|                                                                              | What                                                                                                    | t is                                                                                                 | the fre                                                                                                    | nne                                                                                        | ency h                                                                                                    | isto                                                                                          | aram                                                                                                    | 2                                                                            |                                                                                                    |                                                                              |                                                                                                    |                                                                              |                                                                                                    |
|                                                                              | · · · · · · · · ·                                                                                                    | - 13                                                                                                 | che ne                                                                                                    | -yu                                                                                        | city ii                                                                                                    | iste                                                                                          | grunn                                                                                                    | •                                                                            |                                                                                                    |                                                                              |                                                                                                    |                                                                              |                                                                                                    |
|                                                                              |                                                                                                    |                                                                                                    |                                                                                                    |                                                                                            |                                                                                                    |                                                                                               |                                                                                                    |                                                                              |                                                                                                    |                                                                              |                                                                                                    |                                                                              |                                                                                                    |
|                                                                              |                                                                                                    |                                                                                                    |                                                                                                    |                                                                                            |                                                                                                    |                                                                                               |                                                                                                    |                                                                              |                                                                                                    |                                                                              |                                                                                                    |                                                                              |                                                                                                    |
|                                                                              |                                                                                                    |                                                                                                    |                                                                                                    |                                                                                            |                                                                                                    |                                                                                               | 201202                                                                                                    |                                                                              | 6 C                                                                                                    |                                                                              |                                                                                                    |                                                                              |                                                                                                    |
|                                                                              | X-ax                                                                                                    | is: r                                                                                                | ainfall                                                                                                    | (m                                                                                         | m) at                                                                                                    | 5 m                                                                                           | nm inte                                                                                                    | erva                                                                         | ıls,                                                                                                    |                                                                              |                                                                                                    |                                                                              |                                                                                                    |
|                                                                              | X-ax                                                                                                    | is: r                                                                                                | ainfall                                                                                                    | (m                                                                                         | m) at                                                                                                    | 5 m                                                                                           | nm inte                                                                                                    | erva                                                                         | ıls,                                                                                                    |                                                                              |                                                                                                    |                                                                              |                                                                                                    |
|                                                                              | X-axi<br>Y-axi                                                                                                    | is: r<br>s: r                                                                                        | ainfall<br>numbe                                                                                                    | (m<br>r of                                                                                 | m) at<br>data                                                                                                    | 5 m                                                                                           | nm inte                                                                                                    | erva                                                                         | ıls,                                                                                                    |                                                                              |                                                                                                    |                                                                              |                                                                                                    |
|                                                                              | X-axi<br>Y-axi                                                                                                    | is: r<br>s: r                                                                                        | ainfall<br>numbe                                                                                                    | (m<br>r of                                                                                 | m) at<br>data                                                                                                    | 5 m                                                                                           | nm inte                                                                                                    | erva                                                                         | ıls,                                                                                                    |                                                                              |                                                                                                    |                                                                              |                                                                                                    |
|                                                                              | X-axi<br>Y-axi                                                                                                    | is: r<br>s: r                                                                                        | ainfall<br>numbe                                                                                                    | (m<br>r of                                                                                 | m) at<br>data                                                                                                    | 5 m                                                                                           | Amual max.                                                                                                    | erva                                                                         | Annaalmax.                                                                                                    |                                                                              | Annual max.                                                                                                    |                                                                              | A neural max                                                                                                    |
| Year                                                                         | X-axi<br>Y-axi<br>Annual max.<br>daily rainfall                                                                                                    | is: r<br>s: r<br><sub>Year</sub>                                                                     | ainfall<br>numbe                                                                                                    | (m<br>r of                                                                                 | m) at<br>data                                                                                                    | 5 m                                                                                           | Amual max.<br>daily ranfall                                                                                                    | Year                                                                         | Annual max.<br>daily ramfall                                                                                          | Year                                                                         | A unual max.<br>daily reinfail                                                                                   | Year                                                                         | A mual max<br>daly rainfal                                                                                                    |
| fear                                                                         | X-axi<br>Y-axi<br>Annual max.<br>daily rainfall<br>(mm)                                                                                                   | is: r<br>s: r<br><sub>Year</sub>                                                                     | Amual maa,<br>daily rainfall<br>(mm)                                                                                                    | (m<br>r of                                                                                 | m) at<br>data                                                                                                    | 5 m                                                                                           | Amual max.<br>daily ranfall<br>(mm)                                                                                                    | Year                                                                         | Annual max.<br>daily rainfall<br>(mm)                                                                                 | Year                                                                         | Annual max,<br>daily cainfail<br>(mm)                                                                            | Year                                                                         | A muai max<br>dašy rainfal<br>(mm)                                                                                                    |
| fear<br>1941                                                                 | X-ax<br>Y-axi<br>Angual max.<br>daily rainfall.<br>(mm)<br>239.9                                                                                          | IS: 1<br>S: 1<br>Year<br>1951                                                                        | Annual man,<br>daily rainfall<br>(mm)<br>244.1                                                                                                    | (m<br>r of                                                                                 | m) at<br>data<br>Annal max<br>daily rainfail<br>(mm)<br>234.0                                                                   | 5 m                                                                                           | Amual max.<br>daily rainfail<br>(mm)<br>244.2                                                                                                    | Year<br>1981                                                                 | Annual max.<br>daily ramfall<br>(mm)<br>227.0                                                                         | Year<br>1991                                                                 | Annual max,<br>daily cainfail<br>(mm)<br>244.3                                                                   | Year<br>2001                                                                 | Annual max<br>daly rainfal<br>(mm)<br>231.7                                                                                                    |
| Vear<br>1941<br>1942                                                         | X-ax<br>Y-ax<br>Annual max.<br>daily rainfall.<br>(mm)<br>239.9<br>231.0                                                                                  | S: r<br>S: r<br>Year<br>1951<br>1952                                                                 | Amual maa,<br>daily rainfall<br>(mm)<br>244.1<br>242.8                                                                                                    | (m<br>r of<br>Year<br>1961<br>1962                                                         | m) at<br>data<br>Annal max<br>daily rainfal<br>(min)<br>234.0<br>245.6                                                          | Year<br>1971<br>1972                                                                          | Amual max.<br>daily ranfall<br>(mm)<br>244.2<br>241.7                                                                                                    | Year<br>1981<br>1982                                                         | Annual max.<br>daily ramfall<br>(mm)<br>227/0<br>237.0                                                                | Year<br>1991<br>1992                                                         | Annual max,<br>daily rainfull<br>(mm)<br>244.3<br>237.8                                                          | Year<br>2001<br>2002                                                         | Annual max<br>dady rainfal<br>(nm)<br>231.7<br>231.5                                                                                                    |
| (ear<br>1941<br>1942<br>1943                                                 | X-ax<br>Y-ax<br>Annual max.<br>daly rainfall.<br>(mm)<br>239.9<br>231.0<br>242.3                                                                          | S: r<br>S: r<br>Year<br>1951<br>1952<br>1953                                                         | Annual maa,<br>daily rainfall<br>(mm)<br>244.1<br>242.8<br>248.4                                                                                                    | (m<br>r of<br>Year<br>1961<br>1962<br>1963                                                 | m) at<br>data<br>Annal max<br>daly rainfal<br>(mm)<br>234.0<br>245.6<br>257.3                                                   | Year<br>1971<br>1972<br>1973                                                                  | Amual max.<br>daily rainfail<br>(mm)<br>241.7<br>230.8                                                                                                    | Year<br>1981<br>1982<br>1983                                                 | Annual max.<br>daily ranfall<br>(mm)<br>227.0<br>237.0<br>246.8                                                       | Year<br>1991<br>1992<br>1993                                                 | Annual max.<br>daily cainfail<br>imm)<br>244.3<br>237.8<br>239.6                                                 | Year<br>2001<br>2002<br>2003                                                 | Annual max<br>daly rainfil<br>(mm)<br>231.7<br>231.5<br>259.6                                                                                                    |
| fear<br>1941<br>1942<br>1943<br>1944                                         | X-ax<br>Y-ax<br>daly ranfall<br>(mm)<br>239.9<br>231.0<br>242.3<br>242.1                                                                                  | Year<br>1951<br>1952<br>1953<br>1954                                                                 | Amual man,<br>daily rainfall<br>(mm)<br>244.1<br>242.8<br>248.4<br>234.2                                                                                                    | (m<br>r of<br>Year<br>1961<br>1962<br>1963<br>1964                                         | m) at<br>data                                                                                                    | Y ear<br>1971<br>1972<br>1973<br>1974                                                         | Amnual max.<br>daily rainfail<br>(mm)<br>244.2<br>241.7<br>230.8<br>253.6                                                                                                    | Year<br>1981<br>1982<br>1983                                                 | Annual max.<br>daily ramfall<br>(mm)<br>227.0<br>237.0<br>246.8<br>226.9                                              | Year<br>1991<br>1992<br>1993<br>1994                                         | Antrial (max,<br>daily cainfail<br>(mm)<br>244.3<br>237.8<br>239.6<br>235.1                                      | Year<br>2001<br>2002<br>2003<br>2004                                         | Annual max<br>daly rainfil<br>(nm)<br>231.7<br>259.6<br>250.5                                                                                                    |
| rear<br>1941<br>1942<br>1943<br>1944                                         | X-ax<br>Y-ax<br>Annai max.<br>daly ranfall<br>(mm)<br>239.9<br>231.0<br>242.3<br>242.1<br>241.1                                                           | Year<br>1951<br>1953<br>1954<br>1955                                                                 | Annual man,<br>daily rainfall<br>(mm)<br>244.1<br>242.8<br>248.4<br>232.4                                                                                                    | (m<br>r of<br><sup>Y</sup> ear<br><u>1961</u><br><u>1963</u><br><u>1964</u><br><u>1965</u> | m) at<br>data<br>Annual max<br>daly rainfal<br>(nim)<br>234.0<br>245.6<br>257.3<br>243.7<br>241.8                               | Year<br>1971<br>1972<br>1973<br>1974<br>1975                                                  | Amual max.<br>daily ranfall<br>(mm)<br>244.2<br>241.7<br>230.8<br>253.6<br>234.5                                                                                             | Year<br>1981<br>1982<br>1983<br>1984<br>1985                                 | Annual max.<br>daily ranfall<br>(mm)<br>227/0<br>237/0<br>246.8<br>226.9<br>225.4                                     | Year<br>1991<br>1992<br>1993<br>1994<br>1995                                 | Annual max.<br>daily cainful<br>(mm)<br>244.3<br>237.8<br>239.6<br>235.1<br>249.7                                | Year<br>2001<br>2002<br>2003<br>2004<br>2005                                 | Annual max<br>daly rainfal<br>(mm)<br>231.7<br>231.5<br>259.6<br>259.5<br>238.6                                                                                                    |
| Year<br>1941<br>1942<br>1943<br>1944<br>1945<br>1946                         | X-axi<br>Y-axi<br>Annual max.<br>daily ramhil.<br>(mm)<br>239.9<br>231.0<br>242.3<br>242.1<br>241.1<br>241.1<br>241.1<br>241.1                            | Year<br>1951<br>1953<br>1954<br>1955<br>1956                                                         | Amual maa,<br>daily rainfall<br>(mm)<br>244.1<br>242.8<br>248.4<br>234.2<br>248.4<br>234.2<br>246.4                                                                          | (m<br>r of<br>9ear<br>1961<br>1962<br>1963<br>1964<br>1965<br>1966                         | m) at<br>data<br>Annal max<br>daly rainfall<br>(mm)<br>245.6<br>257.3<br>243.7<br>241.8<br>241.1                                | Year<br>1971<br>1972<br>1973<br>1974<br>1975<br>1976                                          | Amual max,<br>daily rainfail.<br>(1774)<br>241.7<br>230.8<br>253.6<br>253.6<br>253.3                                                                                         | Year<br>1981<br>1982<br>1983<br>1984<br>1985<br>1986                         | Annual max.<br>daily ramfall<br>(mm)<br>237.0<br>246.8<br>226.9<br>225.4<br>223.0                                     | Year<br>1991<br>1992<br>1993<br>1994<br>1995<br>1996                         | Annual max,<br>daily cainfail<br>(mm)<br>244.3<br>237.8<br>239.6<br>235.1<br>249.7<br>236.6                      | Year<br>2001<br>2002<br>2003<br>2004<br>2005<br>2005                         | A mual max<br>daly rainfal<br>(nm)<br>231.7<br>231.5<br>259.6<br>250.5<br>238.6<br>243.4                                                                                                    |
| Year<br>1941<br>1942<br>1943<br>1944<br>1945<br>1946<br>1946                 | X-ax<br>Y-ax<br>Annual max.<br>daily rainfall.<br>(mm)<br>239.9<br>231.0<br>242.3<br>242.1<br>242.1<br>242.1<br>242.1<br>242.1<br>242.1<br>242.1<br>242.1 | Year<br>1951<br>1953<br>1954<br>1955<br>1956<br>1957                                                 | Armual mas,<br>daily rainfall<br>(mm)<br>244.1<br>244.2<br>244.8<br>244.8<br>244.8<br>244.4<br>234.4<br>234.4<br>234.4<br>234.4<br>234.4<br>234.4<br>234.4<br>234.4<br>234.9 | (m<br>r of<br>Year<br>1961<br>1962<br>1963<br>1964<br>1965<br>1966                         | m) at<br>data<br>Annal max<br>daly rainfail<br>(rm)<br>234.0<br>245.6<br>257.3<br>243.7<br>241.8<br>241.1<br>251.2              | Y ear<br>1971<br>1973<br>1974<br>1975<br>1976<br>1977                                         | Amual max.<br>daily rainfall<br>(mm)<br>244.2<br>241.7<br>230.8<br>253.6<br>234.5<br>243.5                                                                                   | Year<br>1981<br>1982<br>1983<br>1984<br>1985<br>1986<br>1986                 | Annual max.<br>daily ramfall<br>(mm)<br>227.0<br>237.0<br>246.8<br>226.9<br>225.4<br>225.4<br>225.4<br>225.5          | Year<br>1991<br>1992<br>1993<br>1994<br>1995<br>1996<br>1997                 | Annual max,<br>daily rainfall<br>(mm)<br>244.3<br>237.8<br>239.6<br>235.1<br>249.7<br>236.6<br>232.5             | Year<br>2001<br>2002<br>2003<br>2004<br>2005<br>2005<br>2005                 | Annoal max<br>dady rainfal<br>(mm)<br>231.7<br>231.5<br>259.6<br>260.5<br>238.6<br>243.4<br>228.7                                                                                                    |
| Year<br>1941<br>1942<br>1943<br>1944<br>1945<br>1946<br>1947<br>1948         | X-axi<br>Y-axi<br>daby ranfall<br>(mm)<br>239.9<br>231.0<br>242.3<br>242.1<br>241.1<br>228.7<br>216.8<br>234.1                                            | Year<br>Year<br>1951<br>1953<br>1954<br>1955<br>1956<br>1957<br>1958                                 | Amual maa,<br>daily rainfall<br>(mm)<br>244.1<br>244.4<br>234.2<br>232.4<br>232.4<br>232.4<br>232.9<br>237.3                                                                 | (m<br>r of<br>Year<br>1961<br>1962<br>1963<br>1964<br>1965<br>1966<br>1967<br>1968         | m) at<br>data<br>Annal max<br>daly rainfal<br>(mm)<br>234.0<br>245.6<br>257.3<br>243.7<br>241.8<br>241.1<br>231.2<br>235.2      | Y ear<br>1971<br>1973<br>1974<br>1975<br>1976<br>1977<br>1978                                 | Amual max.<br>daly rainfall<br>(mm)<br>244.2<br>241.7<br>230.8<br>253.6<br>234.5<br>250.3<br>243.5<br>220.3<br>243.5<br>221.6                                                | Year<br>1981<br>1982<br>1983<br>1984<br>1985<br>1986<br>1985<br>1986         | Annual max.<br>daily ramfalt<br>(mm)<br>227.0<br>237.0<br>246.8<br>226.9<br>225.4<br>225.5<br>225.5<br>243.4          | Year<br>1991<br>1992<br>1993<br>1994<br>1995<br>1996<br>1997<br>1998         | Antrual (max,<br>daily cainfall<br>(mm))<br>244.3<br>257.8<br>239.6<br>235.1<br>249.7<br>235.6<br>232.5<br>261.7 | Year<br>2001<br>2002<br>2003<br>2004<br>2005<br>2005<br>2007<br>2008         | A moal nax<br>dady rainfal<br>(nm)<br>231.7<br>231.5<br>259.6<br>238.6<br>238.6<br>238.6<br>238.2<br>238.7<br>238.7<br>237.7<br>237.7<br>2 |
| Year<br>1941<br>1942<br>1943<br>1944<br>1945<br>1946<br>1947<br>1948<br>1949 | X-axi<br>Y-axi<br>daly ranfall<br>(mm)<br>239.9<br>231.0<br>242.1<br>241.1<br>228.7<br>216.8<br>224.1<br>226.4                                            | Year<br>Year<br>1951<br>1952<br>1953<br>1953<br>1955<br>1955<br>1955<br>1955<br>1955<br>1955<br>1955 | Amual maa,<br>daily rainfall<br>(mm)<br>244.1<br>244.1<br>234.2<br>234.2<br>234.2<br>235.4<br>235.6                                                                          | (m<br>r of<br>Year<br>1961<br>1963<br>1963<br>1965<br>1965<br>1965<br>1966<br>1967         | m) at<br>data<br>daly rainfal<br>(mm)<br>244.0<br>244.0<br>244.6<br>237.3<br>243.7<br>241.8<br>241.1<br>231.2<br>235.2<br>235.1 | Y ear<br>1971<br>1973<br>1973<br>1973<br>1975<br>1975<br>1975<br>1976<br>1977<br>1978<br>1979 | Annual max,<br>daily rainfall<br>(mm)<br>244.2<br>244.7<br>230.8<br>253.6<br>253.5<br>250.3<br>243.8<br>250.3<br>243.8<br>250.3<br>243.8<br>250.3<br>243.8<br>251.6<br>247.1 | Year<br>1981<br>1982<br>1983<br>1984<br>1985<br>1986<br>1987<br>1988<br>1988 | Annoal max.<br>daily ramfall<br>(mm)<br>227/0<br>237.0<br>246.8<br>226.9<br>225.4<br>223.0<br>256.5<br>243.4<br>241.3 | Year<br>1991<br>1992<br>1993<br>1994<br>1995<br>1996<br>1997<br>1998<br>1999 | Annual max,<br>daily cainfall<br>(mm)<br>244.3<br>255.1<br>249.7<br>235.6<br>235.5<br>261.7<br>247.4             | Year<br>2001<br>2002<br>2003<br>2004<br>2005<br>2005<br>2005<br>2005<br>2009 | A moal nao<br>daly rainfa<br>(mm)<br>231.7<br>259.6<br>259.6<br>238.6<br>243.4<br>228.7<br>232.0<br>235.8<br>243.4<br>228.7<br>232.0<br>251.8                                                                                                    |

[Answer]

- 1) Make a left table, which shows number of data at 5 mm rainfall amount intervals as shown in the table.
- 2) Based on the above table, make a histogram as shown in the figure.

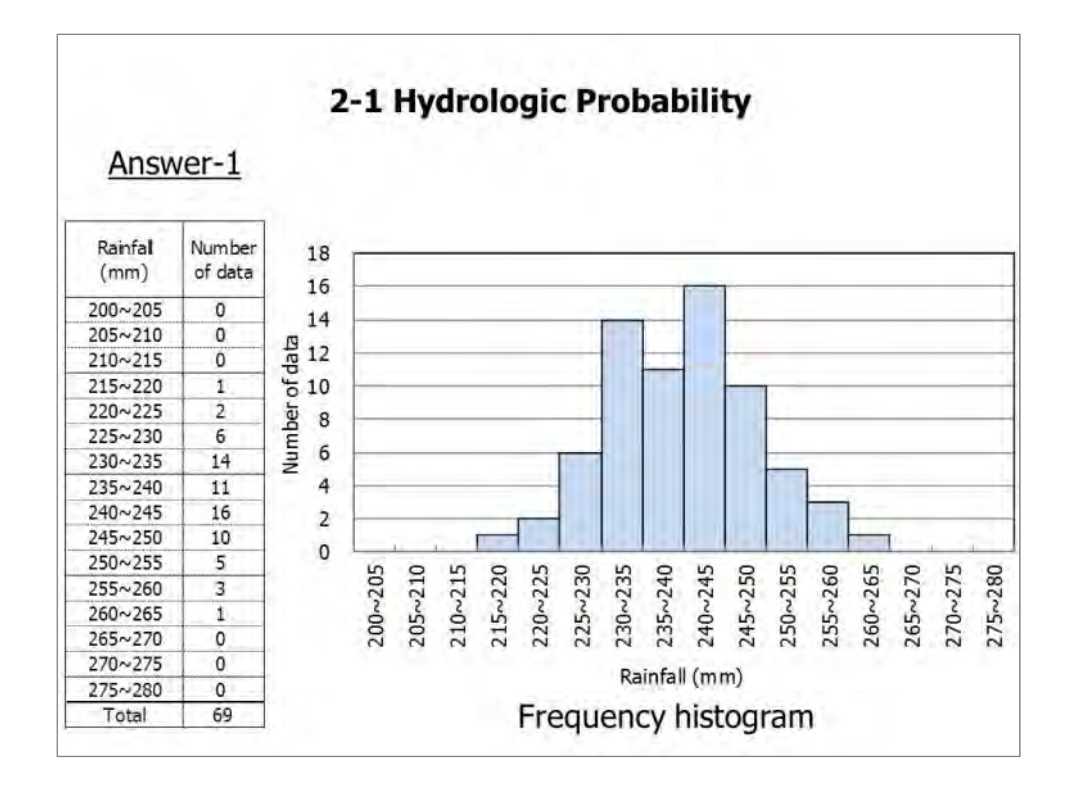

[Exercise]

What is the probability that rainfall between 225~230 mm occur?

[Answer]

P = Number of data for 225~230 mm / total number of data =  $6/69 = 0.087 \Rightarrow 9\%$ 

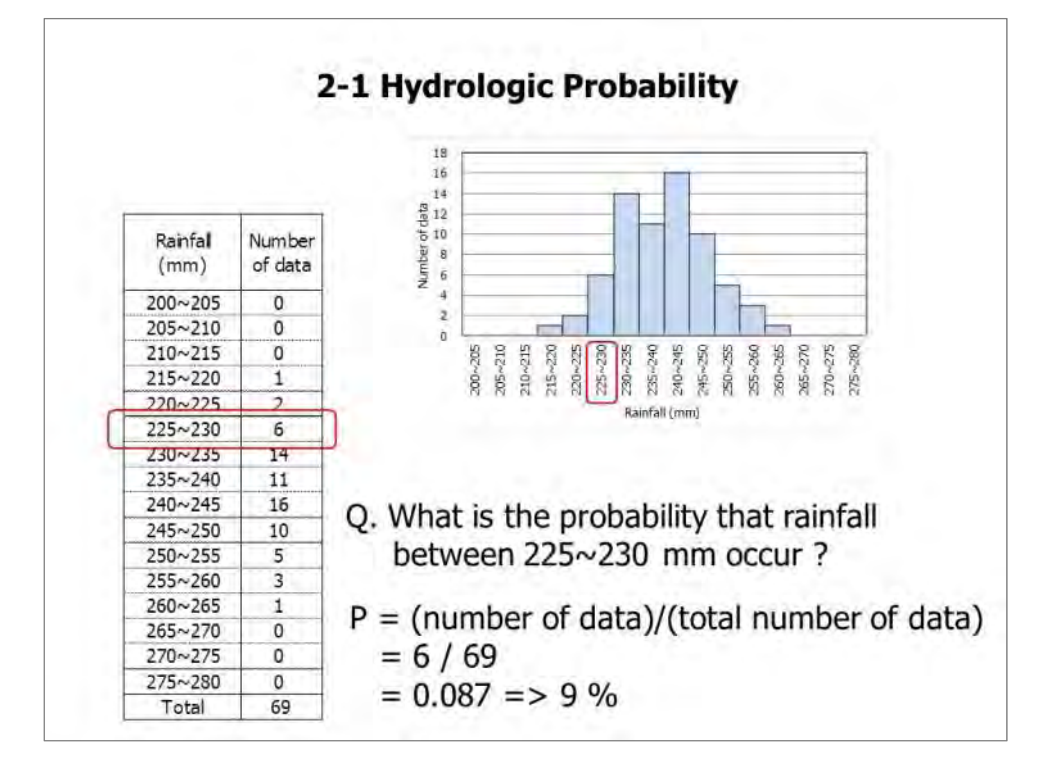

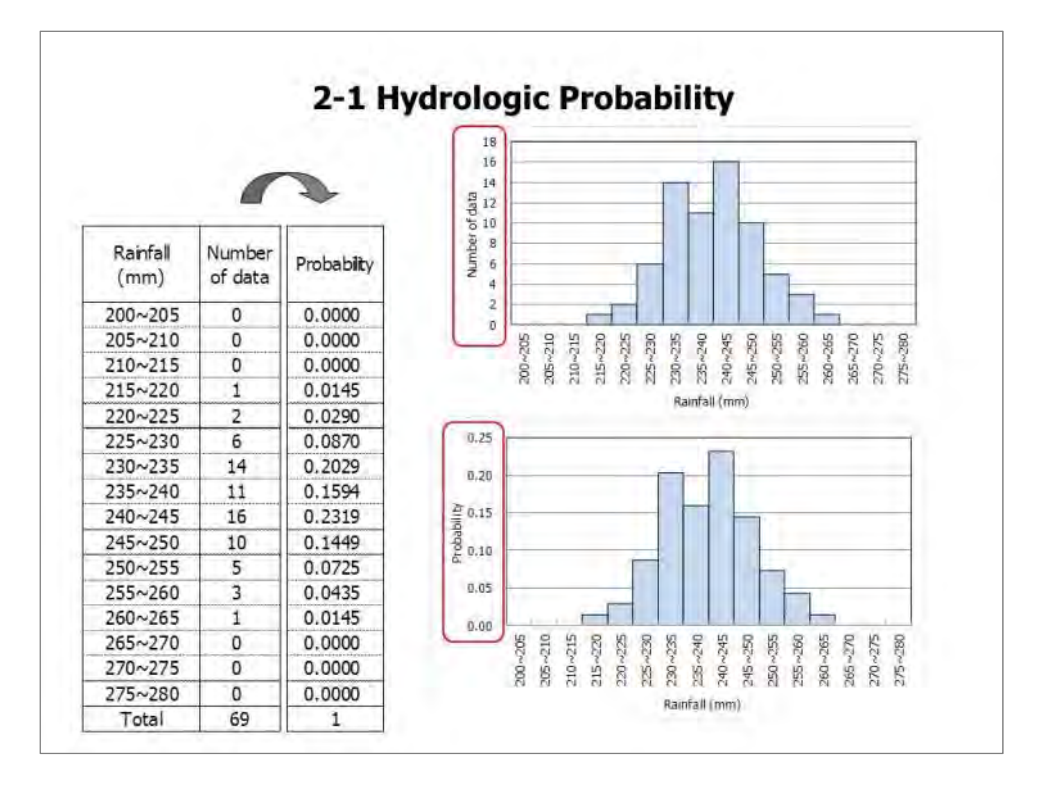

Number of other rainfall ranges is converted into probabilities. And then histogram with Y-axis with probability is figured.

This histogram is made using finite data, "sample". If using infinite data, "population", probability for variables (x) is shown as the next figure (below).

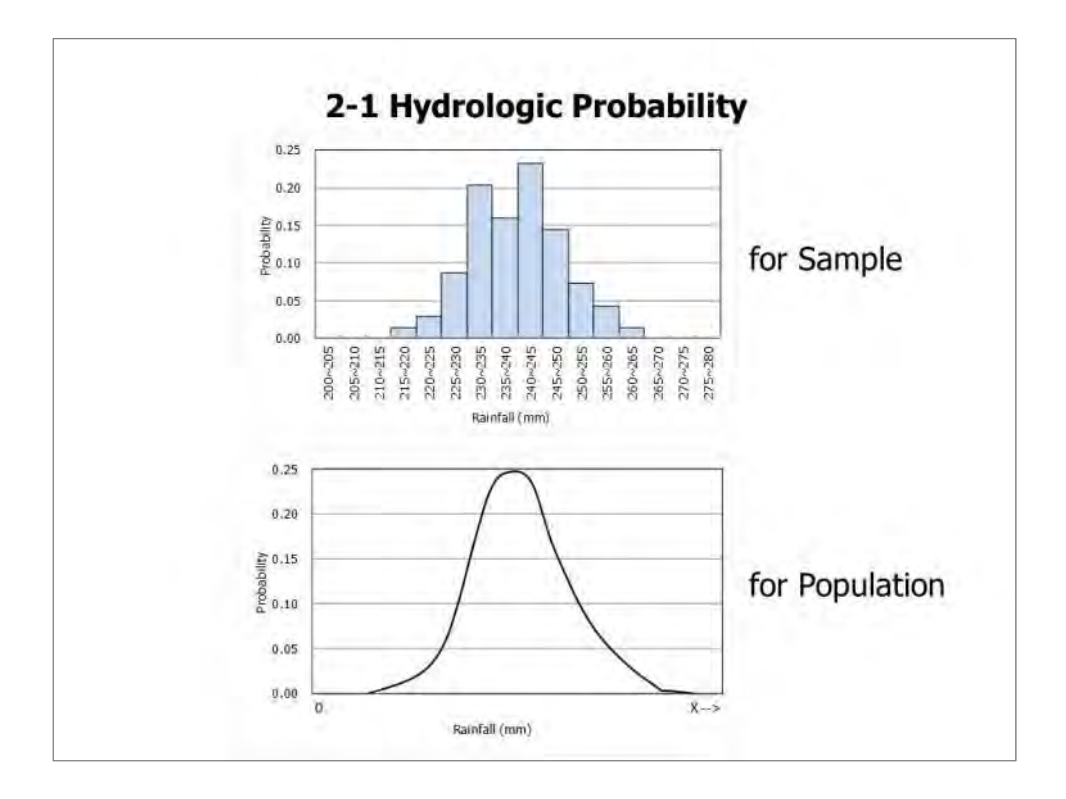

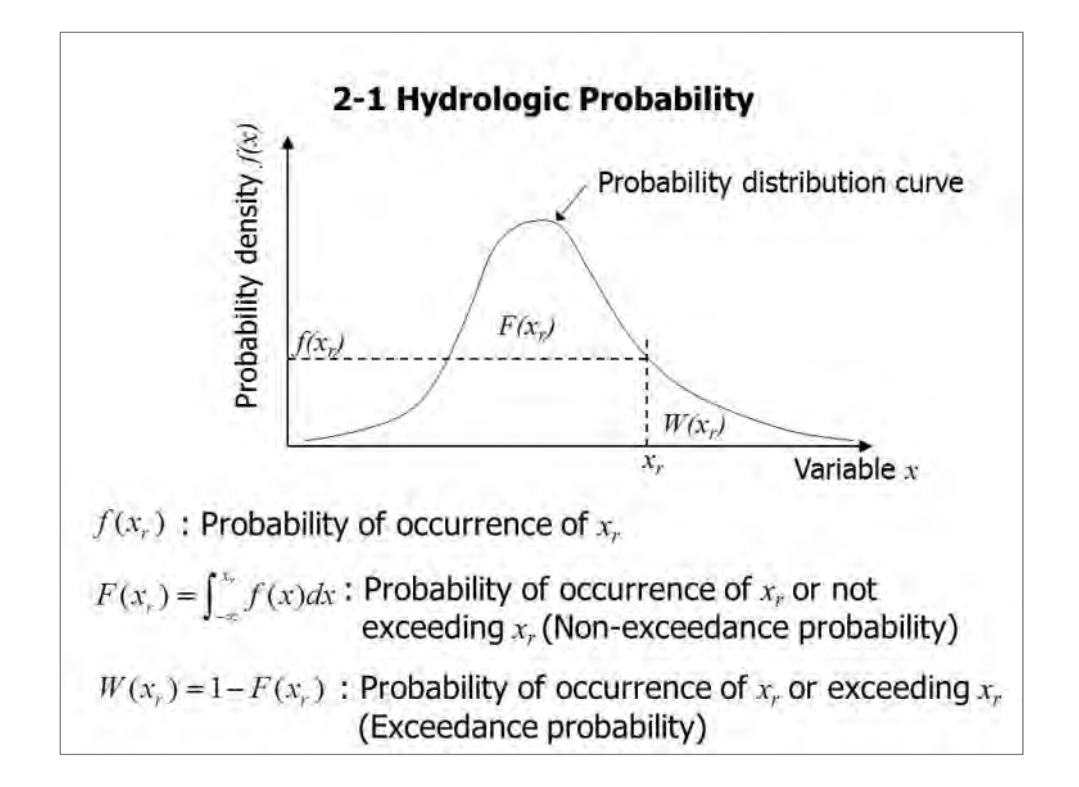

Hydrological values, i.e. rainfall, flow discharge, etc. tend to fit into non-symmetrically shaped probability distribution functions i.e. Gumbel distribution, lognormal distribution, Pearson type-III distribution, etc. better than symmetrically shaped normal distribution.

In above figure, f(xr) indicates probability of occurrence of certain value (xr). F(xr) is probability of occurrence of (xr) or not exceeding (xr), which is called non-exceedance probability. W(xr) is equal to 1- F(xr) and probability of occurrence of (xr) or exceeding (xr), which is called exceedance probability.

| Exceedance<br>probability |    |       |   | Return period |
|---------------------------|----|-------|---|---------------|
| 0.1 (10%)                 | ÷. | 1/10  | = | 10-year       |
| 0.05 (5%)                 | =  | 1/20  | = | 20-year       |
| 0.02 (2%)                 | =  | 1/50  | = | 50-year       |
| 0.01 (1%)                 | =  | 1/100 | = | 100-year      |

Return period (T) is expressed as 1/F(xr) or 1/W(xr). This equation means that the occurrence of a hydrological quantity equal to or larger than (xr) is expected at a rate of once in T years on average, or the occurrence of a hydrological quantity equal to or smaller than (xr) is expected at a rate of once in T years.

2-2 Estimation of Probability

| 2-2 Estimation of Probability                                   |
|-----------------------------------------------------------------|
| Hydrological probability is estimated by following two methods. |
| - Graphical method                                              |
| > Weibull plot                                                  |
| > Hazen plot                                                    |
| - Probability distribution function formula                     |
| > Lognormal distribution                                        |
| > Log-Pearson Type III distribution                             |
| > Extreme value distribution (Gumbel distribution)              |
|                                                                 |

## 2-2 Estimation of Probability

Example-2

The values of annual maximum daily rainfall in YY station from 1991 to 2010 are shown in Table below. Estimate probable rainfall for 10-year, 50-year, 100-year by graphical method.

| Year | Annual max.<br>daily rainfall<br>(mm) | Year | Annual max.<br>daily rainfall<br>(mm) |
|------|---------------------------------------|------|---------------------------------------|
| 1991 | 172                                   | 2001 | 55                                    |
| 1992 | 78                                    | 2002 | 140                                   |
| 1993 | 60                                    | 2003 | 97                                    |
| 1994 | 131                                   | 2004 | 220                                   |
| 1995 | 104                                   | 2005 | 153                                   |
| 1996 | 85                                    | 2006 | 90                                    |
| 1997 | 110                                   | 2007 | 160                                   |
| 1998 | 80                                    | 2008 | 118                                   |
| 1999 | 205                                   | 2009 | 180                                   |
| 2000 | 48                                    | 2010 | 68                                    |

#### 2-2 Estimation of Probability

Answer-2

Step-1: Arrange the values in descending order. Step-2: Estimate the exceedance probability of xj following equation.

Weibull plot 
$$P(xj) = \frac{j}{N+1}$$
  
Hazen plot  $P(xj) = \frac{2j-1}{2N}$ 

Where,

P(xj): exceedance probability of xj,

- j : the rank of a value in descending order, and
- N : the total number of values.

#### 2-2 Estimation of Probability

Step-3: Plot each probability of variable, x on the probability paper.

The cumulative probability of a theoretical distribution may be represented graphically on probability paper designed for the distribution. On such paper the ordinate usually represents the value of x in a certain scale and the abscissa represents the probability  $P(X \ge x)$  or P(X < x), the return period T, or the reduced variety T. The ordinate and abscissa scales are so designed that the data to be fitted are expected to appear close to a straight line. The purpose of using the probability paper is to linearize the probability relationship so that the plotted data can be easily used for interpolation, extrapolation, or comparison purposes. In the case of extrapolation, however, the effect of various errors is often magnified; therefore, hydrologists should be warned against such practice if no consideration is given to this effect.

| 2-2 Estimation of Probability                         |
|-------------------------------------------------------|
| Probability distribution function formula             |
| > Extreme value distribution (Gumbel distribution)    |
| Basic formula for distribution                        |
| $P(x) = 1 - \exp(-e^{-y})$                            |
| $y = a (x-x_0) \text{ or } x = x_0 + 1/a y$           |
| where,                                                |
| x: probable hydrological value (annual max. value),   |
| y: standard extreme variable transformation of x, and |
| x <sub>0</sub> , a: constants.                        |
|                                                       |

## 2-2 Estimation of Probability

## Example-3

The values of annual maximum daily rainfall in YY station from 1941 to 2009 are shown in Table below. Estimate probable rainfall for 10-year, 50-year, 100-year by probability distribution function formula (Gumbell).

| Year | Annual max.<br>daily rainfall<br>(mm) | Year | Annual max.<br>daily rainfall<br>(mm) |
|------|---------------------------------------|------|---------------------------------------|
| 1991 | 172                                   | 2001 | -55                                   |
| 1992 | 78                                    | 2002 | 140                                   |
| 1993 | 60                                    | 2003 | 97                                    |
| 1994 | 131                                   | 2004 | 220                                   |
| 1995 | 104                                   | 2005 | 153                                   |
| 1996 | 85                                    | 2006 | 90                                    |
| 1997 | 110                                   | 2007 | 160                                   |
| 1998 | 80                                    | 2008 | 118                                   |
| 1999 | 205                                   | 2009 | 180                                   |
| 2000 | 48                                    | 2010 | 68                                    |

#### 3. Runoff

3-1 Runoff

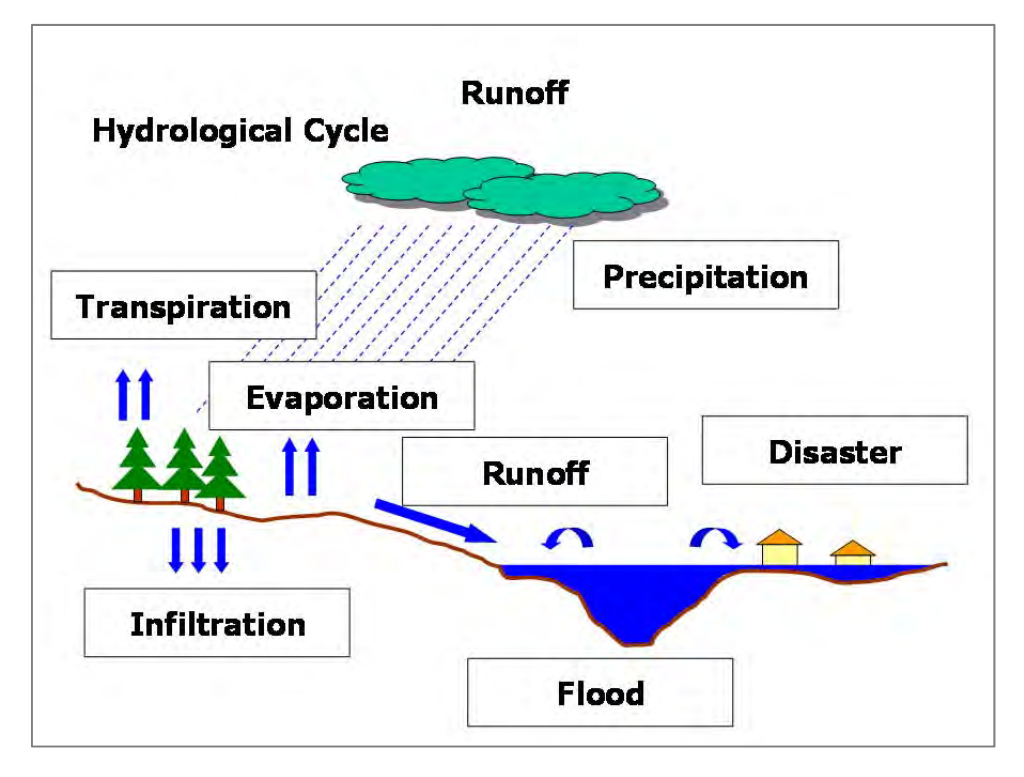

It indicates hydrological cycle on the earth. Precipitation occurs. Precipitation is water dropping from the sky. It's sometimes rainfall and sometimes snow. Rainfall drops on the ground, leaf, roof, etc. Some water flow on the surface, drain into ditch or channel and into river, then finally into the sea. And some water infiltrates into the ground and become ground water. Ground water drains into the river taking so long period. Some water doesn't flow to the river; go back to the air by evaporation or transpiration. The water in the sea or lake goes back to the air, and it becomes cloud and drops on the ground as rainfall again. It is called hydrological cycle.

The hydrologic cycle is the central focus of hydrology. The cycle has no beginning or end, and its many processes occur continuously. As shown schematically in the figure, water evaporates from the oceans and the land surface to become part of the atmosphere; water vapor is transported and lifted in the atmosphere until it condenses and precipitates on the land or the oceans; precipitated water may be intercepted by vegetation, become overland flow over the ground surface, infiltrate into the ground, flow through the soil as subsurface flow, and discharge into streams as surface runoff. Much of the intercepted water and surface runoff returns to the atmosphere through evaporation. The infiltrated water may percolate deeper to recharge groundwater, later emerging in springs or seeping into streams to form surface runoff, and finally flowing out to the sea or evaporating into the atmosphere as the hydrologic cycle continues.

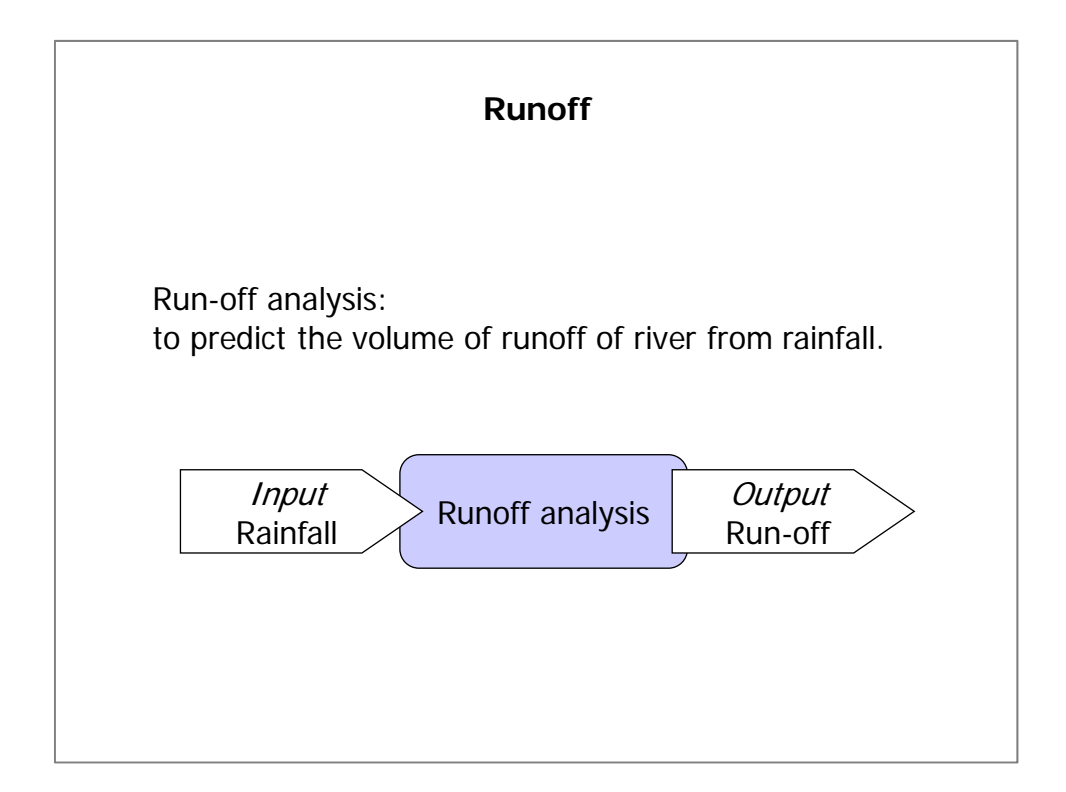

Runoff calculations are the techniques for calculating the volume of runoff of rivers from rainfall. It is common knowledge that the discharge of rivers generally increases whenever rain falls in the watershed but it is not easy to determine the volume of the runoff (Q) of a river due to rainfall (R).

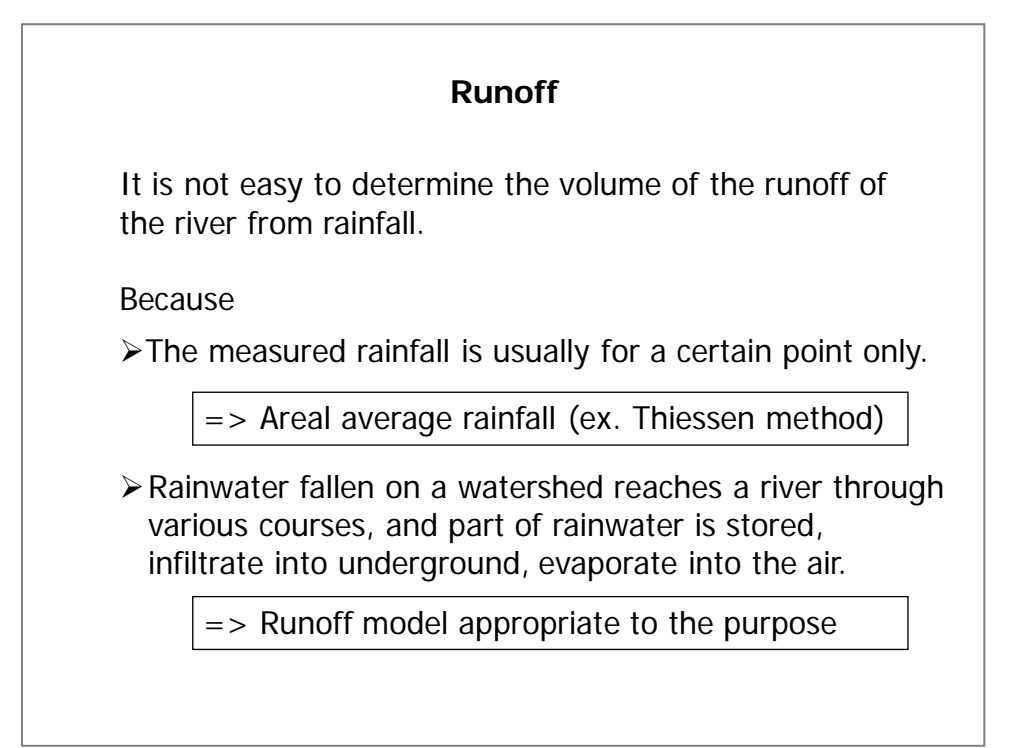
When calculating the volume of runoff from certain rainfall, it is required to know the amount of rainfall which has fallen in the river basin. Specific problems involved in this are as follows:

- " The measured rainfall is usually for a certain point only."
- $\Rightarrow$  Areal average rainfall calculated based on measured rainfall is used for calculation.
- "Rainfall fallen on a watershed reaches a river through various courses, and part of rainwater is stored underground or evaporated on the way so it is not easy to know the phenomena accurately."
- ⇒ Appropriate runoff model is selected in accordance with the purpose of calculation and runoff characteristics.

| Runoff                                                                                                    |
|----------------------------------------------------------------------------------------------------|
| Points to remember for runoff analysis                                                                                                    |
| 1. Rainfall depth must represent the watershed.                                                                                                    |
| <ol> <li>If any watershed conditions change, a detailed survey<br/>should be made into the relationship between the<br/>rainfall and runoff.</li> </ol> |
|                                                                                                    |
|                                                                                                    |
|                                                                                                    |
|                                                                                                    |
|                                                                                                    |

Rainfall depth must represent the watershed. Therefore, areal average rainfall calculated by "Arithmetic Mean Method", "Isohyetal Method" or "Thiessen Method" is adopted.

If any conditions of watershed change, a detailed survey should be made into the relationship between the rainfall and runoff. Before development of watershed, most of the rainfall infiltrate into underground or is stored in paddy field or irrigation pond for example. After development of basin, surface runoff water flowing to lower land become bigger and flood damage becomes severer, because of covering of ground surface with concrete or asphalt, deforestation, or reclamation of irrigation pond. As the basin is developed more, storage volume in basin become less and volume of runoff into the river become more; moreover duration of runoff become shorter and peak runoff becomes greater.

### The Project on Capacity Development in Disaster Management in Thailand (Phase-2) HYDOROLOGY / HYDRAULICS, FLOOD ANALYSIS AND HAZARD MAP

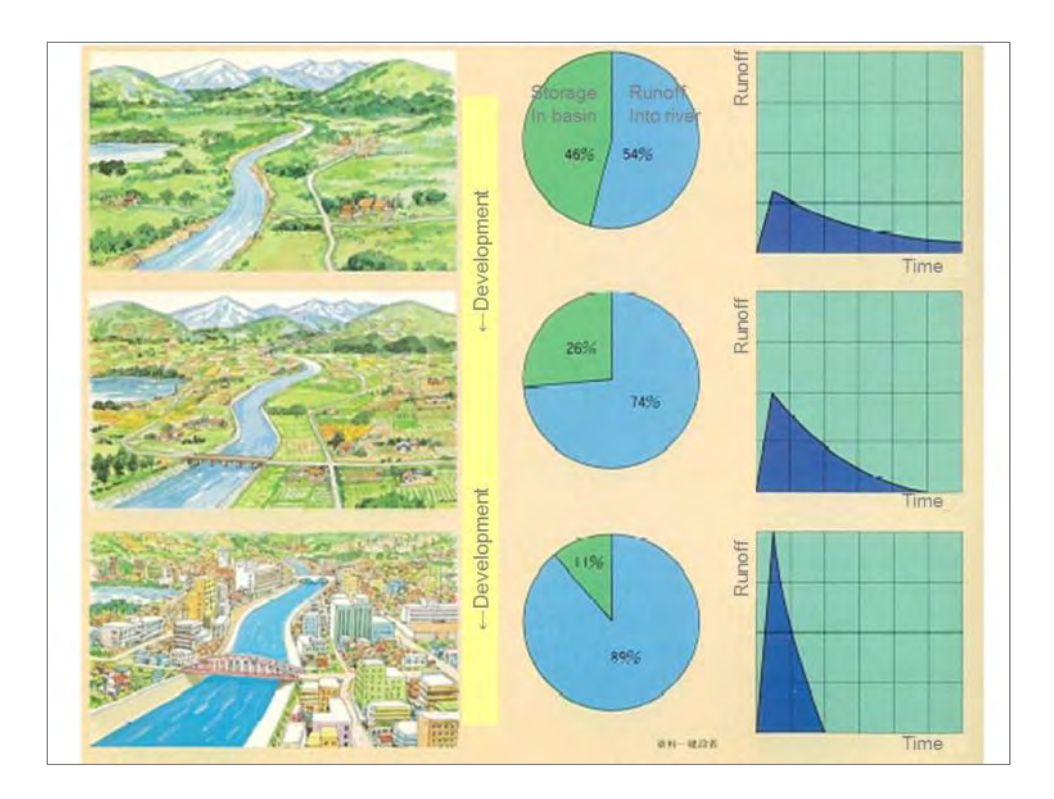

# <section-header><section-header>

Discharge can be obtained from the observed water level based on the relationship between water level and discharge, which is called H-Q curve. If the river condition is changed due to river improvement, riverbed fluctuation, etc., the relationship should be revised.

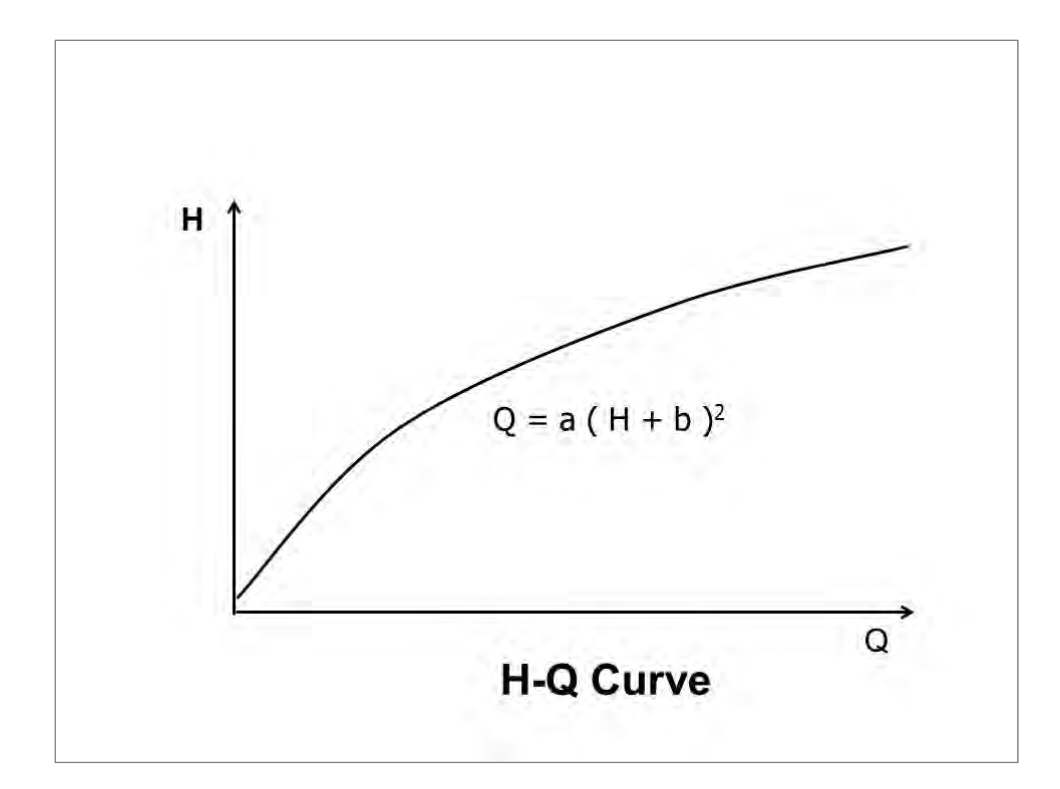

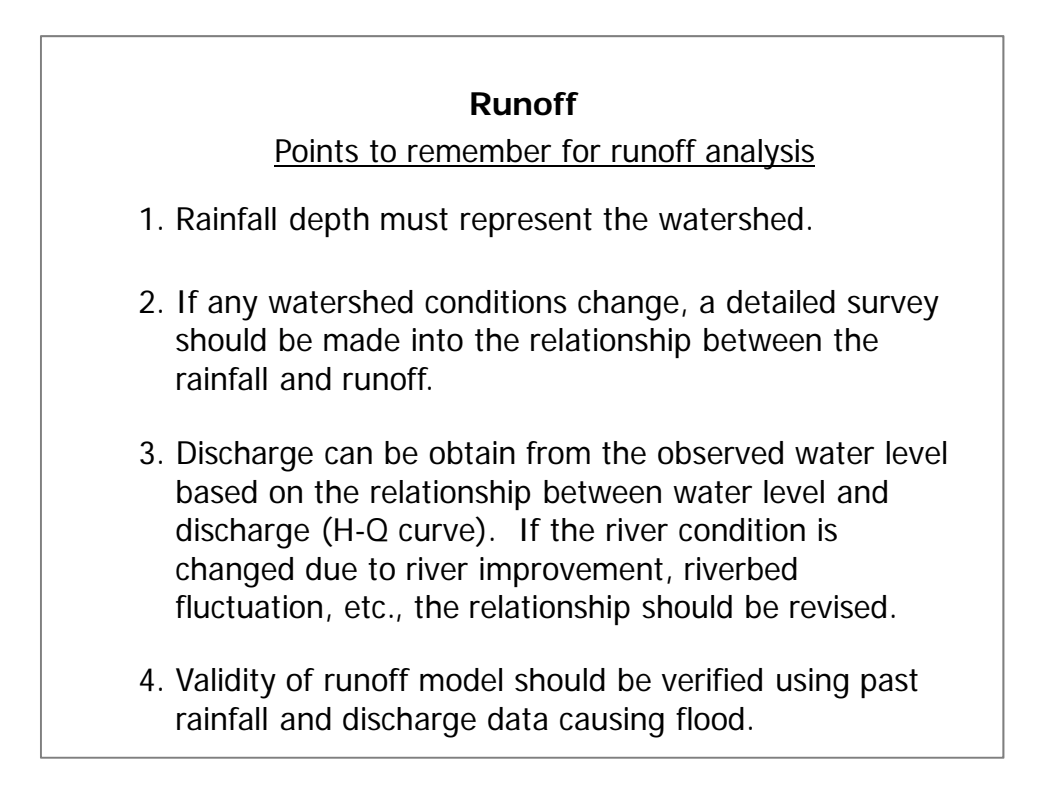

Validity of runoff model should be verified using measured rainfall and discharge data during past floods.

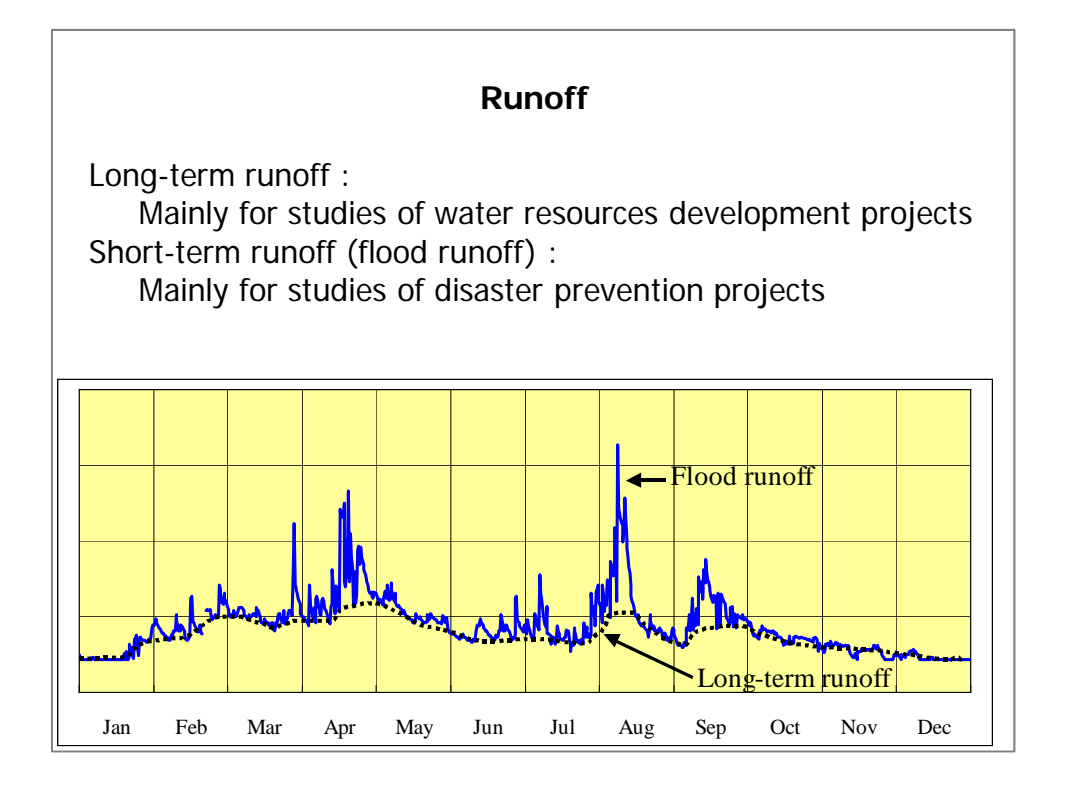

Runoff can be classified two types, i.e. long-term runoff and flood runoff. Dotted black line in the figure shows long-term runoff and blue solid line shows flood runoff.

Long-term runoff consists of groundwater runoff and is used mainly for studies of water resources development projects. On the other hand, flood runoff caused by rainfall is used mainly for studies of flood control projects.

### 3-2 Rational Method

The rational method is a convenient method for estimating the peak discharge of a flood. It is widely utilized in rivers for that there is no need to consider the storage phenomena. Various formulas for estimating the maximum volume of flood have been generally treated as a function of the catchment area. The maximum discharge is not a function of only the catchment area, and so the run-off calculation methods must take account of other various elements such as intensity of rainfall, vegetation in the catchment, and gradient. Moreover, it is desirable for the planning purpose to include the flood frequency in the elements if possible. One simple run-off calculation method which has overcome various difficulties in the performance of calculations is the rational formula. This method considers the shape of a catchment as a rectangle which is symmetrical about the river course, and considers that the rainwater flows down the slope of the catchment at a constant speed to flow into the river course. The time required until the rain falling at the furthermost point reaches the exit of watercourse is called

the flood concentration time. The volume of run-off is calculated by the rainfall intensity within the time multiplied by the run-off coefficient which expresses the physical state of the catchment.

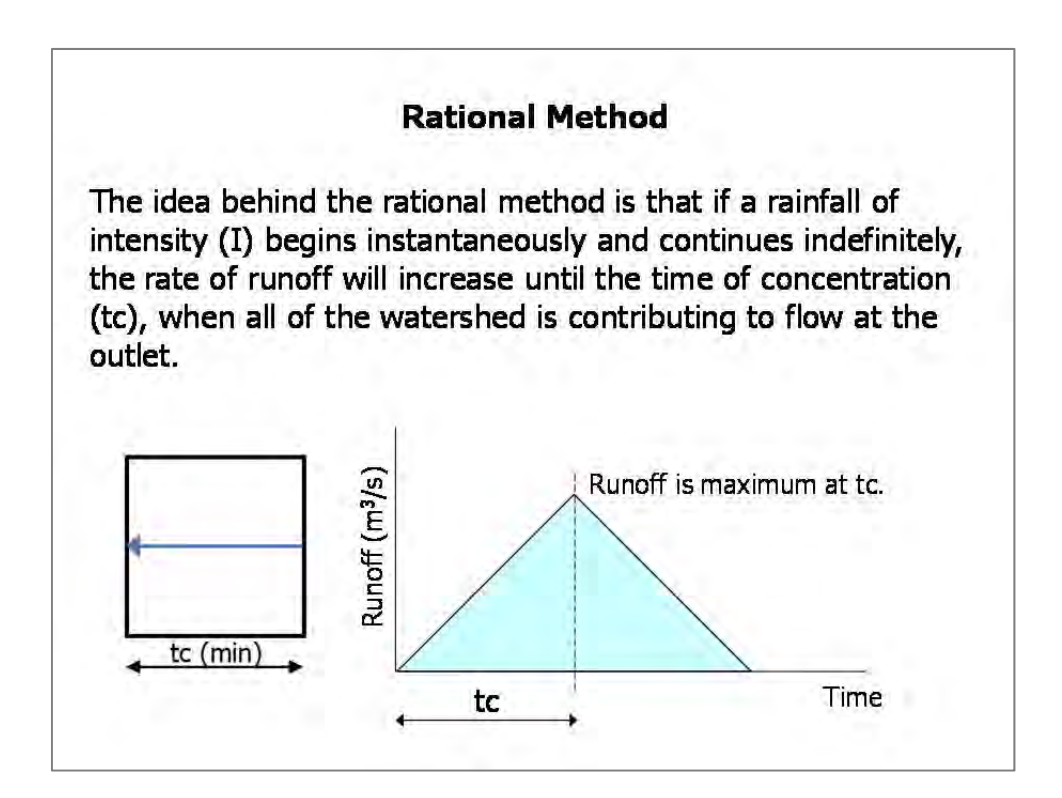

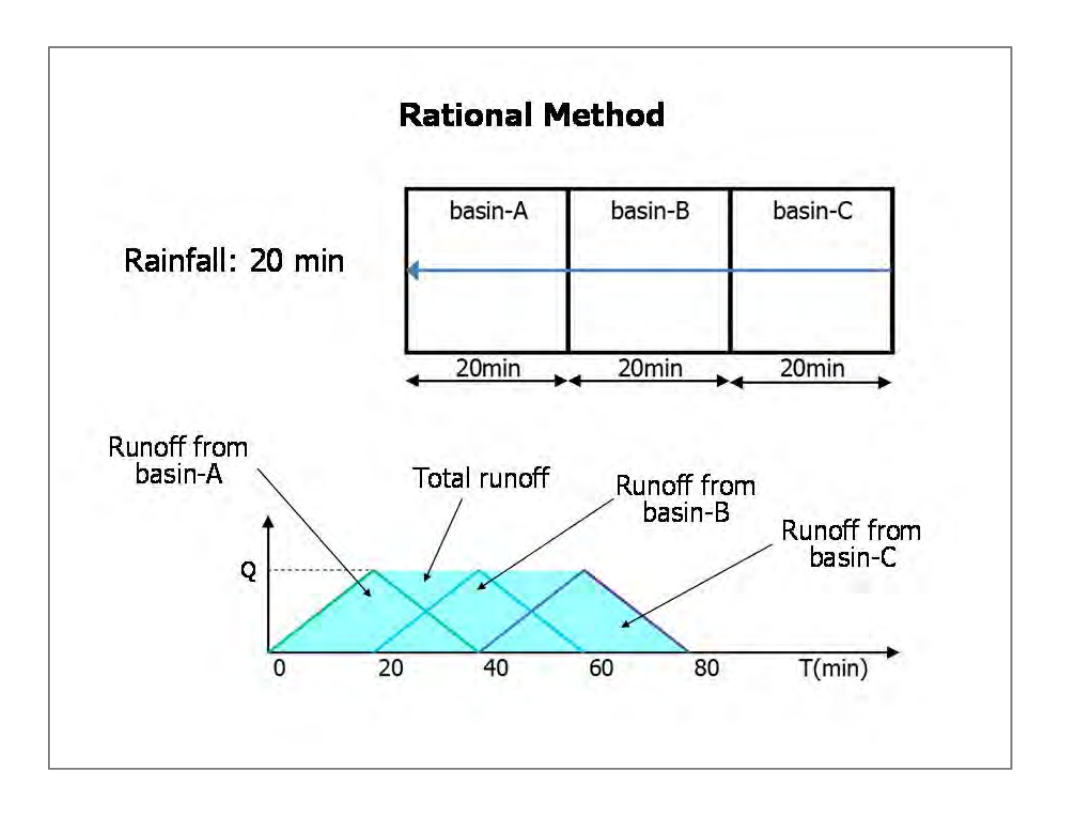

If rainfall continues for 20 minutes in the basin, which consists of basin-A, B and C shown in the upper figurer, firstly runoff from basin-A appears at the outlet and after 20 minutes runoff from basin-B appears and after 20 minutes runoff from basin-C appears. Hydrograph at outlet is shown in the lower figure.

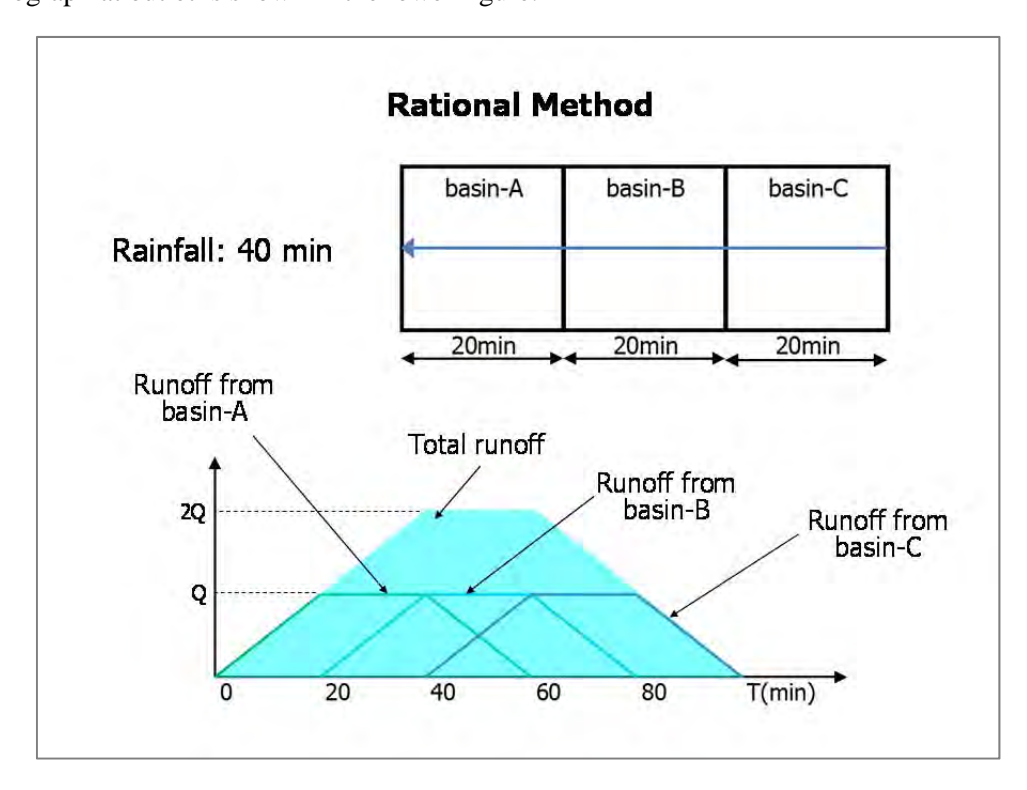

If rainfall continues for 40 minutes, runoff at the outlet is shown in the figure.

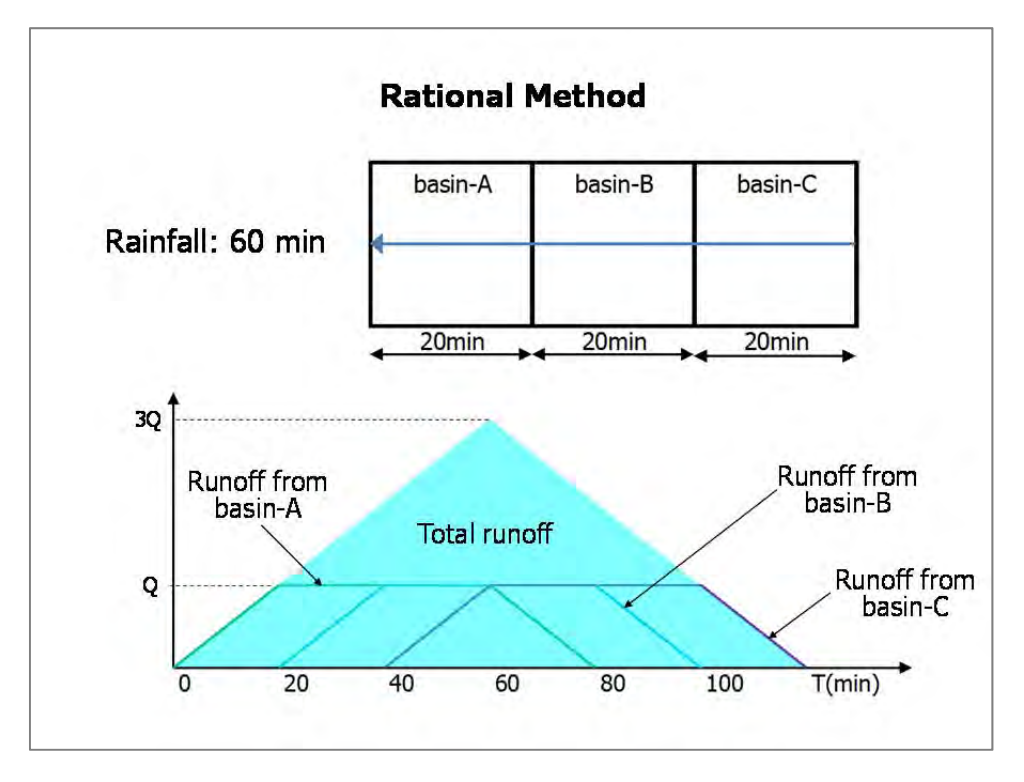

If rainfall continues for 60 minutes, runoff at the outlet is shown in the figure.

| Rational Method                                                                                                    |
|----------------------------------------------------------------------------------------------------|
| Rational Method                                                                                                    |
| Q = 1/3.6 * frA<br>where,<br>Qp : Peak runoff (m <sup>3</sup> /s)<br>A : Basin area (km <sup>2</sup> )<br>r : Average rainfall intensity (mm/hr) during the<br>time of concentration<br>f : Runoff coefficient |

Since the rational formula was formulated based on the assumptions stated below, this formula should be applied to the catchments having the runoff characteristics as close as possible to these assumptions.

The runoff Q due to a rainfall with an intensity R becomes the greatest when said rainfall continues longer than its time of flood concentration.

Maximum value of runoff Qp due to a rainfall with an intensity R having a duration of rainfall equal to or longer than the time of flood concentration, has a linear relation with the rainfall intensity R.

Occurrence probability of peak runoff is equal to the occurrence probability of the rainfall intensity for a given time of flood concentration.

The runoff coefficient is the same for all the rainfalls regardless of their value of probability. The runoff coefficient is the same for all the rainfalls falling in a given catchment.

According to the results of investigations and field experiments which have been so far carried out, the urbanized catchments where the rainfall is little infiltrated or stored in depressions tend to have the runoff characteristics relatively close to the preconditions stated above. Generally, the storage effect becomes more remarkable when the catchment area increases, by which the assumption of linearity of the catchments, to which the rational formula is applied, is smaller than 100 km2 in many cases.

### **Rational Method**

Runoff coefficient (f)

The runoff coefficient is the most difficult element to determine when applying the rational formula. Various values have been proposed for the runoff coefficient.

1) Runoff coefficient of rivers in Japan

| Steep mountainous region                                  | 0.75 – 0.90 |
|-----------------------------------------------------------|-------------|
| Mountains of Tertiary strata                              | 0.70 – 0.80 |
| Rugged land and forests                                   | 0.50 – 0.75 |
| Flat arable land                                          | 0.45 – 0.60 |
| Irrigated paddy fields                                    | 0.70 – 0.80 |
| Rivers in mountainous regions                             | 0.75 – 0.85 |
| Small rivers in level land                                | 0.45 – 0.75 |
| Large rivers with over half of the catchment in flat land | 0.50 – 0.75 |

### **Rational Method**

### 2) Runoff coefficient as a standard for sewage facilities

| Commercial zone  | 0.7 – 0.9 |
|------------------|-----------|
| Industrial zone  | 0.4 - 0.6 |
| Residential zone | 0.3 – 0.5 |
| Park areas       | 0.1 – 0.2 |

| Rational Method                                                                                                    |                              |
|----------------------------------------------------------------------------------------------------|------------------------------|
| <ul> <li>Runoff coefficient in a standard fo<br/>sewerage facilities</li> </ul>                                                | r small scal                 |
| -1) Standard Values of Basic Runoff<br>Classified by Type of Works                                                             | Coefficient                  |
| Roof                                                                                                    | 0.90                         |
| Roads                                                                                                    | 0.85                         |
| Other impermente                                                                                                    | 0.80                         |
| Other Impermeable surface                                                                                                    |                              |
| Water surfaces                                                                                                    | 1.00                         |
| Water surfaces Vacant lots                                                                                                    | 1.00<br>0.20                 |
| Water surfaces         Vacant lots         Parks with much grass and many trees                                                | 1.00<br>0.20<br>0.21         |
| Water surfaces         Vacant lots         Parks with much grass and many trees         Mountainous regions with gentle slopes | 1.00<br>0.20<br>0.21<br>0.30 |

| Rational Method                                                                                                    |          |
|----------------------------------------------------------------------------------------------------|----------|
| 3-2) Standard Values of Overall Runoff Coef<br>Classified by Land Use                                                                                   | ficients |
| Regions having very few vacant lots or similar residential areas                                                                                        | 0.80     |
| Industrial zone having several vacant lots such as outdoor working areas on infiltration surfaces and housing lots with small gardens                   | 0.65     |
| Residential quarters with intermediate-rise apartment<br>buildings such as those built by the Japan Housing<br>Corporation, or single-family residences | 0.50     |
| High-class residential areas having many trees, and areas with many farms                                                                               | 0.35     |

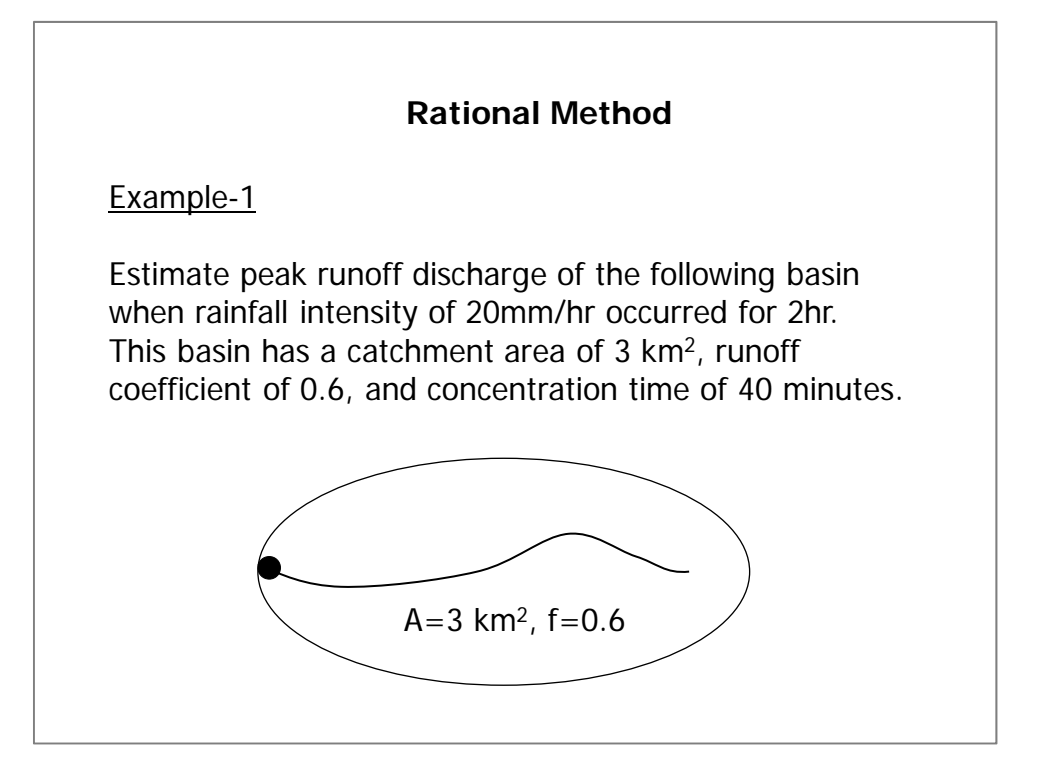

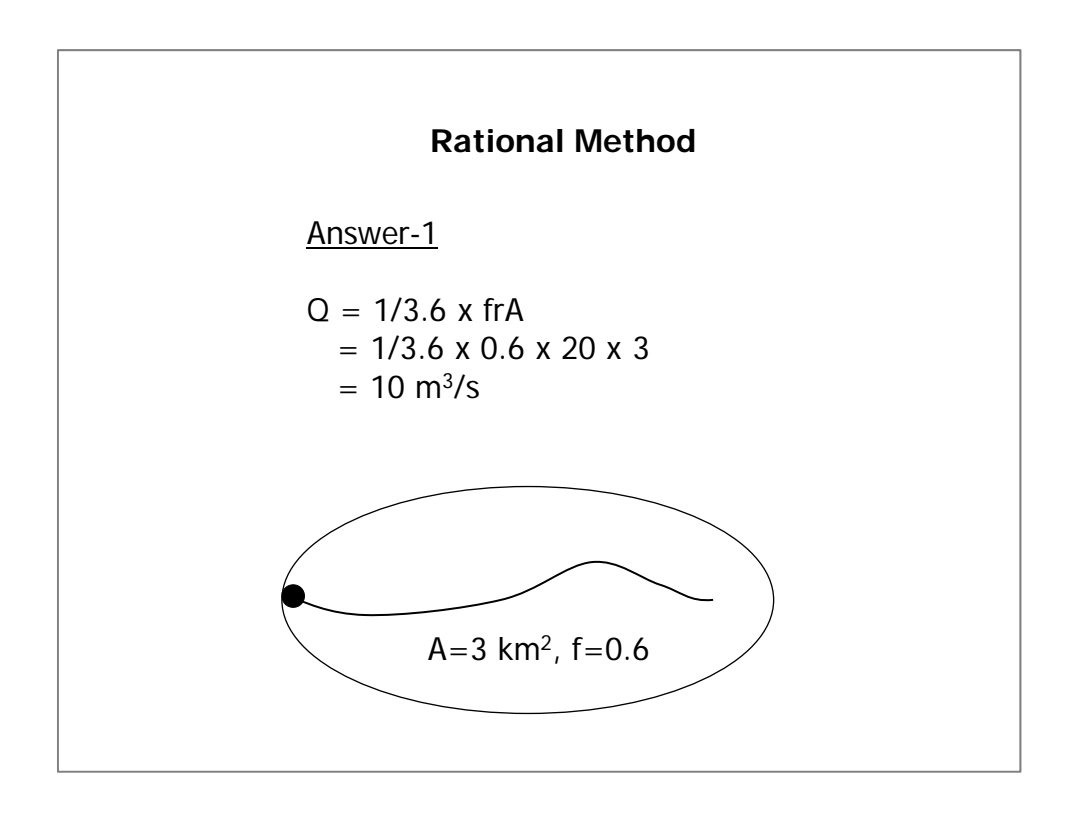

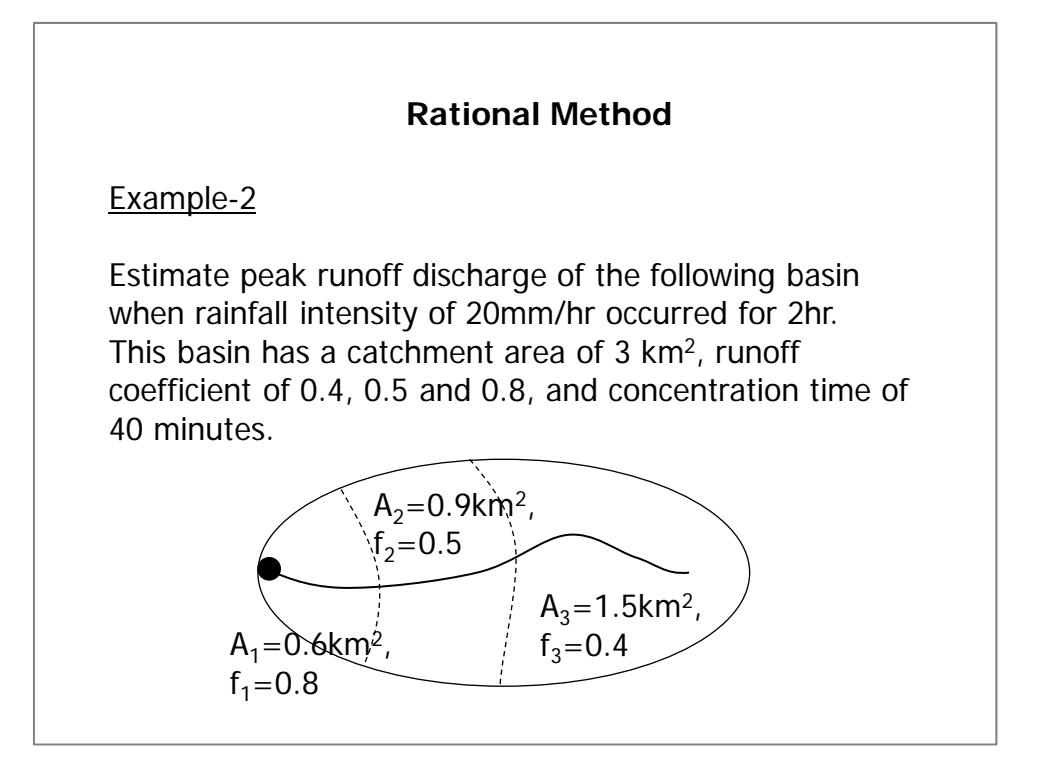

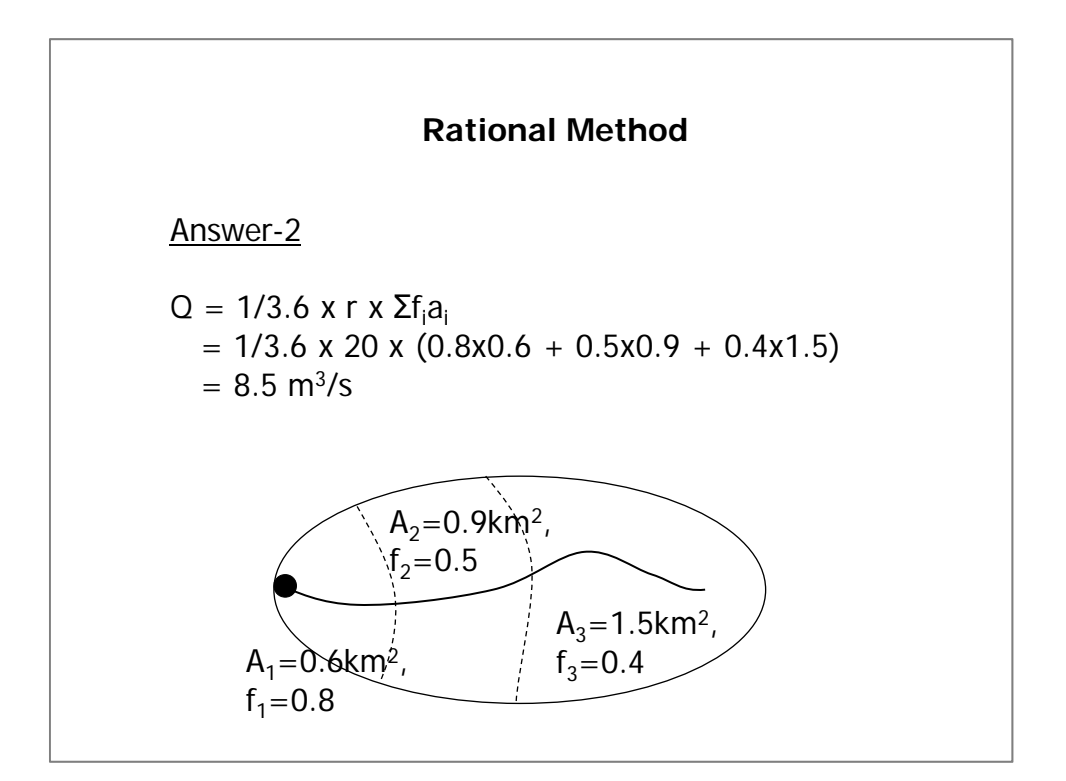

### 3-3 Synthetic Rational Method

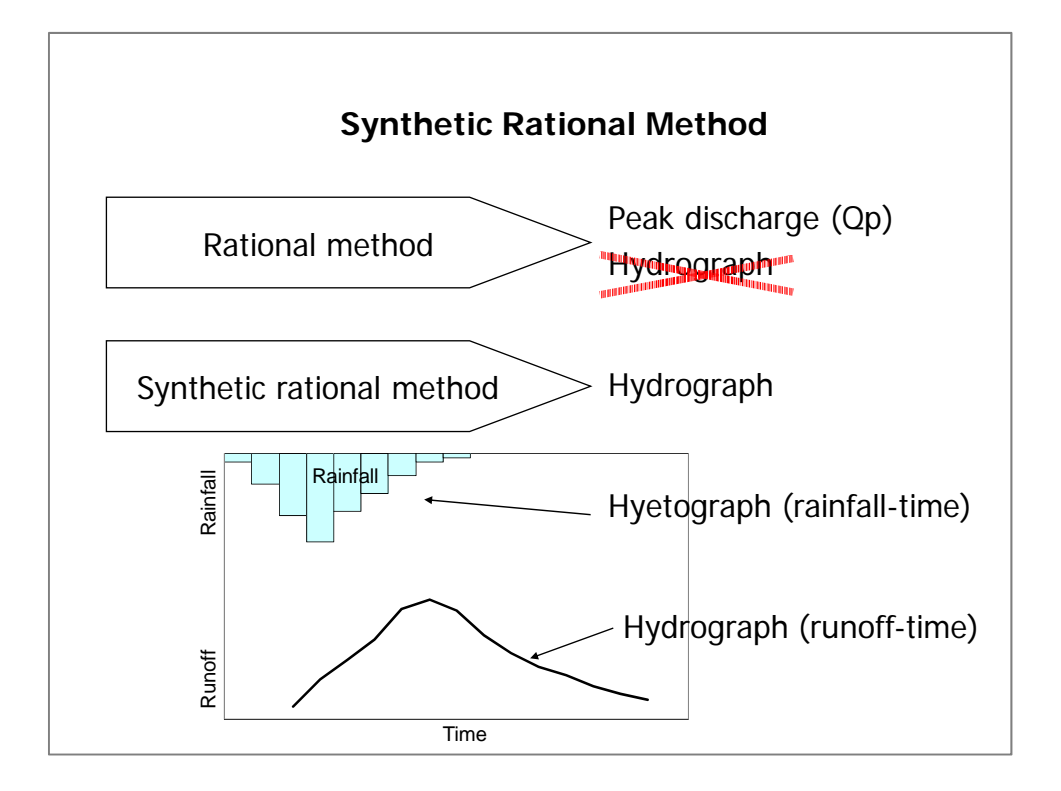

Rational method can provide just peak discharge. But discharge hydrograph is needed for a study/project with flow regulation. Synthetic Rational Method is one of runoff analysis method, which can give hydrograph.

Synthetic Rational Method is:

- to make hyetograph for each flood concentration time (tc),
- to calculate peak discharges for each tc,
- to combine these peak discharges and make a hydrograph.

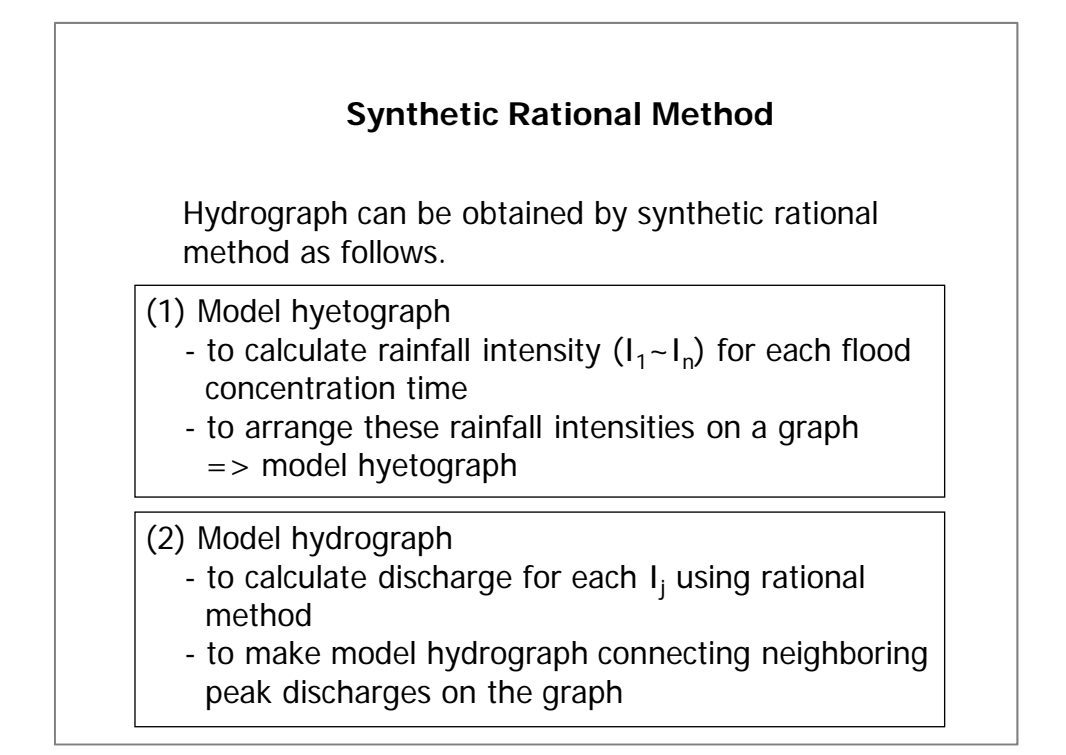

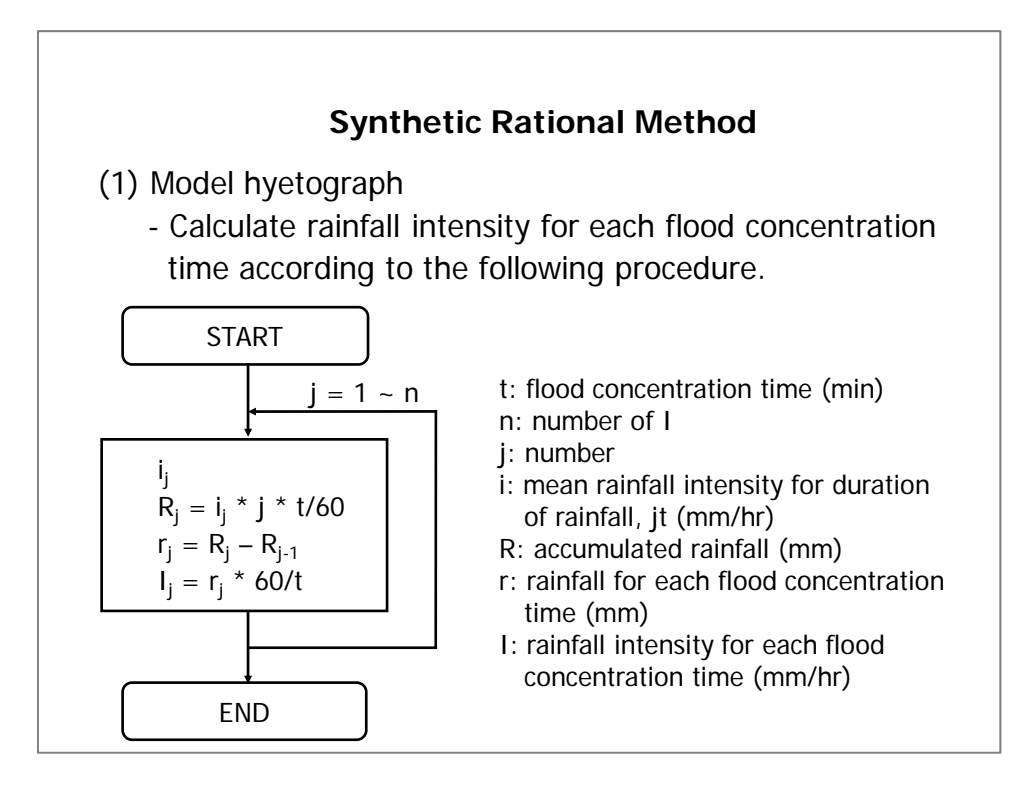

[Step 1] 
$$j = 1$$

T = j \* t = 1 \* t = t

i1 for t is obtained from rainfall intensity - duration curve

 $R1 = i1 \, * j \, * t/60 = i1 \, * t/60$ 

r1 = R1 - 0 = R1 I1 = r1 \* 60/t[Step 2] j = 2 T = j \* t = 2 \* t = 2ti2 for t is obtained from rainfall intensity – duration curve R2 = i2 \* j \* t/60 = i2 \* 2t/60 r2 = R2 - R1 I2 = r2 \* 60/t[Step 3] j = 3 T = j \* t = 3 \* t = 3ti3 for t is obtained from rainfall intensity – duration curve R3 = i3 \* j \* t/60 = i3 \* 2t/60 r3 = R3 - R2 I3 = r3 \* 60/t

(Repeat from Step 1 to Step n)

Rainfall intensities for j = 1 to n, which are obtained in the way described above, are divided into right and left putting I1 in the middle.

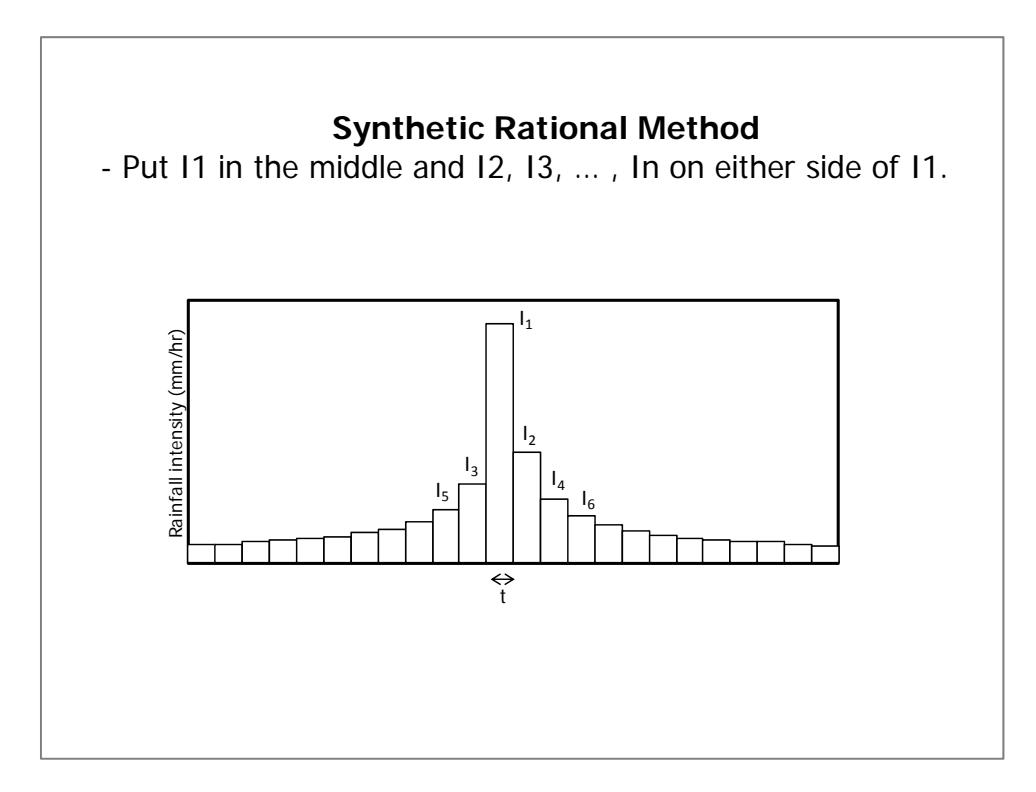

Peak discharge (Qj) for each Ij is calculated by Rational Formula.

Qj = 1/3.6 \* f \* A \* Ij (m3/sec) $j = 1 \sim n$  Hydrograph is prepared by composing Qj as shown below.

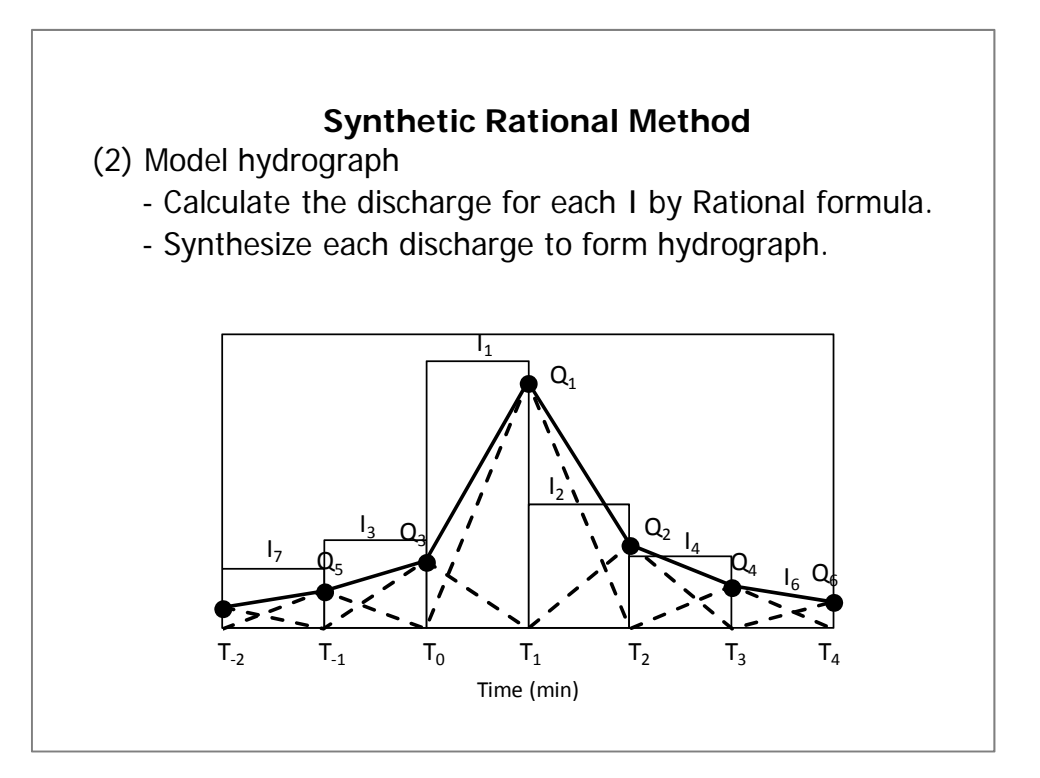

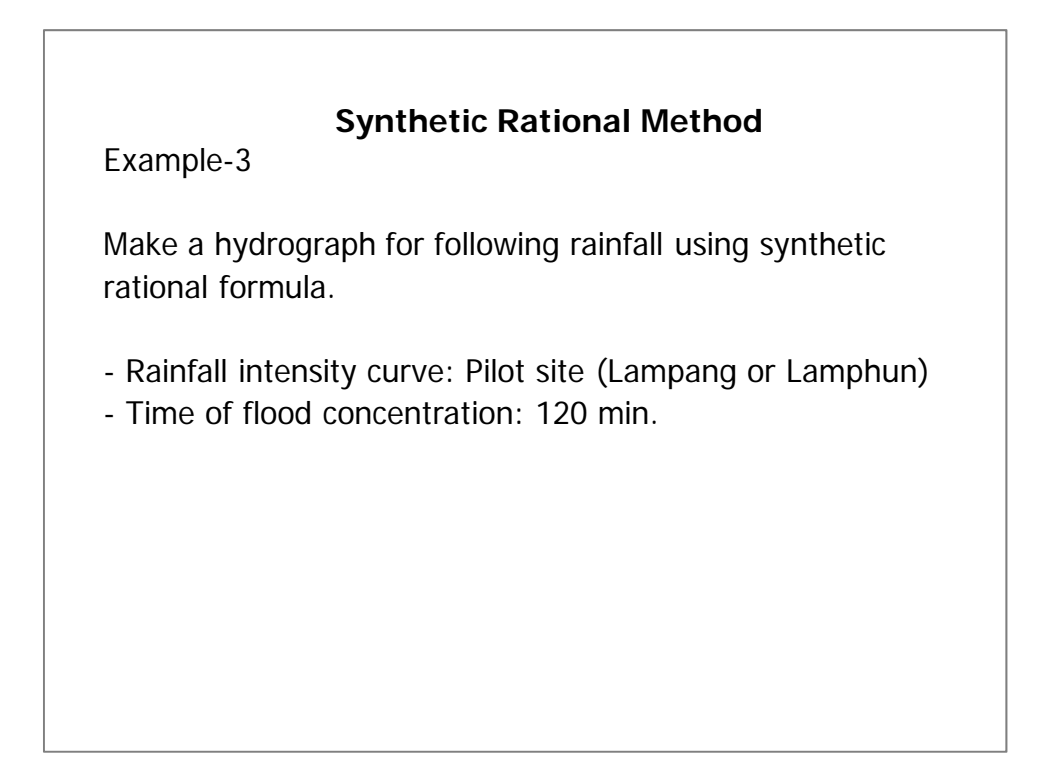

### 3-4 Unit Hydrograph

Basic concept of the unit hydrograph method was proposed by Sherman in 1932. Main point of this method is discharge curve at a certain point of a river by the unit effective rainfall which had fallen in a unit time, has always the same form. The discharge curve obtained at that time is called the unit hydrograph.

The main problems with the application of this method is as follows: In the first place, the resulting unit hydrographs are often different between the major floods and medium or small floods, if the duration of rainfall is equal, the duration of hydrographs is also considered to be all the same. However, the time required until the surface run-off recesses to a certain discharge will vary depending upon the initial discharge. In other words, the relation between the rainfall and run-off will not be linear. These are the problems included in the preconditions of this method.

However, compared to other various methods, the unit hydrograph method has many advantages. At present, much research has been performed in many countries for this unit hydrograph method in which the run-off calculations are started after determining the unit hydrograph of the object river basin.

The unit hydrograph is a simple linear model that can be used to derive the hydrograph resulting from any amount of excess rainfall. The following basic assumptions are inherent in this model.

### Unit Hydrograph

Fundamental assumptions of unit hydrograph method

- 1) The excess rainfall which has a constant intensity within the effective duration, causes a constant runoff.
- 2) Volume of direct runoff is in direct proportion to the intensity of rainfall.
- 3) Volume of runoff is to be determined by adding together the runoff components of each rainfall.

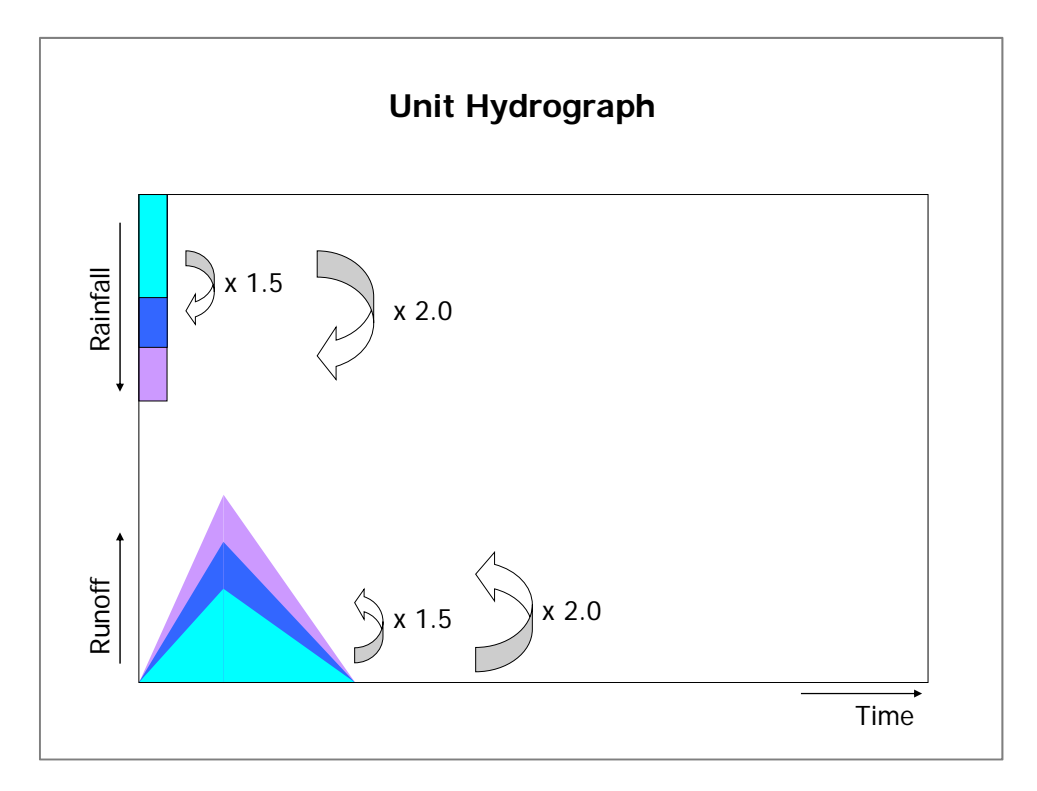

It is assumed that runoff shown in below figure appears in accordance with unit rainfall per unit time shown in upper figure.

If rainfall becomes 1.5 times, runoff should be also 1.5 times.

And, if rainfall becomes 2.0 times, runoff should be also 2.0 times.

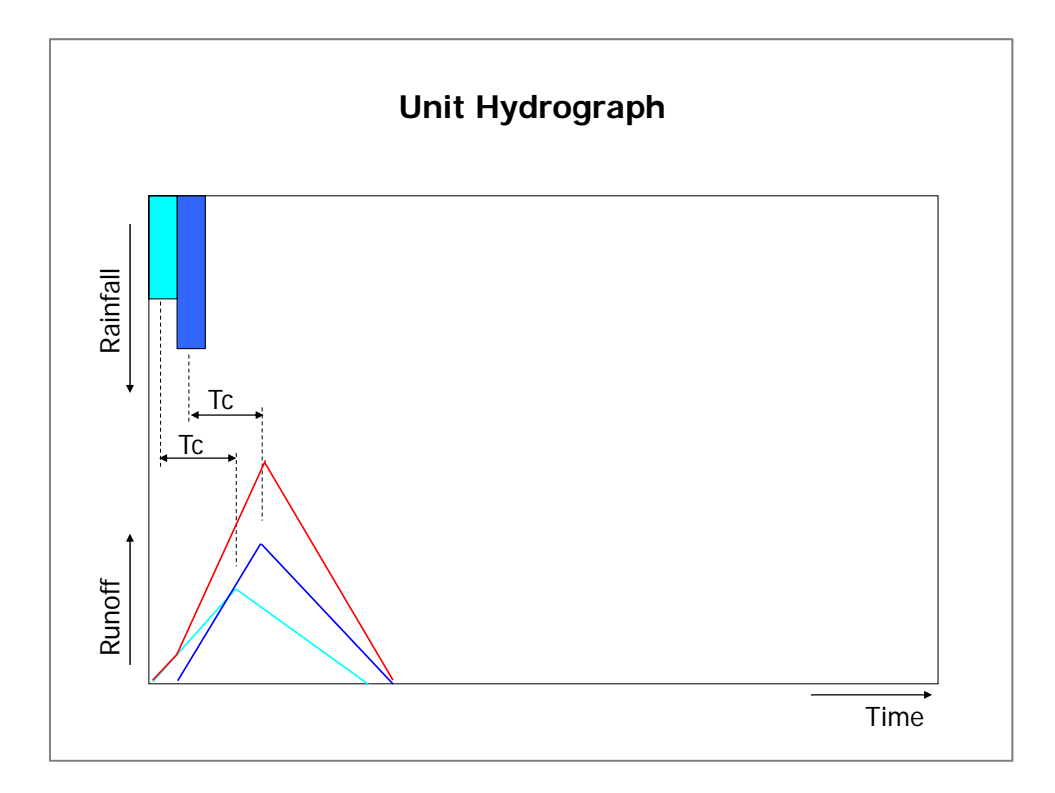

When there are two rainfalls per unit time continuously as shown in figure, the total runoff hydrograph is acquired by adding up two runoffs according with each rainfall.

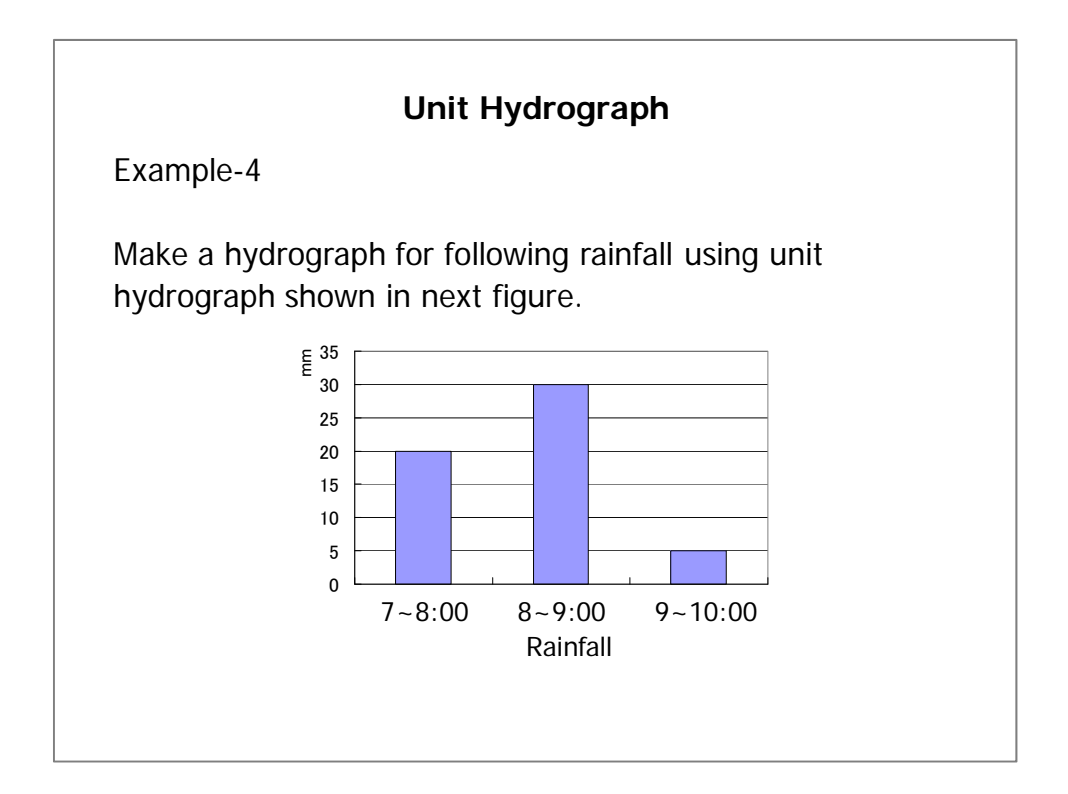

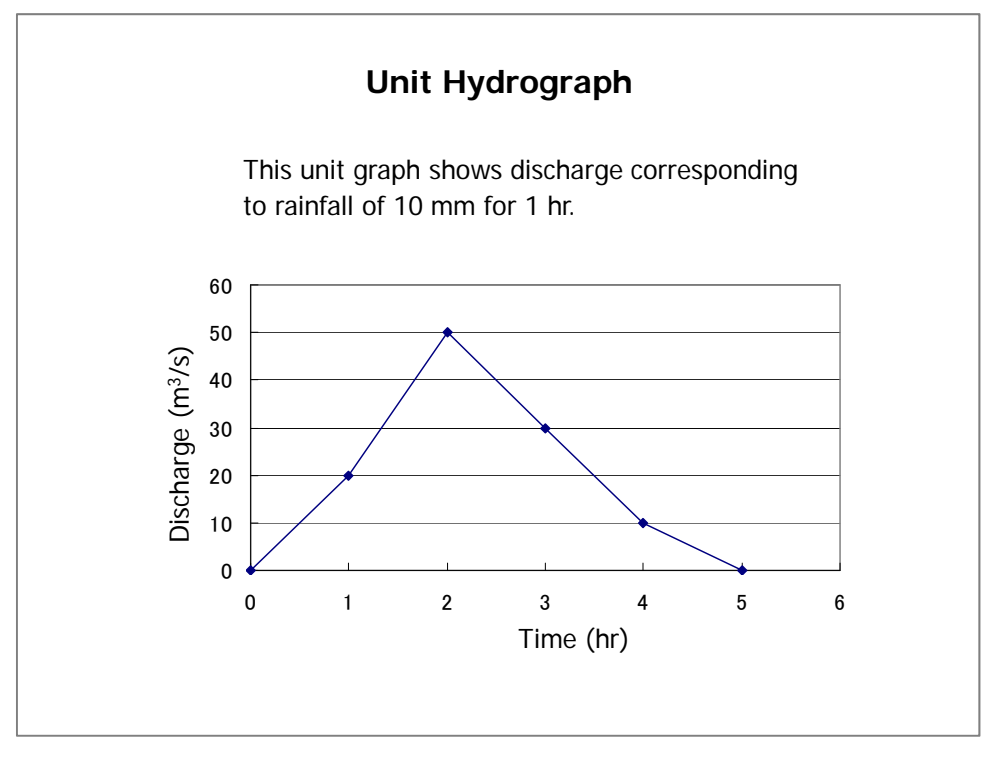

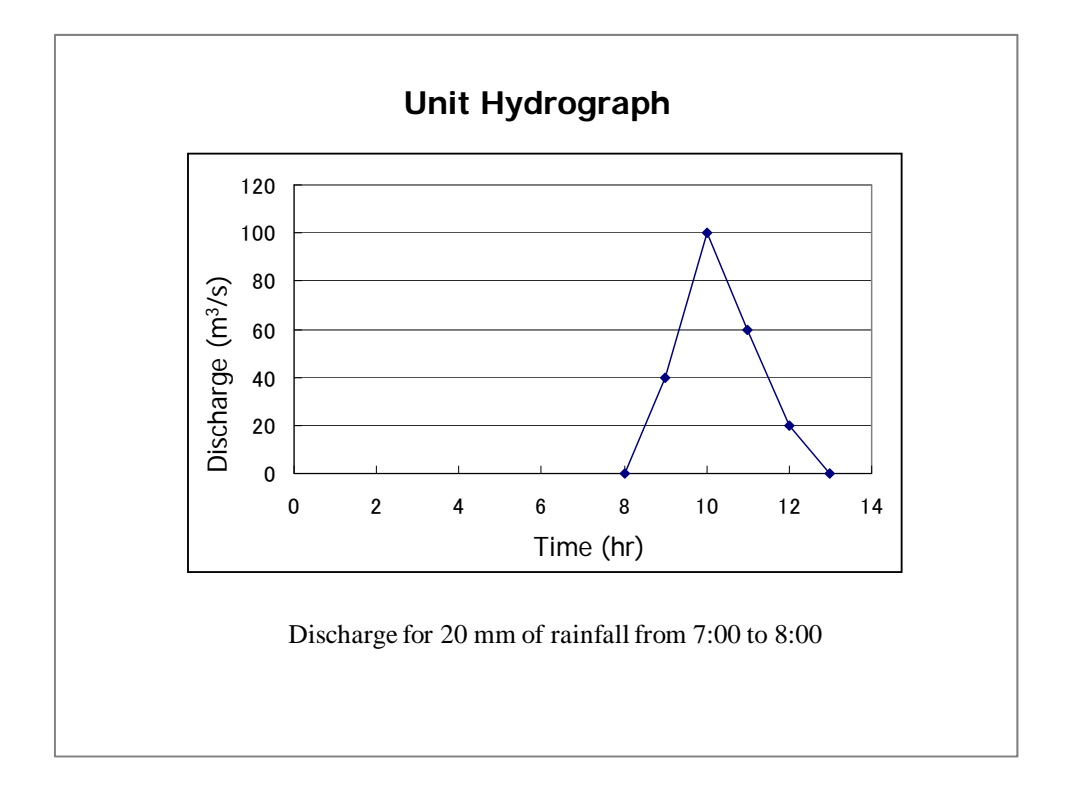

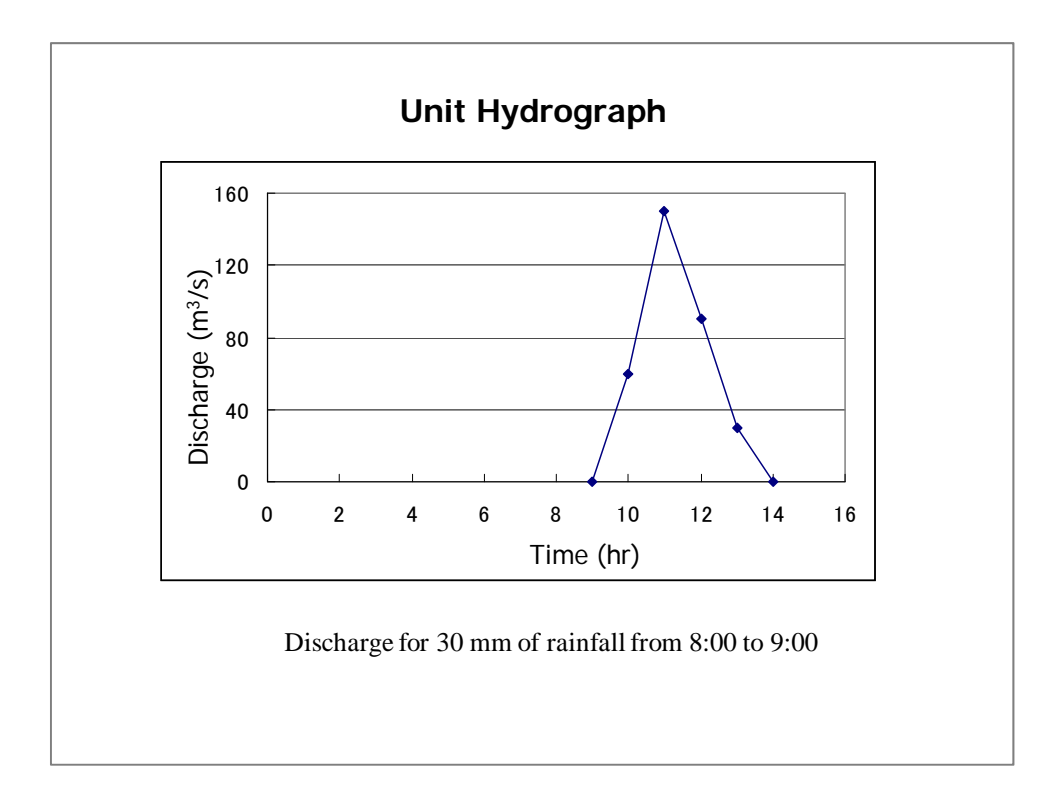

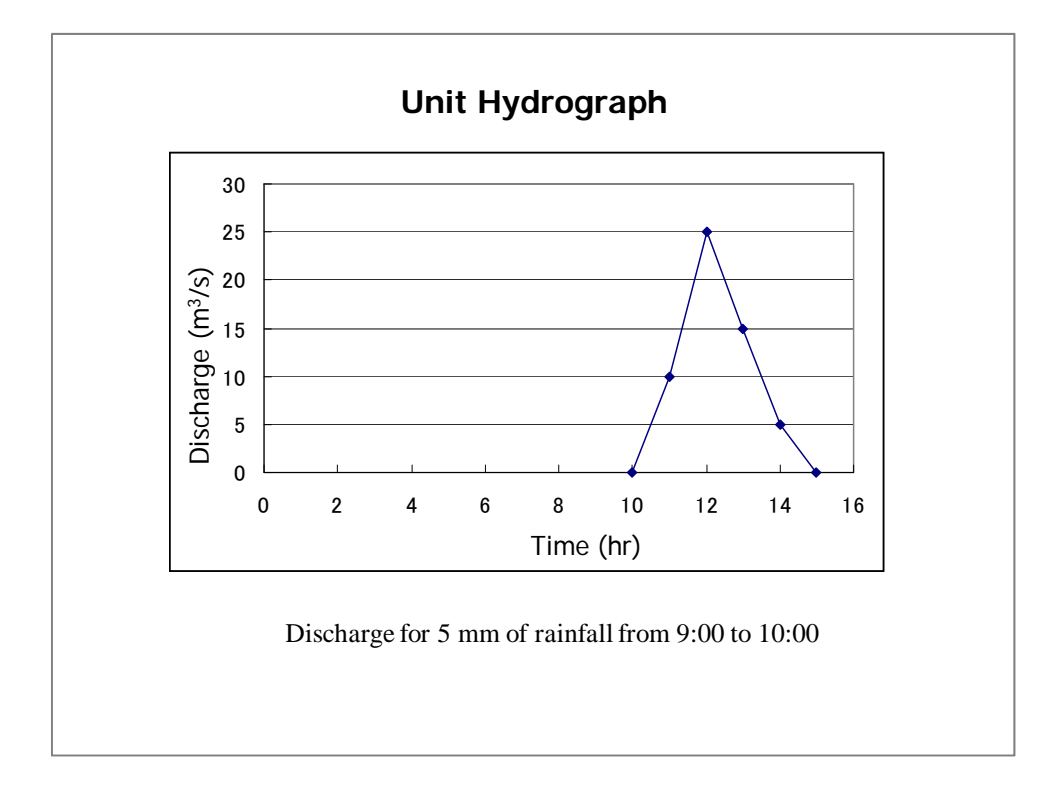

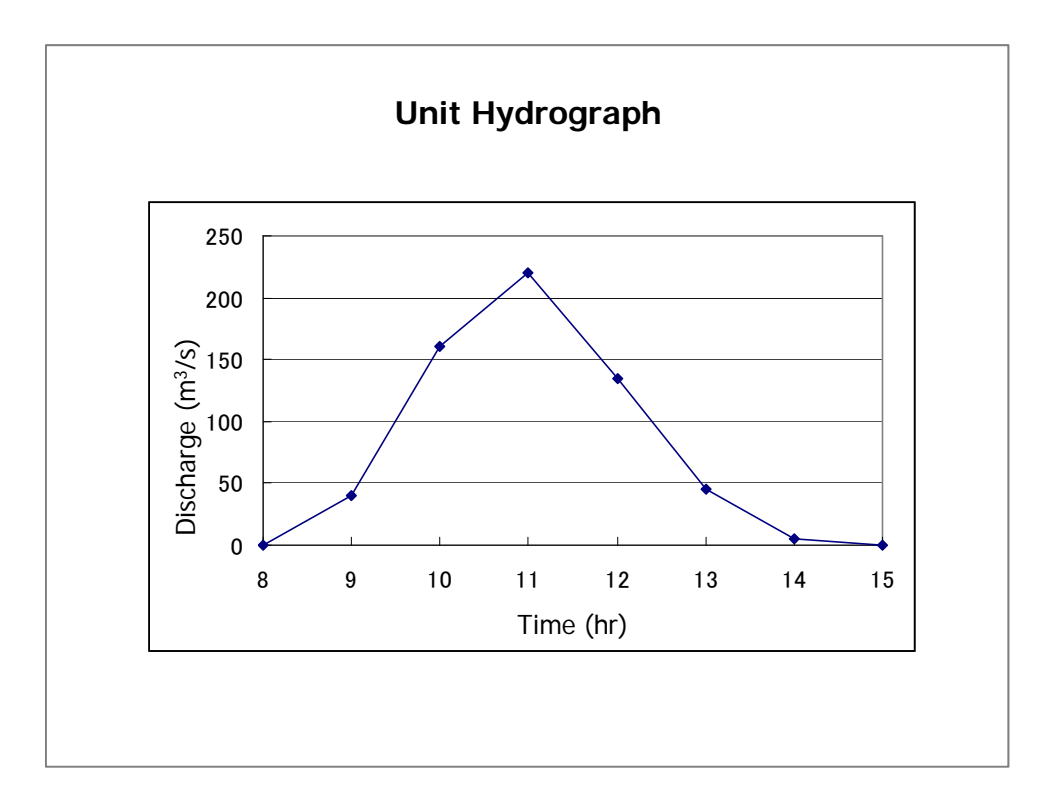

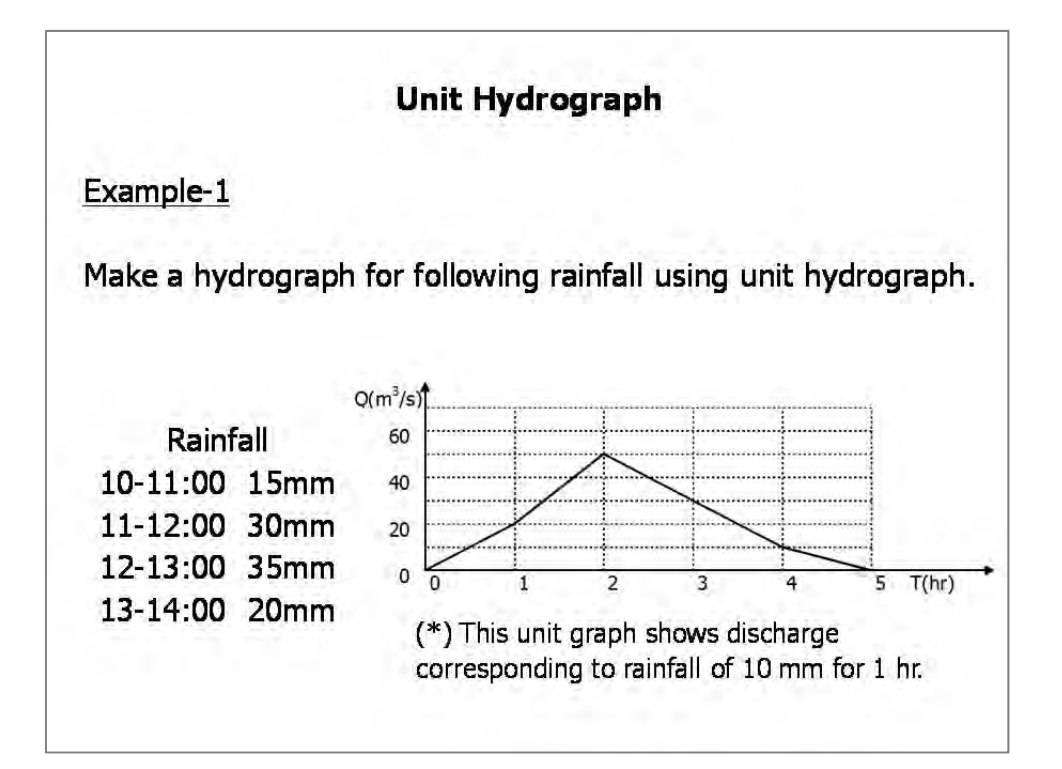

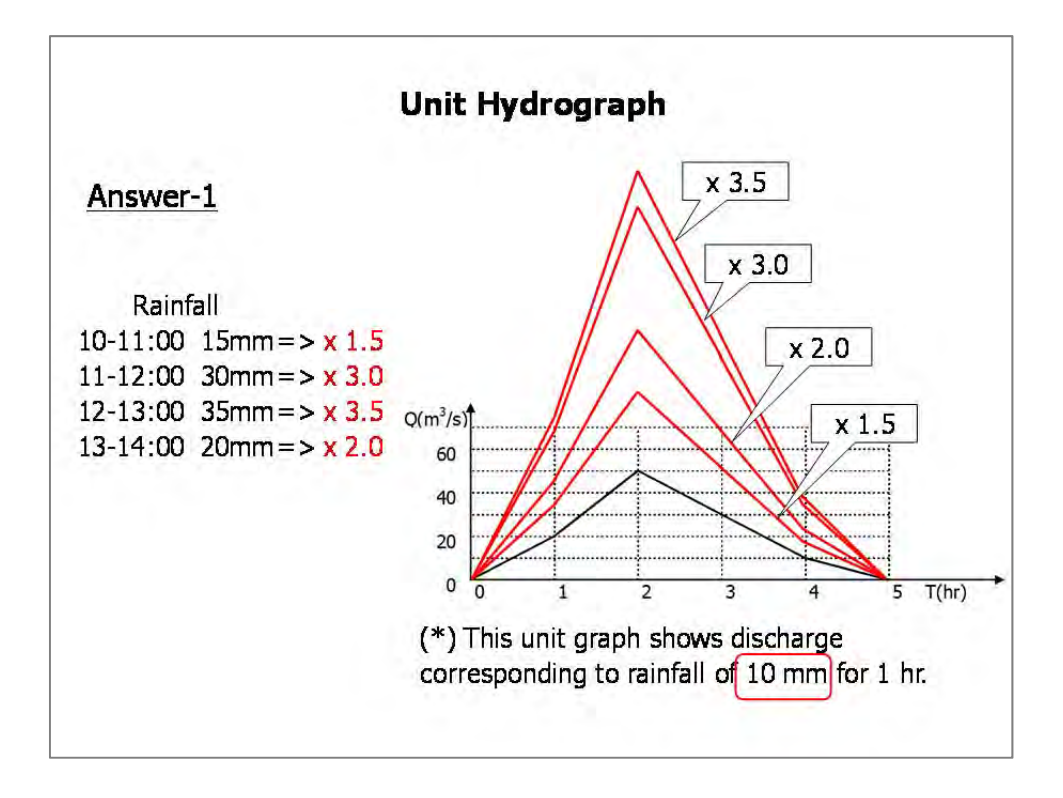

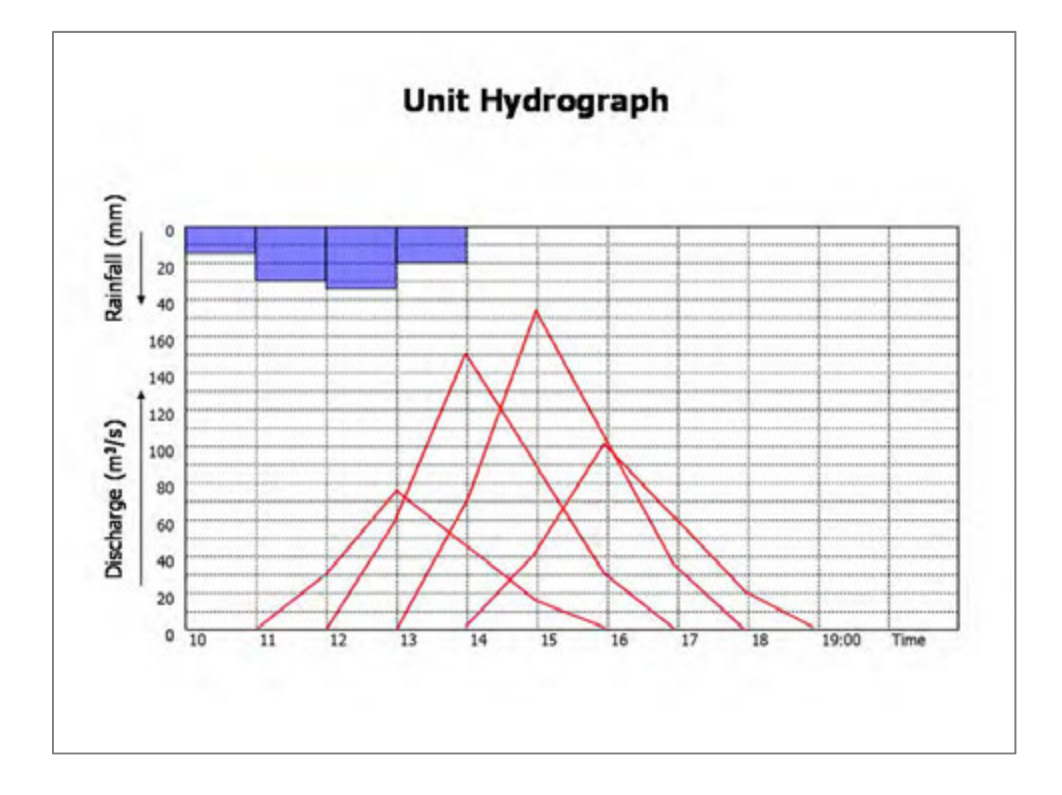

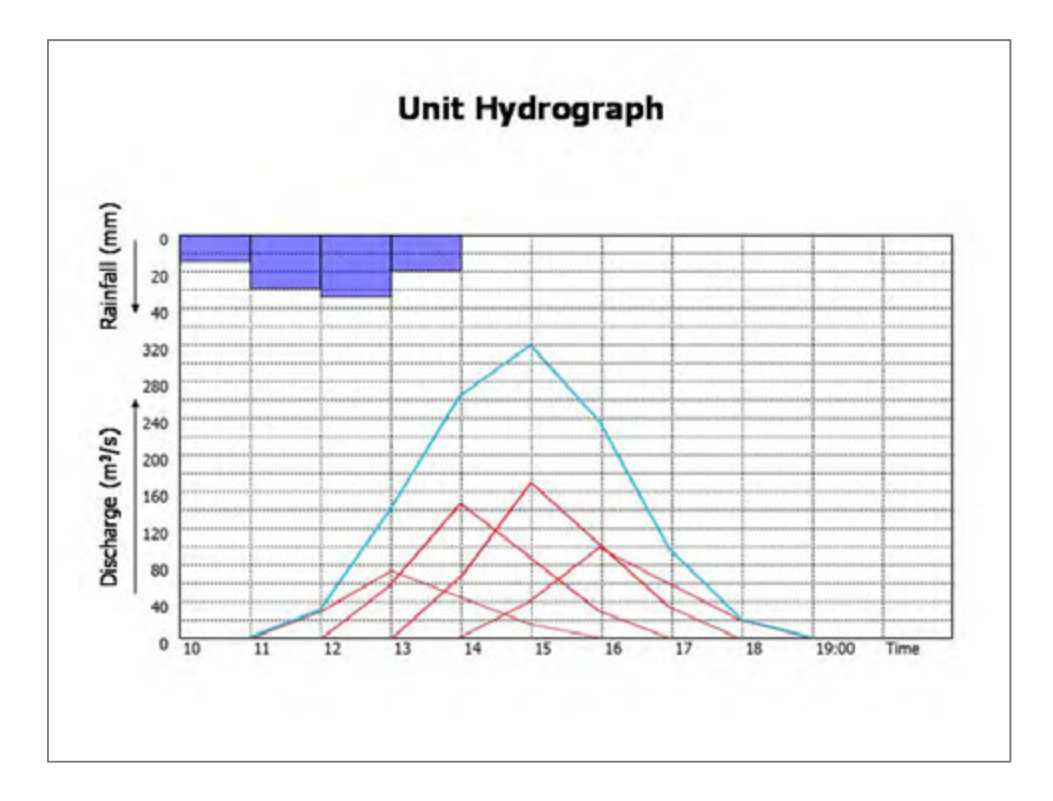

Various methods are proposed for unit hydrograph. There are single-linear reservoir method, Nash model, Clark mode, etc. as conceptual model and Snyder method, SCS dimensionless unit hydrograph as empirical model.

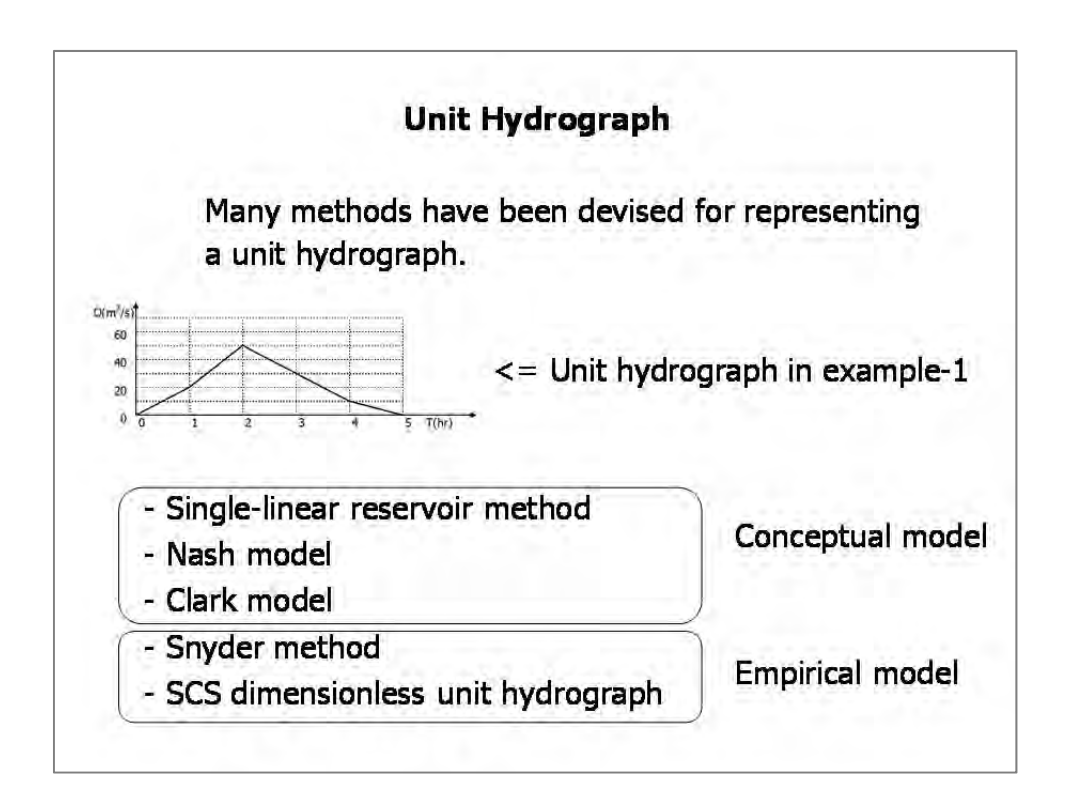

### (1) SCS Dimensionless Hydrograph

The SCS dimensionless hydrograph is a synthetic unit hydrograph in which the discharge is expressed by the ratio of discharge q to peak discharge qp and the time by the ratio of time t to the time of rise of the unit hydrograph, Tp. Given the peak discharge and lag time for the duration of excess rainfall, the unit hydrograph can be estimated from the synthetic dimensionless hydrograph for the basin.

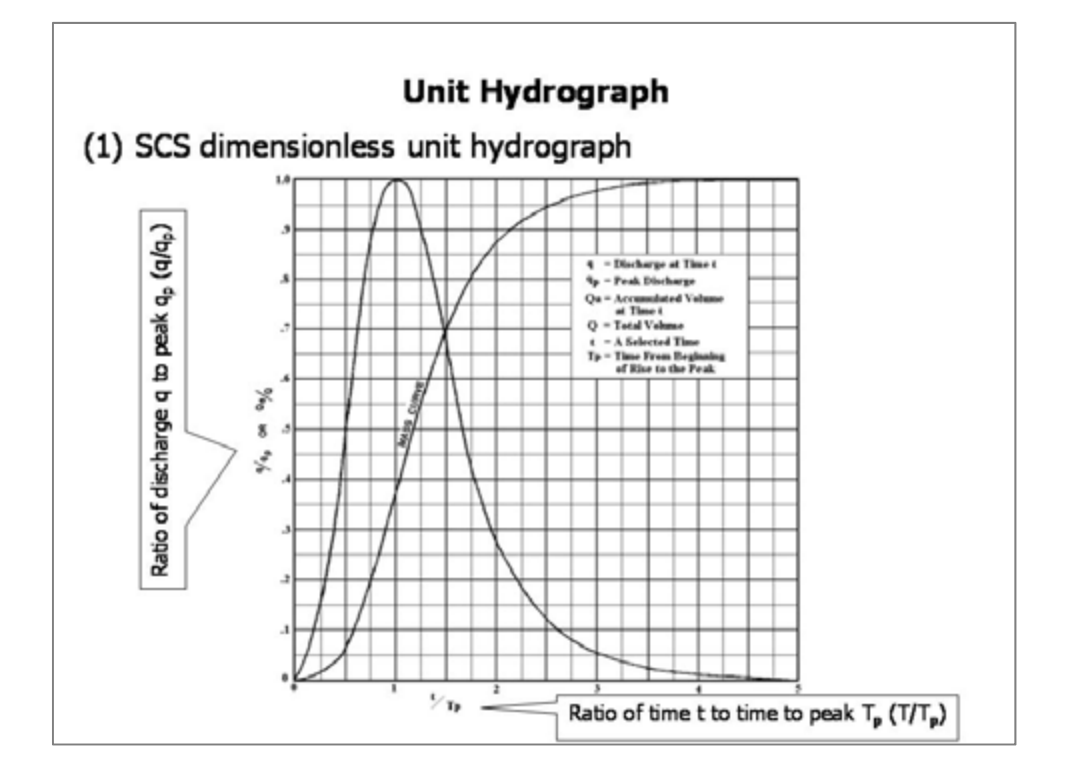

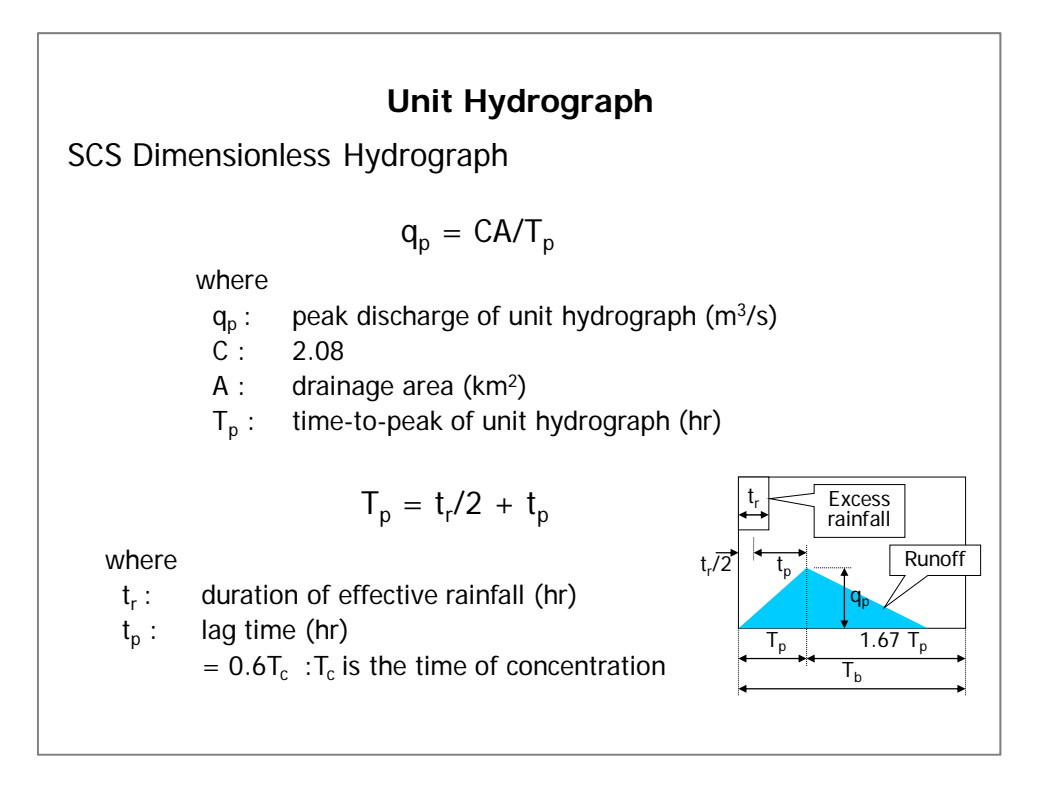

### (2) Snyder's Synthetic Unit Hydrograph

Snyder defined a standard unit hydrograph as one whose rainfall duration  $t_r$  is related to the basin lag  $t_p$  by

$$t_{\rm r} = 5.5 t_{\rm p}$$

The basin lag is

 $t_p = C_1 C_t (LL_c)^{0.3}$ 

where  $t_p$  is in hours, L is the length of the main stream in kilometers from the outlet to the upstream divide,  $L_c$  is the distance in kilometers from the outlet to a point on the stream nearest the centroid of the watershed area,  $C_1$ =0.75, and  $C_t$  is a coefficient derived from gaged watersheds in the same region.

## Unit Hydrograph (2) Snyder's synthetic unit hydrograph $t_p = 5.5 t_r$ $t_p = C_1 C_t (LL_c)^{0.3}$ where, L: The length of main stream (km) from the outlet to the upstream divide $L_c$ : The distance (km) from the outlet to a point on the stream nearest the centroid of the watershed area.

### 4. Channel Flow

The following flow classifications are based on how the flow velocity varies with respect to space and time. Each types of open channel flow that occurs in rivers. Each type of flow must be analyzed using methods that are appropriate for that flow.

### 1) Uniform flow

Uniform flow rarely occurs in natural rivers because, by definition, uniform flow implies that the depth, water area, velocity, and discharge do not change with distance along the channel. This also implies that the energy grade line, water surface, and channel bottom are all parallel for uniform flow. The depth associated with uniform flow is termed "normal depth." Uniform flow is considered to be steady flow only, since unsteady uniform flow is practically nonexistent. Only in a long reach of prismatic channel of uniform roughness carrying a flow that has been undisturbed at the reach boundaries for a long time will the flow e uniform.

### (2) Non-uniform flow

Most flow in natural rivers and channels is non-uniform, or spatially varied flow. Here, the term "spatially varied" is to be taken in the one-dimensional sense; i.e. hydraulic variables vary only along the length of the river. Even if the flow is steady, spatial variation can result from changes occurring along the channel boundaries (e.g., channel geometry changes), from lateral inflows to the channel, or both.

### (3) Unsteady flow

If the velocity at a point changes with time, the flow is unsteady. Methods for analyzing unsteady flow problems account for time explicitly as a variable, while steady flow methods neglect time all together.

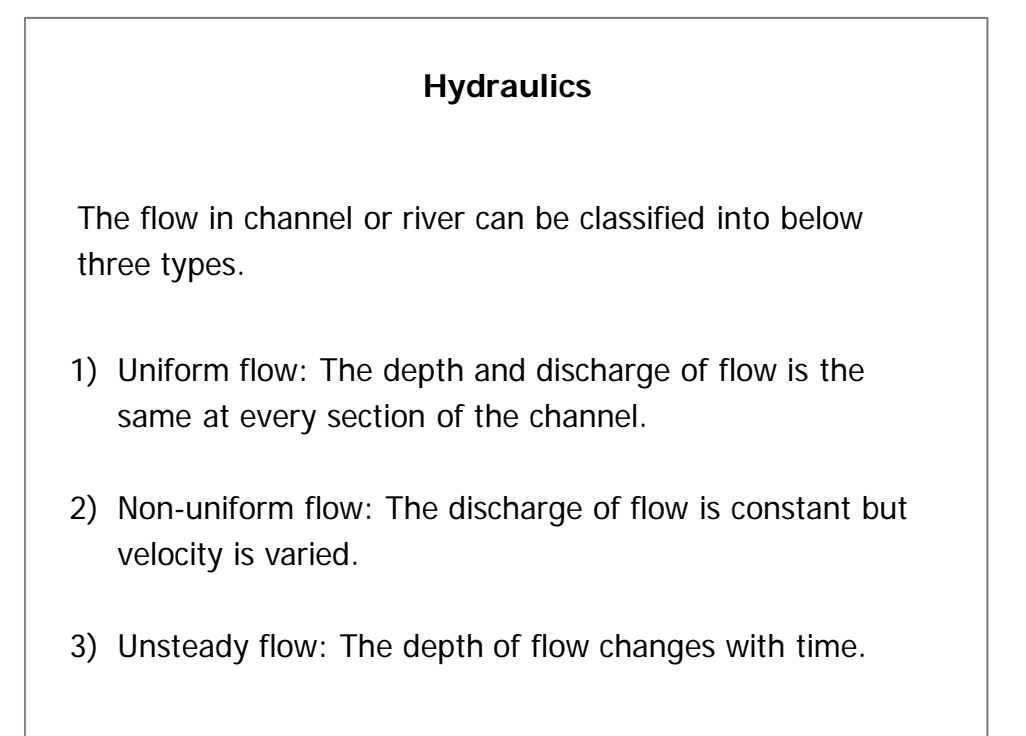

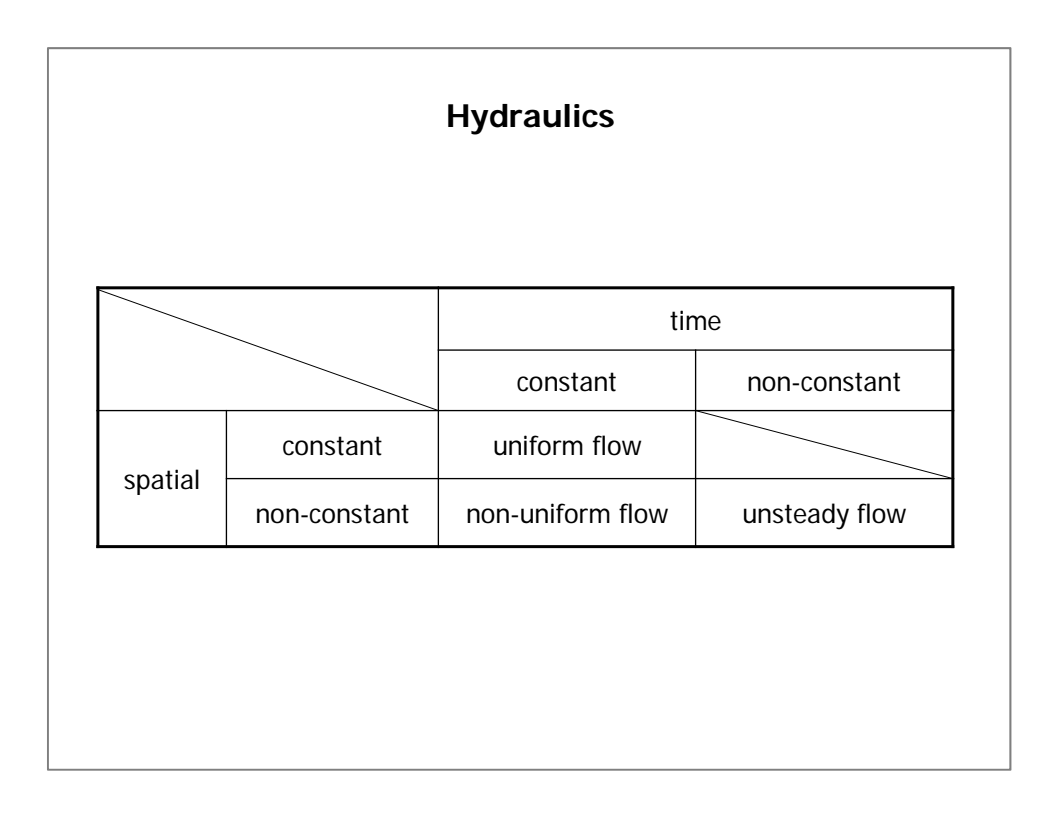

### Hydraulics

**Uniform Flow** 

If a constant discharge flows through a channel with unchanging shape of cross section and gradient, the hydraulic quantities should be determined by uniform flow calculations as a rule.

If three quantities out of velocity, roughness coefficient, hydraulic mean depth and water surface slope are known, the remaining quantity can be calculated by the uniform flow calculations. The uniform flow appears then a constant discharge flows through an infinitely long water channel with unchanging gradient and shape of section. Therefore, each hydraulic quantity stated above will not change with time and location. Relations between hydraulic quantities can be given by Manning's Formula shown next figure.

# Hydraulics

Manning's Formula

$$Q = \frac{1}{n} A R^{2/3} I^{1/2}$$

where,

- Q: discharge (m<sup>3</sup>/s)
- n: roughness coefficient
- A: cross-sectional area of flow (m<sup>2</sup>)
- R: hydraulic radius (m) (R=A/P, P: wetted perimeter)
- I: slope of energy line

| Hydraulics                                                  |               |  |
|-------------------------------------------------------------|---------------|--|
| Typical values of roughness coefficient                     |               |  |
| River and channel condition                                 | Manning's "n" |  |
| Small channel in plain without weeds                        | 0.025 - 0.033 |  |
| Small channel in plain with weeds & shrubs                  | 0.030 - 0.040 |  |
| Small channel in plain with many weeds and cobble on bed    | 0.040 – 0.055 |  |
| Watercourse in mountainous region with gravel & cobble      | 0.030 – 0.050 |  |
| Watercourse in mountainous region with cobble & boulder     | Over 0.040    |  |
| Large watercourse with clay, sandy bed, slightly meandering | 0.018 - 0.035 |  |
| Large watercourse with cobble on bed                        | 0.025 - 0.040 |  |

Roughness coefficient expressing the degree of resistance of river course is one of basic numerical values needed when making various hydraulic calculations for rivers.

Typical values of roughness coefficient for rivers or channels are approximately in the range stated in the table.

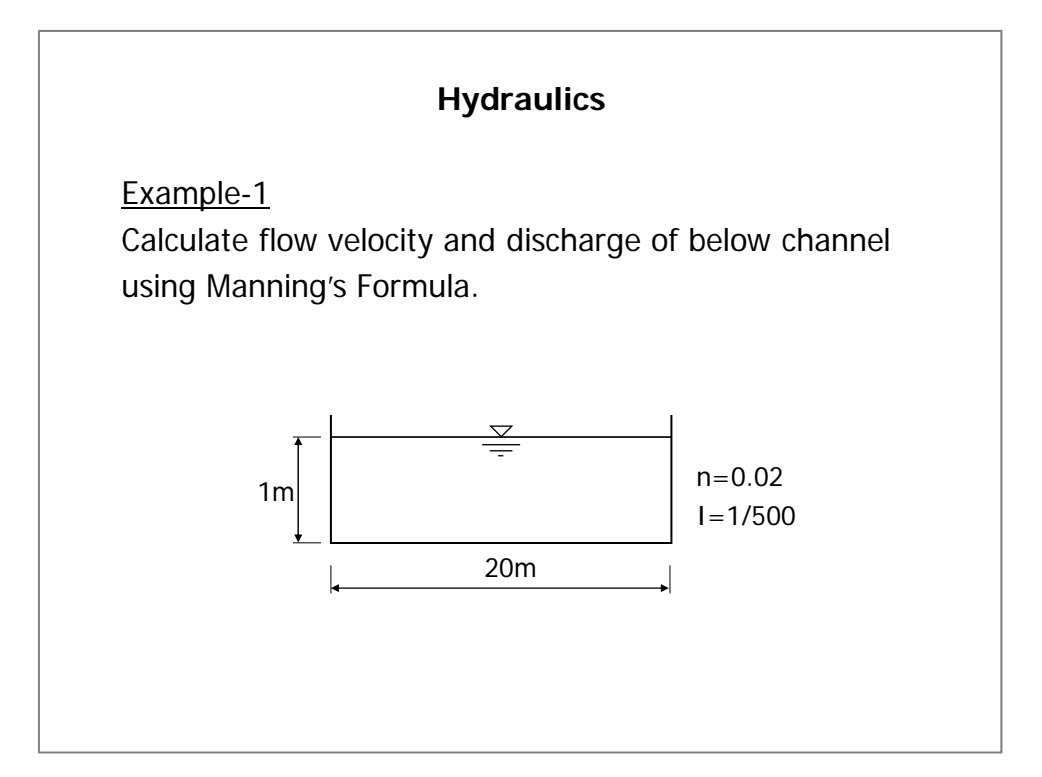

[Answer]

Roughness coefficient (n) = 0.02 Slope of energy line (I) = 1/500Hydraulic radius (R) = A/P = (1x20)/(1+20+1) = 0.91 (m) Cross-sectional area = 1x20 = 20 (m<sup>2</sup>)

$$Q = \frac{1}{n} I^{1/2} R^{2/3} A$$
$$= \frac{1}{0.02} \times \left(\frac{1}{500}\right)^{1/2} \times 0.92^{2/3} \times 20 = 42.3 \ (m^3/s)$$

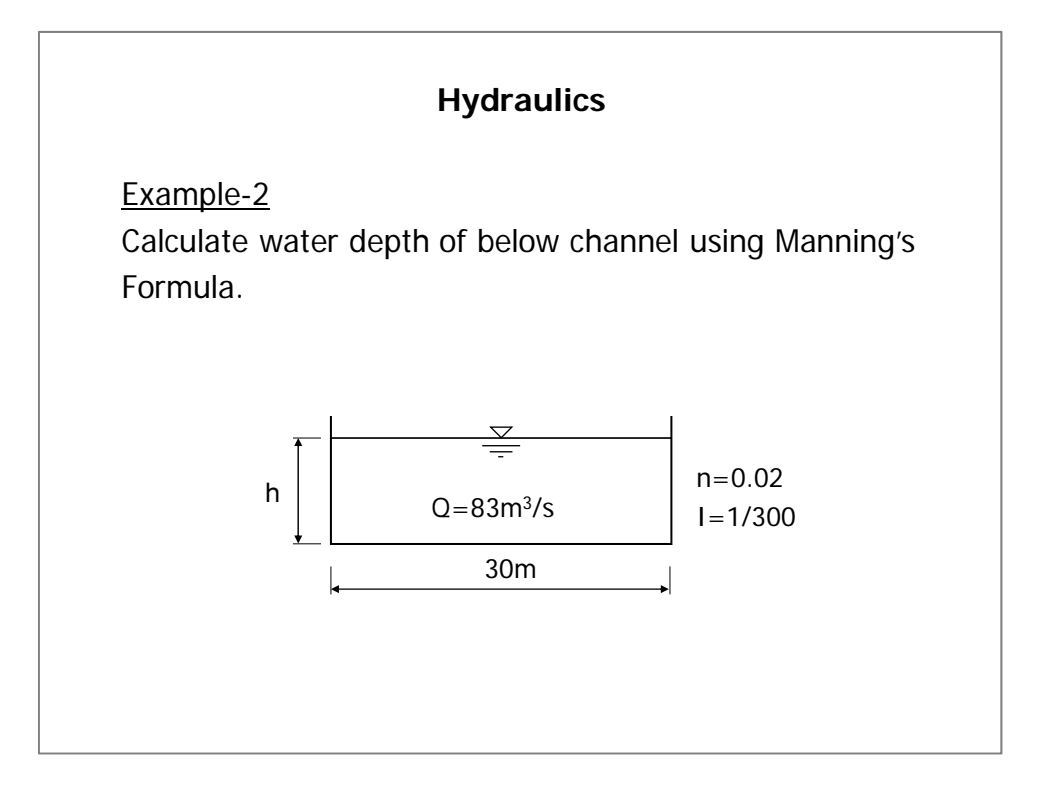

[Answer]

(i) Assuming h=1.0 (m)

Roughness coefficient (n) = 0.02Slope of energy line (I) = 1/300Hydraulic radius (R) = A/P = (1x30)/(1+30+1) = 0.94 (m) Cross-sectional area = 1x30 = 30 (m<sup>2</sup>)

$$Q = \frac{1}{n} I^{1/2} R^{2/3} A$$
$$= \frac{1}{0.02} \times \left(\frac{1}{300}\right)^{1/2} \times 0.94^{2/3} \times 30 = 81.3 \ (m^3/s)$$

(ii) Assuming h=0.9 (m)

Hydraulic radius (R) = A/P = (0.9x30)/(0.9+30+0.9) = 0.85 (m) Cross-sectional area = 0.9x30 = 27 (m<sup>2</sup>)

$$Q = \frac{1}{n} I^{1/2} R^{2/3} A$$
$$= \frac{1}{0.02} \times \left(\frac{1}{300}\right)^{1/2} \times 0.85^{2/3} \times 27 = 69.9 \ (m^3/s)$$

Therefore, h = 1.0 (m)

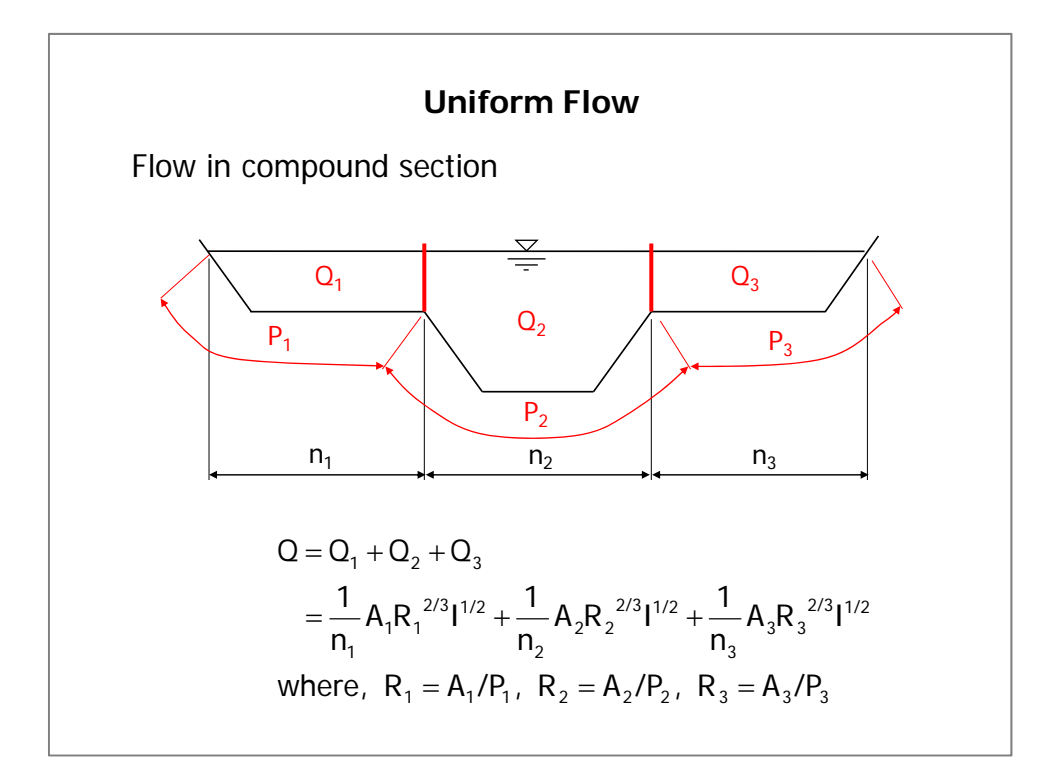

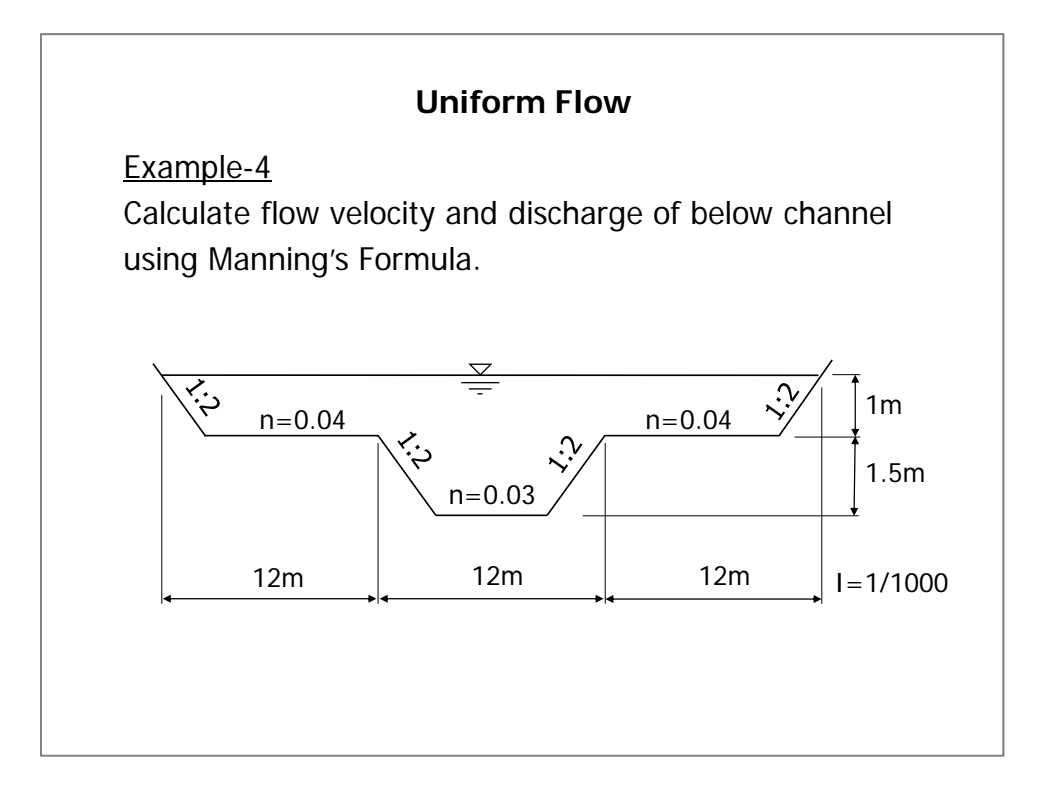

[Answer]

(i) Left Q1

Roughness coefficient  $(n_1) = 0.04$ Slope of energy line (I) = 1/1000Cross-sectional area  $(A_1) = (12+10)/2*1.0 = 11.0 \text{ (m}^2)$ Wetted perimeter  $(P_1) = \sqrt{5}+10 = 12.24 \text{ (m)}$ Hydraulic radius (R) = A/P = 11.0/12.24 = 0.90 (m)

$$Q_1 = \frac{1}{0.04} \times \left(\frac{1}{1000}\right)^{1/2} \times 0.90^{2/3} \times 11 = 8.11 \ (m^3/s)$$

(ii) Center Q<sub>2</sub>

Roughness coefficient  $(n_2) = 0.03$ Slope of energy line (I) = 1/1000 Cross-sectional area  $(A_2) = 12*1.0+(12+6)/2*1.5 = 25.5 \text{ (m}^2)$ Wetted perimeter  $(P_2) = 2*1.5*\sqrt{5+6} = 12.71 \text{ (m)}$ Hydraulic radius (R) = A/P = 25.5/12.71 = 2.01 (m)

$$Q_2 = \frac{1}{0.03} \times \left(\frac{1}{1000}\right)^{1/2} \times 2.01^{2/3} \times 25.5 = 42.81 \ (m^3/s)$$

(iii) Center Q<sub>3</sub>

 $Q_3 = Q_1 = 8.11 \text{ (m}^3\text{/s)}$ 

Therefore,

$$\Sigma Q = Q_1 + Q_2 + Q_3 = 8.11 + 42.81 + 8.11 = 59.0 \text{ (m}^3\text{/s)}$$
$$v = Q/A = 59.0 / (11.0 + 25.5 + 11.0) = 1.24 \text{ (m/s)}$$

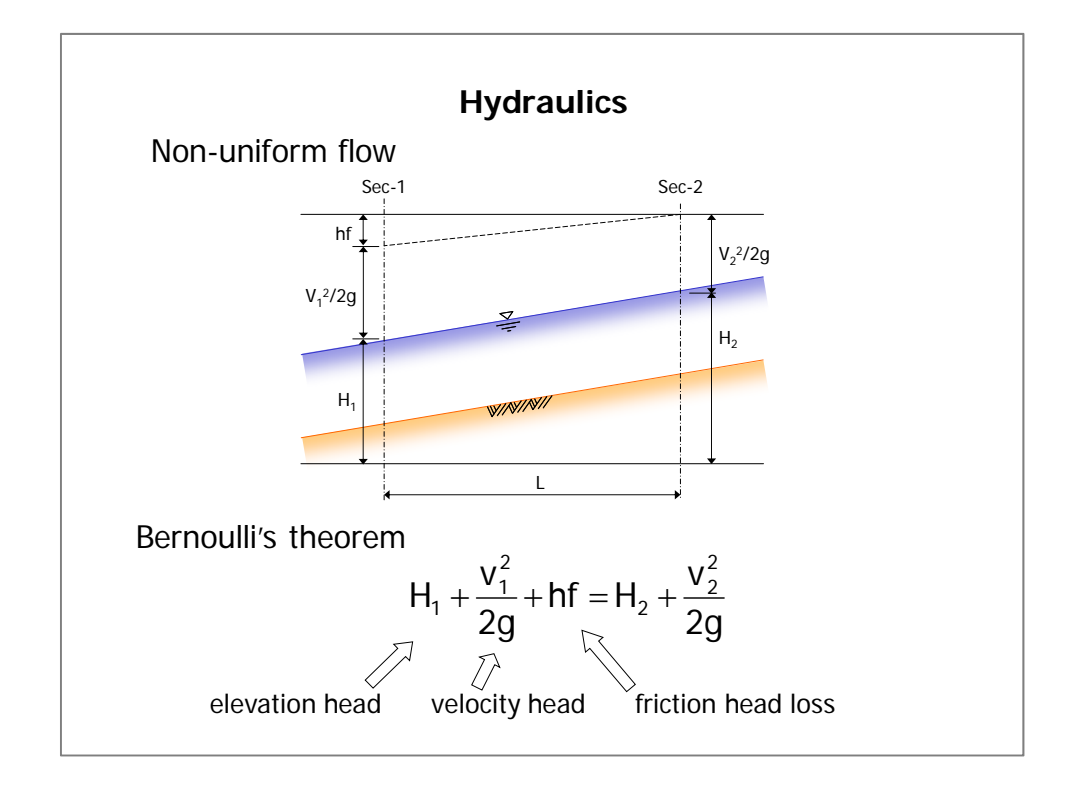

When a constant discharge flows through a channel with longitudinally changing shape of section and gradient, the hydraulic quantities should be determined by non-uniform flow calculations as a rule.

For making non-uniform flow calculations, it is required to investigate the characteristics of river sections. In addition, it is required to check the location of water level controlling facilities such as weirs, groundsills, bridge piers, etc. and also to know whether a control section may occur at points where the gradient or section changes suddenly.

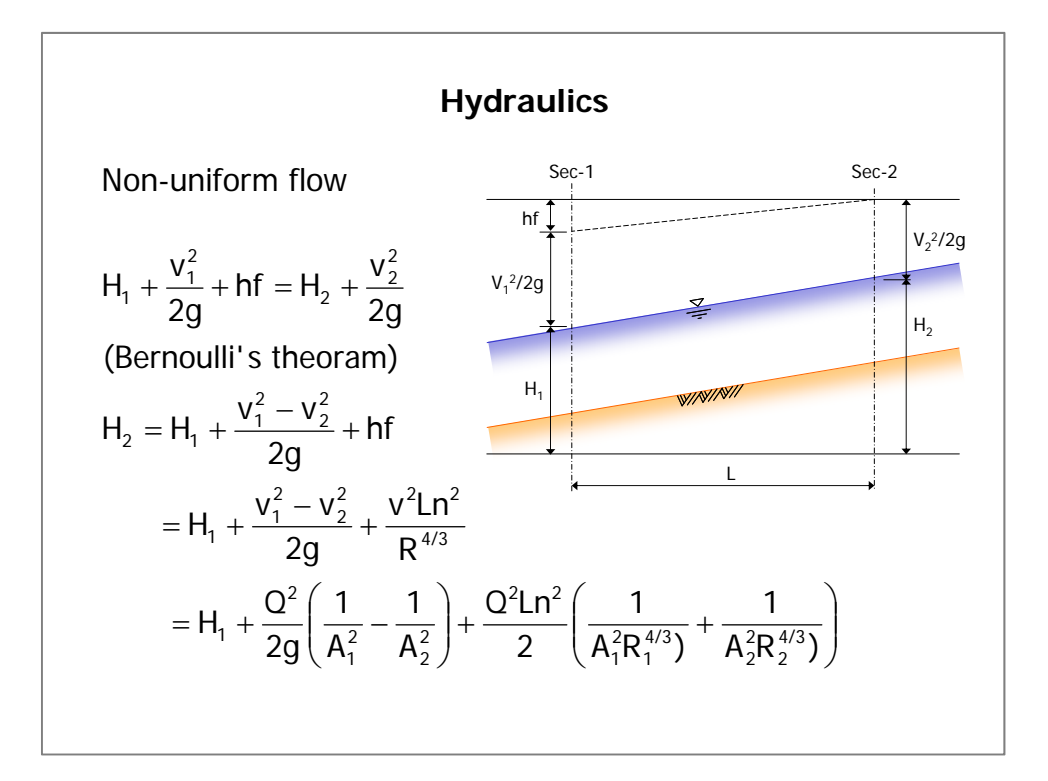

The mathematical statement of energy conservation for steady open channel flow is the modified Bernoulli energy equation. It states that the sum of the kinetic (due to motion) energy plus the potential energy (due to height) at a particular location is equal to the sum of the kinetic and potential energies at any other location plus or minus energy losses or gains between those locations. This equation and figure illustrate the conservation of energy principle for steady open channel flow.

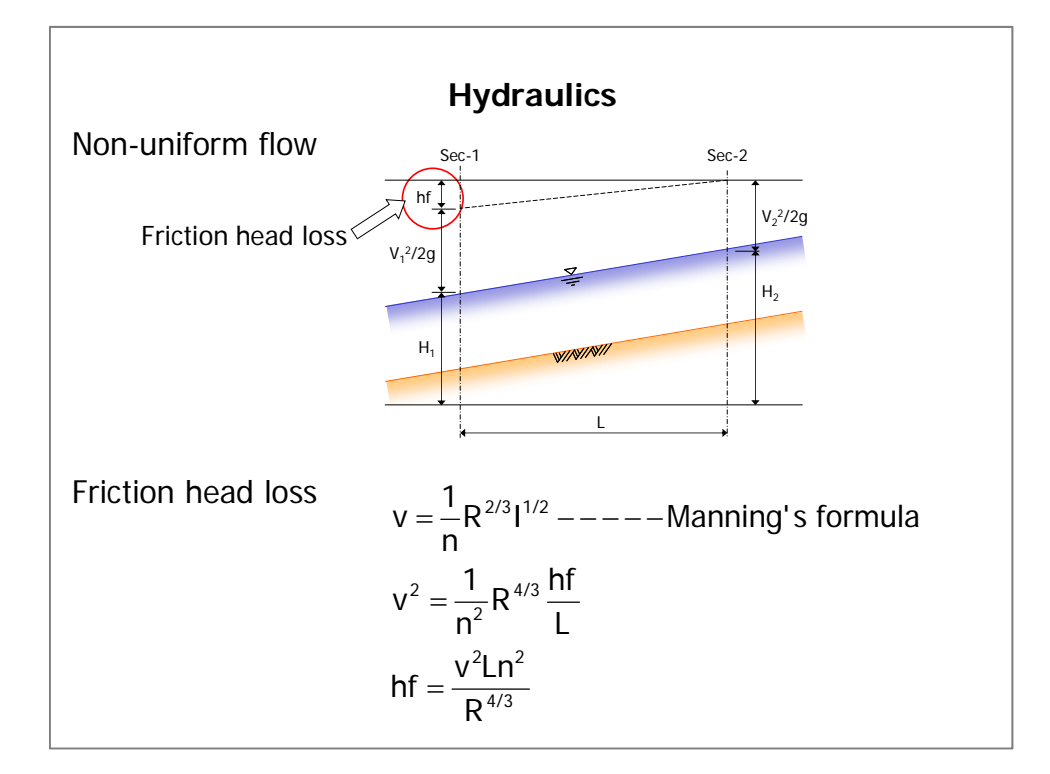

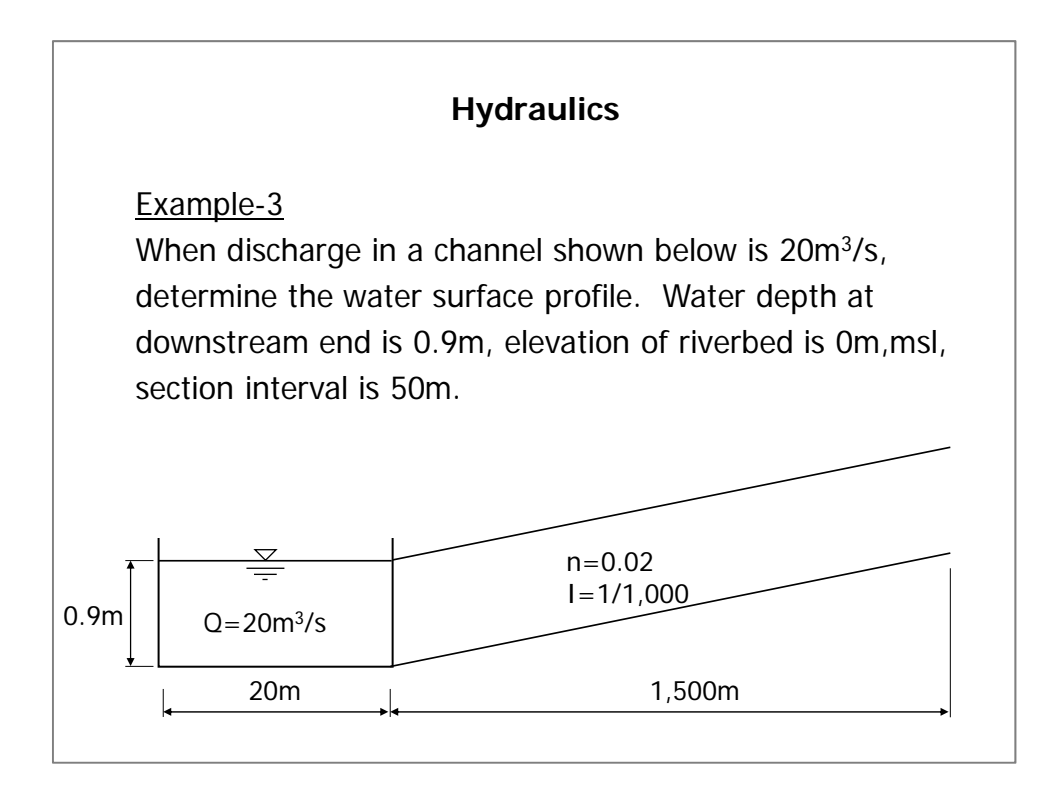
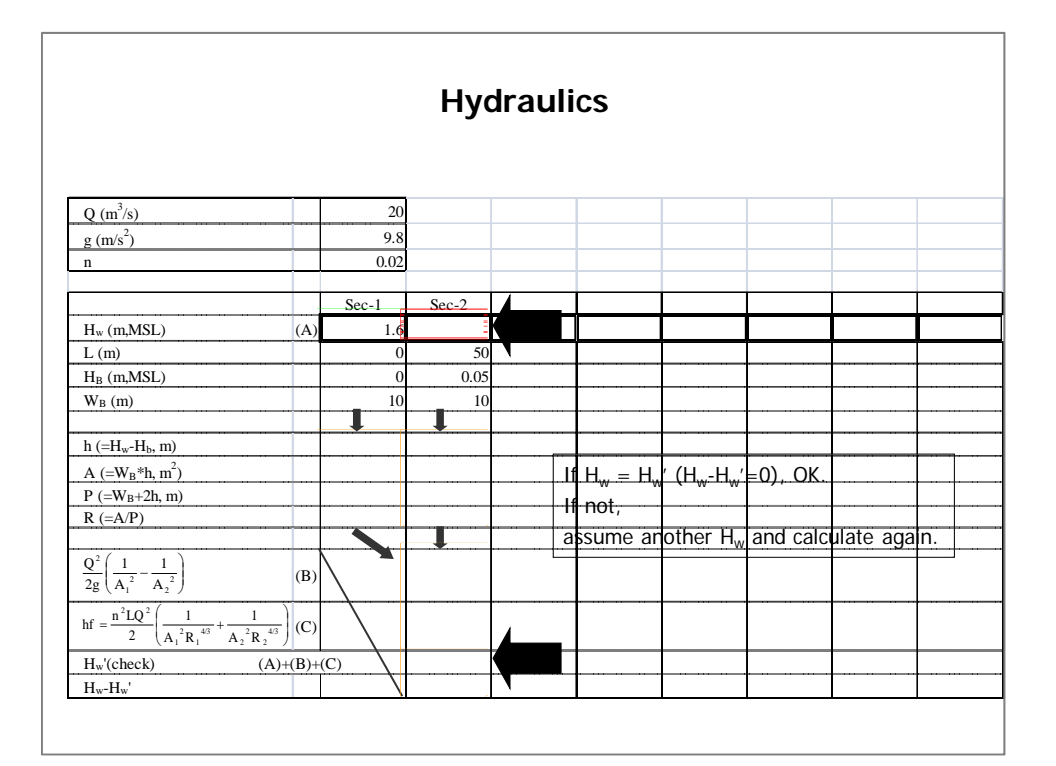

The Project on Capacity Development in Disaster Management in Thailand (Phase-2) HYDOROLOGY / HYDRAULICS, FLOOD ANALYSIS AND HAZARD MAP The Project on Capacity Development in Disaster Management in Thailand (Phase-2) HYDOROLOGY / HYDRAULICS, FLOOD ANALYSIS AND HAZARD MAP

## [Flood Analysis / Hazard Map]

# Technical Tutorial Manual For Flood Hazard Mapping

Task Force – Flood Risk Management

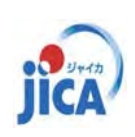

Project on Capacity Development in Disaster Management in Thailand – Phase 2 –

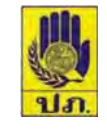

#### Introduction

#### **Background**

DDPM has prepared provincial scale flood risk map that was developed during the project of Phase-1.

The manuals have been updated by DDPM, and the trainings to the provincial DPM offices were also conducted with provision of necessary toposheet maps and high resolution aerial photographs that was provided based on MOU between DDPM and Land Development Department. The map set is now available from official web-site of DDPM. คู่มือ วิเคราะห์และจัดทำ แผนที่เสี่ยงกัยฟีบัติโคลนกล่ม กางด้านวิศวกรรม (เวอร์ชั่น 1.1)

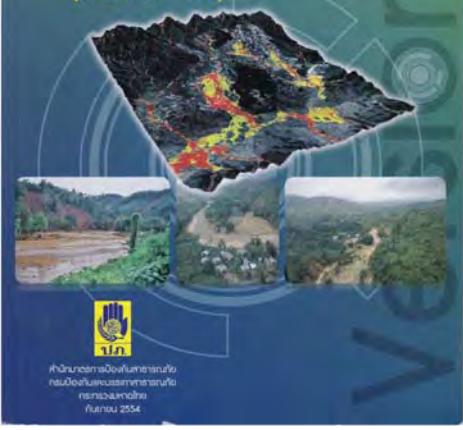

Manual for Risk Map after Phase-1

iica

### Introduction

#### **Background**

The provincial flood risk map developed Phase-1 aims to be used for provincial disaster management, basic planning of structural/nonstructural measures and reporting of disaster information. However more accuracy based on hydro-meteorological analysis was required to apply the risk maps into the community activities of CBDRM.

#### <u>Objective</u>

According to the above background, the technical tutorial manual was prepared by TF-FRM in Phase-2 project. The objective of the manuals is as follow;

• The manual shall provide technical procedure to prepare hazard map, not for conceptual manners.

IICA

- The manual shall be used for trainings to regional and provincial DPM officers after the project as a training text book.
- The manual shall be updated and revised by DDPM after the project.

### Contents Lesson 1: Runoff Analysis – Basic Procedure of HEC-HMS – Lesson 2: Runoff Analysis – Geometry Date Extraction for HEC-HMS – ➤ Lesson 3: Runoff Analysis – Runoff Modeling by HEC-HMS – $\succ$ Lesson 4: Flood Simulation – Basic Procedure of FLO-2D Model – $\succ$ Lesson 5: Flood Simulation – Modification of Manning's N & Hydrograph – $\succ$ Lesson 6: Flood Simulation – Simple Channel Element Development – Lesson 7: Flood Simulation – Channel Profile Modification & Levee Element – Lesson 8: Flood Simulation – Ad Tributary & Multi-Hydrograph Input –

IICA

# Lesson 1 Runoff Analysis

**Basic Procedure of HEC-HMS** 

Task Force – Flood Risk Management

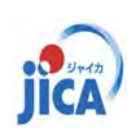

Project on Capacity Development in Disaster Management in Thailand – Phase 2 –

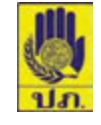

#### General

- Flood simulation can be divided into 2 processes of "Runoff Analysis" and "Flood Analysis".
- Runoff Analysis is to obtain "Hydrograph" that is a time series data of discharge amount (m<sup>3</sup>/s), which is generated by certain rainfall into the watershed.
- The character of hydrograph and its peak time is highly affected by the geographical and geological condition of each sub- basin.
- The each sub-basin generates different hydrographs at the runoff point. The total hydrograph of the watershed at the runoff point is, therefore, accumulated hydrograph from all sub-basins.

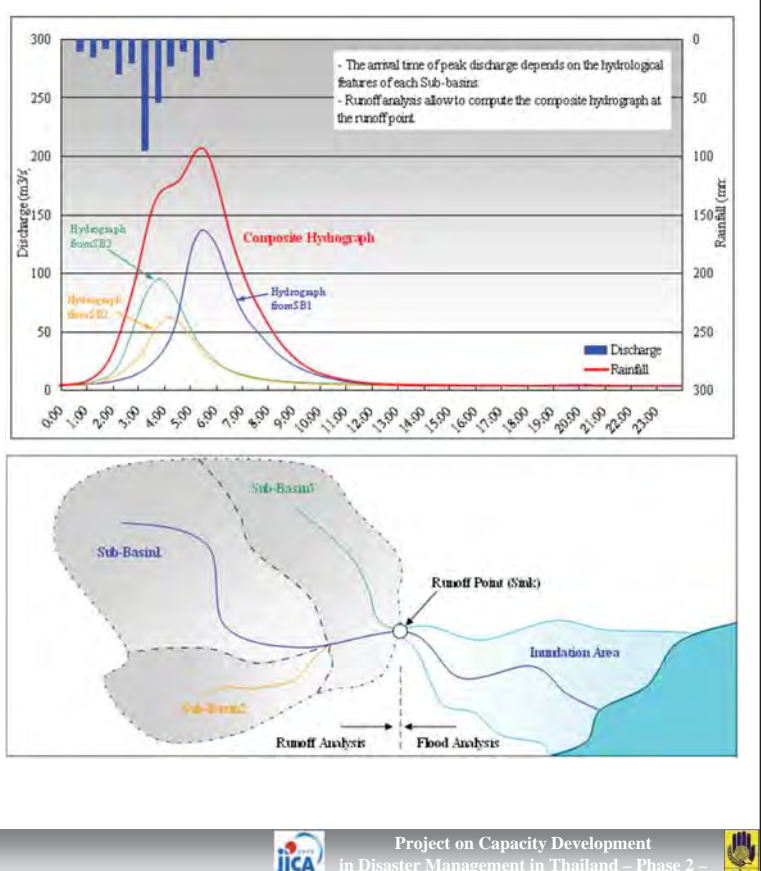

#### General

Г

HEC-HMS (Hydrologic Modeling System) is developed by US Army Corps of Engineer as well as HEC-RAS.

> **HEC-HMS** is designed to simulate the precipitation-runoff processes.

Hydrographs produced by the program are used directly or in conjunction with other software.

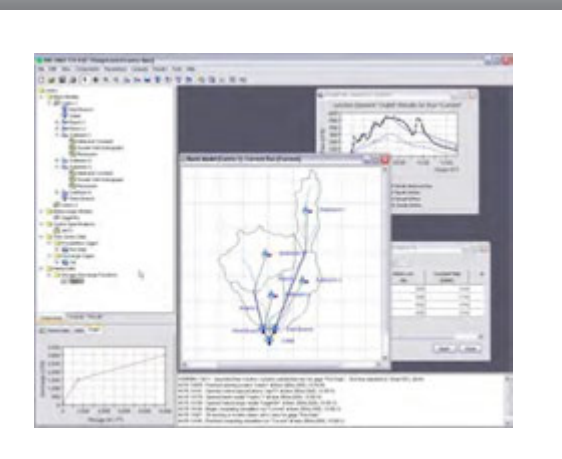

| <required input=""></required> |                                                                                                    |  |
|--------------------------------|----------------------------------------------------------------------------------------------------|--|
| Basin Model:                   | - Sub-Basin (Area, Loss, Transform, Base flow etc.)<br>- Reach (Routing, Loss/Gain)                    |  |
| Meteorological Model:          | <ul> <li>Precipitation (Frequency Storm, Specified Hyetograph)</li> <li>Evapo/Transpiration</li> </ul> |  |
| <b>Control Specification:</b>  | - Simulation Time Intervals                                                                            |  |
| Time Series Data:              | - Observed Data                                                                                        |  |
|                                | Project on Capacity Development<br>in Disaster Management in Thailand – Phase 2 –                      |  |

| Getting Start                                                             |                                                                                                    |                           |
|---------------------------------------------------------------------------|----------------------------------------------------------------------------------------------------|---------------------------|
| THEC-HMS 3.5                                                              |                                                                                                    |                           |
| Eile Edit View Components                                                 | Parameters Compute Results Tools Help                                                                                                    |                           |
|                                                                           | → 4 字目目目目                                                                                                    |                           |
|                                                                           | Create a New Project                                                                                                    |                           |
|                                                                           | Name: HMS                                                                                                    |                           |
|                                                                           | Description:                                                                                                    |                           |
|                                                                           | Location: D¥03_TEST¥Manual                                                                                                    |                           |
|                                                                           | Default Unit System: Metric Create Cancel                                                                                                    |                           |
| Start HEC-HMS. Select                                                     | [File] – [New].                                                                                                    |                           |
| Enter project name of "I<br>necessary, enter [Descript<br>click [Create]. | <b>IMS</b> " for [Name] and select working directory in your compute<br>ion] as you like. Make sure the [Default Unit System] is " <b>Metri</b> | r. If<br><b>c</b> ". Then |
|                                                                           | Project on Capacity Devel                                                                                                    | opment                    |

| Setup Basin Model                                                                                                    |
|----------------------------------------------------------------------------------------------------|
| New.       Current basin models       Copy       Rename       Delete       Description       Sector A New Basin Model       Name:       Basin 1       Description: |
| You need to prepare Basin Model, Meteorological Model and Control Specification for calculation at least. Firstly, create [Basin Model].                           |
| Select [Components] – [Basin Model Manager].                                                                                                    |
| In the following dialog, click [New].                                                                                                    |
| Enter the name of Basin Model as you like. Here use the default name of "Basin 1". Then click<br>[Create].                                                         |
| Project on Capacity Development<br>in Disaster Management in Thailand – Phase 2 –                                                                                  |

| Life (dd Yann Components Desameters Compute Beau                                                                                                    | nel Look Help                                            |
|----------------------------------------------------------------------------------------------------|----------------------------------------------------------|
| D Ge G an Anno Components Desameters Compute Beau                                                                                                    | Re Dook Help                                             |
| C G G an Anno Components Desameters Compute Beau                                                                                                    | 学生 他目前目前                                                 |
| Components Computer Results<br>Components Computer Results<br>Components Computer Results<br>Components Results<br>Components Results<br>Results<br>Re | 22 Danie Hedel (Danie 1)                                 |
| /hen you click [Basin Model] – [Basi                                                                                                    | n 1] in the left window, the map view window will appear |
| right. Now you will start to create ba                                                                                                    | isin model in this window.                               |

| Setup Basir           | n Model                                                                                                    |
|-----------------------|----------------------------------------------------------------------------------------------------|
| ې او چې چې            | * 7 *                                                                                                    |
| On the menu bar a     | t the top, you can find several hydrological elements.                                                                 |
| From the left to righ | nt:                                                                                                    |
| Subbasin              | Rainfall-runoff computation on a watershed.                                                                            |
| ➢ Reach               | Convey (route) stream flow downstream in the basin model.                                                              |
| ≻ Reservoir           | Model the detention and attenuation of a hydrograph caused by a reservoir or detention pond.                           |
| > Junction            | Combine flows from upstream reaches and sub-basins.                                                                    |
| Diversion             | Model abstraction of flow from the main channel.                                                                       |
| ≻ Source              | Introduce flow into the basin model (from a stream crossing the boundary of the modeled region). Source has no inflow. |
| ≻ Sink                | Represent the outlet of the physical watershed. Sink has no outflow.                                                   |
|                       |                                                                                                    |
|                       |                                                                                                    |
|                       | Project on Capacity Development<br>in Disaster Management in Thailand – Phase 2 –                                      |

| Setup Basin Model                                                                                                    |                                                                                                    | _                                            |
|----------------------------------------------------------------------------------------------------|----------------------------------------------------------------------------------------------------|----------------------------------------------|
|                                                                                                    |                                                                                                    | 1                                            |
| The Edit View Concounts Parameters Concuts Parameters                                                                                                    | 4) 🖾 🖾                                                                                                    |                                              |
|                                                                                                    | TA ABBEN                                                                                                    |                                              |
| i hea                                                                                                    | (2) Dasin Model (Dasin 1)                                                                                                    |                                              |
| क <mark>ि Davin Modela</mark><br>क ∰ <b>5001</b><br>क ∯ 5002<br>क ∯ 5003                                                                                                    | A.                                                                                                    |                                              |
| Components (Compute   Persuits)                                                                                                    |                                                                                                    |                                              |
| Create A New Subbasin Element Name : SB01 Description : Create                                                                                                    | Cancel                                                                                                    |                                              |
|                                                                                                    | NDTE 10006 Finance process "H46" in devolvy "DH02,755746evuel#46" of the 196012,195740                                                                                                    |                                              |
| <ul> <li>Click the subbasin Icon and click of HMS, the location of hydrological element between each element is defined by the of Add 3 Subbasin as above. When you of "SB01", "SB02" and "SB03".</li> </ul> | on where you want to put it the map view dialo<br>tts is not important, because the connecting re<br>element description. You can put it on any pla<br>click in the map view, . So please define each | og. In HEC-<br>elation<br>ce.<br>Subbasin as |
|                                                                                                    | Project on Capacity De<br>in Disaster Management in Tha                                                                                                    | velopment<br>ailand – Phase 2 –              |

| Bit (dd yeer Components Demanders Compute Bendits Tools jebb         Image: State         Image: Bendit         Image: Bendit         I | TESTWANNANTHINSTON                                                                                                    | J                                                                                                    |
|----------------------------------------------------------------------------------------------------|----------------------------------------------------------------------------------------------------|----------------------------------------------------------------------------------------------------|
| Image: Nodel         Image: Nodel                                                        | Elle Edit View Components Earameters Compute Besuits                                                                     | Tools Help                                                                                                    |
| Processor         Processor                                                                                                    |                                                                                                    | 28. 电导频用电                                                                                                    |
| Name: Basin 1         Decorption         Grid Cell File         Local Flow         No         Proplace Missing         Local Flow         Unit System         More Quality         Water Quality         Diff 1000: Provid genite pract "H6" in dentry "D80,755744anu8465" et line 114002,150740                                                                                                    | Components Computer (Results)                                                                                            | 22 Dasin Hodel (Basin 1)                                                                                                    |
|                                                                                                    | Name: Bacin 1 Description Grid Cat File Local File Local File No Police Macin Mo Unit System Mo Sedment No Valer Quality | 4         1000           10000         Priofied querie proteit "M6" in directry "DR0.7657 Minuel#66" at time (16(0.2, 1657.40) |

| Setup Basin Model                                                                                                    |                                                                                       |                                                                                                    |
|----------------------------------------------------------------------------------------------------|---------------------------------------------------------------------------------------|----------------------------------------------------------------------------------------------------|
| HEG-HMS 3.5 (D.V03 TESTV Manual                                                                                                    | WHMSVHMS have                                                                         |                                                                                                    |
| Elle Edit View Components Earameters                                                                                                    | Compute Beautra Joola Belo                                                            |                                                                                                    |
|                                                                                                    | ▲ ● ◆ マ 谷 冬 田 田 田 田                                                                   | and the second second second second second second second second second second second second second second second |
| Basin Models     Control = Control = Con | SP Basis Hodel (Basis 1)                                                              | ,5903                                                                                                    |
| Components (Compute   Results                                                                                                    |                                                                                       |                                                                                                    |
| Batin Name: Basin 1<br>Element Name: Basin 1<br>Element Name: SDE<br>Cecoration<br>DownthamName<br>*Aras 000<br>Garage Method<br>Surface Method<br>Soft Carve Number<br>Transform Method<br>Basettow Method<br>Nome                                                                                                    |                                                                                       | BB01                                                                                                    |
| Currently, all elements are isola                                                                                                    | ated each other. You need to c                                                        | onnect the each element                                                                                          |
| <ul> <li>Right click on [SB01] and select connect to. In this case click on [-</li> <li>Make sure that [SB01] and [SE</li> </ul>                                                                                                    | ct [ <b>Connect Downstream</b> ]. The <b>JC01</b> ]. Likewise, connect [ <b>SB0</b> ] | en click an element that you want to<br><b>2</b> ] to [ <b>JC01</b> ].                                           |
|                                                                                                    | j                                                                                     | Project on Capacity Development<br>in Disaster Management in Thailand – Phase 2 –                                |

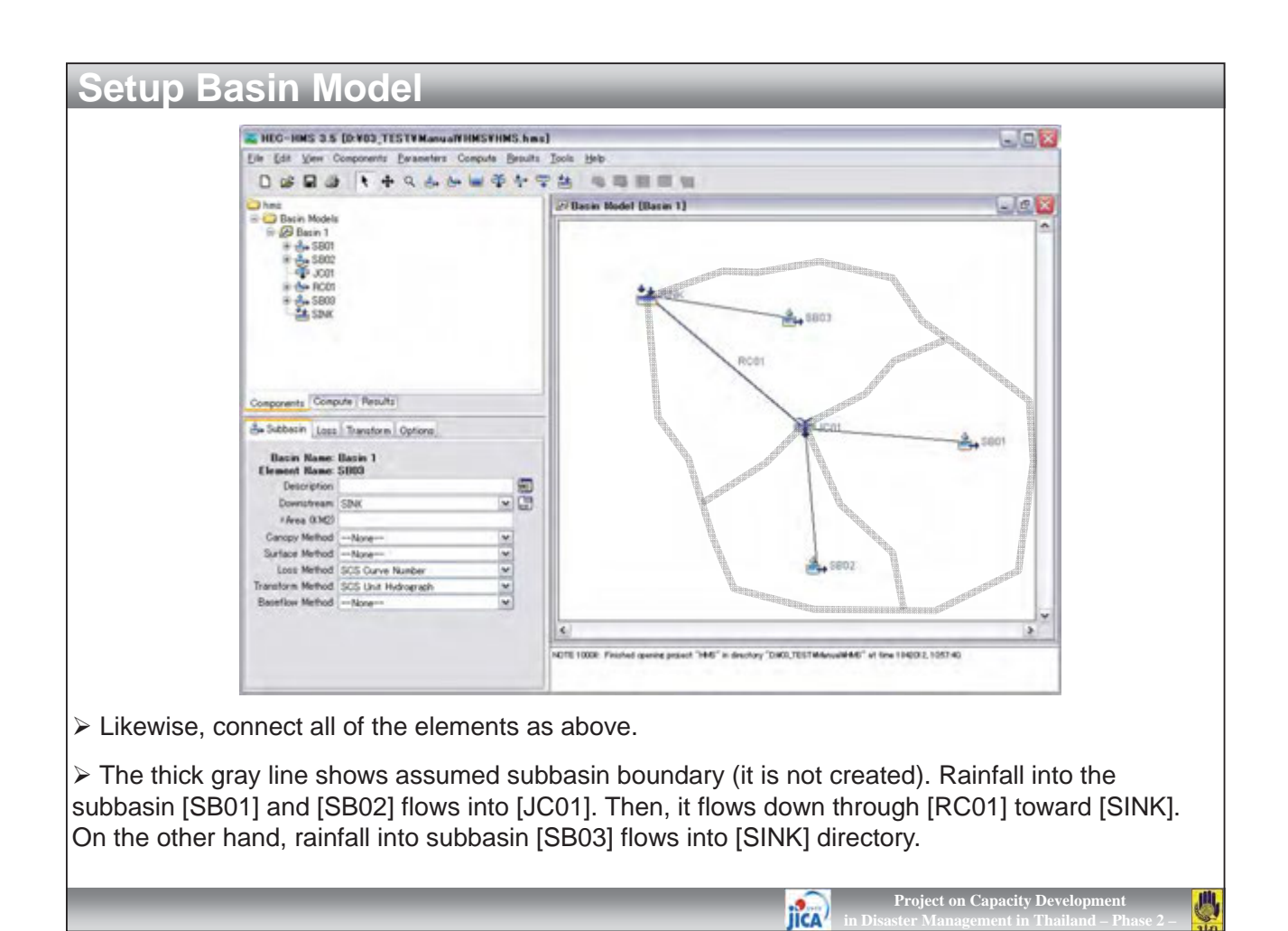

| Setup Basin Model                           | _                                |                                                                  |    |         |           |           |
|---------------------------------------------|----------------------------------|------------------------------------------------------------------|----|---------|-----------|-----------|
| Subbasin elemets requires several           |                                  | Table of Runoff Curve Numbers (SCS, 1986)                        |    | <u></u> | 0.10      |           |
| parameter to compute hydrograph.            |                                  | Description of Land Use                                          | A  | drologi | 2 Soil Gi | roup<br>D |
| N In this training we use "SCS Curve        | Paved parking lots, roofs, drive | eways                                                            | 98 | 98      | 98        | 98        |
| F in this training, we use <b>3C3 curve</b> |                                  | Paved with curbs and storm sewers                                | 98 | 98      | 98        | 98        |
| Number" method for [Loss Method]            | Streets and Roads                | Gravel                                                           | 76 | 85      | 89        | 91        |
| and "SCS Unit Hydrograph" for               |                                  | Dirt                                                             | 72 | 82      | 87        | 89        |
|                                             | Cultivated Land                  | Without conservation treatment (no terraces)                     | 72 | 81      | 88        | 91        |
| [I ransform Method] of the subbasins.       |                                  | With conservation treatment (terraces, contours)                 | 62 | 71      | 78        | 81        |
|                                             | Pasture or Range Land            | Poor (<50% ground cover or heavily grazed)                       | 68 | 79      | 86        | 89        |
| The other parameters must be                |                                  | Good (50-76% ground cover; not heavily grazed)                   | 39 | 61      | 74        | 80        |
| "-None-"                                    | Meadow (grass, no grazing, mo    | owed for hay)                                                    | 30 | 58      | /1        | 78        |
|                                             | Brusn (good, >/5% ground cov     | Door (amall trace/bruch doctround by oran, amating or hypning)   | 30 | 48      | 77        | 02        |
| N The last well a last office the second    | Woods and Forests                | Foor (small dees/blush desiloyed by over-grazing of burning)     | 45 | 60      | 73        | 70        |
| I ne loss method specifies the actual       | woods and Porests                | Good (no grazing: brush covers ground)                           | 30 | 55      | 70        | 77        |
| amount of incoming precipitation that       | Open Spaces (lawns, parks,       | Fair (grass covers 50-75% of area)                               | 49 | 69      | 79        | 84        |
| will be infiltrated stored in the           | golf courses, cemeteries, etc.)  | Good (grass covers >75% of area)                                 | 39 | 61      | 74        | 80        |
|                                             | Commercial and Business Dist     | tricts (85% impervious)                                          | 89 | 92      | 94        | 95        |
| watershed before surface runoff             | Industrial Districts (72% impe   | rvious)                                                          | 81 | 88      | 91        | 93        |
| begins. The "SCS Curve Number" is           |                                  | 1/8 Acre lots, about 65% impervious                              | 77 | 85      | 90        | 92        |
|                                             | Residential Areas                | 1/4 Acre lots, about 38% impervious                              | 61 | 75      | 83        | 87        |
| defined as the right table.                 | Residential Tieus                | 1/2 Acre lots, about 25% impervious                              | 54 | 70      | 80        | 85        |
|                                             |                                  | 1 Acre lots, about 20% impervious                                | 51 | 68      | 79        | 84        |
| > The transform method performs the         | [                                |                                                                  |    |         |           |           |
| actual surface runoff calculation from      | Group A Soils:                   | High infiltration (low runoff). Sand, loamy sand, or sandy loam. |    |         |           |           |
|                                             | -                                | Inhitration rate > 0.3 inch/hr when wet.                         |    |         |           |           |
| subbasin. The "SCS Unit                     | Group B Soils:                   | ivioderate inilitration (moderate runoII).                       |    |         |           |           |

subbasin. The "**SCS Unit Hydrograph**" is one of the unit hydrograph method, which requires only one parameter of "**Lag Time**" for each sub-basin.

68

Group C Soils:

Group D Soils:

Silt loam or loam. Infiltration rate 0.15 to 0.3 inch/hr when wet.

Sandy clay loam. Infiltration rate 0.05 to 0.15 inch/hr when wet.

Very low infiltration (high runoff). Clay loam, silty clay loam, sandy clay, silty clay, or clay.

Project on Capacity Developmen

Low infiltration (moderate to high runoff).

Infiltration rate 0 to 0.05 inch/hr when wet.

IICA

| Setup Basin M                                                                                                    | odel                                                                                                  | _                                                                                                    |                                                  |
|----------------------------------------------------------------------------------------------------|----------------------------------------------------------------------------------------------------|----------------------------------------------------------------------------------------------------|--------------------------------------------------|
| Basin Nam<br>Element Nam<br>Descripti<br>Downstrea<br>*Area (KM<br>Canopy Meth<br>Surface Meth<br>Loss Meth<br>Transform Meth | ss Transform Options e: Basin 1 e: SB01 or: JC01 V 100 of:None V SCS Curve Number SCS Unit Hydrograph | Basin Name: Basin<br>Element Name: SB01<br>Initial Abstraction (MM)<br>*Curve Number: 70<br>*Impervious 00 0.0<br>Basin Name: Basin 1<br>Element Name: SB01<br>Graph Type: Standard | n Options<br>1<br>Options                        |
| Baseflow Meth<br>Subbasin                                                                                                    | Name Area (KM2)                                                                                       | SCS Curve Number<br>(Curve Number)                                                                                                    | SCS Unit Hydrograph<br>Lag Time (min)            |
| SB01                                                                                                    | 100                                                                                                   | 70                                                                                                    | 180                                              |
| SB02                                                                                                    | 80                                                                                                    | 70                                                                                                    | 160                                              |
| SB03                                                                                                    | 120                                                                                                   | 75                                                                                                    | 200                                              |
| <ul> <li>In this training, you us</li> <li>Enter the necessary v</li> </ul>                                                   | e the above parameters for alues (highlighted by read                                                 | or each subbasin<br>l line) into each T                                                                                                    | ab of [ <b>Loss</b> ] and [ <b>Transform</b> ] . |
|                                                                                                    |                                                                                                    |                                                                                                    |                                                  |

| Setup Ba                                        | isin M                                                                      | lodel                                                                                               | _                                     | _                                                 | _                                                                                                    | _                              | -                        | _                             |
|-------------------------------------------------|-----------------------------------------------------------------------------|----------------------------------------------------------------------------------------------------|---------------------------------------|---------------------------------------------------|----------------------------------------------------------------------------------------------------|--------------------------------|--------------------------|-------------------------------|
|                                                 | Basin Ma<br>Basin Ma<br>Element Na<br>Dewrstr<br>Routing Me<br>Loss/Gain Me | uting Options<br>ame: Basin 1<br>ame: RC01<br>tion:<br>eam: SINK<br>thod: Kinematic Wi<br>thod:None | 3ve                                   |                                                   | Reach Routing Option     Basin Name: Basin     Idement Name: RC01     *Length (M) 100     *Slope (M/M) 0005     *Manning's n: 0.06     Subreaches:     Invert (M)     Shape: Trapez     *Bottom Width (M) 30     *Gide Slope (xH1V) 2 | s<br>1<br>oid                  | 2.                       |                               |
|                                                 | Reach<br>Name                                                               | Length<br>(M)                                                                                       | Slope<br>(M/M)                        | Manning's r                                       | n Shape                                                                                                    | Bottom Width<br>(M)            | Side<br>Slope<br>(xH:1V) |                               |
|                                                 | RC01                                                                        | 1000                                                                                                | 0.005                                 | 0.06                                              | Trapezoid                                                                                                    | 30                             | 2                        |                               |
| For reach el<br>which approxi<br>also is assume | ements of<br>mates th<br>ed that th                                         | of [ <b>RC01</b> ]<br>ne full uns<br>ne energy                                                      | ], you wi<br>steady flo<br>v slope is | II use " <b>Kin</b><br>ow equatic<br>s equal to ' | ematic Wave'<br>ons by ignoring<br>the bed slope.                                                                                                    | ' method for<br>i internal and | the Rou<br>d pressu      | ting Method,<br>re forces. It |
| Select "Kine<br>parameter.                      | ematic V                                                                    | Vave" and                                                                                           | d enter ti                            | he necess                                         | ary values into                                                                                                    | each Routi                     | ng Tab a                 | is above                      |
| > Now all nec                                   | essary d                                                                    | ata for Ba                                                                                          | asin Moo                              | del were co                                       | ompleted. Save                                                                                                    | e the file from                | m [ <b>File</b> ] ·      | – [Save].                     |
|                                                 |                                                                             |                                                                                                    |                                       |                                                   |                                                                                                    |                                |                          |                               |

| Settings                |                          |       |  |
|-------------------------|--------------------------|-------|--|
| General Basin Map De    | efaults Results Messages |       |  |
| Unit system:            | Metric                   | -     |  |
| Element sorting:        | Alphabetic               | ~     |  |
| Subbasin canopy.        | None                     | ×     |  |
| Subbasin surface:       | None                     | ~     |  |
| Subbasin loss:          | SCS Curve Number         |       |  |
| Subbasin transform      | SCS Unit Hydrograph      | ×     |  |
| Subbasin baseflow:      | None                     | ~     |  |
| Reach routing:          | Kinematic Wave           | ~     |  |
| Reach loss/gain:        | None                     | ~     |  |
| Subbasin precipitation: | None                     | ~     |  |
| Subbasin evapotranspi   | ration:None              | ~     |  |
| Subbasin snowmelt:      | None                     | ~     |  |
|                         |                          | ancel |  |
|                         |                          | ana I |  |

jica)

ct on Capacity Development

| File Edit View Components Parame                                                                     | anualYHMSYHMS.has)<br>fars Compute Results Tools Help          |                                                                                                    |
|----------------------------------------------------------------------------------------------------|----------------------------------------------------------------|----------------------------------------------------------------------------------------------------|
|                                                                                                    | 医胆酸素 化化合金                                                      |                                                                                                    |
| Basin Models                                                                                         | 🌉 Time-Series Data Manager                                     |                                                                                                    |
| B → Time-Series Data<br>⇒ → Precipitation Gases<br>⇒ 35 Same 3                                       | Data Type Precipitation Gages                                  |                                                                                                    |
|                                                                                                    | New                                                            | ,5803                                                                                               |
| Components [Compute   Results]                                                                       | RenameDelete                                                   |                                                                                                    |
| By Time-Series Gaze<br>Name: Gaze 1<br>Description                                                   | Create A New Precipitation G                                   |                                                                                                    |
| Data Source Manual Entry<br>Units: Increased Milline<br>Team Interval 15 Minutes<br>Latitude Degrees | Description :                                                  |                                                                                                    |
| Latitude Minutec<br>Latitude Secondu                                                                 |                                                                | Create                                                                                              |
| Longitude Degrees                                                                                    |                                                                |                                                                                                    |
| Longitude Seconda                                                                                    | e                                                              | 8                                                                                                   |
|                                                                                                    | NOTE 1000R. Printed general protect "M46" in devotory "        | DW0,7857#6nvw9466" et line 1940/2,105740                                                            |
| Firstly, you need to prepare                                                                         | e rainfall data that may be obse                               | erved by automatic rain gage.                                                                       |
| Select [Components] – [Ti<br>the name of Precipitation Gag<br>[Create].                              | me-Series Data Manager]. In<br>ge as you like. Here use the de | n the following dialog, click [ <b>New</b> ]. Enter<br>efault name of " <b>Gage 1</b> ". Then click |
|                                                                                                    |                                                                | Project on Capacity Development<br>in Disaster Management in Thailand – Phase 2 –                   |

| Setup Meteorologic Model                                                                                                    | Inns     Basin Models     Basin 1     Meteorologic Models     Meteorologic Models     Meteorologic Models     Time-Series Data     Toreate Copy     Rename     Delete     Create Time Window Components Compute Results |  |
|----------------------------------------------------------------------------------------------------|----------------------------------------------------------------------------------------------------|--|
| In the parameter dialog at the left bottom, select [Time Interval] as "1 Hour". Right click on [Gage 1] and select [Create Time Windows] |                                                                                                    |  |
|                                                                                                    | • Project on Capacity Development in Disaster Management in Thailand – Phase 2 –                                                                                                    |  |

| Setup Meteorologic Model                                                                                                    |                                                                                                    |
|----------------------------------------------------------------------------------------------------|----------------------------------------------------------------------------------------------------|
| Add Time-Series Data Time Window         Create From Control Specifications:         Start Date (ddMMMYYYY)         IMAR2012         Start Time (HH:mm)         Double         Imd Date (ddMMMYYYY)         Imd Date (ddMMMYYYY)         Imd Date (ddMMMYYY)         Imd Date (ddMMYYY)         Imd Date (ddMMYYY)         Imd Date (ddMMYY)         Imd Date (ddM Time-Series Data Time         Ymd Date (ddM Time)         Imd Date (ddM Time)         Imd Date (ddM Time)         Imd Date (ddM Time)         Imd Date (ddM Time)         Imd Date (ddM Time)         Imd Date (ddM Time)         Imd Date (ddM Time)         Imd Date (ddM Time) | Imms       Basin Models         Imms       Basin 1         Imms       Provintation Gases         Imms       Imms         Imms       Imms |
| several Tabs will appear at the bottom.                                                                                                    | 01 01032012, 00.00 - 02032011, 00.00 ,                                                                                                    |
|                                                                                                    | Project on Capacity Development<br>in Disaster Management in Thailand – Phase 2 –                                                                                                    |

| $\label{eq:second} \begin{tabular}{ c c c c c c c c c c c c c c c c c c c$ |
|----------------------------------------------------------------------------|
|----------------------------------------------------------------------------|

| Setup Meteoro         | ologic Model                              |                                                      |                                                                                                    |
|-----------------------|-------------------------------------------|------------------------------------------------------|----------------------------------------------------------------------------------------------------|
| E HEC-RMS 1           | a 5 (D-V02 TESTVManua/VHMSVHMS bas)       |                                                      |                                                                                                    |
| File Edit View        | Components Parameters Compute Results Too | de Help                                              |                                                                                                    |
| DetP                  |                                           |                                                      |                                                                                                    |
|                       |                                           | (Darie Hodel (Darie 1)                               |                                                                                                    |
| 🕀 😋 Basin Mor         | dels                                      | Costa manage Donata (1                               |                                                                                                    |
| - Col Basin           | eic Models                                |                                                      |                                                                                                    |
| - S Met 1             |                                           |                                                      |                                                                                                    |
| Prop Precip           | pitation Gages                            | ** mar                                               |                                                                                                    |
| * 45 0                | Men 1                                     | In sin Madal Manager                                 |                                                                                                    |
|                       | metero                                    |                                                      |                                                                                                    |
|                       | Current n                                 | neterologic models                                   |                                                                                                    |
|                       |                                           | New                                                  |                                                                                                    |
| Components G          | onpute Results                            | Goov                                                 |                                                                                                    |
| SP Meteorology        | Model Basing                              | Bename                                               |                                                                                                    |
| Met No.               | me Het I                                  | Delete                                               |                                                                                                    |
| Descript              | ion                                       | Delete                                               |                                                                                                    |
| Precipitat            | ionNone                                   | Description                                          |                                                                                                    |
| Snown                 | witt Nove                                 | Screate A New Meteorologic Model                     |                                                                                                    |
| Unit Syst             | am Metric                                 |                                                      |                                                                                                    |
|                       |                                           | Name : Met 1                                         |                                                                                                    |
|                       |                                           | Description :                                        | E Contraction of the second second se |
|                       |                                           |                                                      |                                                                                                    |
|                       |                                           |                                                      | Create Cancel                                                                                                    |
|                       | NO                                        | n                                                    |                                                                                                    |
|                       | Po                                        | TO THE Opened basis model than 1 of the TREET, TREET |                                                                                                    |
|                       |                                           |                                                      |                                                                                                    |
|                       |                                           |                                                      |                                                                                                    |
| Now you are ready:    | to prepare the Meteor                     | rologic Model for your proj                          | ect                                                                                                    |
|                       |                                           | lenegie meder fer year proj                          |                                                                                                    |
| Soloct [Component     | ts] [Motoorologic N                       | lodol Managori In the fel                            | lowing dialog click [Now]                                                                                                    |
|                       |                                           |                                                      |                                                                                                    |
| Enter the name of Bas | sin Model as you like.                    | Here use the default name                            | e of "Met 1". Then click                                                                                                    |
| [Create]              |                                           |                                                      |                                                                                                    |
|                       |                                           |                                                      |                                                                                                    |
|                       |                                           |                                                      | Project on Capacity Development                                                                                                    |
|                       |                                           | JICA in I                                            | Disaster Management in Thailand – Phase 2 –                                                                                                    |

| Setup Meteorologic Model                                                         |                                                              |  |  |
|----------------------------------------------------------------------------------|--------------------------------------------------------------|--|--|
|                                                                                  |                                                              |  |  |
|                                                                                  |                                                              |  |  |
|                                                                                  |                                                              |  |  |
|                                                                                  |                                                              |  |  |
| Atteorology Model Basins Options                                                 | Meteorology Model Basins Options                             |  |  |
| Met Name: Met 1                                                                  | Met Name: Met 1                                              |  |  |
| Description:                                                                     | Basin Model Include Subbasins                                |  |  |
| Precipitation: Specified Hyetograph                                              | Basin 1 No                                                   |  |  |
| Evapotranspiration:None                                                          | No                                                           |  |  |
| Unit System Metric                                                               |                                                              |  |  |
|                                                                                  |                                                              |  |  |
|                                                                                  |                                                              |  |  |
|                                                                                  |                                                              |  |  |
|                                                                                  |                                                              |  |  |
|                                                                                  |                                                              |  |  |
|                                                                                  |                                                              |  |  |
|                                                                                  |                                                              |  |  |
|                                                                                  |                                                              |  |  |
|                                                                                  |                                                              |  |  |
|                                                                                  |                                                              |  |  |
|                                                                                  |                                                              |  |  |
|                                                                                  |                                                              |  |  |
|                                                                                  | and a share t "O and "Control to a second "                  |  |  |
| Select [Meteorology Model] Tab in the bottom, and select "Specified Hyetograph". |                                                              |  |  |
| Select [ <b>Basin</b> ] and select " <b>Ves</b> ". This means the                | he Meteorologic Model of " <b>Met 1</b> " will be applied to |  |  |
| Posic Model of " <b>Desic 4</b> "                                                | ie mereorologic model of mer i will be applied to            |  |  |
| Dasin Wodel of Dasin I.                                                          |                                                              |  |  |
|                                                                                  |                                                              |  |  |
|                                                                                  | Project on Capacity Development                              |  |  |
|                                                                                  | in Disaster Management in Thailand – Phase 2 –               |  |  |

| Setup Meteorologic                | Model                      |                              |                                                                                   |
|-----------------------------------|----------------------------|------------------------------|-----------------------------------------------------------------------------------|
| Setup Meteorologic                | MOUEI                      |                              |                                                                                   |
|                                   |                            |                              |                                                                                   |
|                                   | hms<br>                    | aph                          |                                                                                   |
|                                   | Components Compute Results | 8                            |                                                                                   |
|                                   | Subbasins                  |                              |                                                                                   |
|                                   | Met Name: Met 1            |                              |                                                                                   |
|                                   | Subbasin Name              | Gage                         |                                                                                   |
|                                   | SB01<br>SB02               | Gage 1                       |                                                                                   |
|                                   | SB03                       | None                         |                                                                                   |
|                                   |                            | None                         |                                                                                   |
|                                   |                            | Gage I                       |                                                                                   |
| Select [Meteorologic Model]       | ] – [Specified Hye         | tograph] in the co           | omponent window . Then select                                                     |
| "Gage 1" for each subbasin. No    | w the time-series          | data of " <b>Gage 1</b> " is | s applied to all of the subbasins.                                                |
| > Save the file from [File] – [Sa | ı <b>ve</b> ].             | -                            |                                                                                   |
|                                   |                            | jîca                         | Project on Capacity Development<br>in Disaster Management in Thailand – Phase 2 – |

| Setup Meteorologic Model                                                                                                    |                                                                                                    |                                                                                   |  |
|----------------------------------------------------------------------------------------------------|----------------------------------------------------------------------------------------------------|-----------------------------------------------------------------------------------|--|
|                                                                                                    |                                                                                                    |                                                                                   |  |
|                                                                                                    | hms<br>Basin Models<br>Basin 1<br>Meteorologic Models<br>Met 1<br>Specified Hyetograph<br>Time-Series Data<br>Precipitation Gages<br>Bage 1 |                                                                                   |  |
|                                                                                                    | Components Compute Results<br>Subbasins<br>Met Name: Met 1                                                                                  |                                                                                   |  |
|                                                                                                    | Subbasin Name Gage                                                                                                    |                                                                                   |  |
|                                                                                                    | SB02 Gage 1 SB03None                                                                                                    |                                                                                   |  |
|                                                                                                    |                                                                                                    |                                                                                   |  |
|                                                                                                    |                                                                                                    |                                                                                   |  |
| Select [Meteorologic Model] – [Specified Hyetograph] in the component window. Then select<br>"Gage 1" for each subbasin. Now the time-series data of "Gage 1" is applied to all of the subbasins. |                                                                                                    |                                                                                   |  |
| > Save the file from [File] - [Sa                                                                                                    | Save the file from [File] – [Save].                                                                                                    |                                                                                   |  |
|                                                                                                    |                                                                                                    |                                                                                   |  |
|                                                                                                    |                                                                                                    | Project on Capacity Development<br>in Disaster Management in Thailand – Phase 2 – |  |

| Image: register of the intervent of the intervent with the intervent of the intervent of the i | HEC-HMS 3.5 (D-403 TESTAN                                                                                                    | envolVHMSYHMS.hms]                                                                                  |
|----------------------------------------------------------------------------------------------------|----------------------------------------------------------------------------------------------------|----------------------------------------------------------------------------------------------------|
| With the set of the set of the seto | Lie Las Ven Components Ease                                                                                                    | ters Compute Breats Joco Help                                                                       |
| Image: Second Second |                                                                                                    |                                                                                                    |
| Image: Second:       Current control specification:         Image: Second:       Image: Second:         Image: Second:       Image: Second:         Image: Second:                                                                                                    |                                                                                                    | rol Specifications Manager                                                                          |
| atrol Specification is for computation setting such as time interval                                                                                                    | Components Computer IN<br>Reg Time-Genes Gase<br>Description<br>Data Source Manue<br>Units: Proree<br>Time-Stervid 1 Hou<br>Lafitude Desrees<br>Lafitude Manues<br>Lafitude Seconds:<br>Longitude Seconds:<br>Longitude Seconds: | t control specifications                                                                            |
| atrol Specification is for computation setting such as time interval                                                                                                    |                                                                                                    | NOTE 1000R Finished general project "Me6" in directory "Did0.7ESTMinus/MM6" of the 104(012,12)2210. |
| atrol Specification is for computation setting such as time interval                                                                                                    |                                                                                                    | INOTIL 1071/ Connect basin model "Datin 1" of time 194001; 13:4010                                  |
|                                                                                                    | trol Specification is for                                                                                                    | omputation setting such as time interval                                                            |
|                                                                                                    | ect [Components] – [Co                                                                                                    | ntrol Specifications Manager] In the following dialog, click [N                                     |
| ect [Components] – [Control Specifications Manager] In the following dialog, click [N                                                                                                    |                                                                                                    | in the relieving dalog, elek [1                                                                     |

| Setup Control Spe                                                                                                    | cification                                                                                                    |  |
|----------------------------------------------------------------------------------------------------|----------------------------------------------------------------------------------------------------|--|
|                                                                                                    | hms<br>Basin Models<br>Basin 1<br>Meteorologic Models<br>Meteorologic Models<br>Me |  |
|                                                                                                    | Components Compute Results                                                                                                    |  |
|                                                                                                    | Control Specifications      Name: Control 1      Description:      *Start Date (ddMMMYYYY     01MAR2012      *Start Time (HH:mm     00:00      *End Date (ddMMMYYYY     02MAR2012      *End Time (HH:mm     10:00      Time Interva     15 Minutes                                                                                                    |  |
| Select [Control Specifications] – [Control 1] in the left window.                                                                 |                                                                                                    |  |
| Enter time and date for the computation. The computation time must be in the period of<br>[Hyetograph (Specified Precipitation)]. |                                                                                                    |  |
| Select the [Time Interval] as "15 Munities".                                                                                      |                                                                                                    |  |

JICA

Pr

ect on Capacity Development

> Now all of necessary components have been completed, Save the project.

| Run Model                        | _                              | _                        |                                                                                    | _                                                                  |                                                                                |
|----------------------------------|--------------------------------|--------------------------|------------------------------------------------------------------------------------|--------------------------------------------------------------------|--------------------------------------------------------------------------------|
| Simulation Run Manager           |                                |                          |                                                                                    |                                                                    |                                                                                |
| Current simulation runs          |                                |                          |                                                                                    |                                                                    |                                                                                |
| Copy                             | Step 1 of 4]                   | X                        |                                                                                    |                                                                    |                                                                                |
| A simulation run must have a na  | ime. You can give it a descrip | tion after it            |                                                                                    |                                                                    |                                                                                |
| has been cleated.                | 🏅 Greate a Sim                 | ulation Run [Step 2      | of 4]                                                                              |                                                                    |                                                                                |
| Name Run 1                       | A simulation run               | ncludes a basin model.   | Select one from the list below.                                                    |                                                                    |                                                                                |
|                                  | Name<br>Pasis 1                | Description              | Create a Simulation Run (51ep 3 e                                                  | ar 41 🛛 🕹                                                          |                                                                                |
| To continue, enter a name and o  | lick Next                      |                          | Betected basin model "Basin 1". A simulat<br>model. Select one from the list below | ton run includes a militeoriologic                                 |                                                                                |
|                                  |                                |                          | Name Description<br>Mot T                                                          | Greate a Simulation Run                                            | [Step 4 of 4]                                                                  |
| < Back Ne:                       | <u>d&gt;</u>                   |                          |                                                                                    | Selected basin model "Basin 1"<br>simulation nat includes a contro | and meteoralogic model "Met 1". A<br>4 specifications, Selectione from the Int |
|                                  | To continue, sele              | ct a basin model and cli |                                                                                    | Name Descript                                                      | ion .                                                                          |
|                                  | Back                           | Next >                   | To continue, select a meteorologic model                                           | Control 1                                                          |                                                                                |
|                                  |                                |                          | KBack Ned-                                                                         |                                                                    | i.                                                                             |
|                                  |                                |                          |                                                                                    | Select a control specifications a                                  | nd click Finish                                                                |
|                                  |                                |                          |                                                                                    | -tex                                                               | Cancel                                                                         |
| > Select [Compute] - [R          | un Manager                     | ]. In the fol            | lowing dialog, clicl                                                               | k [ <b>New</b> ]. Enter                                            | r the name of                                                                  |
| simulation. Here use defa        | ult name of '                  | <b>Run</b> ". The        | n, click [Next].                                                                   |                                                                    |                                                                                |
| $\succ$ In the following dialogs | , check the c                  | omponent                 | of [Basin], [Meteo                                                                 | prology] and                                                       | Control                                                                        |
| Specification] and click         | Next]. If you                  | have seve                | ral components, y                                                                  | ou can select                                                      | it in the list.                                                                |
|                                  |                                |                          |                                                                                    |                                                                    |                                                                                |
|                                  |                                |                          | jîca                                                                               | Project on Ca<br>in Disaster Managen                               | apacity Development<br>aent in Thailand – Phase 2 –                            |

| Run Model                                                                                                    |                                                                                   |  |  |
|----------------------------------------------------------------------------------------------------|-----------------------------------------------------------------------------------|--|--|
| meters Compute <u>R</u> esults <u>T</u> ools <u>H</u> elp<br><u>Create Simulation Run</u><br>Select Run → ✓ Run 1                                                                                     |                                                                                   |  |  |
| run wanager n Model [Basii<br>Create Optimization Trial<br>Select Trial Trial Manager                                                                                                    |                                                                                   |  |  |
| Select Analysis<br>Analysis Manager<br>Multiple Compute<br>Check Parameters                                                                                                    | Basin: Basin 1 Met: Met 1 Control: Control 1                                      |  |  |
| Compute Run [Run 1]                                                                                                    | Cancel                                                                            |  |  |
| Outflow (cu m): 27,942,831.9606     Final storage (cu m): 188.6006       Percent error: 0.01     NOTE 10185:       NOTE 10185:     Finished computing simulation run "Fun 1" at time 1842012, 145815. |                                                                                   |  |  |
| Select [Compute] – [Select Run] – [Run 1]. If you have other combination of run condition, you can find "Run 1", "Run 2", "Run 3" Here "Run 1" is only selectable.                                    |                                                                                   |  |  |
| ≻ Then, select [Compute] – [Compute Run [Run1]]. Or you can just click 🗮 .                                                                                                    |                                                                                   |  |  |
| Immediately computation will be finished. When the simulation is stopped before completion, there must be insufficient input data. Refer the message line at the bottom of window.                    |                                                                                   |  |  |
|                                                                                                    | Project on Capacity Development<br>in Disaster Management in Thailand – Phase 2 – |  |  |

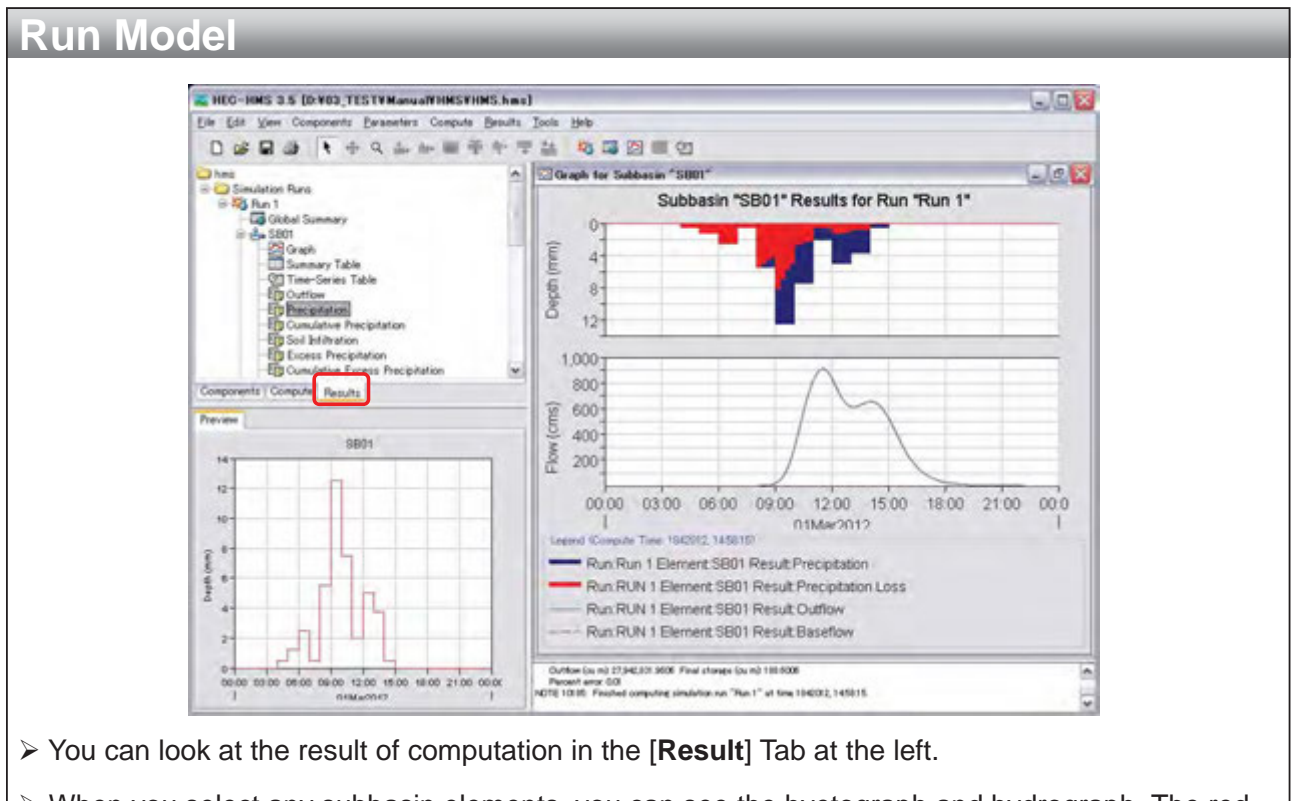

> When you select any subbasin elements, you can see the hyetograph and hydrograph. The red part of hyetograph is precipitation loss computed by SCS curve number method. The actual effective rainfall is only blue part.

jica)

川

**Project on Capacity Development** 

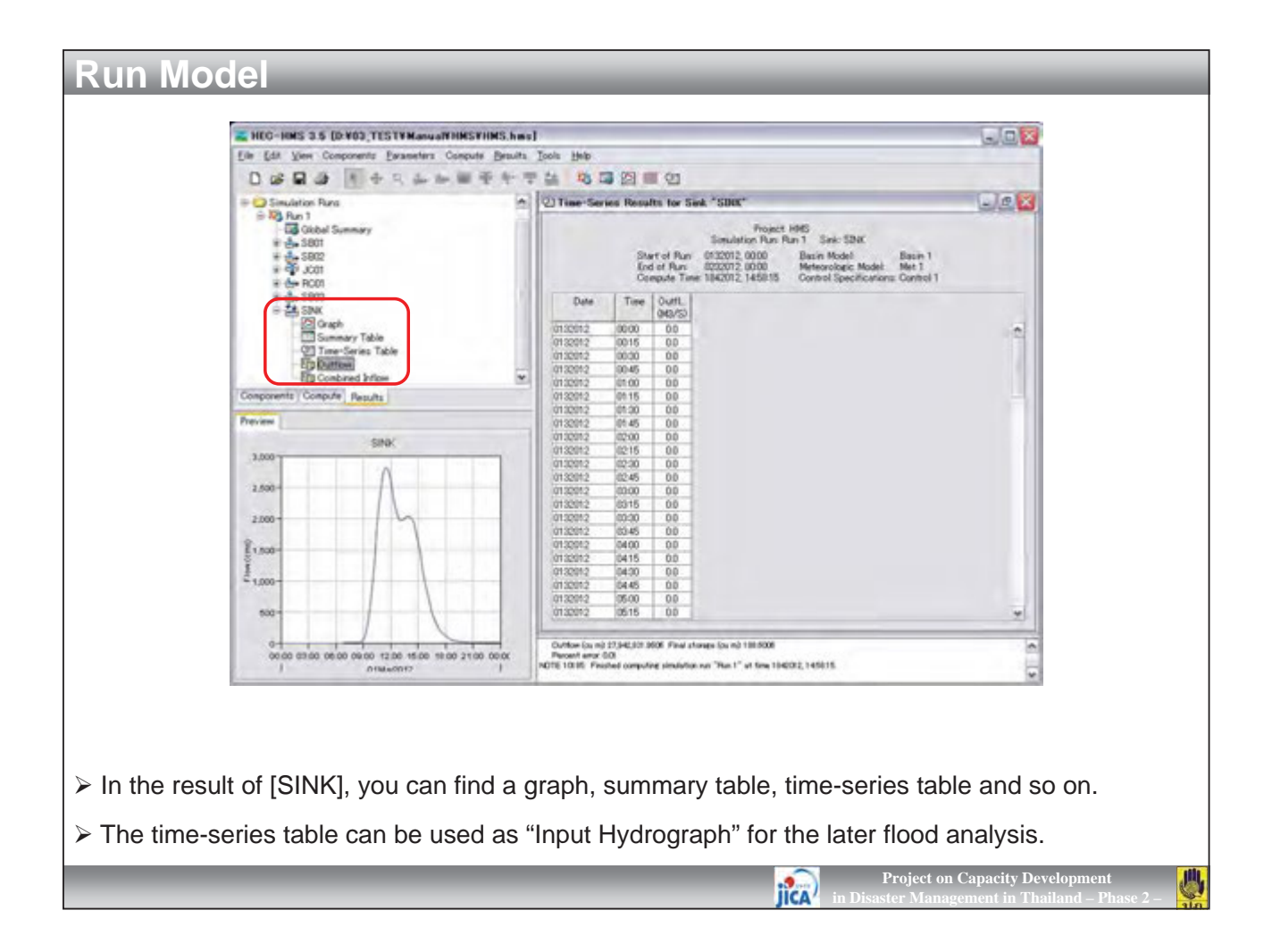

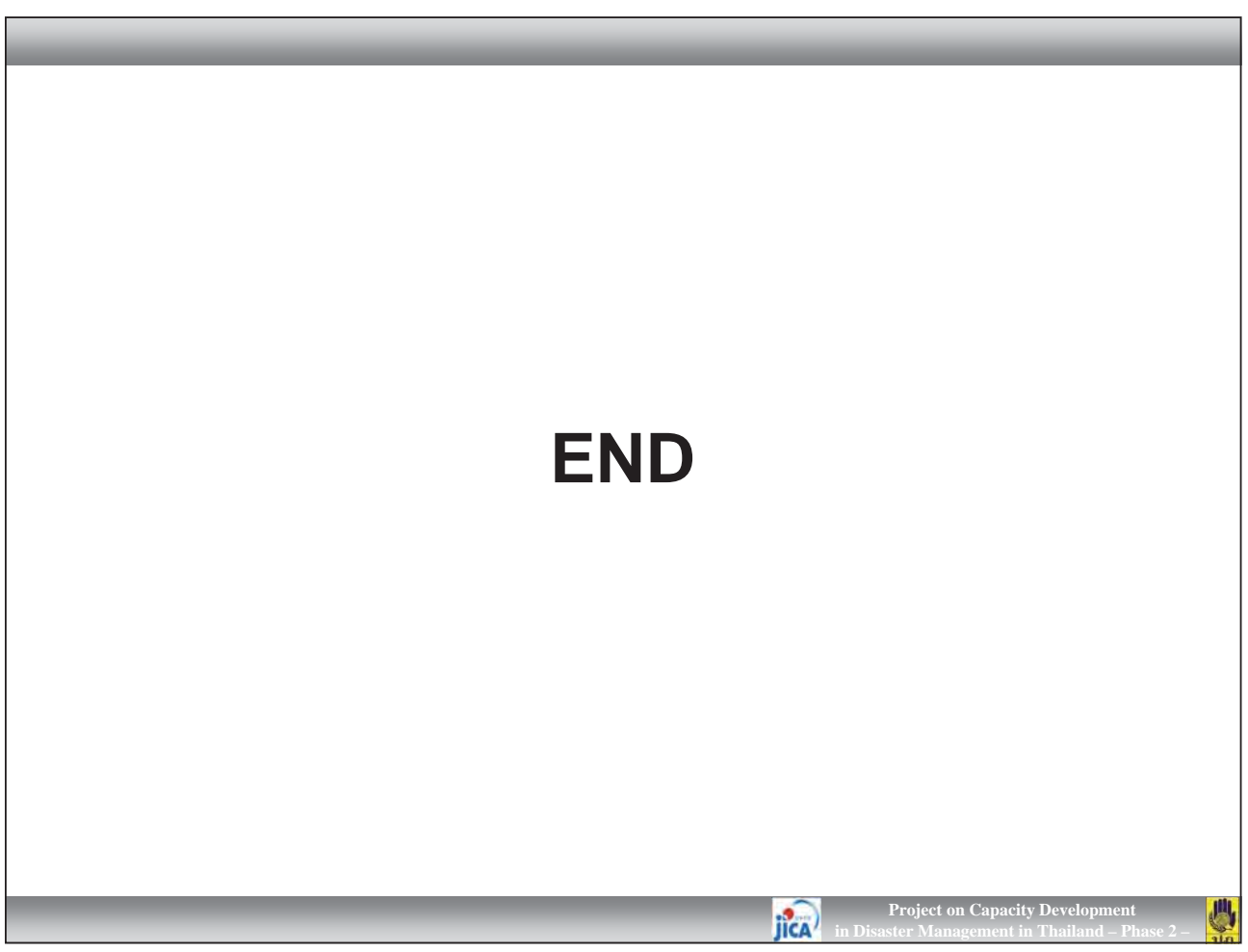

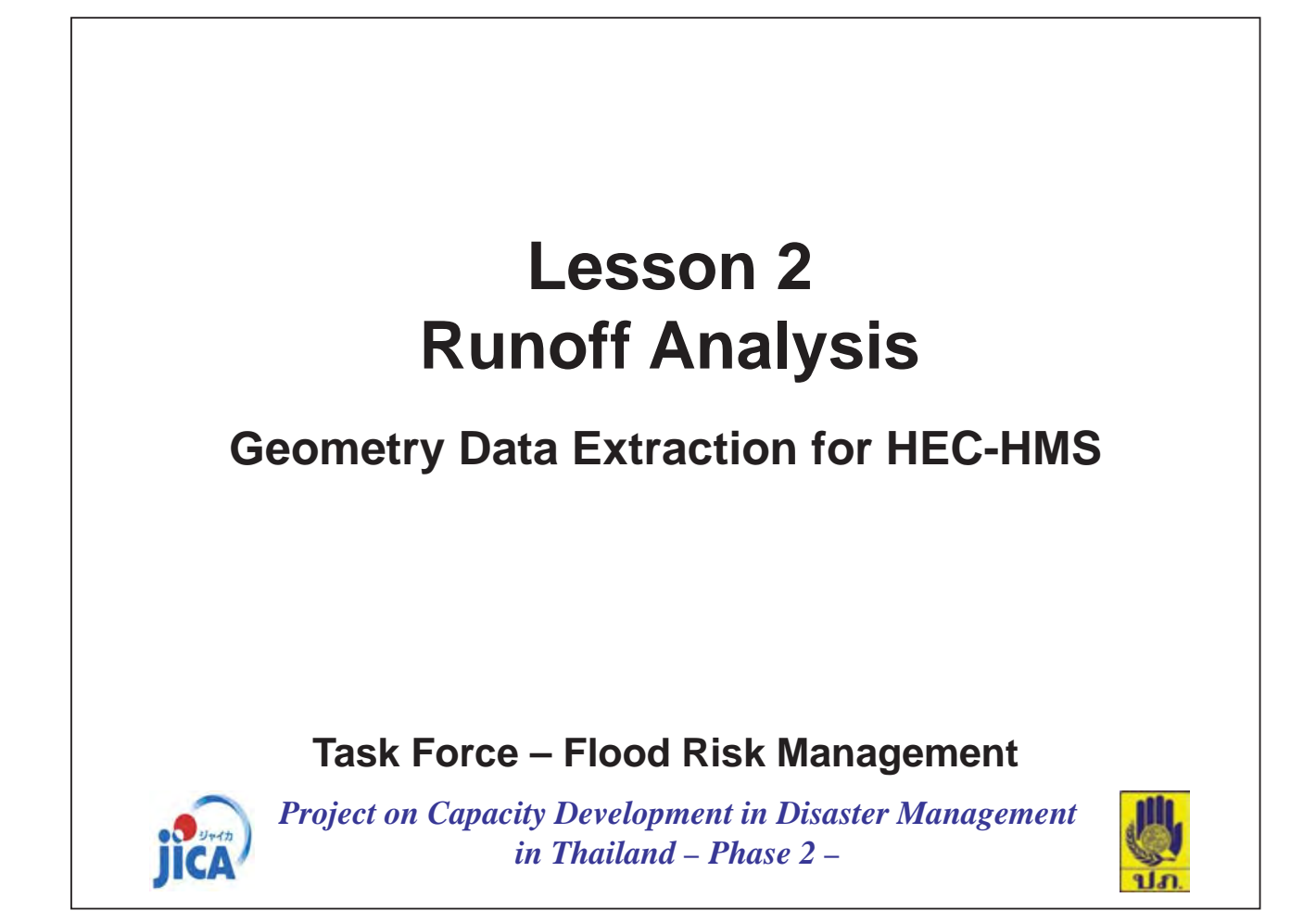

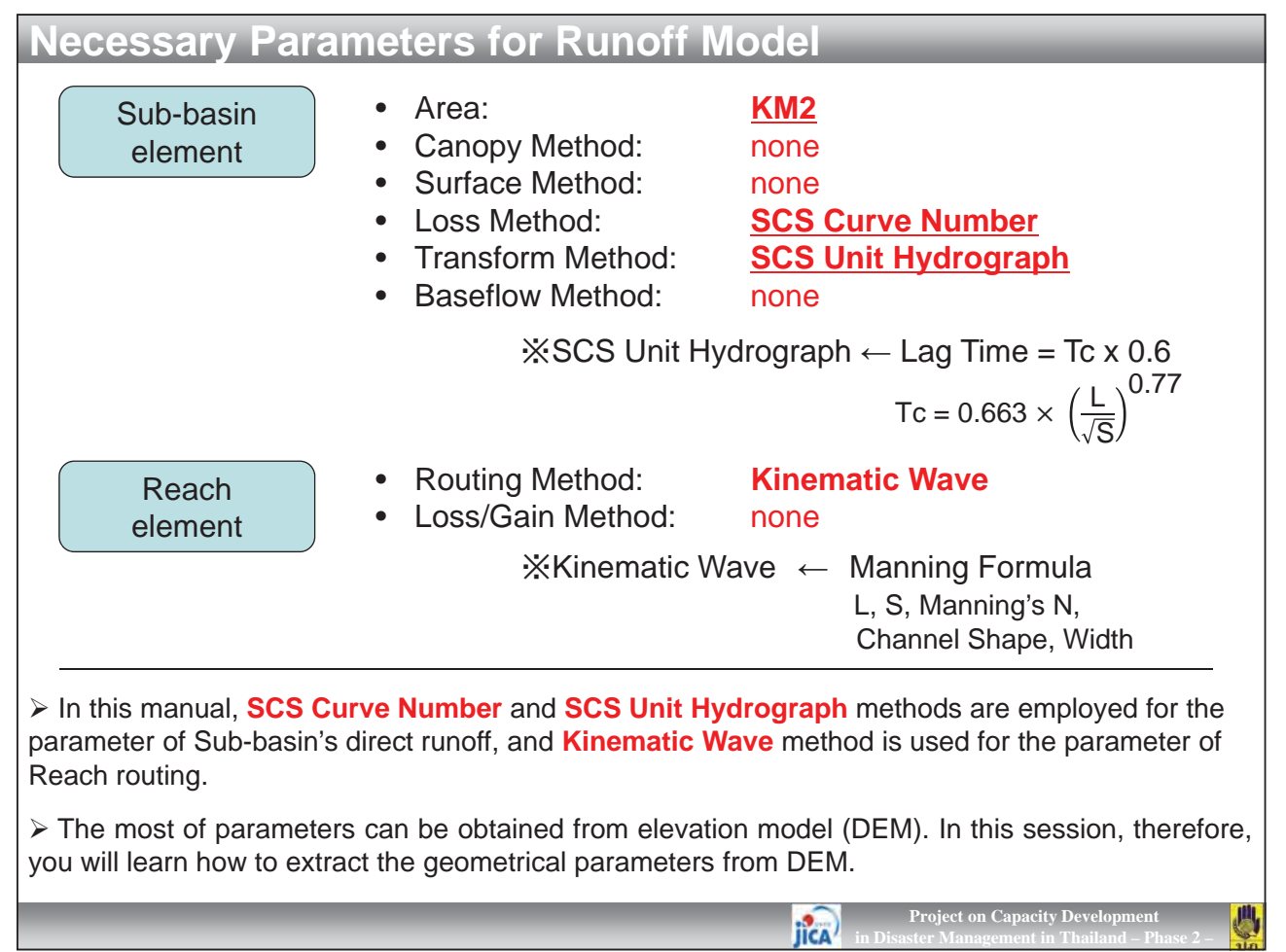

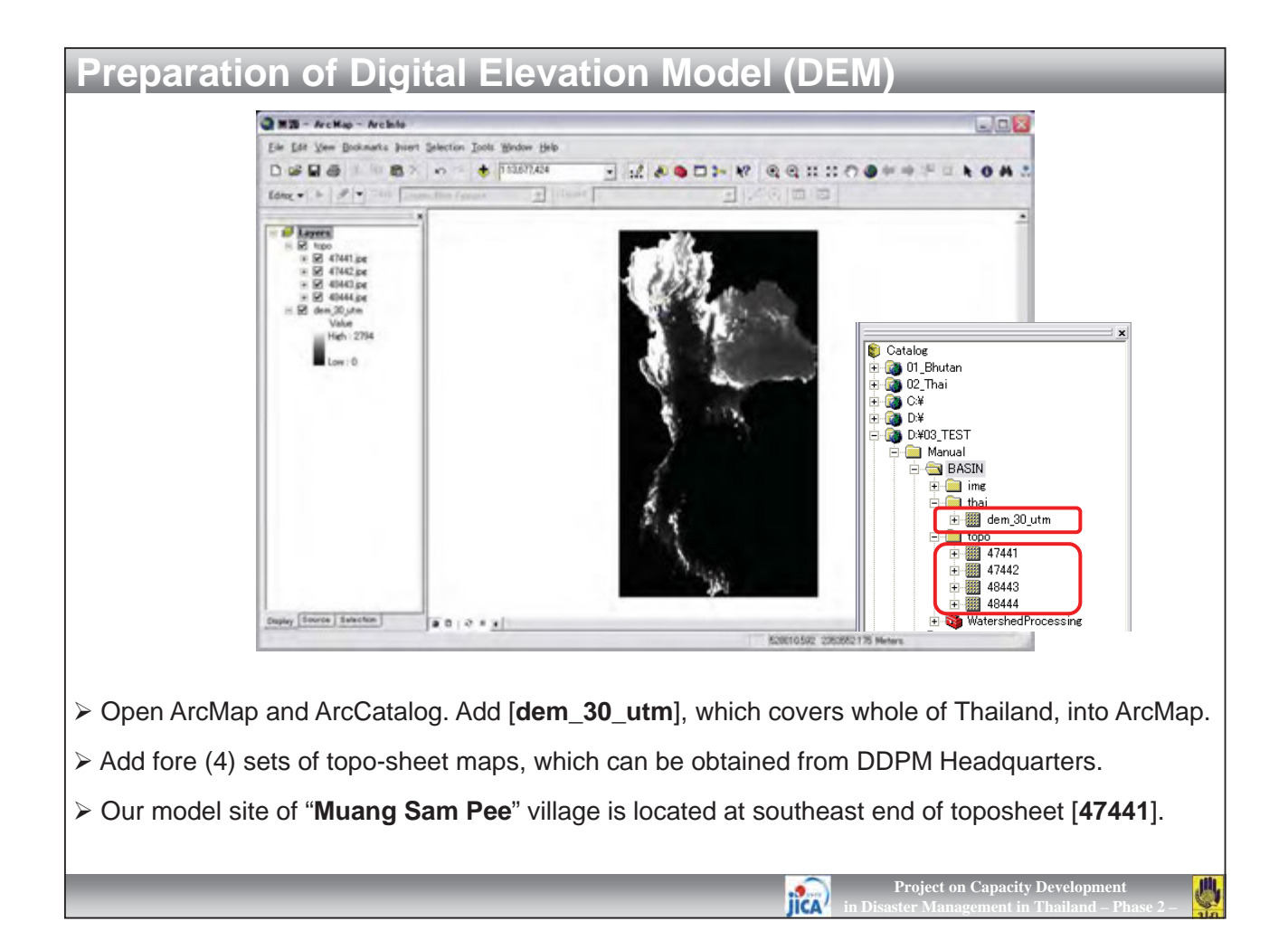

| Preparation of Digi                                                                  | tal Elevation Model (DEM)                                                                                                    |
|--------------------------------------------------------------------------------------|----------------------------------------------------------------------------------------------------|
| 1                                                                                    | Greate New Shapefile                                                                                                    |
|                                                                                      | Name:     area       Feature Type:     Polyson       Spatial Reference     Description:       Description:     Polected Goordinate System:       Name: MSS_1984_UTM_Zone_47N     Beographic Doordinate System:       Name: GDS_MSS_1984     Name: GDS_MSS_1984       Show Details     Edition       Coordinates will contain M values. Used to store route data.     Coordinates will contain Z values. Used to store 3D data. |
| The file size of DEM (dem_:<br>and generate smaller size of D                        | 30_utm) elevation is too large for analysis. Firstly you need to clip it DEM.                                                                                                    |
| Go back to ArcCatalog. Cre<br>the [Shapes] folder. The [Nam<br>same as "dem_30_utm". | ate a new folder " <b>Shape</b> " in the [ <b>BASIN</b> ] folder. Add a new polygon in e] is " <b>area</b> ", [Feature Type] is " <b>Polygon</b> " and [Spatial Reference] is                                                                                                    |
| > Add the newly created "area                                                        | a.shp" to Arc Map.                                                                                                    |
|                                                                                      | Project on Capacity Development<br>in Disaster Management in Thailand – Phase 2 –                                                                                                    |

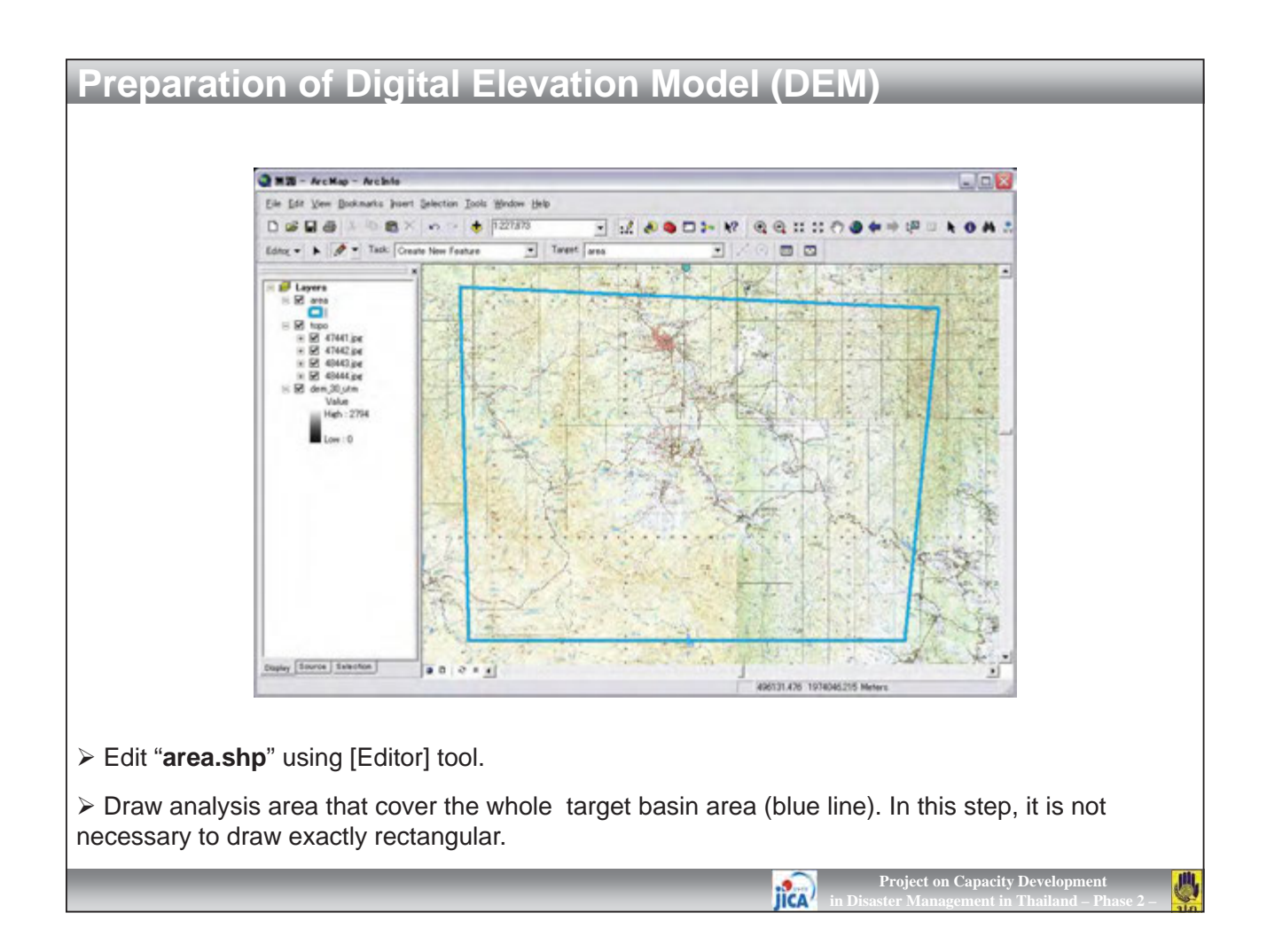

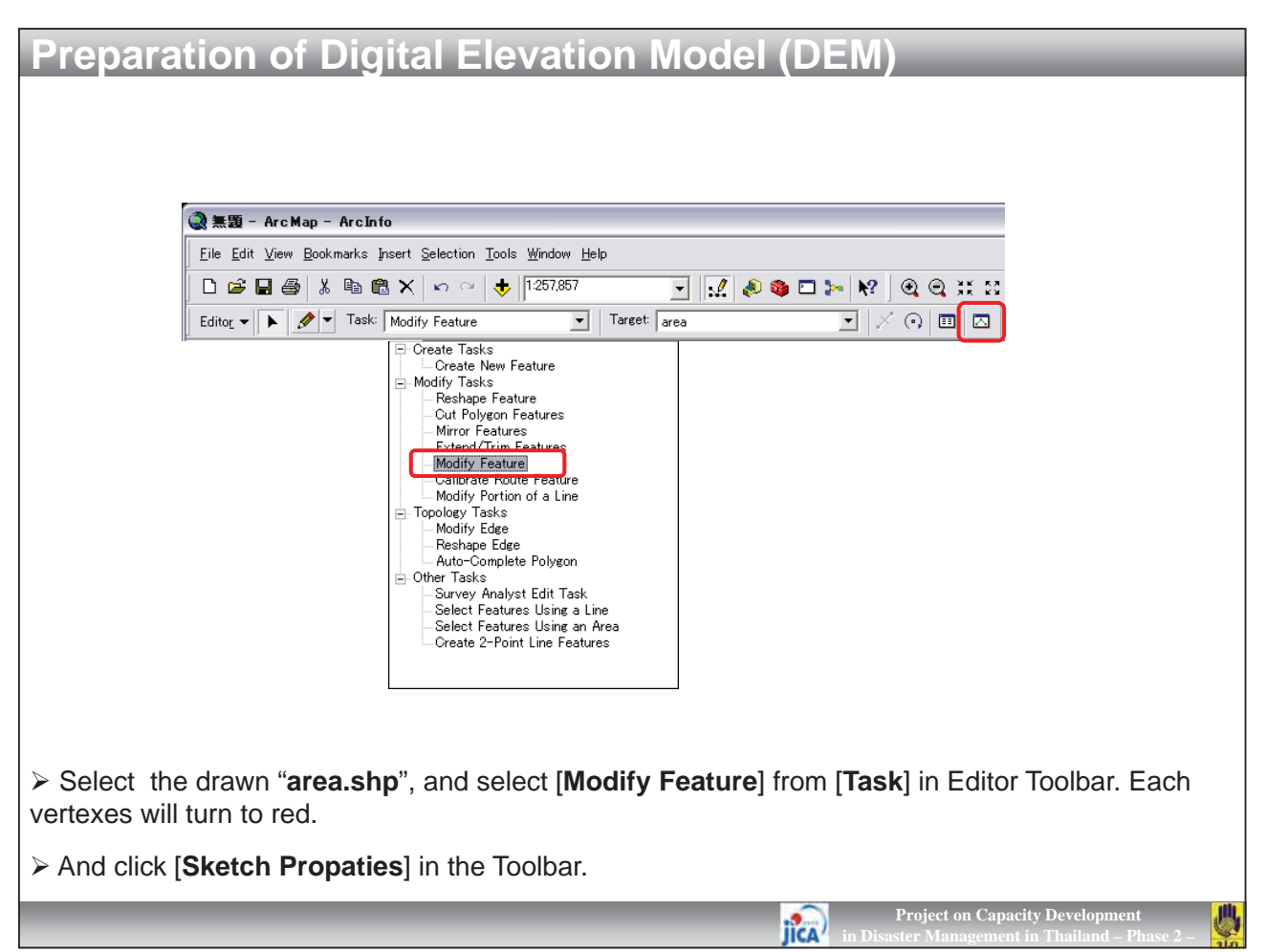

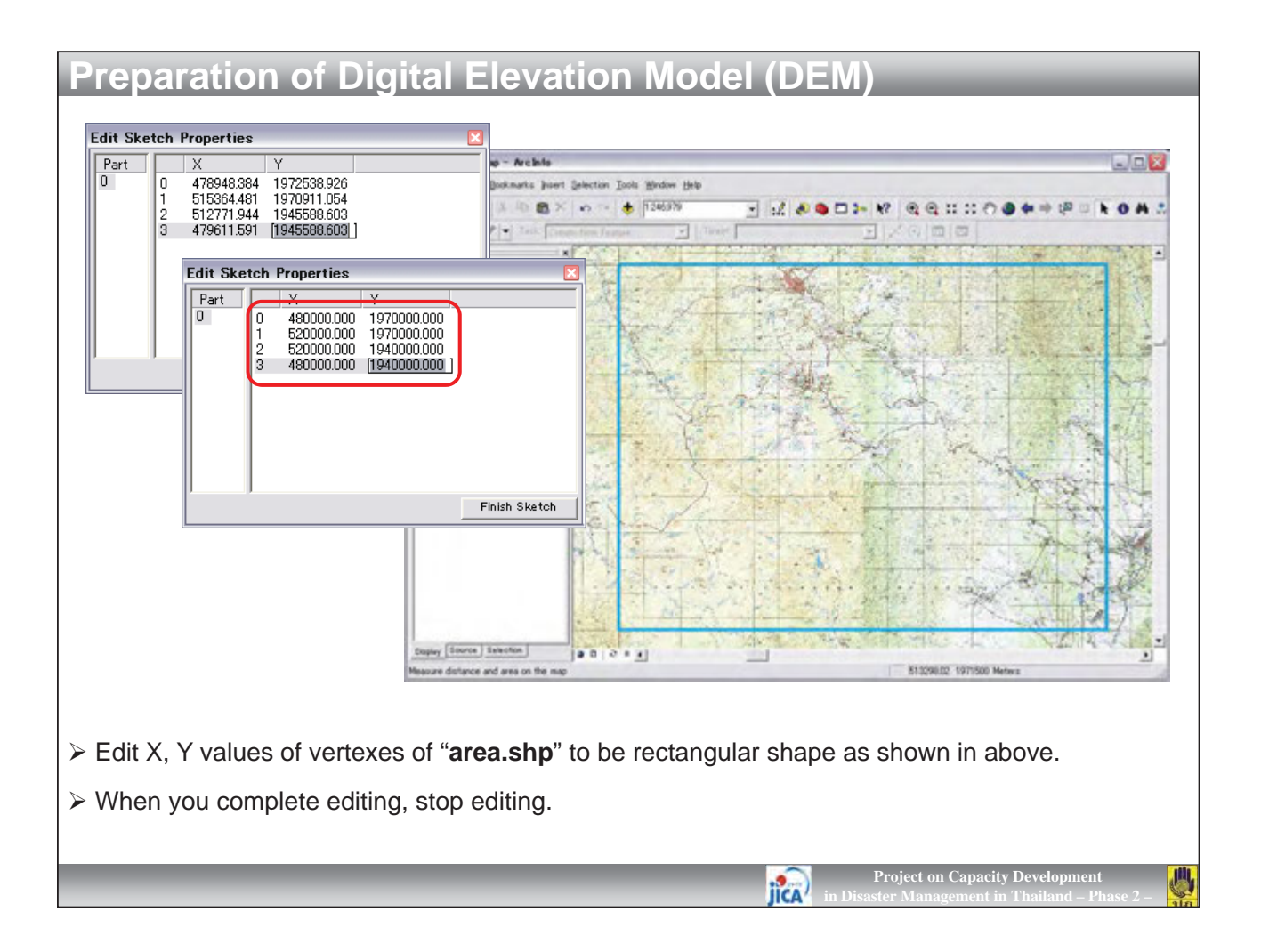

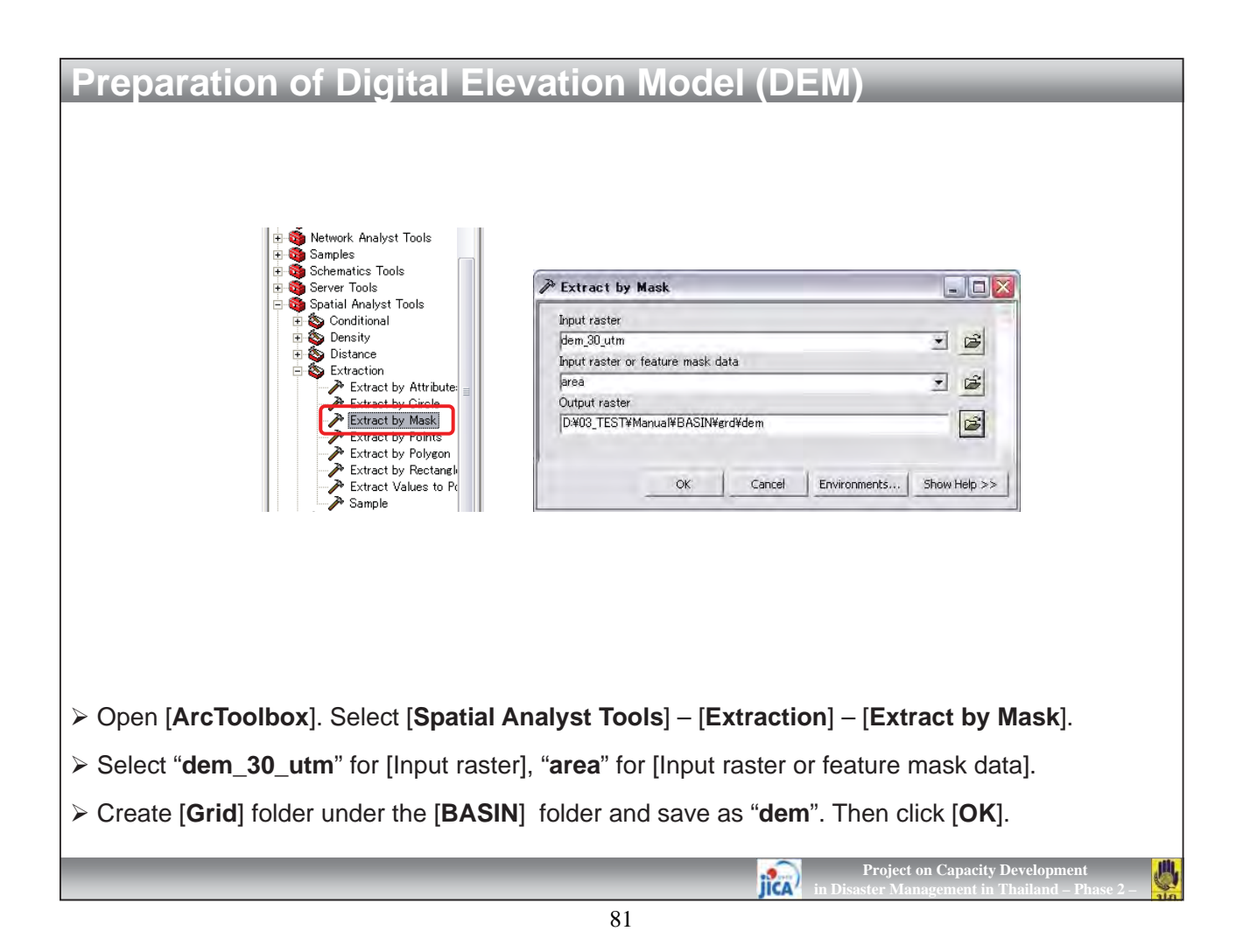

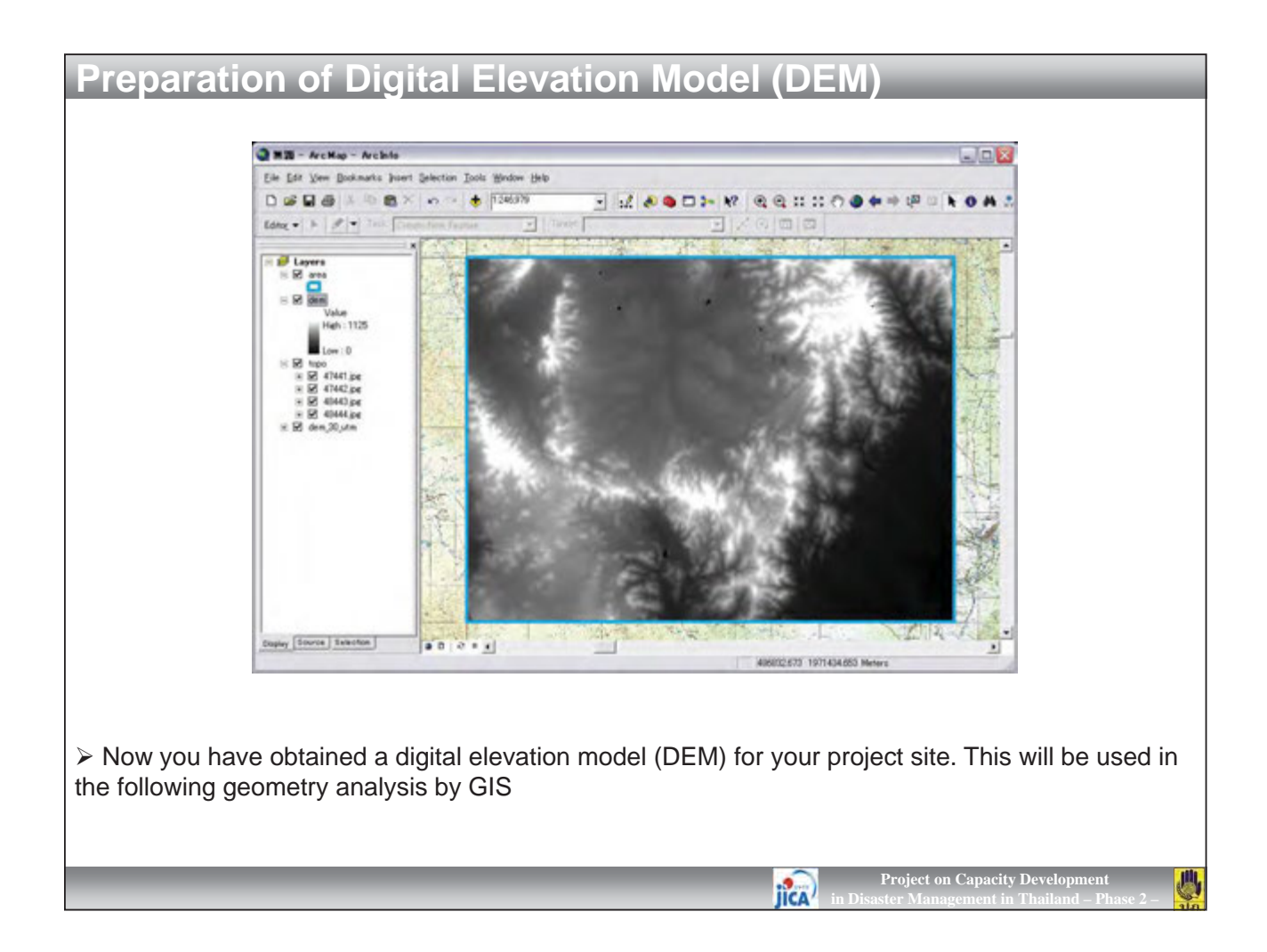

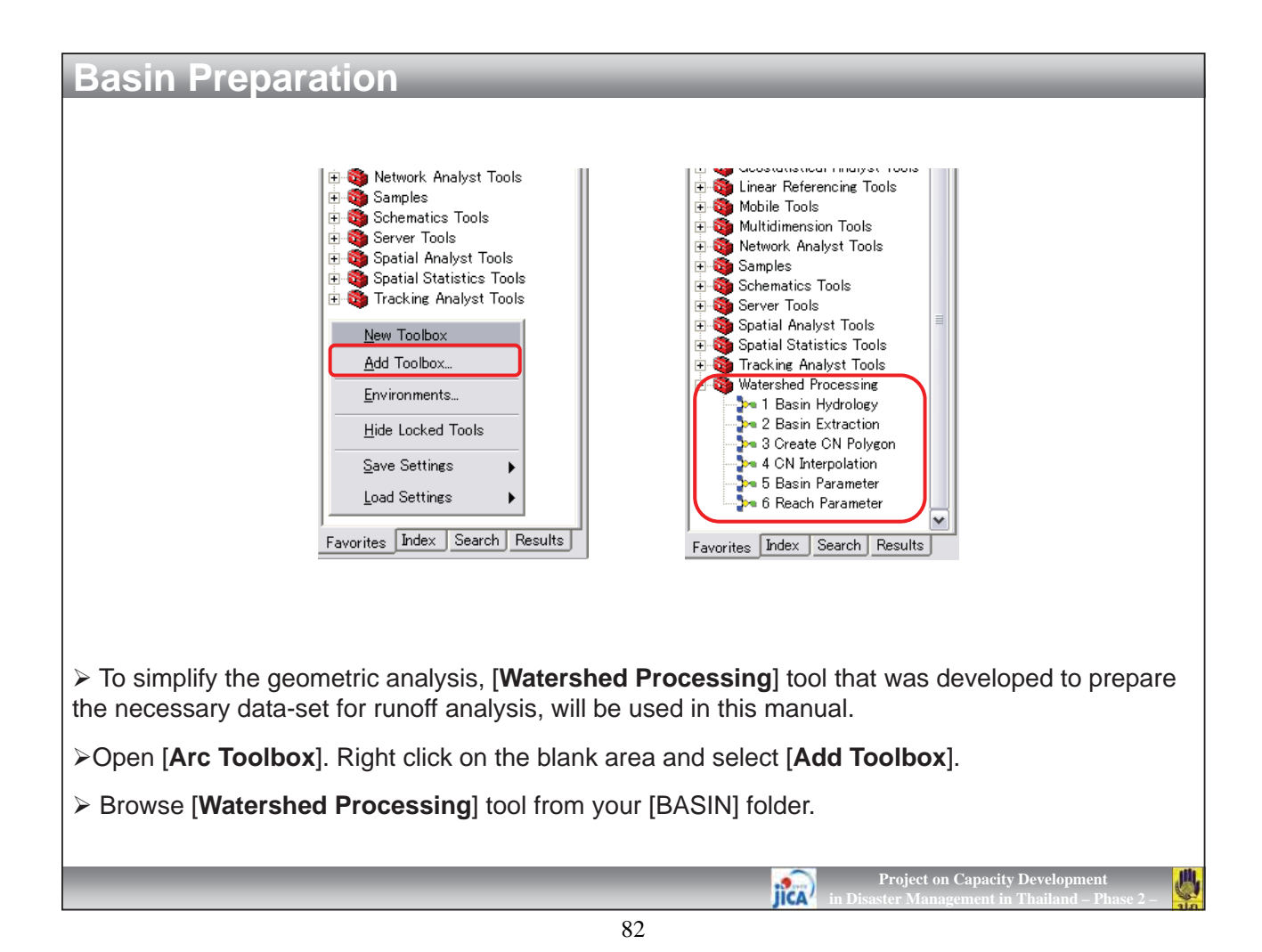

| Basin Prenaration                                                            |                                                              |                                                                                                    |
|------------------------------------------------------------------------------|--------------------------------------------------------------|----------------------------------------------------------------------------------------------------|
| Dasin reparation                                                             |                                                              |                                                                                                    |
| 🗊 😇 🥸 Data Management Tools 🦳                                                | 1 Basin Hydrology                                            |                                                                                                    |
| ⊕ Solution Geocoding Tools     ⊕ Solution Geostatistical Analyst Tools     □ | Innut Surface Baster (dem)                                   |                                                                                                    |
|                                                                              | dem                                                          | - 6                                                                                                    |
| 🕀 🚳 Mobile Tools                                                             | Input Surface Raster Cell Size in Meter (e.g. "30")          |                                                                                                    |
| 🕀 🧐 Multidimension Tools                                                     | 80                                                           | - 6                                                                                                    |
| E Samples                                                                    | Output Stream Area in Km2 (e.g. "10")                        |                                                                                                    |
| 🕀 🚳 Schematics Tools                                                         | IU<br>Outrat Ell Bantas (El)                                 |                                                                                                    |
| 🕀 🥘 Server Tools                                                             | D¥03 Manual¥01 BASIN¥GBD¥Fil                                 |                                                                                                    |
| H Spatial Analyst Tools      H Spatial Statistics Tools                      | Output Flow Direction Raster (Fdr)                           |                                                                                                    |
| 🕀 🥸 Tracking Analyst Tools                                                   | D.¥03_Manual¥01_BASIN¥GRD¥Fdr                                | E I                                                                                                    |
| 🖻 🍄 Waterched Processing                                                     | Output Flow Accumulation Raster (Fac)                        |                                                                                                    |
| 1 Basin Hydrology                                                            | D:¥03_Manual¥01 BASIN¥GRD¥Fac                                | 1 and 1 and |
| 2 Basin Extraction                                                           | Output River Feature (river_all.shp)                         |                                                                                                    |
| 4 CN Interpolation                                                           | D:#U3_Manual#U1_BASIN#SHP#river_all.shp                      |                                                                                                    |
| 🍌 5 Basin Parameter                                                          | Output Basin Feature (basin_all.shp)                         |                                                                                                    |
| 🦕 🦕 6 Reach Parameter                                                        | D.#03_Manual#01_BASIN#SHF#basin_ali.snp                      |                                                                                                    |
|                                                                              |                                                              |                                                                                                    |
| Favorites Index Search Results                                               | OK Cancel Environments                                       | Show Help >>                                                                                                    |
|                                                                              |                                                              |                                                                                                    |
|                                                                              |                                                              |                                                                                                    |
| Solast [Watershed Processing] [1]                                            | Basin Hydrology] Entor "20" for Dag                          | tor Coll Sizo cinco                                                                                                    |
|                                                                              |                                                              |                                                                                                    |
| your DEM is 30m mesh. When you enter                                         | <sup>.</sup> " <b>10</b> " for Stream Area, the tool will ex | tract sub-basins that                                                                                                    |
| have more than 10 km <sup>2</sup> in area. If your ta                        | arget basin is smaller, this value must                      | be smaller as 5km <sup>2</sup>                                                                                                    |
| or Okm <sup>2</sup>                                                          | aget baein le emailer, the value maet                        | se emaier de eran ;                                                                                                    |
| OF ZKIT                                                                      |                                                              |                                                                                                    |
| $\times$ "()" in the dialog box is recommended                               | d file nomes for output. It is recommen                      | adad that anyo                                                                                                    |
| <ul> <li>( ) In the dialog box is recommended</li> </ul>                     | a file names for output. It is recommend                     | nded that save                                                                                                    |
| "river_all.shp" and "basin_all.shp" in a                                     | new folder of [Shape] to distinguish f                       | rom grid files.                                                                                                    |
|                                                                              |                                                              |                                                                                                    |
| After selecting or entering all of input a                                   | and output file names, click <b>[OK</b> ].                   |                                                                                                    |

Project on Capacity Devel

JICA

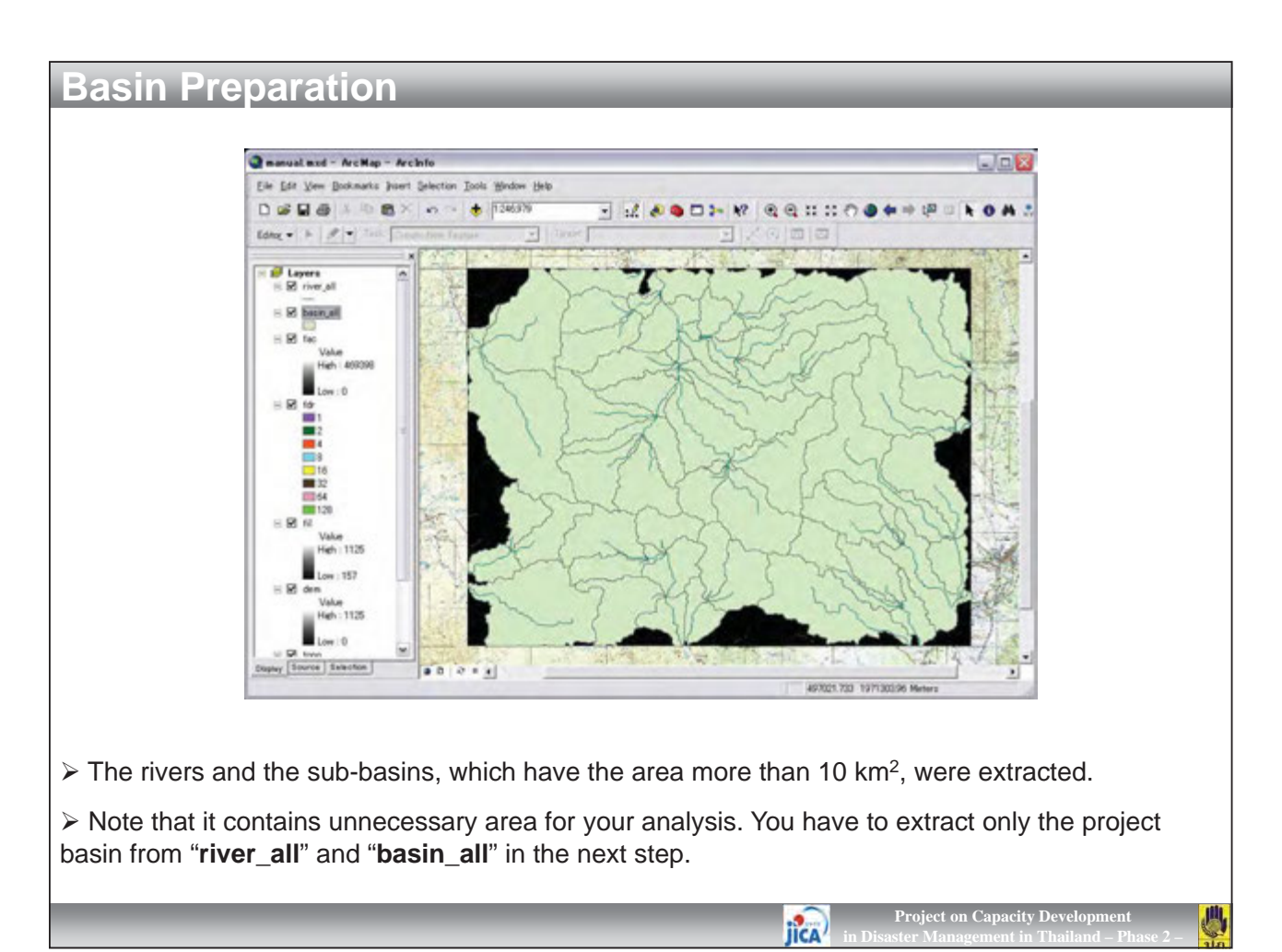

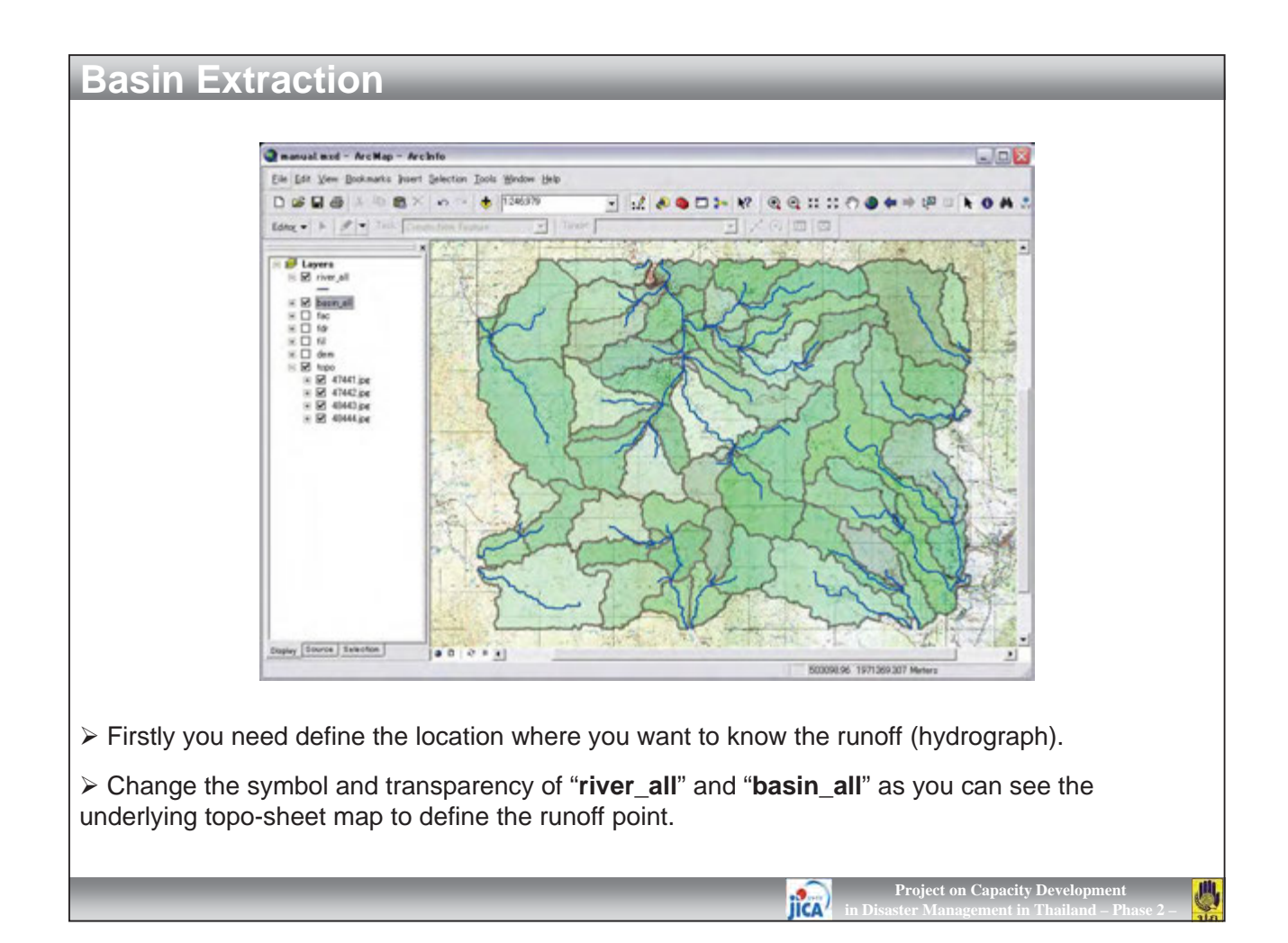

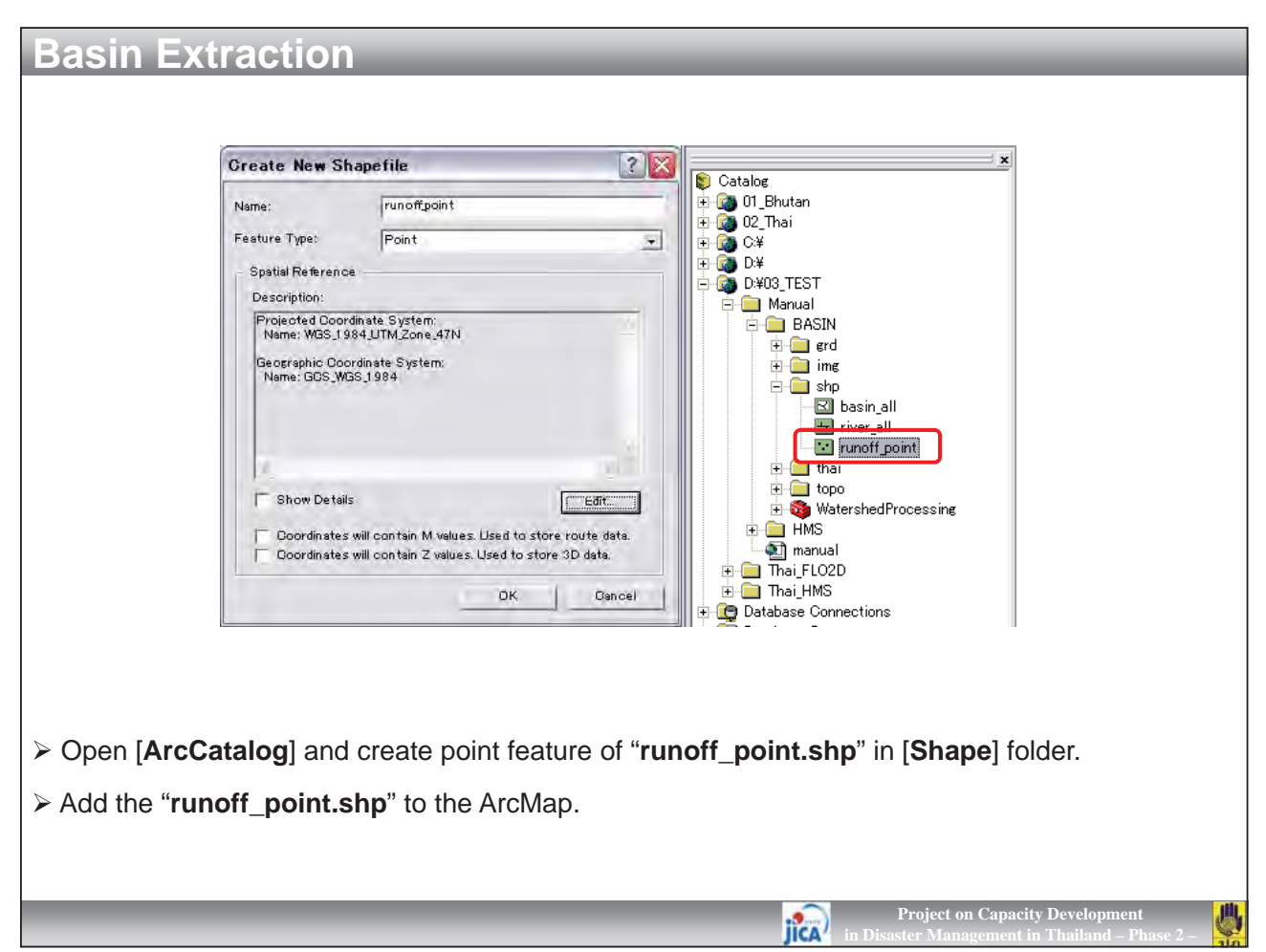

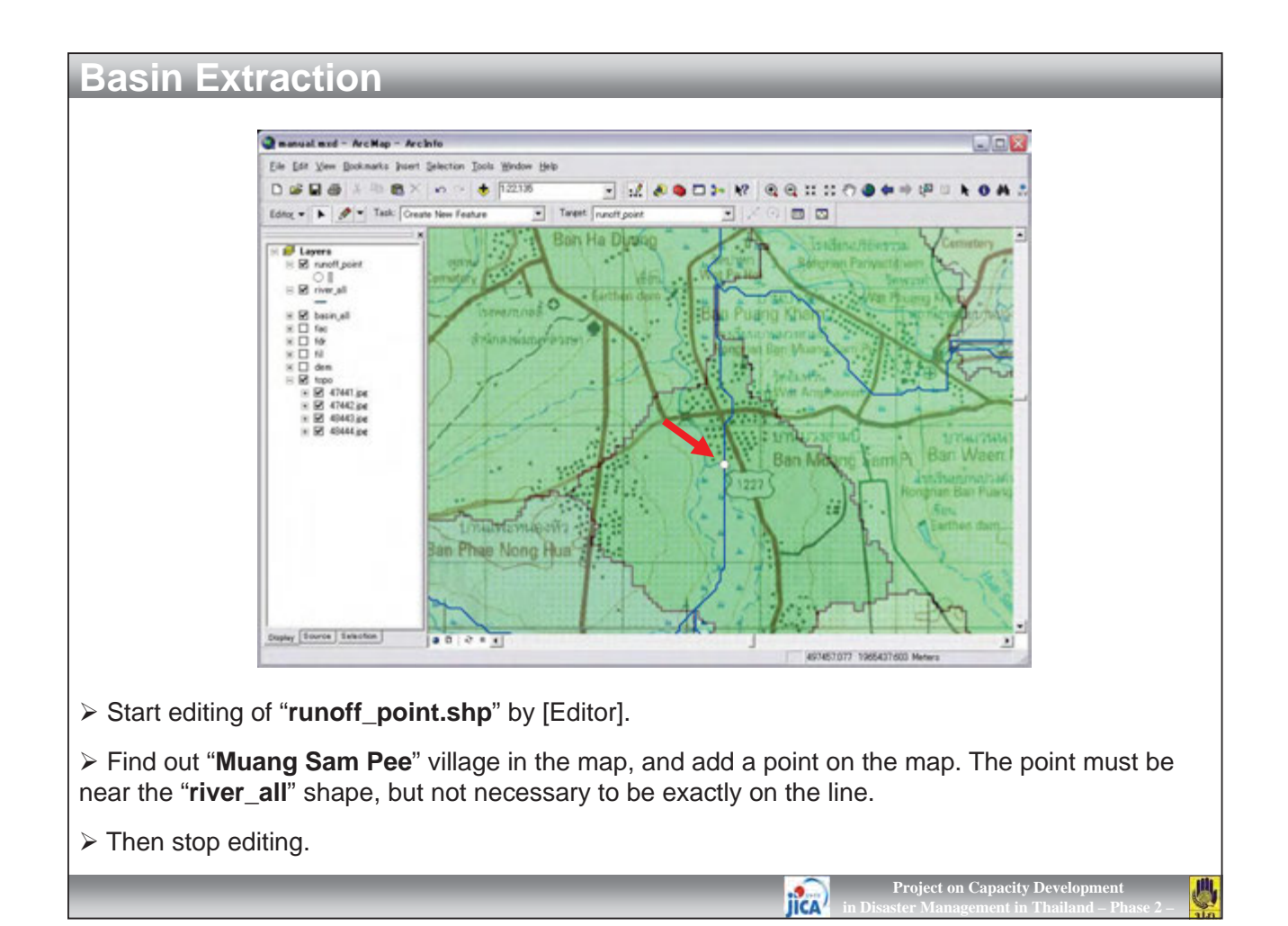

| ⊕ Some Data Interoperability Tools     ⊕ Some Data Management Tools     ⊕                                                                                                    | 2 Basin Extraction                                                                                                    |                                                                                                    |
|----------------------------------------------------------------------------------------------------|----------------------------------------------------------------------------------------------------|----------------------------------------------------------------------------------------------------|
| <ul> <li>Deta Management Tools</li> <li>Geocoding Tools</li> <li>Geostatistical Analyst Tools</li> <li>Linear Referencing Tools</li> <li>Mobile Tools</li> <li>Multidimension Tools</li> <li>Multidimension Tools</li> <li>Samples</li> <li>Schematics Tools</li> <li>Schematics Tools</li> <li>Spatial Analyst Tools</li> <li>Spatial Analyst Tools</li> <li>Spatial Statistics Tools</li> <li>Spatial Statistics Tools</li> <li>Spatial Statistics Tools</li> <li>Statistics Hydrology</li> <li>2 Basin Extraction</li> <li>3 Create CN Polygon</li> <li>4 CN Interpolation</li> <li>5 Basin Parameter</li> <li>6 Reach Parameter</li> </ul> | Input Runoff Point Feature (runoff_point.shp)<br>runoff_point<br>Input River_All Feature (river_all.shp)<br>river_all<br>Input Basin_All Feature (basin_all.shp)<br>basin_all<br>Input Flow Direction Raster (Fdr)<br>fdr<br>Input Flow Accumulation Raster (Fac)<br>fac<br>Output River Feature (river.shp)<br>Dt403_Manual¥01 BASIN¥SHP¥river.shp<br>Output Basin Feature (basin.shp)<br>Dt403_Manual¥01 BASIN¥SHP¥river.shp<br>Output Basin Feature (basin.shp)<br>Dt403_Manual¥01 BASIN¥SHP¥basin.shp<br>OK Cancel Environments. | <ul> <li>✓ 🖄</li> <li>✓ 🖄</li> <li>✓ 🖄</li> <li>✓ 🖄</li> <li>✓ 🖄</li> <li>✓ 🖄</li> <li>✓ 🖄</li> <li>✓ 🖄</li> <li>✓ 🖄</li> <li>✓ 🖄</li> <li>✓ 🖄</li> <li>✓ 🖄</li> <li>✓ 🖄</li> <li>✓ 🖄</li> <li>✓ 🖄</li> <li>✓ 🖓</li> <li>✓ 🖓</li> <li>✓ 🖓</li> <li>✓ 🖓</li> <li>✓ 🖓</li> <li>✓ 🖓</li> <li>✓ 🖓</li> <li>✓ 🖓</li> <li>✓ 🖓</li> <li>✓ 🖓</li> <li>✓ 🖓</li> <li>✓ 🖓</li> <li>✓ 🖓</li> <li>✓ 🖓</li> <li>✓ 🖓</li> <li>✓ 🖓</li> <li>✓ 🖓</li> <li>✓ 🖓</li> <li>✓ 🖓</li> <li>✓ 🖓</li> <li>✓ 🖓</li> <li>✓ 🖓</li> <li>✓ 🖓</li> <li>✓ 🖉</li> <li>✓ 🖓</li> <li>✓ 🖓</li> <li>✓ 🖓</li> <li>✓ 🖓</li> <li>✓ 🖓</li> <li>✓ 🖓</li> <li>✓ 🖓</li> <li>✓ 🖓</li> <li>✓ 🖓</li> <li>✓ 🖓</li> <li>✓ 🖓</li> <li>✓ 🖓</li> <li>✓ 🖓</li> <li>✓ 🖓</li> <li>✓ 🖓</li> <li>✓ 🖓</li> <li>✓ 🖓</li> <li>✓ 🖓</li> <li>✓ 🖓</li> <li>✓ 🍎</li> <li>✓ 🍎</li> <li>✓ 🍎</li> <li>✓ 🍎</li> <li>✓ 🍎</li> <li>✓ 🍎</li> <li>✓ 🍎</li> <li>✓ 🍎</li> <li>✓ 🍎</li> <li>✓ 🍎</li> <li>✓ 🍎</li> <li>✓ 🍎</li> <li>✓ 🍎</li> <li>✓ 🍎</li> <li>✓ 🍎</li> <li>✓ 🍎</li> <li>✓ 🍎</li> <li>✓ 🍎</li> <li>✓ 🍎</li> <li>✓ 🍎</li> <li>✓ 🕬</li> <li>✓ 🕬</li> <li>✓ 🍎</li> <li>✓ 🍎</li> <li>✓ 🍎</li> <li>✓ 🍎</li> <li>✓ 🕬</li> <li>✓ 🕬</li> <li>✓ 🍎</li> <li>✓ 🍎</li> <li>✓ 🍎</li> <li>✓ 🍎</li> <li>✓ 🍎</li> <li>✓ 🍎</li> <li>✓ 🍎</li> <li>✓ 🍎</li> <li>✓ 🍎</li> <li>✓ 🍎</li> <li>✓ 🍎</li> <li>✓ 🍎</li> <li>✓ 🍎</li> <li>✓ 🍎</li> <li>✓ 🍎</li> <li>✓ 🍎</li> <li>✓ 🍎</li> <li>✓ 🍎</li> <li>✓ 🍎</li> <li>✓ 🕬</li> <li>✓ 🕬</li> <li>✓ 🍎</li> <li>✓ 🍎</li> <li>✓ 🕬</li> <li>✓ 🕬</li> <li>✓ 🕬</li> <li>✓ 🍎</li> <l< th=""></l<></ul> |
| <ul> <li>Select [Watershed Processing] –</li> <li>In the dialog, enter the necessary i Output Basin Feature is "basin.shp".</li> <li>Then click [OK].</li> </ul>                                                                                                    | [ <b>2 Basin Extraction</b> ] in the toolbox.<br>nformation as above. Output River Fea                                                                                                    | ture is " <b>river.shp</b> " and                                                                                                    |

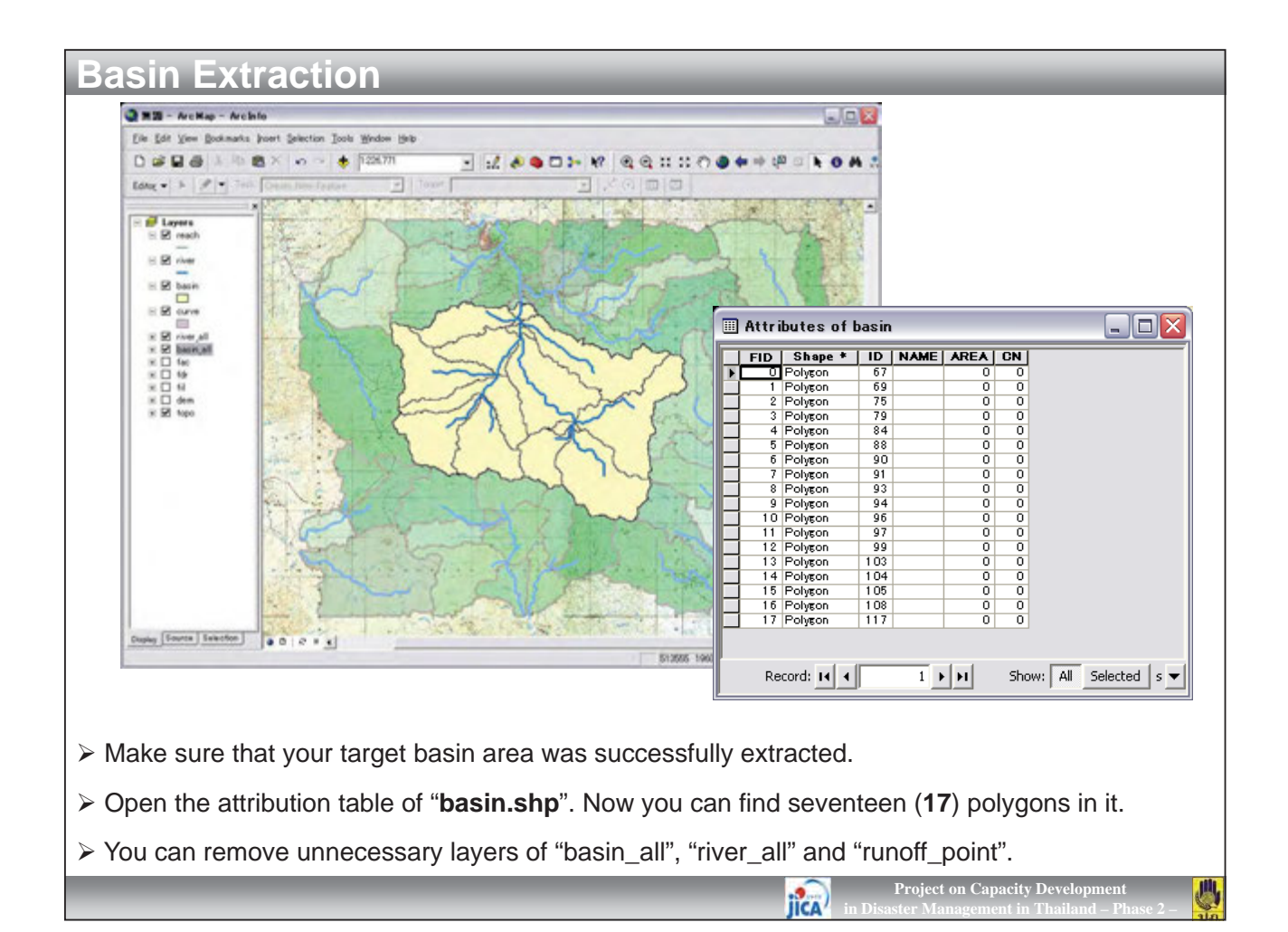

| Attributes of basin      |                                                                                                    | III Attributes of                          | basin  | _ 0                 |
|--------------------------|----------------------------------------------------------------------------------------------------|--------------------------------------------|--------|---------------------|
|                          | A CONT                                                                                                    | FID   Shape *                              |        | AREALONI            |
| 0 Pohrop 67              | 0 = Sout Assounding                                                                                                    |                                            | 67     | 1 77 0              |
| 1 Polyson 69             |                                                                                                    | 1 Polyson                                  | 69     | 027 0               |
| 2 Polyson 75             | 0 F Sort Descending                                                                                                    | 2 Polyson                                  | 75     | 1.24 0              |
| 3 Polygon 79             | 0                                                                                                    | 3 Polygon                                  | 79     | 14.49 0             |
| 4 Polyson 84             | 0 2 Advanced Sorting                                                                                                    | 4 Polygon                                  | 84     | 13.13 0             |
| 5 Polygon 88             | 0                                                                                                    | 5 Polygon                                  | 88     | 27.8 0              |
| 6 Polygon 90             | 0 Summarize                                                                                                    | 6 Polygon                                  | 90     | 21.97 0             |
| 7 Polygon 91             | 0                                                                                                    | 7 Polygon                                  | 91     | 0 0                 |
| 8 Polygon 93             | 0 Σ Statistics                                                                                                    | 8 Polygon                                  | 93     | 0 0                 |
| 9 Polygon 94             | 0                                                                                                    | 9 Polygon                                  | 94     | 0.01 0              |
| 10 Polyson 96            | 0 Eield Calculator.                                                                                                    | 10 Polyson                                 | 96     | 28.57 0             |
| 11 Polyson 97            |                                                                                                    | 11 Polygon                                 | 97     | 1.35 0              |
| 12 Polygon 99            | 0 Galculate Geometry                                                                                                    | 12 Polygon                                 | 99     | 17.26 0             |
| 13 Polyson 103           | 0                                                                                                    | 13 Polygon                                 | 103    | 18.95 0             |
| 14 Polyson 104           | 0 Tyme Field Off                                                                                                    | 14 Polygon                                 | 104    | 31.95 0             |
| 15 Polyson 105           | Calculate Geometry                                                                                                    | 15 Polygon                                 | 105    | 19.76 0             |
| 16 Polygon 108           | F F                                                                                                    | 10 Polygon                                 | 108    | 11.01 0             |
|                          | Property: Area                                                                                                    |                                            |        |                     |
| Right click on the field | Use coordinate system of the data<br>PCS: WGS 1984 UTM Zone 47N     Use coordinate system of the data     E Source (Calculate selected vecords only     Units: [Square Kilometers]]     Cooldulate selected vecords only <u>Help</u> d of [AREA], and select [Calculate selected [Calculate selected [Calcu | a frame:<br>sq km]<br>OK<br>Culate Geometr | Cancel | e following dialog, |
| ect units as "Square     | Kilometers [sq km]", and cl                                                                                                    | lick [ <b>OK</b> ].                        |        |                     |

| <ul> <li>You may notice that there are several "0" km² sub-basins or too small sub-basins in the table. You have to manually modify these sub-basins as to be suitable for calculation.</li> <li>Right click at the left-end of record of a small sub-basin (e.g. FID = 1) and click [Zoom To].</li> </ul>            | Basin Modification                                                                                                    |                            |
|----------------------------------------------------------------------------------------------------|----------------------------------------------------------------------------------------------------|----------------------------|
| <ul> <li>You may notice that there are several "0" km<sup>2</sup> sub-basins or too small sub-basins in the table. You have to manually modify these sub-basins as to be suitable for calculation.</li> <li>Right click at the left-end of record of a small sub-basin (e.g. FID = 1) and click [Zoom To].</li> </ul> |                                                                                                    |                            |
| You may notice that there are several "0" km <sup>2</sup> sub-basins or too small sub-basins in the table. You have to manually modify these sub-basins as to be suitable for calculation.                                                                                                    |                                                                                                    |                            |
| <ul> <li>You may notice that there are several "0" km<sup>2</sup> sub-basins or too small sub-basins in the table. You have to manually modify these sub-basins as to be suitable for calculation.</li> <li>Right click at the left-end of record of a small sub-basin (e.g. FID = 1) and click [Zoom To].</li> </ul> | FID         Shage *         ID         GRIDCODE         NAME         AREA         CN           0         Polyten         12         13         1.77         0           2         Polyten         12         13         1.77         0           2         Polyten         12         13         1.77         0           2         Polyten         12         12         1.24         0           4         Polyten         22         12.44         0           4         Polyten         22         12.97         0           6         Polyten         32         37         0.0           8         Polyten         33         37         0.01           9         Polyten         38         22.57         0           12         Polyten         38         34         31.95         0           14         Polyten         38         34         31.95         0           15         Polyten         40         38         11.61         0           17         Polyten         38         11.61         0           18         Polyten         38         22 <td< th=""><th></th></td<> |                            |
|                                                                                                    | <ul> <li>You may notice that there are several "0" km<sup>2</sup> sub-basins or too small sub-basins in the have to manually modify these sub-basins as to be suitable for calculation.</li> <li>Right click at the left-end of record of a small sub-basin (e.g. FID = 1) and click [Zoom 1]</li> </ul>                                                                                                    | table. You<br><b>To</b> ]. |

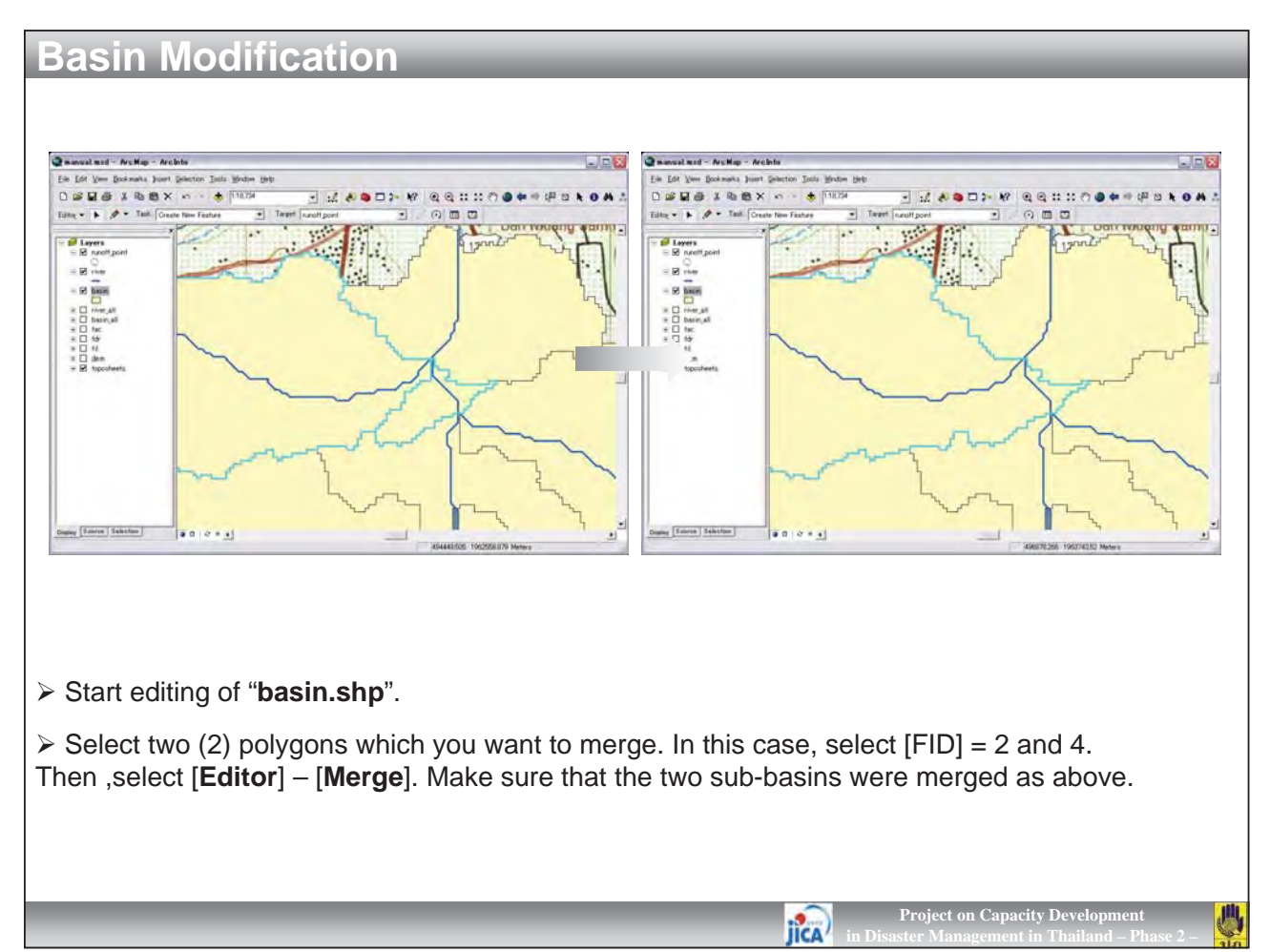

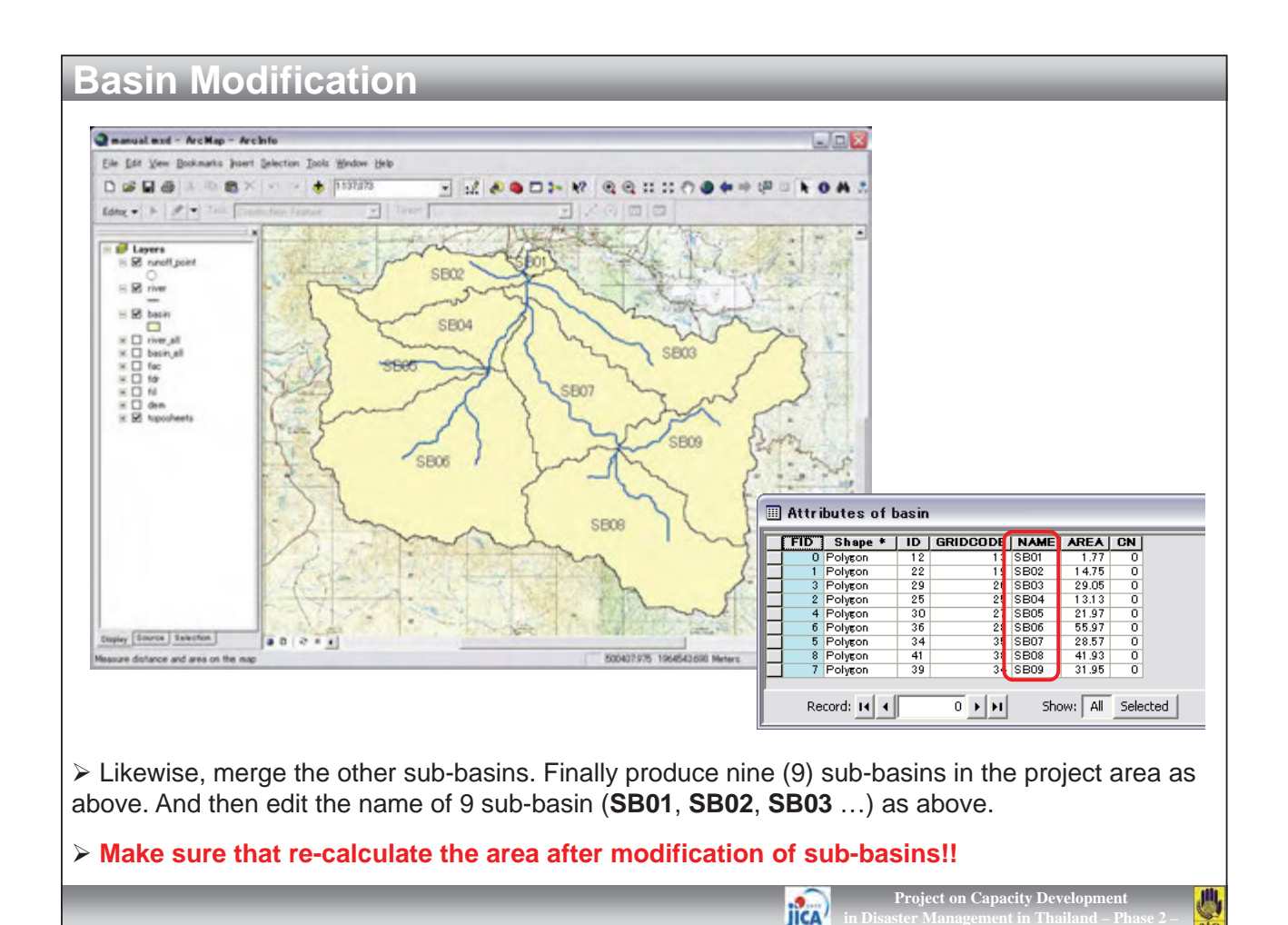

| FID         Shape *         ID         GRIDCODE         NAME         AREA         CN           0         Polygon         12         13         SB01         1.77         0           1         Polygon         22         19         SB02         14.75         0           2         Polygon         25         SB04         13.13         0           4         Polygon         36         22.85         59.7         0           5         Polygon         34         35         SB07         ************************************ | 3 Create CN Polygon     Input Landuse Feature (landuse.shp)     piPhase2400_FHM_Training#00_HeavyData#ThaiLanduse#L\$nduse.shp      pasin     pasin |
|----------------------------------------------------------------------------------------------------|----------------------------------------------------------------------------------------------------|
| Record: 1 0 1 1 1 1 1 1 1 1 1 1 1 1 1 1 1 1 1                                                                                                    | Output Curve Number Feature (curve.shp) D¥03_Manual¥01 BASIN¥SHP¥curve.shp                                                                          |
| Favorites Index Search Results                                                                                                    | OK Cancel Environments Show Help >>                                                                                                    |
| The attribute table of "basin.shp" has a field of<br>the curve number referring "Table of Runoff Curve                                                                                                    | [ <b>CN</b> ] for "Curve Number". You can manually enter<br>e Number" in the last session.                                                          |

> In this manual, however, you will extract the [CN] from land use data "Landuse.shp" instead.

Open [3 Create CN Polygon] from toolbox. In the dialog, select "Landuse.shp" and "basin.shp" for Input Feature, and named Output Feature as "curve.shp". Then click [OK].

JICA

Project on Capacity Development

川

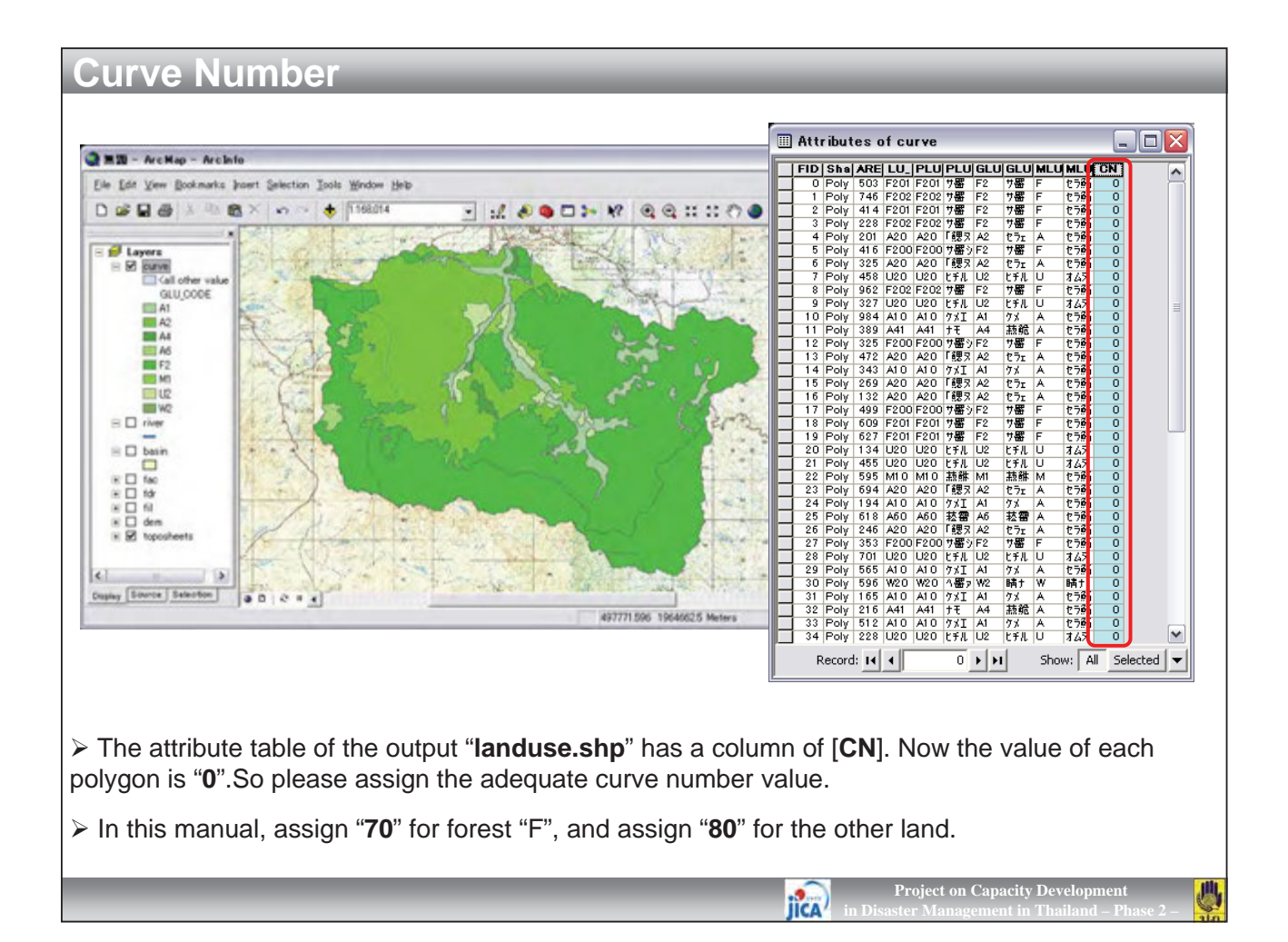

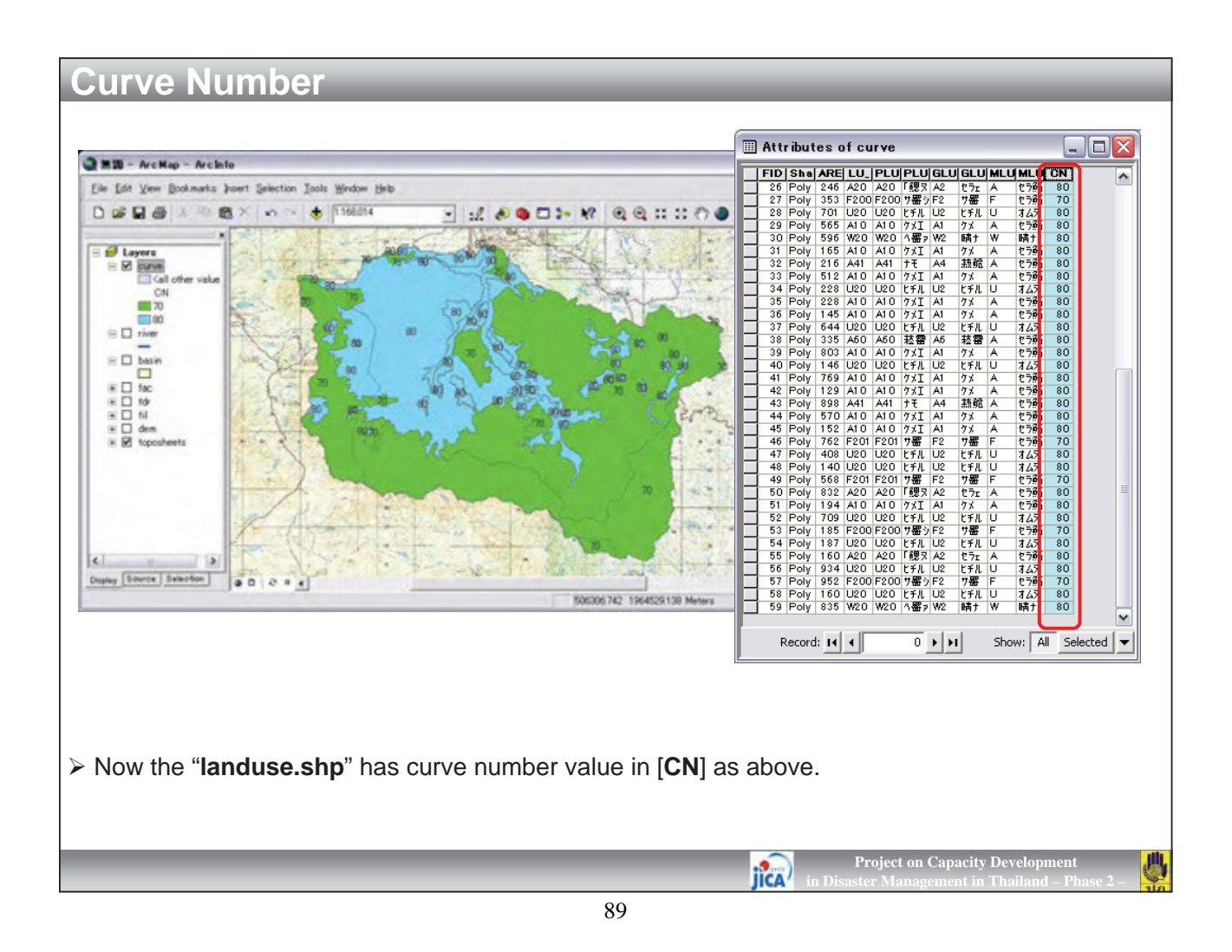

| Curve Number                                                                   |                                                                                                    |              |
|--------------------------------------------------------------------------------|----------------------------------------------------------------------------------------------------|--------------|
| Curve Number                                                                   | Input Basin Feature (basin.shp)         pasin         Input Basin ID Field (ID)         ID         Input Curve Number Polygon (curve.shp)         curve         Input Curve Number Field (CN)         CN         OK       Cancel       Environments       Show Help >> |              |
| Now you can interpolate the curve nur                                          | umber into the " <b>basin.shp</b> ".                                                                                                    |              |
| Open tool of [4 CN Interpolation]. In feature and ID Field, and select "curve. | the dialog, select " <b>basin.shp</b> " and " <b>ID</b> " for Input Basin<br><b>e.shp</b> " and " <b>CN</b> " for Input Curve Number. And then click [ <b>(</b>                                                                                                    | <b>JK</b> ]. |
|                                                                                | Project on Capacity Development<br>in Disaster Management in Thailand – Phase 2 -                                                                                                    |              |

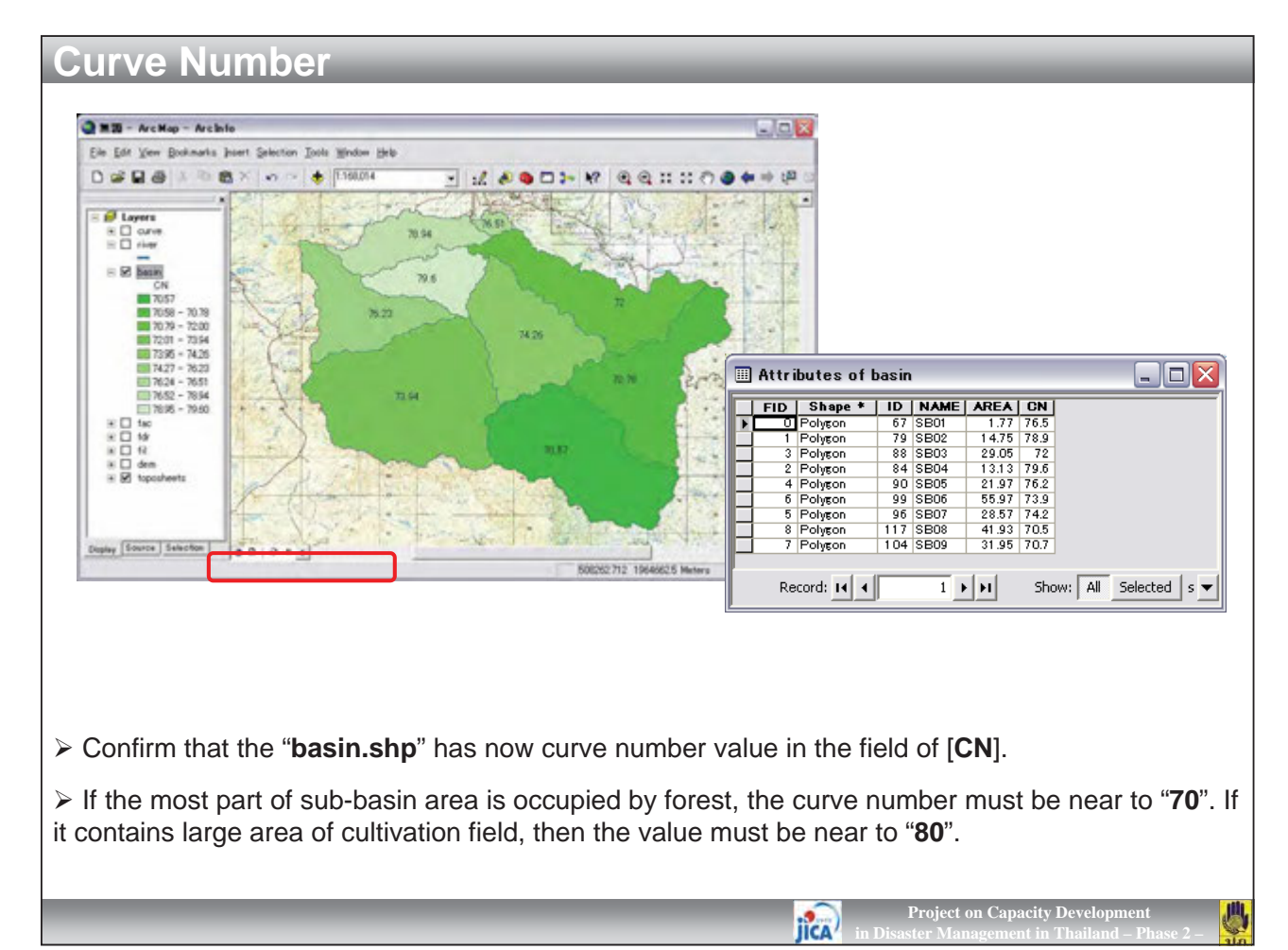

| <b>Basin Parameter Extractio</b>                                           | n                                                                                                    |             |
|----------------------------------------------------------------------------|----------------------------------------------------------------------------------------------------|-------------|
| er war somernandes hours<br>er 🍓 Server Tools                              | 🎠 5 Basin Parameter                                                                                                    |             |
| ⊕ 🏐 Spatial Analyst Tools 🗐                                                | Input Basin Feature (basin.shp)                                                                                                    |             |
| Tracking Analyst Tools                                                     | basin 💽 🖻                                                                                                    | *           |
| □-309 Watershed Processing<br>3>> 1 Basin Hydrology                        | ID Field (UD)                                                                                                    | J           |
| 2 Basin Extraction                                                         | Input Hydrologic Surface Raster (Fill)                                                                                                    |             |
| - 2 Greate CN Polygon                                                      | Innut Flow Direction Baster (Edr.)                                                                                                    | 5           |
| 🕞 🔁 5 Basin Parameter                                                      | fdr 🗾                                                                                                    | *           |
| 6 Reach Parameter                                                          | -                                                                                                    | -           |
|                                                                            | OK Cancel Environments Show Help                                                                                                    | >>          |
| Favorites Index Search Results                                             |                                                                                                    |             |
|                                                                            |                                                                                                    |             |
| Attributes of basin                                                        |                                                                                                    |             |
| FID Shape ID GRIDCODE NAME                                                 | AREA CN LONGEST HEIGHT SLOPE TC LAG                                                                                                    |             |
| 1 Polyton 22 19 SB02<br>3 Polyton 29 26 SB03                               | 14.75 79.5 10673 351 0.0329 92 55<br>29.05 75.4 14506 338 0.0233 133 80                                                                                                    |             |
| 2 Polygon 25 25 (\$804<br>4 Polygon 30 27 (\$804<br>7 Polygon 40 33 (\$806 | 13.13 79.4 8882 112 0.0125 115 69<br>21.97 75.7 113.77 435 0.0382 91 55<br>55.97 741 12211 416 0.0342 10 50                                                                     |             |
| 5 Polyson 34 35 SB07<br>8 Polyson 50 40 SB08                               | 28.57         75.3         12605         82         0.0065         195         117           41.93         70.8         12710         377         0.0297         109         65 |             |
| 6 Polygon 39 34 SB09                                                       | 31.95 71.9 12658 468 0.037 100 59                                                                                                    |             |
| Record: I4 4 1 > >I Shu                                                    | now: All Selected Records (0 out of 9 Selected) Options 🗸                                                                                                    |             |
|                                                                            |                                                                                                    |             |
| In this manual, "Krippen Formula" will I                                   | be employed to calculate Time of Concentration                                                                                                    | on (TC) and |
| Lag Time (LAG).                                                            |                                                                                                    |             |
| Select [Watershed Processing] – [5 B;                                      | asin Parameter] in the toolbox. Select the nec                                                                                                    | essarv      |
| items as above figure. If you cannot select                                | t "ID" from pull-down menu, enter "ID" manual                                                                                                    | v Then      |
| click [ <b>OK</b> ].                                                       |                                                                                                    |             |

jica

Project on Capacity Development

Щ,

| <b>Basin Parameter</b>                                                                                                    | Extraction                                                                                                    |                                                                                                    |
|----------------------------------------------------------------------------------------------------|----------------------------------------------------------------------------------------------------|----------------------------------------------------------------------------------------------------|
| HEIGHT       SLOPE       TC       LAG         381       00259       92       55         338       00231       13       80         112       00186       115       60         416       00341       100       60         82       00056       195       117         377       0.0297       100       60         468       0.037       100       60         Records (0 out of 9 Selected)       Options • | Add Eield         Jurn All Fields On         ✓ Show Field Aliases         Restore Default Column Widths         Joins and Relates         Image: Create Graph         Add Table to Layout         Create Graph         Add Table to Layout         Reload Cache         Print         Reports         Export         Appearance | Export Data       Image: Constraint of the same coordinate system as:         Use the same coordinate system as:       Image: Constraint of the system as:         Image: the data frame       Image: Constraint of the data frame         Image: the data frame       Image: Constraint of the data frame         Image: the data frame       Image: Constrating frame |
| Select [Options] in the a                                                                                                    | ttribute table, and select [                                                                                                    | Export].                                                                                                    |
| ➢ In the dialog, save the exot of [data] in [BASIN], and satisfy                                                                                                    | xporting table as " <b>basin.d</b> l<br>ave in it.                                                                                                    | of". It is recommended to create a new folder                                                                                                    |
|                                                                                                    |                                                                                                    | Project on Capacity Development<br>in Disaster Management in Thailand – Phase 2 –                                                                                                    |

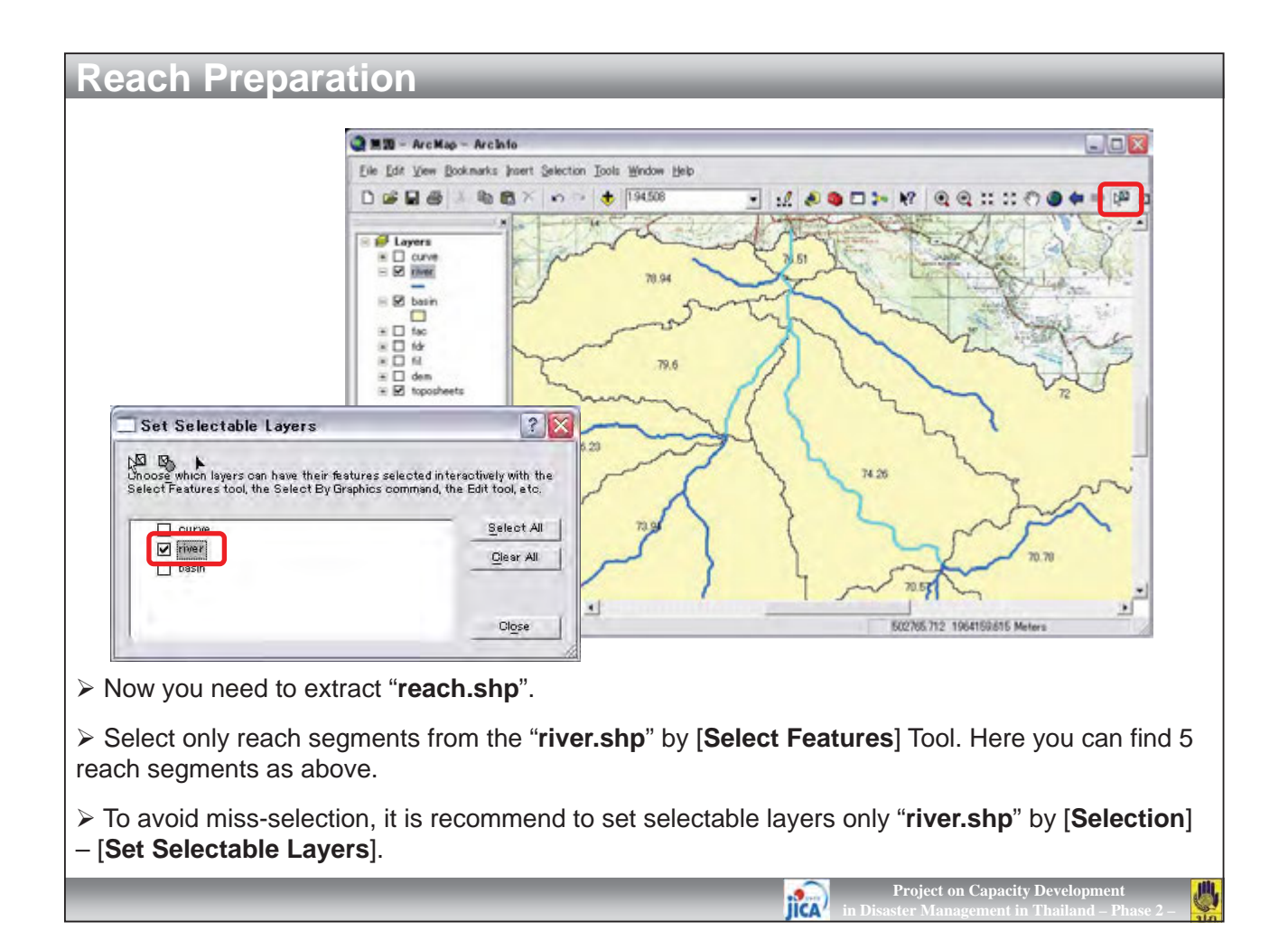

| Curve     river     fac     fac     fac     dem     dem     dem     V     for     fac     dem     dem |                                                               | Export Data         Export:       Selected features         Use the same coordinate system as:         Image: The layer's source data         Image: The last frame         Image: The last frame         Image: The last frame | 2 |
|----------------------------------------------------------------------------------------------------|---------------------------------------------------------------|----------------------------------------------------------------------------------------------------|---|
| Selection Label Features Convert Labels to Annotation Convert Eeatures to Graphics Convert Symbology to Representatio Data Save As Lager File Properties                                                                                                    | n Repair Data Source Export Data Make Permanent View Metadata | only applies if you export for a reative dataset in a readatabase.<br>Output shapefile of feature class:<br>D-¥03_Manual¥01_BASIN¥SHP¥reach.shp<br>OK Car                                                                       |   |
| © SMS                                                                                                    | Review/Rematch Addresses                                      |                                                                                                    |   |
| Keep the selection and rid                                                                                                    | ght click on " <b>river.shp</b> ". §                          | Select [ <b>Data]</b> – [ <b>Export Data</b> ].                                                                                                    |   |
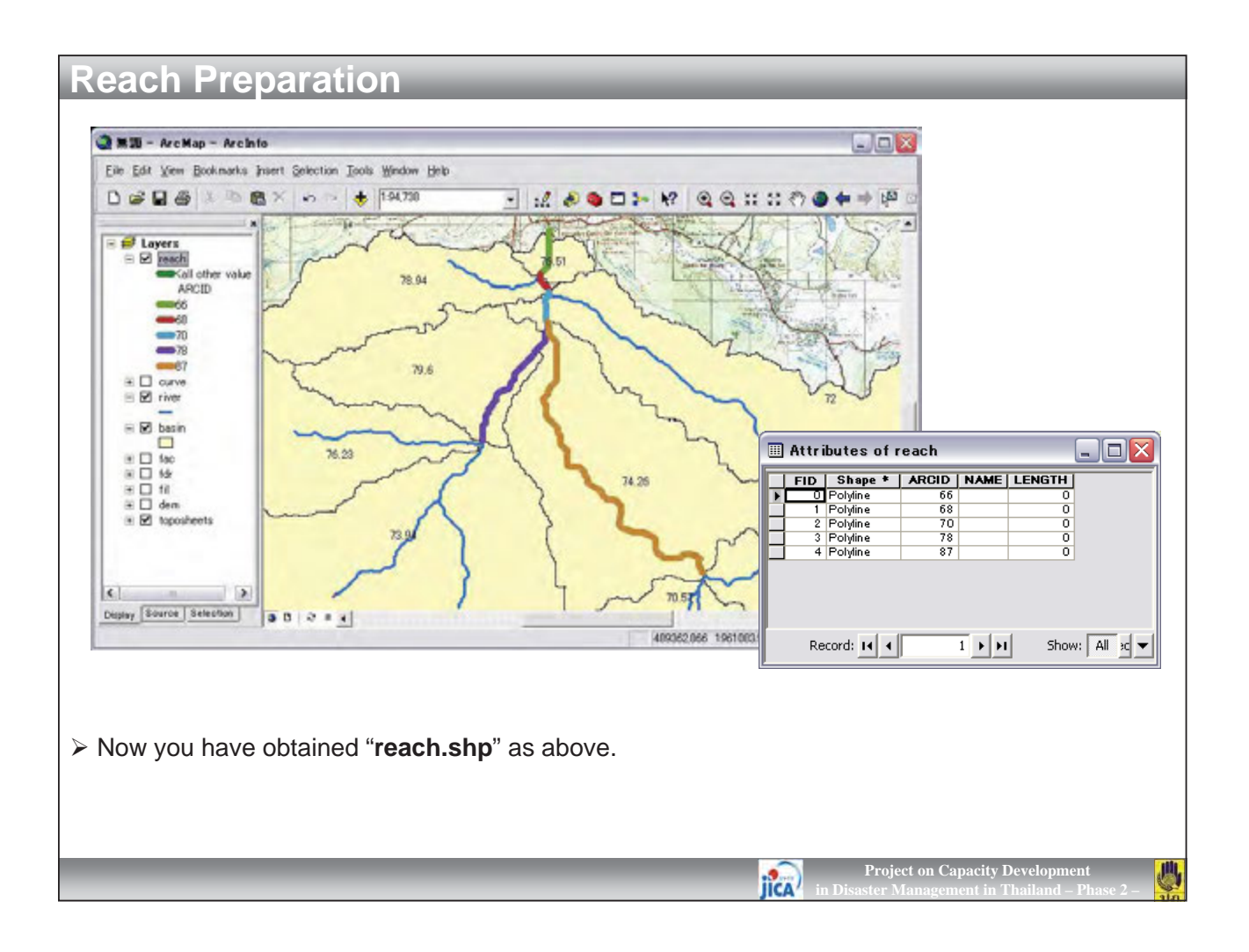

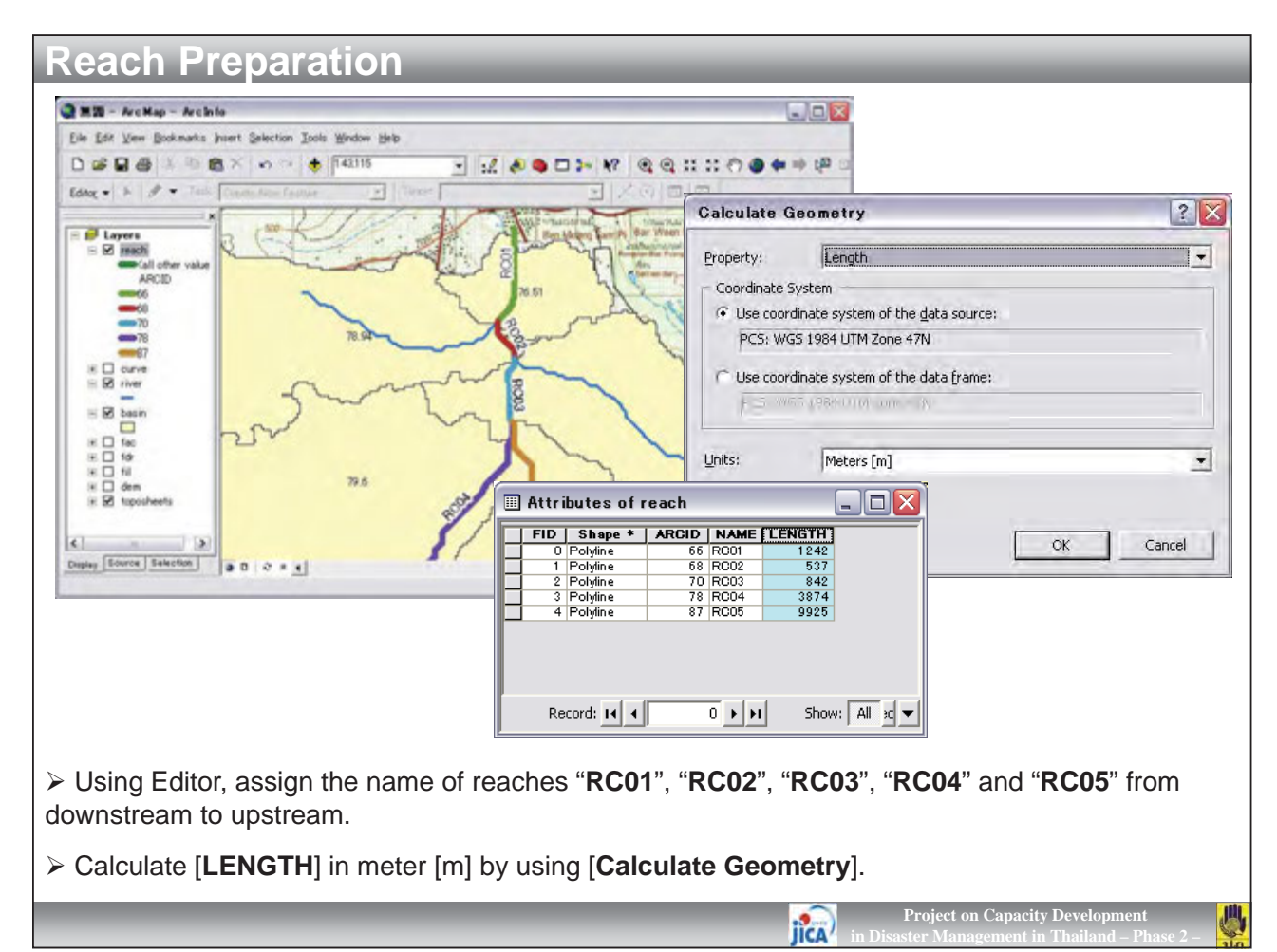

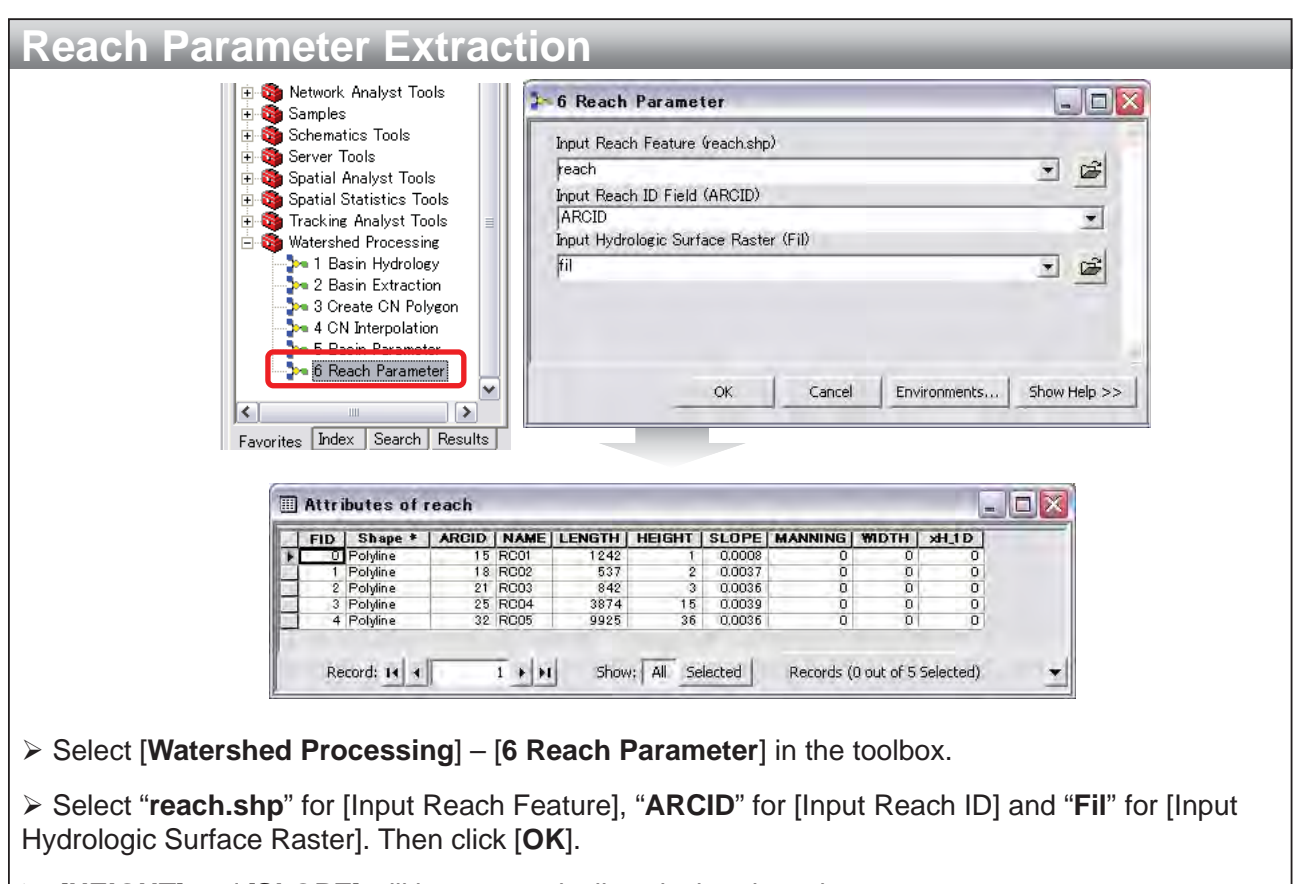

Project on Capacity Development

JICA

> [HEIGHT] and [SLOPE] will be automatically calculated as above.

| FII P   | ributes of re<br>D Polyline<br>1 Polyline<br>2 Polyline<br>3 Polyline           | ARCID   NAME   1<br>15 RC01<br>18 RC02<br>21 RC03<br>25 RC04                                                                                         | LENGTH   HEIGH1<br>1242<br>537<br>842<br>3874 1        | <b>SLOPE  </b><br>0.0008<br>0.0037<br>0.0036<br>0.0039                                                                                       | MANNING   %<br>0<br>0<br>0                   | <b>Hx   HTOP</b><br>0<br>0<br>0<br>0 | 10<br>0<br>0<br>0               |   |  |
|---------|---------------------------------------------------------------------------------|----------------------------------------------------------------------------------------------------|--------------------------------------------------------|----------------------------------------------------------------------------------------------------|----------------------------------------------|--------------------------------------|---------------------------------|---|--|
|         | 4 Polyline<br>Record: 14 4                                                      | 32 RC05                                                                                                    | 9925 3<br>Show; All                                    | 5 0,0036                                                                                                    | 0<br>Records (0 c                            | 0  <br>out of 5 Sele                 | o<br>cted)                      | • |  |
| III Att | tributes of r                                                                   | each                                                                                                    |                                                        |                                                                                                    | _                                            |                                      | _                               |   |  |
|         | D Shape *<br>O Polyline<br>1 Polyline<br>2 Polyline<br>3 Polyline<br>4 Polyline | ARCID         NAME           15         RC01           18         RC02           21         RC03           25         RC04           32         RC05 | LENGTH HEIGH<br>1242<br>537<br>842<br>3874 1<br>9925 3 | SLOPE           1         0.0008           2         0.0037           3         0.0036           5         0.0039           6         0.0036 | 0.06<br>0.06<br>0.06<br>0.06<br>0.06<br>0.06 | ADTH 20<br>20<br>20<br>15<br>15      | 2<br>2<br>2<br>2<br>2<br>2<br>2 |   |  |
|         |                                                                                 | 1 + +                                                                                                    | Show; All                                              | Selected                                                                                                    | Records (0 c                                 | out of 5 Sela                        | cted)                           | - |  |
|         | Record: 14                                                                      |                                                                                                    |                                                        |                                                                                                    |                                              |                                      |                                 |   |  |

| <b>Reach Parameter</b>                                                                                                    | <b>Extraction</b>                                                                                                    |                                                                                                    |
|----------------------------------------------------------------------------------------------------|----------------------------------------------------------------------------------------------------|----------------------------------------------------------------------------------------------------|
| HEIGHT         SLOPE           1         0.0003           2         0.0037           3         0.0036           15         0.0036           36         0.0036           ds (0 out of 5 Selected)         Options • | Add Eield         Jurn All Fields On         ✓ Show Field Aliases         Restore Default Column Widths         Joins and Relates         Joins and Relates         Related Jables         Create Graph         Add Table to Layout         Create Graph         Add Table to Layout         Print         Renorts         Export         Appearance | Export Data       Image: The second second sec |
| <ul> <li>≻ Select [<b>Options</b>] in the a</li> <li>≻ In the dialog, save the ex</li> </ul>                                                                                                    | ttribute table of " <b>reach.</b><br>porting table as " <b>river.c</b>                                                                                                    | shp", and select [Export].<br>Ibf" in the folder of [data] in [BASIN].<br>Project on Capacity Development<br>in Disaster Management in Thailand – Phase 2 –                                                                                                    |

| Dutput Parameters             |                                                                                                    |    |      |       |      |             |        |         |       |                   |                      |                              |                           |                                   |                   |
|-------------------------------|----------------------------------------------------------------------------------------------------|----|------|-------|------|-------------|--------|---------|-------|-------------------|----------------------|------------------------------|---------------------------|-----------------------------------|-------------------|
|                               |                                                                                                    |    |      |       |      |             |        |         |       |                   |                      |                              |                           |                                   |                   |
|                               |                                                                                                    |    |      |       | Su   | b-ba        | sin F  | Parame  | ters  | 5                 |                      |                              |                           |                                   |                   |
|                               |                                                                                                    | A  |      | В     | С    | D           | E      | F       | G     | Н                 | Ι                    | J                            | К                         |                                   |                   |
|                               | 1                                                                                                    | ID | GRID | DCODE | NAME | AREA        | CN     | LONGEST | HEIGH | SLOPE             | ТС                   | LAG                          |                           |                                   |                   |
|                               | 2                                                                                                    |    | 12   | 13    | SB01 | 1.77        | 77.11  | 2359    | 39    | 0.01.65           | 37                   | 22                           |                           | -                                 |                   |
|                               | 3                                                                                                    |    | 22   | 25    | SB02 | 14.75       | 79.30  | 10673   | 351   | 0.0329            | 115                  | 55                           |                           | _                                 |                   |
|                               | 5                                                                                                    |    | 29   | 26    | SB03 | 29.05       | 75.53  | 14506   | 338   | 0.0233            | 133                  | 80                           |                           |                                   |                   |
|                               | 6                                                                                                    |    | 30   | 27    | SB05 | 21.97       | 75.68  | 11377   | 435   | 0.0382            | 91                   | 55                           |                           |                                   |                   |
|                               | 7                                                                                                    |    | 34   | 35    | SB07 | 28.57       | 75.42  | 12605   | 82    | 0.0065            | 195                  | 117                          |                           |                                   |                   |
|                               | 8                                                                                                    |    | 35   | 37    | SB08 | 41.93       | 70.92  | 12710   | 377   | 0.0297            | 109                  | 65                           |                           | _                                 |                   |
|                               | 9                                                                                                    |    | 36   | 28    | SB06 | 55.97       | 74.15  | 12211   | 416   | 0.0341            | 100                  | 60                           |                           | -                                 |                   |
|                               | 11                                                                                                    |    | 39   | 34    | SB09 | 31.95       | 71.97  | 12058   | 408   | 0.0370            | 100                  | 60                           |                           |                                   |                   |
|                               | Reach Parameters                                                                                                    |    |      |       |      |             |        |         |       |                   |                      |                              |                           |                                   |                   |
|                               | 1                                                                                                    |    |      |       | нн   | D<br>TGHT ( |        |         | WIDT  | н <sub>2</sub> н1 |                      | 1                            |                           | 5                                 |                   |
|                               | 2                                                                                                    | 15 | RC01 | 12    | 42   | 10          | 0.0008 | 0.0600  | 20    | 00 2              | 00                   |                              |                           |                                   |                   |
|                               | 3                                                                                                    | 18 | RC02 | 5     | 37   | 2.0         | 0.0037 | 0.0600  | 20.   | 00 2              | .00                  |                              |                           |                                   |                   |
|                               | 4                                                                                                    | 21 | RC03 | 8     | 42   | 3.0         | 0.0036 | 0.0600  | 20.   | 00 2              | .00                  |                              |                           |                                   |                   |
|                               | 5                                                                                                    | 25 | RC04 | 38    | 74   | 15.0        | 0.0039 | 0.0600  | 15.   | 00 2              | .00                  |                              |                           |                                   |                   |
|                               | 6                                                                                                    | 32 | RC05 | 99    | 25   | 36.0        | 0.0036 | 0.0600  | 15.   | 00 2              | .00                  |                              |                           |                                   |                   |
| Finally, you h<br>These param | Finally, you have obtained all parameters of Sub-basins and Reaches.<br>These parameters will be input into the HEC-HMS Runoff Model in the next session. |    |      |       |      |             |        |         |       |                   |                      |                              |                           |                                   |                   |
| _                             |                                                                                                    |    |      |       |      |             |        | -       |       |                   | l<br>n Dis <u>as</u> | Project o<br>ter M <u>an</u> | on Capa<br>agem <u>en</u> | city Developme<br>t in Thailand – | nt<br>Phase 2 – I |

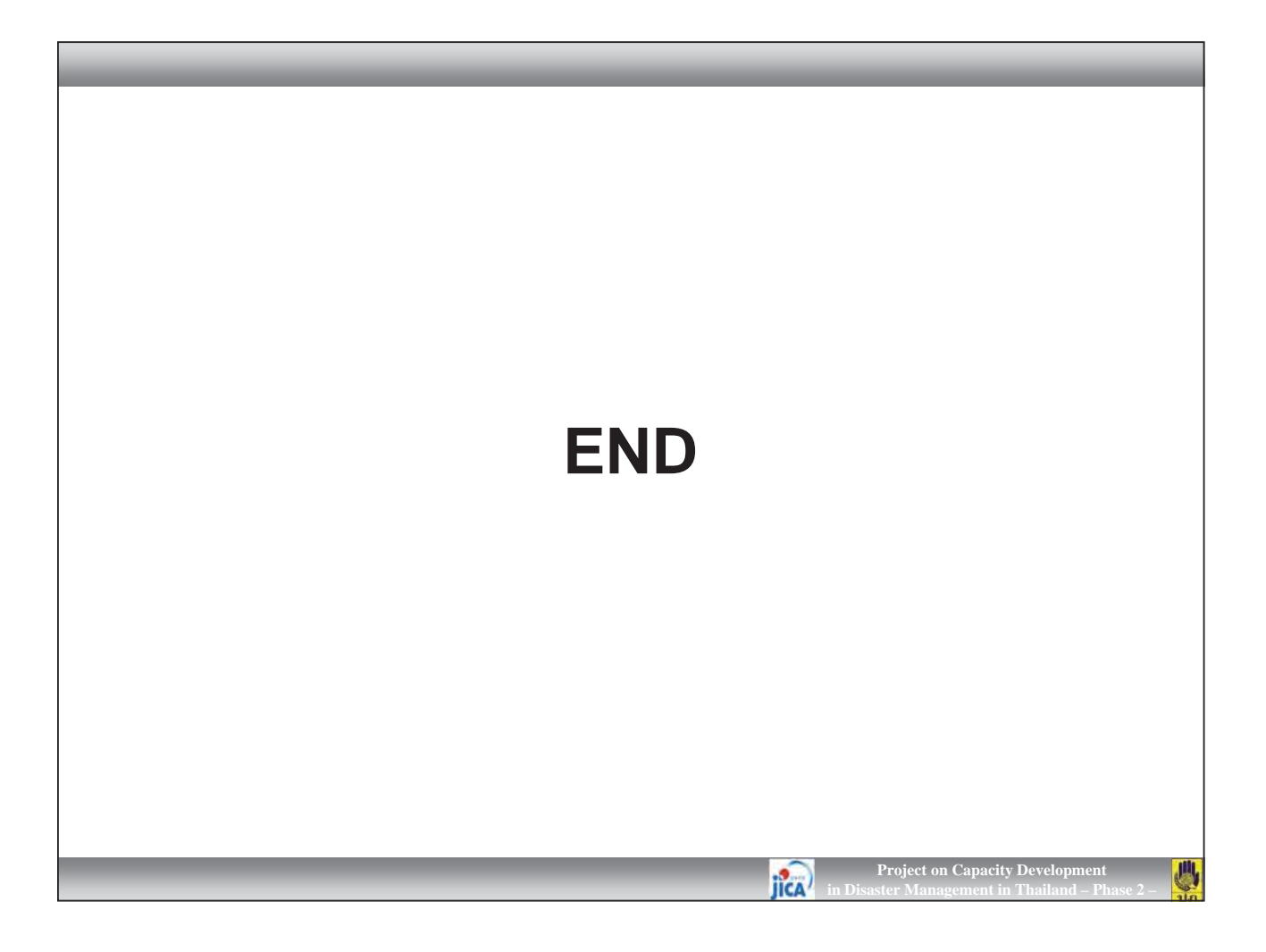

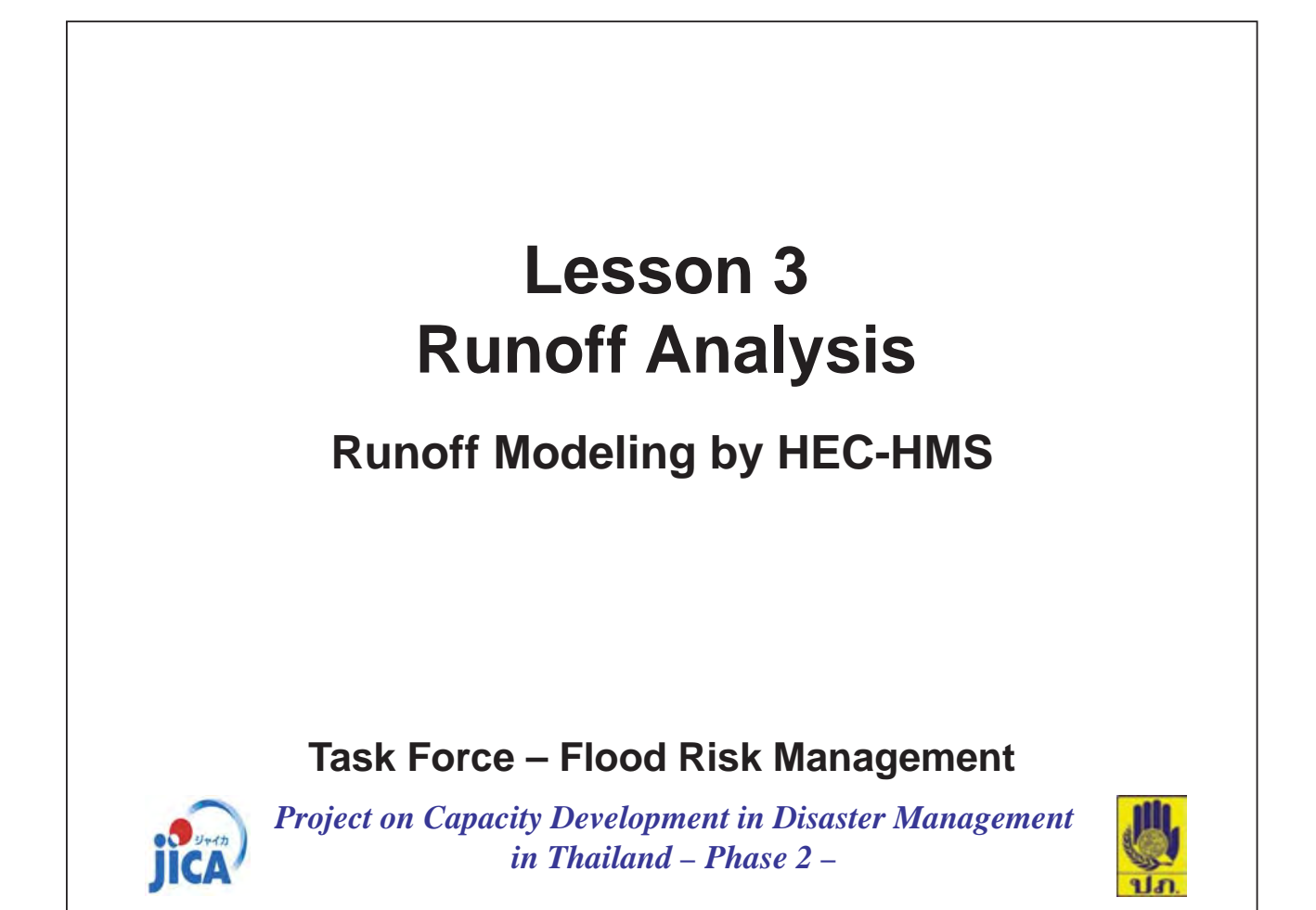

| KING-HMS 3.5 (D-V03_TESTYManualVHMS_SITEVH)         | (5,5111.hau) 😹 Greate a New Project                                                                                                    |
|-----------------------------------------------------|----------------------------------------------------------------------------------------------------|
| Elle Edit View Components Besanters Compute Besuits |                                                                                                    |
|                                                     | Name: HMS_SITE                                                                                                    |
| Bacin Models     Git MuseSamPan                     | Description                                                                                                    |
|                                                     | Location: D:¥03_TEST¥Manual                                                                                                    |
|                                                     | Default Unit System: Metric                                                                                                    |
|                                                     | Create Cancel                                                                                                    |
|                                                     |                                                                                                    |
|                                                     |                                                                                                    |
| Connecte Connecte ( Base At )                       | 🛣 Greate A New Basin Model                                                                                                    |
| Bace Model                                          | Name : MuanSamPee                                                                                                    |
| Hane HumCanFee                                      | Description :                                                                                                    |
| Description                                         |                                                                                                    |
| Local Flow No W                                     | Create Cancel                                                                                                    |
| Flow Ratics No M                                    |                                                                                                    |
| Unit System Meric M                                 |                                                                                                    |
| Water Quality I Ic                                  |                                                                                                    |
|                                                     | ×                                                                                                    |
|                                                     | 5 Participant Control Control (1997) In disatory (1997) TECTRATING PART UTT, of Son (1997) 1 (1997)                                                                                                    |
|                                                     | And the rest dest have a set of rest of second second se |
|                                                     |                                                                                                    |
|                                                     |                                                                                                    |
| HEC-HMS. Create new project                         | "HMS SITE".                                                                                                    |
|                                                     |                                                                                                    |

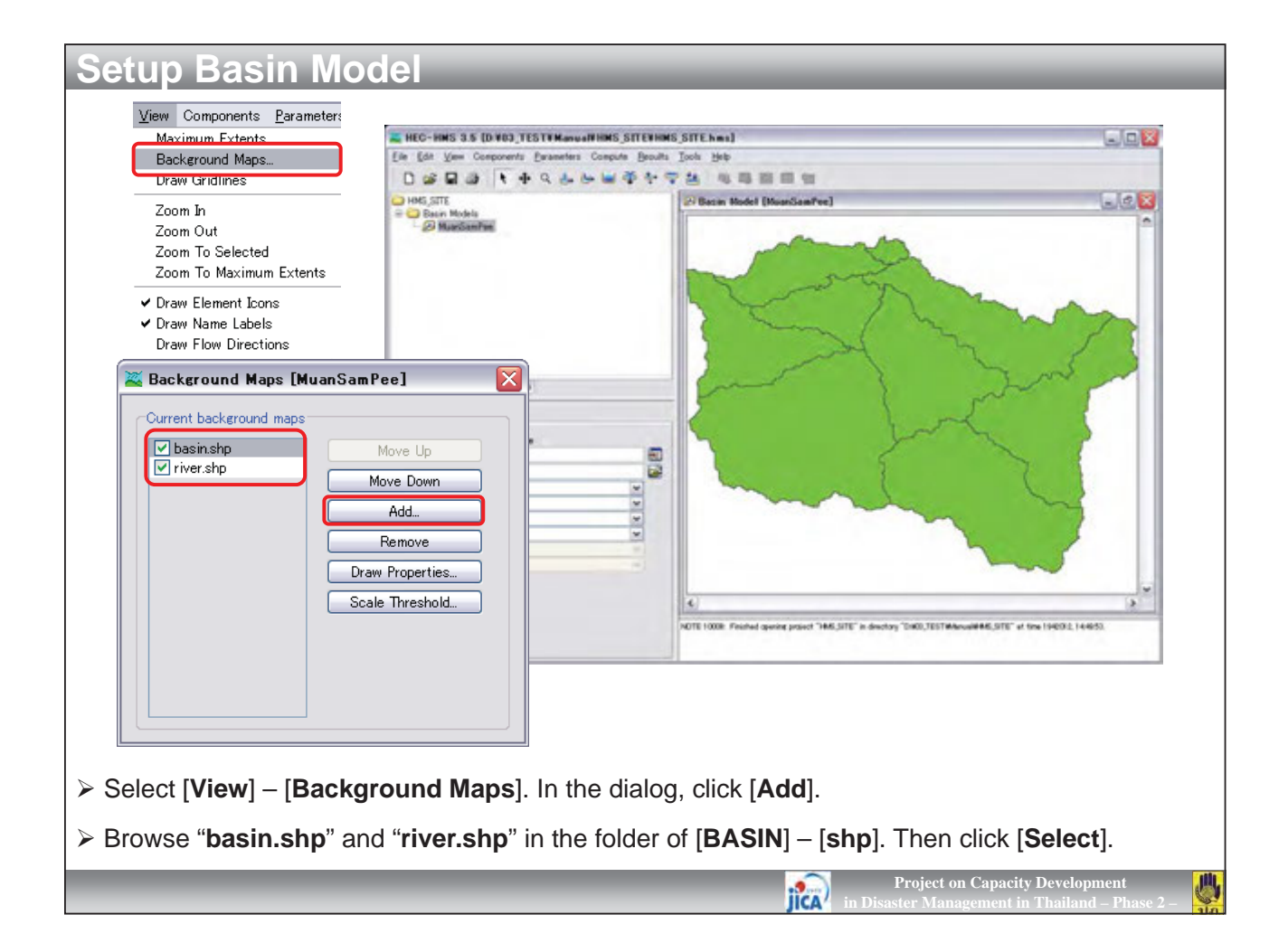

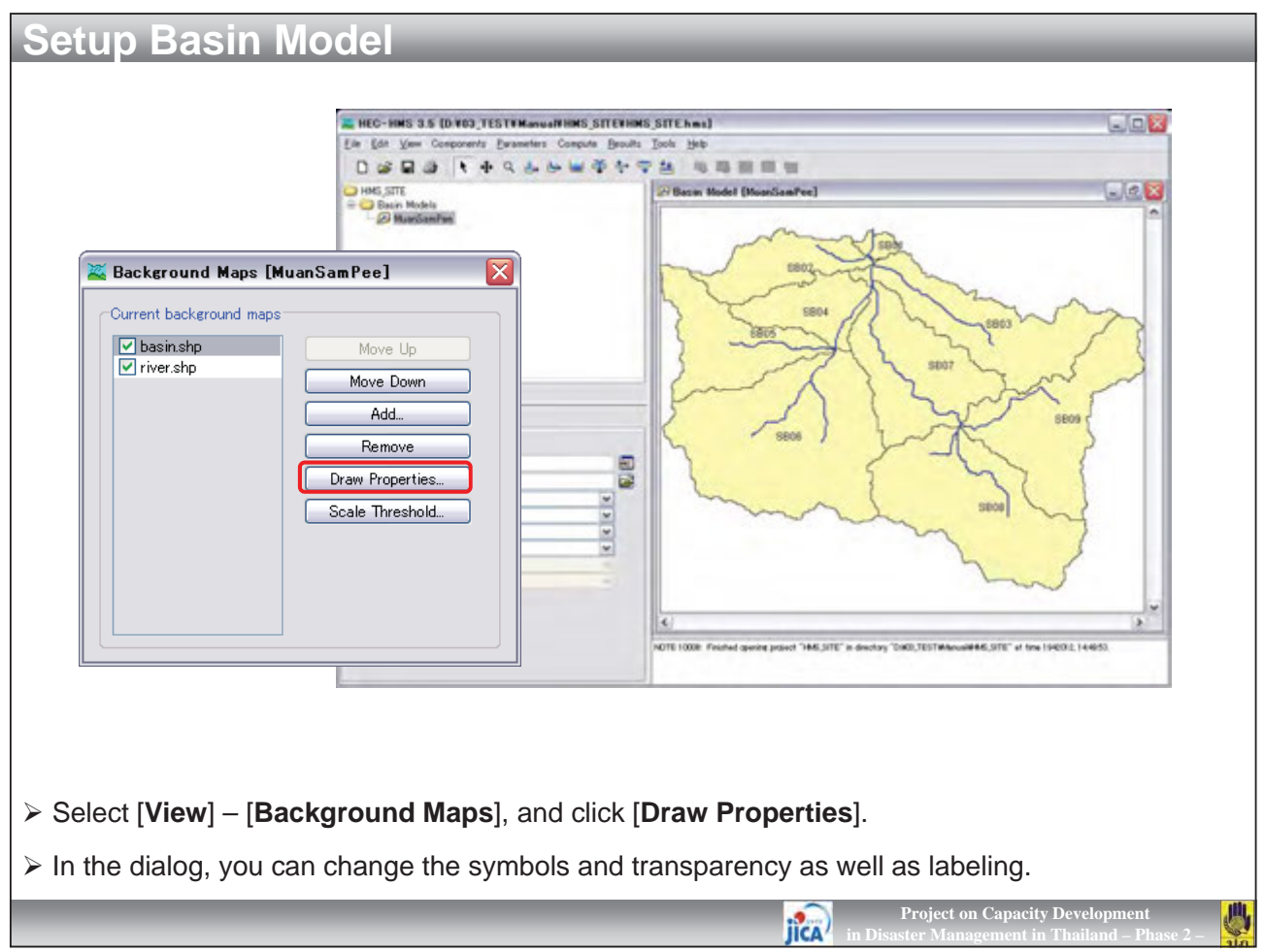

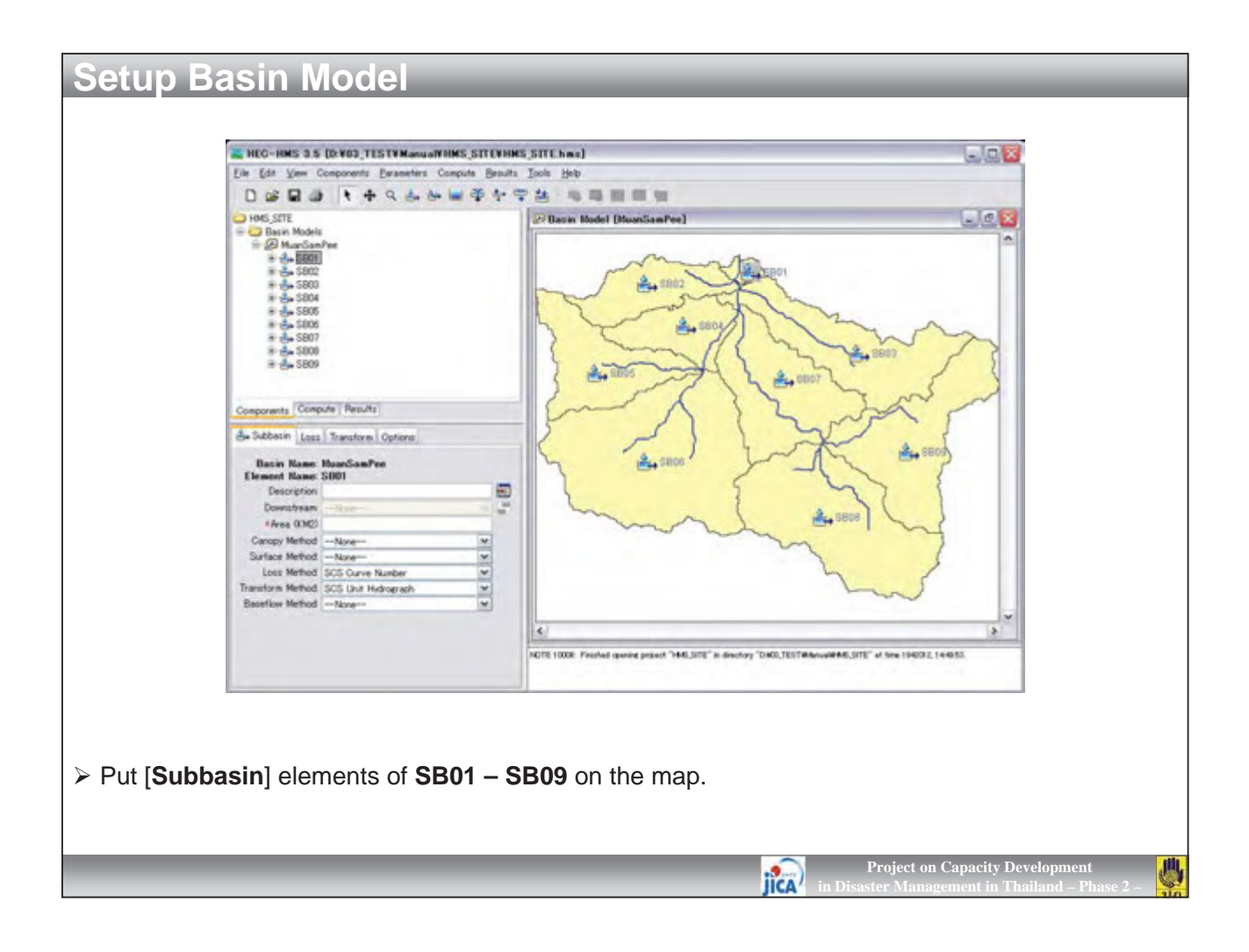

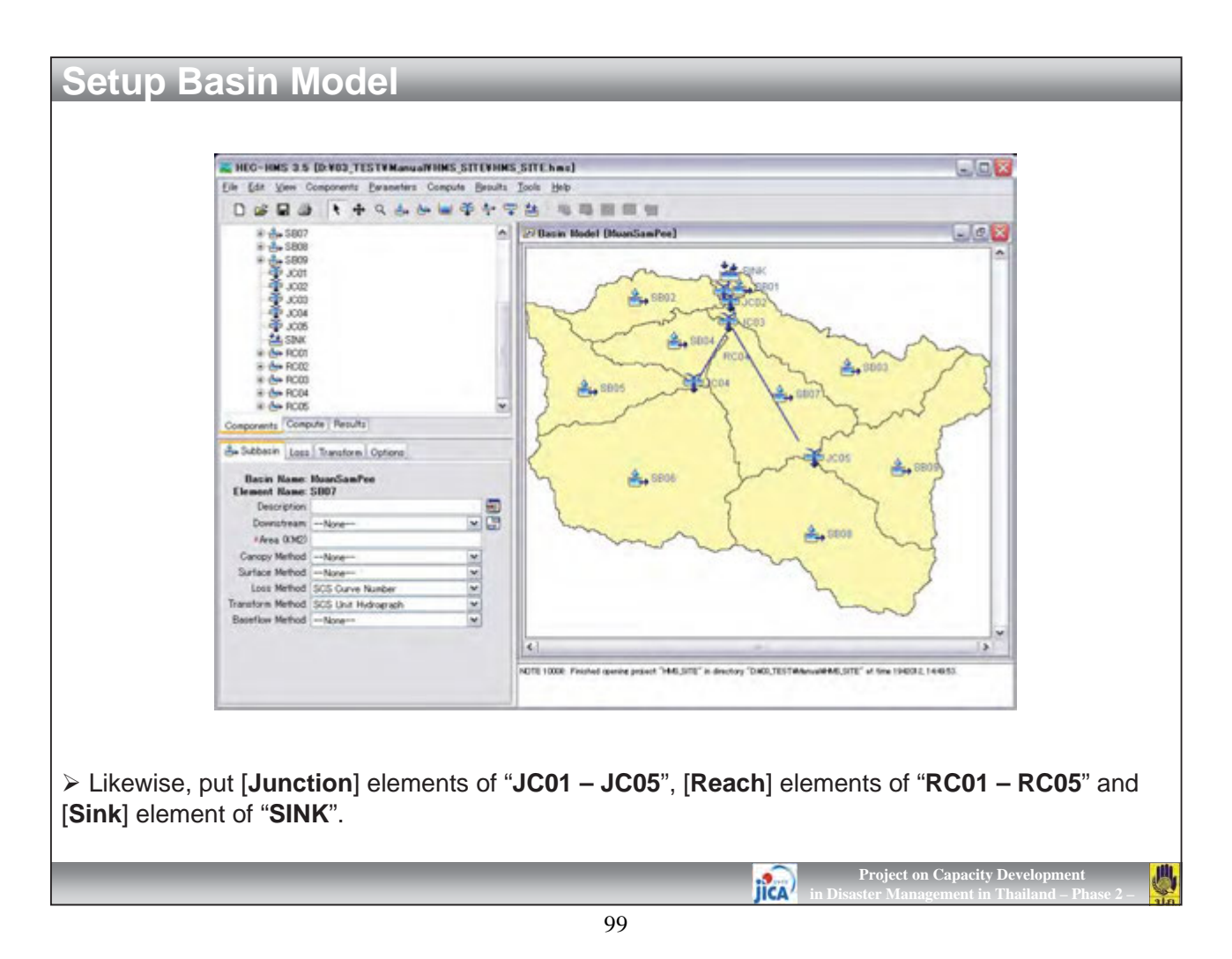

## **Setup Basin Model**

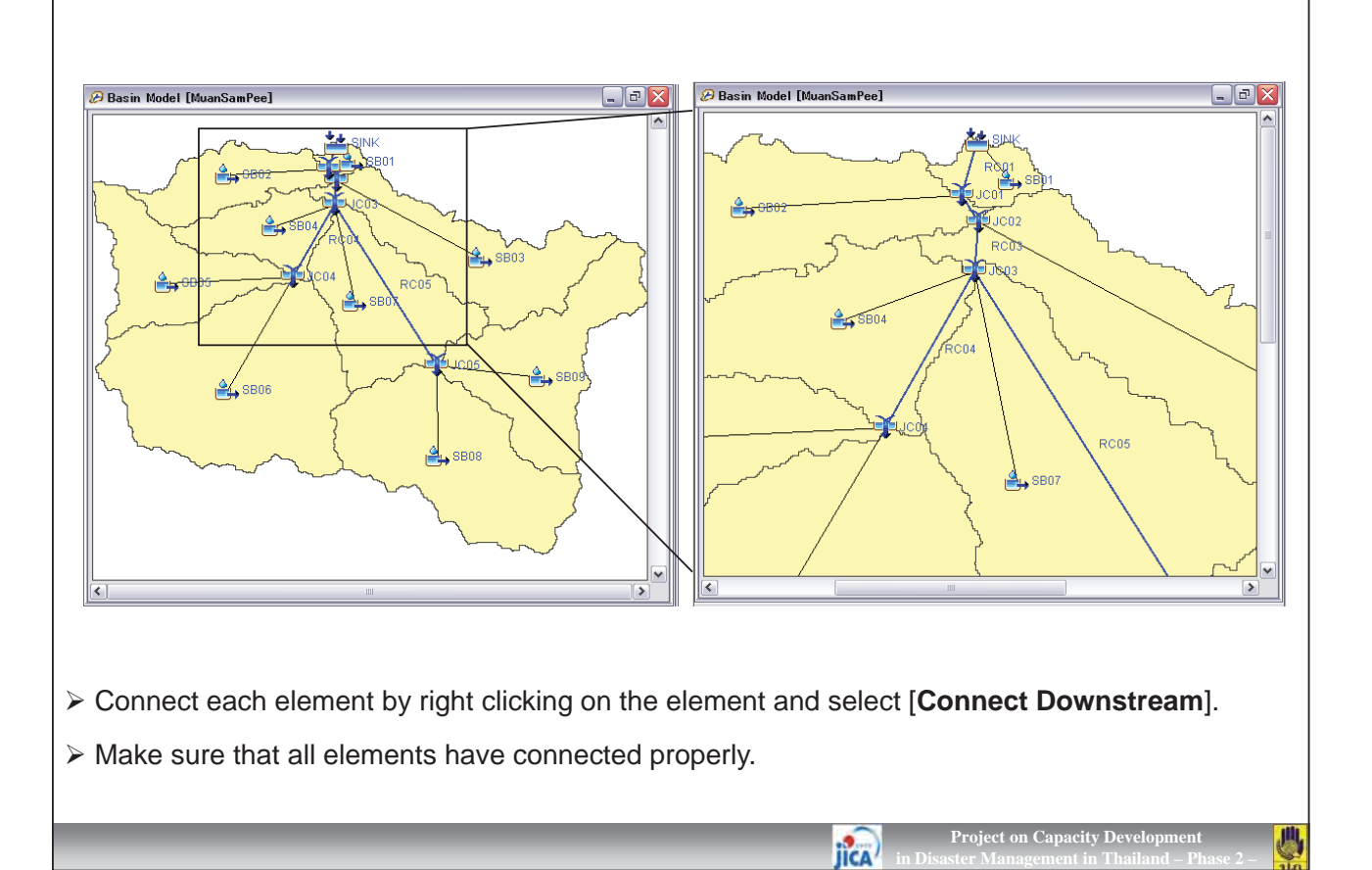

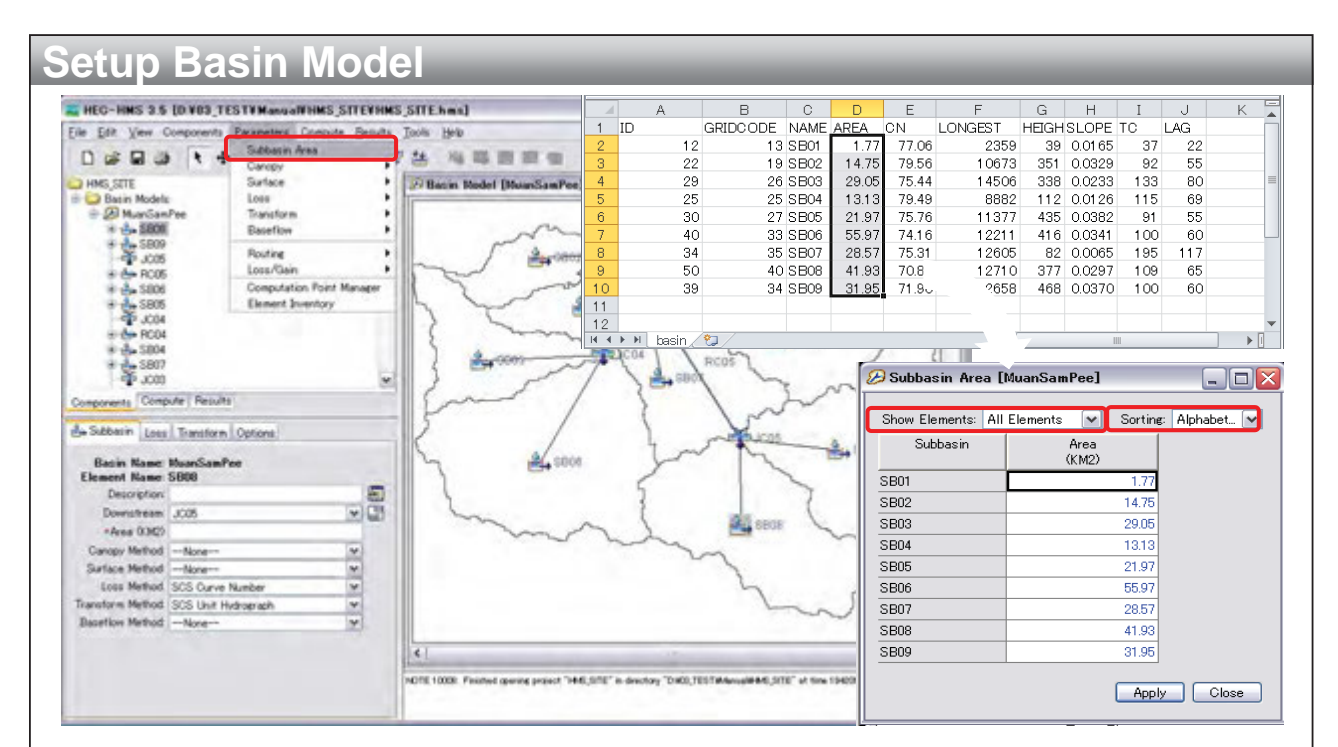

> Select any sub-basin elements. Then, select [Parameters] - [Subbasin Area].

> Open data file of "basin.dbf" by Excel, and copy [AREA] into [Area (KM2)] of basin model.

Caution!! Don't forget to sort data on Excel and HEC-HMS (you can sort by select [Sorting] on the up-right corner.

IICA

Project on Capacity Developmer

川

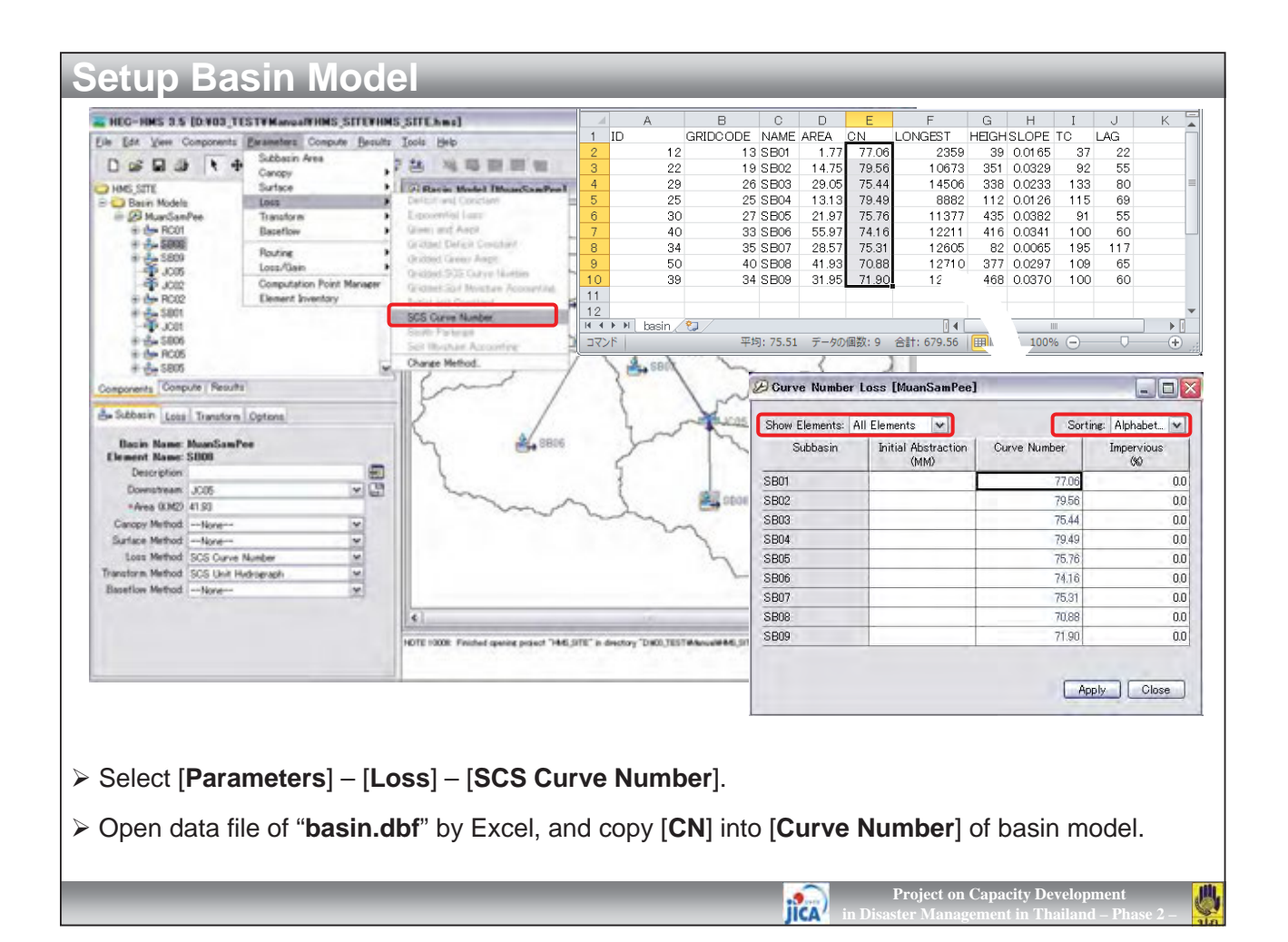

| HEC-HMS 3.5 [D: 403]                                                                                                    | ESTYManualYHMS_SETEVHM                                                                                                    | IS SITE has)                                               |                                                                                                    |                                                                                                    |                                                                                                    |
|----------------------------------------------------------------------------------------------------|----------------------------------------------------------------------------------------------------|------------------------------------------------------------|----------------------------------------------------------------------------------------------------|----------------------------------------------------------------------------------------------------|----------------------------------------------------------------------------------------------------|
| Ede Edit View Components                                                                                                    | Estameters Compute Besults                                                                                                    | Joola Help                                                 | A B                                                                                                    | C D E F                                                                                                    | GHIJK.                                                                                                    |
| 0                                                                                                    | Subbasin Area                                                                                                    | TA NEEDS                                                   | 1 ID GRIDCOI                                                                                                    | DE NAME AREA CN LONGEST<br>13 SE01 1.77 77.06 2300                                                                                                    | HEIGH SLOPE TC LAG                                                                                                    |
| Alexan Process     Alexan Process     Alexan P | Subbasin Area     Canopy     Surface     Loss     Transform     Basertion     Basertion     Routine     Loss/Gain     Conputation Roint Manager     Element Inventory  No     No     Options      Fee | Bacin Hodel (MountGenPer)                                  | 1 10 GRIDCOT<br>2 12<br>3 22<br>4 29<br>5 25<br>6 30<br>7 40<br>8 34<br>8 34<br>10 39<br>11<br>32<br>11<br>32<br>11<br>32<br>11<br>32<br>12<br>12<br>3<br>22<br>12<br>3<br>22<br>12<br>3<br>22<br>12<br>3<br>22<br>12<br>3<br>22<br>12<br>3<br>22<br>12<br>3<br>22<br>12<br>3<br>22<br>12<br>3<br>22<br>12<br>3<br>22<br>12<br>3<br>22<br>12<br>3<br>22<br>12<br>3<br>22<br>12<br>3<br>22<br>12<br>3<br>22<br>12<br>3<br>12<br>12<br>12<br>12<br>12<br>12<br>12<br>12<br>12<br>12 | DE NAME AREA CN LONSEST<br>13 SB01 1,7 77.06 2309<br>19 SB02 4475 79.56 10673<br>25 SE02 9206 75.44 14506<br>25 SE04 1313 79.49 8882<br>27 SE05 2197 75.76 11377<br>33 SB05 55.97 74.16 12211<br>35 SB07 28.57 74.16 12211<br>34 SB06 55.97 74.16 12210<br>34 SB06 31.95 71.90 12659<br>CSCS Transform[MuanSu<br>Show Elements: All Element<br>Subbasin Lag<br>SB01<br>SB02<br>SB03<br>SB03<br>SB03 | HBGHSLOPE TC 1445<br>99 0.0165 97 22<br>351 0.0329 92 55<br>330 0.0329 92 55<br>331 0.0329 113 80<br>112 0.0126 115 18<br>435 0.0382 91 55<br>416 0.0341 100 60<br>82 0.0055 185 111<br>377 0/7 108 65<br>469 V 100 50<br>************************************ |
| Surface MethodNave<br>Loss Method SCS Curv<br>Transform Method SCS Unit<br>Basellow MethodNave                                                                                                    | e Namber w<br>Holiropræfi w                                                                                                    | <.                                                         | - J                                                                                                    | SB05<br>SB06<br>SB07<br>SB08<br>SB09                                                                                                    | 55<br>60<br>117<br>65<br>60                                                                                                    |
|                                                                                                    |                                                                                                    | ADTE 10006. Finanted opening project "HME_SITE" in devolu- | ry "CHOILTESTIMAnualMANLSITE" et G                                                                                                    | ine 19420                                                                                                    | Apply Close                                                                                                    |
| Select [ <b>Para</b><br>Open data fi                                                                                                    | i <b>meters</b> ] – [Tr<br>ile of " <b>basin.d</b>                                                                                                    | ansform] – [SCS Un<br>Ibf" by Excel, and cop               | <b>it Hydrograp</b><br>by [ <b>LAG</b> ] into                                                                                                    | oh].<br>[Lag Time (MIN)                                                                                                    | ] of basin model.                                                                                                    |

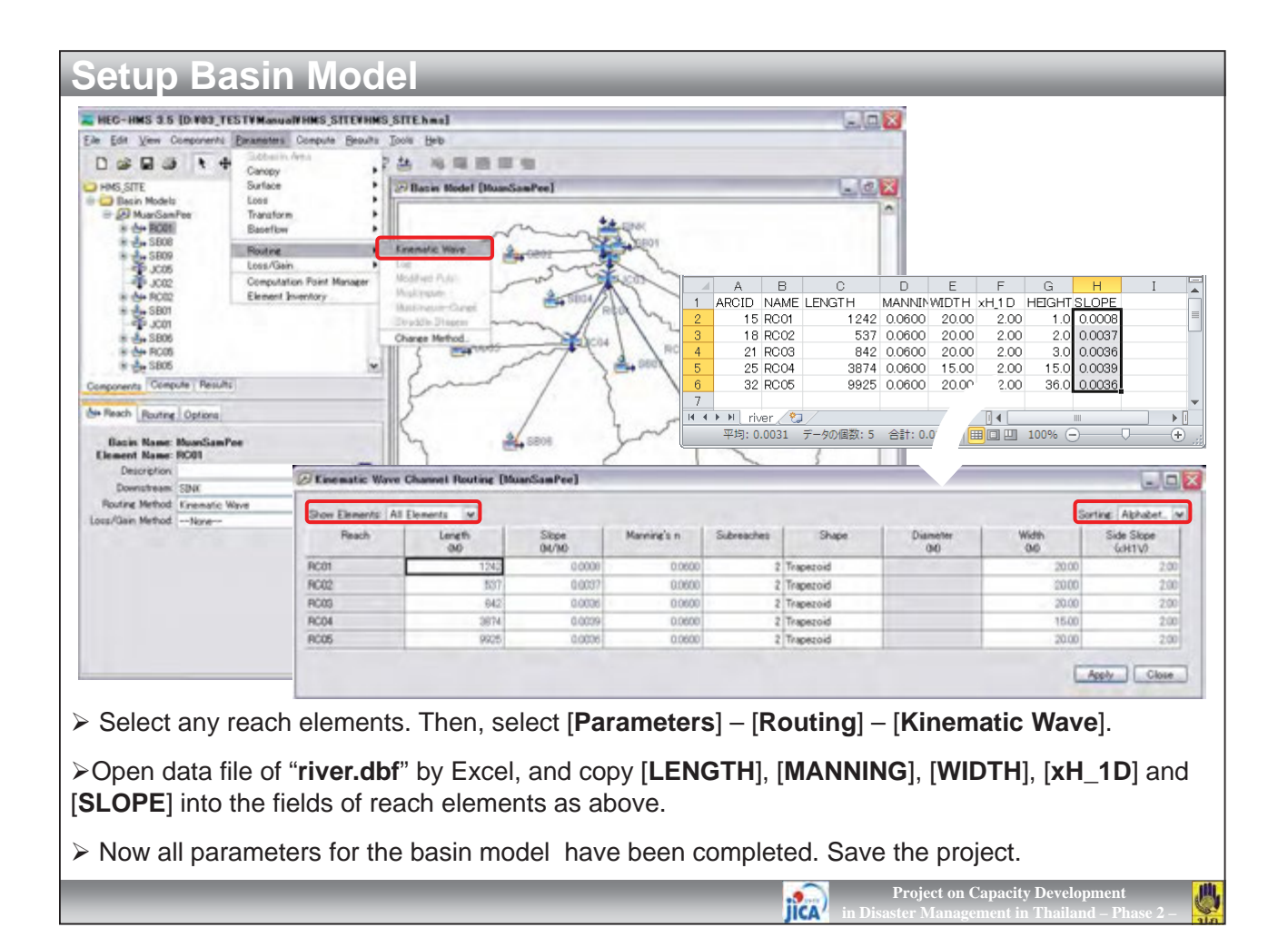

| Setup Meteorologic Model                                                                                                    | I Manager                                                                                                    |
|----------------------------------------------------------------------------------------------------|----------------------------------------------------------------------------------------------------|
| <ul> <li>Select [Components] – [Meteorologic Modelinput name.</li> <li>Here, you will produce hydrographs of 2-yr, 5 meteorologic models named "02yr_Rainfall", "0</li> </ul> | <b>el Manager</b> ]. In the following dialog, click [ <b>New</b> ] and<br>i-yr and 10-yr probable. So, create five (5)<br><b>D5yr_Rainfall</b> " and " <b>10yr_Rainfall</b> ". |

| Setup Meteorologic M                                                                                                    | Image: Contract of the system         Image: Contract of the system         Image: Contrel the system |  |  |  |  |  |  |  |
|----------------------------------------------------------------------------------------------------|----------------------------------------------------------------------------------------------------|--|--|--|--|--|--|--|
| Frequency Storm                                                                                                    | Unit System: Metric                                                                                                    |  |  |  |  |  |  |  |
| Components Compute Results                                                                                                    |                                                                                                    |  |  |  |  |  |  |  |
| Before entering rainfall data in your model, open [Meteorology Model] Tab, and select<br>"Frequency Storm" for [Precipitation]. |                                                                                                    |  |  |  |  |  |  |  |
| Change to [Basins] Tab, and sel<br>be applied to the "Basin 1" model.                                                           | ect "Yes" to include sub-basins. This means that the rainfall will                                                                                                    |  |  |  |  |  |  |  |
|                                                                                                    | Project on Capacity Development<br>in Disaster Management in Thailand – Phase 2 –                                                                                                    |  |  |  |  |  |  |  |

| $\begin{array}{c c c c c c c c c c c c c c c c c c c $                                                                                                    | 5<br>10<br>15<br>30<br>60 | 80.0<br>76.0<br>64.0 | 105.0        | 10,00 | 20)00. | 00900        | reeyear                                 |                                                                                                    |              |              |              | 2 1 / 2 1 / 2 1 / 2 1 / 2 |       |                                                          |
|----------------------------------------------------------------------------------------------------|---------------------------|----------------------|--------------|-------|--------|--------------|-----------------------------------------|----------------------------------------------------------------------------------------------------|--------------|--------------|--------------|---------------------------|-------|----------------------------------------------------------|
| $\begin{array}{c c c c c c c c c c c c c c c c c c c $                                                                                                    | 10<br>15<br>30<br>60      | 80.0<br>76.0<br>64.0 | 105.0        | 400.5 |        |              |                                         | 5                                                                                                    |              |              |              |                           |       |                                                          |
| $\begin{array}{c ccccccccccccccccccccccccccccccccccc$                                                                                                    | 15<br>30<br>60            | 76.0<br>64.0         |              | 123.0 | 140.0  | 155.0        | 167.0                                   | 10                                                                                                    | 13.3         | 17.5         | 20.5         | 23.3                      | 25.8  | 27.8                                                     |
| $\begin{array}{c ccccccccccccccccccccccccccccccccccc$                                                                                                    | 30<br>60                  | 64.0                 | 100.0        | 115.0 | 130.0  | 145.0        | 160.0                                   | 15                                                                                                    | 19.0         | 25.0         | 28.8         | 32.5                      | 36.3  | 40.0                                                     |
| $\begin{array}{c ccccccccccccccccccccccccccccccccccc$                                                                                                    | 60                        |                      | 82.0         | 96.0  | 110.0  | 125.0        | 140.0                                   | 30                                                                                                    | 32.0         | 41.0         | 48.0         | 55.0                      | 62.5  | 70.0                                                     |
| $\begin{array}{c ccccccccccccccccccccccccccccccccccc$                                                                                                    | 100                       | 43.0                 | 55.0         | 64.0  | 73.0   | 82.0         | 93.0                                    | 60                                                                                                    | 43.0         | 55.0         | 64.0         | 73.0                      | 82.0  | 93.0                                                     |
| $\begin{array}{c ccccccccccccccccccccccccccccccccccc$                                                                                                    | 120                       | 25.0                 | 32.0         | 37.0  | 42.0   | 48.0         | 52.0                                    | 120                                                                                                    | 50.0         | 64.0<br>67.5 | 74.0         | 84.0                      | 96.0  | 104.0                                                    |
| $\begin{array}{c ccccccccccccccccccccccccccccccccccc$                                                                                                    | 360                       | 9.5                  | 22.5<br>12.0 | 20.0  | 29.0   | 33.0<br>17.5 | 37.0<br>19.5                            | 360                                                                                                    | 52.5<br>57.0 | 72.0         | 76.0<br>84.0 | 97.0                      | 105.0 | 117.0                                                    |
| 1440     3.0     3.6     4.0     4.4     4.9     5.3       1440     3.0     3.6     4.0     4.4     4.9     5.3       1440     72.0     86.4     96.0     105.6     117.6       180.0                                                                                                    | 720                       | 5.1                  | 6.4          | 7.3   | 8.2    | 9.4          | 10.2                                    | 720                                                                                                    | 61.2         | 76.8         | 87.6         | 98.4                      | 112.8 | 122.4                                                    |
| 200.0<br>180.0<br>140.0<br>120.0<br>100.0<br>80.0<br>80.0<br>100.0<br>100. | 1440                      | 3.0                  | 3.6          | 4.0   | 4.4    | 4.9          | 5.3                                     | 1440                                                                                                    | 72.0         | 86.4         | 96.0         | 105.6                     | 117.6 | 127.2                                                    |
|                                                                                                    |                           |                      |              |       |        |              | •Syear •10year •20year •50year •100year | 160.0           160.0           140.0           120.0           120.0           100.0           80.0           60.0           40.0           20.0           0.0 |              | -            |              | ***                       |       | = 5year<br>= 10year<br>= 20year<br>= 50year<br>= 100year |
| 1 10 100 1000 1000 1 100 1000 1000 100                                                                                                    | 1                         |                      | 10           | 100   | 10     | 000          | 10000                                   | 1                                                                                                    |              | 10           | 100          | 1                         | 000   | 10000                                                    |

Project on Capacity Development in Disaster Management in Thailand – Pb

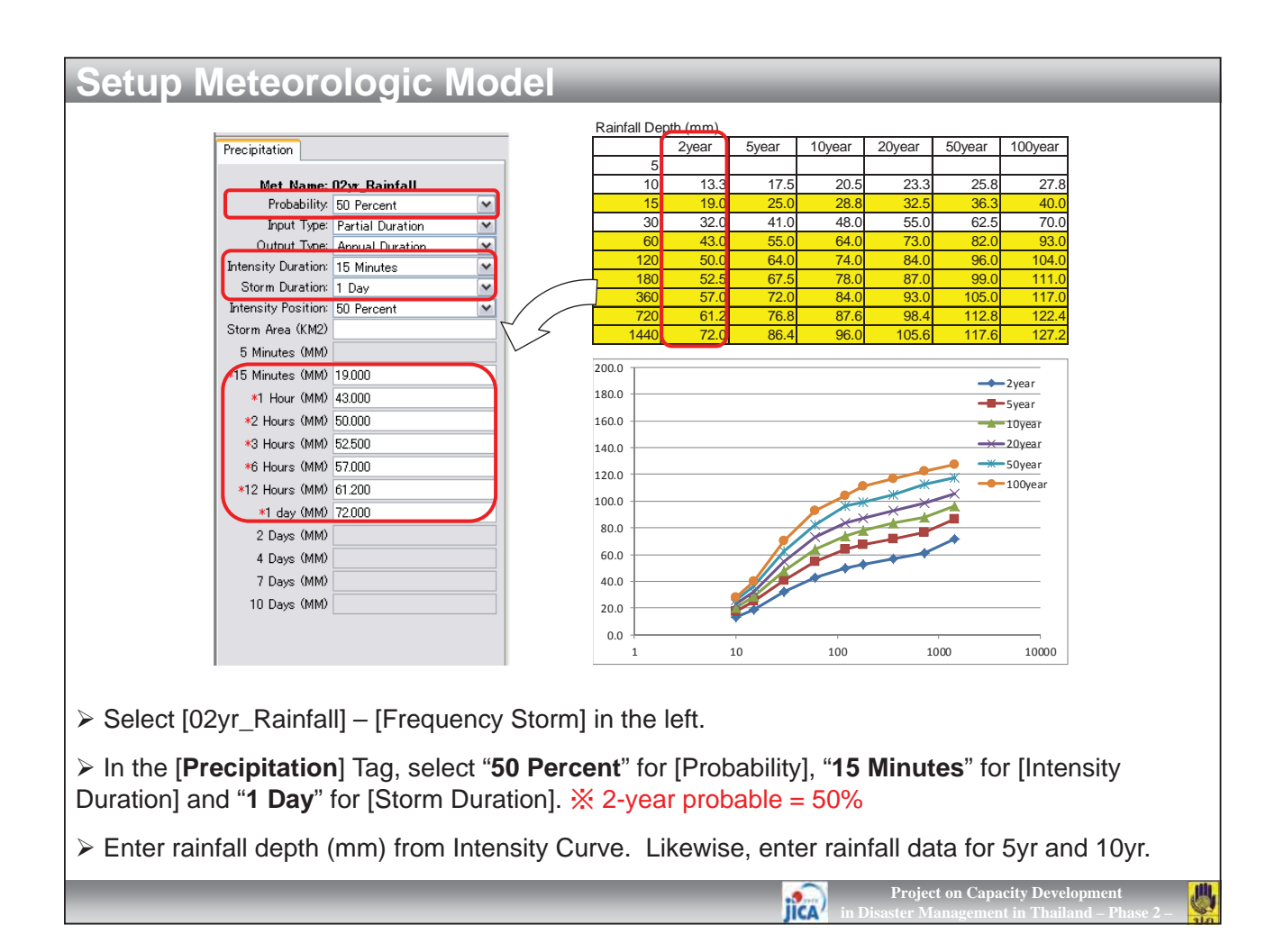

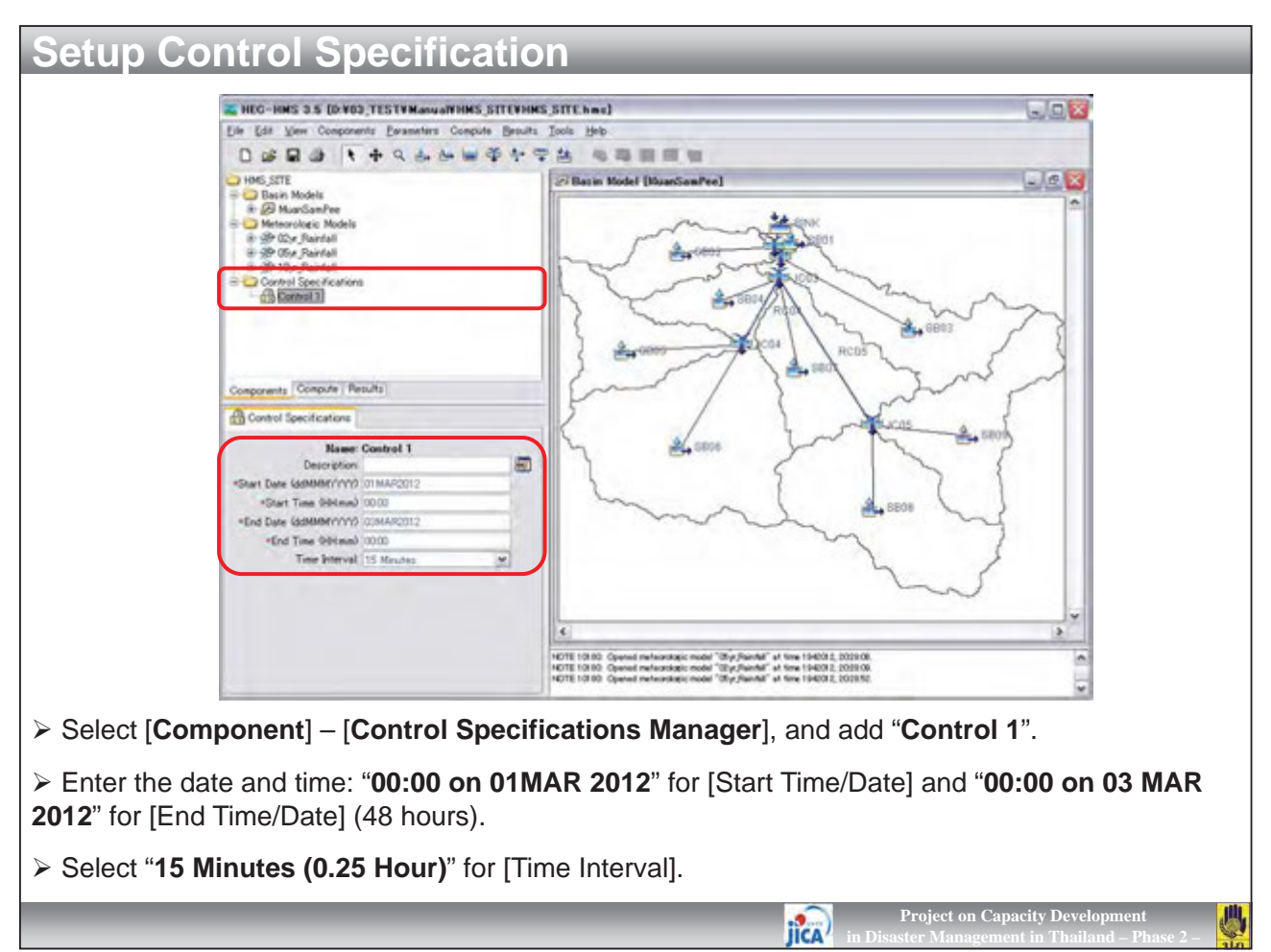

| Create a Simulation Run [Step                             | 1 of 4] 🛛 🔯                           |                                                                                                    |
|-----------------------------------------------------------|---------------------------------------|----------------------------------------------------------------------------------------------------|
| A simulation run must have a name. Y<br>nas been created. | ou can give it a description after it |                                                                                                    |
|                                                           | 著 Create a Simulation Run [Step       | 2 of 4]                                                                                                    |
| Name 2yr_Runoff                                           | A simulation run includes a basin mod | tel. Select one from the list below.                                                                                                    |
|                                                           | Name Description<br>MuanSamPee        | Create a Simulation Run [Step 3 of 4]                                                                                                    |
|                                                           |                                       | Selected basin model "MuanSamPee". A simulation run includes a                                                                                                    |
| To continue, enter a name and click N                     |                                       | meteorologic model. Selectione                                                                                                    |
| <back next=""></back>                                     | To continue, select a basin model and | Name         Descrip           02yr, Rainfall         Selected basin model "MuanSamPee" and meteorologic model           05yr, Rainfall         "02yr, Rainfall". A simulation run includes a control specifications. Select one from the list below. |
|                                                           | - Dook North                          | Name Description                                                                                                    |
|                                                           | Lagar                                 | To continue, select a meteorolo                                                                                                    |
|                                                           |                                       |                                                                                                    |
|                                                           |                                       | Select a control specifications and click Finish.                                                                                                    |
|                                                           |                                       |                                                                                                    |
|                                                           |                                       | < Back Einish Cancel                                                                                                    |
|                                                           |                                       |                                                                                                    |
|                                                           |                                       |                                                                                                    |
| elect [ <b>Compute</b> ] -                                | Create Simulation                     | n Run] and name "02vr Runoff" for [Run Name]                                                                                                    |
|                                                           |                                       |                                                                                                    |
| elect "02yr_Rainfa                                        | all" for [Meteorologie                | c Model]. Finally crick [ <b>Finish</b> ].                                                                                                    |
|                                                           |                                       |                                                                                                    |

| Ein Edit Vien Components Eurone<br>D 28 B 29 1 4 4 9                                                                                                    | ters Compute Brouts Incis Help<br>La La La 中学を予告 18日日日日                                                                                                    |
|----------------------------------------------------------------------------------------------------|----------------------------------------------------------------------------------------------------|
| <ul> <li>Hef, STT</li> <li>Statution Runs</li> <li>Statution Runs</li></ul> | Collection Hodel (HouseScarPer) Coursed that (RCyr, Namet))                                                                                                    |
| Components Compute Redu                                                                                                    | inished Computing *02yr_Runoff*                                                                                                    |
| Rig Sandarson Pan   Parto   20<br>Hanne R2p, 5<br>Description: Basin<br>DSS Frie Dvd.<br>Basin Model Muuri<br>Menorologic Model (Qv 5<br>Control Specifications<br>Control Specifications                                                                                                    | Basin: MuanSamPee Met: 02yr_Rainfall Control: Control 1                                                                                                    |
|                                                                                                    | · · · · · · · · · · · · · · · · · · ·                                                                                                    |
|                                                                                                    | Outform (six no) 3.734,7181.2010 "Final informatic (six no) 1.3245035     Prevail even 017     PORT 1017     PORT 1017     PORT 1017     PORT 1017     PORT 1017     PORT 1017 |
| imulation of " <b>02y</b>                                                                                                    | r_Runoff", "05yr_Runoff" and "10yr_Runoff".                                                                                                    |

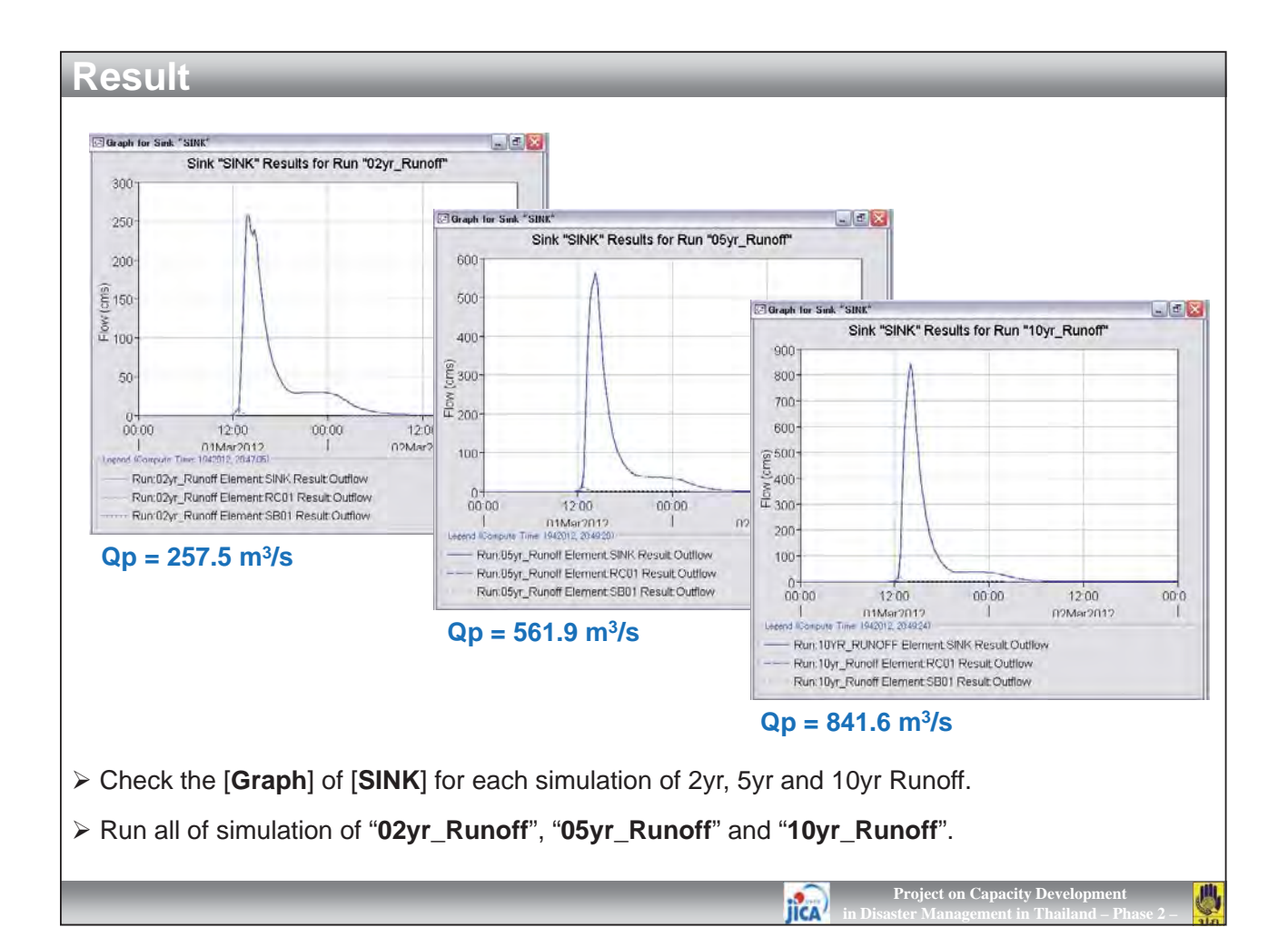

| Ede Edit View Components Barameters Compute Beoults                   | Toop Bab                                                                                                    |                                                                                                    |
|-----------------------------------------------------------------------|----------------------------------------------------------------------------------------------------|----------------------------------------------------------------------------------------------------|
| 白白白白 医白白白白白色                                                          |                                                                                                    |                                                                                                    |
| - the RODS A                                                          | 의 Time-Series Results for Sink *SINK*                                                                                                    |                                                                                                    |
| ୍ କର୍ଣ୍ଣ ଅପରେ<br>ଜନ୍ମ ନରସେ<br>କର୍ଣ୍ଣ ଅପରେ<br>କର୍ଣ୍ଣ ଅପରେ<br>ଜନ୍ମ ନରସେ | Project, HMS 2011E<br>Simulation Run (Xor Panoff<br>Shart of Run: 0122012:0000 Basin Model Mu<br>End of Run: 0322012:0000 Meteoroladi, Model 00,<br>Computer Tume 1920/12:204703. Control Spectrolaters. Co                                                                                                    | srGamfes<br>FRandil<br>Incli 1                                                                                                    |
| - this is the                                                         | Date Time OutfL Associ                                                                                                    |                                                                                                    |
| Comporterite Computer Assure                                          | International         Dutt         Dutt           International         Dutts         Dutts         Dutts           International         Dutts         Dutts         Dutts         Dutts           International         Dutts         Dutts         Dutts         Dutts         Dutts           International         Dutts         Dutts | Table Export Options         Field Delimiter:         Tab         Fixed Width Columns         Quoted Strings         Include Column Headers         Include Row Headers         Print Gridlines         Print Title:         MYHMS_SITEYHMS_SITEY |
|                                                                       | Outdow (ou m3 0,777,8541905 Hindi storaes (ou m3 1,774256)<br>Ferranti smo. 012<br>HOTE 1016 : Frished computing simulation rus "Ton Renoff" at time 1940(12, 2048)24                                                                                                    |                                                                                                    |
|                                                                       | Cultion (ou m3 0,77) 6641800: Hind stores (ou m3 1,27/4269)<br>Faroni error: 012<br>NDTE 10109: Firsted computing simulation nor "TOp Purcht" at time 1940012, 204924                                                                                                    |                                                                                                    |

> Select [SINK] – [Time-Series Table] in the left. Right click on the time-series table in the right and click [Select All] and [Export].

In the dialog, select "Tab" for [Field Delimiter] and click [OK]. Save the output files as "02yr\_Runoff", "05yr\_Runoff" and "10yr\_Runoff" in newly created [Hydrograph] folder.

city Developn

川

Project on Cap

IICA

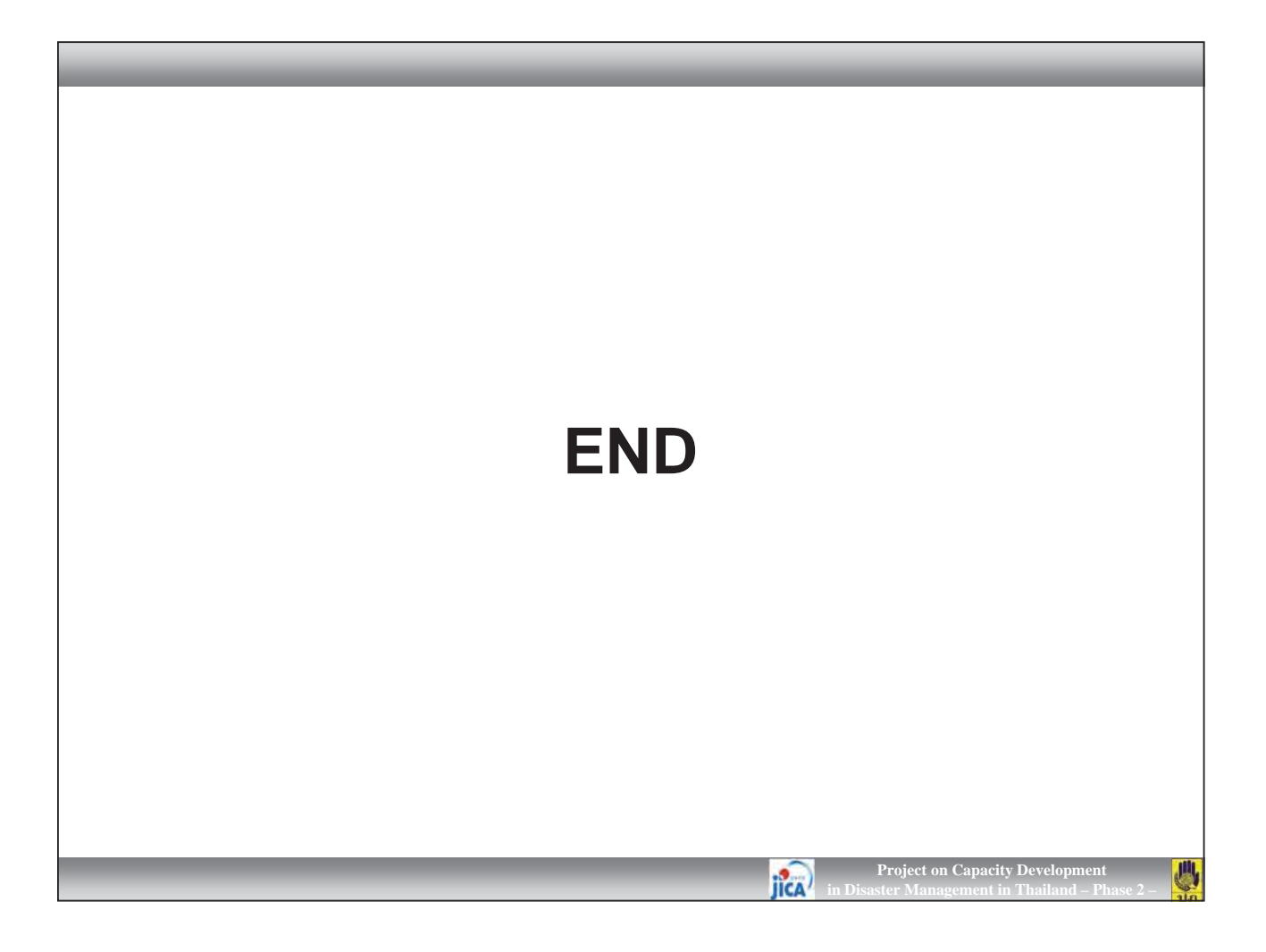

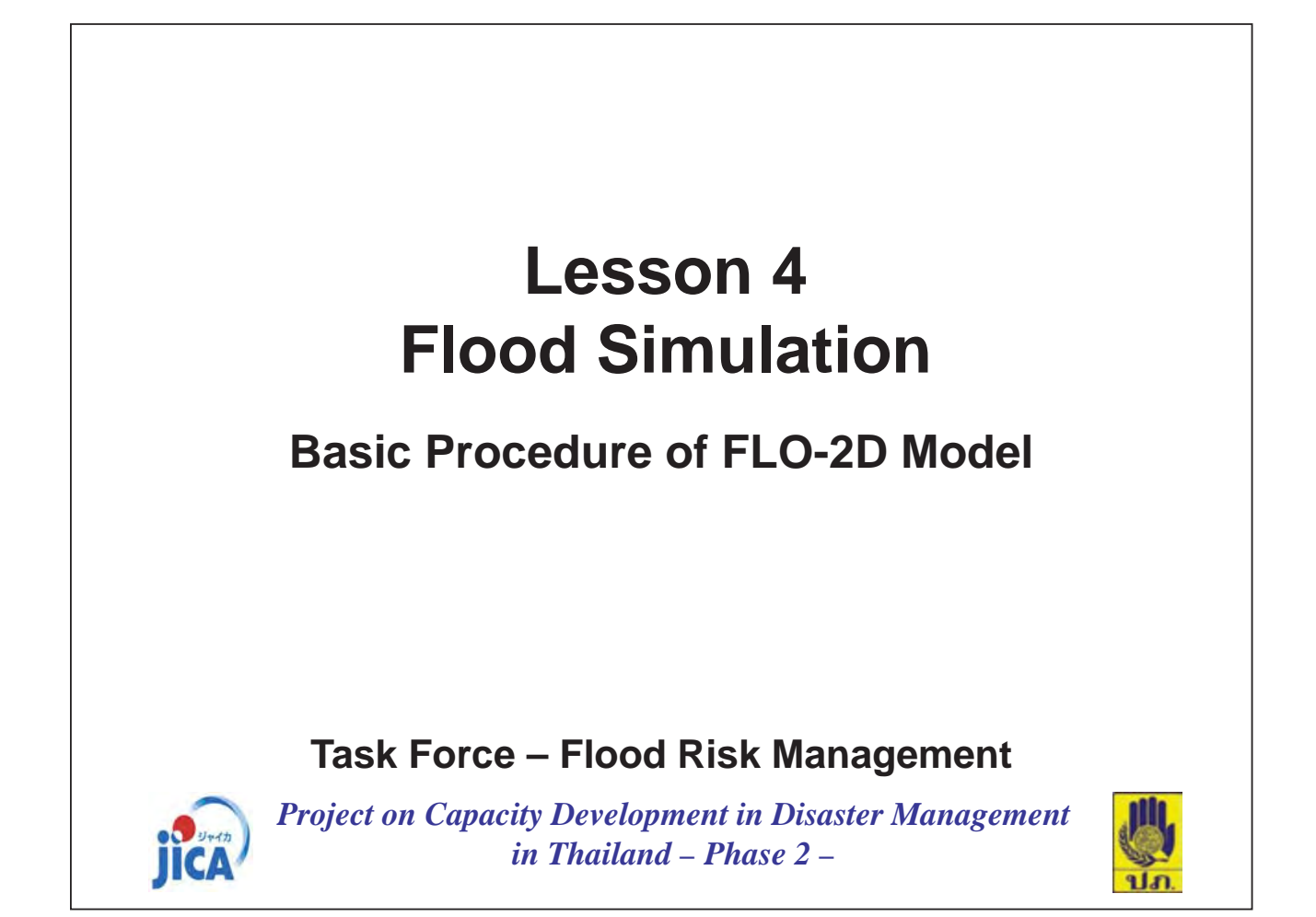

| ArcCalalog - Arcinio - D 403_TEST                                                                                                    | TManwaWFL026¥de m                                                                                                    |                                                                                                    |
|----------------------------------------------------------------------------------------------------|----------------------------------------------------------------------------------------------------|----------------------------------------------------------------------------------------------------|
| Lie Lit Yew Go Josh Window Heb<br>9. 30 回 日本 1 4 日 1 1 1 1 1 1 1 1 1 1 1 1 1 1 1 1 1                                                                                                    | 8 & <b>0 0</b> -> 19<br>                                                                                                    | 点 点 <sup>(1)</sup> 田 中 中 〇 元  <br>  山 山 二 一 一 一 一 一 一 一 一                                                                                              |
| Catalog     Catalog     C Catalog     C Distan     C Catalog     C Distan     C Catalog     C Catalog     Catalog     Catalog     Catalog     Catalog                                                                                                    | Arc Toollox     Arc Toollox     Analyst Tools     Analyst Tools     Analyst Tools     Conversion Tools     Descent to AGG     Rester to AGG                                                                                                    | Preview   Metadata  <br>  Tope<br>Rester Dataset                                                                                                    |
| e in OD_TEST<br>e Manual                                                                                                    | Rester to Point<br>Rester to Point<br>Rester to Polygon                                                                                                    | 🎢 Raster to ASCII                                                                                                    |
| FLC2D<br>FLC2D<br>FL | Planter for Polyte     Planter for Polyte     Planter for Polyte     Planter for Polyte     Planter for Polyte     Planter for Polyte     Planter for Polyte     Planter for Polyte     Planter for Polyte     Planter for Polyte     Planter for Polyte     Planter for Polyte     Planter Forder Tools     Planter Factorize Tools     Planter Factorize Tools | Input raster D¥03_TEST¥Manual¥FLO2D¥dem¥dem Output ASGII raster file D¥03_TEST¥Manual¥FLO2D¥dem¥dem¥elevation.ASC  OK Cancel Environments Show Help >> |
| * 🚰 System Volume Information<br>* 🚰 Visual C++ 2008                                                                                                    | Mutudimension Tools     Mutudimension Tools     Mutudimension Tools     w Samples     Mutudimension                                                                                                    |                                                                                                    |
| Citer selected                                                                                                    | Favorites Bidev Search Results                                                                                                    |                                                                                                    |
| Firstly you have to co                                                                                                    | vert DEM into ASCII                                                                                                    | file that you can import into ELO-2D                                                                                                    |
|                                                                                                    |                                                                                                    |                                                                                                    |
| Open ArcCatalog and<br>Raster] – [Raster to AS                                                                                                    | d <b>ArcToolbox</b> . From<br><b>CII</b> ].                                                                                                    | the Toolbox, click [Conversion Tools] – [From                                                                                                    |
| In the dialog, select "das "elevation.asc". Mak                                                                                                    | l <b>em</b> (5m mesh)" in th<br>e sure that it must be                                                                                                    | e folder of [FLO2D] – [dem] for Input Raster, and save saved as <b>ASCII format</b> . Then click [ <b>OK</b> ].                                        |

JICA

Project on Ca

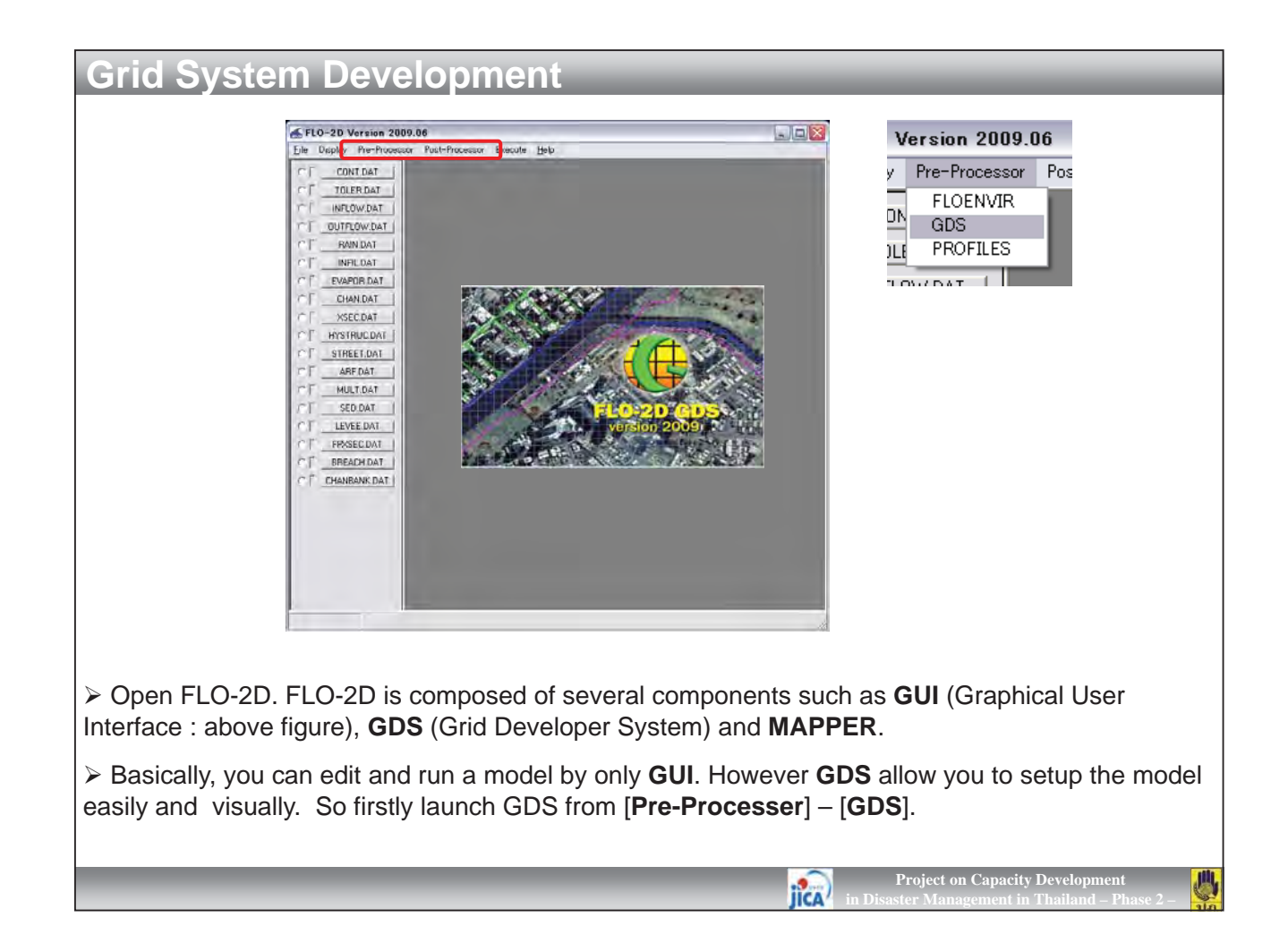

|                                                                                                    |                                                                                                    | Region                                                                    |                                                                                                    |                                                            |
|----------------------------------------------------------------------------------------------------|----------------------------------------------------------------------------------------------------|---------------------------------------------------------------------------|----------------------------------------------------------------------------------------------------|------------------------------------------------------------|
| Use         Desire         Lind         Models         J           Jew Project         Open         DP Project.         Save         Save         TOP Project.         Save         Save FLO-2D Project.         Save FLO-2D Files         Run ELO-2D         Run Mapper         Run Mapper         Run PROFILES         Run PROFILES | ools Help<br>Define Working Region<br>from DTM Elevation Points<br>from Existing ASOII Grid File<br>from Existing Stapenet<br>from ELO-2D Project.<br>from Existing QAD File<br>from Existing <u>HEO-RAS File</u> | Region limits<br>Lower left corner<br>X: 496002.5<br>Y: 1961502.5         | Upper right corner<br>※ [497497.5<br>Y: [1964997.5                                                        |                                                            |
| Import Imaee<br>Import Elevation Points<br>Import Shape Eile<br>Import Rin Archfo ASCII Qrid File<br>Import HEC-RAS Channels<br>Import Leves<br>Save Elevation Points<br>Export<br>Exit                                                                                                    |                                                                                                    | International (mts)                                                       | C English (feet) FLO_2D Grid Developer  210000 elevation poin Max elevation: 494.61 Min Elevation: 448.80 | ts were placed inside the study an<br>39<br>2<br><u>OK</u> |
| n GDS, select [ <b>File</b><br>you have generat<br>the following dial                                                                                                    | e] – [ <b>New Project</b> ]<br>ted from DEM (5m<br>og, check " <b>Interna</b>                                                                                                    | – [ <b>from Existing /</b><br>mesh size).<br><b>Itional (mts)</b> " for U | ASCII Grid File]. S<br>Jnits, and click [OK                                                               | elect " <b>elevation.as</b><br>].                          |

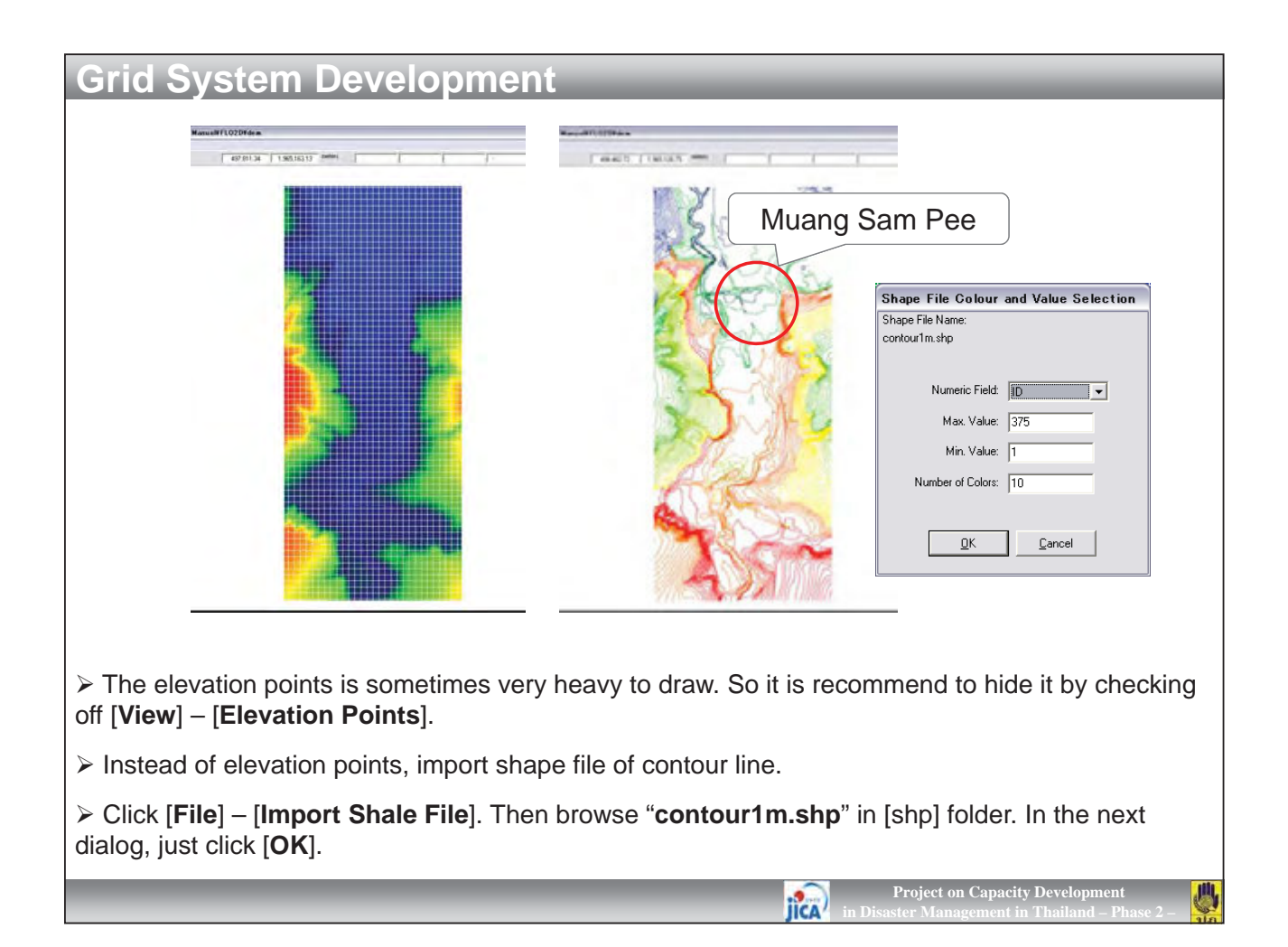

| If you want to change the symbol of shape file "contour1m", click [View] – [Layers List]. In the log, double click the item that you want to change the [Line Color] into grey. Then, click [Apply]. Of course, you n use multiple symbol as same as ArcGIS.                                                                                                    | rid System Develop                  | nent                                                                                           |                                    |
|----------------------------------------------------------------------------------------------------|-------------------------------------|------------------------------------------------------------------------------------------------|------------------------------------|
| If you want to change the symbol of shape file "contour1m", click [View] – [Layers List]. In the log, double click the item that you want to change the symbol.         Select [Single] Tab, and change the [Line Color] into grey. Then, click [Apply]. Of course, you n use multiple symbol as same as ArcGIS.                                                                                                    | Layers                              | Symbol properties for the CONTOUR1M.SHP layer.                                                 |                                    |
| If you want to change the symbol of shape file "contour1m", click [View] – [Layers List]. In the log, double click the item that you want to change the symbol.         Select [Single] Tab, and change the [Line Color] into grey. Then, click [Apply]. Of course, you n use multiple symbol as same as ArcGIS.                                                                                                    | CONTOUR1M.SHP                       | Layer name: CONTOUR1M.SHP                                                                      | 1.505.150.63 million               |
| If you want to change the symbol of shape file "contour1m", click [View] – [Layers List]. In the log, double click the item that you want to change the symbol.         Select [Single] Tab, and change the [Line Color] into grey. Then, click [Apply]. Of course, you n use multiple symbol as same as ArcGIS.                                                                                                    |                                     | Shape File Type: Line                                                                          |                                    |
| If you want to change the symbol of shape file " <b>contour1m</b> ", click [ <b>View</b> ] – [ <b>Layers List</b> ]. In the log, double click the item that you want to change the symbol.<br>Select [ <b>Single</b> ] Tab, and change the [ <b>Line Color</b> ] into grey. Then, click [ <b>Apply</b> ]. Of course, you n use multiple symbol as same as ArcGIS.                                                                                                    |                                     | Number of Records: 375                                                                         | × 20 mg                            |
| Image: State of the symbol of shape file "contour1m", click [View] – [Layers List]. In the log, double click the item that you want to change the symbol.         Select [Single] Tab, and change the [Line Color] into grey. Then, click [Apply]. Of course, you n use multiple symbol as same as ArcGIS.                                                                                                    |                                     | The Single Symbol classification displays all the features in a layer with the<br>same symbol. | ALC.                               |
| Image: Type in the image is a solution of the symbol of the symbol of the symbol of the symbol of the symbol of the symbol.       Image: Type is a solution of the symbol of the symbol.         If you want to change the symbol of shape file "contour1m", click [View] – [Layers List]. In the log, double click the item that you want to change the symbol.         Select [Single] Tab, and change the [Line Color] into grey. Then, click [Apply]. Of course, you n use multiple symbol as same as ArcGIS. |                                     | Single Unique Classes Std labels Adv label Elevation                                           | 6. 200                             |
| If you want to change the symbol of shape file "contour1m", click [View] – [Layers List]. In the log, double click the item that you want to change the symbol.         Select [Single] Tab, and change the [Line Color] into grey. Then, click [Apply]. Of course, you n use multiple symbol as same as ArcGIS.                                                                                                    | 📥 🛨 🔽 Visible 🗖 Delete              |                                                                                                | E ALLA                             |
| If you want to change the symbol of shape file "contour1m", click [View] – [Layers List]. In the<br>log, double click the item that you want to change the symbol.<br>Select [Single] Tab, and change the [Line Color] into grey. Then, click [Apply]. Of course, you<br>n use multiple symbol as same as ArcGIS.                                                                                                    | DK Apply Cancel                     | Line Color:                                                                                    |                                    |
| If you want to change the symbol of shape file " <b>contour1m</b> ", click [ <b>View</b> ] – [ <b>Layers List</b> ]. In the<br>log, double click the item that you want to change the symbol.<br>Select [ <b>Single</b> ] Tab, and change the [ <b>Line Color</b> ] into grey. Then, click [ <b>Apply</b> ]. Of course, you<br>n use multiple symbol as same as ArcGIS.                                                                                                    |                                     | Style: Solid line                                                                              |                                    |
| If you want to change the symbol of shape file " <b>contour1m</b> ", click [ <b>View</b> ] – [ <b>Layers List</b> ]. In the log, double click the item that you want to change the symbol.<br>Select [ <b>Single</b> ] Tab, and change the [ <b>Line Color</b> ] into grey. Then, click [ <b>Apply</b> ]. Of course, you n use multiple symbol as same as ArcGIS.                                                                                                    |                                     | Line width: 1                                                                                  | Mar Marine                         |
| If you want to change the symbol of shape file "contour1m", click [View] – [Layers List]. In the log, double click the item that you want to change the symbol.         Select [Single] Tab, and change the [Line Color] into grey. Then, click [Apply]. Of course, you n use multiple symbol as same as ArcGIS.                                                                                                    |                                     |                                                                                                | The second                         |
| If you want to change the symbol of shape file "contour1m", click [View] – [Layers List]. In the log, double click the item that you want to change the symbol.         Select [Single] Tab, and change the [Line Color] into grey. Then, click [Apply]. Of course, you n use multiple symbol as same as ArcGIS.                                                                                                    |                                     |                                                                                                | and the second second              |
| If you want to change the symbol of shape file " <b>contour1m</b> ", click [ <b>View</b> ] – [ <b>Layers List</b> ]. In the log, double click the item that you want to change the symbol.<br>Select [ <b>Single</b> ] Tab, and change the [ <b>Line Color</b> ] into grey. Then, click [ <b>Apply</b> ]. Of course, you n use multiple symbol as same as ArcGIS.                                                                                                    |                                     |                                                                                                |                                    |
| If you want to change the symbol of shape file " <b>contour1m</b> ", click [ <b>View</b> ] – [ <b>Layers List</b> ]. In the log, double click the item that you want to change the symbol.<br>Select [ <b>Single</b> ] Tab, and change the [ <b>Line Color</b> ] into grey. Then, click [ <b>Apply</b> ]. Of course, you n use multiple symbol as same as ArcGIS.                                                                                                    |                                     |                                                                                                |                                    |
| If you want to change the symbol of shape file " <b>contour1m</b> ", click [ <b>View</b> ] – [ <b>Layers List</b> ]. In the log, double click the item that you want to change the symbol.<br>Select [ <b>Single</b> ] Tab, and change the [ <b>Line Color</b> ] into grey. Then, click [ <b>Apply</b> ]. Of course, you n use multiple symbol as same as ArcGIS.                                                                                                    |                                     |                                                                                                | 1000                               |
| If you want to change the symbol of shape file " <b>contour1m</b> ", click [ <b>View</b> ] – [ <b>Layers List</b> ]. In the<br>log, double click the item that you want to change the symbol.<br>Select [ <b>Single</b> ] Tab, and change the [ <b>Line Color</b> ] into grey. Then, click [ <b>Apply</b> ]. Of course, you<br>n use multiple symbol as same as ArcGIS.                                                                                                    |                                     |                                                                                                |                                    |
| If you want to change the symbol of shape file " <b>contour1m</b> ", click [ <b>View</b> ] – [ <b>Layers List</b> ]. In the alog, double click the item that you want to change the symbol.<br>Select [ <b>Single</b> ] Tab, and change the [ <b>Line Color</b> ] into grey. Then, click [ <b>Apply</b> ]. Of course, you n use multiple symbol as same as ArcGIS.                                                                                                    |                                     |                                                                                                |                                    |
| If you want to change the symbol of shape file " <b>contour1m</b> ", click [ <b>View</b> ] – [ <b>Layers List</b> ]. In the alog, double click the item that you want to change the symbol.<br>Select [ <b>Single</b> ] Tab, and change the [ <b>Line Color</b> ] into grey. Then, click [ <b>Apply</b> ]. Of course, you n use multiple symbol as same as ArcGIS.                                                                                                    |                                     |                                                                                                |                                    |
| Select [ <b>Single</b> ] Tab, and change the [ <b>Line Color</b> ] into grey. Then, click [ <b>Apply</b> ]. Of course, you n use multiple symbol as same as ArcGIS.                                                                                                    | If you want to change the events    | Lof chopo filo "contourdm" olick Mic                                                           |                                    |
| Select [ <b>Single</b> ] Tab, and change the [ <b>Line Color</b> ] into grey. Then, click [ <b>Apply</b> ]. Of course, you n use multiple symbol as same as ArcGIS.                                                                                                    | alog. double click the item that vo | by want to change the symbol.                                                                  | ewj – [Layers List]. In the        |
| Select [ <b>Single</b> ] Tab, and change the [ <b>Line Color</b> ] into grey. Then, click [ <b>Apply</b> ]. Of course, you n use multiple symbol as same as ArcGIS.                                                                                                    | ,                                   | <u> </u>                                                                                       |                                    |
| n use multiple symbol as same as ArcGIS.                                                                                                    | Select [Single] Tab, and change     | the [Line Color] into grey. Then, click                                                        | k [ <b>Apply</b> ]. Of course, you |
|                                                                                                    | n use multiple symbol as same a     | as ArcGIS.                                                                                     |                                    |

jica)

**Project on Capacity Develo** 

| Grid System Dev                                                           | elonment                                                      |                                                                                                    |
|---------------------------------------------------------------------------|---------------------------------------------------------------|----------------------------------------------------------------------------------------------------|
| Child Oystelli Der                                                        | ciopinent                                                     |                                                                                                    |
| <u>Grid M</u> odels <u>T</u> ools <u>H</u> elp                            | Grid Element Size                                             | 1                                                                                                    |
| <u>O</u> reate Grid                                                       |                                                               | D005 - D102_ft511Menual#ft020Hdcm                                                                                                    |
| <u>S</u> elect<br><u>A</u> ssign Parameters to Selection                  | (meters):                                                     | ∑ 1940<br>∑ 1943 (192) (1931,172,25 melless (1931,172,25 melless (1931,172,172,172,172,172,172,172,172,172,17 |
| Interpolate Elevation Points<br>Interpolate from Multiple Elevation Files | <u>D</u> K <u>C</u> ancel                                     |                                                                                                    |
| <u>G</u> reen-Ampt Parameters                                             |                                                               |                                                                                                    |
| Compute <u>M</u> anning Coefficients                                      |                                                               |                                                                                                    |
| Compute SCS Curve Number<br>Compute Width and Area Reduction Easters      | Grid Position                                                 |                                                                                                    |
| Compute Viniting Froude Numbers                                           | Top left grid element V: M93660                               |                                                                                                    |
| Mark <u>C</u> losed Boundary Cells<br>Mark <u>O</u> pen Boundary Cells    | Top-left grid element Y: 1964990                              |                                                                                                    |
| Setup Computational Area                                                  | Right-Bottom Coordinates                                      |                                                                                                    |
| Create Grid <u>L</u> ayer                                                 | Right-bottom grid element X:                                  |                                                                                                    |
|                                                                           | Right-bottom grid element Y:                                  |                                                                                                    |
|                                                                           | (GDS will ajust the values according to grid<br>element size) |                                                                                                    |
|                                                                           | <u>D</u> K <u>C</u> ancel                                     |                                                                                                    |
|                                                                           |                                                               |                                                                                                    |
|                                                                           |                                                               |                                                                                                    |
| Eirct you pood to cotup (                                                 | Prid Click [Crid] [Cros                                       | to Grid] In the dialog onter "20" and diak [OK]                                                                                                    |
| This means simulation grid                                                | element size in your mo                                       | odel will be 30m mesh.                                                                                                    |
| $\succ$ In the following dialog, ch                                       | neck the Grid Position, a                                     | and just click [ <b>OK</b> ].                                                                                                    |
| Now Grid was generated                                                    | in the GDS.                                                   |                                                                                                    |

JICA

ect on Capacity Developn

| Grid System D                                                                                                    | Development                                                                                                    |
|----------------------------------------------------------------------------------------------------|----------------------------------------------------------------------------------------------------|
|                                                                                                    |                                                                                                    |
| eveloper System (2009) - D:¥03_TEST                                                                                                    | ¥Manual¥FI.02.D¥dem                                                                                                    |
| Grid Models Tools Help                                                                                                    | FLU_2D Grid Developer                                                                                                    |
| Select<br><u>A</u> ssign Parameters to Selection                                                                                        | Click OK and then draw a polygon to define computational domain                                                                                                    |
| Interpolate Elevation Points<br>Interpolate from Multiple Elevation Files                                                               |                                                                                                    |
| Green-Ampt Parameters                                                                                                    |                                                                                                    |
| Compute Manning Coefficients<br>Compute SCS Curve Number<br>Compute Width and Area Reduction Factors<br>Compute Limiting Froude Numbers |                                                                                                    |
| Mark <u>C</u> losed Boundary Cells<br>Mark <u>O</u> pen Boundary Cells                                                                  |                                                                                                    |
| Setup Computational Area                                                                                                    | Click Inside Modeling Area                                                                                                    |
| Create Grid <u>L</u> ayer                                                                                                    | Define Modeling Boundary with Polyzon                                                                                                    |
|                                                                                                    | FL0_2D Grid Developer       iv       Do you want this polygon to be the computational domain?       It(NY)                                                           |
| Next, you have to de                                                                                                    | efine a computation area.                                                                                                    |
| Click [Grid] – [Setul<br>the dialog, just click [O                                                                                      | <b>Computational Area</b> ] – [ <b>Define Modeling Boundary with Polygon</b> ]. In <b>K</b> ]. Then start drawing computation area that cover all contour line area. |
| When you reach to t                                                                                                    | the final vertex of the polygon, double click and click [Yes].                                                                                                    |
|                                                                                                    | Project on Capacity Development                                                                                                    |

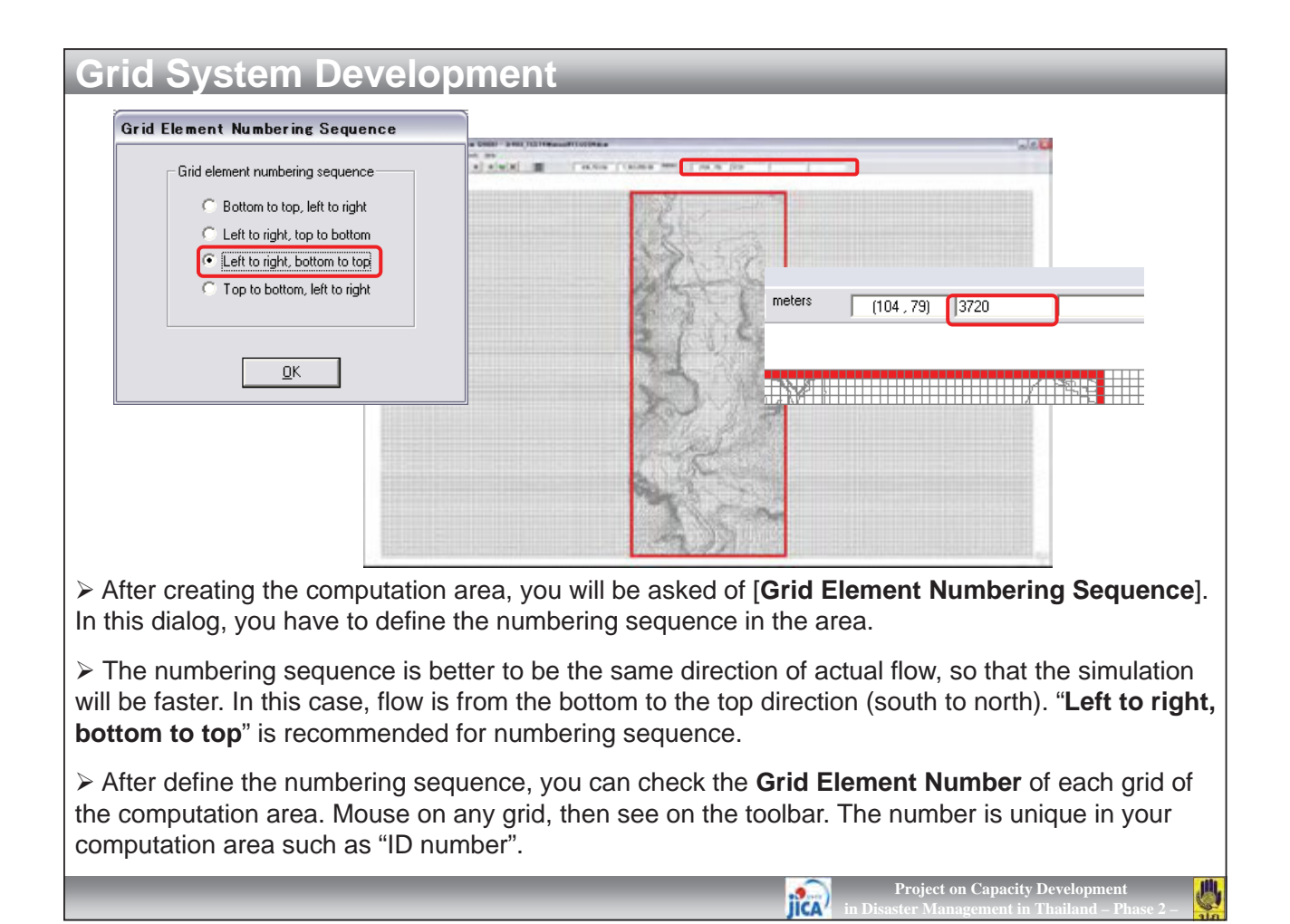

| View Design Gild Models                                                                             | pols <u>H</u> e                                                                                                    |                                                                                             |          |            |     |     |       |      |    |
|----------------------------------------------------------------------------------------------------|----------------------------------------------------------------------------------------------------|---------------------------------------------------------------------------------------------|----------|------------|-----|-----|-------|------|----|
| <u>V</u> iew All                                                                                    | D YEL 1131YM multifl070                                                                                                    |                                                                                             | 30       | 8          |     |     |       |      |    |
| Zoom Out Previous View                                                                              | X                                                                                                    |                                                                                             |          |            |     |     |       |      |    |
| Zoom Out Tox                                                                                        | א היא האו את אים הראש היה היה היה היה היה היה היה היה היה הי                                                                                                    | 17.84                                                                                       |          | 1          |     |     |       |      |    |
|                                                                                                    |                                                                                                    | 31000                                                                                       | (        |            | 12  | V.  | γ.,   | ۲. J | 4  |
| Layers List                                                                                         | 8 186 S67 165 167 167 167 167 167 167 167 167 167 167                                                                                                    | 89                                                                                          | 290      | 291        | 292 | 293 | 294   | 295  | 1  |
| DTM Point <u>E</u> levations Rendering                                                              | AN                                                                                                    | 11                                                                                          | 212      | 213        |     | 215 | 2.16  | 24   |    |
| Track Elevation Points                                                                              |                                                                                                    |                                                                                             | /        | 245        | 17  | [7] | 17    | 177  | ٩, |
| Grid Element Numbers                                                                                | 1 43 11 10 10 10 10 10 10 10 10 10 10 10 10                                                                                                    | 93                                                                                          | 194      | 195        | 196 | 197 | 198   | 199  | ۲  |
| Grid Element Elevation Values                                                                       | אין און און און און זאן און זאן און און און און און און און און און א                                                                                                    | 45                                                                                          | 146      | 147        | 148 | 149 | 150   | 151  | 4  |
| Grid Element Manning's n-Value                                                                      | an and and have not saw part and and the tot have been and and and and and and the tot tot the tot have been been been and the tot tot tot tot tot                                                                                                    | J                                                                                           | _        | V          | 1.  |     | 11.   | ľ.(  |    |
| Grid Element Cur <u>v</u> e Numbers                                                                 | 10 36 MT 100 560 560 500 100 100 100 100 100 100 100 100 10                                                                                                    | n                                                                                           | 98/      | 99         | 100 | 101 | 102   | 103  | ς  |
| C79 T28 CFI T22                                                                                     | the set of the set of |                                                                                             | -50      | 51         | 52  | \$3 | 54    | 55   | _  |
| for all all the                                                                                     |                                                                                                    | 19 J.                                                                                       |          |            |     | 11  | L \ _ | 1.1  |    |
| 117 117 117 111<br>273 114 25 114                                                                   |                                                                                                    |                                                                                             |          |            |     | 1/0 |       | ⊢ +  | _  |
| 401 497 401 404<br>2011 401 407 407 407 407<br>100 306 307 100<br>107 107 100                       |                                                                                                    | 19<br>1                                                                                     | 2        | 3          | 4   | 5   | 6     | +    |    |
| 417 427 412 412<br>413 413 417 412<br>111 112 417 113<br>111 112 112 112 112<br>111 112 112 112 112 | а мим мамамана и маа маа и маа и маа и и и и и и и и                                                                                                    | 19                                                                                          | 2        | 3          | 4   | 5   | 6     | *    |    |
| 401 402 403 403 403 403 403 403 403 403 403 403                                                     |                                                                                                    | 1                                                                                           | 2        | 3          | 4   | 5   | 6     | *    |    |
|                                                                                                    |                                                                                                    | 1                                                                                           | 2        | - <b>√</b> | 4   | 5   | 6     | *    |    |
|                                                                                                    |                                                                                                    | 1                                                                                           | 2        | -3<br>     | 4   | 5   | 6     | *    |    |
|                                                                                                    |                                                                                                    | 1                                                                                           | 2        | <i>3</i>   | 4   | 5   | 6     | *    |    |
|                                                                                                    |                                                                                                    | 1                                                                                           | 2        | 3          | 4   | 5   | 6     | *    |    |
|                                                                                                    |                                                                                                    | 1<br>1<br>1<br>1<br>1<br>1<br>1<br>1<br>1<br>1<br>1<br>1<br>1<br>1<br>1<br>1<br>1<br>1<br>1 | 2        | 3          | 4   | 5   | 6     | *    |    |
|                                                                                                    |                                                                                                    | 1                                                                                           | 2        | 3          | 4   | 5   | 6     | *    |    |
|                                                                                                    |                                                                                                    | 1<br>1<br>1                                                                                 | 2        | 3          | 4   | 5   | 6     | *    |    |
| When you check [ <b>Vie</b>                                                                         | <ul> <li>/] – [Grid Element Numbers], you can see the grid numbers]</li> </ul>                                                                                                    | un                                                                                          | 2<br>nbe | ərs        | in  | th€ | 6     | *    |    |
| When you check [ <b>Vie</b> mputation area.                                                         | <ul> <li>/] – [Grid Element Numbers], you can see the grid numbers]</li> </ul>                                                                                                    |                                                                                             | 2<br>nbe | ers        | in  | th€ | ÷     |      |    |
| When you check [View mputation area.                                                                | v] – [ <b>Grid Element Numbers</b> ], you can see the grid nu                                                                                                    | 1<br>1                                                                                      | 2<br>nbe | ers        | in  | the | 6     |      |    |
| When you check [View mputation area.                                                                | <ul> <li>/ ] – [Grid Element Numbers], you can see the grid numbers</li> </ul>                                                                                                    |                                                                                             | 2<br>nbe | ers        | in  | the | ÷     |      |    |

**IICA** in D

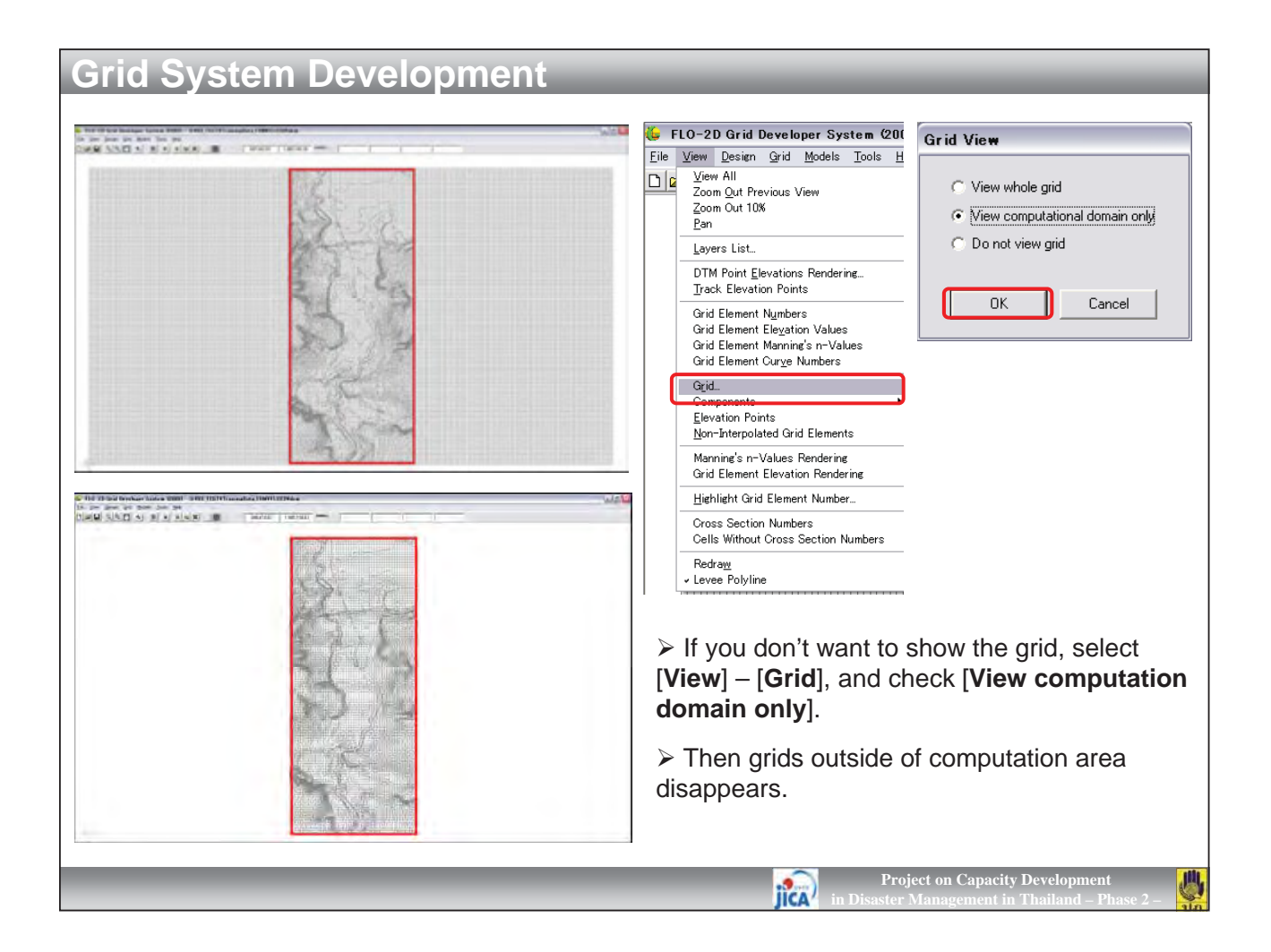

| Grid System Development                                                                                                    |                                                                                                    |
|----------------------------------------------------------------------------------------------------|----------------------------------------------------------------------------------------------------|
|                                                                                                    | Grid Element Elevation Interpolation                                                                                                    |
| <u>G</u> rid <u>M</u> odels <u>T</u> ools <u>H</u> elp<br><u>C</u> reate Grid<br><u>S</u> elect                                                                                            | Minimum number of DTM<br>points to consider in the<br>vicinity of each grid element:                                                                                                    |
| Assign Parameters to Selection                                                                                                    | Inverse distance weighting<br>formula exponent: 2                                                                                                    |
| Interpolate from Multiple Elevation Flies                                                                                                    | High elevation filtering scheme                                                                                                    |
| <u>G</u> reen-Ampt Parameters<br>Compute <u>M</u> anning Coefficients<br>Compute SCS Curve Number<br>Compute Width and Area Reduction Factors<br>Compute Limitine Froude Numbers           | Contering     Maximum elevation     Simulation difference     C Standard deviation difference     Low elevation filtering scheme                                                                                                    |
| Mark <u>O</u> losed Boundary Cells<br>Mark <u>O</u> pen Boundary Cells                                                                                                    | Mo filtering     Maximum elevation     S     Meters     Maximum elevation     S     S                                                                                                    |
| Setup Computational Area                                                                                                    | C Standard deviation difference                                                                                                    |
| Create Grid <u>L</u> ayer                                                                                                    | LIDAR interpolation<br>C Use all available elevation points<br>C (0.100):<br>Itom<br>Itom<br>I |
| Next, you have to assign elevation value for                                                                                                    | each element in the computation area.                                                                                                    |
| Click [Grid] – [Interpolate Elevation Points<br>interpolate elevation value for grids. Since you<br>you can use the <u>default setting</u> . If not, you nee<br>[Radius of interpolation]. | <b>s</b> ]. In the dialog, you can see several option to have enough small size mesh data from 5m DEM, ed to adjust [ <b>Minimum number of DTM points</b> ] and                                                                                                    |
| ➢ Just click [OK].                                                                                                    |                                                                                                    |
|                                                                                                    | Project on Capacity Development<br>in Disaster Management in Thailand – Phase 2 –                                                                                                    |

| Grid System Development                                                                                                    |                                                                                                    |
|----------------------------------------------------------------------------------------------------|----------------------------------------------------------------------------------------------------|
| (114,91) 4306 (455,47)                                                                                                    | Attributes of Grid Element Number 4591         Floodplain elevation (meters): [453,829         Manning coefficient: [0.04         Limiting Froude number: [0.0         Element size (meters): Delta X: [30         Beduction Factors         Multiple Channel         Levee         Street Element         Infiltration         Do not share discharge with the floodplain         MODFLO-2D |
| After interpolation of elevation points, you ca<br>toolbar by mouse-on any grids in the computati<br>a grid.                                         | in see the elevation values for every grids in the ion area. Or, you can see it when you double click on                                                                                                    |
| In this dialog of [Attributes of Grid Element<br>coefficient]. The "0.04" is default value for Man<br>elevation and Manning coefficient, you can man | <b>t Number</b> ****], you can also find the [ <b>Manning</b> nning coefficient. If you want to change the individual nually edit the value. Here you can leave it.                                                                                                    |
|                                                                                                    | Project on Capacity Development<br>in Disaster Management in Thailand – Phase 2 –                                                                                                    |

川

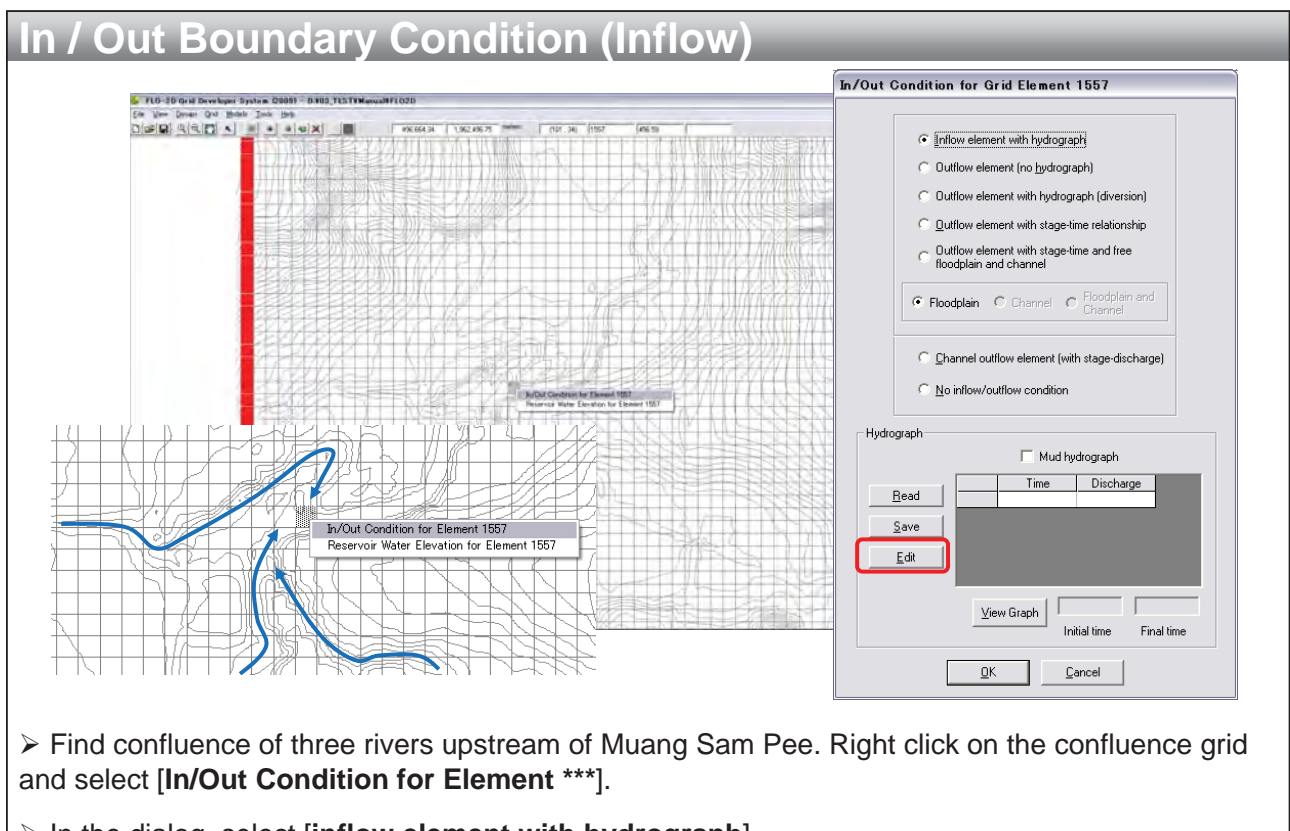

- > In the dialog, select [inflow element with hydrograph].
- > Then click [Edit] in [Hydrograph].

jica)

Project on Capacity Developm

| In / Out Boundary Co                                                                                                    | ondition (Inflow)                                                                                                    |                                                                                                    |
|----------------------------------------------------------------------------------------------------|----------------------------------------------------------------------------------------------------|----------------------------------------------------------------------------------------------------|
|                                                                                                    |                                                                                                    |                                                                                                    |
| Hydrograph                                                                                                    | In/Out Condition for Grid Element 1557                                                                                                    |                                                                                                    |
| Time       Discharge         1       0         2       1         3       3         4       5         5       7         10       5         5       7         10       6         9       20         7       12         10       10         Assign this Yalue to<br>Selection:       Cut and Paste         Add Row Above       Remove Bow       Clear Device All         Add Row Below       Remove All       Clear F         Soot       Soot       Soot         Column name       Soot       Soot | Inflow element with hydrograph Duttiow element with hydrograph Duttiow element with stagegraph (diversion) Duttiow element with stage fine relationship Duttiow element with stage fine relationship Duttiow element with stage fine relationship Duttiow element with stage fine relationship Duttiow element with stage fine relationship Duttiow element with stage fine relationship Duttiow element (with stage discharge) Floodplain C Chernel C Produlem and Floodplain and charnel Floodplain C Chernel C Produlem and C plannel outflow element (with stage-discharge) Seven Seven Seven Discharge Discharge Discharge Floodplain Discharge Floodplain Floodplain <p< td=""><td>Hydroeraph         aaa         aaa         aaa         aaa         aaa         aaa         aaa         aaa         aaa         aaa         aaa         aaa         aaa         aaa         aaa         aaa         aaa         aaa         aaa         aaa         aaa         aaa         aaaa         aaa         aaa         aaa         aaa         aaa         aaa         aaa         aaa         aaa         aaa         aaa         aaa         aaa         aaa         aaa         aaa         aaaa         aaaa         aaaa         aaaa         aaaa         aaaa         aaaa         aaaa         aaaa         aaaa         aaaaa         aaaaaaaaaaaaaaaaaaaaaaaaaaaaaaaaaaaa</td></p<> | Hydroeraph         aaa         aaa         aaa         aaa         aaa         aaa         aaa         aaa         aaa         aaa         aaa         aaa         aaa         aaa         aaa         aaa         aaa         aaa         aaa         aaa         aaa         aaa         aaaa         aaa         aaa         aaa         aaa         aaa         aaa         aaa         aaa         aaa         aaa         aaa         aaa         aaa         aaa         aaa         aaa         aaaa         aaaa         aaaa         aaaa         aaaa         aaaa         aaaa         aaaa         aaaa         aaaa         aaaaa         aaaaaaaaaaaaaaaaaaaaaaaaaaaaaaaaaaaa |
| In the dialog of [Hydrograph],<br>Discharge as above figure. After                                                                                                    | add rows using [ <b>Add Row</b> editing, click [ <b>OK</b> ].                                                                                                    | Below], then fill the Time and                                                                                                    |
| Click [View Graph]. In the gra                                                                                                    | ph window, enter [Initial Ti                                                                                                    | me] and [Final Time] as "0" and "12".                                                                                                    |
| > Save the edited hydrograph as                                                                                                    | s " <b>hydro,HYD</b> " in [ <b>FLO2D</b> ]                                                                                                    | folder.                                                                                                    |
|                                                                                                    |                                                                                                    | Project on Capacity Development                                                                                                    |

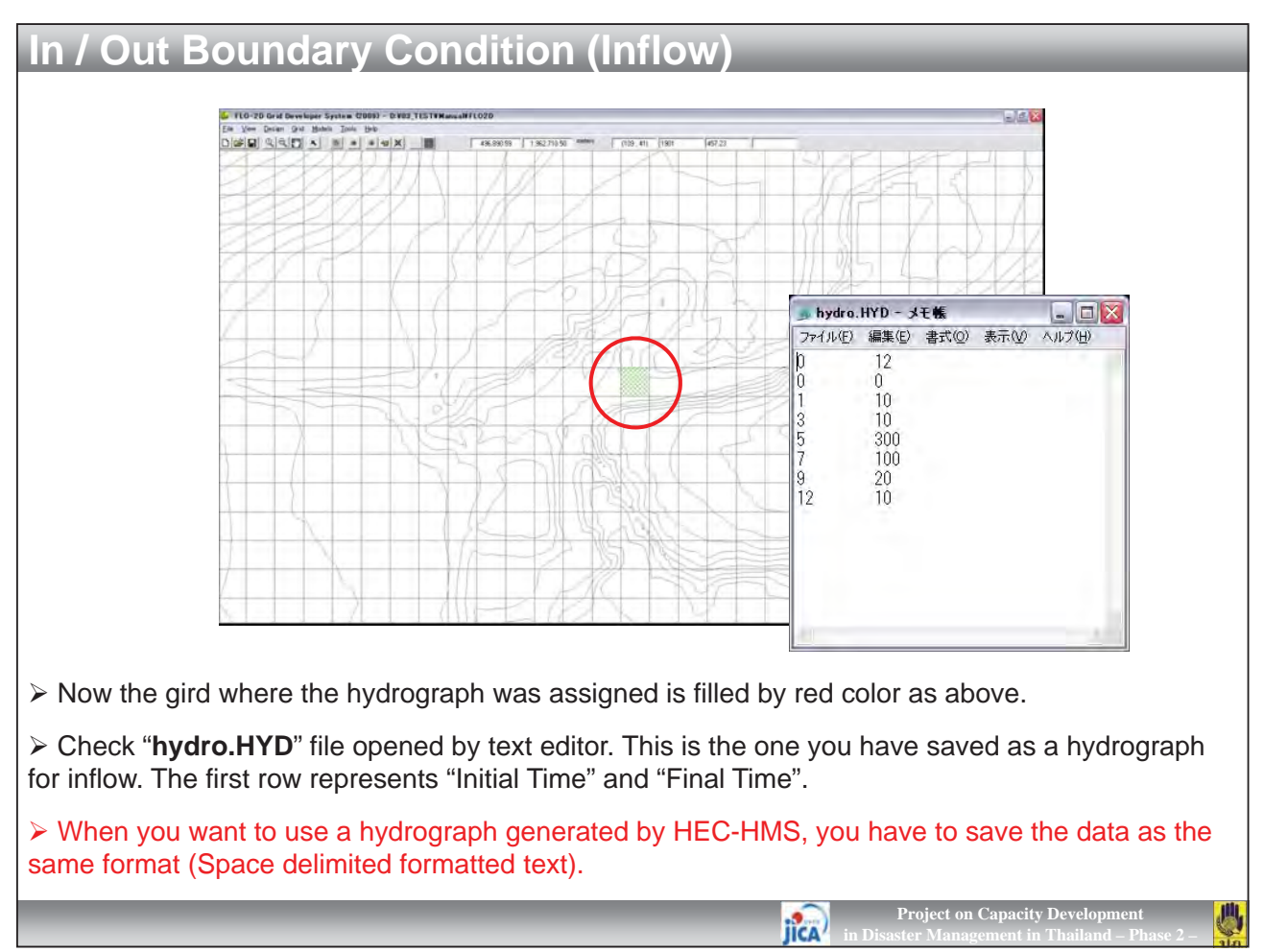

|                                                                                                    |                                                                                         | In/Out Condition for Grid Element 5511                                                                                                    |
|----------------------------------------------------------------------------------------------------|-----------------------------------------------------------------------------------------|----------------------------------------------------------------------------------------------------|
| 5480 452.59                                                                                                | e e e e e e e e e e e e e e e e e e e                                                   | Inflow element with hydrograph      Outflow element (no hydrograph)      Dutflow element with hydrograph (diversion)      Dutflow element with stage-time relationship      Dutflow element with stage-time and free |
|                                                                                                    | In/Out Condition for Element 5512<br>Reservoir Water Elevation for Element 5512         | Floodplain C Channel C Floodplain and Channel     Channel C Channel     Channel outflow element (with stage-discharge)     C No inflow/outflow condition                                                             |
|                                                                                                    |                                                                                         | Hydrograph<br>Read<br>Save<br>Edt<br>Uriew Graph<br>Initial time<br>Final time                                                                                                    |
| Next, you have to assign th<br>Right click at the merge of a<br>dialog, check [ <b>Outflow el</b> d<br>or. | e outflow boundary of the composition area, and select [licement (no hydrograph)], then | putation area.<br>n/Out Condition For Element ***].<br>click [OK]. The grid was filled by blu                                                                                                    |

JICA

|                                                                                                    | <b>A</b> 1141 <b>/</b>                                               |                                                                                                    |
|----------------------------------------------------------------------------------------------------|----------------------------------------------------------------------|----------------------------------------------------------------------------------------------------|
| In / Out Boundary                                                                                       | Condition (                                                          | Outflow)                                                                                                    |
|                                                                                                    |                                                                      |                                                                                                    |
| <u>Grid M</u> odels <u>T</u> ools <u>H</u> elp                                                          |                                                                      | )eveloper System (2009) – D:¥03_TEST¥Manual¥FLO2D                                                                                                    |
| <u>O</u> reate Grid                                                                                     | 495.005.41                                                           | Grid Models Tools Help                                                                                                    |
| Select                                                                                                  | <u>C</u> ell by Cell                                                 | Qreate Grid 496,201.09 1,965,308.0                                                                                                    |
| Assign Parameters to Selection                                                                          | Cells Defined by <u>P</u> olygon                                     | Select                                                                                                    |
| Interpolate Elevation Points<br>Interpolate from Multiple Elevation Files                               | Inner Cells<br>Open Boundary Cells                                   | Interpolate Elevation Points Interpolate from Wither Elevation Files Interpolate from Wither Elevation Files Interpolate from Wither Elevation Files Interpolate from Wither Elevation Files Interpolate from Wither Elevation Files                                                                                                    |
| <u>G</u> reen-Ampt Parameters                                                                           | <u>U</u> nselect All                                                 | Green-Amot Parameters                                                                                                    |
| Compute Manning Coefficients<br>Compute SCS Curve Municipal<br>Compute Width and<br>Compute Limiting Fr |                                                                      | Compute Mannier Coefficients Compute SCS Curve Number Compute Width and Area Reduction Factors Compute Width and Area Reduction Factors Compute Uniting Fronce Number Compute Uniting Fronce Number Compute Uniting Fronce Number Compute Number Compute Number Co |
| Mark Qlosed Bounda<br>Mark Qpen Boundary<br>Setup Computationa<br>Create Grid Layer                     |                                                                      | Mark Q<br>Mark Q                                                                                                    |
| Click [Grid] – [Select] – [C<br>grids will be filled by green c<br>continuously.                        | Cell by Cell]. Then<br>olor. If you click SH                         | select merge grids of the computation area. The<br>IFT key and drag the mouse, you can select grids                                                                                                    |
| After selection, click [Grid]<br>In the dialog, check [Outflow<br>assigned as outflow cell (blue)       | ] – [ <b>Assign Param</b><br>v <b>element (no hyd</b><br>e colored). | eters to Selection] – [Inflow / Outflow Condition].<br>rograph)] and [OK]. Now all of merge grids were                                                                                                    |

jica

Project on Capacity Developr

川

| Eile       View       Design       Qrid       Models       Too         New       Project.                                                                                                    | FIO-2D Control Variables         Image: Control variables         Smalation Time Time (2)         Output Interval Prof. (3)         Dedrice Disales         Dedrice Disales         Man Dannell         Man Dannell States         Ma |
|----------------------------------------------------------------------------------------------------|----------------------------------------------------------------------------------------------------|
| Export                                                                                                    | Animate Row within 6DS Run FLO 20 Bis wore Fleet Do mol Save Fleet Do mol Save Fleet Do mol Save Fleet Do mol Save Fleet                                                                                                    |
| <ul> <li>Now ready to run the model. Select [<br/>enter "12" for simulation time and "0.1"</li> <li>Tentatively all parameters must be de<br/>stability Coefficient], which control the<br/>be slow. The value more than "100" me</li> </ul> | File] – [Run FLO-2D]. In the dialog of [Control Variables]<br>for output interval, and check [Detailed Graphics].<br>efault. However, please enter "200" for [Dynamic Wave<br>e computation stability. If you use this, the computation will<br>ans you don't use it                                                                                                    |

Project on Capacity Developmen

Project on Capacity Developmen in Disaster Management in Thailand – P

遇

jica

| # dr ft liftg                                                                                                    | Den hann ter                                                                                                    |
|----------------------------------------------------------------------------------------------------|----------------------------------------------------------------------------------------------------|
| The peak discharge divided by the surface area of one grid element is<br>large. The model will run slowly. See review 'Pocket Guide'.<br>Preferred Condition: Qpeak/Asurf < 1.0 cfs/sq. ft. or 0.3 cms/sq. m.<br>If Qpeak/Asurf > 3.0 cfs/sq.ft or 1 cms/sq. m.,<br>the model will run very slowly.<br>See the ERROR.CHK file for the Qpeak/Asurf value.<br>Pop-up window disappears in 10 seconds. | Image: Second second second |
|                                                                                                    | create (real)                                                                                                    |
|                                                                                                    |                                                                                                    |

> You can look the progressing computation in the window, because you have checked [Detailed Graphics] for [Graphic Display] before.

| Run FLO-2D I                                                          | Model                                                                             |                                                                         |                                                                     |                                                                                                    |
|-----------------------------------------------------------------------|-----------------------------------------------------------------------------------|-------------------------------------------------------------------------|---------------------------------------------------------------------|----------------------------------------------------------------------------------------------------|
|                                                                       |                                                                                   |                                                                         | → rest01<br>ファイル(2) 編集(2) 表示(2) お気に入り(<br>(3) 戻る - (3) 方 (2) 枚布 (2) | ы т-на лата и<br>2467 (П)+                                                                                                    |
| Simulation Summary                                                    |                                                                                   |                                                                         | PELANO DISC TESTYMicus/NFLO2DNtr                                    | etti + E3 Hatt                                                                                                    |
|                                                                       |                                                                                   |                                                                         | 市前 7#                                                               | 小がサイズ 更新日時 🌰                                                                                                    |
|                                                                       | Status                                                                            | Action                                                                  | CADPTSDAT                                                           | 200 KE 2012/04/24 1814                                                                                                    |
| Overall volume conservation                                           | Excellent                                                                         | No Action Necessary                                                     | GFPLANDAT                                                           | 383 KE 2012/04/24 19:14                                                                                                    |
| Timestep decreases - numerical stability                              | Review slowest grid elements                                                      | Review TIME.OUT file                                                    | DIFLOWDAT                                                           | 1 KB 2012/04/24 10:14                                                                                                    |
| Maximum floodplain velocities                                         | Reasonable maximum velocity                                                       | No Action Necessary                                                     | C SUPPLEMENT DAT                                                    | 2 KB 2012/04/24 1814<br>9982 KB 2012/04/24 1814                                                                                                    |
| Variation in n-values                                                 | Reasonable n-value adjustments                                                    | No Action Necessary                                                     | TOLERDAT                                                            | 1 KEI 2012/04/24 18:14                                                                                                    |
| Model Runtime (hours): 0.10352                                        |                                                                                   | Close                                                                   |                                                                     | 307         K.K.         2012/10/24         18/71           307         K.K.         2002/10/24         18/71           307         K.K.         2002/10/24         18/71           307         K.K.         2002/10/24         18/71           307         K.K.         2002/10/24         18/21           307         K.K.         2002/10/24         18/21           307         K.K.         2002/10/24         18/21           307         K.K.         2002/10/24         18/21           307         K.K.         2002/10/24         18/21           307         K.K.         2002/10/24         18/21           307         K.K.         2002/10/24         18/21           308         K.K.         2002/10/24         18/21           308         K.K.         2002/10/24         18/21           308         K.K.         2002/10/24         18/21           309         K.K.         2002/10/24         18/21           309         K.K.         2002/10/24         18/21           309         K.K.         2002/10/24         18/21           309         K.K.         2002/10/24         18/21 |
| After finishing run,<br>model. If necessary, y<br>suggested. This may | dialog of [ <b>Simulation</b><br>you need to modify you<br>be because of too larg | Summary] will appear<br>ur model. In this case,<br>ge inflow discharge. | . You can check th<br>" <b>Review TIME.O</b> I                      | ne status of your<br><b>UT file</b> " is                                                                                                    |
| You can also check                                                    | k all of input / output fil                                                       | es in your folder " <b>test(</b>                                        | )1".                                                                |                                                                                                    |
| The [*.DAT] are inp files manually, and ru                            | out files. All files can be<br>n the model without G                              | e opened by text editor<br>DS program.                                  | . You can check /                                                   | modify this DAT                                                                                                    |
| ➢ The [*.OUT] are ou                                                  | itput files.                                                                      |                                                                         |                                                                     |                                                                                                    |
|                                                                       | _                                                                                 | JICA                                                                    | Project on Capacit<br>in Disaster Management in                     | y Development<br>n Thailand – Phase 2 –                                                                                                    |

| Run FLO-2D Model                                       |                                                                                   |  |  |  |  |  |  |
|--------------------------------------------------------|-----------------------------------------------------------------------------------|--|--|--|--|--|--|
| The following DAT files are essential for computation. |                                                                                   |  |  |  |  |  |  |
| > CADPTS.DAT:                                          | Grid number and the location (X, Y)                                               |  |  |  |  |  |  |
| > CONT.DAT:                                            | Control specification such as simulation time and output interval                 |  |  |  |  |  |  |
| > FPLAIN.DAT:                                          | Positional relation of each grid, manning's N and elevation                       |  |  |  |  |  |  |
| > INFLOW.DAT:                                          | Inflow condition (inflow cell and hydrograph)                                     |  |  |  |  |  |  |
| > OUTFLOW.DAT:                                         | Outflow condition (outflow cell and hydrograph)                                   |  |  |  |  |  |  |
| > SUPPLEMENT.DAT:                                      | Background shape files and so on                                                  |  |  |  |  |  |  |
| > TOLER.DAT:                                           | Parameters for numerical stability of computation                                 |  |  |  |  |  |  |
|                                                        |                                                                                   |  |  |  |  |  |  |
| The following DAT files are op                         | tionally added for computation.                                                   |  |  |  |  |  |  |
| > CHAN.DAT:                                            | Channel shape, grid number, elevation, etc.                                       |  |  |  |  |  |  |
| > CHANBANK.DAT:                                        | Channel left / right bank grid number                                             |  |  |  |  |  |  |
| > XSEC. DAT:                                           | Cross-section profile data                                                        |  |  |  |  |  |  |
| > LEVEE.DAT:                                           | Levee grid number, height, direction, etc.                                        |  |  |  |  |  |  |
| > RAIN.DAT:                                            | Rainfall into the flood plain area                                                |  |  |  |  |  |  |
|                                                        | Project on Capacity Development<br>in Disaster Management in Thailand – Phase 2 – |  |  |  |  |  |  |

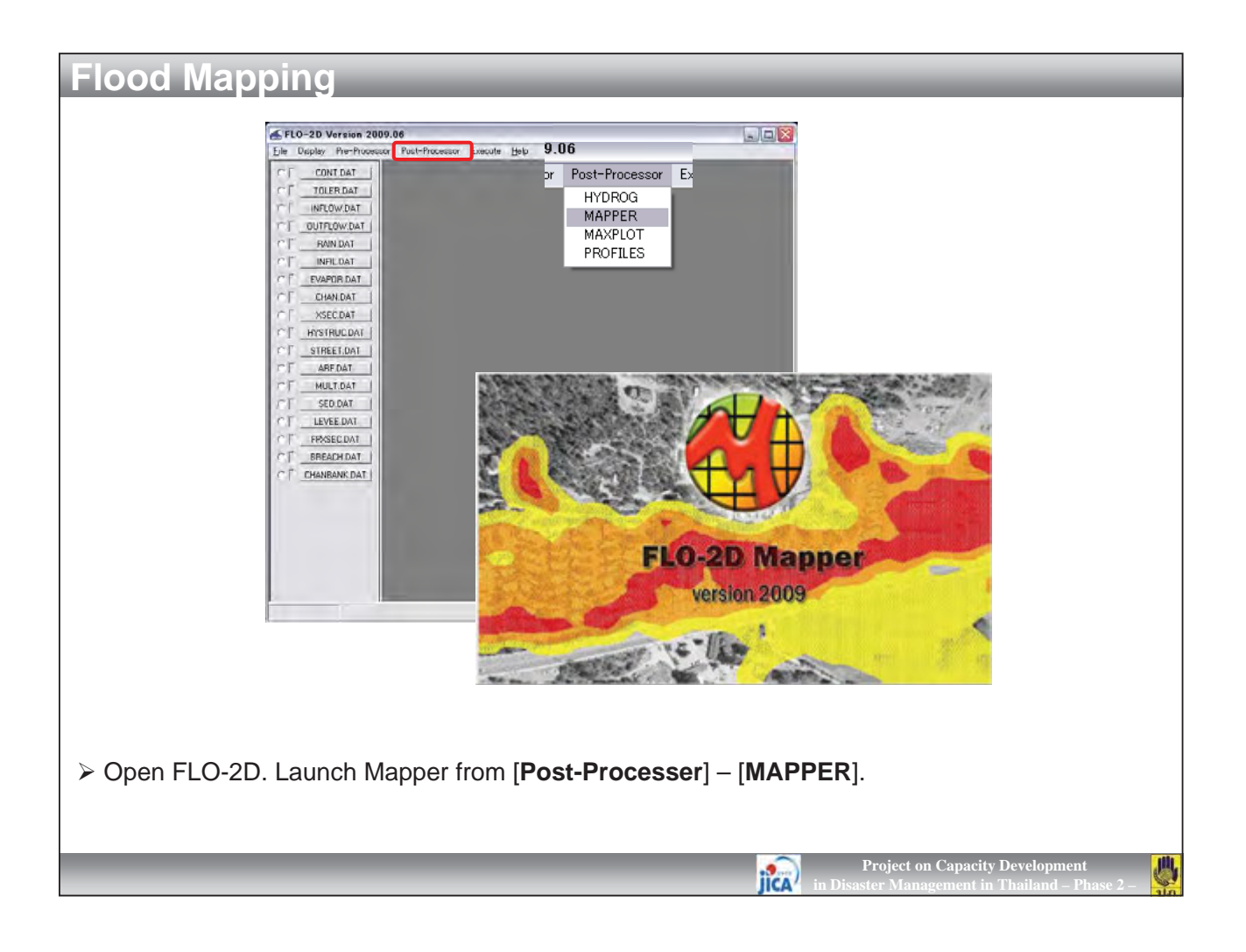

| FLO-2D Mapper                                                                                  |                                                                                         |
|------------------------------------------------------------------------------------------------|-----------------------------------------------------------------------------------------|
| <mark>ile ⊻</mark> iew <u>T</u> ools <u>H</u> elp                                              |                                                                                         |
| Read <u>F</u> LO-2D Results                                                                    | 2000 - D 103, 115171ManuaRFI D220fandd 1                                                |
| Import Image<br>Import Elevation Points<br>Import Shape File<br>Import <u>A</u> SCII Grid File | ▶ 해 포이포이 또이 속이 오이 수이 되어 되어 Surface Elevation<br>> Grid Element Ground Surface Elevation |
| Run PROFILES<br>Run HYDROG                                                                     |                                                                                         |
| Save Ele <u>v</u> ation Points                                                                 |                                                                                         |
| <u>Greate</u> Shape File for Current Time<br>Create <u>G</u> rid Shape File                    | ► <b>1</b> 000 000 000 000 000 000 000 000 000 00                                       |
| Expor <u>t</u><br>Copy<br>Print                                                                |                                                                                         |
| <u>Oreate</u> FLO2DIS.OUT                                                                      |                                                                                         |
| Exit                                                                                           |                                                                                         |
| ile] – [Read FLO-2D                                                                            | Results]. Select "FPLAIN.DAT" in your [test01] folder.                                  |

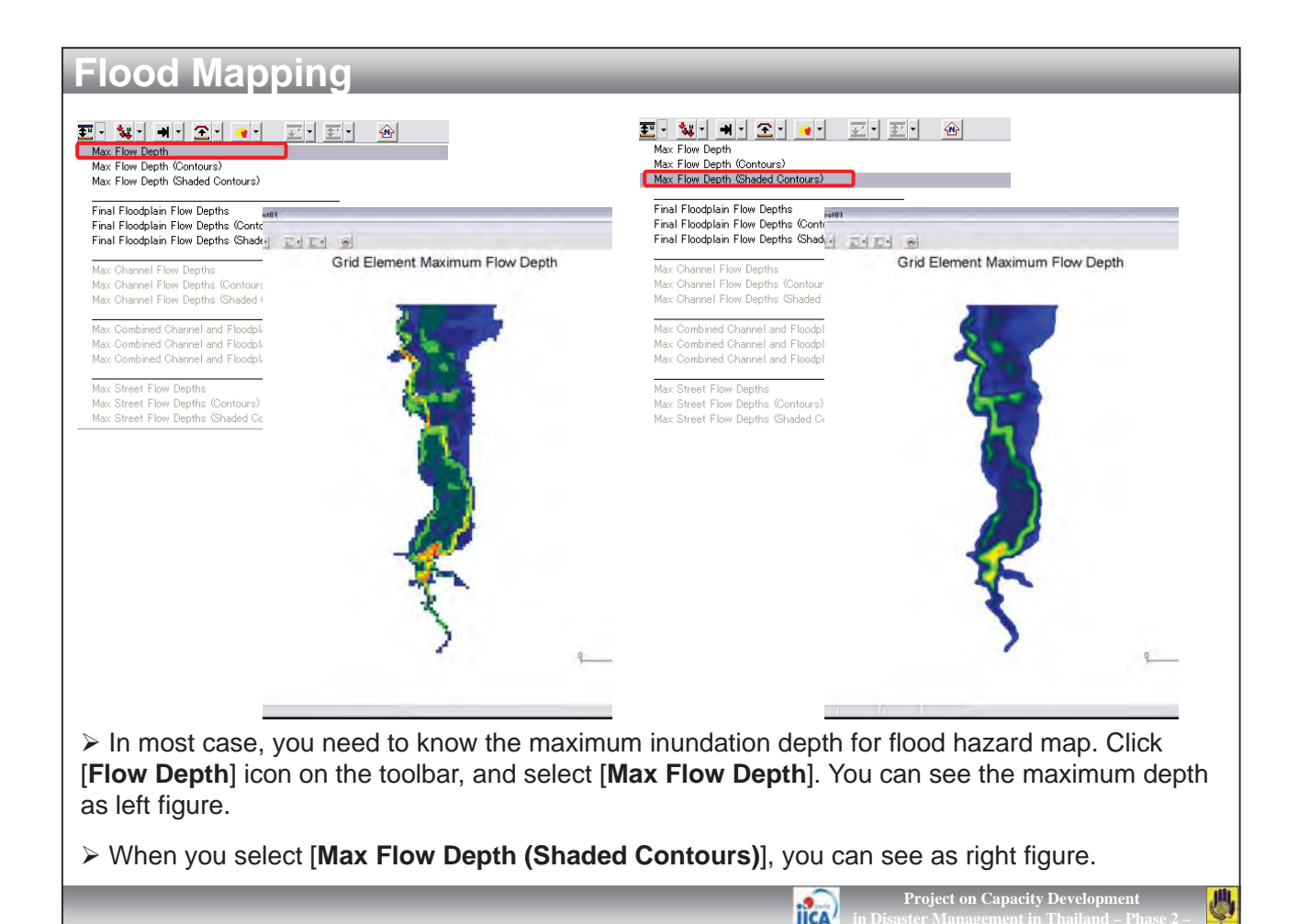

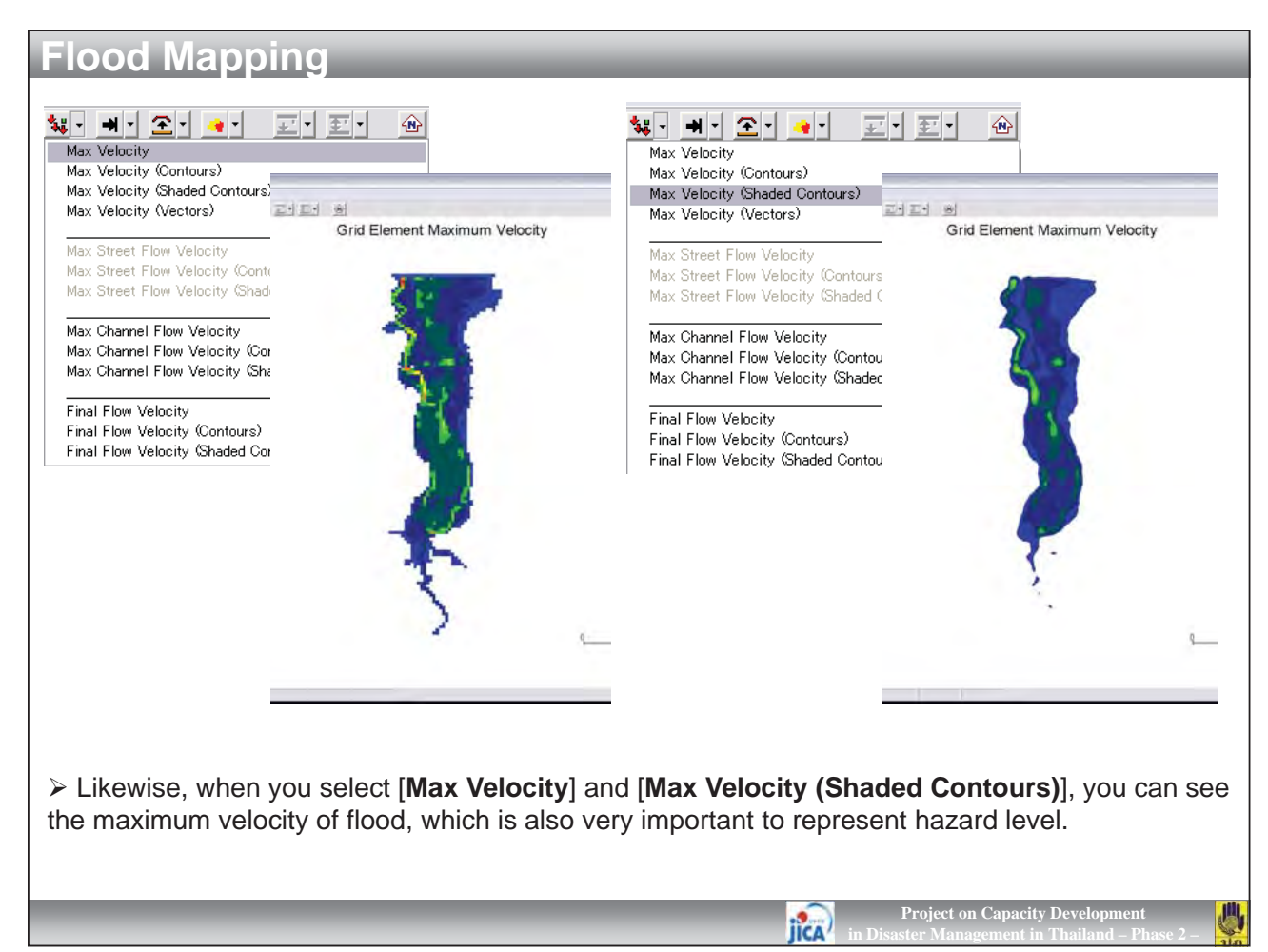

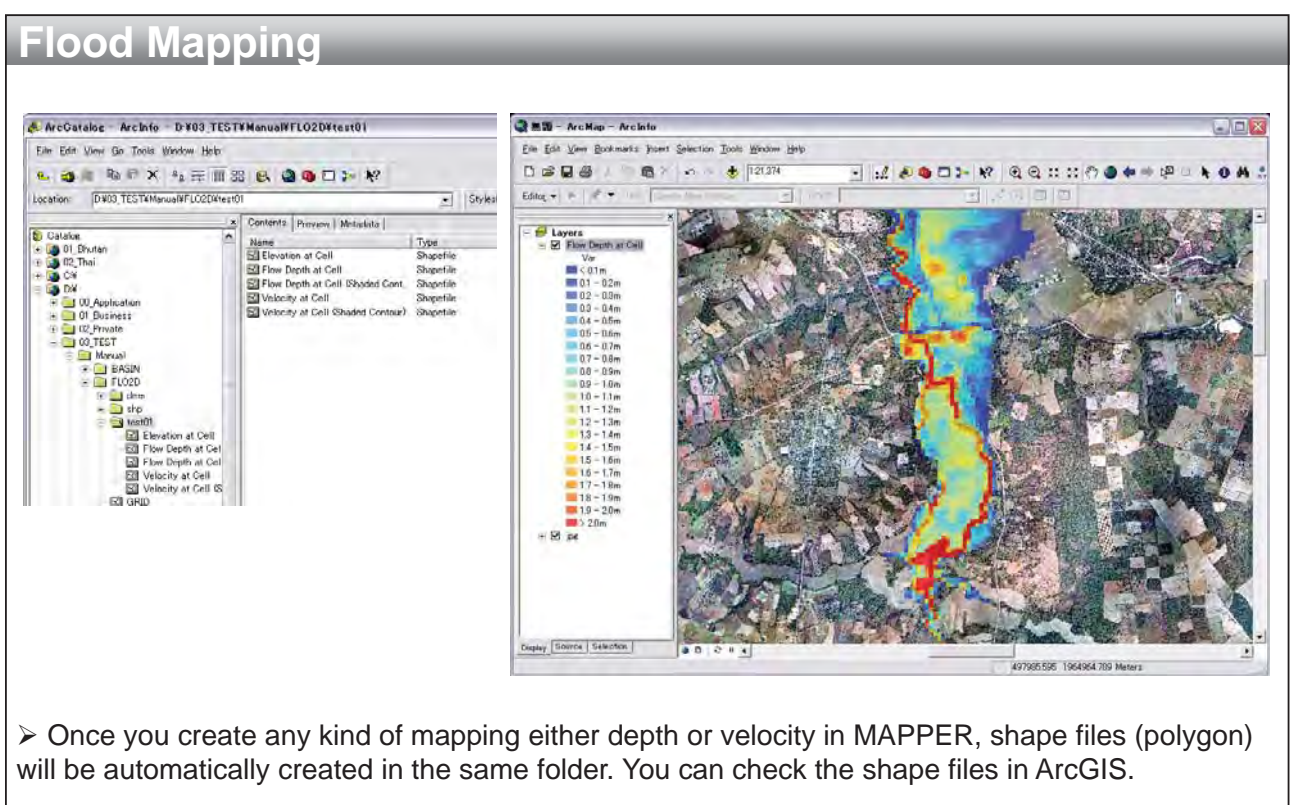

> You can add the shape files into ArcGIS and show it with aerial photo as the right figure. <u>Note that the shape files have no coordinate system.</u>

JICA

**Project on Capacity Development** 

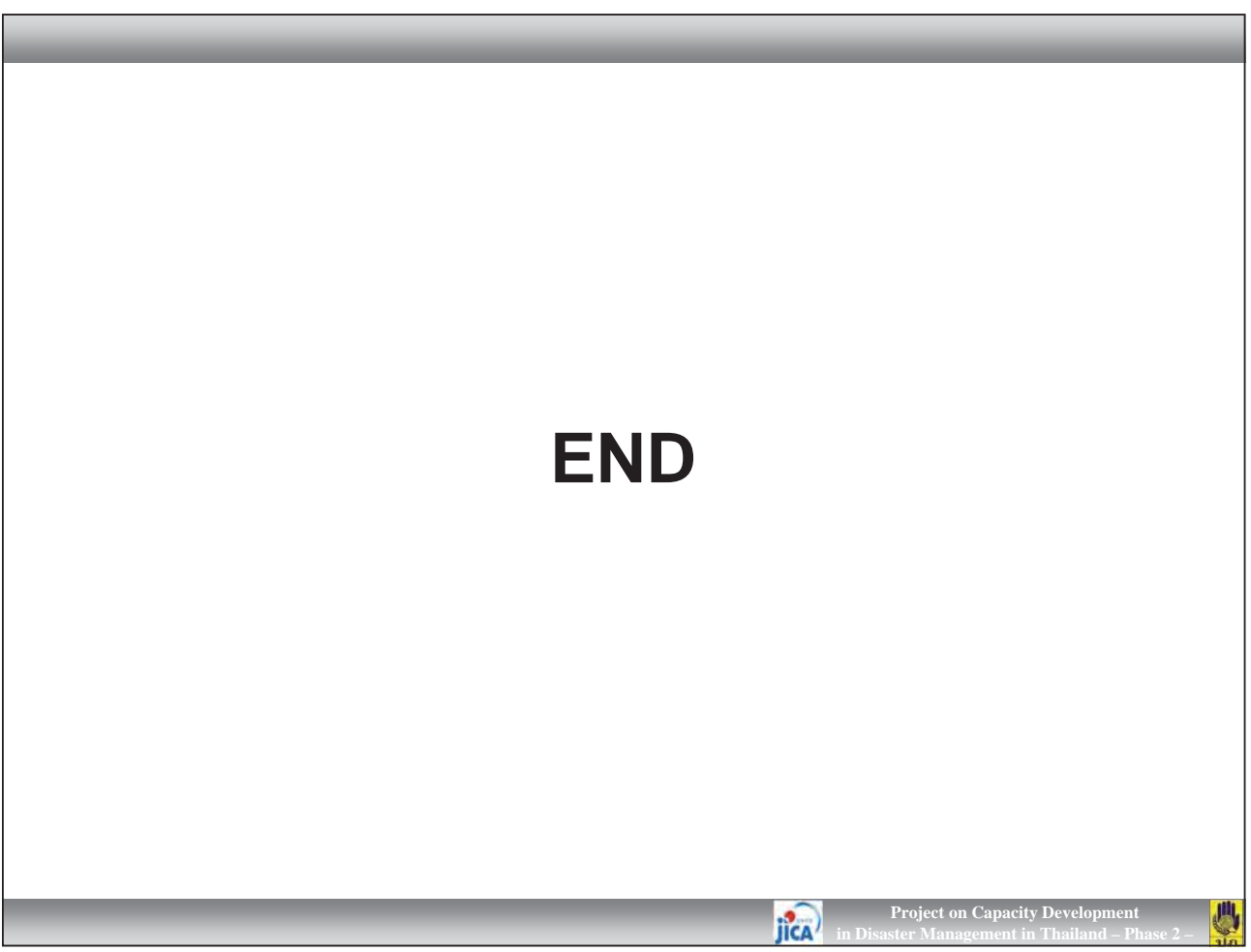

## <section-header><section-header><section-header><section-header><table-container><section-header><section-header><section-header><section-header><text><text>

| Preparation of New P                 | roiect               |                                        |                                   |
|--------------------------------------|----------------------|----------------------------------------|-----------------------------------|
|                                      |                      |                                        |                                   |
| FLO2D                                |                      | 🗀 test02                               |                                   |
| ファイル(E) 編集(E) 表示(V)                  | お気に入り ※ 🦺            | ファイル(E) 編集(E) 表示(V)                    | お気に入り » 🥐                         |
|                                      | )<br>检索              | 0 EX . 0 1                             | <b>》</b><br>检安                    |
|                                      |                      |                                        |                                   |
| 7 KVA (D) C ¥03_TEST¥Man             | ual¥FLO2 💌 🛃 移動      | アドレス(型) 🛅 D:¥03_TEST¥Manua             | il¥FLO2 ≥ 移動                      |
| 治則<br>Codem                          | 277/2 112<br>879/ KB |                                        | 277/2 T1X                         |
|                                      | 2,528 KB             | CONT.DAT                               | 1 KB                              |
| i test01                             | 20,789 KB            | FPLAIN.DAT                             | 383 KB                            |
| Contest02                            | 10,566 KB            | INFLOW.DAT                             | 1 KB                              |
| Flood_Depth_Layer.lyr                | 17 KB                | GTOUTFLOW.DAT                          | 2 KB                              |
| i a GRID.cpg<br>I al GRID.dbf        | 1 KB                 |                                        | 9,962 KB<br>1 KB                  |
| (a) GRID.shp                         | 3.217 KB             | DAT TOLETOSTI                          | 7 85                              |
| 🗟 GRID.shx                           | 190 KB               |                                        |                                   |
| 同 hydro.HYD                          | 1 KB                 |                                        |                                   |
|                                      |                      |                                        |                                   |
|                                      |                      |                                        |                                   |
| <b>4</b>                             | >                    | <b>《</b> ] (0)                         | >                                 |
| L                                    |                      | L                                      |                                   |
|                                      |                      |                                        |                                   |
|                                      |                      |                                        |                                   |
| In this lesson, you will learn how   | v to modify Man      | ning's N of flood plain                | and how to import                 |
| hydrograph generated by HEC-HN       | IS.                  |                                        |                                   |
| Einstly, converting folder of "toot" | l" and pact as (     | ······································ |                                   |
| Firstly, copy the folder of testur   | I, and past as       | testuz.                                |                                   |
| Erase all files excepting "*** DA    | T" files As evel     | ained in the last lesso                |                                   |
| Files for computation                |                      | anieu in the last 18550                | II, I LOZD IEQUIIES UIIY DAI      |
| mes for computation.                 |                      |                                        |                                   |
|                                      |                      |                                        |                                   |
|                                      |                      |                                        | Project on Connective Development |

in Disaster Management in Thailand – Phase 2 –

See.

| Preparation                                                    | n of New Pro                             | ject                                            |                                                                                   |
|----------------------------------------------------------------|------------------------------------------|-------------------------------------------------|-----------------------------------------------------------------------------------|
|                                                                |                                          |                                                 |                                                                                   |
| Ella Miaur Danian Orid Mad                                     | lele Ter                                 | 10                                              | 2 UTIERIU2                                                                        |
| New Project                                                    | FLO-2D Components                        | 1.4                                             | 199,462,25   1.956,041 (8) #####                                                  |
| Open .TOP Project<br>Open <u>E</u> xisting FLO-2D Project      | The following components will be loaded: |                                                 |                                                                                   |
| Save .TOP Project                                              | 🗖 Channels 🗖 Infiltration                |                                                 |                                                                                   |
| Save FLO- <u>2</u> D Files<br>Run <u>F</u> LO-2D               | 🗖 Reduction factors 🔲 Floodplain (       | Cross Sections                                  |                                                                                   |
| Run <u>M</u> apper<br>Run <u>P</u> ROFILES<br>Run <u>B</u> AIN | Streets                                  | e File Colour and Value Selection<br>File Name: |                                                                                   |
|                                                                | CONT                                     | OUR1M.SHP                                       |                                                                                   |
|                                                                | Inflow elements  Hyc                     | Numeric Field:                                  |                                                                                   |
|                                                                | Levees                                   | Max. Value: 375                                 |                                                                                   |
|                                                                | 🗖 Multiple channels 🗖 Rai                | Min. Value: 1                                   |                                                                                   |
|                                                                | 🗖 Breach                                 | Number of Colors: 10                            |                                                                                   |
|                                                                | <u></u>                                  | OK Cancel                                       |                                                                                   |
|                                                                |                                          |                                                 |                                                                                   |
|                                                                |                                          |                                                 | and the second second second                                                      |
|                                                                |                                          |                                                 |                                                                                   |
| > Open the project                                             | ct in the " <b>test02</b> " St           | art GDS, and click [ <b>File</b> ] -            | - [Open Existing EL 0-2D Project]                                                 |
|                                                                |                                          |                                                 |                                                                                   |
| Select "FPLAIN                                                 | I.DAT" in the "test02                    | 2". In the following 2 dialo                    | ogs, just click [ <b>OK</b> ].                                                    |
| As same as the                                                 | e before lesson, mak                     | e elevation points invisible                    | e, and change symbol of contour line.                                             |
|                                                                |                                          |                                                 |                                                                                   |
|                                                                |                                          |                                                 | Project on Capacity Development<br>in Disaster Management in Thailand – Phase 2 – |

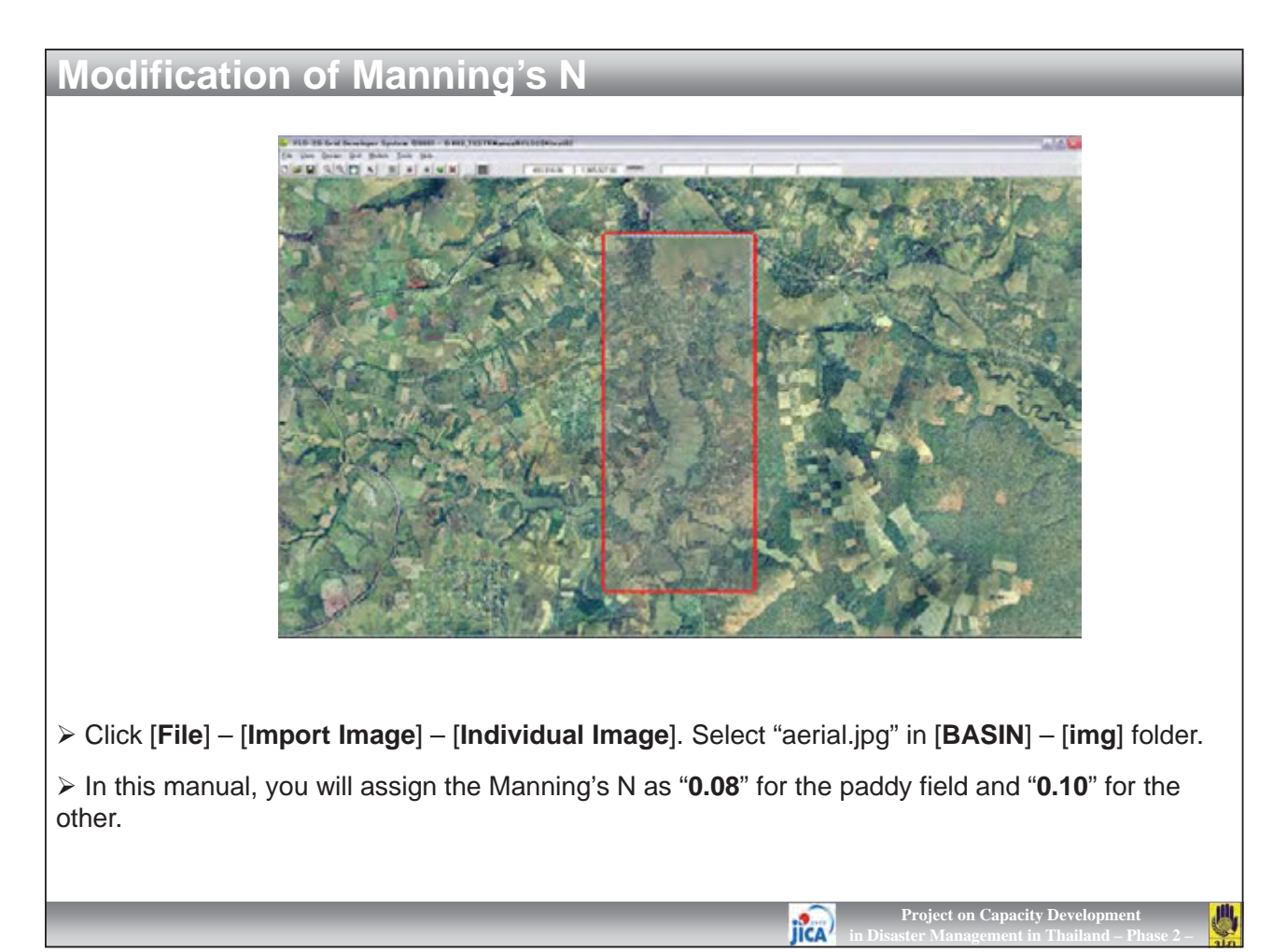

| Modification of Ma                                                                                                    | nning's N                                |                                                                                                    |                                                                                                    |
|----------------------------------------------------------------------------------------------------|------------------------------------------|----------------------------------------------------------------------------------------------------|----------------------------------------------------------------------------------------------------|
| <u>G</u> rid <u>M</u> odels <u>T</u> ools <u>H</u> elp                                                                                          |                                          | <u>Grid Models Tools H</u> elp                                                                                                    |                                                                                                    |
| <u>O</u> reate Grid                                                                                                    | 495,760.97 1,                            | <u>C</u> reate Grid                                                                                                    | 494,618.22 1,965,172.2                                                                                             |
| Select<br>Assign Parameters to Selection                                                                                                    | Cell by Cell<br>Cells Defined by Polycon | <u>S</u> elect<br><u>A</u> ssign Parameters to Selection                                                                                        | Mater Depths                                                                                                    |
| Interpolate Elevation Points<br>Interpolate from Multiple Elevation Files                                                                       | Inner Cells<br>Upen Boundary Cells       | Interpolate Elevation Points<br>Interpolate from Multiple Elevation Files                                                                       | <u>Manning Coefficients</u><br>Eddy Viscosity<br>Area and Width Beduction Factors                                  |
| Green-Ampt Parameters                                                                                                    | <u>U</u> nselect All                     | <u>G</u> reen-Ampt Parameters                                                                                                    | Levee                                                                                                    |
| Compute <u>M</u> anning Coefficients<br>Compute SCS Curve Number<br>Compute Width and Area Reduction Factors<br>Compute Limiting Froude Numbers |                                          | Compute <u>M</u> anning Coefficients<br>Compute SCS Curve Number<br>Compute Width and Area Reduction Factors<br>Compute Limiting Froude Numbers | Multiple Qhannels<br>Inflow/Outflow Condition<br>Infiltration<br>No Discharge Exchange<br>Open Boundary Conditions |
| Mark <u>C</u> losed Boundary Cells  Mark <u>O</u> pen Boundary Cells                                                                            |                                          | Mark <u>C</u> losed Bo <b>rndam Calla</b><br>Mark <u>O</u> pen Bour <b>Assign Manning Coeff</b> i                                               | cient                                                                                                    |
| Setup Computational Area                                                                                                    |                                          | Setup Computat Manning coefficient                                                                                                    |                                                                                                    |
| Create Grid <u>L</u> ayer                                                                                                    |                                          | Create Grid Lay                                                                                                    |                                                                                                    |
|                                                                                                    |                                          | <u>K</u>                                                                                                    | Cancel                                                                                                    |
| Firstly enter "0.10" for all co                                                                                                    | omputation area.                         |                                                                                                    |                                                                                                    |
| ➢ Click [Grid] – [Select] – [In<br>[Assign Parameters to Sele                                                                                   | ner Cells] to selec<br>ction] – [Manning | t grids in the computation a <b>Coefficients</b> ]. In the dialog                                                                               | rea, then click [ <b>Grid</b> ] –<br>, enter " <b>0.10</b> ".                                                      |
| You can check the manning<br>- [Manning's n-value render                                                                                        | g coefficient of eacl<br><b>'ing</b> ].  | n grid by double clicking on                                                                                                    | the grid. Or click [ <b>View</b> ]                                                                                 |
|                                                                                                    |                                          | Projec                                                                                                    | ct on Capacity Development                                                                                         |

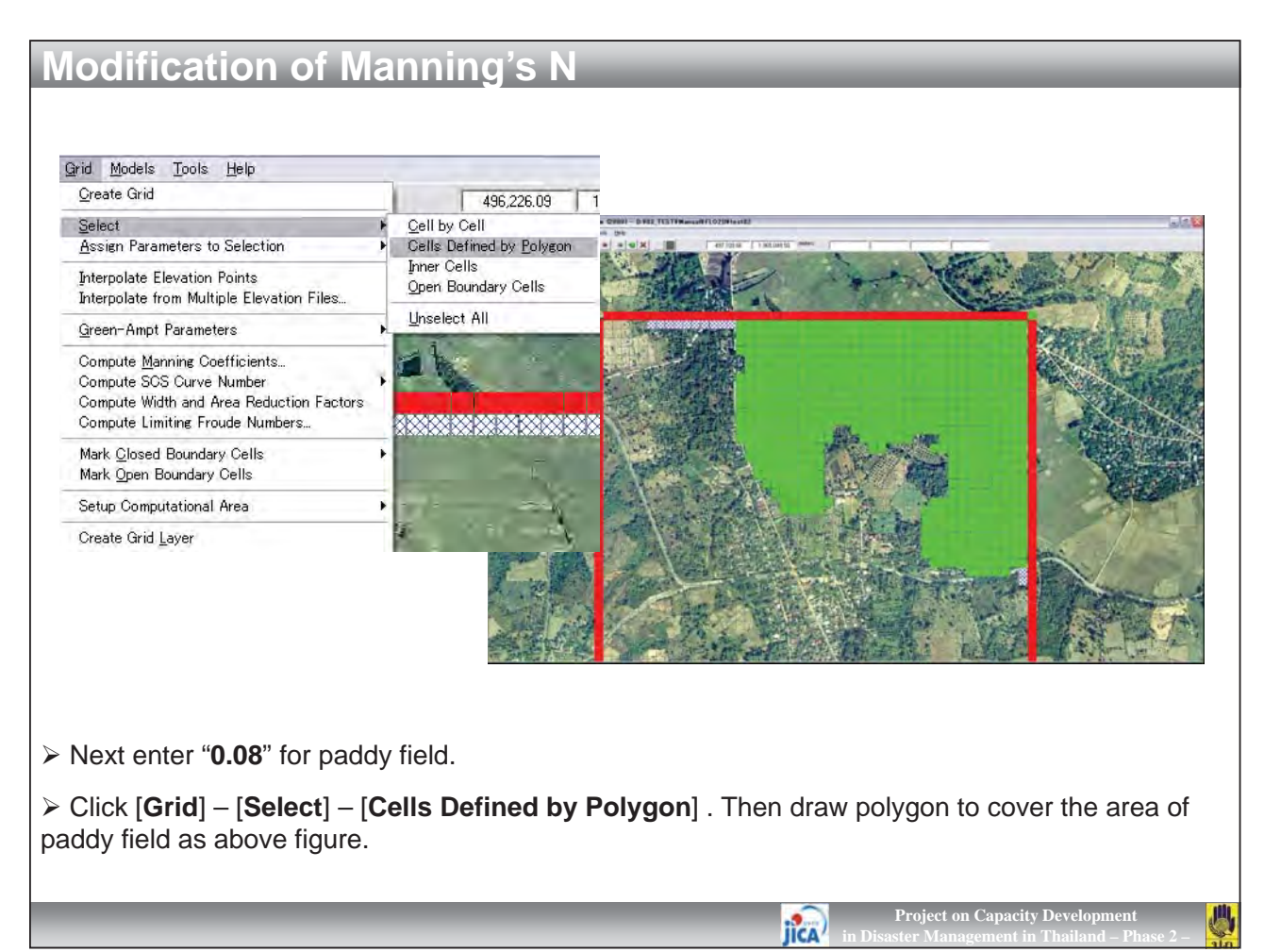

| Modification of Man                                                                            | ning's N                                                                                                    |                                                                                                    |
|------------------------------------------------------------------------------------------------|----------------------------------------------------------------------------------------------------|----------------------------------------------------------------------------------------------------|
| Modification of Man                                                                            | Original Models       Tools       Help         Oreate Grid       Select       Assign Parameters to Selection         Assign Parameters to Selection       Interpolate Elevation Points         Interpolate Elevation Points       Interpolate from Multiple Elevation Files         Green-Ampt Parameters       Compute Manning Coefficients         Compute Manning Coefficients       Compute SCS Curve Number         Compute SCS Curve Number       Compute Width and Area Reduction Factors         Compute Limiting Froude Numbers       Mark Qlosed Boundary Cells         Mark Open Boundary Cells       Setup Computational Area         Create Grid Layer       Create Grid Layer | 494,618.22       1,965,172.2         Water Depthe       Manning Coefficients         Eddy Viscosity       Area and Width Reduction Factors         Levee       Multiple Channels         Jnflow/Outflow Condition       Inflow/Outflow Conditions         Time-Variant Groundwater Head       Risid Red Element         Assign Manning Coefficient:       0.08         QK       Cancel |
| <ul> <li>After selection, click [Grid] – [</li> <li>In the dialog, enter "0.08" for</li> </ul> | <b>Assign Parameters to Seled</b><br>Manning's N.                                                                                                    | ction] – [Manning Coefficients].         Project on Capacity Development<br>in Disaster Management in Thailand – Phase 2 –                                                                                                    |

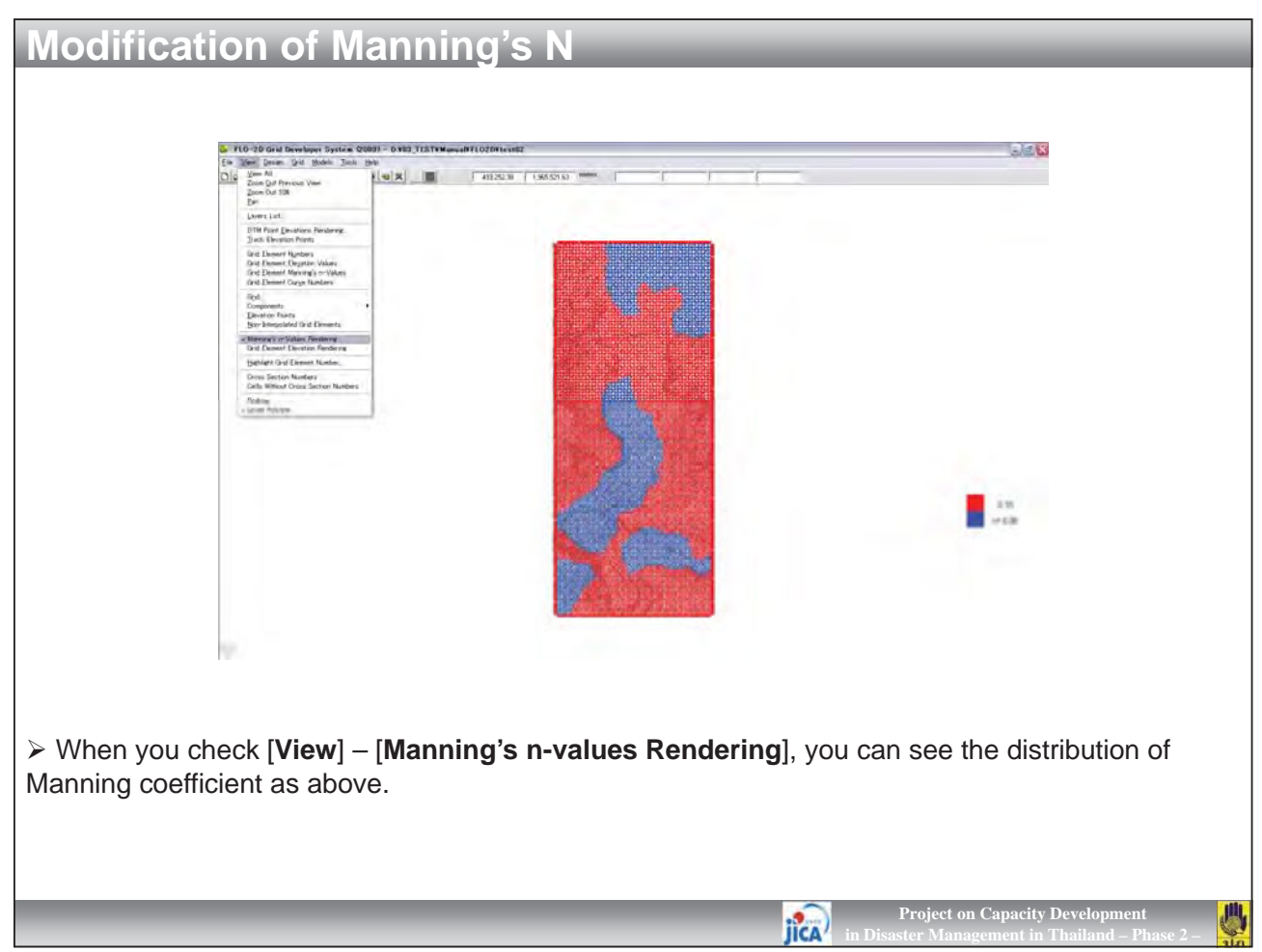

| p hydro.HYD - メモ帳 📃 🗖 🔯          | [2] 日間は、2、「「「「「「」」」」            | 図  🛛 🖉 🤊 • 🗠 🖄 🧔 🖉 🕼   =             |
|----------------------------------|---------------------------------|--------------------------------------|
| ファイル(E) 編集(E) 書式(Q) 表示(V) ヘルプ(H) | Home Insert Page Layout Formula | File Home Insert Page Layout Formula |
| 12                               | K7 <b>→</b> <i>f</i> ≈          | G13 + <i>f</i> x                     |
| 0                                | A B C D                         | A B C D                              |
| 10                               | 1 Date Time Outflow (M3/S)      | 1 Date Ti me Out flow (M3/S)         |
| 10                               | 2                               | 2                                    |
| 300                              | 3 01 3201 2 00:00 0.0           | 3 132012 0:00 0                      |
| 100                              | 4 0132012 00:15 0.0             | 4 132012 0:15 0                      |
| 20                               | 5 0132012 00:30 0.0             | 5 132012 0:30 0                      |
| 2 10                             | 6 0132012 00:45 0.0             | 6 132012 0:45 0                      |
| - 10                             | 7 01 3201 2 01 :00 0.0          | 7 132012 1:00 0                      |
|                                  | 8 01 3201 2 01 15 0.0           | 8 132012 1:15 0                      |
|                                  | 9 01 3201 2 01 30 0.0           | 9 132012 1:30 0                      |
|                                  | 10 0132012 01:45 0.0            | 10 132012 1:45 0                     |
|                                  | 11 0132012 02:00 0.0            | 11 132012 2:00 0                     |
|                                  | 12 0132012 0215 0.0             | 12 132012 2:15 0                     |
|                                  | 13 0132012 02:30 0.0            | 1.3 132012 2:30 0                    |
| 1                                | 14 0132012 02:45 0.0            | 1.4 132012 2:45 0                    |
|                                  | 15 0132012 03:00 0.0            | 15 132012 3:00 0                     |
|                                  | 16 0132012 0315 0.0             | 16 132012 3:15 0                     |
|                                  | 17 0132012 03:30 0.0            | 17 132012 3:30 0                     |
|                                  | 18 0132012 03:45 0.0            | 18 132012 3:45 0                     |
|                                  | 19 0132012 04:00 0.0            | 19 132012 4:00 0                     |
|                                  | N + + H 05yr Runoff 2           | H + M 05yr_Runoff                    |
|                                  | Ready                           | Ready                                |

> As explained in the last lessen, HYD file must be "**space delimited formatted text**". The first row represents "Initial Time" and "Final Time" of hydrograph. Rows after the second row represents discharge (m<sup>3</sup>/s) in each time (hour).

> Open "**05yr\_Runoff**", which was generated in Lesson03, by Excel.

> The data may be automatically separated for each columns. If not, separate by use of [Data] – [Text to Columns].

IICA

|      |          | iyun     | oyrap                |      | _          | _                  | _    | _        | _           | _              | _      | _         |            |      |
|------|----------|----------|----------------------|------|------------|--------------------|------|----------|-------------|----------------|--------|-----------|------------|------|
|      |          |          |                      |      |            |                    |      |          |             |                |        |           |            |      |
|      |          |          |                      |      |            |                    |      |          |             |                |        |           |            |      |
| a) 📮 | - C -    | - A # 3  | 1 (b. 1 <del>.</del> |      |            | -14541-            | (77) | 000.     | N - D B     | N 19           |        |           | - 13 - 191 | = 02 |
|      |          |          |                      |      |            |                    |      |          | - 12 Mar 1  | NS 1 -         |        |           | CPO alla   | • 02 |
| File | Home     | insert P | age Layout Fr        | 1=0  | e Home     | Insert Page Layout | F    | ile Home | Insert Pa   | ige Layout     | ファイル   | 木-ム 拝     | 人 ベージレ     | Aror |
|      | A1       | *(       | ∫x Date              |      | A1         |                    |      | H8       | • (*        | f <sub>x</sub> |        | D11       | *(         |      |
| 4    | A        | B        | C                    |      | A          | B C                | 1    | A        | B           | С              | -      | A         | В          | С    |
|      | Date Ti  | me Out   | flow (MB/S)          | 1    | me Out     | flow (MB/S)        |      | me Out   | flow (MB/S) |                | 1      | 0         | 48         |      |
| 2 -  |          |          |                      | 2    |            |                    | 2    |          |             | -              | 2      | 0         | 0          |      |
| -    | 132012   | 0:00     | 0                    | 3    | 0          | 0                  | 3    | (        | 0 0         |                | 3      | 0.25      | 0          |      |
|      | 132012   | 0:15     | 0                    | 4    | 0.0104167  | 0                  | 4    | 0.25     | 5 0         |                | 4      | 0.5       | 0          |      |
| ī.   | 132012   | 0:30     | 0                    | 5    | 0.0208333  | 0                  | 5    | 0.5      | 5 0         |                | 6      | 0.75      | 0          |      |
| 3    | 132012   | 0:45     | 0                    | 6    | 0.03125    | 0                  | 6    | 0.75     | 5 0         |                | 7      | 1.25      | 0          |      |
| 7    | 132012   | 1:00     | 0                    | 7    | 0.0416667  | 0                  | 7    |          | 1 0         |                | 8      | 1.5       | Ő          |      |
| 3    | 132012   | 1:15     | 0                    | 8    | 0.0520833  | 0                  | 8    | 1.25     | 5 0         |                | 9      | 1.75      | 0          |      |
| 3    | 132012   | 1:30     | 0                    | 9    | 0.0625     | 0                  | 9    | 1.5      | 5 0         |                | 10     | 2         | 0          |      |
| )    | 132012   | 1:45     | 0                    | 10   | 0.0729167  | 0                  | 10   | 1.75     | 5 0         |                | 11     | 2.25      | 0          |      |
| 1    | 132012   | 2:00     | 0                    | 11   | 0.0833333  | 0                  | 11   | 1        | 2 0         |                | 12     | 2.5       | 0          |      |
| 2    | 132012   | 2:15     | 0                    | 12   | 0.09375    | 0                  | 12   | 2.25     | 5 0         |                | 13     | 2.75      | 0          |      |
| 3    | 132012   | 2:30     | 0                    | 13   | 0.1041667  | 0                  | 13   | 2.5      | 5 0         |                | 14     | 3         | 0          |      |
| 4    | 132012   | 2:45     | 0                    | 14   | 0.1145833  | 0                  | 14   | 2.75     | 5 0         |                | 15     | 3.25      | 0          |      |
| 5    | 132012   | 3:00     | 0                    | 15   | 0.125      | 0                  | 15   | 1        | 3 0         |                | 10     | 3.5       | 0          |      |
| 6    | 132012   | 3:15     | 0                    | 16   | 0.1354167  | 0                  | 16   | 3.25     | ī 0         |                | 1/     | 3.70<br>A | 0          |      |
| 7    | 132012   | 3:30     | 0                    | 17   | 0.1458333  | 0                  | 17   | 35       | 5 0         |                | 19     | 4 25      | 0          |      |
| 4 \$ | M 05yr_R | unoff 🦉  |                      | 14 4 | ▶ N 05yr_R | unoff 🖉            | 14 4 | ▶ N 05vr | Runoff 2    |                | 14 4 F | H 02yr Ru | noff 🕖     | -    |
| eady |          |          |                      | Read | iy         |                    | Rea  | dy       |             |                | コマンド   |           |            |      |

> Erase the first column. Change the format of cells in the second column as "General".

> Change the values of the first column (hour) as "**0**, **0.25**, **0.5**, **0.75**, **1**, …" because the time interval is 15 minutes (= 0.25).

➢ Erase the first row, and enter the value of "6" and "30" at the second row. These two values represent "Initial Time" and "Final Time" of the hydrograph.

IICA

| (X)   Le                              | 四 19 - 14                                                       | 791                                    | (a.).e.                                          |                             | R 4. 1                     | 141                          | 4 14                            |                            | 02yr_Runo                             | ff.HYD - メモ帳                                  |                                                       |
|---------------------------------------|-----------------------------------------------------------------|----------------------------------------|--------------------------------------------------|-----------------------------|----------------------------|------------------------------|---------------------------------|----------------------------|---------------------------------------|-----------------------------------------------|-------------------------------------------------------|
| 1964                                  | Home                                                            | Insert Pa                              | pe Layout                                        | <b>File</b>                 | Home                       | Insert Per                   | pe Leyosit                      |                            | ファイル(E) 編集                            | 集(E) 書式(Q) 表示(V)                              | ヘルプ(日)                                                |
|                                       | A1                                                              | + (%                                   | Je 6                                             |                             | A194                       | • (%                         | Je 48                           |                            | 0                                     | 48                                            |                                                       |
| 1000                                  | A                                                               | В                                      | C                                                | a find a                    | A                          | B                            | C I                             |                            | 0.05                                  | 10                                            |                                                       |
| 1                                     | 6                                                               | 30                                     |                                                  | 111                         | 27.25                      | 21.7                         |                                 |                            | 0.25                                  | 10                                            |                                                       |
| 2                                     | 0                                                               | 0                                      |                                                  | 112                         | 27.5                       | 19.9                         |                                 |                            | 0.5                                   | 10                                            |                                                       |
| -3                                    | 0.25                                                            | 10                                     |                                                  | 113                         | 27.75                      | 17.9                         |                                 |                            | 0.75                                  | 10                                            |                                                       |
|                                       | 0.75                                                            | 10                                     |                                                  | 114                         | 28                         | 10.9                         |                                 |                            | 1.05                                  | 10                                            |                                                       |
| 6                                     | 0.75                                                            | 10                                     |                                                  | 110                         | 28.25                      | 14.3                         |                                 |                            | 1.20                                  | 10                                            |                                                       |
| -59                                   | 11.75                                                           | 10                                     |                                                  | 110                         | 20.0                       | 12.0                         |                                 |                            | 1.75                                  | 10                                            |                                                       |
| 50                                    | 12                                                              | 10                                     |                                                  | 110                         | 20.75                      | 11.4                         |                                 |                            | 1.13                                  | 10                                            |                                                       |
| 51                                    | 12.25                                                           | 10                                     |                                                  | 110                         | 29.25                      | 10                           |                                 |                            | 2 2                                   | 10                                            |                                                       |
| 52                                    | 12.5                                                            | 16.1                                   |                                                  | 120                         | 29.5                       | 10                           |                                 |                            | 2.23                                  | 10                                            |                                                       |
| 53                                    | 12.75                                                           | 13.6                                   |                                                  | 121                         | 29.75                      | 10                           |                                 |                            | 2.5                                   | 10                                            |                                                       |
| 54                                    | 13                                                              | 8.4                                    |                                                  | 189                         | 46.75                      | 10                           |                                 |                            | 2.13                                  | 10                                            | 100                                                   |
| 55                                    | 13.25                                                           | 5.4                                    |                                                  | 190                         | 47                         | 10                           |                                 |                            | 2                                     | 10                                            | ×                                                     |
| 56                                    | 13.5                                                            | 19.1                                   |                                                  | 191                         | 47.25                      | 10                           |                                 |                            |                                       |                                               |                                                       |
| 57                                    | 13.75                                                           | 283.3                                  |                                                  | 192                         | 47.5                       | 10                           |                                 |                            |                                       |                                               |                                                       |
| 58                                    | 14                                                              | 685.8                                  |                                                  | 193                         | 47.75                      | 10                           |                                 |                            |                                       |                                               |                                                       |
| 59                                    | 1425                                                            | 695                                    |                                                  | 194                         | 48                         | 10                           |                                 |                            |                                       |                                               |                                                       |
| 60                                    | 145                                                             | 628.6                                  |                                                  | 195                         |                            |                              |                                 |                            |                                       |                                               |                                                       |
| 61                                    | 14.75                                                           | 538                                    |                                                  | 196                         |                            | -                            |                                 |                            |                                       |                                               |                                                       |
|                                       | M 05yr_Run                                                      | CF TO                                  |                                                  |                             | NI 05yr_Run                | off to                       |                                 |                            |                                       |                                               |                                                       |
| KEBBY                                 | 24                                                              |                                        |                                                  | - Keady                     |                            |                              |                                 |                            |                                       |                                               |                                                       |
| ow the<br>iver. F<br>nter 10<br>(0 ho | e forma<br><sup>5</sup> or con<br>0 m <sup>3</sup> /s<br>ur) mu | at was<br>nputat<br>at botl<br>st be ( | correction put<br>n befor<br>0 m <sup>3</sup> /s | cted to<br>rpose,<br>re and | impo<br>it is i<br>l after | ort FLC<br>recomin<br>of pea | )-2D. He<br>mended<br>ak inflov | wever<br>to ente<br>as abo | the hydro<br>er a certai<br>ove. Note | ograph has r<br>in amount of<br>that the flow | no base flow of<br>f base flow.<br>w of the first tir |
| (                                     | ve as '                                                         | "05yr_                                 | Runo                                             | ff.HYI                      | <b>D</b> " by              | the sa                       | me forn                         | at ( <b>spa</b>            | ace delim                             | nited format                                  | tted text).                                           |

| Input Hydrograph                                                                                                    |                                                                                                    |                                                                       |  |  |  |  |
|----------------------------------------------------------------------------------------------------|----------------------------------------------------------------------------------------------------|-----------------------------------------------------------------------|--|--|--|--|
|                                                                                                    | In/Out Condition for Grid Element 1557                                                                                                    |                                                                       |  |  |  |  |
| Reservoir Water Elevation for Element 1557                                                                                                    | C _ Channel outliow element (with stage-discharge) C _ No inflow/outliow condition Hydrograph (F2D_TD_GDS_1.HYD) C _ Mud hydrograph Pead T ime Discharge 1 0 2 1 10 2 1 10 2 1 10 2 3 10 2 2 1 10 3 10 2 1 10 3 10 2 1 10 3 10 2 1 10 10 1 1 1 1 1 1 1 1 1 1 1 1 1 1 1 1 | Hydrograph File                                                       |  |  |  |  |
| <ul> <li>Now, bask to FLO-2D GDS.</li> <li>Right click on inflow grid, and select [In/Out Condition for Element ***].</li> <li>In the dialog, click [Read]. Select [HYD.file] and click [OK]. Select "02yr_Runoff.HYD".</li> </ul> |                                                                                                    |                                                                       |  |  |  |  |
|                                                                                                    | Pr<br>jica in Disaste                                                                                                    | oject on Capacity Development<br>r Management in Thailand – Phase 2 – |  |  |  |  |

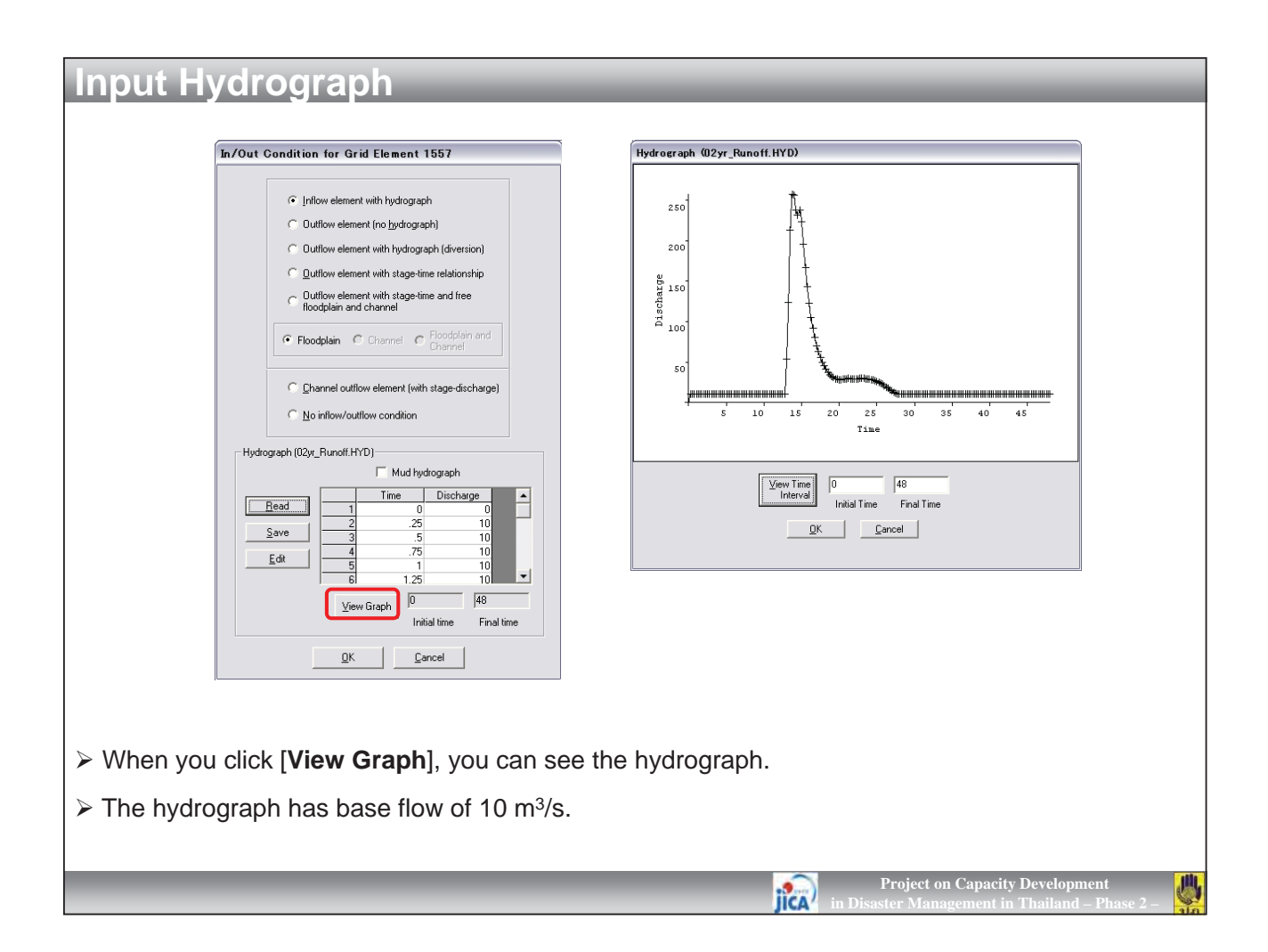

| FLO-2D Control Variables                                                                                                    | TVS-32 Sea Broaden Surrick OHHT - DHT TCTPRess/RCSHmartH                          |
|----------------------------------------------------------------------------------------------------|-----------------------------------------------------------------------------------|
| Time Control and Piot Variables     Global Data Modification       Signation Time (hrs):     24       Output Interval (hrs):     0.1       Durput Interval (hrs):     0.1       Grophics Display:     Text Screen       Detailed Graphics     Builting Concentrations:       Image: Metric     Backup File                                                                                                    |                                                                                   |
| System Component Switches       Main Channel       Area Reduction Factors (ARF)         Steets       Multiple Channels       Print Options:         Levees       Initial on Guiles       Create Supercritical Output File         Physical Processes Switches       Create Supercritical Output File         Initiation       Multiple Channels         Initiation       Sedment Transport         None       Time Lapse Output         Under Duput       Output Interval (hrst; 0                                                                                                    |                                                                                   |
| Conveyance Studute Switches       Graphics Display         Image: Hydrautic Structures       Select "Detailed Graphics" in "Time Control and Plot Variables" frame         Update Time Interval (http://Variables" frame       Update Time Interval (http://Variables" frame         Numerical Stability Parameters       Surface Detention:       0.03         Petcent Change in Flow Depth:       0.2       Courant Number (range: 0.1 to 1.0);       0.6                                                                                                    |                                                                                   |
| Animate Flow within GDS Run ELO-2D Bun ELO-2D [Do not Save Files] Seve FLO-2D [Do not Save Files] Prove Files [Do not Save Files] Prove FLO-2D [Do not Save Files] Prove FLO-2D [Do not Save FILes] Prove FLO-2D [Do not Save FILes] Prove FLO-2D [Do not Save FILes] Prove FLO-2D [Do not Save FILes] Pr | 0 5 10 15 20 25 30 35 40 45<br>Tinne (bits)                                       |
| <ul> <li>Change the [Simulation Time (hrs)] into "24"(6-</li> <li>Save the "FPLAIN.DAT" in [test02] folder.</li> </ul>                                                                                                    | 30). Then click [ <b>Run FLO-2D (Save Files)</b> ].                               |
|                                                                                                    | Project on Capacity Development<br>in Disaster Management in Thailand – Phase 2 – |
## **Run Model** ArcH Ein Edit View Bookmarks W . DERA 8 10 1 6 1 1 1 Sinerie Se A S I Gotha · 10 · B / U A · 3 · 2 · · · 497294.852 1964906.222 Met > Check the maximum water depth by 5-years probable rainfall. > The drawn inundation area may be larger than the actual. Further, the river is flooded even in normal base flow of 10 m<sup>3</sup>/s. This is because of that the model has no channel element. The channel must have certain flow capacity. If the flow increases beyond the channel capacity, then flood will occur.

Project on Capacity Devel

IICA

> In the next lesson, therefore, you will input channel element in the model.

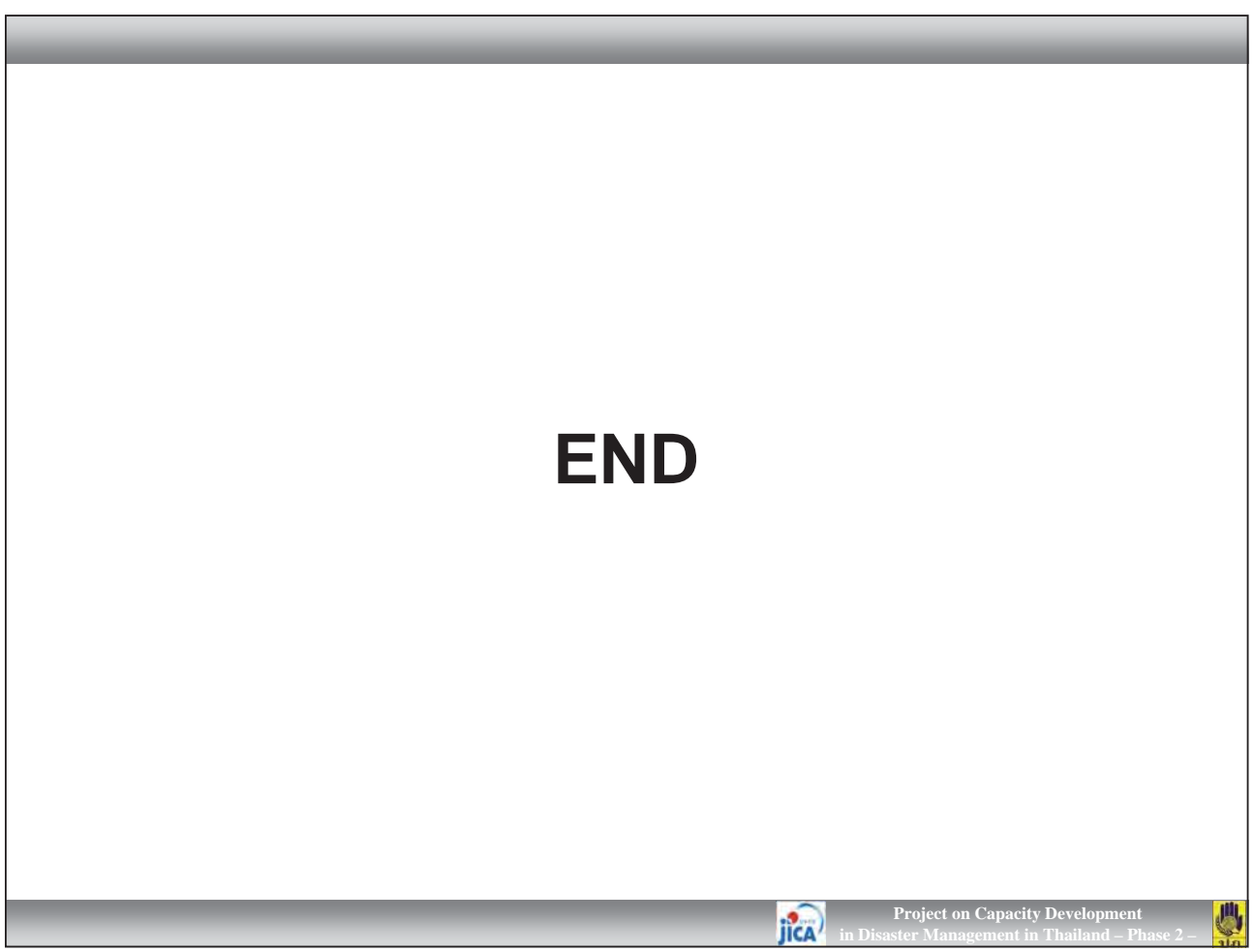

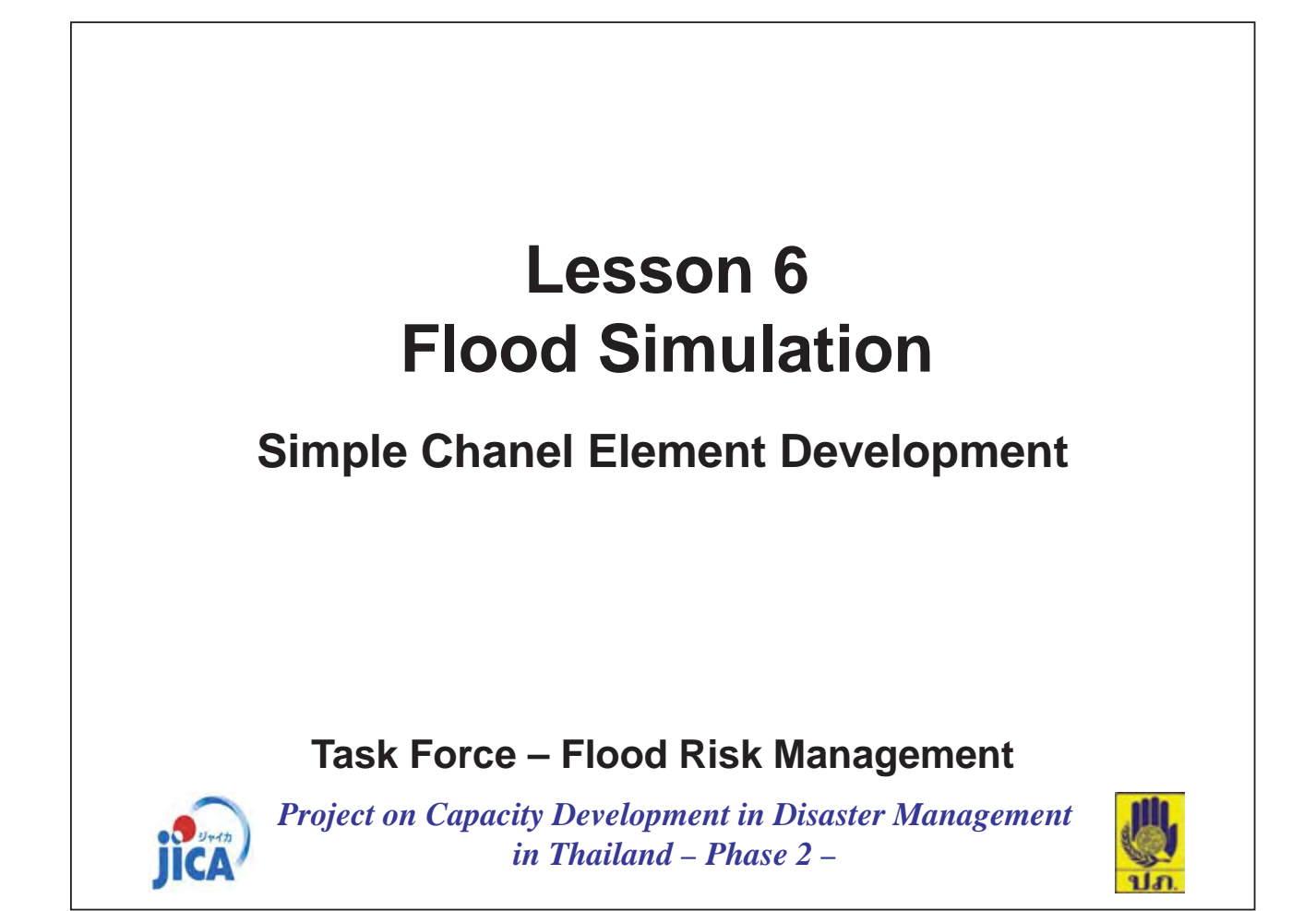

| ファイル(E) 編集(E) 表示(公) お気に入() ※       マアイル(E) 編集(E) 表示(公) お気に入() ※       マアイル(E) 編集(E) 表示(公) お気に(E) (A) (A) (A) (A) (A) (A) (A) (A) (A) (A                                                                                                    |
|----------------------------------------------------------------------------------------------------|
| 反正       検索       次       後索       次         250       252       移動       253       後索       254         251       252       85       2528       2528       2528       2528       2528       2528       2528       2528       2528       2528       2528       2528       2528       2528       2528       2528       2528       2528       2528       2528       2528       2528       2528       2528       2528       2528       2528       2528       2528       2528       2528       2528       2528       2528       2528       2528       2528       2528       2528       2528       2528       2528       2528       2528       2528       2528       2528       2528       2500       2500       2500       2500       2500       2500       2500       2500       2500       2500       2500       2500       2500       2500       2500       2500       2500       2500       2500       2500       2500       2500       2500       2500       2500       2500       2500       2500       2500       2500       2500       2500       2500       2500       2500       2500       2500       2500 <td< th=""></td<>                                                                                                    |
| アドレス()       D¥03_TEST¥Manual¥FLO2()       予約         名前       フォルダ サイズ         合前       7/ドレス()       D¥03_TEST¥Manual¥FLO2()       予約         合前       フォルダ サイズ       名前       フォルダ サイズ         合首       8,794 KB       3(7)       200 KB         ● test01       20,789 KB       CONTDAT       1 KB         ● test03       10,605 KB       FPLAINDAT       383 KB         ● Flood_Depth_Layer.lyr       1 7 KB       GRID.ope       1 KB         ● GRID.shp       3,217 KB       GRD Shx       190 KB         ● hydro.HYD       1 KB       TOLERDAT       1 KB                                                                                                    |
| 名前<br>7 オルダサイズ<br>名前<br>7 オルダサイズ<br>名前<br>7 オルダサイズ<br>名前<br>7 オルダサイズ<br>名前<br>7 オルダサイズ<br>名前<br>7 オルダサイズ<br>名前<br>7 オルダサイズ<br>名前<br>7 オルダサイズ<br>200 KB<br>GONT.DAT<br>1 KB<br>GONT.DAT<br>1 KB<br>FPLAIN.DAT<br>383 KB<br>FPLAIN.DAT<br>2 KB<br>GRID.pbpt _Layer.lyr<br>1 KB<br>GRID.shp<br>3,217 KB<br>GRID.shx<br>190 KB<br>Phydro.HYD<br>1 KB<br>Control to the set of the set of the set o |
| CADPTS.DAT200 KBShp2528 KBShp2528 KBtest0120,789 KBtest0221,344 KBtest0310,605 KBFlood_Uepth_Layer.lyr17 KBGRID.cpc1 KBGRID.cpc1 KBGRID.shp3,217 KBGRID.shp3,217 KBNydro.HYD1 KBNydro.HYD1 KB                                                                                                    |
| shp       2528 KB       CONTDAT       1 KB         test01       20,789 KB       FPLAINDAT       383 KB         test02       21,344 KB       FPLAINDAT       1 KB         test03       10,605 KB       FPLAINDAT       2 KB         Flood Depth Layer.lyr       17 KB       SUPPLEMENT.DAT       9,962 KB         GRID.cpc       1 KB       TOLERDAT       1 KB         GRID.shp       3,217 KB       TOLERDAT       1 KB         MgRID.shx       190 KB       1 KB       TOLERDAT       2         MgRID.shx       190 KB       1 KB       TOLERDAT       2                                                                                                    |
| ItestU1     20,789 KB       ItestU2     21,344 KB       Itest03     10,605 KB       Itest03     10,605 KB       Image: Supplementation of the second second                                                                                                    |
| Chine Hold     Chine Hold     Chine Hold     Chine Hold       Chine Hold     Chine Hold     Chine Hold     Chine Hold       Chine Hold     Chine H                                                                                                    |
| Flood_Depth_Layer.lyr     17 KB       GRID.cpc     1 KB       GRID.dbf     379 KB       GRID.shp     3217 KB       GRID.shx     190 KB       Phydro.HYD     1 KB                                                                                                    |
| GRID.cpg 1 KB<br>GRID.dbf 379 KB<br>GRID.shp 3.217 KB<br>GRID.shx 190 KB<br>Phydro.HYD 1 KB<br>Market Market M                                                      |
| Image: Construction of the state of the state of the                                                                                  |
| Image: Constraint of the second second s                                                                                  |
| GRID.shx             Ihydra.HYD                                                                                                    |
|                                                                                                    |
|                                                                                                    |
|                                                                                                    |
|                                                                                                    |
|                                                                                                    |
|                                                                                                    |
| and the second second                                                                                                    |
| in this lesson, you will learn how to develop channel element in the model.                                                                                                    |
|                                                                                                    |
|                                                                                                    |
| in this lesson, you will learn how to develop channel element in the model.                                                                                                    |
| n this lesson, you will learn how to develop channel element in the model.                                                                                                    |
| n this lesson, you will learn how to develop channel element in the model.                                                                                                    |
| n this lesson, you will learn how to develop channel element in the model.                                                                                                    |
| n this lesson, you will learn how to develop channel element in the model.                                                                                                    |
| n this lesson, you will learn how to develop channel element in the model.                                                                                                    |
| n this lesson, you will learn how to develop channel element in the model.                                                                                                    |
| n this lesson, you will learn how to develop channel element in the model.                                                                                                    |
| in this lesson, you will learn how to develop channel element in the model.                                                                                                    |
| in this losson, you will loarn how to doyalan channel alament in the model                                                                                                    |
| in this leasen, you will learn how to develop channel element in the model                                                                                                    |
| in this losson, you will loarn how to dovelon channel element in the model                                                                                                    |
| in the paper way will be an a success and a second a second in the paper of a                                                                                                    |
|                                                                                                    |
|                                                                                                    |
|                                                                                                    |
|                                                                                                    |
| and the second second sec                                                                                                    |
|                                                                                                    |
|                                                                                                    |

| <b>Create Channel Segm</b>                                                                                                    | ent                                                                                                    |
|----------------------------------------------------------------------------------------------------|----------------------------------------------------------------------------------------------------|
| L. FLG-2D Grid Developer System (2005) - D 1                                                                                                    | NS. 113 TYMessel // Co2dmissils                                                                                           |
|                                                                                                    |                                                                                                    |
|                                                                                                    |                                                                                                    |
| Measure Distance along Line                                                                                                    |                                                                                                    |
| Compute Average Point Rainfall Depth                                                                                                    |                                                                                                    |
| Interpolate Variable Rainfall                                                                                                    |                                                                                                    |
| Levee Express Editor<br>Floating Variables Express Editor                                                                                                    |                                                                                                    |
| Create Channel Segment with a Polyline                                                                                                    |                                                                                                    |
| Creare a Cruss Section<br>Assign a HEC-RAS Cross Section to a Channel Element<br>Auto Assign HEC-RAS Cross Sections to Channel Elements<br>Convert <u>HEC-RAS Xsec to FLO-2D</u><br>Convert HEC-RAS Channels to FLO-2D Channel Segments |                                                                                                    |
| Delete HEC RAS Channels<br>Delete HEC RAS Cross Sections                                                                                                    |                                                                                                    |
| Create Street Segment<br>Create Street Segment with a Polyline                                                                                                    |                                                                                                    |
|                                                                                                    |                                                                                                    |
| Start GDS, and click [File] – [Op<br>"test03". Arrange view layers from  <br>there is.                                                                                                    | en Existing FLO-2D Project]. Select "FPLAIN.DAT" in the [View] – [Layers List]. Hide aerial photo and elevation point, if |
| Zoom to the inflow grid (red hatcher<br><b>Polyline</b> ]. Click on the "inflow grid",                                                                                                    | h). And click [ <b>Tools</b> ] – [ <b>Create Channel Segment with</b><br>then start to draw polyline along the river.     |
| It may be difficult to draw the poly                                                                                                    | uling avaatly on the river line. You can draw it roughly because                                                          |

> It may be difficult to draw the polyline exactly on the river line. You can draw it roughly because you are able to modify the line later.

**Project on Capacity Devel** 

川

IICA

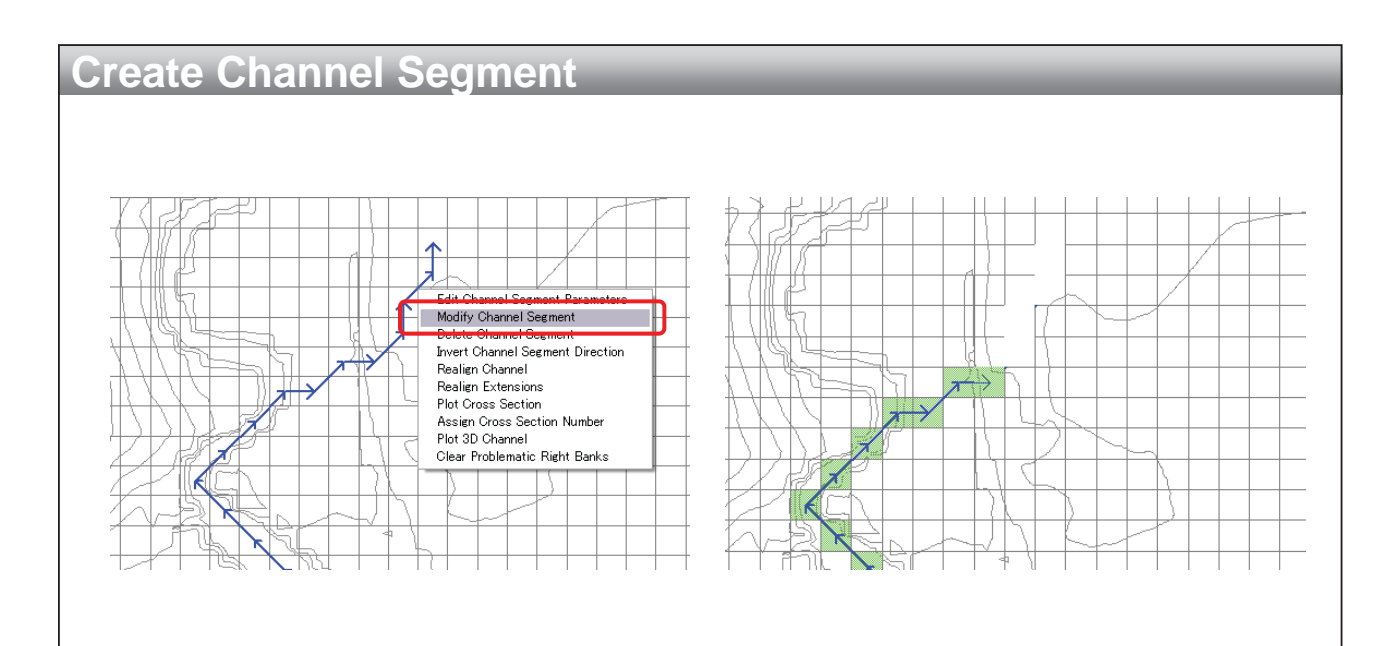

> If you make a big mistake to align the channel segment, stop to draw channel segment by double click on any cell.

> Then right click on any channel segments, and click [Modify Channel Segment]. This option allows you to modify the channel by dragging of mouse.

> When you correct it, again double-click on the segments.

JICA

Project on Capacity Dev

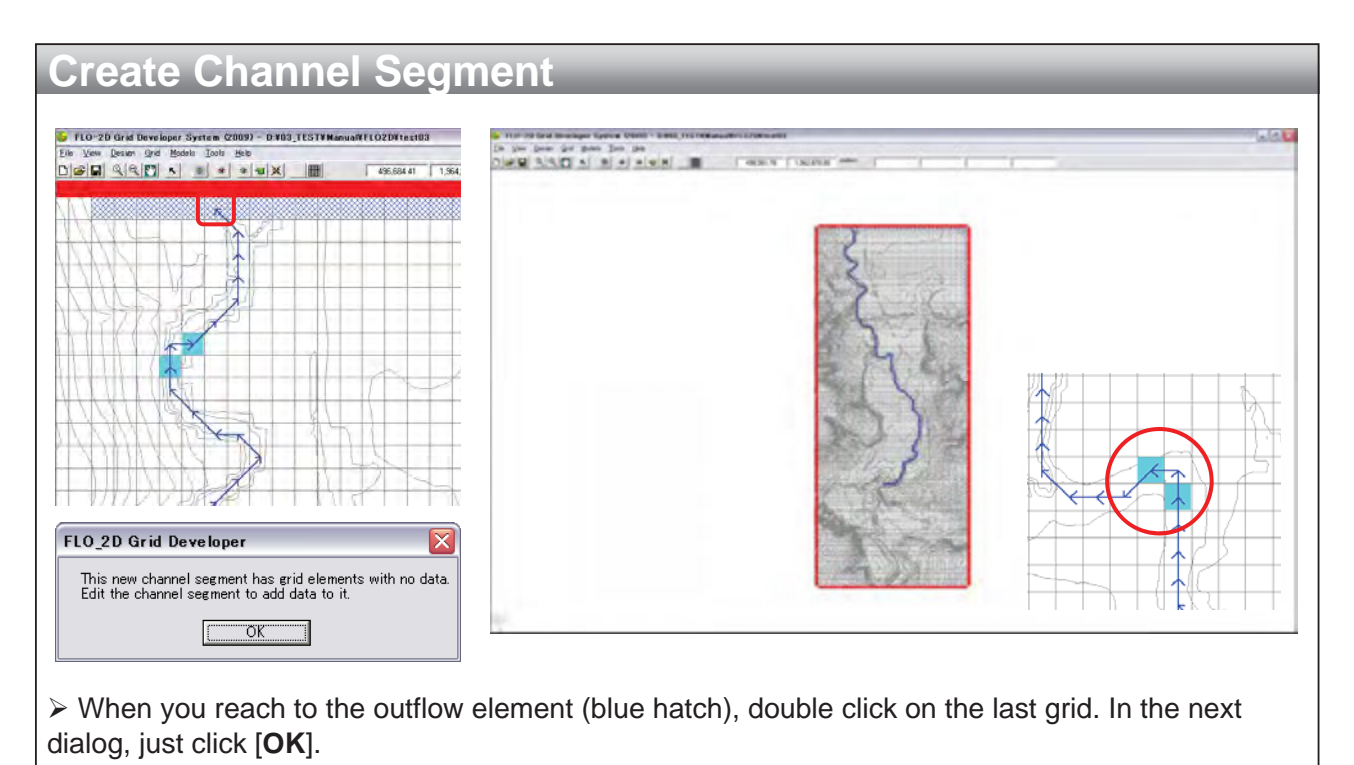

> You may see some light-blue colored grids along the channel. There are called "**NOFLOCS**". In FLO-2D model, each channel element searches all eight (8) flow directions for potential contiguous elements. A pair of **NOFLOS** means there is no flow exchange between the two cells.

IICA

**Project on Capacity Developm** 

Project on Capacity Develop

> Basically, NOFLOCS will be automatically created at the perpendicular alignment of channel.

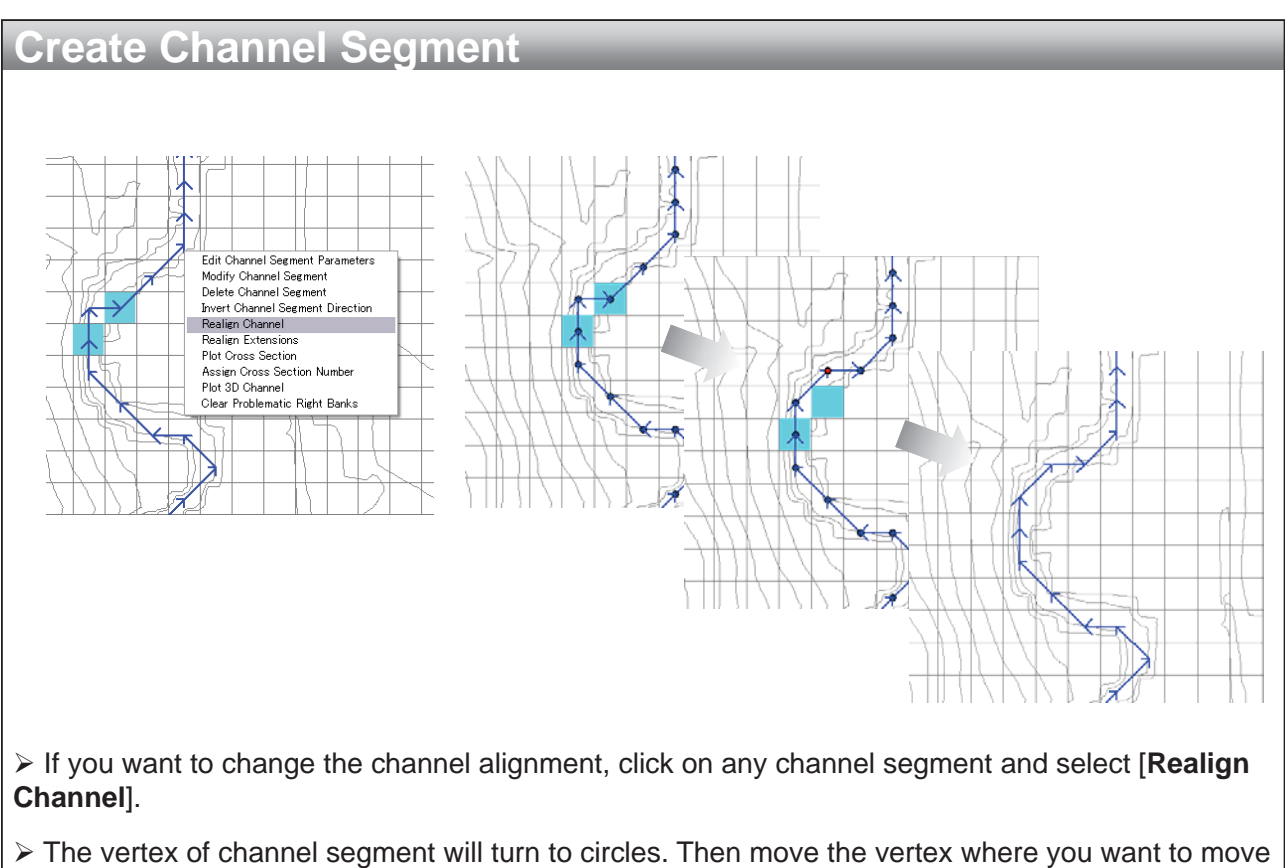

to. After modification, click [Apply].

IICA

| Right Bank Call [0                                                                                                    | Create Channel Segment         Image: Comparison of the second segment         Image: Comparison of the second se | OPenned Section           Segment control           Meansum Finauke runder ()         Compute scour/depution with<br>coefficient thamport colline. ()           Infield flow depth for all channel sements: ()           Infield flow depth for all channel sements: ()           Infield flow depth for all channel sements: ()           Infield flow depth for all channel sements: ()           Infield flow depth for all channel sements: ()           Infield flow depth for all channel sements: ()           Number of channel           Infield flow depth for all channel sements: ()           Number of channel           Infield flow depth for all channel sements: ()           Number of channel           Infield flow depth for all channel           Infield flow depth for all channel           Infield flow depth for all channel           Number of channel           Infield flow depth for all channel           Infield flow depth for all channel           Infield flow depth for all channel           Infield flow depth for all channel           Infield flow depth for all channel           Infield flow depth for all chan |
|----------------------------------------------------------------------------------------------------|----------------------------------------------------------------------------------------------------|----------------------------------------------------------------------------------------------------|
|                                                                                                    |                                                                                                    | Right Bask Cell [0                                                                                                    |
|                                                                                                    | Dialog of [Channel Segment] will appear. You<br>Click [Edit] at the middle of the dialog.                                                                                                    | u will manage the channel segment in this dialog.                                                                                                    |
| Dialog of [Channel Segment] will appear. You will manage the channel segment in this dialog.<br>Click [Edit] at the middle of the dialog. |                                                                                                    | Project on Capacity Development<br>in Disaster Management in Thailand – Phase 2 –                                                                                                    |

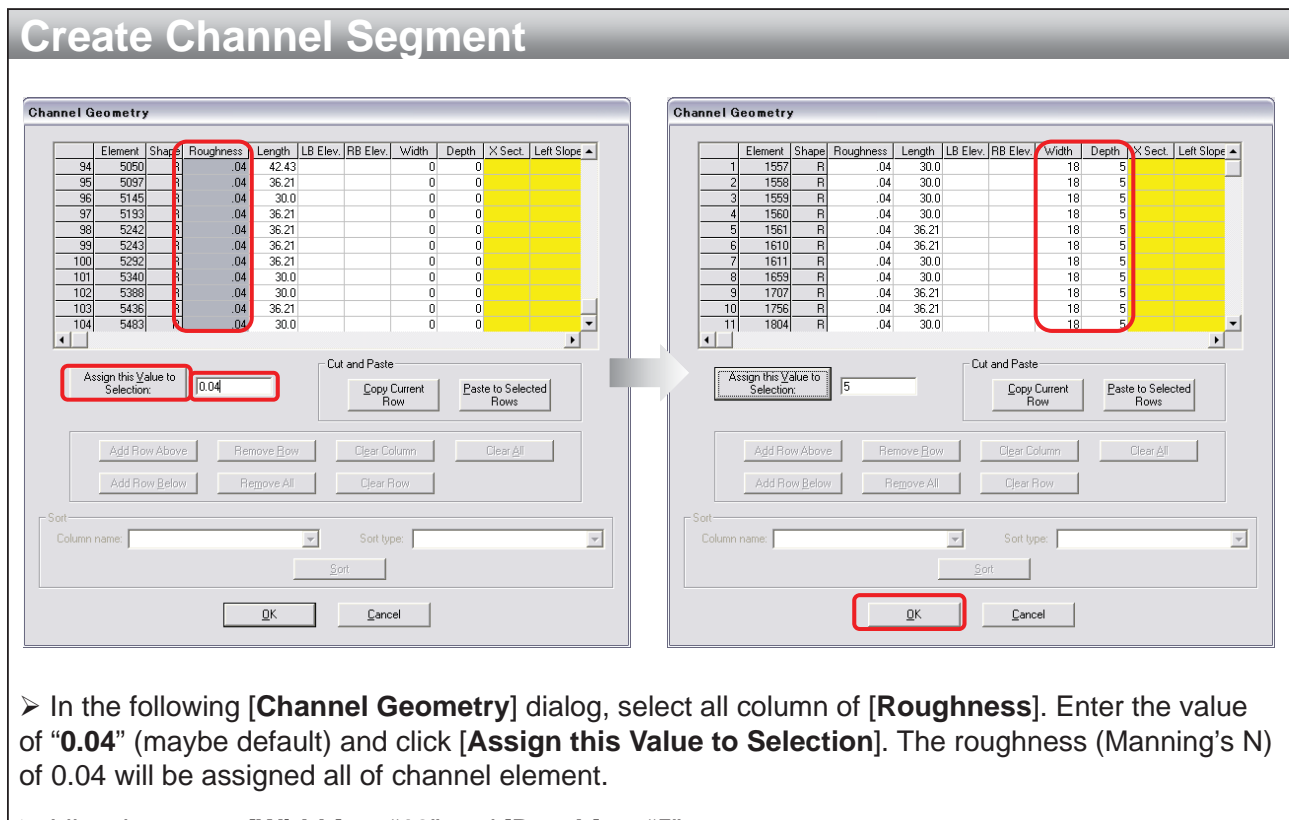

> Likewise, enter [Width] as "18" and [Depth] as "5".

➤ Then click [OK].

JICA

四

Project on Capacity Development

|                                            | Channel Segment                                                                                                    |
|--------------------------------------------|----------------------------------------------------------------------------------------------------|
|                                            | Segment 200101       Recyclinest adjustment         Maintum Franck number:       Recyclinest adjustment         Initial flow       Initial flow depth:         Initial flow       Initial flow         Initial flow       Initial flow         Initial flow <t< th=""></t<> |
|                                            | Providence Control Control Control                                                                                                    |
| The [Shape] at the<br>R", it means rectang | e left end of table represents cross section shape of the channel. When you pupular shape. " <b>T</b> " is trapezoidal shape and " <b>V</b> " is V shape.                                                                                                    |
|                                            |                                                                                                    |
| • When you want to                         | use specific measured cross section data, you have to put "N".                                                                                                    |
|                                            |                                                                                                    |

| Modification of Inflow / Outflow Co                                                                                                    | ondition                                                                                                    |  |  |  |  |
|----------------------------------------------------------------------------------------------------|----------------------------------------------------------------------------------------------------|--|--|--|--|
| Modification of Inflow / Outflow Co                                                                                                    | Im/Out Condition for Grid Element 1557         Im/Out Condition for Grid Element 1557         Im/Out Condition for Grid Element 1557         Im/Out Condition for Grid Element 1557         Im/Out Condition for Grid Element 1557         Im/Out Condition for Grid Element 1557         Im/Out Condition for Grid Element 1557         Im/Out Condition for Grid Element 1557         Im/Out Condition for Grid Element With Stagetime relationship         Im/Outflow element with stage-time relationship         Im/Outflow Condition         Im/Outflow condition         Im/Outflow condition         Hydrograph (F2D_T0_6DS_1HYD)         Im/Outflow condition         Im/Outflow condition |  |  |  |  |
|                                                                                                    | Initial time Final time                                                                                                    |  |  |  |  |
| When you use channel segments, you are required to change the boundary condition of inflow<br>and outflow grids.                                                                                                    |                                                                                                    |  |  |  |  |
| ➢ Right click on the Inflow Grid, and select [In/Out Content of the Inflow Grid, and select [In/Out Content of the Inflow Grid] | ndition for Element ***].                                                                                                    |  |  |  |  |
| > In the dialog, check [Channel] instead of [Floodplai                                                                                                    | <b>n</b> ]. Then click [ <b>OK</b> ].                                                                                                    |  |  |  |  |
|                                                                                                    | Project on Capacity Development<br>in Disaster Management in Thailand – Phase 2 –                                                                                                    |  |  |  |  |

| Modification of Inflow / Outflow Co                                                                                                    | ondition                                                                                               |
|----------------------------------------------------------------------------------------------------|----------------------------------------------------------------------------------------------------|
|                                                                                                    | In/Out Condition for Grid Element 5483                                                                 |
| In/Out Condition for Element 5483<br>Reservoir Water Elevation for Element 5483                                                           |                                                                                                    |
| <ul> <li>Likewise, right click on the Outflow Grid, and select</li> <li>In the dialog, check [Floodplain and Channel] instered</li> </ul> | [ <b>In/Out Condition for Element</b> ***].<br>ead of [ <b>Floodplain</b> ]. Then click [ <b>OK</b> ]. |
|                                                                                                    | Project on Capacity Development<br>in Disaster Management in Thailand – Phase 2 –                      |

| Modifie                                                                                                    | cat          | ior                   | ۱0                    | f h                   | nfl                  | OW                   |                      | Du                     | tflo                | DW                     | С                             | ondition                                                                                                |
|----------------------------------------------------------------------------------------------------|--------------|-----------------------|-----------------------|-----------------------|----------------------|----------------------|----------------------|------------------------|---------------------|------------------------|-------------------------------|----------------------------------------------------------------------------------------------------|
| FLO_2D Grid De                                                                                                    | e ve lope    | r                     |                       |                       |                      |                      |                      |                        |                     |                        |                               |                                                                                                    |
| WARNING: The o                                                                                                    | outflow el   | ement 5               | 483 shoi              | uld have              | a lower              | elevation<br>DK      | n than th            | ne upstre              | eam cont            | tiguous r              | non-outf                      | ow elements.                                                                                            |
|                                                                                                    |              |                       |                       |                       |                      |                      |                      |                        |                     |                        |                               | Attributes of Grid Element Number 5483                                                                  |
|                                                                                                    | 423,85       | 452.79                | 402,89                | 63.54                 | 412,3                | ergen                | 152,06               | 453.54                 | \$55.77             | 467.45                 | 451,93                        | Floodplain elevation (meters): 450.60                                                                   |
|                                                                                                    | 154.51       | 453.20                | 452.85                | 452.76                | 457.63               | 452.44               | anger                | 451.81                 | 452,14              | 452.48                 | 451.53                        | Limiting Foude number: 0.0                                                                              |
|                                                                                                    | 155.47       | 463.03                | 452.26                | 452.92                | 452.85               | 452,68               | 450,80               | 452,44                 | 452,24              | 452.48                 | 451.89                        | Element size (meters): Delta X: 30<br>Delta Y: 30                                                       |
|                                                                                                    | i\$5,7.4     | 454.34                | 453.61                | 453,04                | 453.26               | 452.59               | 450,48               | 452.14                 | 452.39              | 452.46                 | 451.83                        | A Beduction Factors Multiple Channel                                                                    |
|                                                                                                    | 156.23       | 454.83                | 154.24                | 453.42                | 452.86               | 451.70               | 850.78               | 452.24                 | 452,49              | 452.47                 | 451.86                        | Infiltration                                                                                            |
|                                                                                                    | 157.96       | 455.83                | 454.14                | 452,87                | 859.21               | ino                  | 451.99               | 452.29                 | 452.53              | 452,53                 | 451.97                        |                                                                                                    |
|                                                                                                    | 156.97       | 455.54                | 454.37                | ma                    | 451.68               | 452.26               | 452.28               | 452.51                 | 452.54              | 452.67                 | 452.06                        |                                                                                                    |
| <ul> <li>You may have to be</li> <li>Zoom up</li> </ul>                                                                                                    | be a<br>lowe | aske<br>er th<br>he e | ed a<br>an t<br>end ( | s ab<br>he u<br>of cł | ove<br>ipstr<br>nanr | war<br>earr<br>nel s | ning<br>n coi<br>egm | g. In<br>ntigu<br>nent | cha<br>uous<br>, an | inne<br>s cha<br>d cli | l se<br>anne<br>ck [ <b>'</b> | gment, elevation of the last channel element<br>el element.<br>/iew] – [Grid Element Elevation Values]. |
| If the end element is higher than upstream element, double click at the end, and directory modify<br>the [Floodplain elevation (meters)] into lower value. In this case, you can modify "450.92" to<br>"450.50". |              |                       |                       |                       |                      |                      |                      |                        |                     |                        |                               |                                                                                                    |
|                                                                                                    |              |                       |                       |                       |                      |                      |                      |                        |                     |                        |                               | Project on Capacity Development in Disaster Management in Thailand – Phase 2 –                          |
|                                                                                                    |              |                       |                       |                       |                      |                      |                      |                        |                     | 13                     | 35                            |                                                                                                    |

| Run Model                                                                                                    |                                                                                                    |
|----------------------------------------------------------------------------------------------------|----------------------------------------------------------------------------------------------------|
| FLO-2D Control Variables                                                                                                    | NOFLOCs                                                                                                    |
| Time Control and Pict Variables         Simulation Time (hrs)         Graphics Display         Graphics Display         Graphics Display         Text Streen         Backup File         Buking Concentration         Wain Channel         System Component Switches         V Main Channel         Main Channel         Reduction Factors         Main Channel         Reduction Factors         Wain Channel         Reduction Factors         Physical Processes Switches         Physical Processes Switches         None (Not Not 2)         Notper Conveyance Structure Switches         MODFLO-2D Modeling         Conveyance Structure Switches         MODFLO-2D Modeling         Conveyance Structure Switches         MODFLO-2D Modeling | The following channel elements are potential NOFLOCs<br>(contiguous channel elements that perhaps should not<br>share discharge). Remove any a pair of NOFLOCs that<br>constitute the connected channel flow path<br>1852 1901<br>3528 3575<br>Bestore FLOCs List<br>Save<br>NOFLOCs Do Not Save<br>NOFLOCs list Cancel |
| Numerical Stability Parameters           Surface Detention:         0.03           Percent Change in Flow Depth:         0.2   Courant Number (range: 0.1 to 1.0): 0.6                                                                                                    |                                                                                                    |
| Animate Flow within GDS     Run EL0-2D<br>(Save Files)     Run EL0-2D<br>(Do not Save Files)     Save FIL0-2D<br>input files     Save FIL0-2D                                                                                                    |                                                                                                    |
| > Now, you are ready to run the simple channel model. Sel                                                                                                    | lect [File] – [Run FLO-2D].                                                                                                    |
| In the dialog of [FLO-2D Control Variables], make sure check it. Click [Run FLO-2D (Save Files)].                                                                                                    | that [Main Channel] was checked. If not,                                                                                                    |
| > A dialog of [NOFLOCs] will appear. Click [Save NOFLOC                                                                                                    | <b>Cs</b> ].                                                                                                    |
|                                                                                                    | Project on Capacity Development<br>in Disaster Management in Thailand – Phase 2 –                                                                                                    |

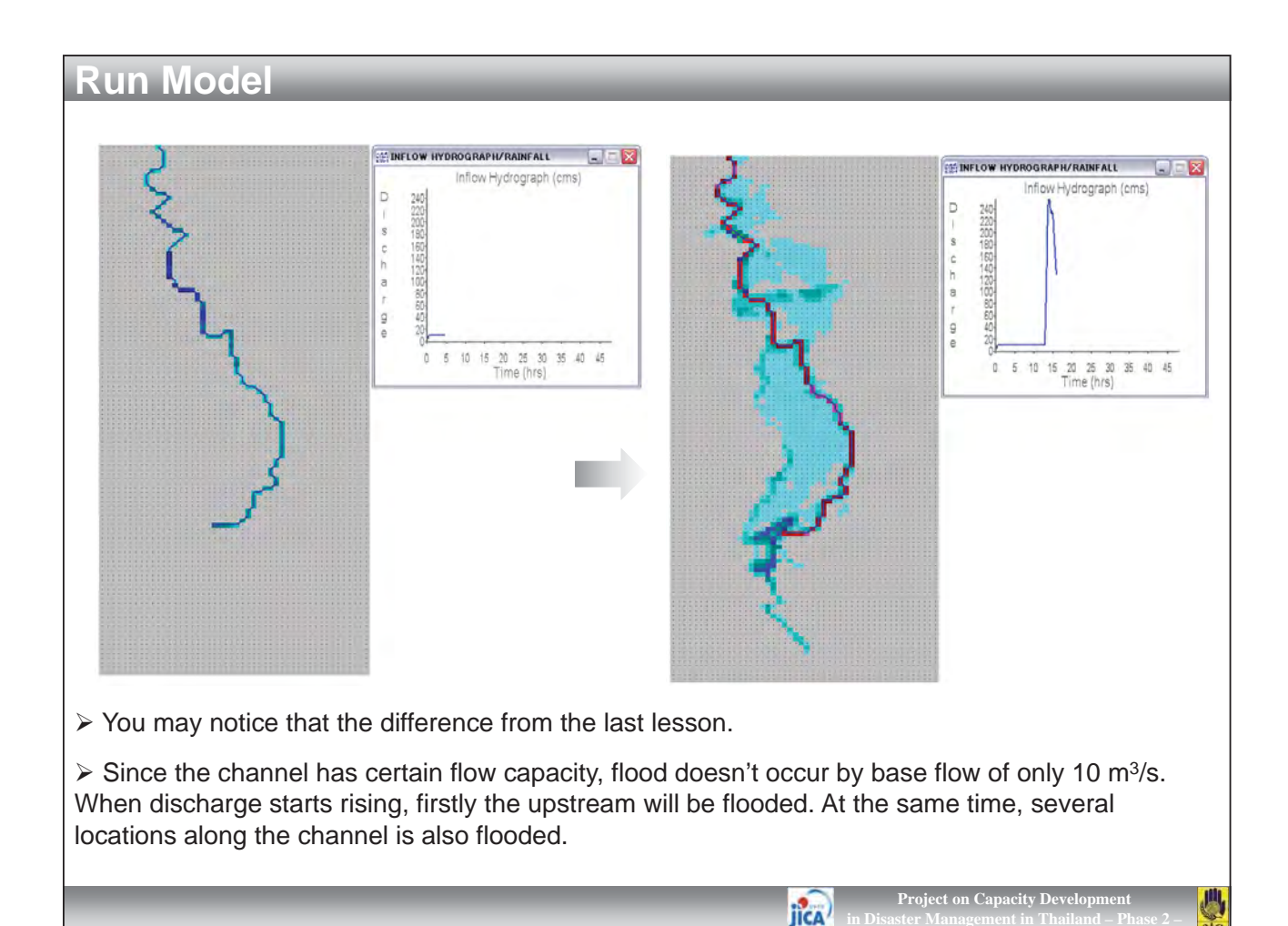

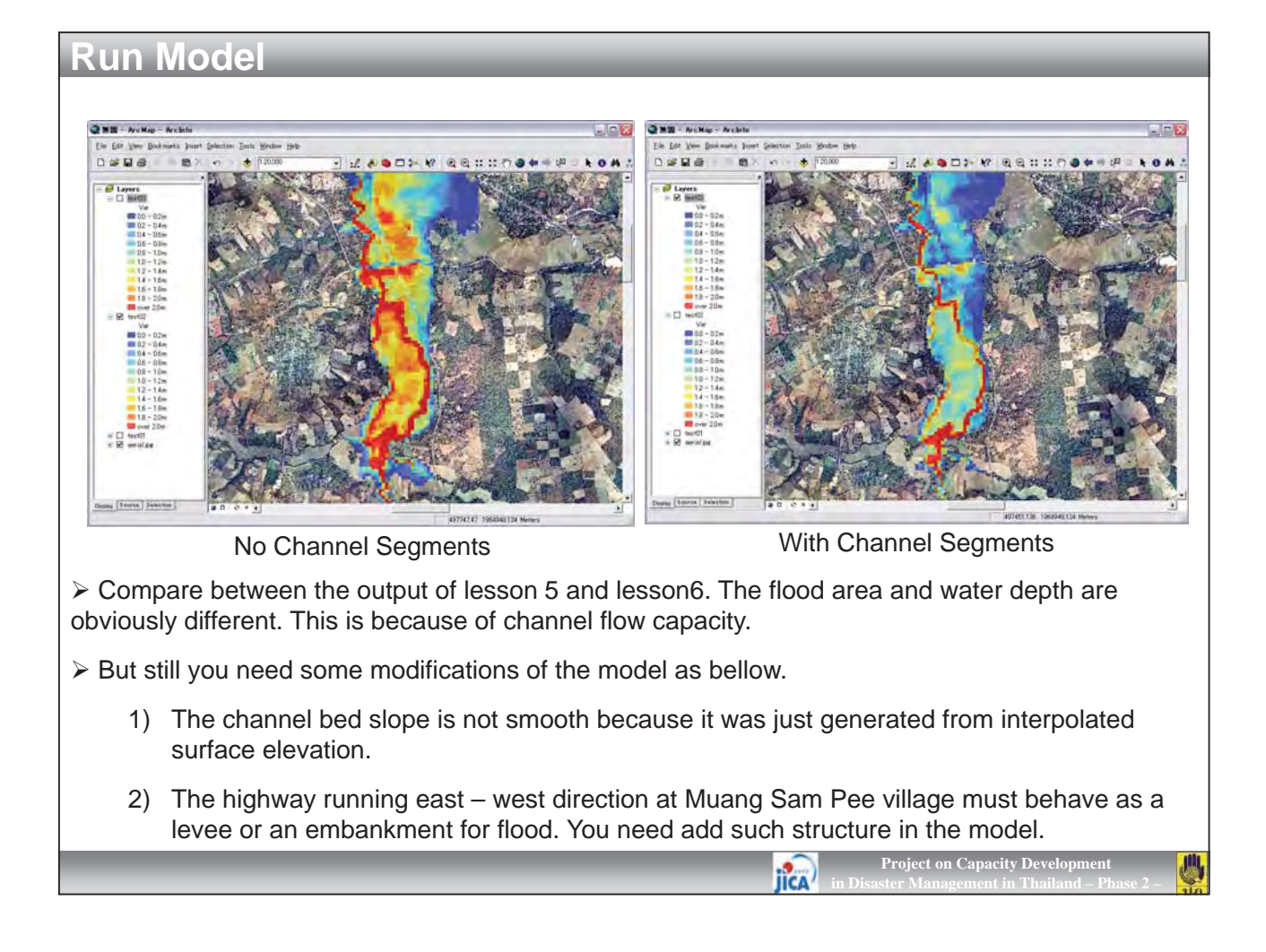

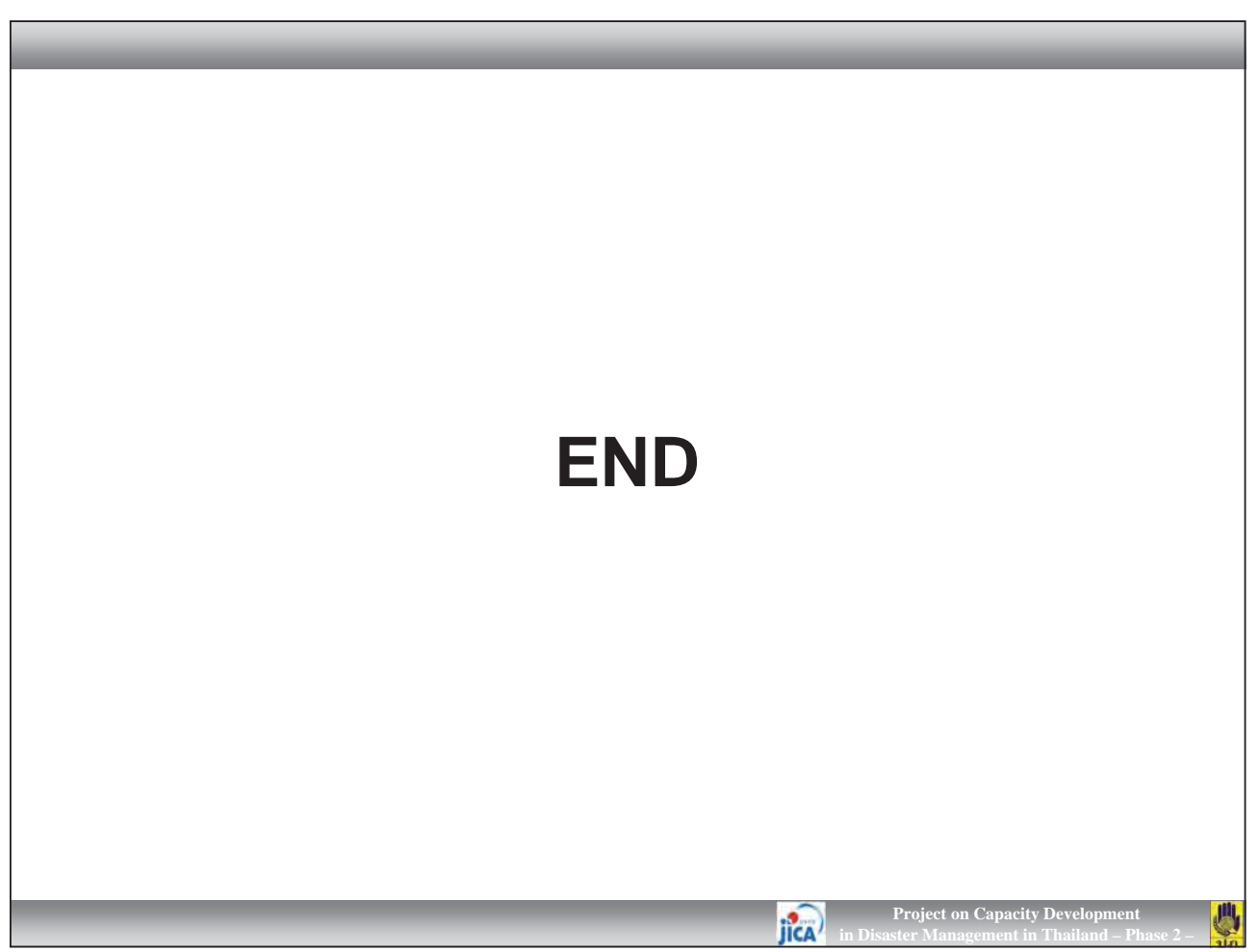

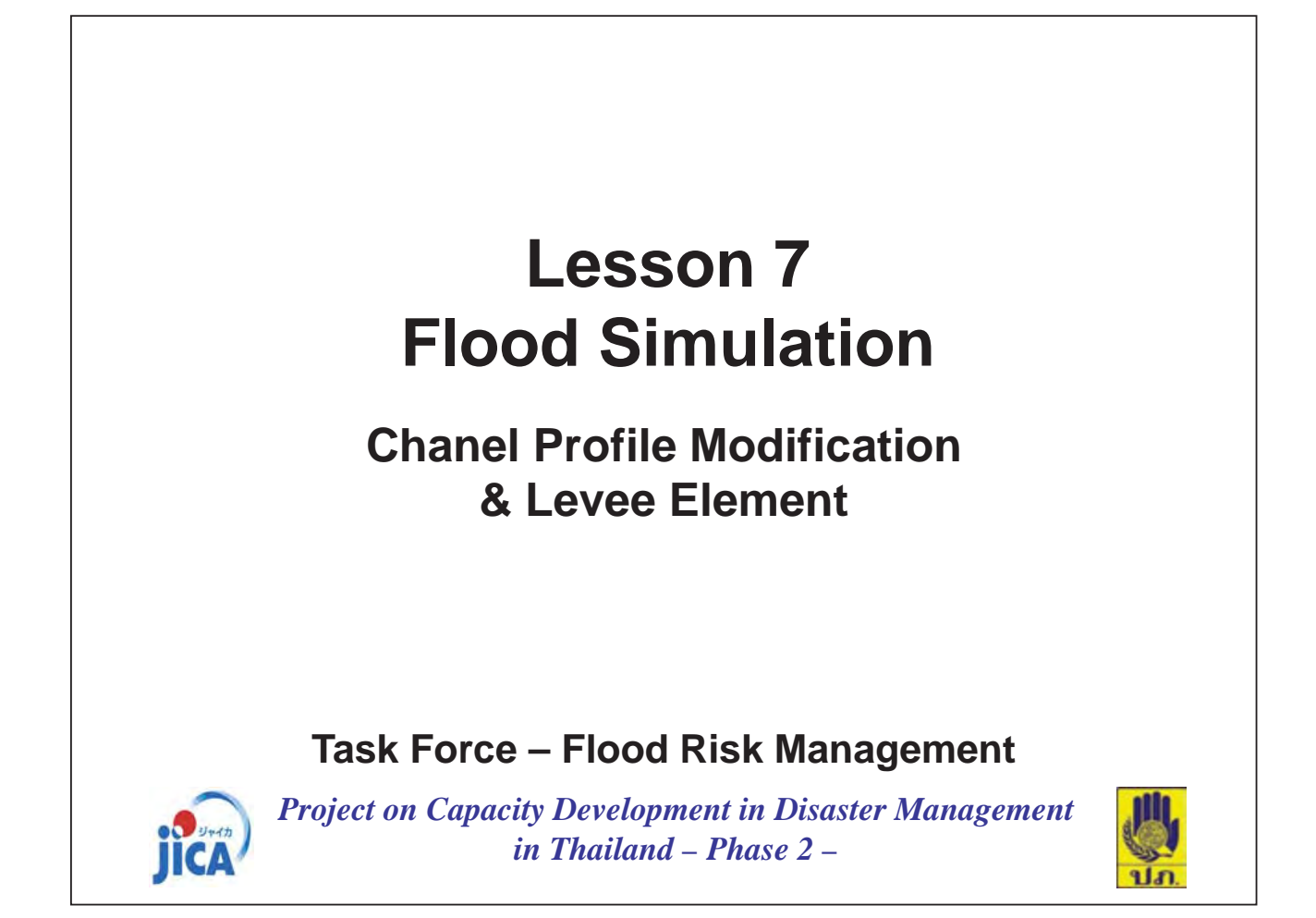

| Review DAT Files                                         |                                                      |
|----------------------------------------------------------|------------------------------------------------------|
|                                                          |                                                      |
| FLO2D                                                    | 🔁 test04 📃 🗖 🔀                                       |
| ファイル(E) 編集(E) 表示(V) お気に入り( " 🦹                           | ファイル(E) 編集(E) 表示(V) お気に入り( » 🦹                       |
| 3 戻る • 3 • 🏂 🔎 検索 💙                                      | (3 戻る・ 〇) 🤌 🎾 検索 🎽                                   |
| アドレス(D) 🛅 D.¥03_TEST¥Manual¥FLO2E 🕶 🌖 移動                 | アドレス(型) 🛅 D:¥03_TEST¥Manual¥FLO2E 🕶 🌗 移動             |
| 名前                                                       | 名前 フォルダ サイズ                                          |
| C dem                                                    | GR CADPTS.DAT 189 KB                                 |
| i⊇ shp                                                   | GIT CHANDAT 8 KB                                     |
| i test01                                                 | CONT DAT 1 KB                                        |
| in test03                                                | FPLAIN.DAT 426 KB                                    |
| test04                                                   | TINFLOW.DAT 7 KB                                     |
| Flood_Depth_Layer.lyr                                    | OUTFLOW.DAT 2 KB                                     |
| C GRU.cpg                                                | TOLEPDAT 1 KP                                        |
| (GRID.shp                                                |                                                      |
| GRID.shx                                                 |                                                      |
| 刷hydra.HYD                                               |                                                      |
|                                                          |                                                      |
|                                                          |                                                      |
|                                                          |                                                      |
|                                                          |                                                      |
| In this lesson, you will learn how to modify the cl      | nannel element profile (channel bed slope) and       |
| how to add a levee in the model.                         |                                                      |
|                                                          |                                                      |
| > Copy the folder of "test03", and past as "test04"      | '. And erase all files excepting "***.DAT" files.    |
| You may notice that there are additional two (2) $D_{i}$ | AT files of "CHAN DAT" and "CHANBANK DAT"            |
|                                                          |                                                      |
|                                                          |                                                      |
|                                                          |                                                      |
|                                                          |                                                      |
|                                                          | Project on Capacity Development 🕌                    |
|                                                          | JICA' in Disaster Management in Thailand – Phase 2 – |

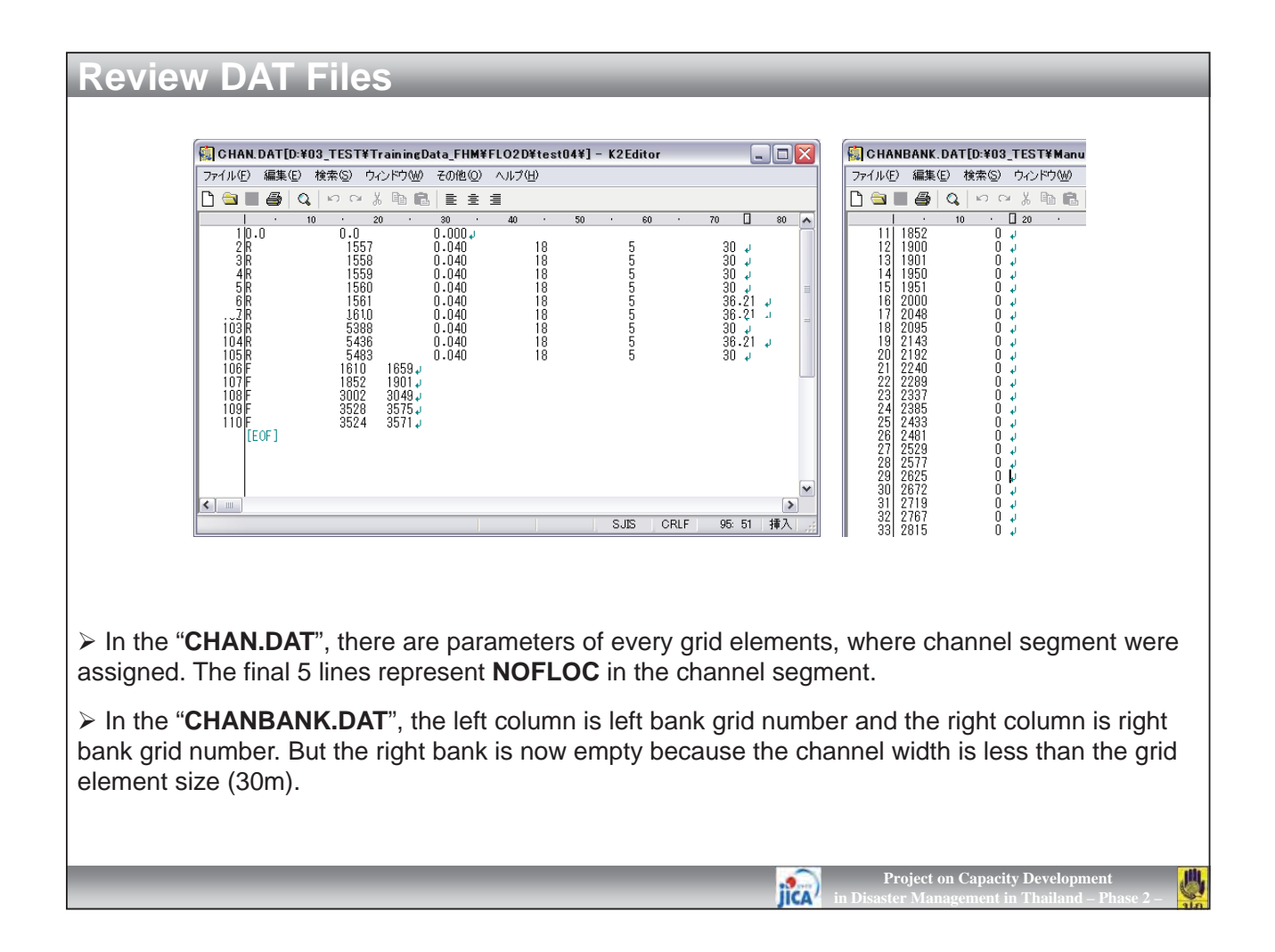

| <b>Channel Profile Modification</b>                                                                                                    |                                                                                                    |  |  |  |  |
|----------------------------------------------------------------------------------------------------|----------------------------------------------------------------------------------------------------|--|--|--|--|
| FLO-2D Version 200         Eile Display Pre-Process         C         TOLER.DAT         C         INFLOW.DAT         C         OUTFLOW.DAT         C         RAIN.DAT         C         EVAPOR.DAT         C         C         EVAPOR.DAT         C         EVAPOR.DAT         C         HYSTRUC.DAT           | FLO-2D Version 2009.06 - [D:¥03_TEST¥Manua   File Display   Pre-Processor   Post-Processor   Execution   FLOENVIR   CONT.D   GDS   Utput Interval   0.100   Graphics Display   Detailed Gra   C   INFLDW.DAT   C   RAIN.DAT   C   INFILDAT   C   C   C   C   HYSTRUC.DAT   C   HYSTRUC.DAT |  |  |  |  |
| > In the last lesson, the channel bed elevation was extracted from the surface elevation of each grid ( <b>FPLAIN.DAT</b> ) where the channel segment s were assigned. For instance, if the surface grid elevation is " <b>485.23m</b> ", the channel bed elevation is " <b>480.23</b> m (= surface $- 5m$ )". |                                                                                                    |  |  |  |  |

Because the surface grid elevation is not always smooth due to the interpolated large grid size, the channel bed elevation is also undulated.

> To modify the channel bed slope, you will use [**PROFILES**] module in FLO-2D. When you modify the river bed in PROFILES, the original FPLAIN.DAT will be replaced. But if you are opening GDS, it will be over write by previous FPLAIN.DAT again. So please make sure to close GDS at this moment.

Start FLO-2D. Click [CONT.DAT] button and then select "CONT.DAT" in "test04" folder. Then click [Pre-Processer] – [PROFILES].

IICA

Project on Capacity Dev

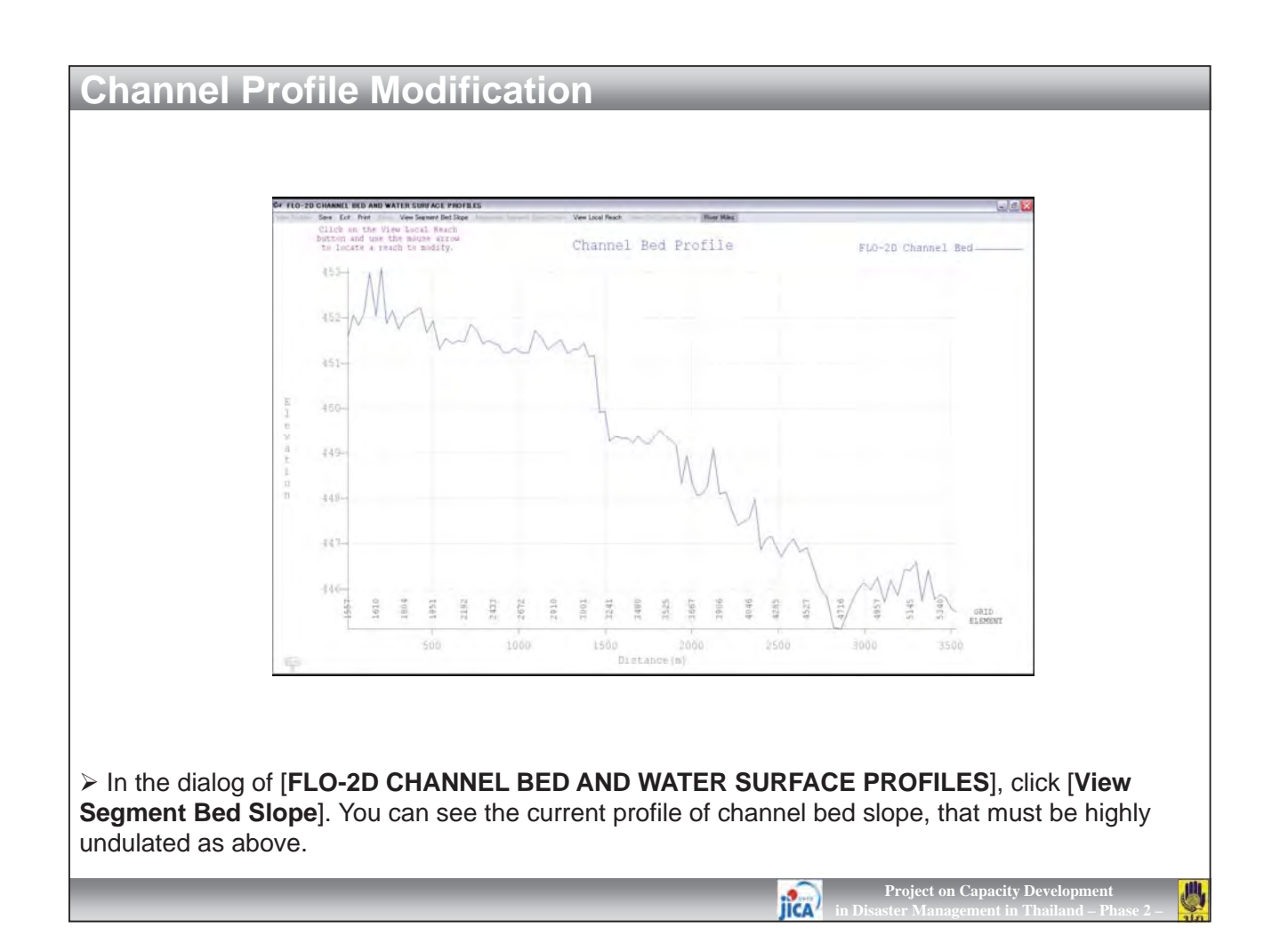

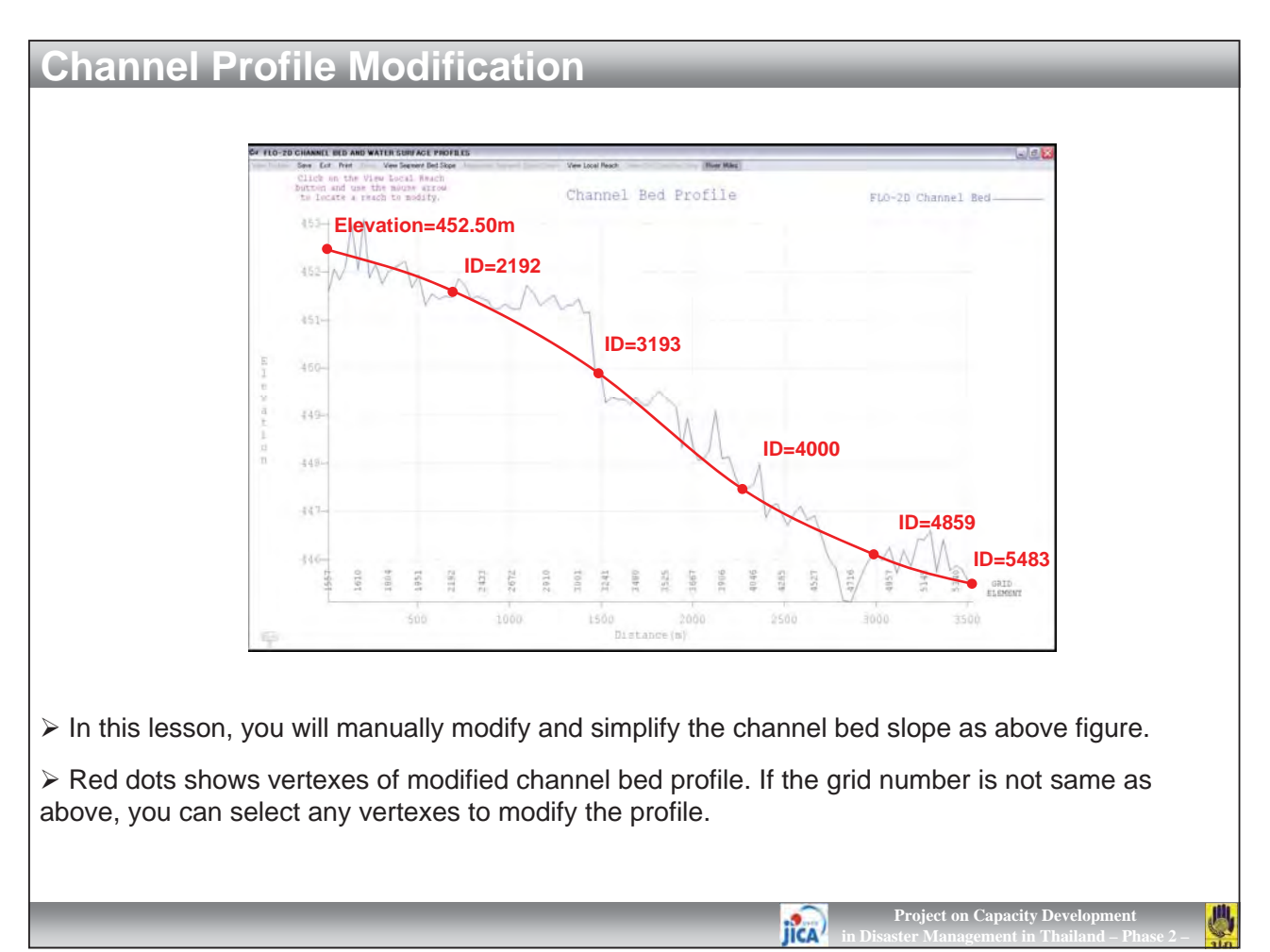

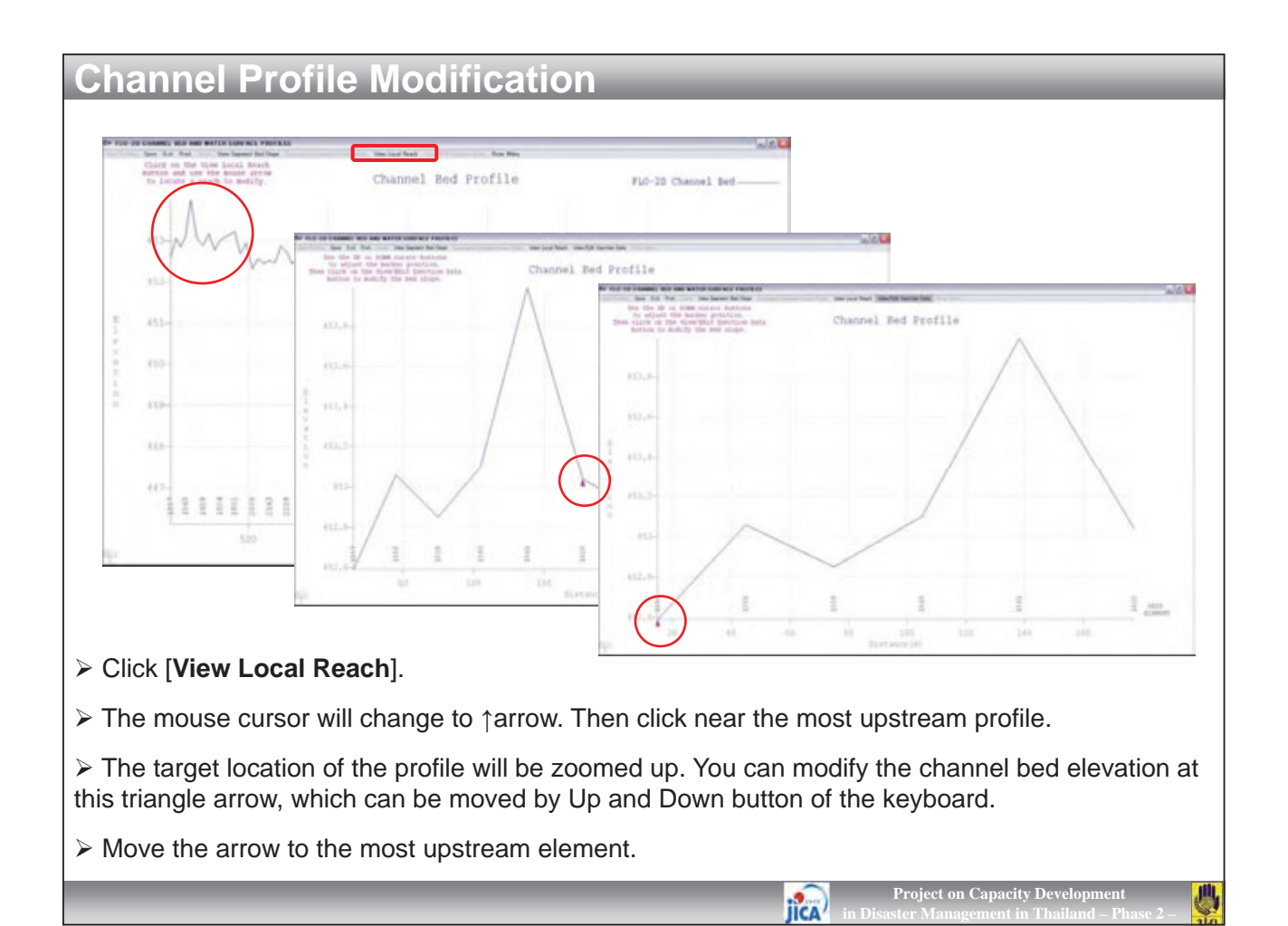

| Channel Profile Modification                       |                                                      |
|----------------------------------------------------|------------------------------------------------------|
|                                                    |                                                      |
|                                                    |                                                      |
| 🛱 Edit Channel Bed Elevation 🛛 🔀                   | 🛱 Edit Channel Bed Elevation 🛛 🔀                     |
| Node: 1557 Upstrm Bed Elev: 0.00                   | Node: 1557 Upstrm Bed Elev: 0.00                     |
| Node Bed Elevation: 451.59                         | Node A Bed Elevation: 452.50                         |
| 1557 Dwnstrm Bed Elev: 452.06                      | 1557 Dwnstrm Bed Elev: 452.06                        |
| 1558 Left Bank Elev: 0.00                          | 1558 Left Bank Elev: 0.00                            |
| 1559 Right Bank Elev: 0.00                         | 1559 Right Bank Elev: 0.00                           |
| 1560 Channel Depth: 5.00                           | 1560 Channel Depth: 5.00                             |
| 10011 n-value: 0.040                               | 1301 n-Value: 0.040                                  |
| 16 The first definition and the first life         | 16 - International and Parties                       |
| View/Er                                            | View/Ec                                              |
|                                                    |                                                      |
| Close                                              | Close                                                |
|                                                    |                                                      |
|                                                    |                                                      |
|                                                    |                                                      |
| 10.4                                               |                                                      |
|                                                    |                                                      |
| THE OF IN THE DR THE DR THE                        | 17 0. 17 N 18 13 11 50<br>U                          |
|                                                    |                                                      |
|                                                    |                                                      |
| When you click [View/Edit Xsection Data],          |                                                      |
| > In the dialog of [Edit Channel Bed Elevation]    | hange the [Bed Elevation] from "451 59" into         |
| "452 50" and click [Edit]                          |                                                      |
|                                                    |                                                      |
| $\succ$ Now the channel bed elevation was changed. |                                                      |
|                                                    |                                                      |
|                                                    | Project on Capacity Development 📕                    |
|                                                    | JICA' in Disaster Management in Thailand – Phase 2 – |

| Channel Profile Modification                                                                                                    |
|----------------------------------------------------------------------------------------------------|
| Set Edit Channel Bed Elevation       Set Elevation         Node       557         1557       Bed Elevation:         1557       Downstm Bed Elev.         1558       Left Bank Elev.         1559       Right Bank Elev.         1560       Channel Deptr.         1561       n-value:         0.000       1650         1610       Channel Bergt:         1559       Reach Length:         1550       Interpolate between upstream and downstream channel elements:         Upstream:       2132         Downstream:       2132         Cancel       OK |
| Next, click [View/Edit Xsection Data] and [Slope].                                                                                                    |
| In the following dialog, enter the channel element grid number of "1557" and "2192" respectively.<br>Then click [OK].                                                                                                    |
| Make sure that the profile between "1557" and "2192" was interpolated as above figure.                                                                                                    |
|                                                                                                    |
| Project on Capacity Development<br>in Disaster Management in Thailand – Phase 2 –                                                                                                    |

| FEG-2D CHANNEL BED AND           | WATER SURFACE PROFILES                                                | Vew Local Reach River Miles                                                                                               |                                                             |                                  |
|----------------------------------|-----------------------------------------------------------------------|----------------------------------------------------------------------------------------------------|-------------------------------------------------------------|----------------------------------|
| button and use<br>to locate a re | the moune account to modify.                                          | Channel Bed Profile                                                                                                    | F10-2D Channel B                                            | ed                               |
| 45%                              |                                                                       |                                                                                                    |                                                             |                                  |
|                                  |                                                                       |                                                                                                    |                                                             |                                  |
| 452-                             |                                                                       |                                                                                                    |                                                             |                                  |
| 100                              |                                                                       |                                                                                                    |                                                             |                                  |
| E 431-                           |                                                                       |                                                                                                    |                                                             |                                  |
| 450-                             |                                                                       |                                                                                                    |                                                             | 문 Replace Files                  |
| 1                                |                                                                       |                                                                                                    |                                                             |                                  |
| 449-                             |                                                                       |                                                                                                    |                                                             | remember to replace the CHAN.DAT |
| 44.0                             |                                                                       |                                                                                                    |                                                             | CHAN.NEW and FPLAIN.NEW.         |
|                                  |                                                                       |                                                                                                    |                                                             | Replace the files                |
| 1560                             | 1909<br>1907<br>2000<br>2143<br>2289<br>2433<br>2579<br>2573<br>25719 | 2862<br>2004<br>2098<br>3241<br>3241<br>3526<br>3526<br>3571<br>2715<br>2115<br>2115<br>2115<br>2115<br>2115<br>2115<br>2 | 2002<br>2002<br>2002<br>2002<br>2002<br>2002<br>2002<br>200 | ОК                               |
|                                  | 500 1000                                                              | 1 1500 2000<br>Distance (m)                                                                                               | 2500 .3000                                                  |                                  |
|                                  |                                                                       |                                                                                                    |                                                             |                                  |
| wise, inte                       | erpolate other                                                        | vertexes as above fig                                                                                                    | gure.                                                       |                                  |
| r modifier                       | tion and eme                                                          | othing click [Sava]                                                                                                    | /ou will be acked                                           | if you want to undate            |
|                                  |                                                                       | οιτίτης, επέκ [ <b>σάνε</b> ]. Τ<br><b>Τ</b>                                                                              | iou will be askeu                                           | Il you want to update            |
|                                  | FFLAIN.DA                                                             | 1.                                                                                                    |                                                             |                                  |

Project on Capacity Development in Disaster Management in Thailand – Ph 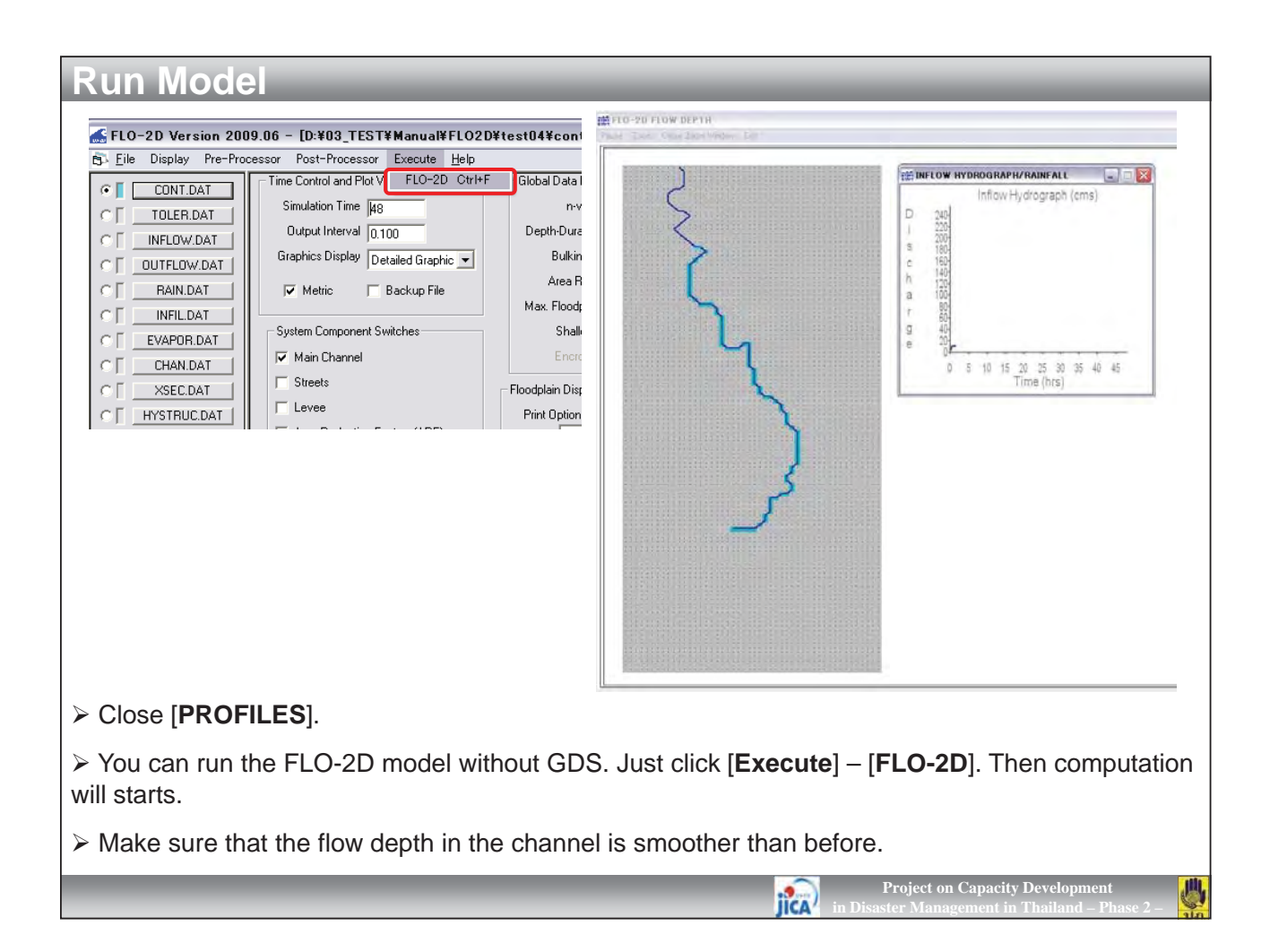

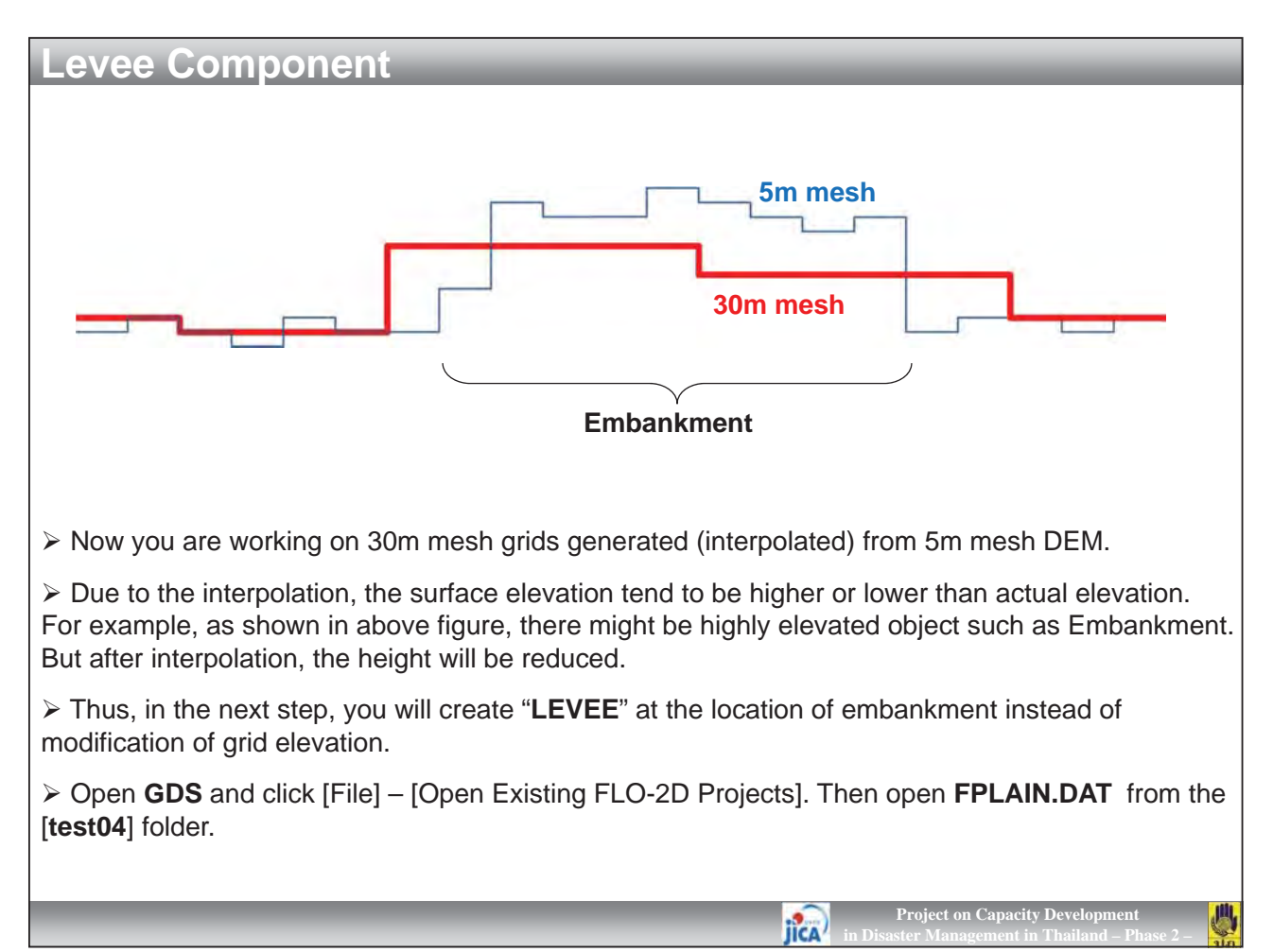

## **Levee Component**

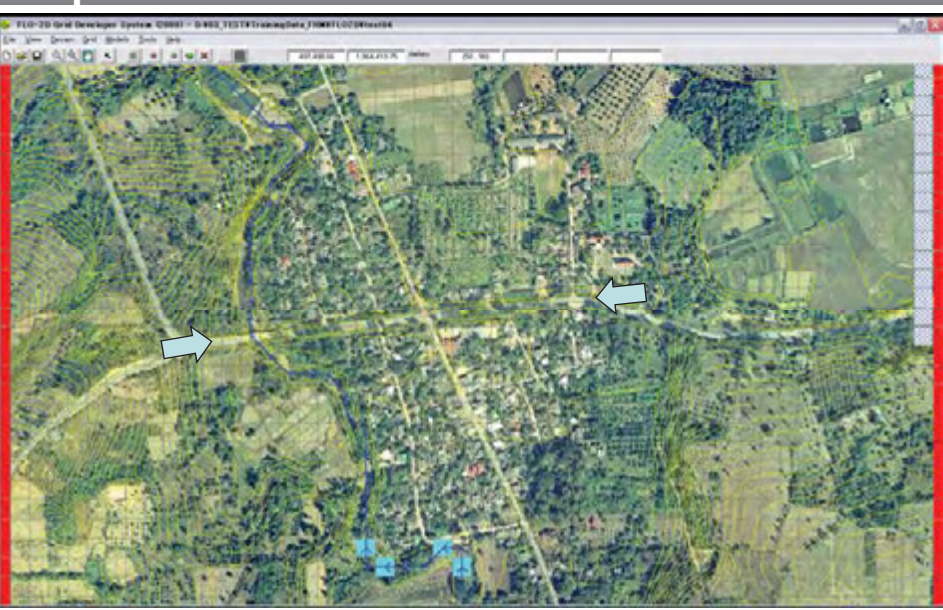

> There is a highway in the Muang Sam Pee village (arrows in above figure). This highway contribute very important effect to the flood behavior. Because the highway is embanked about 2m from the flood plain, water flow from upstream is blocked.

➢ In you model, the elevation of highway may be about 454m – 455m. But the actual elevation is about 456m. So you need to create LEVEE with elevation of 456m.

iica

ect on Capacity Dev

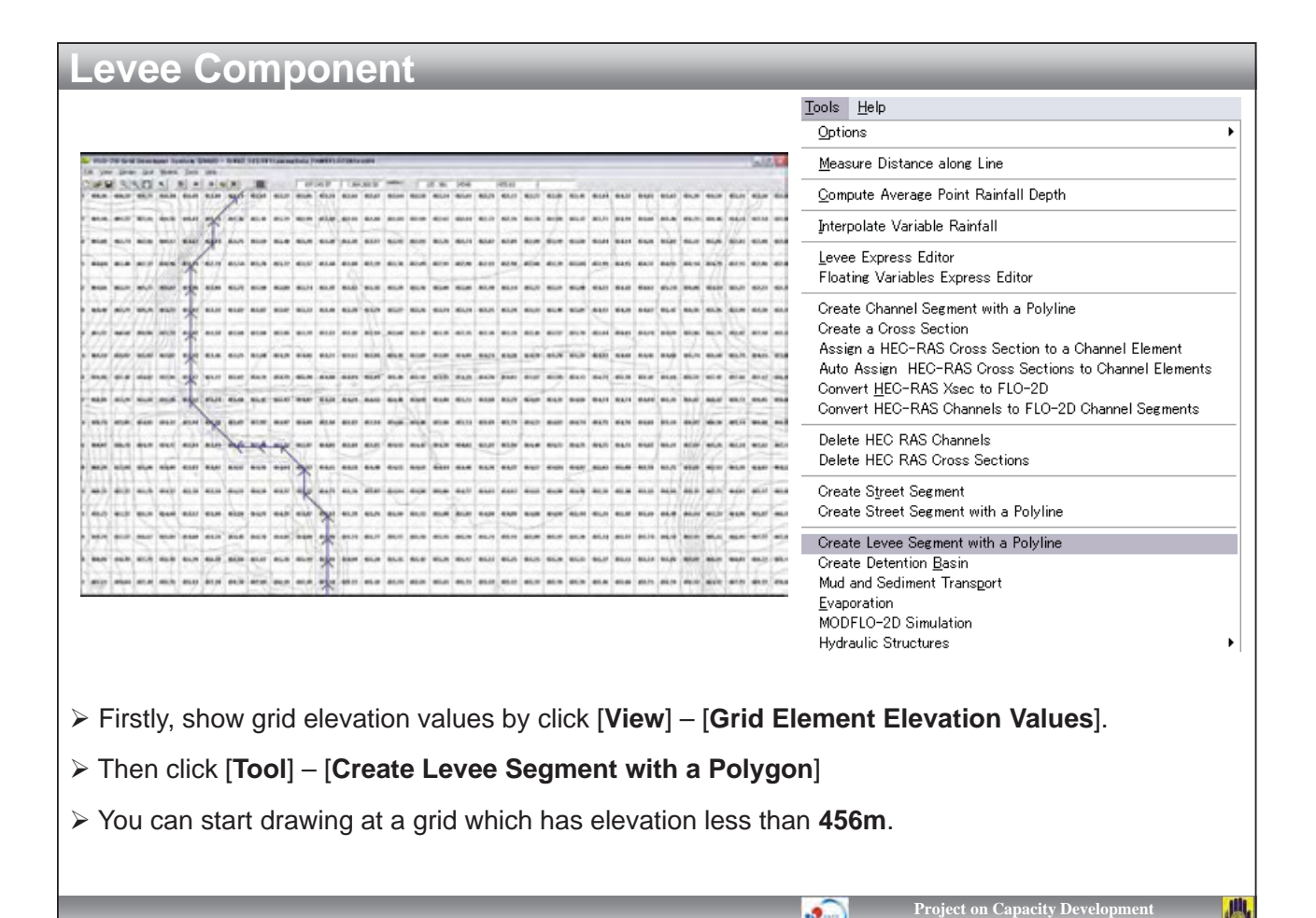

IICA

| Le          | ۶V          | е                | е          | С                    | 0        | m           | ро     | on     | en     | t      | -             | -      |    | -                  | -                                       | -                | -        |               |        | -      |         | -                | -                | -                 | -                | -               |               |              |
|-------------|-------------|------------------|------------|----------------------|----------|-------------|--------|--------|--------|--------|---------------|--------|----|--------------------|-----------------------------------------|------------------|----------|---------------|--------|--------|---------|------------------|------------------|-------------------|------------------|-----------------|---------------|--------------|
| 464.49      | 462.;       | 21 4             | 159.31     | 454.2                | 3 4      | 452 02      | 453.32 | 453.82 | 453.87 | 453.87 | 453.73        | 453.41 | 45 | 3.38 45            | 3,79 45:                                | 3.27 453.        | 26 453.2 |               |        |        |         |                  |                  |                   |                  |                 |               |              |
| 463,12      | 460.0       | 58 4             | 158.06     | 453.7                | 9 4      | 452.07      | 453.58 | 453.80 | 453.80 | 453.86 | 453.79        | 453.52 | 59 | 452.62             | 452.64                                  | 452.72           | 452.76   | 452.78        | 452.99 | 453.37 | 453.73  | 454.19           | 454.66           | 455.46            | 456.71<          | 456.46          | 454.34        | 452          |
| 461.59      | 459.1       | 52 4             | 155.82     | 452.8                | {        | 452,12      | 453.45 | 453.75 | 453.98 | 454.29 | 454.06        | 453.72 | 91 | 452.76             | 452.74                                  | 452.82           | 452.81   | 452.89        | 453.19 | 453.60 | 453.84  | 454.14           | 454.36           | 455.02            | 456.51           | 455.96          | 452.83        | 452          |
| 459,96      | <b>a</b> n. | <b>#6</b> 4      | 154.62     | 452 9                | 6        | 452.17      | 453.27 | 453.82 | 454.39 | 454.79 | 455.20        | 454.90 | e  | 452.9 <sup>.</sup> | Elevati                                 | on Algorith      | m        |               |        |        |         | 454.15           | 454.37           | 454.95            | 456.14           | 454,79          | 452.15        | 452          |
| 458.96      | 457.3       | 20               | 155.50     | 455.2                |          | 452 23      | 455,24 | 455.80 | 455.47 | 455.43 | 454.82        | 454.50 | 16 | 453.0              | <ul> <li>Uni</li> <li>O Inte</li> </ul> | form<br>erpolate |          | 45            | 6      | Eleva  | ation 1 | 454.43           | 454.63           | 465.34            | 456.06           | 454.54          | 452.22        | 452          |
| 459.74      | 451         | 5 4              | 54.85      | 474.3                | 2        | 453.91      | 439,29 | 453.82 | 453.93 | 454.07 | 454.09        | 453.98 | 26 | 453.24             | C Use                                   | e DTM poir       | nts      |               |        |        |         | 454.38           | 454.67           | 455.47            | 456.16           | 455.26          | 452.90        | 452          |
| 460.07      | 456.3       | 78 4             | 54.79      | 454.1                | <u> </u> | 453.94      | 453,81 | 132 14 | 452 40 | 452,51 | 453.87        | 454.05 | 12 | 453.30             |                                         |                  | Ok       |               | Cancel |        |         | 454.01           | 454.24           | 454,99            | 455.96           | 455.76          | 453.87        | 452          |
| 460.39      | 457.0       | <b>)8</b>   4    | 155.00     | 454.0                | 0 4      | 453.83<br>ù | 454,02 | 454.17 | 454.16 | 454.04 | 452,63        | 454.55 | 89 | 453.99             | 454.09                                  | 454.24           | 454.38   | 454.78        | 455.20 | 455.39 | 454.93  | 454.60           | 454 15           | 454.86            | 46.24            | 456.60          | 455.71        | - <b>5</b> 4 |
| 460.35      | 457.        | 32 4             | 155.29     | 454.1                | 7 4      | 453.38      | 453.58 | 454.11 | 454.38 | 454.57 | 452 75        | 454.75 | 20 | 454.95             | 454.79                                  | 454,76           | 454.03   | 453.87        | 453.99 | 454.33 | 454.71  | 455.30           | 155.42           | 455.68            | 456.5            | 457.41          | 457.68        | 457          |
| 459.73      | à57.:       | 57 4             | 155.76     | 454.6                |          | 453.57      | 453.80 | 453.98 | 454.21 | 454.78 | 453,87        | 439.87 | 59 | 453.80             | 453.73                                  | 453.68           | 453.79   | 454.09        | 454.31 | 454.60 | 454.74  | 454.74           | 454.94           | 455.36            | 416.67           | 458.32          | 458.73        | 458          |
| 459.79      | 457.8       | \$7.4            | 56.67      | 455.6                | 9        | 454.60      | 454.31 | 454.45 | 454.38 | 454.81 | 454,60        | 452,98 | 8  | 453.86             | 453.74                                  | 453.69           | 453.79   | 454.22        | 454.62 | 454.74 | 454.75  | 454.76           | 454.81           | 455.19            | 456.87           | 460.20          | 461.14        | 461          |
|             |             |                  |            |                      |          |             |        |        |        |        |               |        | 4  | 454.36             | 454.03                                  | 453.92           | 453.96   | 454.40        | 454.73 | 454.75 | 454.75  | 454.75           | 454.82           | 455.31            | 457,69           | 461.28          | 462.34        | 462          |
|             |             |                  |            |                      |          |             |        |        |        |        |               |        | 51 | 454.84             | 454.46                                  | 454.38           | 454.37   | 454.57        | 454.84 | 454.92 | 455.03  | 455.08           | 455.18           | 455.75            | 458.61           | 462.13          | 463.39        | 464          |
|             |             |                  |            |                      |          |             |        |        |        |        |               |        |    |                    |                                         |                  |          |               |        |        |         |                  |                  |                   | (D)              |                 |               |              |
| ≻ I<br>clic | n t<br>k [  | his<br><b>Al</b> | s c<br>opl | ase<br>I <b>y</b> ]. | Э,       | sta         | irt c  | Iraw   | /ing   | at ç   | grid          | nur    | nt | ber '              | '409                                    | <b>)1</b> " a    | ind (    | end           | at "4  | 4162   | 2". V   | Vhei             | n yo             | u dr              | aw               | until           | the           | end,         |
| ۲ ۲         | ⁻h€         | e c              | lial       | og                   | 0        | f [L        | .eve   | e E    | Elev   | atio   | <b>on</b> ] \ | will   | ap | pea                | ar, tl                                  | nen              | ente     | er " <b>4</b> | 56"    | for u  | unifo   | orm              | elev             | vatio             | n ar             | nd cl           | ick           | <b>OK</b> ]. |
|             |             |                  |            |                      |          |             |        |        |        |        |               |        |    |                    |                                         |                  |          |               | jî     | Â      | n Disa  | Projec<br>ster M | ct on C<br>anage | Capacit<br>ment i | y Deve<br>n Thai | lopme<br>land – | nt<br>Phase 1 | 2 _ 🕌        |

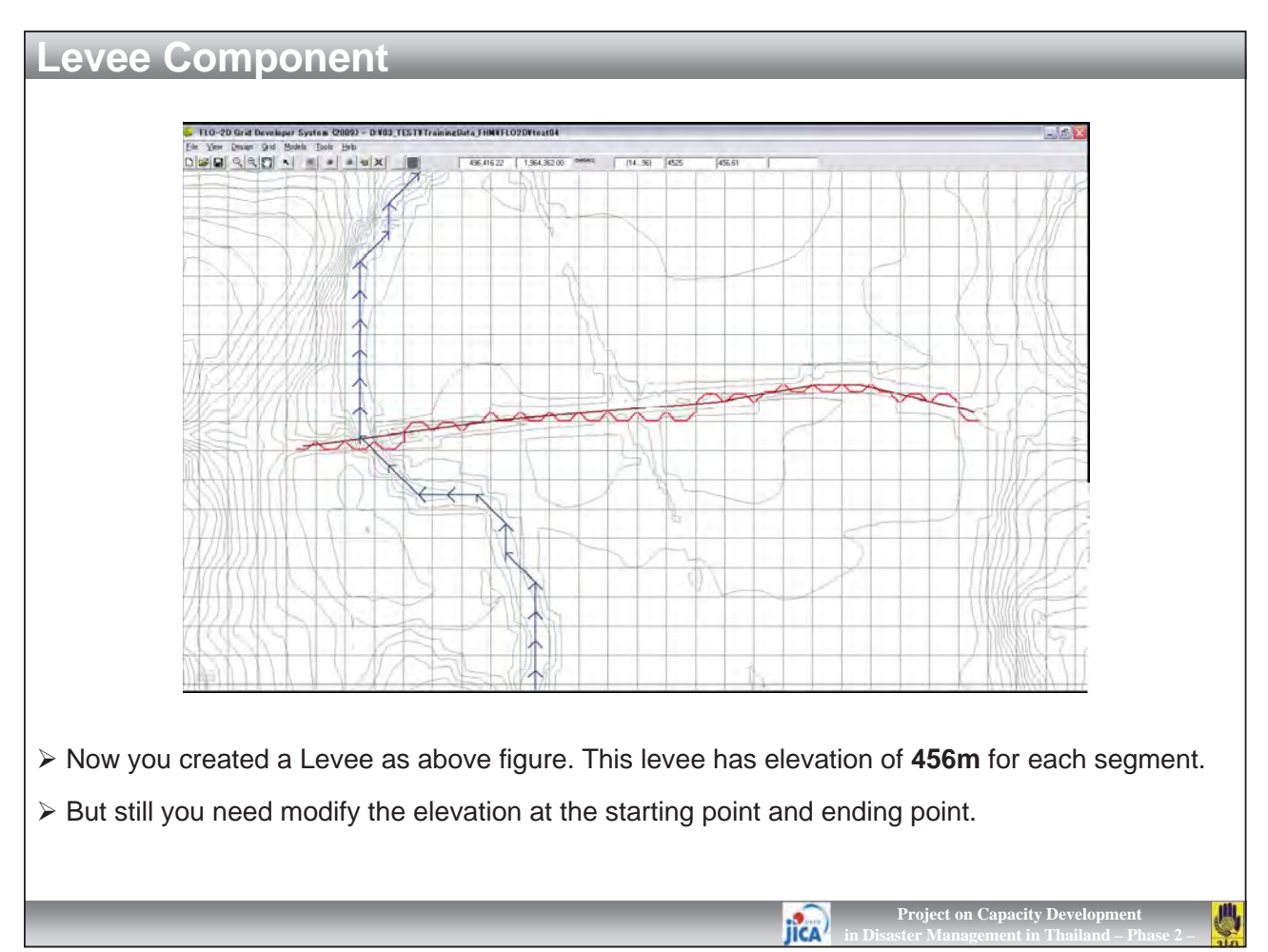

| Levee Component                                                                                                    |                                                                                                    |
|----------------------------------------------------------------------------------------------------|----------------------------------------------------------------------------------------------------|
|                                                                                                    | Levee parameters (Element 4091)                                                                                                    |
| Attributes of Grid Element Number 4091                                                                                                    | Global Conditions Incremental increase in create elevation for                                                                                                    |
| Floodplain elevation (meters): 455.5                                                                                                    | all levee elements: 0 Open Breach Dialog                                                                                                    |
| Manning coefficient: 0.1<br>Limiting Froude number: 0.0<br>Element size (meters): 30<br>Delta Y: 30<br>Beduction Factors Multiple Channel                                                                    | Levee data     Floodplain elevation (meters):       Flow direction cutoff and levee crest elevation       457.46       454.62       457.20       West       455.50       East       455.28                                                                                                |
| Levee     Street Element       Infiltration     D on tot share discharge with the floodplain       QK     Cancel                                                                                             | Assign levee crest elevation<br>Assign to all                                                                                                    |
|                                                                                                    | Levee failure for this direction (South)<br>Elevation of prescribed failure (if different than top of levee):<br>Duration (hrs) for failure after failure level is exceeded.<br>Base elevation of levee failure if different from floodplain elevation:<br>failed leves baseds with fail. |
| > Double-click on the starting cell of "4092". And                                                                                                    | l click [ <b>Levee</b> ] in the dialog.                                                                                                    |
| The element has levee (wall) in the direction of<br>in the direction of South West. Because there is<br>flow cannot pass this Levee element. In case the<br>down to the downstream, you need to check on the | f South and South East. However there is no wall<br>higher grid in the direction of South West, water<br>ere is any lower elevation where water can flow<br>the small box and input elevation value " <b>456</b> ".                                                                       |

> In this case, you don't need to modify anything. Please check at the ending cell of "4162".

Project on Capacity Development

川

**Project on Capacity Developm** 

JICA

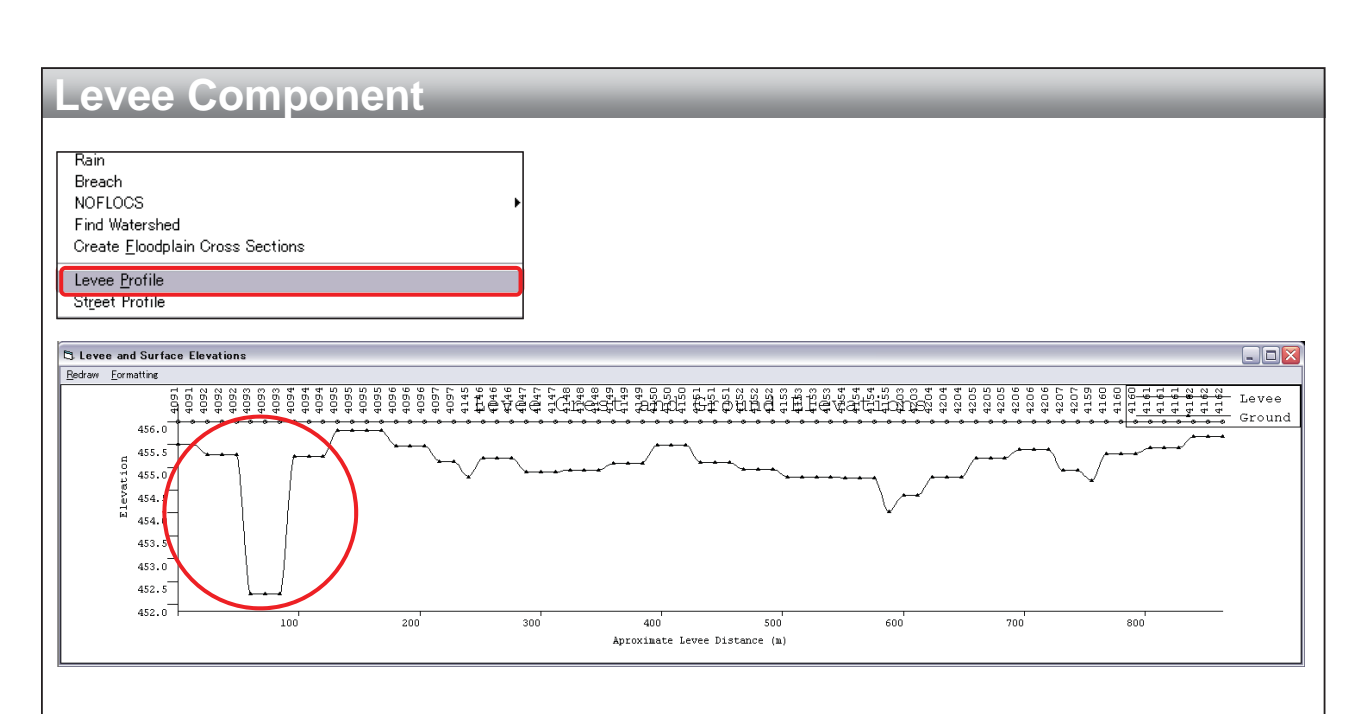

- > You can also check the Levee's profile.
- > Select [Tool] [Levee Profile], and click on the any Levee elements.

> In the view of [Levee and Surface Elevation], you can notice that there is river channel at cell number of "4093".

Close the view window.

jica)

| Levee Compon                                 | ent                                                                                                    |                                                                                                    |                                                             |
|----------------------------------------------|----------------------------------------------------------------------------------------------------|----------------------------------------------------------------------------------------------------|-------------------------------------------------------------|
|                                              | LO-2D Control Variables                                                                                                    |                                                                                                    |                                                             |
|                                              | Time Control and Plot Variables     Global Date       Simulation Time (hrs)     24     nvalue       Output Interval (hrs)     0.1     Duratial       Graphics Display:     Text Screen     Bulking Co       Image: Street Control Control Contro Control Contr | a Modification<br>Adjutment: 0 Floodplain Limiting<br>Froude No: 0<br>Shallow Flow<br>n-value:<br>ction Factor: 0 Encroachment<br>Deptity |                                                             |
|                                              | System Component Switches<br>Main Channel Area Reduction Factors (ARF)<br>Streets<br>Multiple Channels<br>Keveest                                                                                                    | Floodplain Display Options<br>Print Options: No Floodplain Output<br>Create Supercritical Output File<br>Channel Display Options          |                                                             |
|                                              | Physical Processes Switches  Rainfall  Mud/Debris  Infiltration  Sediment Transport                                                                                                    | Check "Main Channel" to activate "Channel Print Options"<br>Options: No Channel Output                                                    |                                                             |
|                                              | Evaporation     MODFL0-2D Modelling                                                                                                    | Time Lapse Output  Time Lapse Output  Output Interval (hrs):                                                                              |                                                             |
|                                              | Conveyance Structure Switches<br>Hydraufic Structures<br>Floodway Analysis<br>Debris Basin                                                                                                    | Graphics Display<br>Select "Detailed Graphics" in "Time Control and Plot<br>Variables" frame<br>Update Time Interval (firs): 0.1          |                                                             |
| -                                            | Numerical Stability Parameters<br>Surface Detention: 0.03<br>Percent Change in Flow Depth: 0.2                                                                                                    | Dynamic Wave Stability Coefficient: [200<br>Courant Number (range: 0.1 to 1.0); [0.6                                                      |                                                             |
|                                              | Animate Flow within GDS     Run EL0-2D     (Save Files)     (Do not                                                                                                    | ELO-2D Save FLO-2D Dose Save Files)                                                                                                    |                                                             |
| Now you are ready to<br>Component Switches]. | run the model. Please do                                                                                                    | not forget to check on [Lev                                                                                                    | vees] in [Segment                                           |
| > Then click [Run FLO-                       | 2D (Save File)].                                                                                                    |                                                                                                    |                                                             |
|                                              |                                                                                                    | Project<br>in Disaster Ma                                                                                                    | on Capacity Development<br>nagement in Thailand – Phase 2 – |

| Levee Component                                                       |                                                                                                    | Node Spacing (m): 30.00                                                                                                    |
|-----------------------------------------------------------------------|----------------------------------------------------------------------------------------------------|----------------------------------------------------------------------------------------------------|
|                                                                       | EXE INFLOW INFORMATION ALL<br>Inflow Hydrograph (cms)<br>D<br>i 600-<br>s 500-<br>c 400-<br>h 300-<br>g 100-<br>g 100-<br>g 100-<br>0 2 4 6 8 10 12 14 15 18 20 22 24<br>Time (hrs) | Current Aver Tanster 10.10<br>Current Aver Tanster 12016 1.37<br>Volume Comervation<br>currents 5 46 indiaw<br>-0.000114 0.000000                                                                                                    |
| E.                                                                    |                                                                                                    | Depth Legend           7.0 < DEPTH < 7.5           6.6 < DEPTH < 7.5           5.0 < DEPTH < 6.5           5.0 < DEPTH < 6.5           4.0 < DEPTH < 4.5           3.0 < DEPTH < 4.6           3.0 < DEPTH < 4.6           2.0 < DEPTH < 4.5           1.0 < DEPTH < 4.5           1.0 < DEPTH < 3.5           2.0 < DEPTH < 2.5           1.0 < DEPTH < 2.5           1.0 < DEPTH < 1.5           DEPTH < 0.5           DEPTH < 0.5 |
| You can notice that the highway lof the highway is flooded by water f | behave has an obstruction for flood fl<br>from river not from southern part of th                                                                                                   | ow. The downstream area<br>e highway.                                                                                                    |
| Indeed, this is the actual phenom                                     | enon that villagers have experienced                                                                                                    | l.<br>Project on Capacity Development                                                                                                    |

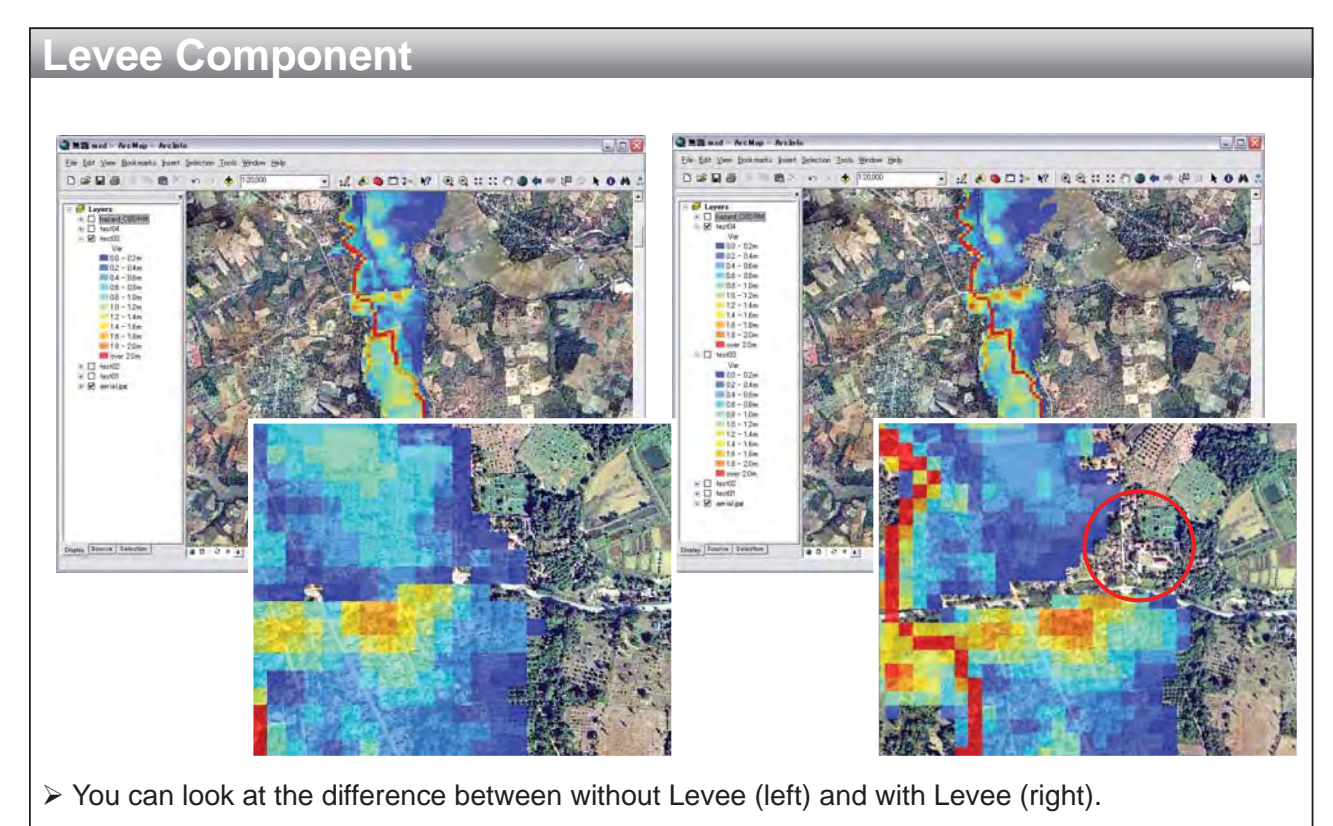

> The red circle is a temple that residents identified as a safe place for evacuation in their CBDRM. On the other hand, the south part of the highway is deeply inundated by the obstruction of the highway.

JICA

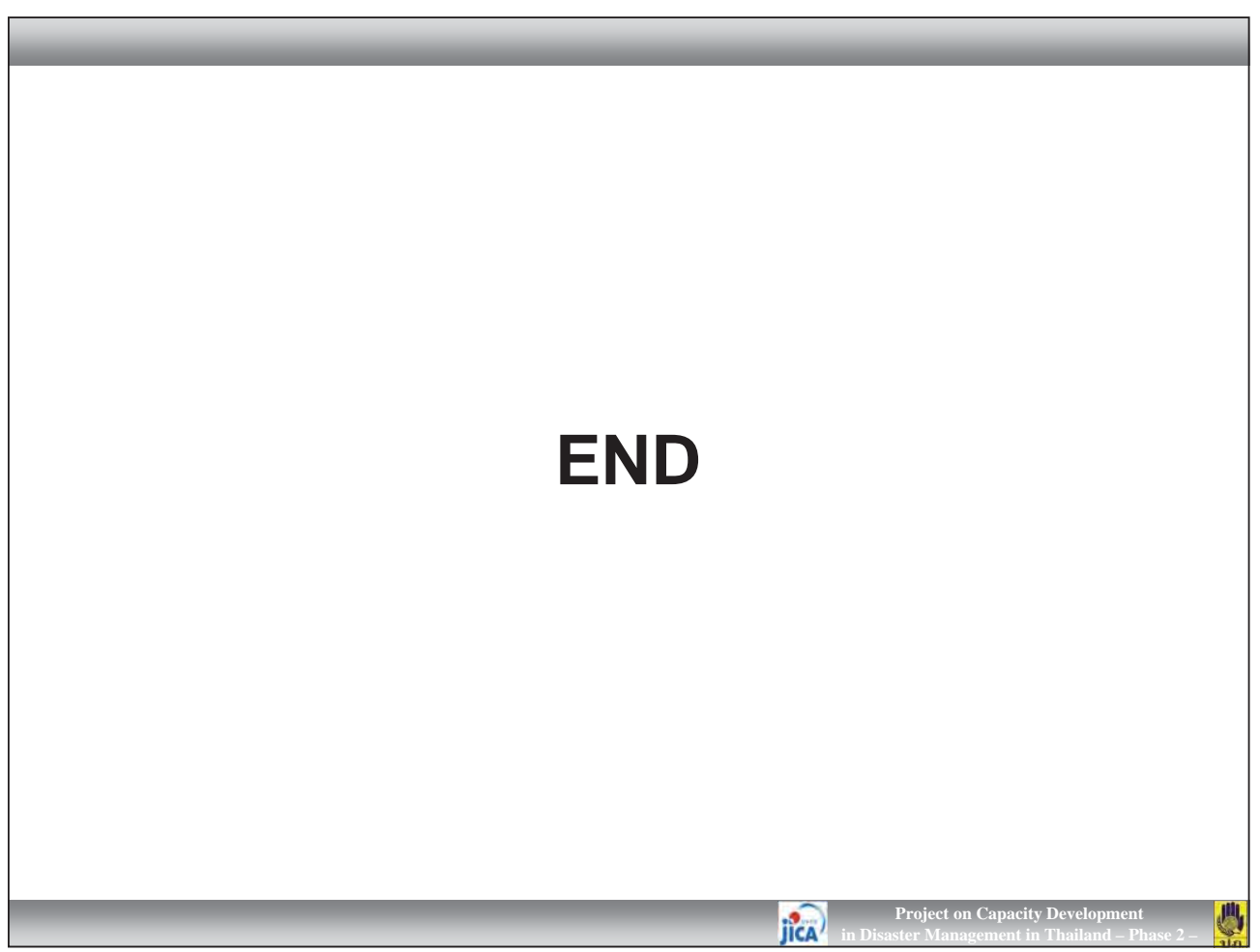

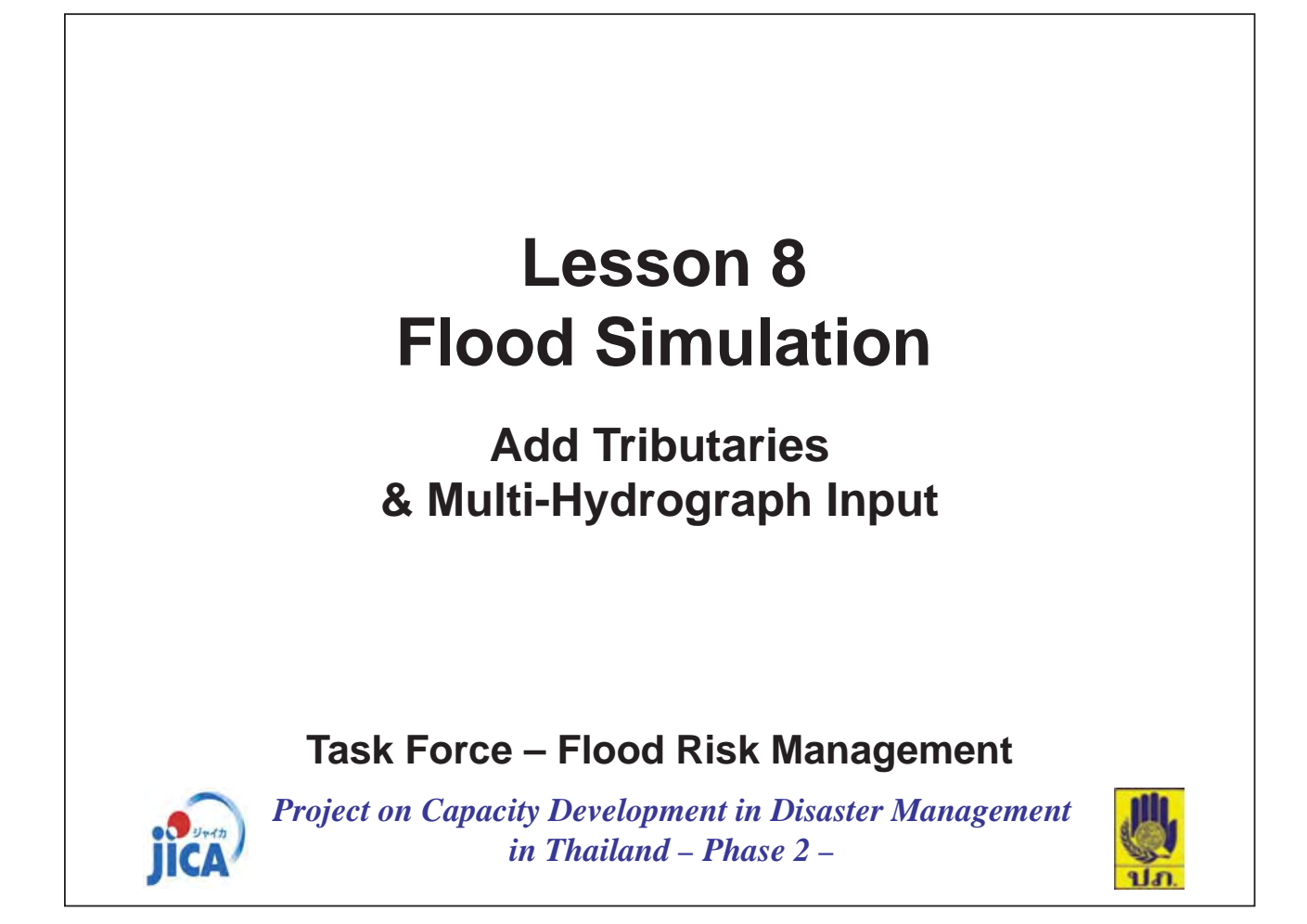

| Review DAT Files                                  |                                                       |
|---------------------------------------------------|-------------------------------------------------------|
|                                                   |                                                       |
| 🕞 FLO2D 📃 🗖 🔯                                     | 🗀 test05 📃 🗖 🔀                                        |
| ファイル(E) 編集(E) 表示(V) お気に入り( 最小化)                   | ファイル(E) 編集(E) 表示(V) お気に入り( * 🧗                        |
| (3) 戻る ・ (3) 参 / 検索 ※                             | (3) 戻る • (2) 🤌 🤌 検索 👋                                 |
| アドレス(型) 🛅 D.¥03_TEST¥TrainingData_F 🛩 📑 移動        | アドレス(型) 🛅 D¥03_TEST¥TrainingData_F 🛩 💽 移動             |
| 名前 _ フォルダ サイズ                                     | 名前 フォルダ サイズ                                           |
| (c)(dem) 8,794 KB                                 | GADPTS.DAT 189 KB                                     |
| ≥shp 2,528 KB                                     | GIR CHAN.DAT 9 KB                                     |
| TestUI 19,860 KB                                  |                                                       |
| intest03 23,708 KB                                | A FPLAINDAT 426 KB                                    |
| test0422,155 KB                                   | TINELOWDAT 4 KB                                       |
| ica test05 10,614 KB                              | 🐻 LEVEE.DAT 4 KB                                      |
| Pazard Map.mxd 247 KB                             | Den OUTFLOW.DAT 2 KB                                  |
|                                                   | GINDER STATES 1 KD                                    |
|                                                   | DET IOLERDATI                                         |
|                                                   |                                                       |
| < · · · · · · · · · · · · · · · · · · ·           | K                                                     |
|                                                   |                                                       |
|                                                   |                                                       |
|                                                   |                                                       |
| In the previous lessons, you input only one n     | ydrograph into the model. However, you may need       |
| to input multiple hydrograph because some villa   | ges are not located in the downstream area but        |
| also scattered in the upstream.                   |                                                       |
| Firstly you will create some additional tributari | es, and then input hydrographs from HEC-HMS.          |
| Copy the folder of "test04" and past as "test0    | 5" And erase all files excepting "*** DAT" files. You |
| move notice that there are a new DAT files of "   | VEF DAT" that is exacted in the last lesson           |
| may notice that there are a new DAT files of "LE  | <b>VELUAI</b> that is created in the last lesson.     |
|                                                   |                                                       |

**JICA** in Dis

ject on Capacity Develop

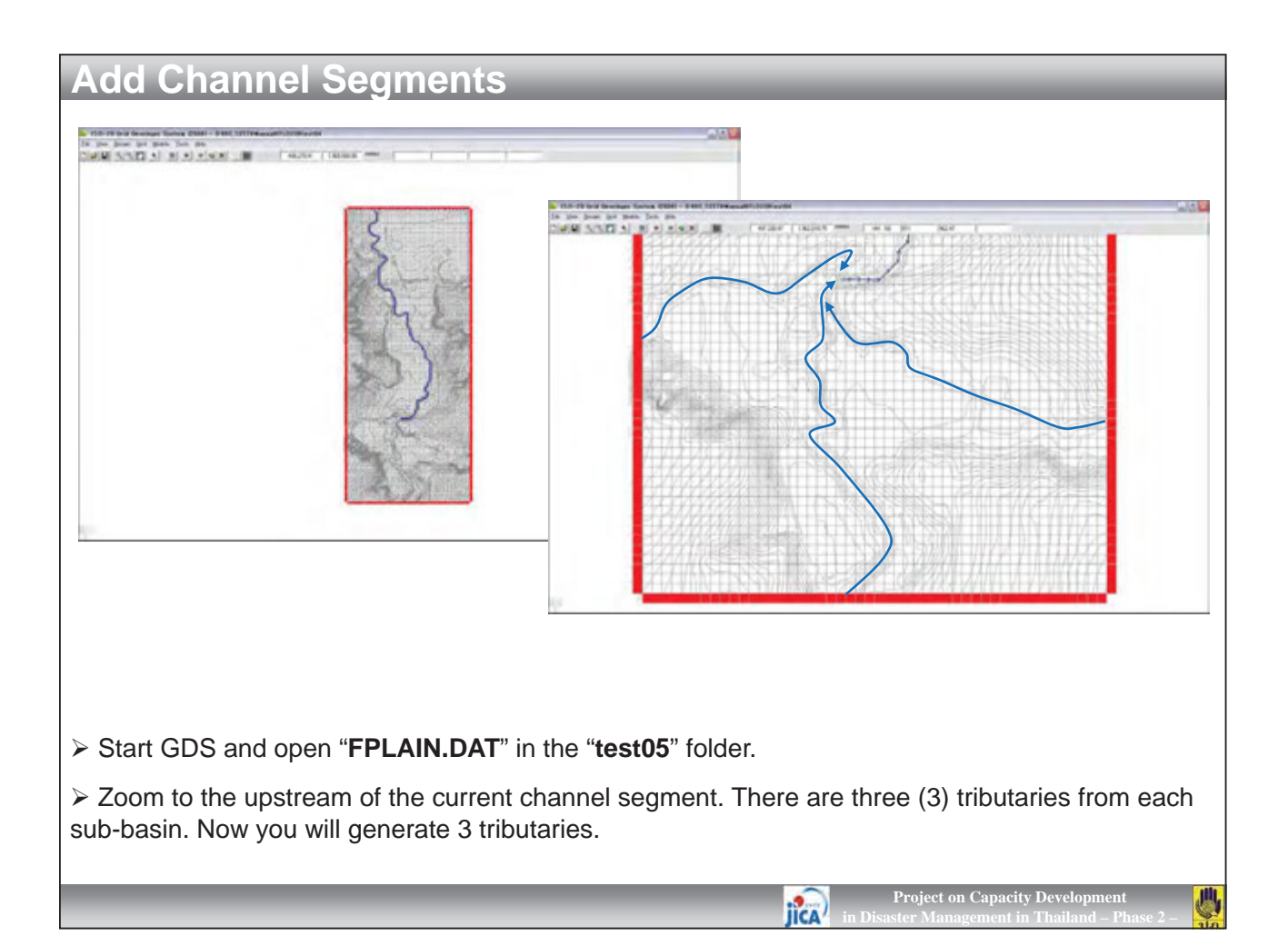

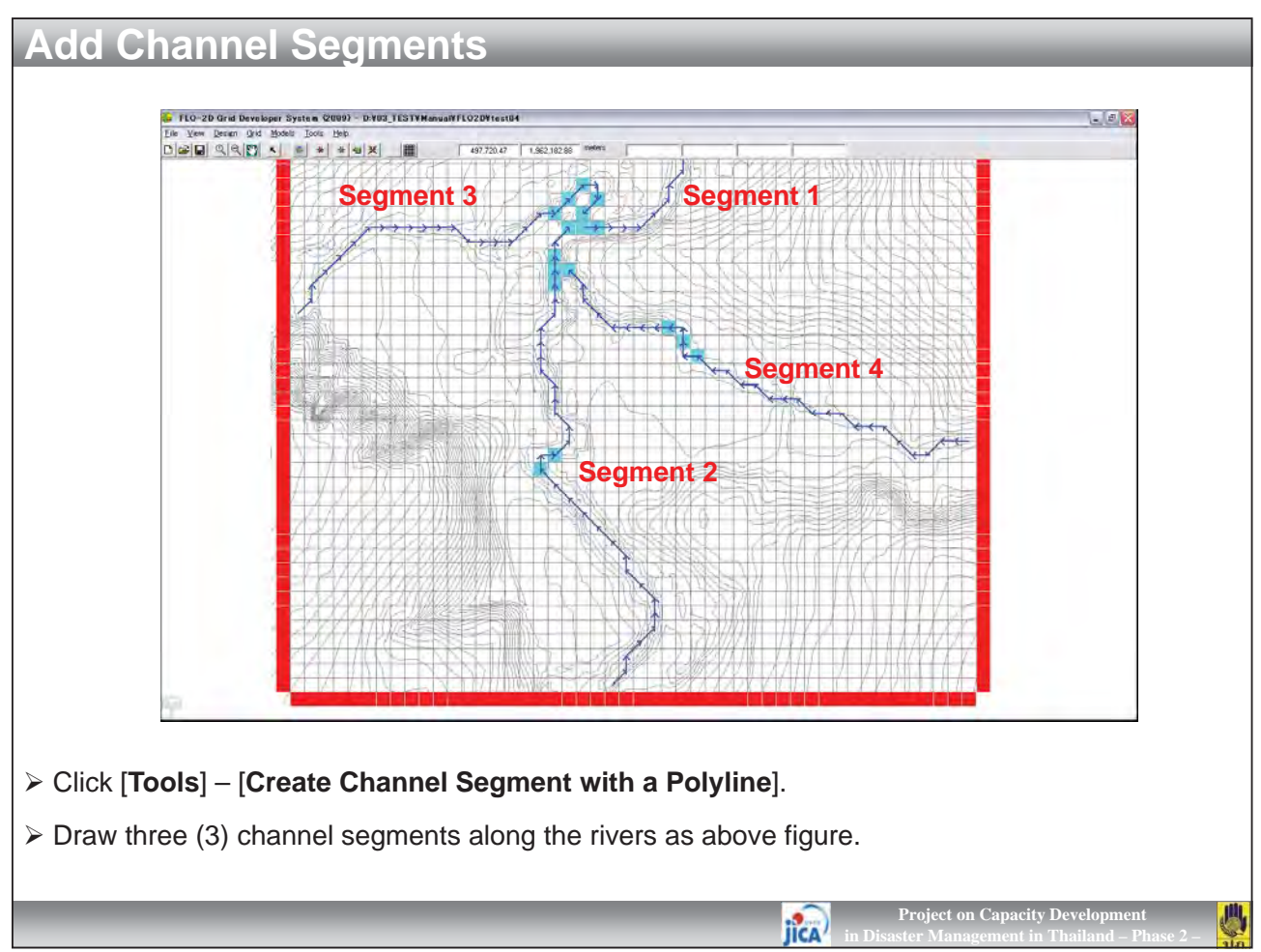

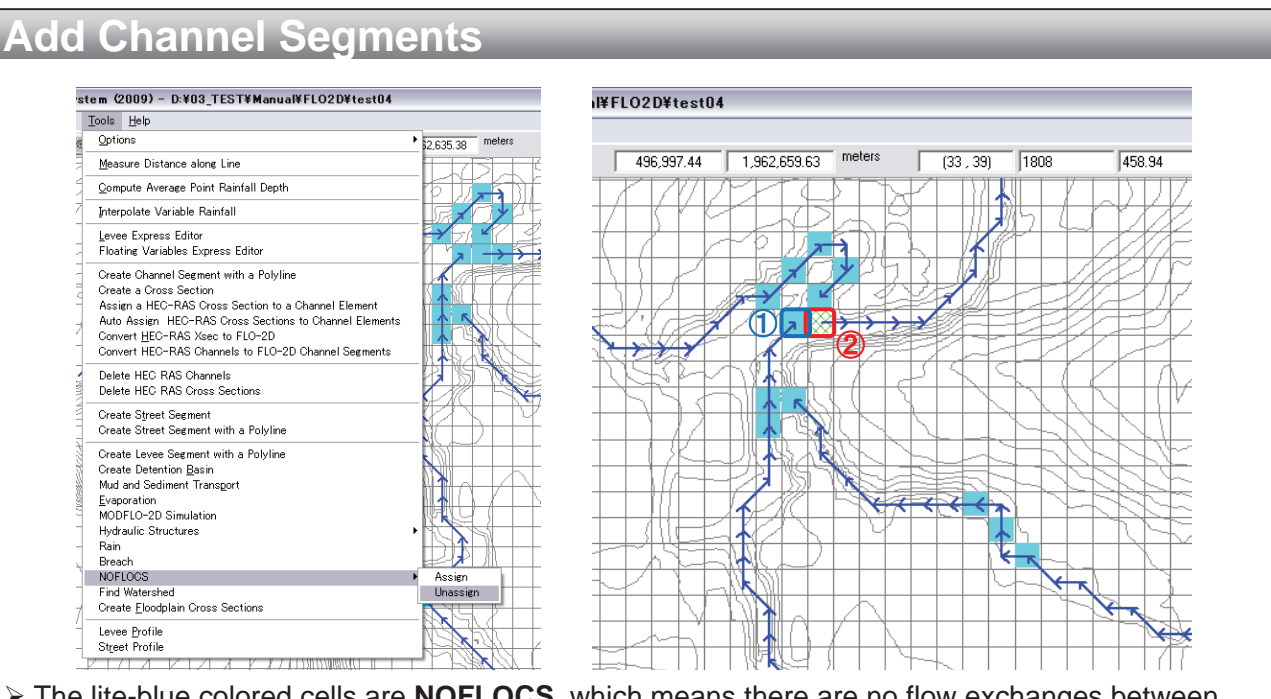

> The lite-blue colored cells are **NOFLOCS**, which means there are no flow exchanges between the two cells. You need to unassign the NOFLOCS between the end of a tributary and the head of main channel.

> Click [Tools] – [NOFLOCS] – [Unassign]. Click at the blue colored grid ①, and then click at the red colored grid ② in above figure. The light-blue color will be disappeared. This means NOFLOCS was unassigned.

IICA

Project on Capacity Development

Project on Capacity Developm

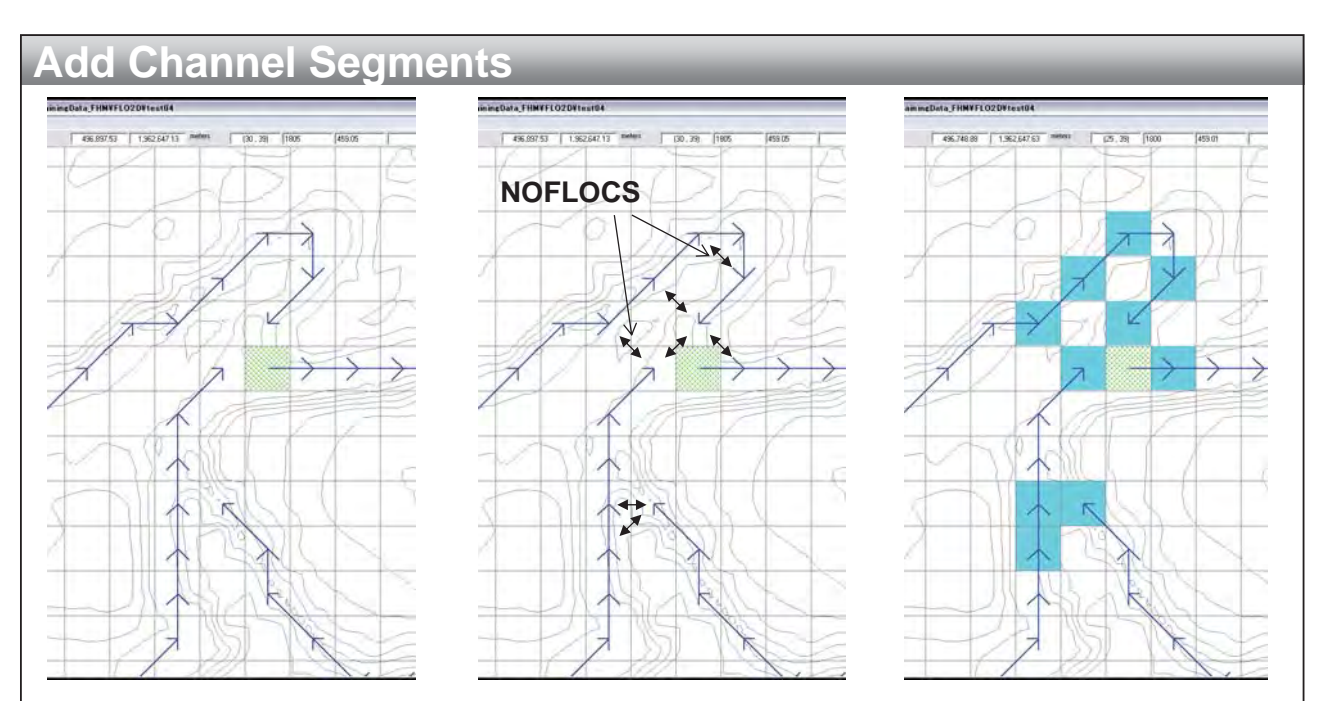

➢ If you encounter any problem to assign and unassign NOFLOCS, please erase all NOFOCS near the confluence by [Tool] – [NOFLOCS] – [Unassign] as above left figure.

➢ Then assign NOFLOCS as above center figure. Here the black arrows must be NOFLOCS.
Select [Tool] – [NOFLOCS] – [Assign], then click each pairs of cells to assign NOFLOCS.

➢ Finally you will obtain as the above right figure.

IICA

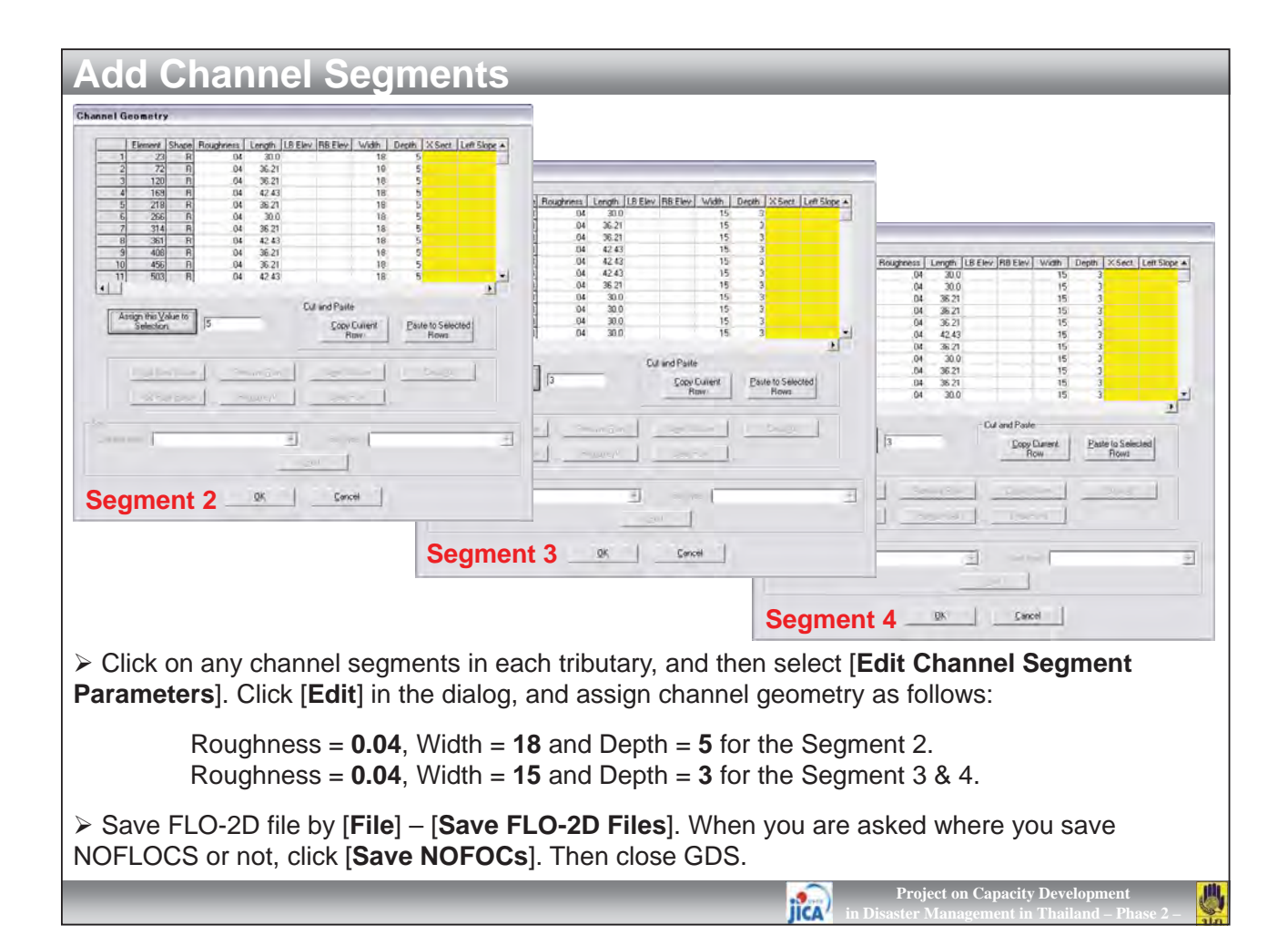

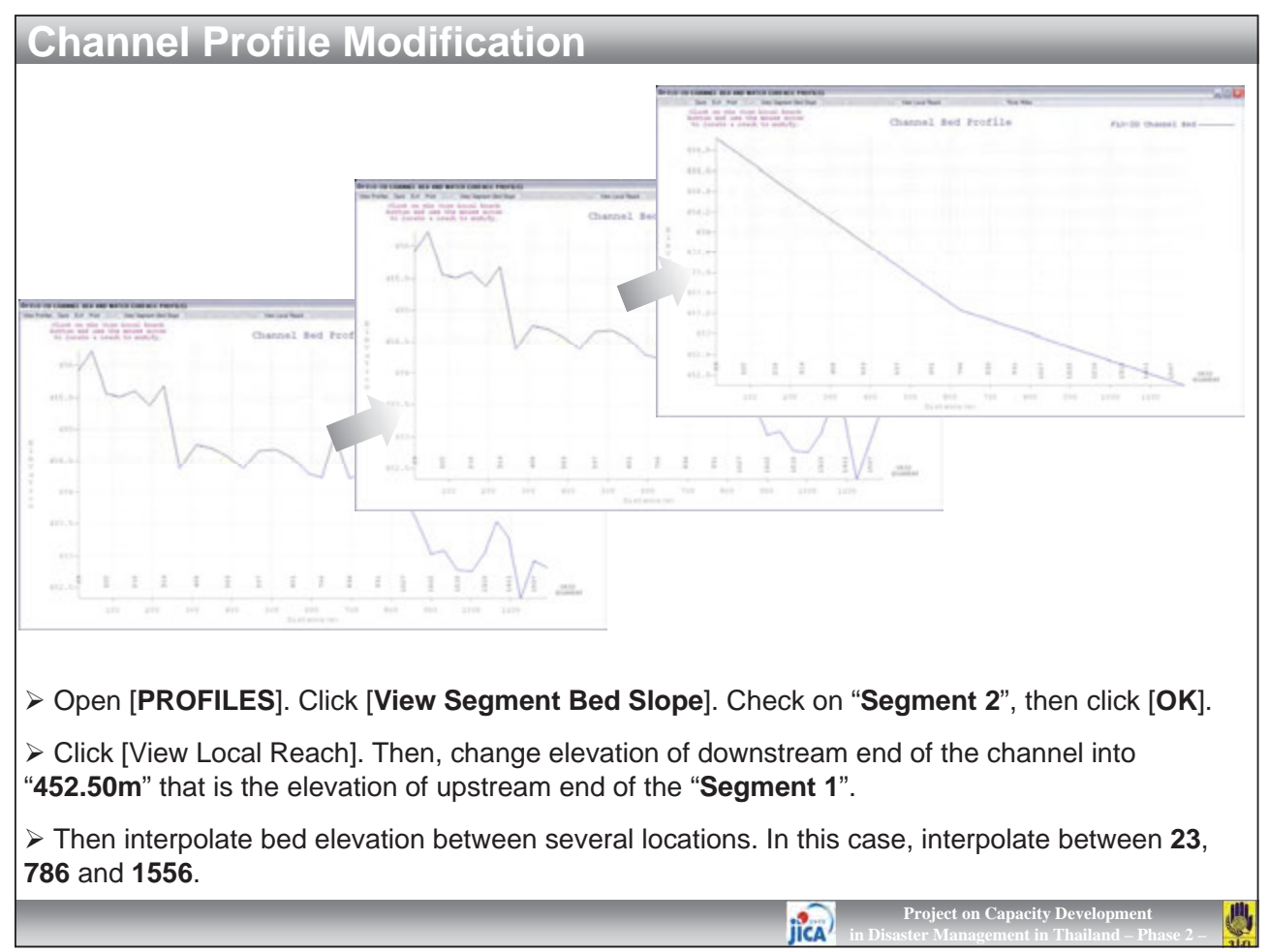

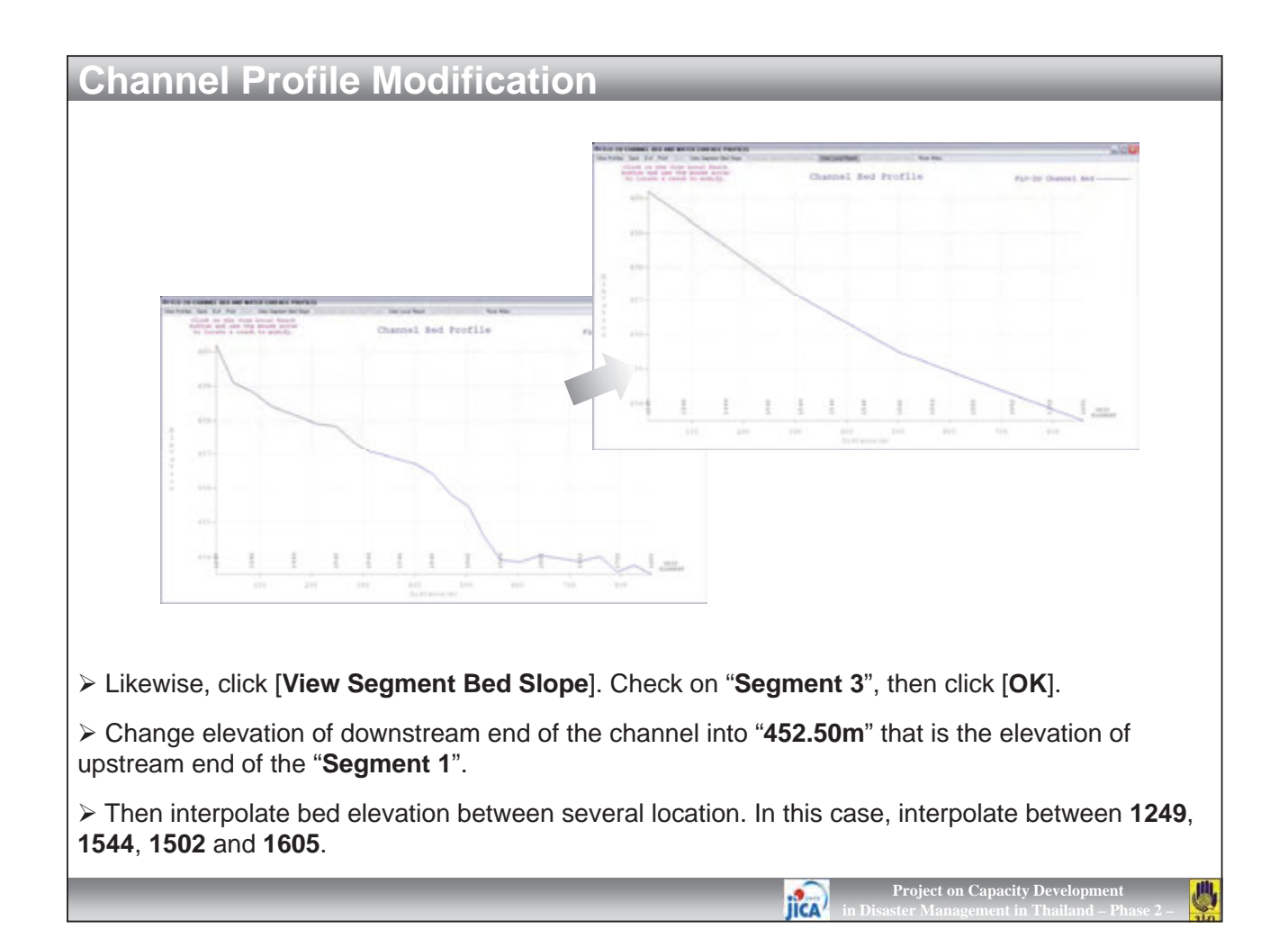

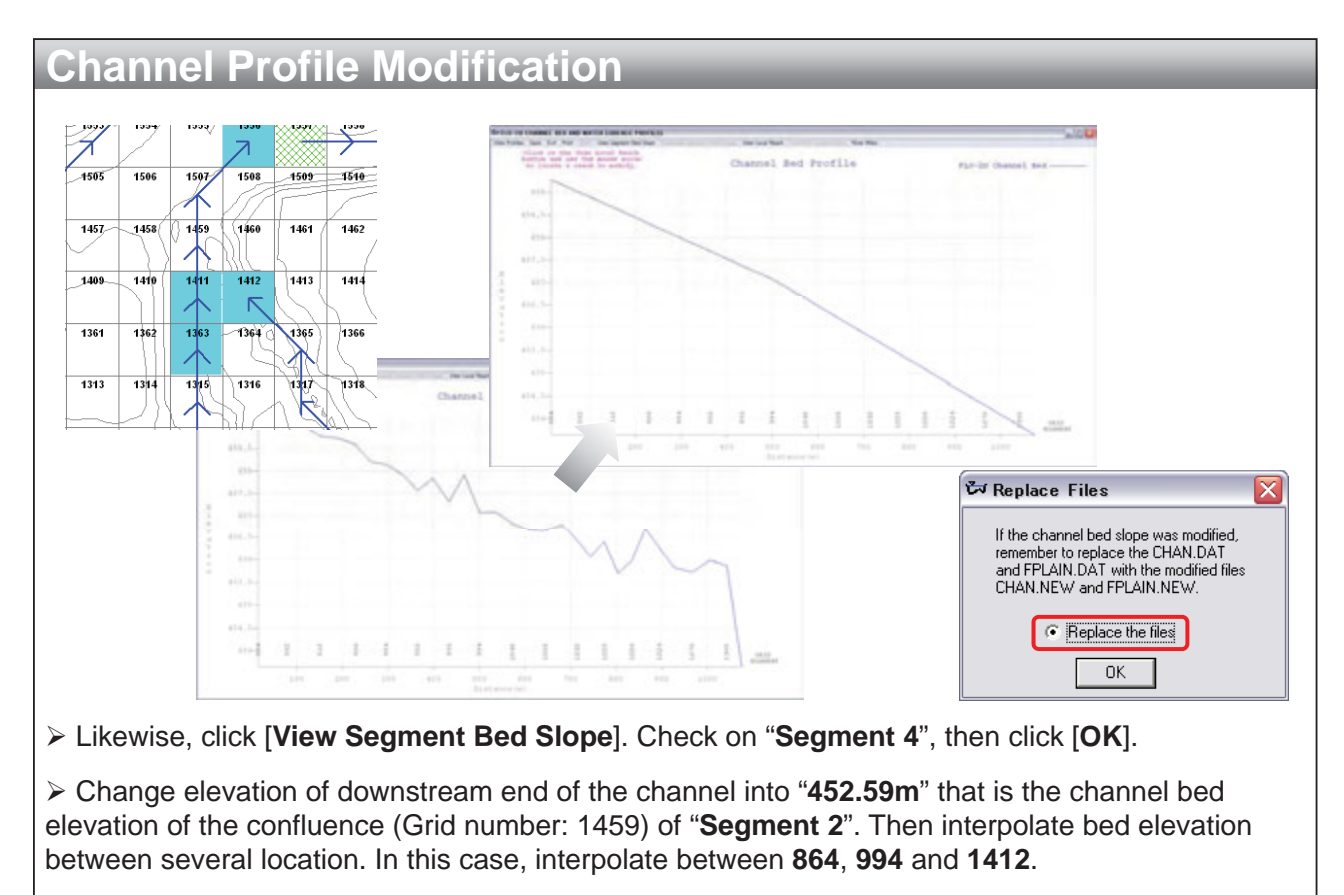

> After editing, save the PROFILES and replace CHAN.DAT and FPLAIN.DAT.

IICA

**Project on Capacity Developm** 

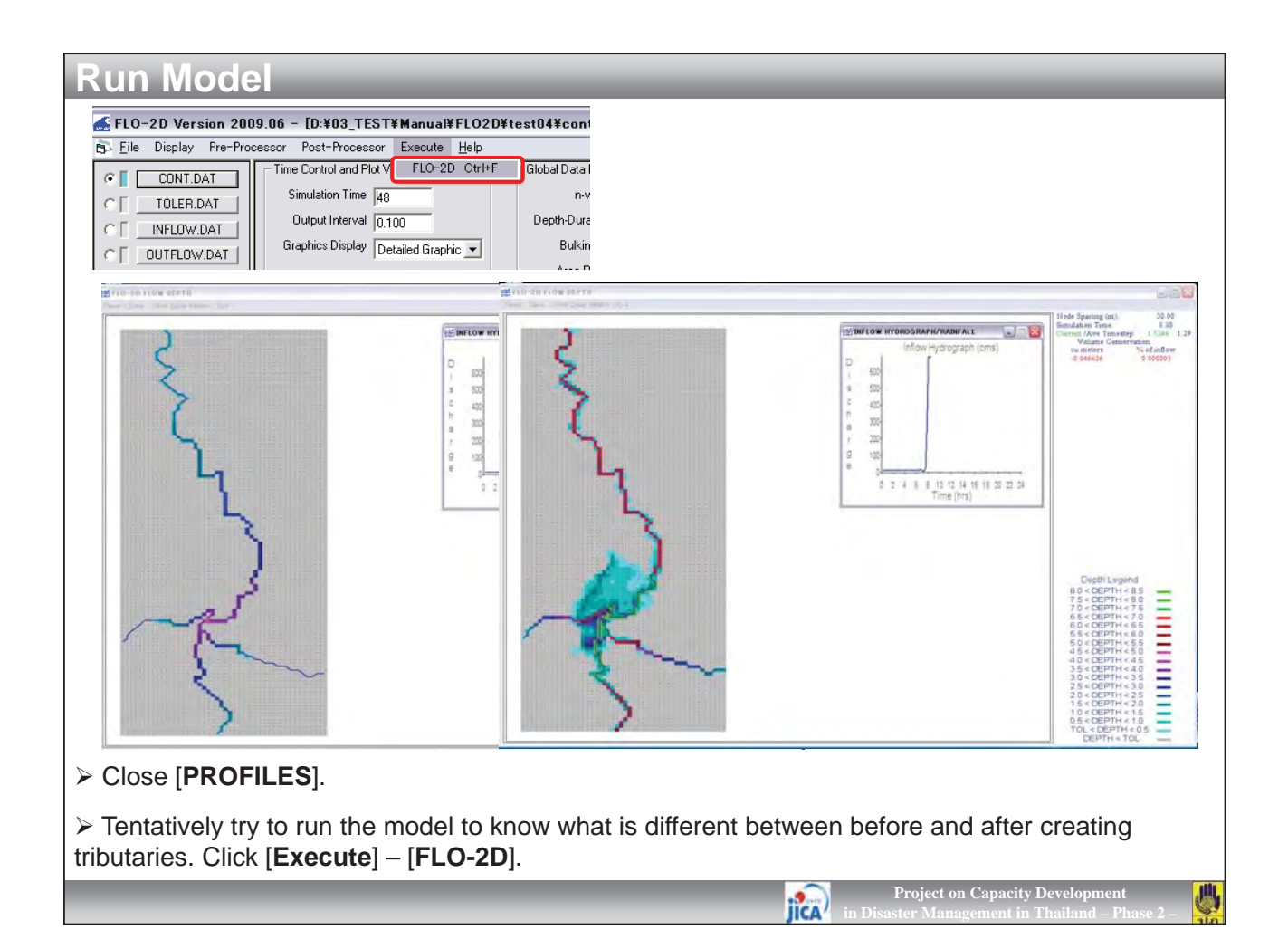

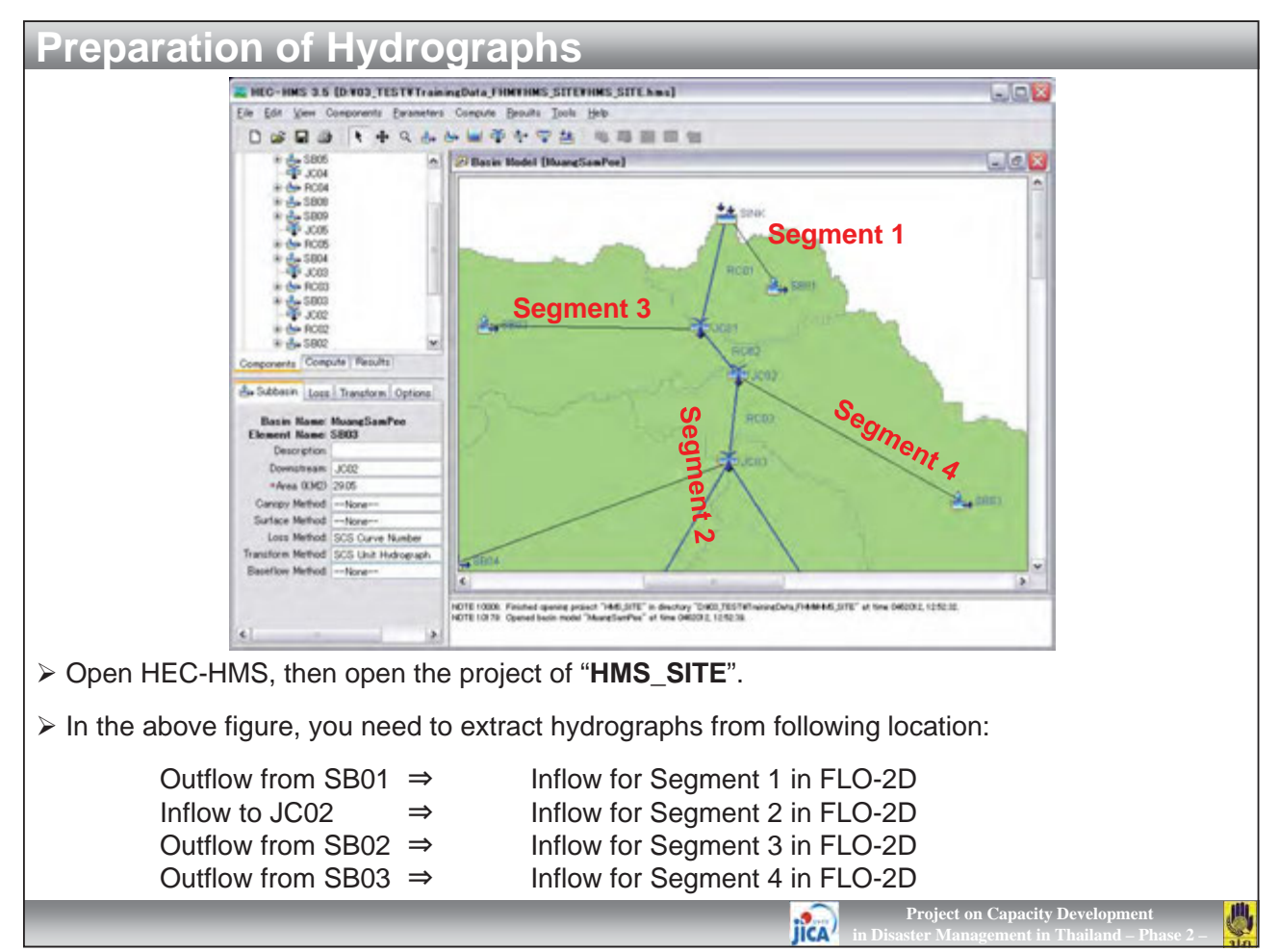

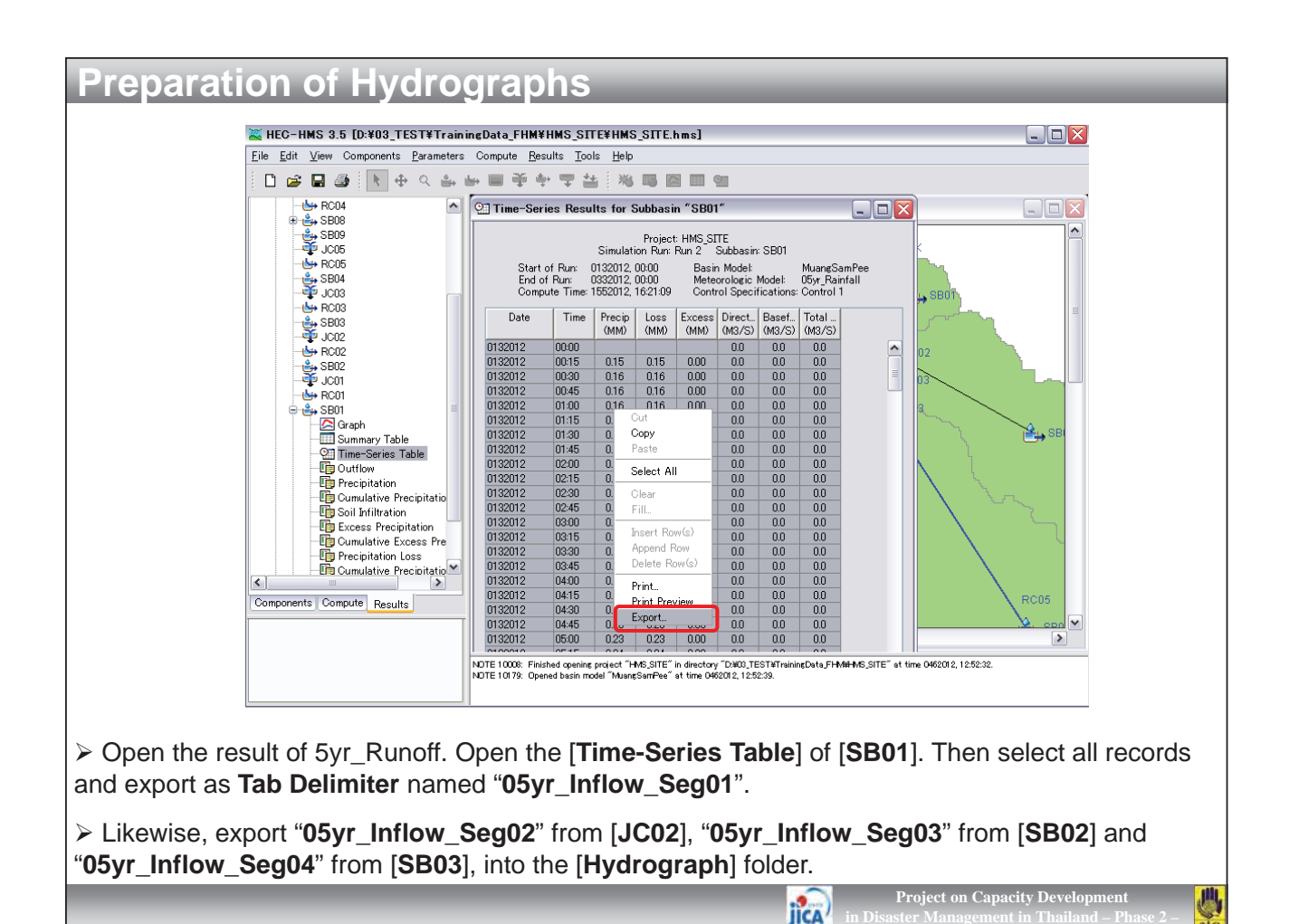

| 🔁 Hydrograph                                     |                                                          | <b>G R a</b> -    | 6-74                     | <b>1</b> ≩  ¥            | Sec.                  | -           |                   | 05yr Jolla        | w,Seg01 - Micro |
|--------------------------------------------------|----------------------------------------------------------|-------------------|--------------------------|--------------------------|-----------------------|-------------|-------------------|-------------------|-----------------|
| ファイル(F) 編集(F) 表示(V)                              | お気に入れ() ※ 🥬                                              | Home              | Insert                   | Page Lapoint             | Formulas              | Data Re     | oleo- View )      | kerebat           |                 |
|                                                  | 》                                                        | Cur Ra Copy -     | MS                       | Pゴシック                    | • 11                  | · A' A'     |                   | Wrap Test         | General         |
|                                                  | 1.9.杀                                                    | - Format          | Painter B                | I B · E                  | · 4                   | . 3. 1      |                   | Merge & Center -  | a               |
| アドレス(D) 🛅 D:¥03_TEST¥Trainir                     | ngData_F 🗙 🛃 移動                                          | Cipposiz          | 7                        | 1                        | ont.                  | 3           | Align             | and 's            | 1204/041        |
| 名前                                               | フォルダ サイズ                                                 | A                 | B                        | 0                        | n                     | È.          | P IG              |                   | -1              |
| 02vr Runoff,HYD                                  | 4 KB 1                                                   | Date              | Time F                   | Precip (MM/Lo            | as (MM) Ex            | cess (MIDIn | ect Floy Baseflow | (Total Flow M3/S) |                 |
| 05yr Runoff.HYD                                  | 4 KB                                                     | 1 9 9 9 4 9       | 0.00                     |                          |                       |             | 0                 | 0 0               |                 |
| 10yr_Runoff.HYD                                  | 4 KB                                                     | 132012            | 0.15                     | 0.15                     | 0.15                  | 0           | 0                 | 0 0               |                 |
| MESSAGES.TXT                                     | 1 KB 5                                                   | 132012            | 0:30                     | 0.16                     | 016                   | 0           | 0                 | 0 0               |                 |
| 5yr Inflow Seg01                                 | 9 KB                                                     | 132012            | 0.45                     | 016                      | 016                   | 0           | 0                 | 0 0               |                 |
| /r Inflow Se∉02                                  | 6 KB                                                     | 132012            | 115                      | 016                      | 010                   | 0           | 0                 | 0 0               |                 |
| r Inflow Seg03                                   | 9 KB                                                     | 1 3 2 0 1 2       | 1.30                     | 017                      | 017                   | 0           | 0                 | 0 0               |                 |
| r Inflow Seg04                                   | 8 KB                                                     | 132012            | 1.45                     | 0.17                     | 017                   | 0           | 0                 | 0 0               |                 |
|                                                  |                                                          | 1 32012           | 2,00                     | 018                      | 018                   | 0           | 0                 | 0 0               |                 |
|                                                  | 13                                                       | 132012            | 230                      | 018                      | 018                   | 0           | 0                 | 0 0               |                 |
|                                                  | 14                                                       | 1 3201 2          | 2.45                     | 0.19                     | 0.19                  | 0           | 0                 | 0 0               |                 |
| - 1111 -                                         | >                                                        | 132012            | 3:00                     | 019                      | 019                   | 0           | 0                 | 0 0               |                 |
|                                                  | 10                                                       | 132012            | 315                      | 02                       | 02                    | 0           | 0                 | 0 0               |                 |
|                                                  | 16                                                       | 132012            | 3.45                     | 0.21                     | 0.21                  | 0           | 0                 | 0 0               |                 |
|                                                  | 10                                                       | 199010            | 4.00                     | 0.91                     | 0.91                  | 0           | 0                 |                   |                 |
| pen " <b>05yr_Inflow_</b><br>mns. If not, separa | <b>Seg01</b> " by Excel.<br>Ite it by use of [ <b>Da</b> | The d<br>ta] – [  | ata ma<br><b>Text to</b> | ay be a<br><b>5 Colu</b> | autom<br><b>mns</b> ] | aticall     | y separa          | ited for eac      | ch              |
| he Sub-basin elem<br>need to use only [٦         | ents have several<br><b>Fotal Flow (M3/S)</b>            | outpu<br>] at the | t such<br>e right        | as Pre<br>end.           | ecipita               | ation, l    | _oss and          | l Excess ra       | infall. B       |
| roop columns of A                                | CDEEC                                                    |                   |                          |                          |                       |             |                   |                   |                 |

| Image         Process         Image         Image         < | Image: Second Prime         Image: Second Prime         Image: Second Prime           Image: Second Prime         Image: Second Prime         Image: Second Prime           Image: Second Prim         Image: Second Prim         I | Image         Image         Image <th< td=""><td>Image         Image         <th< td=""></th<></td></th<> | Image         Image         Image <th< td=""></th<> |
|----------------------------------------------------------------------------------------------------|----------------------------------------------------------------------------------------------------|----------------------------------------------------------------------------------------------------|----------------------------------------------------------------------------------------------------|
| 8         115         0           9         130         0           10         145         0           11         200         0           12         215         0           13         230         0           14         245         0           15         300         0           16         315         0           17         350         0           18         345         0           20         400         0           20         445         0           23         500         0           24         515         0           24         515         0           26         545         0                                                                                                    | 8         0.052083         0           9         0.00425         0           10         0.072917         0           11         0.063333         0           12         0.06375         0           13         0.104167         0           14         0.114583         0           15         0.125         0           16         0.135417         0           17         0.145833         0           18         0.15425         0           19         0.166667         0           20         0.177063         0           21         0.1875         0           22         0.197917         0           23         0.208137         0           24         0.218175         0           25         0.228167         0           26         0.239583         0                                                                                                    | $\begin{array}{c ccccccccccccccccccccccccccccccccccc$                                                                                                    | $\begin{array}{c ccccccccccccccccccccccccccccccccccc$                                                                                                    |
| <ul> <li>Change format of Co</li> <li>Input base flow of "0.</li> <li>Erase the first row "1"</li> <li>Save the file as [Form</li> </ul>                                                                                                    | lumn A by [ <b>Format Cells</b> ] –<br>5" as the right end figure.<br>', and input starting time an<br>natted Text (Space delimi                                                                                                    | <pre>[Number]. Replace as 0,<br/>d ending time as "6" and "<br/>ted) *.prn].</pre>                                                                                                    | 0.25, 0.5, 0.75<br>30".                                                                                                    |

| From<br>Attens             | Home<br>From From<br>Web Text    | Prom Other En                                   | nyout formul<br>noting<br>metions All - | Carta                                            | Paste                           | Home<br>Cut<br>Copy •<br>Format Pa | Insert<br>MS<br>B                   | Page Layor<br>Pゴシック<br>F 虹 ・ | t formula<br>-)a<br> | Deta<br>- A' A<br>- 'A | Paste                   | Home<br>A Cut<br>Copy =<br>Format P | biset<br>MS<br>Bister | Page Lay<br>Pdf/y<br>I U · | out formul<br>2 •)<br>1 = • 1 🚖 | а Сила<br>11 - А <sup>*</sup><br>— Д - 1 <sup>*</sup> |
|----------------------------|----------------------------------|-------------------------------------------------|-----------------------------------------|--------------------------------------------------|---------------------------------|------------------------------------|-------------------------------------|------------------------------|----------------------|------------------------|-------------------------|-------------------------------------|-----------------------|----------------------------|---------------------------------|-------------------------------------------------------|
| -                          | Cel.                             | Extensi Data                                    | 2                                       | Connettions                                      | 4                               | Telecard                           | 41                                  |                              | Fork                 |                        |                         | Cleboard                            | 4                     | -                          | Fork                            | _                                                     |
| -                          | 4 A                              | 8 0                                             | 0                                       | ir.                                              | -                               | 19                                 | 8                                   | A                            | 0                    |                        | -                       | 4                                   | 0                     |                            | 0                               |                                                       |
| 1                          | 6                                | 30                                              | 0                                       | 6                                                | 1                               | 6                                  | 30                                  | 10                           | 10.                  | E                      | 1                       | 6                                   | 30                    | 0                          |                                 | 6                                                     |
| 2                          | 0                                | 0                                               |                                         |                                                  | 2                               | 0                                  | 0                                   |                              |                      |                        | 2                       | 0                                   | 0                     |                            |                                 |                                                       |
| 3                          | 0.25                             | 6.5                                             |                                         |                                                  | 3                               | 0.25                               | 1.5                                 |                              |                      |                        | 3                       | 0.25                                | 1,5                   |                            |                                 |                                                       |
| 4                          | 0.5                              | 6.5                                             |                                         |                                                  | 4                               | 0.5                                | 1.5                                 |                              |                      |                        | 4                       | 0.5                                 | 1.5                   |                            |                                 |                                                       |
| 5                          | 0.75                             | 6.5                                             |                                         |                                                  | 5                               | 0.75                               | 1.5                                 |                              |                      |                        | 5                       | 0.75                                | 1.5                   |                            |                                 |                                                       |
| 8                          | 1.00                             | 65                                              |                                         |                                                  | 8                               |                                    | 1.5                                 |                              |                      |                        | 8                       | 1.00                                | 1.5                   |                            |                                 |                                                       |
| 8                          | 1.25                             | 0.0                                             |                                         |                                                  | 8                               | 1.25                               | 1.5                                 |                              |                      |                        | 8                       | 1.25                                | 1.5                   |                            |                                 |                                                       |
| 9                          | 1.75                             | 65                                              |                                         |                                                  | 9                               | 1.75                               | 15                                  |                              |                      |                        | 0                       | 1.75                                | 15                    |                            |                                 |                                                       |
| 10                         | 2                                | 6.5                                             |                                         |                                                  | 10                              | 2                                  | 1.5                                 |                              |                      |                        | 10                      | 2                                   | 1.5                   |                            |                                 |                                                       |
| 11                         | 2.25                             | 6.5                                             |                                         |                                                  | 11                              | 2.25                               | 1.5                                 |                              |                      |                        | 1.1                     | 2.25                                | 1.5                   |                            |                                 |                                                       |
| 12                         | 2.5                              | 6.5                                             |                                         |                                                  | 12                              | 2.5                                | 1.5                                 |                              |                      |                        | 12                      | 2.5                                 | 1.5                   |                            |                                 |                                                       |
| 13                         | 2.75                             | 6.5                                             |                                         |                                                  | 13                              | 2.75                               | 1.5                                 |                              |                      |                        | 13                      | 2.75                                | 1.5                   |                            |                                 |                                                       |
| 14                         | 3                                | 6.5                                             |                                         |                                                  | 14                              | 3                                  | 1.5                                 |                              |                      |                        | 14                      | 3                                   | 1.5                   |                            |                                 |                                                       |
| 15                         | 3.25                             | 6.5                                             |                                         |                                                  | 15                              | 3.25                               | 1.5                                 |                              |                      |                        | 15                      | 3.25                                | 1.5                   |                            |                                 |                                                       |
| 10                         | 3.5                              | 65                                              |                                         |                                                  | 10                              | 3.5                                | 1.5                                 |                              |                      |                        | 10                      | 3.5                                 | 1.5                   |                            |                                 |                                                       |
| 18                         | 4                                | 65                                              |                                         |                                                  | 18                              | a.10                               | 15                                  |                              |                      |                        | 18                      | 0.10                                | 15                    |                            |                                 |                                                       |
| 19                         | 4.25                             | 6.5                                             |                                         |                                                  | 1.9                             | 4.25                               | 1.5                                 |                              |                      |                        | 19                      | 4.25                                | 1.5                   |                            |                                 |                                                       |
| 20                         | 4.5                              | 6.5                                             |                                         |                                                  | 20                              | 4.5                                | 1.5                                 |                              |                      |                        | 20                      | 4.5                                 | 1.5                   |                            |                                 |                                                       |
|                            | 05.                              | r Inflow                                        | Com                                     | 2                                                |                                 | 05.                                | r Infl                              |                              | 0.000                |                        |                         | 05                                  |                       | ~~~                        | Contra                          | <b>,</b>                                              |
|                            | 05Y                              | r_intiow_                                       | _Seg0≱                                  | <u> </u>                                         |                                 | 05y                                | r_infic                             | ow_:                         | segua                | )                      |                         | 05y                                 | r_infl                | OW_                        | Segua                           | 5                                                     |
| Dpe<br>1 <b>0w</b><br>3/S) | n " <b>05</b><br>/ froi<br>" whi | <b>5yr_Inflc</b><br><b>n SB03</b><br>ch is tota | ow_Seg<br>(M3/S)<br>al inflov           | <b>g02</b> " by<br>)" and " <b>(</b><br>w from נ | Exce<br><b>Dutflo</b><br>upstre | l. This<br><b>ow (M</b><br>eam a   | s file ł<br><b>13/S)</b> "<br>.rea. | nas :<br>. He                | 3 colu<br>re you     | mns of<br>u need t     | " <b>Inflo</b><br>o use | ow fro<br>e "Infl                   | om R<br>Iow fi        | C03<br>rom                 | (M3/S<br>RC03                   | <b>5)</b> ",                                          |
| Eras<br>" <b>6.5</b>       | se co<br>j".                     | lumns of                                        | f A, D,                                 | E. Then                                          | mod                             | ify tab                            | ole as                              | san                          | ne as l              | 05yr_In                | flow                    | _Seg                                | <b>01</b> . ⊤         | he b                       | base fl                         | ow w                                                  |

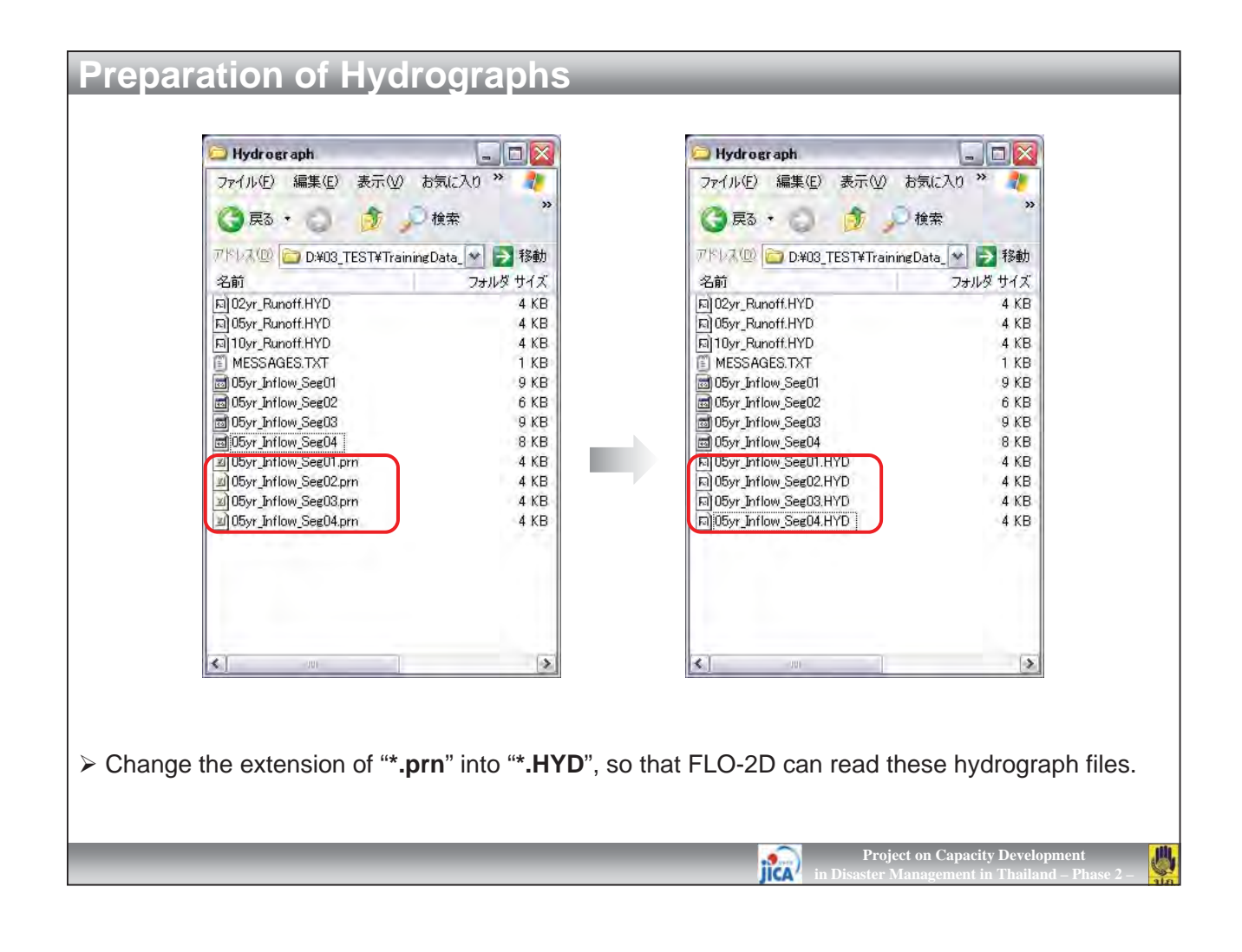

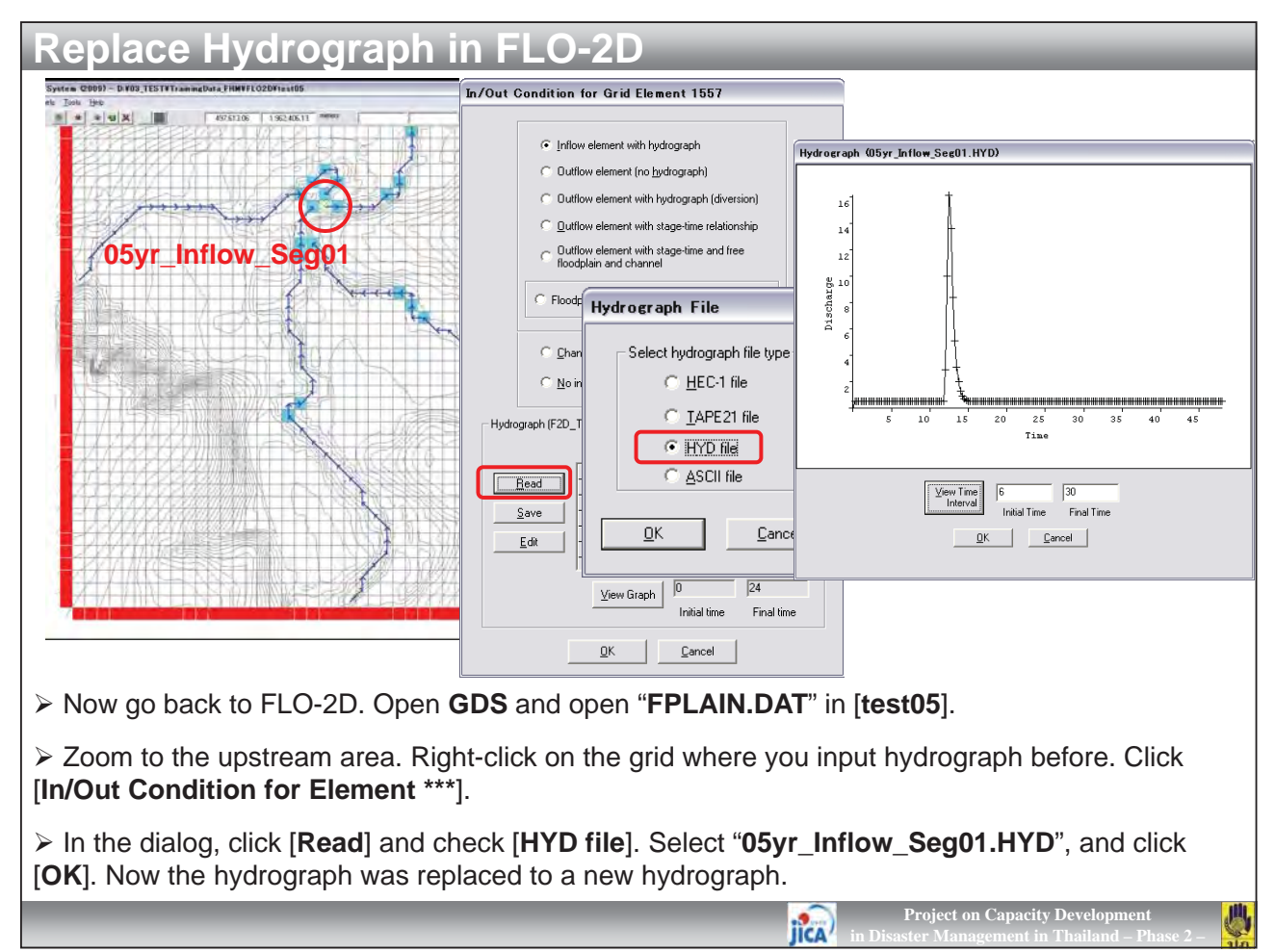

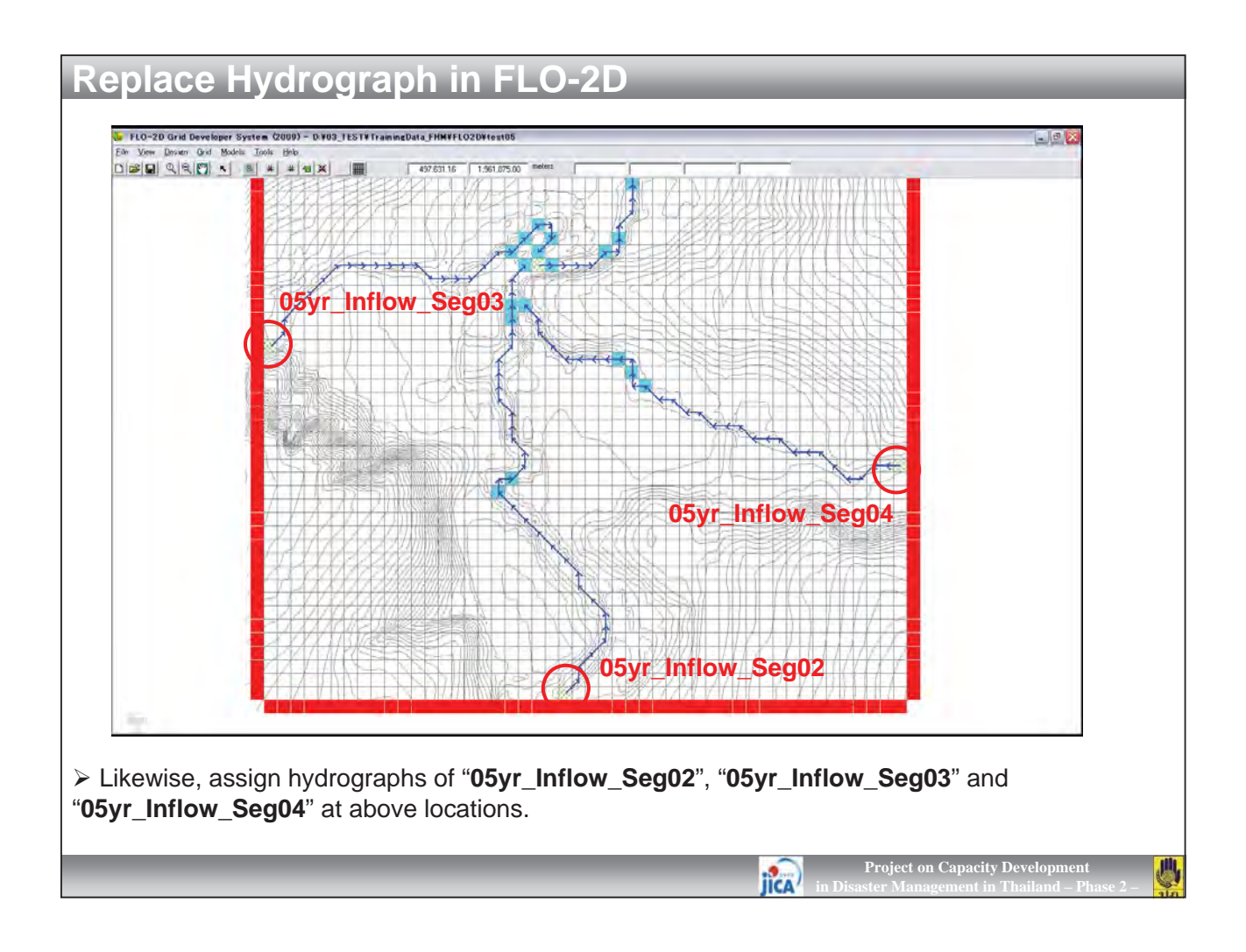

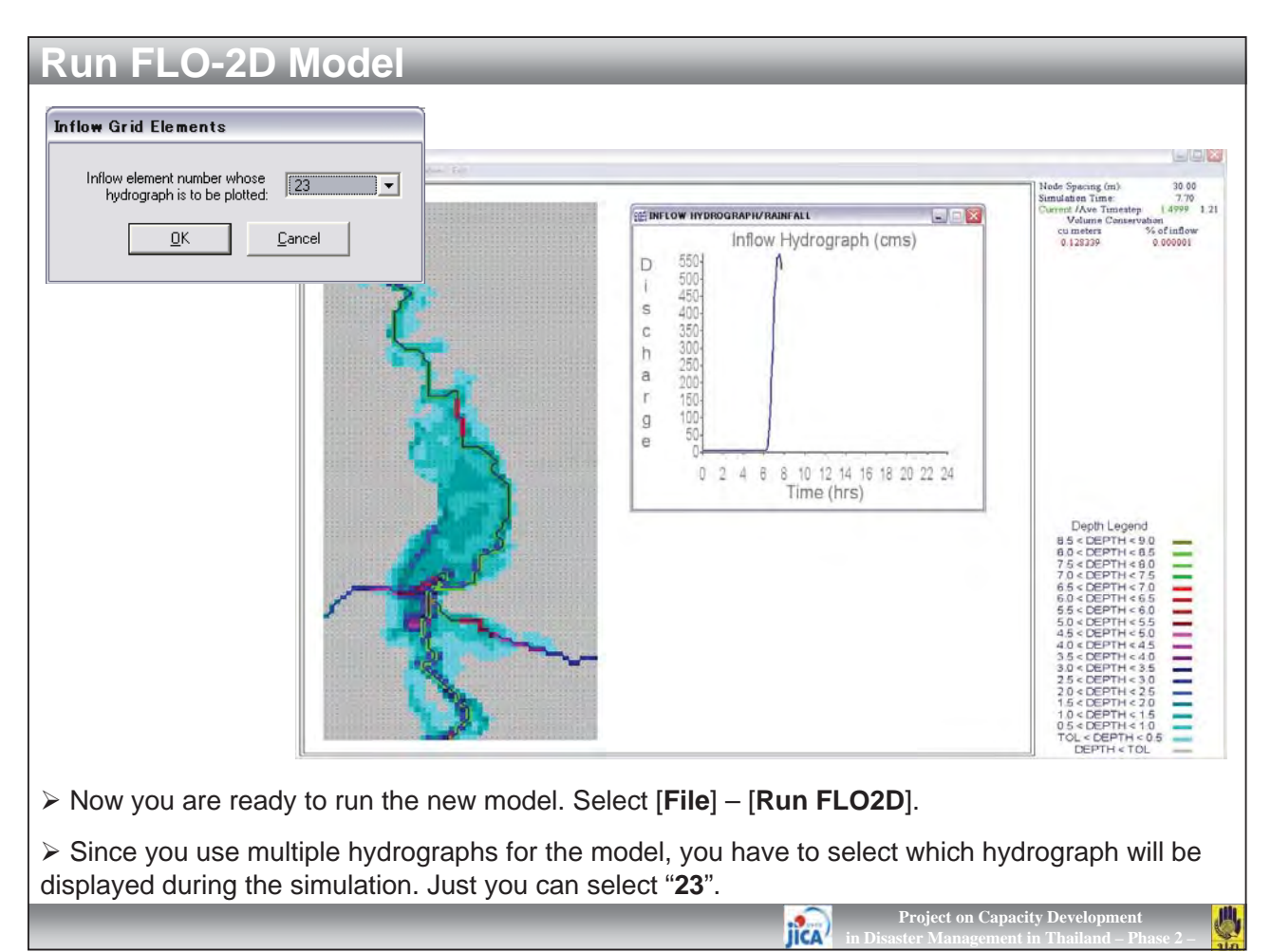

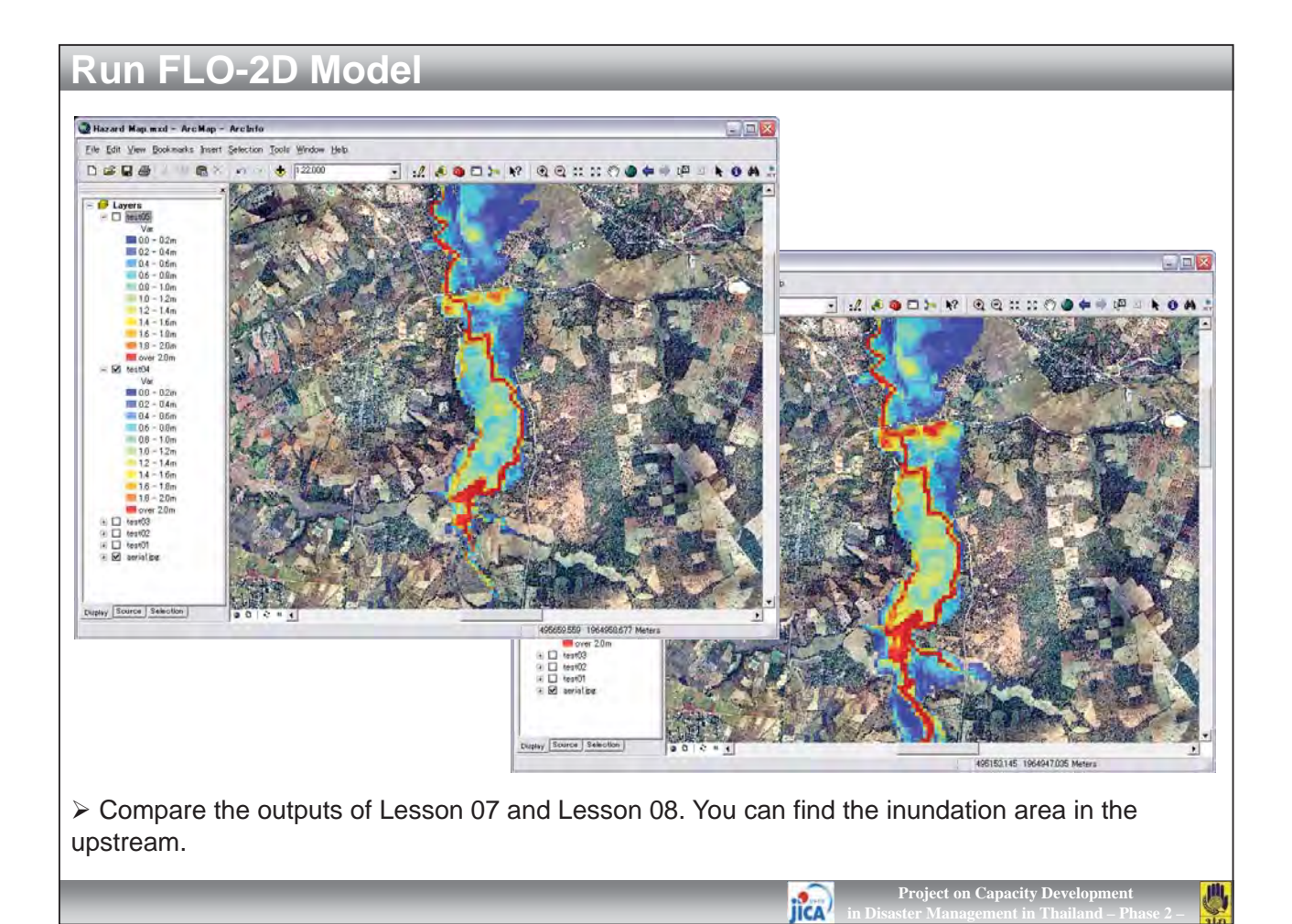

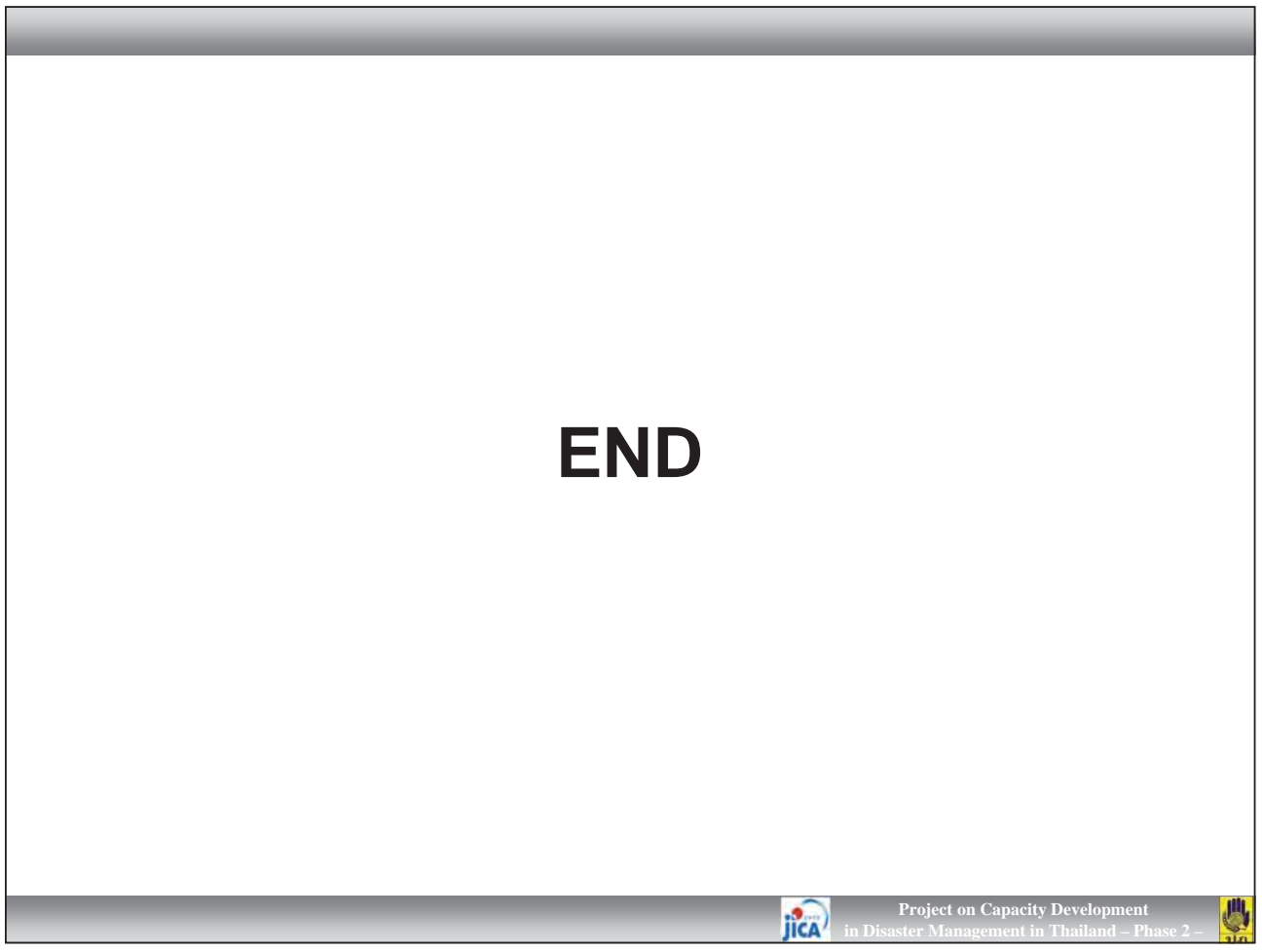

ANNEX 8

Manuals for River Structure Plan and Early Warning System

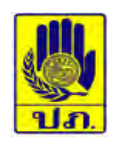

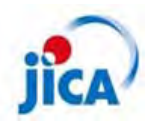

## The Project on Capacity Development in Disaster Management in Thailand (Phase-2)

MANUAL FOR RIVER STRUCTURE PLAN AND EARLY WARNING SYSTEM

Japan International Cooperation Agency IDEA Consultants, Inc. Earth System Science Co., Ltd.
# Table of Contents

| [ River Structure Plan ] |                                                                        |  |  |  |  |
|--------------------------|------------------------------------------------------------------------|--|--|--|--|
| 1. Form                  | 1. Formulating of Channel Plan                                         |  |  |  |  |
| 1.1                      | 1.1 Fundamental Policy of Formulating Channel Plan                     |  |  |  |  |
| 1.2                      | Procedure for Formulating Channel Plan                                 |  |  |  |  |
| 1.3                      | Velocity Formula                                                       |  |  |  |  |
| 1.4                      | Coefficient of Roughness                                               |  |  |  |  |
| 2. Pla                   | ane Form of Waterway                                                   |  |  |  |  |
| 2.1                      | Route Selection of Waterway                                            |  |  |  |  |
| 2.2                      | Alignment                                                              |  |  |  |  |
| 4. De                    | sign Flood Level                                                       |  |  |  |  |
| 4.1                      | Design Flood Level                                                     |  |  |  |  |
| 4.2                      | Design Flood Level of Tributary in the Backwater Section of Main River |  |  |  |  |
| 4.3                      | Design Flood Level at Curved Sections                                  |  |  |  |  |
| 5. Lo                    | ngitudinal and Cross Sectional Forms of Waterway6                      |  |  |  |  |
| 5.1                      | Longitudinal Sectional Form of Waterway                                |  |  |  |  |
| 5.2                      | Cross Sectional Form of Waterway                                       |  |  |  |  |
| 6. Le                    | vee                                                                    |  |  |  |  |
| 6.1                      | Definition of Complete Levee                                           |  |  |  |  |
| 6.2                      | Style of Levees                                                        |  |  |  |  |
| 6.3                      | Height11                                                               |  |  |  |  |
| 6.4                      | Freeboard12                                                            |  |  |  |  |
| 6.5                      | Levee Crest Width                                                      |  |  |  |  |
| 6.7                      | Banquettes of Levee                                                    |  |  |  |  |
| 6.8                      | Slope Gradient                                                         |  |  |  |  |
| 6.9                      | Levees of the Section Affected by High Tide17                          |  |  |  |  |
| 7. Re                    | 7. Revetment                                                           |  |  |  |  |
| 7.1                      | Basic Concept                                                          |  |  |  |  |
| 7.2                      | Revetment Surrounding the Structures                                   |  |  |  |  |
| 7.4                      | Alignment of Revetments                                                |  |  |  |  |
| 7.5                      | Height                                                                 |  |  |  |  |
| 7.6                      | Embedment                                                              |  |  |  |  |
| 7.7                      | Revetment Work                                                         |  |  |  |  |
| 7.8                      | Foundation Works                                                       |  |  |  |  |

| 7.9   | Soil Cover                                           |
|-------|------------------------------------------------------|
| 7.10  | Selection of Construction Method                     |
| 7.11  | Foot Protection                                      |
| 8. Le | ak Prevention                                        |
| 9. Gr | oynes                                                |
| 9.1   | Basic Concept                                        |
| 9.2   | Selection on the Type of Construction                |
| 9.3   | Direction                                            |
| 9.4   | Length, Height and Intervals                         |
| 9.5   | Types of Groynes                                     |
| 10. C | roundSill                                            |
| 10.1  | Basic Concept                                        |
| 10.2  | Form and Direction                                   |
| 10.3  | Height, etc                                          |
| 10.4  | Apron and Mattress                                   |
| 11. S | luiceway and Conduit                                 |
| 11.1  | Selection of Location                                |
| 11.2  | Direction                                            |
| 11.3  | Foundation Height                                    |
| 11.4  | Decision of Sectional Profile                        |
| 11.5  | Span Length of Sluiceway Consisting of Plural Blocks |

# [Early Warning System]

| 41 |
|----|
| 42 |
| 43 |
| 45 |
| 48 |
| 49 |
| 50 |
| 54 |
|    |

The Project on Capacity Development in Disaster Management in Thailand (Phase-2) RIVER STRUCTURE PLAN AND EARLY WARNING SYSTEM

# [River Structure Plan]

# 1. Formulating of Channel Plan

#### 1.1 Fundamental Policy of Formulating Channel Plan

The waterway shall be planned to allow the safe passage of discharge not more than the design flood discharge and also shall be planned considering of river utilization, natural environment conservation, the situation of land use at the riverside, etc.

The waterway refers to the land space through which the river water passes and the portion surrounded by levees or riverbanks and riverbed. The waterway must have sectional and plane forms necessary to allow the passage of design flood discharge. Since the river flow fluctuates continuously and the flowing water involves earth, sand and others, river channel must be designed to secure the function permanently and stably in consideration of maintenance.

In formulating the channel plan, the matters given in the text must be taken into consideration to sufficiently secure the function.

## 1.2 Procedure for Formulating Channel Plan

For the channel plan, the following steps of procedure shall be taken.

- 1. To decide the design flood discharge for the waterway
- 2. To decide the design section according to the reasons requiring the improvement
- 3. To decide the alignment of the design plan
- 4. To decide the longitudinal sectional form of the waterway
- 5. To decide the cross sectional form of the waterway
- 6. To verify the effects of improvement

Step 2 - 6 shall be repeated until the plan becomes appropriate for the requirements.

The channel plan must be worked out to sufficiently meet the purposes specified in the flood defense plan. As the procedure, the reasons and the section requiring the improvement shall be first investigated. Whether or not the discharge capacity is insufficient, whether or not any irrigation weirs, bridges, etc. form bottlenecks, whether or not the channel alignment is correct, what were the causes of the major disasters in the past, etc. must be investigated and analyzed, to establish the policy of improvement.

The plane form, longitudinal sectional form and cross sectional form of the waterway shall not be assumed independently, but in the actual procedure, they shall be set first temporarily, to finally decide the best channel plan for the river after checking the respective portions. To examine the effects of improvement, not only the relationship between construction cost and economical effect after the improvement but also various factors such as the importance of the disaster prevention zone and effects in the respective stages during improvement works shall be discussed.

#### 1.3 Velocity Formula

The discharge capacity shall be calculated on the basis of the uniform flow or non-uniform flow according to the conditions of the waterway. As the average velocity formula, Manning's formula shall be used in general.

The flood flow is not steady because of temporal velocity changes, but it can be treated as steady flow for the ordinary channel plan.

If the change of velocity in longitudinal direction cannot be neglected because of the large change of the sectional form of waterway and river regime in the direction of flood flow, the flow capacity shall be calculated on the basis of the non-uniform flow in principle.

For small rivers with little changes in its sectional form and river regime, longitudinal velocity change can be neglected. In this case, the flow capacity shall be calculated based on the uniform flow in principle.

Non-uniform flow should be applied for flow calculation when backwater affects the water level in upper reach due to tidal level at river mouth, water level of main stream at the confluence or narrow section (bottleneck).

Many formulas for average velocity are provided. The Manning's formula is used very widely among them, because it suits the characteristics of rivers and is easy to use and convenient as a calculation formula.

Manning's formula:

$$V = \frac{1}{n} R^{2/3} I^{1/2}$$

Where,

- V: Average velocity of sectional forms of river flow (m/s)
- R: Hydraulic mean depth (m)
- I: Slope of water surface (Bed slope)
- n: Manning's coefficient of roughness

#### 1.4 Coefficient of Roughness

Manning's coefficient of roughness shall be decided with emphasis on the analysis of past floods: Provided that, when the data of past floods are few or when the data are not accurate enough, the following values shall be used for calculating the flow capacity of a waterway.

| General waterway:                               | 0.030 - 0.035 |
|-------------------------------------------------|---------------|
| Rapid river of wide and shallow river:          | 0.040 - 0.050 |
| Temporary waterway excavated without timbering: | 0.035         |
| Three-side lined channel:                       | 0.025         |
| River tunnel:                                   | 0.023         |

Coefficient of roughness used for an actual channel plan should be decided with emphasis on t coefficient of roughness obtained by the analysis of past major floods. And when coefficient of roughness is determined, those of other rivers, which have similar characteristics, shall be referred.

In the analysis of past floods, flood mark values shall be investigated for verification.

In case that the channel conditions changed greatly or the data of past floods are few and not accurate enough, it is recommended to take the above values in the text.

In general, with medium to small rivers, the river channel conditions change entirely after improvement in most cases, and therefore no flood data is available in those cases. If so, the values of the text shall be taken.

# 2. Plane Form of Waterway

#### 2.1 Route Selection of Waterway

In the planned section requiring improvement, the best route of channel improvement shall be selected with the examination centered on the route along the existing waterway, in comparison with the route incorporated with new river excavation, if necessary.

In general, the river improvement work is mostly executed along the existing river, taking the situation of topographic features, types of land use, difficulty of land acquisition, etc. into consideration.

For the existing river with extremely meandering waterway, or for the river with large scale congestion of houses along the existing waterway, etc., the route incorporated with new river excavation of flood ways, short cuts, etc. shall be discussed. In such a case, several routes shall be set by combining the portions of existing channel use and the portions of new river

excavation, and for the respective routes, the topographic and geologic reasonableness, considerations for the current and future land use, administrative district, irrigation and drainage systems, influence to groundwater level, countermeasure against inner waters, influence to the upper and lower reaches of the planned sections, working expenses for improvement project, maintenance after improvement, etc. shall be taken into account, to select the best route.

For setting the improvement route, the following matters shall be mainly examined.

- 1. Alignment shall be set by as smooth curves as possible with less meanderings.
- 2. The channel shall be as far away from densely populated area as possible.
- 3. The embanked sections shall be a mountain connected levee as practically as possible.
- 4. The rapid river shall be provided with as many open levees as possible.

#### 2.2 Alignment

The alignment shall be decided to be as smooth as possible, based on the examination as to the situation of land use, flow regime on the occasion of floods, present situation of the waterway, maintenance and construction expenses of the waterway in future, etc.

For deciding the alignment of a waterway, the following points must be comprehensively examined.

- 1. Even in the section with sufficient river width in the existing waterway, it is generally desirable to secure a width as large as possible in consideration of the retarding effect.
- 2. The direction of river flows and positions of water hammer zones on the occasions of floods shall be discussed, to decide the alignment so that the water may flow with as little resistance as possible. Generally, in most cases, rapid rivers are almost linear. Medium to small rivers shall avoid extreme S curves, to be generally smooth. In large rivers, since water hammer zones can be fixed to omit the revetments on the other side, and rivers themselves have the nature to meander, and so on, most designs are worked out with slow curves
- 3. The position of a water hammer zone shall be decided, in consideration of present waterway, topographic and geologic features in the hinterland, and situations of land use. House-congested areas and the closing places of old rivers, etc. shall be avoided as practically as possible.
- 4. At the point of a curve, it is desirable to recede the inside alignment of the curve and thus extend the river width and slacken the water hammer.

As for the alignment of low flow channel, both banks are normally parallel in alignment if the alignment of the levees is linear or slightly curved. But, the alignment is not always parallel to those of the banks, as it is decided generally in consideration of the channel maintenance, river use, etc. It is necessary to arrange the banks as far away from the levees as possible.

#### 4. Design Flood Level

#### 4.1 Design Flood Level

The design flood level shall be decided in relation to the design flood discharge and the cross sectional form and longitudinal sectional form of the waterway, but shall be as low as possible above the ground height along the river. If possible, the level is desirable to be taken at not more than the maximum water level of experienced even when taking the conditions of the lower reach into consideration, in a river planned on a small scale, the design flood level shall be set at about the ground level.

To plan a waterway with levees, since the high design flood level involves difficult problems of inner waters, tributary disposal, etc., the level shall be taken as low as possible, and in an ordinary case, it shall be taken at not more than the maximum water level of experienced floods. If a high level must invariably be taken, then sufficient considerations must be made for it.

If the waterway can be artificially excavated due to the conditions in the upper and lower reaches, it should be positively examined if sufficient countermeasures are taken to secure the groundwater level on the occasion of low flow, to secure the intake water levels for various kinds of water use, and to maintain the normal function of river water.

This is because it allows the sufficient afflux of drainage from the hinterland into the waterway, and the avoidance of disasters such as the breaking of levees since there are no structures like levees. However, excavation essentially increases the flow capacity. In this case, the discharge more than designed flows, and also in the waterway with the levee section in the lower reach, the discharge more than designed flows, being not preferable in view of the safety of levees. Also from the point of the safety of the river system as a whole, excessive artificial excavation had best be avoided. Therefore, the most preferable design flood level is about the ground level.

#### 4.2 Design Flood Level of Tributary in the Backwater Section of Main River

The foundation works for a revetment must have a structure which is able to support the slope protection works in consideration of scour in front of revetment. The most general case of damage to a revetment is that the foundation works or the slope protection works are collapsed because the foundation is exposed by local scour during flood.

In general, the foundation of revetment is installed 0.5–1.5 m deep from the deepest riverbed level. However, it should be determined considering the river scale, scour situation, estimated maximum scour depth, past damage, depth of footing surrounding structures, etc.

When the estimated maximum scour depth is deeper than the level of the foundation crown or when stabilization of the foundation works is required according to the past damage, installation of foot protection works is effective.

In refilling at the foundation, it is required sensitivity to the environment. For example, diversity at waterside is secured by utilizing surplus soil in riverbed.

For pile foundations, some measures, including gathered stones, are necessary to prevent scouring at the front and to ensure diversity at the water edge.

Underpinning works are introduced to protect the foundation when the foundations of an existing revetment are either exposed or damaged due to scouring or lowering of the bed and should not have a structure, which disturb the flood flow. Conservation of the water edge diversity should also be taken into consideration.

## 4.3 Design Flood Level at Curved Sections

In principle, the revetment should be covered with surplus soil. The covering of a revetment with soil secures the presence of soil for plant growth. As the major factors determining plant growth are light, water and soil, a porous soil cover to a revetment provides favorable conditions for plant growth as in the case of a natural bank. The cover thickness should be sufficient to hide the revetment and to facilitate thick vegetation.

Soil cover has such positive effects as an increase of the revetment strength, creation of favorable conditions for plant growth, restoration of the river's character, improvement of the landscape and improved accessibility to the water edge. In view of conservation of the ecosystem and the effective utilization of resources, soil at the site is used for soil cover. The soil should be spread, not be compacted.

# 5. Longitudinal and Cross Sectional Forms of Waterway

#### 5.1 Longitudinal Sectional Form of Waterway

#### 5.1.1 Design Bed Slope

The design riverbed slope shall be decided in relation to the design riverbed level, with riverbed maintenance and construction cost taken into account, but generally with emphasis on the

present average riverbed slope. The slope of a generally with emphasis on the present average riverbed slope. The slope of general river shall change gradually from steep to gentle one in the descending course.

The design riverbed slope shall be obtained according to the present riverbed slope with an ordinary river, because it is the safest way for channel maintenance in future so far as no local change progresses in the present riverbed, and it requires only a reasonable construction cost in general.

However, this shall not apply when the present river regime is changed on purpose by a channel plan. Particularly when it is a local problem as in the case of short cut, etc., it shall be decided with the riverbed slopes before and after the short cut taken into consideration.

When the river regime is generally, not locally, changed, the longitudinal sectional form shall be decided in combination with the cross sectional form, etc., with future channel stability also taken into account.

The riverbed slope of a general river shall change gradually from steep to gentle one in the descending course. In general, it almost balances tractive force to keep the waterway free from the occurrences of scour and deposition.

Since the sudden change of riverbed slope often makes the riverbed unstable, it is generally desirable to keep the ratio of the slopes at before and after the change point of riverbed slope, less than 2.

#### 5.1.2 Design Riverbed Level

The design riverbed level is decided in relation to the design riverbed slope, design cross sectional form, with inland ground level taken into consideration, but also the groundwater level, intake level for irrigation water, ground level of existing important structures, etc. shall be considered.

The design riverbed level shall be decided by trial decision of the riverbed slope and cross sectional design form. The trial calculation shall be made according to the following conditions.

- 1. The design flood level shall be as close to the inland ground level as possible.
- 2. The ground level of important structures, intake level for irrigation water, design riverbed level of main river at the confluence if with a tributary riverbed level at the point of bedrock exposure, peripheral groundwater level, etc. shall be fully taken into consideration.
- 3. The water depth to provide the average velocity of 2 to 3 m/s in a mild river and about 4 m/s

in a torrential river shall be obtained for the safety of levees, as a standard of design water depth.

If necessary, considering the situations, etc., of riverbed, a groundsill shall be provided to stabilize the riverbed. In this case, as regards the position and direction, the plane form of the river channel shall be taken into account.

#### 5.2 Cross Sectional Form of Waterway

#### 5.2.1 Design Cross Sectional Form

The design cross sectional form of a waterway shall be a compound cross section in general. However, for a torrential river or a river with small design flood discharge, it shall be decided upon consideration of the conditions of the waterway, the difficulty of maintenance, etc.

Since the ratio of maximum discharge to minimum discharge is large in an ordinary river, a compound cross section form is desirable to obtain stable river channel.

However, with a torrential river, if several watercourses are provided in a wide river width and change, it is often difficult to clearly set low flow channel and high water channel in view of the maintenance of the waterway.

The form is normally a single cross section in a river with a small design flood discharge.

#### 5.2.2 River Width

The river width shall be decided according to the design flood discharge, considering the longitudinal slope, topographic and geologic features of the river, and the situation of land use along the river, etc.

The design river width is related to the design flood discharge, and is to be decided according to the regime and surrounding situations of the river. Even if the design flood discharge is the same, the difference in water depth, slope and riverbed roughness changes the proper river width. Furthermore, it depends upon the conditions of existing levees, the state of housing congestion in the coastal area, situations of land acquisition, etc. Therefore, it must be decided in the discussion of the river plan as a whole.

Fore making a river plan, it is recommended to make a discussion in reference to the following values:

| Design flood discharge (m <sup>3</sup> /sec) | River width (m) |
|----------------------------------------------|-----------------|
| 300                                          | 40 - 60         |
| 500                                          | 60 - 80         |
| 1,000                                        | 90 - 120        |
| 2,000                                        | 160 - 220       |
| 5,000                                        | 350 - 450       |

#### 5.2.3 Width of Low-Flow Channel and Height of High-Water Channel

The width of a low flow channel and the height of a high water channel shall be decided upon consideration of the maintenance of the waterway, the frequency of flooding on the high water channel, and the utilization of the high water channel.

The height of a high water channel is to be discussed together with the width of a low flow channel, and it is not preferable to have an excessively high velocity on the high water channel from the maintenance viewpoint, to secure the stability of high water channel on the occasion of a flood.

In most cases, the design velocity on the high water channel for medium and small rivers and newly provided rivers is about 2 m/sec.

If a large design velocity on high water channel is inevitable, then revetment work, etc. shall be executed.

The width of a low water channel is generally decided with emphasis on the present situation, and the height of a high water channel is, in most cases, decided by calculating the flow capacity for the frequency of three floods per year. However, in recent years, the demand for use of high water channel in rivers is strong, the river environment is positively assessed as an important function of rivers, and therefore the height of the high water channel must be decided with these taken into consideration.

#### 5.2.4 Cross Sectional Form at Curve

Necessary measures such as enlargement of the river width shall be taken at a curve of waterway according to the condition of the curve and the condition of the waterway in the upper and lower reaches.

At a curve of waterway, the drift current is caused on the occasion of a flood, and the water level at the concaved side of the curve rises to cause high velocity locally, threatening to make the waterway unstable. Considering that dead water zone is caused inside the curve, and that the effective cross sectional area of river is decreased due to eddy current, any measure to enlarge the effective river width by about 10 to 20 % must be taken.

According to the plane form, drift current may be caused inside the curve, and sufficient discussion including the plane form is required to be made.

#### 6. Levee

#### 6.1 Definition of Complete Levee

The complete levee refers to the levee with the required height and sectional form for the design flood level and further with revetment, etc. (slope and foot protections, etc.) executed as required.

The difference between the crest height of a levee and the design flood level is called freeboard.

The height and section of a levee are decided against the design flood level, but since the levee is generally made of earth and sand, overflow and permeation must be fully taken into consideration.

Therefore, freeboard is necessary, and a stable sectional form to breakdown by erosion due to the flowing force, revetment is required or slope must be tamped and covered with sod, etc.

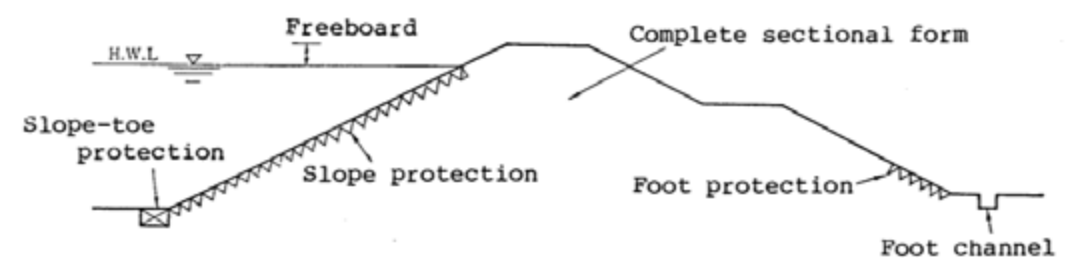

Figure 6.1 Typical Levee Section

The freeboard given here is a usual designation of the height to be added to the design flood level, and does not mean an allowance for design.

The complete levee in terms of structure must be surely provided with the safety normally considered against the river water of design flood level. Therefore, it will have the necessary sectional form and revetment, and further the slope protection, etc. as required. In the meantime, in the actual procedure of river improvement, work is sometimes executed in steps such as executing temporary work of levee section and leaving revetment unworked, or executing slope protection only for revetment and leaving foot protection for execution in later year, for a step-by –step increase of safety against flood or the height of levees at opposite bank

at upper and lower reaches, or for reasons such as the work cost, etc. The strength of the levee in this case cannot be expected to demonstrate the function as a complete structure against the river water of design flood level, but the method is considered proper as a method of improvement. The levee in this case is called a temporary levee, to distinguish it from a complete levee. The limit of stability of the temporary levee as a structure is naturally different from that of the complete levee.

The levee is built with earth and sand as mentioned above, but if a soil levee is very difficult or improper because of land problem, important facilities or the style of bank use, etc., the levee of special structure as the concrete retaining wall is provided, and it is generally called a special levee.

#### 6.2 Style of Levees

- 1. When new levees are built, the place with unstable foundation ground such as weak subsoil shall be avoided as practically as possible.
- 2. When enlarging of old levees, the enlargement shall be made on the landside, but it may be made on the waterside, for the reason of levee alignment or when the high-water channel is wide with sufficient river width, etc.

The major styles of levees are new levees and old levee enlargement.

The new levees include the construction of new levees at sections without levees, and the backward displacement at narrow path. The place of weak subsoil should be avoided as practicably as possible.

In the case of enlarging old levees, whether enlargement is made on the landside or waterside is decided according to the position of design alignment, and in general it is desirable to enlarge the landside to leave the stable waterside slope as it is. When the land acquisition is very difficult or when the flood way is wide with sufficient cross sectional area, enlargement may inevitably be made on the waterside. However, when the toe of levee slope is close to the low-flow channel, it is desirable to avoid enlargement on the waterside even if there is sufficient river width.

#### 6.3 Height

The height of a levee shall be the value obtained by adding the freeboard value, specified in 6.4 of this chapter, to the design flood level.

The height of a levee is obtained based on the "design flood level" with a required freeboard added to it.

The "design flood level" refers to the water level decided to allow the safe passage of the design flood discharge, based on the water level obtained by calculation which will be reached when the design flood discharge is made to flow in the planned waterway. The design flood discharge is made to flow in the planned waterway. The design of a levee is always based on the design flood level, and also the discussion as to stability to seepage is made for the design flood level.

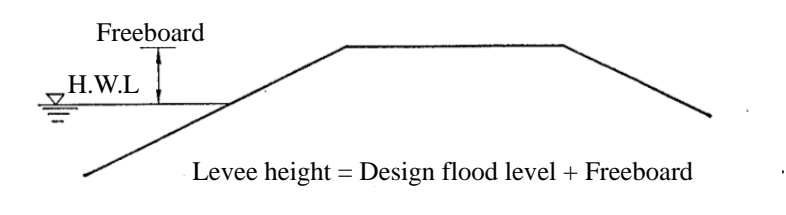

Figure 6.2 Levee Height

#### 6.4 Freeboard

1. The freeboard of a levee shall not be less than the value given in the following able, according to the design flood discharge: Provided that, when the ground height in the inland adjacent to the levee concerned, is higher than the design flood level and when it is expected in view of topographic features that no trouble for flood control will occur, the freeboard can be 0.6 m or more even if the design flood discharge is 200 m<sup>3</sup>/s or more.

| 6                                          |               |
|--------------------------------------------|---------------|
| Design flood discharge (m <sup>3</sup> /s) | Freeboard (m) |
| Less than 200                              | 0.6           |
| 200 and up to 500                          | 0.8           |
| 500 and up to 2,000                        | 1.0           |
| 2,000 and up to 5,000                      | 1.2           |
| 5,000 and up to 10,000                     | 1.5           |
| 10,000 and over                            | 2.0           |

Design Flood Discharge and Freeboard

2. In the backwater section of a tributary, the height of levees shall be so decided that it is not lower than the levee height of the main river: Provided that the same shall not apply when reverse check facilities are provided.

Text 1 shows the freeboard values of levees, and as described in 6.3 in this chapter, the necessary levee height is obtained by adding any freeboard value to the design flood level. The proviso proscribes that the freeboard of 0.6 or more can be selected when the ground height in the inland is higher than the design flood level and when it is expected in view of topographic features that no trouble for flood control will occur.

Basically, freeboard is a margin of the height that does not allow overflow against the design flood level. In general, the levee is made of earth and sand is very weak to overflow. Therefore, it is provided in preparation for temporary rises of the water level caused by wind and waves on the occasion of a flood, swell and hydraulic jump, etc. on the occasion of a flood, so as to never allow overflow. It is also considered to cover various factors such as securing safety for patrolling against floods and executing flood prevention, countermeasures against drifts, and so on.

Strictly speaking, the freeboard should be decided for each river, section and structure of levee with the characteristics taken into account, but because it is very complicated for planning, and because it is not preferable for the stabilization of people's livelihood that the levee height is different according to place, the freeboard values are specified by degrees according to the scale of design flood discharge. Since it is practically impossible to uniformly change the freeboard at the change point of design flood discharge, it is generally changed at the point of interruption such as mountain-connected levee, bridge, etc.

The text 2 specifies the freeboard concerning a backwater section of tributary, and prescribes that it must be as high as the levee of the main river at the confluence so far as it has the function to prevent inundation in the same area in connection with the levees of the main river. In general, the levee height of the main river at the confluence is brought horizontally onto the own discharge levee height of the tributary.

In the proviso, the case of providing reverse flow check facilities refers to the case of planning the so called semi-backwater levee system to downscale the structure of the tributary levee such as reducing freeboard by providing reverse flow check facilities such as gate, when the arrangement of complete backwater levee system along the tributary is improper since it involves the acquisition of much land and movement of houses, etc. for the levee ground. In this case, the value corresponding to the design flood discharge of the branch is generally employed for the freeboard.

In the river of inner water drainage not to be provided with backwater levees, the inner waters overflow the levees when the gate is down. When the levees are covered with concrete, etc. on the respective three faces, or when overflow levee is provided, the levee height must be discussed in view of topography, economic efficiency, etc.

In the case of an excavated artificial waterway, the distinction between levee and control pathway is confusing, and care must be taken accordingly. As described in the commentary of 6.1 of this chapter, the embankment of less than 0.6 m above the inland ground is treated as a control pathway.

The height of the control pathway is not particularly specified, but when the levee portion exists. With the excavated artificial waterway, the height with the value of 0.6 m or more added to the design flood level is ordinarily taken as the crest height also in the control pathway portion, as with the levee portion, to make the height uniform. In the so called complete excavated artificial waterway with no levee portion in a series of section , the control pathway is not required to be the height with 0.6 m or more added to the design flood level.

In such a section, the crest width and the tree planting standards are also in accordance with those of the control pathway for river bank.

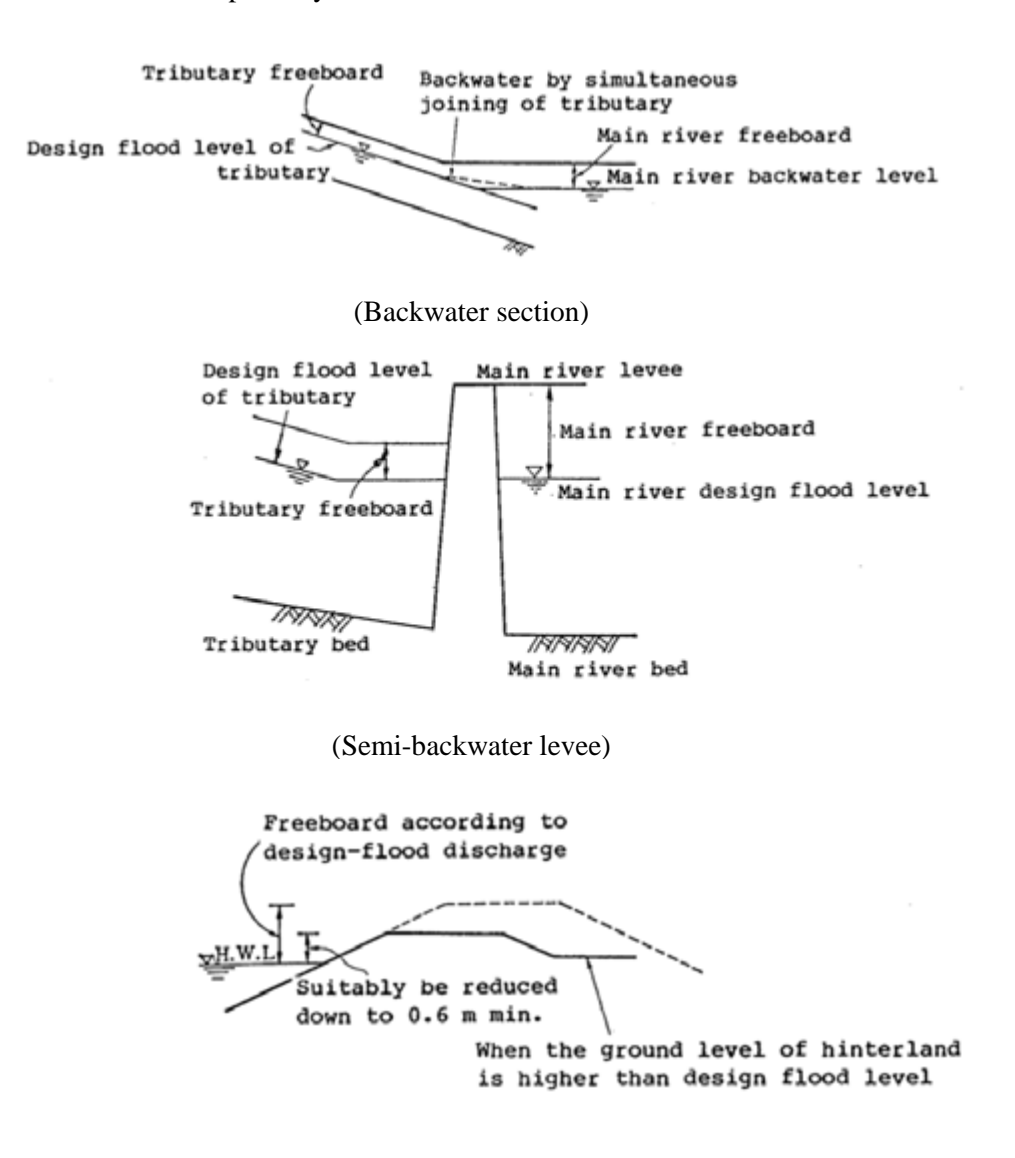

Figure 6.3 Freeboard

#### 6.5 Levee Crest Width

1. The crest width of a levee shall be decided in accordance with the design flood discharge, and shall not be less than the value given in the following table: Provided that, when the

inland ground height is higher than the design flood level and when it is expected in view of topographic features that no trouble with flood control will occur, the crest width can be made 3 m or more irrespective of the design flood discharge.

| 8                                          |                 |
|--------------------------------------------|-----------------|
| Design flood discharge (m <sup>3</sup> /s) | Crest width (m) |
| Less than 500                              | 3               |
| 500 and up to 2,000                        | 4               |
| 2,000 and up to 5,000                      | 5               |
| 5,000 and up to 10,000                     | 6               |
| 10,000 and over                            | 7               |
|                                            |                 |

Design Flood Discharge and Crest Width

2. In the backwater section of a tributary, the crest width of the levee shall be so decided that it is not narrower than the levee crest width of the main river: Provided that, the same shall not apply when reverse flow check facilities are provided, when the levee height from the ground of hinterland is less than 0.6, when it is inevitable because of topographic reason, etc.

As in the case of freeboard, the crest width must be decided originally according to the characteristics of each river and each section, such as importance, levee material, duration of a flood, etc. However, the difference of crest width according to place means difference in sectional size of levee, and gives a large psychological influence to the regional inhabitants. Therefore, the width of the pathway for regular patrolling or including the width necessary for river control such as flood prevention activity on the occasion of a flood is decided in steps according to the design flood discharge, as in the case of freeboard. Since it is problematic to change the crest width at the change point of the design flood discharge, it is generally changed at a point of interruption such as mountain-connected levee, as in the case of the freeboard.

The proviso of text 1 specifies that when the levee height is less than 0.6 m and when topographic features allow, the crest width provided is not necessary to correspond to the design flood discharge. However, even if it is still desirable to provide a series of widths throughout the upper and lower reaches as a control pathway to have continued crest width from upper to lower reaches.

Of the proviso of test 2, when the reverse-flow check facilities such as gate are provided (in the case of so called semi-backwater levee), the river water is insulated from the main river by gate, etc. and therefore it is not necessary to provide the same crest width as that of the main river. In general, it is decided according to the design flood discharge of the tributary.

The Project on Capacity Development in Disaster Management in Thailand (Phase-2) RIVER STRUCTURE PLAN AND EARLY WARNING SYSTEM

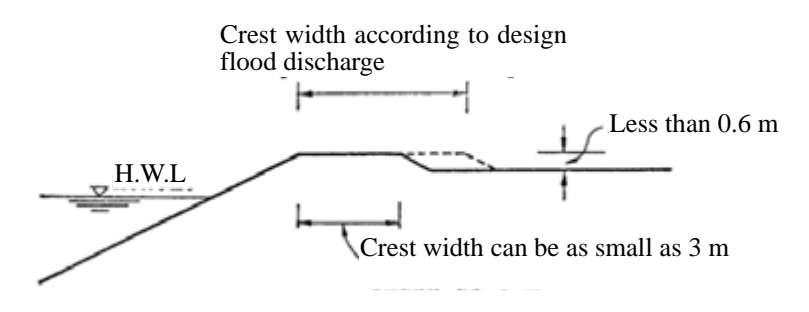

Figure 6.4 Explanatory Drawing of Proviso of Text 1

#### 6.7 Banquettes of Levee

- 1. The banquettes of a levee shall be provided at the middle of the levee, when it is recognized to be inevitable due to topographic conditions, and other special reasons.
- 2. The banquette shall be provided every 3 m to 5 m from the crest on the waterside if the levee height is 6 m or more, and every 2 m to 3 m from the crest on the landside if the levee height is 4 m or more.
- 3. The width shall be 3 m or more.

The banquette arrangement is decided as required to secure the stability of the levee, in view of the levee body material, duration of a flood, stability to the seepage of flood, and foundation ground of the levee etc. The above shows the standard arrangement of banquettes, considering the soil used and non-uniformity in execution of work. A width of 3 m or more is specified for traffic reason, etc. at least one lane should be secured.

Also as regards the arrangement of banquettes for the tributary levee in the backwater section of the main river, the same arrangement as with the main river levee shall be taken in principle as in the case of crest width and freeboard, but since the width of a waterside banquette of the width and freeboard, but since the width of a waterside banquette of the width and freeboard, but since the width of a waterside banquette of the levee is decided with the safety against the scour on the occasion of a flood taken into consideration, in addition to the banquette width for the stability of the levee, the same waterside banquette as with the main river may not be required to be provided for the backwater section.

A banquette provided on the waterside is called a waterside banquette and a banquette provided on the landside is called a landside banquette. The banquettes are called  $1^{st}$  banquette,  $2^{nd}$  banquette, in the descending order from the crest.

The Project on Capacity Development in Disaster Management in Thailand (Phase-2) RIVER STRUCTURE PLAN AND EARLY WARNING SYSTEM

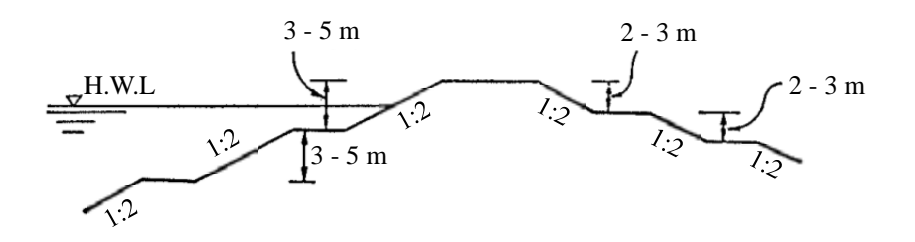

Figure 6.5 Arrangement of Levee Banquettes

#### 6.8 Slope Gradient

The slope gradient of a levee shall be a gentle gradient of 20 % or less: Provided that the same shall not apply, when the face of slope is covered with concrete or similar material.

The slope gradient is decided from the soil of levee body, etc. but a gradient steeper than 20 % is generally not preferable in view of the stability conditions of the slope face of river levee. In the past, some levees of small scale, etc. had the slope gradient of 15 %, but there were many cases of sliding and sloughing, etc. caused not only by seepage of high water but also by rainfall. Therefore, 20 % should be regarded as the upper limit.

In the case of a large levee, 30 % or more is often employed for the slope below the 2nd banquette inclusive.

6.9 Levees of the Section Affected by High Tide Design Bed Slope

#### 7. Revetment

#### 7.1 Basic Concept

In general for planning a revetment, the place of construction, extension, method of construction, etc. shall be decided in consideration of river regime, longitudinal and cross-sectional forms, slope gradient of levee, soil, etc.

Because a levee is generally made of earth and sand, a revetment is applied to protect the levee against erosion and seepage by river flow.

The construction cost of revetments occupies a large portion in the river improvement work, and therefore it is important to exercise ingenuity for execution of work according to the river characteristics and to find economical construction method.

Generally, the revetments of a steep river extend over the entire stretch. In the case of a mild river, the necessary places of construction are shorter than those in a steep river since the places to be protected are limited to water colliding front. With a small river, revetments are planned for the entire stretch since the water colliding fronts are not clear in most cases.

Regarding urban rivers in the district with few green zones, it is desirable to select not only the revetment of steel sheet pile or concrete but also nature-oriented revetment.

Since the revetment is mostly broken by the scour of foundation, planning must be made with utmost attention to the change of river regime in future. At the place at which the foundation of revetment is supposed to be scoured by water hammer or strong flowing force, foot protection shall be employed together.

## 7.2 Revetment Surrounding the Structures

- 1. The place and length of a revetment shall be decided in consideration of the change of hydraulic phenomena in the waterway.
- 2. The revetments of banks or levees in contact with the ground sill or weir shall be provided in the section from the longer of 10 m from the upstream end of the ground sill or weir of 5 m from the upstream end of the mattress in the upper reach, to the longer of 15 m from the downstream end of the apron of 5 m from the downstream end of the mattress in the lower reach.
- 3. The revetments of banks or levees in contact with the gate shall be provided in the section from the longer of 10 m from the upstream end of the gate of 5 m from the upstream end of the mattress in the upper reach of the channel with gate crossing, to the longer of 15 m from the downstream end of the apron of 5 m from the downstream end of the mattress in the lower reach of the channel with gate crossing.
- 4. The revetment of a bank or levee with gate or sluiceway crossing shall be provided in the section covering respectively 10 m in the upper reach and lower reach from the gate: Provided that the same shall not apply to a small sluiceway of not more than 0.5 m<sup>2</sup> in the sectional area, when the unnecessity is recognized due to topographic conditions.
- 5. The revetments to be involved in the construction of a bridge shall be provided in the sections toward the upper reach and the lower reach from the upstream and downstream ends of the bridge respectively with the extension correspondeing to more than a half the span length of the bridge (30 m if the span length is more than 30 m) as specified: Provided that the extension shall not less than 10 m.

Natural banks and soil levees are eroded and scoured when the river flow is fast, but upto what velocity the revetments are not required depends upon the soil of the levees, the extent of compaction, etc., and is a very difficult question. Considering the past examples and experiences, the place of construction and extension are decided.

When land acquisition is difficult I urban districts for medium to small rivers, or when the velocity is too large to allow protection against erosion by slope sodding only, the slope gradient is often taken at 20 % or less (generally less than design flood level), on condition that revetments are to be executed. Therefore, in these cases, revetments are planned in full scale.

Since the river flow is disordered in the upper and lower reaches of any structures such as bridge, sluiceway, conduit, gate, weir, ground sill, etc., revetments must be constructed for considerably long length covering the upper and lower reaches.

The extension of a revetment shall be decided, considering that the provision of the revetment often moves the water hammer toward the lower reach.

#### 7.4 Alignment of Revetments

The revetment alignment shall be as smooth as possible, with flow direction taken into consideration.

The high water revetments are provided along levee alignment, and therefore depend on the alignment form of levees. However, they are desirable to be as smooth as possible.

As for the low flow revetment alignment, the alignment suitable for the flow direction of low flow is taken, but the flow on the occasion of high water also must be taken into account for decision.

#### 7.5 Height

In general, the height of levee revetments shall be as high as the design flood level in principle: Provided that it shall be as high as the levee crest if necessary in a retarding basin, a place with wide river width, a place to have wind and waves in the vicinity of a river mouth or a torrential river.

The low flow revetments shall be as high as necessary according to the conditions of the waterway.

In small and mild size rivers, revetments may be constructed as high as the middle water level, but in a river or place requiring revetments, they shall be constructed as high as the design flood level in principle. The crest of low flow revetments is as high as the height of the high water channel.

#### 7.6 Embedment

The embedment must be deep enough to be safe against the scour of riverbed at time of high water.

Since a revetment is broken mostly be scour of the foundation, embedment is desirable to be planned with sufficient margin.

The tractive force on the occasion of freshet increases at the time of upturn and decreases at the time of downturn. Namely, it is considered that the tractive force reaches its maximum around the time with highest water level, and then gradually declines to cause sediment. Therefore, the embedment to endure the scour at time of upturn is required.

In general, as regards the depth of embedment, it is about 50 cm to 1.0 m in a medium to small river, and more 1 m in a large river, based on the lower of design riverbed or existing riverbed.

However, when the low water level is high, it may be technically impossible to make embedment below the design riverbed or existing riverbed. In such a case, with the embedment is made shallow, it is necessary to take measures such as the protection of the foundation by foot protection, or the provision of ground sill to prevent drop of the depth of embedment include (1) the portion in water hammer zone where deep scouring is expected, (2) the lower reach of weir of ground sill, (3) the short-cut, flood way, etc. with bed drop expected, and the embedment will be required to be deeper than in ordinary places.

The embedment is planned based on the design riverbed or existing riverbed. However, when there is a local deep scouring in the waterway or on the other side of the river, etc. apart from the place of revetment works, it may not affect the surroundings of the revetment work. In this case, it may not always be necessary to consider the existing riverbed uniformly as the foundation of embedment depth.

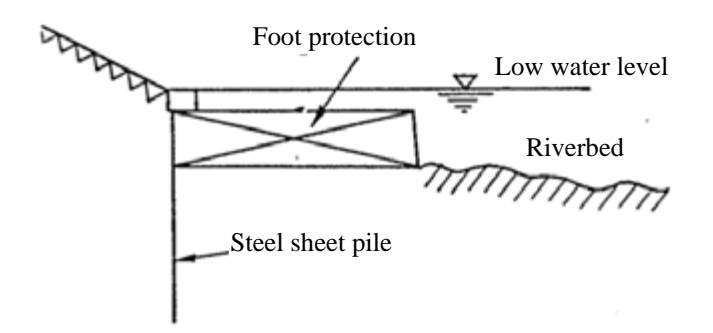

Figure 7.1 A Case of Deep Water

## 7.7 Revetment Work

It is important to select the revetment type appropriate for the river characteristics, hinterland conditions, etc. The features and design principles by type of revetment are shown in Table 7.1. And the applicable velocity range for each type is shown in Table 7.2.

|                        | Туре               | Image                      | Design principles                                                                                                    |
|------------------------|--------------------|----------------------------|----------------------------------------------------------------------------------------------------|
| Veget<br>ative<br>type | Turfing            | Stones                     | <ul> <li>Soil of at least 30 cm in thickness is secured as the critical life for the turf.</li> <li>Applicable to a site where the critical velocity is 2 m/s or less for the survival of the turf (root layer thickness: 5 cm).</li> <li>The gradient should generally be gentler than 1: 2.0 to stabilize the slope.</li> <li>Sufficient maintenance to keep the turf as the survival rate is affected by the level of maintenance.</li> <li>The turf must be not inundated by the ordinary water level and not exposed to flowing water until the turf is firmly rooted.</li> <li>At the low water channel, consolidating stonework is conducted as part of the work to gather surplus soil and piling work is also conducted to prevent the rolling of the stones.</li> </ul> |
| Sheet<br>type          | Geotextile<br>work | Stones<br>Geotextile sheet | <ul> <li>The surface is covered by geotextile sheet or block mat to allow the plants spreading the roots to reinforce the revetment.</li> <li>The critical flow velocity for the use of geotextile sheet or block mat is 3.0 m/s and 4.0 m/s respectively.</li> <li>The gradient for a geotextile sheeting-covered slope should generally be gentler than 1: 2.0 to stabilize.</li> <li>As geotextile sheet is vulnerable to sunlight, the covering soil should be adequately maintained.</li> </ul>                                                                                                    |

Table 7.1Illustration of and Design Principles for Revetment (1)~(5)

|                    | Block mat              | 4                              | - In principle, block matting is used for a slope of                                                                                                    |
|--------------------|------------------------|--------------------------------|----------------------------------------------------------------------------------------------------|
|                    | work                   | Stones Anchor pin<br>Block mat | which the gradient is gentler than 1: 1.5. For a slope between 1: 1.5 and 1:2.0, piles should be used to anchor the mat.                                                                                                    |
|                    |                        |                                | - The sheet/mat should be covered by soil with a thickness of some 10 cm to allow the spreading of                                                                                                    |
|                    |                        |                                | <ul> <li>Vegetation cover, for example, turf, is required for the surface.</li> </ul>                                                                                                    |
|                    |                        |                                | - At the low water channel, consolidating stonework<br>is conducted as part of the work to gather surplus<br>soil and piling work is also conducted to prevent<br>the rolling of the stones.                                                                                                    |
| Conn<br>ectio<br>n | Connected blocks       | Stones                         | - This method is used to secure a safe reserve length against over-turning or sliding by the flow near the revetment.                                                                                                    |
| type               |                        |                                | <ul> <li>Applicable to a river of the velocity being 5.0 m/s or slower.</li> </ul>                                                                                                    |
|                    |                        |                                | - In principle, block matting is used for a slope<br>gentler than 1: 1.5. When used for a slope between<br>1: 1.5 and 1: 2.0, piles should be used to anchor                                                                                                    |
|                    |                        |                                | <ul><li>the mat.</li><li>The surface should be covered by soil to restore vegetation</li></ul>                                                                                                    |
|                    |                        |                                | - As the bottom is vulnerable to over-turning,<br>ripraps are used to stabilize the foot of the<br>revetment.                                                                                                    |
| Woo<br>d<br>type   | Pile hurdle            |                                | <ul> <li>This method protects a bank through a combination of wooden piles and filled stones.</li> <li>Applicable to a river of the velocity being up to 4.0 m/s.</li> </ul>                                                                                                    |
|                    |                        | ALL I                          | <ul> <li>Applicable to a slope of 1: 0.5 or gentler.</li> <li>Applicable to a river with few boulders.</li> <li>The stones for filling should be large enough to remain stable sufficiently resisting the flow near the store of the store of t</li></ul> |
|                    |                        |                                | the revetment.                                                                                                    |
|                    |                        |                                | the ordinary water level and a part with a fluctuating water level, they are often combined with such vegetation as willow.                                                                                                    |
|                    | Fascine<br>slope cover |                                | <ul> <li>A fascine is used to construct crib work over a slope for bank protection.</li> <li>Applicable to a river of the velocity being up to 4.0</li> </ul>                                                                                                    |
|                    |                        | BUT THE REAL                   | <ul><li>m/s.</li><li>Applicable to a slope of 1: 0.5 or gentler.</li></ul>                                                                                                    |
|                    |                        |                                | <ul> <li>Applicable to rivers with few boulders.</li> <li>The stones for filling should be large enough to remain stable, sufficiently resisting the flow near the revetment.</li> </ul>                                                                                                    |
|                    | Log grating            |                                | <ul><li>Thinned wood should be actively used.</li><li>The vegetation can be quickly restored with</li></ul>                                                                                                    |
|                    |                        |                                | <ul> <li>planting work.</li> <li>Applicable to a river of the velocity being up to 4.0 m/s.</li> </ul>                                                                                                    |
|                    |                        |                                | - High quality soil should be used to fill the grating                                                                                                    |

|      |            |                                                                                                    | and should be well compacted.                                     |
|------|------------|----------------------------------------------------------------------------------------------------|-------------------------------------------------------------------|
|      |            |                                                                                                    | - As wooden piles tend to quickly rot in a part above             |
|      |            |                                                                                                    | the ordinary water level and a part with a                        |
|      |            |                                                                                                    | fluctuating water level, they are often combined                  |
|      |            |                                                                                                    | with such vegetation as willow.                                   |
|      | Wooden     | ~                                                                                                    | - Thinned wood should be actively used.                           |
|      | blocks     |                                                                                                    | - Applicable to a river of the velocity being up to 3.0           |
|      |            |                                                                                                    | m/s.                                                              |
|      |            |                                                                                                    | - Applicable only to places which are not subject to wheel load.  |
|      |            | - 1 (STRESSING) 7 6987                                                                                                    | - Applicable to an excavated channel.                             |
|      |            |                                                                                                    | - Measures to prevent or slow down the decay of the               |
|      |            |                                                                                                    | wooden blocks are necessary.                                      |
| Bask | Basket     | Flat placing                                                                                                    | - Not applicable to a river with high acidity or a                |
| et   | matting    |                                                                                                    | high salt content (except when anti-corrosion                     |
| type | C          |                                                                                                    | treatment is conducted for the wires) or many                     |
| 21   |            | and the second second s | boulders.                                                         |
|      |            | The second second second second second                                                                                                    | - Flat placing is used for a river of the velocity being          |
|      |            |                                                                                                    | up to 5.0 m/s while stepped placing is used for a                 |
|      |            | . 🗃                                                                                                    | river of the velocity being up to 6.5 m/s                         |
|      |            |                                                                                                    | - Stones which do not move due to the                             |
|      |            | Stepped placing                                                                                                    | non-dimensional design tractive force are used                    |
|      |            |                                                                                                    | - Basket mat must be designed in accordance with                  |
|      |            |                                                                                                    | the Technical Guidelines                                          |
|      |            |                                                                                                    | Elet placing is used for a slope of 1: 1.5 or contler             |
|      |            |                                                                                                    | - Flat placing is used for a slope of 1, 1.0 of gentler           |
|      |            |                                                                                                    | while stepped placing is used for a slope of 1: 1.0<br>or steeper |
|      |            |                                                                                                    | As it is liable to drying due to many cavities, the               |
|      |            |                                                                                                    | soil cover of the baskets or a similar measure is                 |
|      |            |                                                                                                    | required to restore the vegetation                                |
|      |            |                                                                                                    | Attention must be paid to preventing sliding or                   |
|      |            |                                                                                                    | hitching at the waterfront                                        |
|      |            |                                                                                                    | - At a small river proper attention must be paid to               |
|      |            |                                                                                                    | lowering of the water level due to sub-flow                       |
|      | Vegetative |                                                                                                    | - A gabion is characterized by its unique flexibility             |
|      | gabion     |                                                                                                    | and greening function                                             |
|      | guoton     |                                                                                                    | - The surplus soil as a filling material can be used to           |
|      |            | +                                                                                                    | restore local vegetation                                          |
|      |            | The second second second second second second second second second second second second second second second s                                                                                                    | - The use of a vegetative gabion is desirable for a               |
|      |            | No. Contractor Contractor                                                                                                    | slope of up to 1. 15 but measures to prevent                      |
|      |            |                                                                                                    | sliding are required.                                             |
|      |            |                                                                                                    | - Applicable to the velocity being up to 5.0 m/s.                 |
|      |            |                                                                                                    | - The laving direction should be determined taking                |
|      |            |                                                                                                    | the various site conditions into consideration.                   |
|      |            |                                                                                                    | - Measures to prevent over-turning are particularly               |
|      |            |                                                                                                    | important at the upstream and downstream ends.                    |
|      |            |                                                                                                    | the crown and the foot.                                           |
|      |            |                                                                                                    | - Because of its weak light resistance, the soil cover            |
|      |            |                                                                                                    | must be properly maintained.                                      |

|                                         | Natural                         | Drv          | < Dry Pitching >                                                                                                    |
|-----------------------------------------|---------------------------------|--------------|----------------------------------------------------------------------------------------------------|
|                                         | stone<br>pitching               | Wet pitching | <ul> <li>The stones should have a safe diameter calculated by the model using the flow near the revetment.</li> <li>Applicable to the velocity of up to 5.0 m/s.</li> <li>Applicable to the slope of 1: 1.5 or gentler.</li> <li>The restoration of vegetation is stimulated.</li> <li>Clenching between the stones should be considered.</li> <li>Wet Pitching &gt;</li> <li>Applicable to the slope of 1: 1.5 or gentler.</li> <li>The filling concrete should have deep joints so that they do not appear on the pitching surface.</li> </ul>                                                            |
|                                         | stone<br>masonry                |              | <ul> <li>&lt; wet Masonry &gt;</li> <li>Applicable to the velocity being 5.0 m/s or faster.</li> <li>Applicable to the slope being 1: 1.0 or steeper.</li> <li>If the buttress thickness is equivalent to the concrete block masonry, the structure is considered to have the same strength as the block masonry.</li> <li>The filling concrete should have deep joints so that they do not appear on the pitching surface.</li> </ul>                                                                                                    |
|                                         | Connected<br>natural<br>stones  |              | <ul> <li>With a buttress and over-turning prevention measures, the structure can be made safe vis-à-vis the flow and soil pressure.</li> <li>With the skilled placement of natural stones of a carefully selected size, porous space can be created.</li> <li>Applicable regardless of the velocity if the buttress is thick enough.</li> <li>Foot protection using gathered stones and measures to prevent over-turning at the crown and at the upstream and downstream ends should be implemented.</li> <li>In addition to natural stones, simulated stones made of concrete can also be used.</li> </ul> |
| Reinf<br>orced<br>soil<br>type          | Reinforced<br>soil              |              | <ul> <li>The use of reinforcing materials improves the resistance of the soil itself to create an integrated revetment.</li> <li>This method aims at creating harmonious vegetation with the natural environment.</li> <li>This method may be successfully used at the upper section of a compound revetment.</li> <li>Measures to prevent suction are required if this method is used below the ordinary water level.</li> <li>Applicable to the velocity of up to 6.0 m/s.</li> </ul>                                                                                                    |
| Veget<br>ative<br>retain<br>ing<br>wall | Vegetative<br>retaining<br>wall |              | <ul> <li>The use of porous concrete enables natural regreening.</li> <li>As the use of cast-in-place concrete is possible, work corresponding to the site conditions can be conducted.</li> <li>Applicable regardless of the velocity if the buttress is thick enough.</li> <li>The strength to resist impact and weight to resist the soil pressure should be taken into careful</li> </ul>                                                                                                    |

|                          |                                                      |                                                                                               | consideration.                                                                                                    |
|--------------------------|------------------------------------------------------|-----------------------------------------------------------------------------------------------|----------------------------------------------------------------------------------------------------|
| Bloc<br>k<br>type        | Environmen<br>tal<br>conservatio<br>n type<br>blocks |                                                                                               | <ul> <li>This method offers the same level of erosion resistance to the conventional concrete block masonry.</li> <li>If the buttress thickness and weight are the same as those of concrete block masonry, it is unnecessary to examine the stability vis-à-vis the fluid force.</li> <li>The use of local soil as regreening is preferable.</li> <li>The flood control performance and environmental conservation performance vary depending on the type of blocks used.</li> <li>Particular attention is required in regard to those blocks which only have a landscaping function or hardly any environmental conservation function.</li> </ul>                                                                                                    |
|                          | Block<br>masonry/pit<br>ching                        | Block<br>pitching<br>Block<br>pitching                                                        | <ul> <li>The standard design should be used.</li> <li>The standard buttress thickness is 35 cm.</li> <li>While this method can be used in almost any area of a river, its rigid structure may be vulnerable to lowering of the bed, possibly resulting in the loss of river characteristics.</li> <li>In principle, this method should not be used except when other nature-friendly revetments cannot be applied.</li> <li>As this method has no river environment conservation function, special consideration is required in regard to the water edge and the foot as well as top of the slope.</li> </ul>                                                                                                    |
| Com<br>poun<br>d<br>type |                                                      | Turfing<br>Stone<br>masonry<br>Pine<br>hurdling<br>Stone<br>masonry<br>Block mat<br>Block mat | <ul> <li>A compound type revetment is applied when there are restrictions posed by boulders on the bed and the slope, etc. Various types of revetments are combined to suit the river characteristics.</li> <li>In the case of a river with many boulders, it is possible to introduce a combination where the lower section of the revetment is made up of natural stone or concrete block in view of its durability while the upper section is made up of a method which is suitable vis-à-vis the flow velocity and environmental conservation.</li> <li>If the foot of the existing slope is steep, the application of a compound revetment to introduce a gradient which reflects the topography should be considered. Even if the available land is limited, the selection of a method offering better potential for vegetation restoration by the introduction of a gentle gradient for the upper section should be considered.</li> <li>In the case where a slope of 1: 2.0 selected for a narrow river threatens progressive scouring, narrowing of the bed or environmental deterioration due to the narrow width, the lower section should be given a steeper gradient (approximately 1:0.5) to create a rich water edge. For a compound revetment, safety calculation should be conducted if it is necessary.</li> <li>A suitable combination of different types of</li> </ul> |

|  |  | revetments for the upper and lower sections and<br>the location should be determined through |
|--|--|----------------------------------------------------------------------------------------------|
|  |  | comprehensive analysis of the river conditions as                                            |
|  |  | well as site conditions.                                                                     |
|  |  | - The structure of a compound revetment should not                                           |
|  |  | be determined exclusively on the basis of the                                                |
|  |  | design velocity but should actively try to use a less                                        |
|  |  | rigid method, taking the past performance of each                                            |
|  |  | method into consideration.                                                                   |

| Tune                                                     | Design veloci | ity (m/s) | Application conditions                                                                                                    |  |  |
|----------------------------------------------------------|---------------|-----------|----------------------------------------------------------------------------------------------------|--|--|
| туре                                                     | 2 3 4 5       | 678       | Application conditions                                                                                                    |  |  |
| Veget Turfing<br>ative<br>type                           |               |           | <ul> <li>Applicable to an area which is not inundated at the ordinary water level and which is not exposed to flowing water until the turf is established.</li> <li>Applicable to an area below the ordinary water level with a combination of gathered stones, wood hurdling or basket-type foot protection works</li> <li>Applicable where there is no housing or important facilities in the hinterland.</li> </ul> |  |  |
| Sheet Geotextile<br>ing<br>type                          |               |           | <ul> <li>Applicable to a river with few boulders or an area other than a flow impact section.</li> <li>Applicable where there is no housing or important facilities in the hinterland.</li> </ul>                                                                                                    |  |  |
| Block<br>matting                                         |               |           | <ul><li>Applicable to a river with few boulders or an area other than a flow impact section.</li><li>Applicable where there is no housing or important facilities in the hinterland.</li></ul>                                                                                                    |  |  |
| Woo Log grating<br>d<br>type                             |               |           | <ul> <li>Applicable to an excavated channel.</li> <li>Applicable to a low water bank with a wide flood channel.</li> <li>Applicable where there is no housing or important facilities in the hinterland.</li> </ul>                                                                                                    |  |  |
| Fascine<br>slope<br>cover                                |               |           | <ul> <li>Applicable to an excavated channel.</li> <li>Applicable to a river with few boulders.</li> <li>Applicable to a low water bank with a wide flood channel.</li> <li>Applicable where there is no housing or important facilities in the hinterland.</li> </ul>                                                                                                    |  |  |
| Pile hurdles                                             |               |           | <ul> <li>Applicable to an excavated channel.</li> <li>Applicable to a river with few boulders.</li> <li>Applicable to a low water bank with a wide flood channel.</li> <li>Applicable where there is no housing or important facilities in the hinterland.</li> </ul>                                                                                                    |  |  |
| Stone Natural<br>type stone (dry<br>pitching)<br>Natural | 7             |           | <ul> <li>Applicable when the stones to be used are readily available nearby (common condition for all stone-based revetments).</li> <li>Deep joints are adopted so that the filled concrete</li> </ul>                                                                                                    |  |  |
| stone (we<br>pitching)                                   | t             |           | cannot be seen on the revetment surface.                                                                                                    |  |  |
| et gabion                                                |               |           | - Applicable to an excavated channel<br>- Applicable where there is no housing or important                                                                                                    |  |  |

# Table 7.2Design Velocity for Revetment Work

| type        |           |  |  |  |  |                                                      | facilities in the hinterland.                         |  |  |  |  |
|-------------|-----------|--|--|--|--|------------------------------------------------------|-------------------------------------------------------|--|--|--|--|
|             | Basket    |  |  |  |  |                                                      | - Applicable to an excavated channel.                 |  |  |  |  |
|             | matting   |  |  |  |  |                                                      | - Should not be applied in a manner which invades     |  |  |  |  |
|             | (flat     |  |  |  |  |                                                      | the standard cross-section of an embankment.          |  |  |  |  |
|             | placing)  |  |  |  |  |                                                      |                                                       |  |  |  |  |
| Bloc        | Connected |  |  |  |  |                                                      | - When steel wire is used to bind the blocks, this    |  |  |  |  |
| k           | blocks    |  |  |  |  |                                                      | method should not be used in an area with hi          |  |  |  |  |
| type        |           |  |  |  |  |                                                      | acidity or a high salt content.                       |  |  |  |  |
| Environmen  |           |  |  |  |  | - As there are many different types, a type which is |                                                       |  |  |  |  |
| tal         |           |  |  |  |  |                                                      | appropriate for the local environment should be       |  |  |  |  |
| conservatio |           |  |  |  |  | selected.                                            |                                                       |  |  |  |  |
| n type      |           |  |  |  |  |                                                      |                                                       |  |  |  |  |
|             | blocks    |  |  |  |  |                                                      |                                                       |  |  |  |  |
|             | Concrete  |  |  |  |  |                                                      | - In principle, this method should not be used except |  |  |  |  |
|             | block     |  |  |  |  |                                                      | when other revetment construction methods cannot      |  |  |  |  |
|             | pitching  |  |  |  |  |                                                      | be used.                                              |  |  |  |  |

- Applicable to a Revetment Slope of 1: 1.5 or Gentler (to be reviewed based on the performance of different types of work)

- The application ranges shown in the table are rough guidelines determined based on the past performance of each method. Accordingly, a method already used can be re-applied outside the above application range provided that any cause of damage to the existing work is properly dealt with depending on the state of damage.

- A rational method which is suitable for the design flow velocity can be actively used even if it is not listed in the table.

- Efforts must be made to expand the table based on the "Basic Guidelines for Disaster Rehabilitation Work to Protect Beautiful Mountains and Rivers" prepared by each prefectural government.

#### 7.8 Foundation Works

The foundation works for a revetment must have a structure which is able to support the slope protection works in consideration of scour in front of revetment. The most general case of damage to a revetment is that the foundation works or the slope protection works are collapsed because the foundation is exposed by local scour during flood.

In general, the foundation of revetment is installed 0.5–1.5 m deep from the deepest riverbed level. However, it should be determined considering the river scale, scour situation, estimated maximum scour depth, past damage, depth of footing surrounding structures, etc.

When the estimated maximum scour depth is deeper than the level of the foundation crown or when stabilization of the foundation works is required according to the past damage, installation of foot protection works is effective.

In refilling at the foundation, it is required sensitivity to the environment. For example, diversity at waterside is secured by utilizing surplus soil in riverbed.

For pile foundations, some measures, including gathered stones, are necessary to prevent scouring at the front and to ensure diversity at the water edge.

Underpinning works are introduced to protect the foundation when the foundations of an existing revetment are either exposed or damaged due to scouring or lowering of the bed and should not have a structure, which disturb the flood flow. Conservation of the water edge diversity should also be taken into consideration.

#### 7.9 Soil Cover

In principle, the revetment should be covered with surplus soil. The covering of a revetment with soil secures the presence of soil for plant growth. As the major factors determining plant growth are light, water and soil, a porous soil cover to a revetment provides favorable conditions for plant growth as in the case of a natural bank. The cover thickness should be sufficient to hide the revetment and to facilitate thick vegetation.

Soil cover has such positive effects as an increase of the revetment strength, creation of favorable conditions for plant growth, restoration of the river's character, improvement of the landscape and improved accessibility to the water edge. In view of conservation of the ecosystem and the effective utilization of resources, soil at the site is used for soil cover. The soil should be spread, not be compacted.

#### 7.10 Selection of Construction Method

The construction method shall be selected according to the roughness of riverbed materials, the strength of flowing force and the slope gradient of revetment at the planned place of river.

The revetment is required to have the strength corresponding to the roughness of the riverbed of each planned place, and at the same time, the construction method must be decided in consideration of construction cost, future maintenance, etc. The availability of the materials used must be also considered.

For revetments, there are proper construction methods according to height and slope gradient, and the following table shows the outline of the relationship among height, slope gradient and construction method.

| Structure of slope protectio       | n   | Height of slope protection (m) | Slope gradient |  |
|------------------------------------|-----|--------------------------------|----------------|--|
| Stone masonry, concrete block      | Wet | 3 or more                      | 1:0.5          |  |
| masonry                            |     | Less than 5                    |                |  |
|                                    |     | Less than 3                    | 1:0.3          |  |
|                                    | Dry | Less than 3                    | 1:1.0          |  |
| Stone pitching, concrete block Wet |     |                                | 1:1.5          |  |
| pitching Dry                       |     | Less than 3                    | 1:2.0          |  |

Table 7.3 Relationship among Height, Slope Gradient and Construction Method

| Concrete slope frame           |  |             | 1:1.5 |
|--------------------------------|--|-------------|-------|
| Wire cylinder (gabion),        |  | 3 or more   | 1:2.0 |
| connection concrete block work |  | Less than 3 | 1:1.5 |

#### 7.11 Foot Protection

- 1. The construction method, the width, thickness, etc. of the foot protection shall be decided according to the roughness of bed, the strength of flowing force, water depth, and bed variation.
- 2. The top of the foot protection shall not be higher than the design riverbed level (existing riverbed level if the existing riverbed level is lower than the design riverbed level)

Since the revetment is broken from the lower part in most cases, the foot protection provided to prevent it by decreasing the flowing force at the point and preventing scour is very important. The requisites of foot protection include resistance to tractive force, large durability, flexibility to meet riverbed variation, etc. Therefore, it must have proper flexibility and roughness, and also proper weight.

The construction method of foot protection shall be selected according to the respective characteristics of rivers.

The width, thickness, etc. of foot protection depend on the conditions off riverbed variation, state of bed and scale of the river and are difficult to be decided generally, and it is important to refer to the experiences in the river and examples of similar rivers.

\_\_\_\_\_

Foot protection works are introduced to stabilize the foundation works for a revetment, taking the design velocity and bed fluctuations, including localized scouring, into consideration. Illustrations of and the design principles for different types of foot protection works are given in Table 7.4. The applicable velocity range for each type of works is shown in Table 7.5.

The structure of foot protection works must be decided in consideration of the velocity and bed materials in view of resisting rolling, scattering or abrasion. Meanwhile, the width must be refer to the width of similar structures in the upstream and downstream and should be wide enough to resist the maximum scouring.

For the introduction of foot protection works, proper consideration should be given to the conservation of a diverse water edge environment, including the preservation of pools.

In a small river, special care is required as foot protection works can have significant impacts on the river environment. Careful attention is also required for the use of basket type foot protection at a river with a small discharge as these can make the flow into a sub-flow.

Foot protection must be flexible enough to follow the bed change while withstanding the velocity so that rapid scouring does not occur. Foot protection must also be wide enough to prevent lowering of the bed in front of the revetment foundations.

As foot protection works can provide shelter as well as feeding grounds for fish, etc., there should be a sufficient water depth above these works. In addition, a porous material and a method which provides many cavities should be selected. Even though the preferred type of foot protection works depends on the site conditions, wooden, submerged bed or riprap type foot protection works are desirable because of their porous nature and flexibility.

| Туре     | Image           | Design Principles                                                                                                    |
|----------|-----------------|----------------------------------------------------------------------------------------------------|
| Mattress |                 | <ul> <li>A fascine mattress and wooden mattress tend to be used<br/>for sluggish streams and rapid streams respectively.</li> <li>The size of the filling material should be designed<br/>based on the non-dimensional tractive force.</li> <li>There is an improved mattress where the wood is<br/>replaced by concrete.</li> <li>Thinned wood should be used as much as possible if it<br/>is available.</li> <li>The wood should always be submerged to avoid decay.</li> </ul> |
| Basket   |                 | <ul> <li>The basket material must have sufficient strength and durability.</li> <li>The size of the filling material should be designed based on the non-dimensional tractive force.</li> <li>Special attention should be paid to the use of this type if a river is used for some purposes near the site.</li> <li>Not applicable to a river with many boulders.</li> </ul>                                                                                                    |
| Sack     |                 | <ul> <li>When the velocity is high, the use of wire to connect<br/>the sacks or piles should be used to make the sacks less<br/>movable.</li> <li>Not applicable to a river with many boulders.</li> <li>The filling material should be a local material if<br/>possible.</li> </ul>                                                                                                    |
| Stone    | #a<br>Ferrerson | <ul> <li>The width in front of the foundations of the revetment must be stable even if the works are deformed due to lowering of the bed.</li> <li>The riprap size should be designed based on the non-dimensional tractive force.</li> <li>Local stones should be used as much as possible. If stones from another area are used, special attention should be paid to achieving harmony between these stones and the surrounding environment.</li> </ul>                          |

 Table 7.4
 Illustration of and Design Principles for Foot Protection Works

| Block                                    | <ul> <li>When neighboring blocks are integrated by means or<br/>binding or interlocking, the structure is furthe<br/>stabilized.</li> <li>The design must evaluate the prospect of sliding or<br/>moving caused by fluid force.</li> </ul>                                                                                                    |  |  |  |  |
|------------------------------------------|----------------------------------------------------------------------------------------------------|--|--|--|--|
|                                          | - A diverse water edge can be achieved through combination with porous blocks and stones, etc.                                                                                                    |  |  |  |  |
| Single-sloping<br>continuous<br>cribwork | <ul> <li>The size of the filling material should be designed based on the non-dimensional tractive force.</li> <li>When wooden single-sloping cribwork is used above the ordinary water level, it may quickly decay.</li> <li>Many environmental conservation ideas can be applied using the space between the revetment and the cribwork.</li> <li>Applicable to a river with a surplus discharge capacity.</li> </ul> |  |  |  |  |

| 6                                  | •                     |   |   |   |   |   |
|------------------------------------|-----------------------|---|---|---|---|---|
| External force                     | Design velocity (m/s) |   |   |   |   |   |
| Туре                               | 1                     | 2 | 3 | 4 | 5 | 6 |
| Mattress, Basket, Sack, Riprap and |                       |   |   |   |   |   |
| Single-Sloping Continuous Cribwork |                       |   |   |   |   |   |
| Foot Protection Block              |                       |   |   |   |   |   |
| 1 oot 1 loteetion Block            |                       |   |   |   |   |   |
|                                    |                       |   |   |   |   |   |

Table 7.5Design Velocity for Foot Protection Works

The applicable range for each type of foot protection works in the table is based on the maximum velocity among past work to allow comparison of the different types. For further details of the selection and specifications of individual foot protection works, refer to the "Draft Technical Standards for Rivers and Sediment Control of the Ministry of Construction Explained" and the "Dynamic Design Method of Revetment".

#### 8. Leak Prevention

The levee must have the structure to intercept seepage water and not to cause the phenomena of quicksand and piping by seepage water, in consideration of levee body material, foundation subsoil material, water level, duration of high water, etc.

The leakage includes the leakage from levee body and the leakage from foundation subsoil, and the runoff of levee body earth and the phenomena foundation subsoil, and the runoff of levee body earth and the phenomena of quicksand and piping by seepage water cause the breakdown of a levee. Therefore, the following countermeasures must be considered against the leakage of levee body.

1. As for the levee body, less permeable material must be selected. When sandy soil is used as the material, the surface must be covered sufficiently with the soil of fine quality with sufficient tamping applied.

- 2. The sectional form of the levee shall be sufficiently large. Considering the quality of banking material, the duration of high water, etc., the levee and the banquette width must be enlarged.
- 3. For executing the embankment, compaction shall be made surely and uniformly.
- 4. The face of slope shall be protected with revetment.
- 5. Permeable material shall be used for the toe of the back slope, with dry pitching, etc. applied, for smooth draining, and reinforcement of the toe of back slope.

Against the leakage of foundation ground, the following countermeasures must be considered.

- 1. Sheet wall, steel sheet pile, etc. shall be provided in the neighborhood of the toe of waterside slope, with replacement by clay made for intercepting seepage water.
- 2. The waterside permeable ground shall be covered with less permeable material.
- 3. On the landside, a well for drainage shall be provided to lower the seepage line.

#### 9. Groynes

#### 9.1 Basic Concept

Groynes are provided to prevent scours caused by the suppression of the velocity at the revetment or the front face of bank, to cast river flow for making midstream leave from the revetment or bank, to fix normal channel, and to guide river flow, etc., and shall be planned according to river regime, with emphasis on the correlationship with the channel plan and the revetment plan with which it has colose relation, in consideration of the influence to the upper and lower reaches and to the other side of the river.

The functions of the groynes are

- 1. To increase resistance to river flow, for decreasing the velocity.
- 2. To be a direct obstacle to river flow, causing the flow to turn the direction for preventing the collision of the flow with the place to be protected.

These correspond to the following meanings in terms of hydraulics.

- 1. To perform the function of roughness.
- 2. To form a groyne zone (zone which is protected from the action of river water, and generally corresponds to the dead water zone).

The purpose of the groynes shown in the text is achieved by applying these functions of groynes.

As is known from the purpose shown in the text, since the plan of groynes has a close relation with the channel plan and the revetment plan, it must be executed according to river regime,
with emphasis placed on the correlationship, in consideration of the influence to the upper and lower reaches and to the other side of the river.

The advantages and disadvantages of revetment and the groyne are as follows:

- 1. Since the revetment directly covers the riverbank to prevent erosion, and the purpose can be easily and definitely achieved.
- 2. The revetment little decreases the velocity in the vicinity of the bank, but may increase it in some cases, often causing riverbank erosion in the upper and lower reaches of the district with revetment work made, and scouring the foot of the revetment. However, the groynes are less liable to cause such phenomena.
- 3. The groynes are indirect as a means of riverbank protection, but being properly provided, can well achieve the purpose.
- 4. The groynes often cause silting up in the vicinity demonstrating the effect of decreasing the velocity more positively.
- 5. The groynes may change the water hammer zone in the lower reach.
- 6. Scour occurs around the groynes.

### 9.2 Selection on the Type of Construction

The type of construction of groynes shall be selected according to each purpose, examining the river regime such as the plane, longitudinal and cross sectional forms of the river, discharge, water level, bed material, bed variation, etc.

In accordance with the functions of groynes shown in the commentary of 9.1 in this chapter, the groynes with the following structure are to be selected.

For the purpose of decreasing velocity:

- (1) Low in height
- (2) Permeable
- (3) Light structure mainly comprising piles, etc.
- (4) Several or several decades of groynes are arranged side by side, to provide the intended action as a whole

For the purpose of casting water:

- (1) High in height
- (2) Semi-permeable or impermeable
- (3) Voluminous and heavy structure mainly comprising debris, concrete, etc.
- (4) Single groyne or several groynes arranged side by side

The types of construction of groynes include Block, Hijiriushi, Yonkikoh, Sankikoh, Triangle frame, Post, Earth squrdyke, Wooden mattress (including improved wooden mattress), Pile dyke, Covered fascine mattress, etc.

Generally, they are used for steep rivers to mild rivers in this order. These types of construction are roughly classified into those with the resistance as piles applied and those with the gravity of groyne used for resistance to river flow. In mild rivers, pile dykes are mostly used, and in steep rivers, block or Hijiriushi work placed on the riverbed to resist river flow by gravity are often used, since pile driving is impossible in view of the strength of the groyne or too large grading of bed material.

### 9.3 Direction

### The groynes shall be generally arranged upward or at right angles to the direction of river flow.

The groynes can be arranged upward, at right angles or downward in the direction form river to the axis of channel, but are mostly arranged upward or at right angles. But they are seldom arranged upward by 20 degrees or more. Furthermore, they are seldom arranged downward, and this direction is little employed for purposes other than water casting and low slow channel maintenance.

This is because the downward groyne tends to make the bed sand in the vicinity of the groynes flow toward midstream along the groynes, enlarging the bed drop in the vicinity of groyne roots.

### 9.4 Length, Height and Intervals

The length, height and intervals of groynes shall be decided, considering the river regime, purpose of groynes, influence to the upper and lower reaches and the other side of the river, and to the safety of the structure itself.

In general, providing one strong groyne to resist the river flow causes large turbulent flow, often making large scour in the vicinity of the groyne, and the maintenance of the groyne itself is not easy. Therefore, it is necessary to decide the structure and arrangement so that the velocity is decreased by the comprehensive force of a grounp of groynes in a certain section and that the respective groynes can demonstrate equal resistance force. In view of the above, there are cases in which short groynes are arranged on the upper side, to lighten the burden against water force of the groynes on the upper side.

There are cases in which lengths of groynes are decided according to the low flow alignment (adjusting of the alignment of low flow channel toward the axis of channel), and in this case, particular care should be taken so as not to affect the opposite side of the river and the lower reach.

In general, it is often economical in terms of maintenance and work cost, to provide the groynes together with a revetment without making the groynes too long, and the length is mostly decided to be 10 % or less of the river width.

However, for mild rivers, in some cases, very long groynes are used to prevent the river water from approaching the riverbanks on condition that revetments are not constructed.

Anyway, too long groynes give bad influence to others, and too short groynes do not allow to demonstrate their functions well, requiring the decision to be made on careful examination.

The height of permeable groynes is desirable to be low for lessening the scour in the perimeter, and generally, the height of most groynes is about 0.5 to 1.0 m above the average low water level in the vicinity of fot.

The intervals must be decided in consideration of the relation with the height and length, in addition to the matters specified in the text. It is known that intervals, of about 10 times the groyne height provide the most effective function of roughness, but economic conditions must be also considered.

In order to leave the midstream from the riverbank by making the resistance of riverbank large, and in order to facilitate the maintenance of groynes themselves, it is ordinary to let groynes themselves have a downslope of 1/10 to 1/100, toward the axis of channel.

### 9.5 Types of Groynes

### (1) Groynes

For the selection of a suitable type of groyne, the characteristics of the target river must be clarified and so-called traditional methods should be actively used. As shown in Table 9.1, there are three categories of groynes, i.e. permeable groynes, semi-permeable groynes and solid groynes. Solid groynes are further classified into the overflow type and the non-overflow type.

A groyne performs multiple functions which contribute to the conservation and development of the natural environment, including change of the flow direction, creation of complicated bank micro-topography to create a diverse water edge and the provision of shelter for fish at the time of flooding. These functions must be utilized as much as possible. Meanwhile, a groyne may alter a flow impact part in the downstream. As a groyne has the shortcoming of causing scouring around it, careful attention must be paid to its design and construction.

When wood is used as the groyne material, it must be noted that wood near the water surface is vulnerable to decay. The use of porous materials (stones and baskets, etc.) may be advantageous.

| River character | Permeable groyne                 | Solid groyne                     |
|-----------------|----------------------------------|----------------------------------|
| Sluggish stream |                                  | Skeleton spur dyke; pile dyke    |
|                 |                                  | with top cover (*1)              |
|                 | A-frame cribwork; pile dike      |                                  |
| Rapid stream    | Triangular cribwork; post;       | Basket dyke; earth spur dyke;    |
|                 | skeleton spur dyke; various      | stone spur dyke                  |
|                 | triangular skeleton works; raft  |                                  |
|                 | skeleton works; quadrangular     |                                  |
|                 | skeleton works; semi-crib spur   |                                  |
|                 | Reinforced quadrangular          | Concrete blocks (*2); stone spur |
|                 | skeleton works; reinforced       | dyke                             |
|                 | triangular skeleton works; large |                                  |
|                 | crib spur                        |                                  |

Table 9.1Types of Groynes

(\*1) It must be noted that an originally permeable groyne can change to a solid groyne because of sedimentation over time.

(\*2) Special care should be paid to the environment when the use of concrete blocks is planned. The use of concrete blocks in combination with a riprap or improvement of the structure of the blocks themselves is preferable.

### (2) Vane Works

Vane works are used to prevent local scour at a bend. The scope of the work covers the entire bend in the longitudinal direction. In regard to the cross-sectional direction, the vane is located at one-quarter of the channel width from the outer bank of the bend towards the inner bank. The length along the flow direction is 0.5 - 2.0 times the water depth while the height from the average bed height is 1/3 - 1/4 of the water depth. The interval between neighboring vane works should be 3 - 5 times the length of a single vane. What is crucial is the orientation of the vane to constitute an angle of  $20^{\circ}$  to the flow direction towards the outer bank.

### 10. GroundSill

### 10.1 Basic Concept

The groundsill plan decide the necessary location, the structure as to height and form, etc. to stabilize the riverbed.

The groundsill is classified into two types with head and without head. It is constructed for the following purposes to stabilize the riverbed.

- 1. To moderate the bed slope, decreasing the scouring force of the river water, for stabilization of the riverbed in the upper reach (generally, with head).
- 2. To prevent turbulent flow, fixing the flow direction (mostly, with head)
- 3. To prevent the scour and drop of the riverbed (generally, without head)

If the riverbed is scoured by the action of river water, the foundation of revetment, etc. rises, being dangerous for flood control, and the riverbed drops, making the intake of various irrigation water difficult, together with other problems involved. In such cases, to maintain and stabilize the riverbed at the height necessary for the channel plan, the ground sill is constructed across the waterway.

In view of increasing the flow capacity of the waterway by making the sectional form of flow of the waterway as large a possible, the measures to be first discussed against the bed drop are to deepen the embedment of revetment, etc., and to protect the function of revetment, etc. by the foot protection, groynes, etc. Moreover, the groundsill plan becomes necessary when the bed height must be maintained at a predetermined height various irrigation water, or from the relationship between the longitudinal slope of river and bed material, etc.

### 10.2 Form and Direction

The plane form of a groundsill shall be linear as a general rule. The direction shall be at right angles to the direction of river flow in the lower reach in principle, considering the direction of river flow on the occasion of high water.

The relationship between the plane form of groundsill and flow direction is as shown in the following figure.

- 1. Linear form at right angles to the flow direction of: This is the form most commonly used, and is less problematic for flood control and cheaper in work cost than other forms.
- 2. Linear form at an angle to the flow direction: This should not be used in principle except in the case of meeting the flow direction in the lower reach of the groundsill, in consideration of levee alignment in the lower reach, etc. This is often seen with old agricultural intake weirs, etc. but often badly affects the rivers.

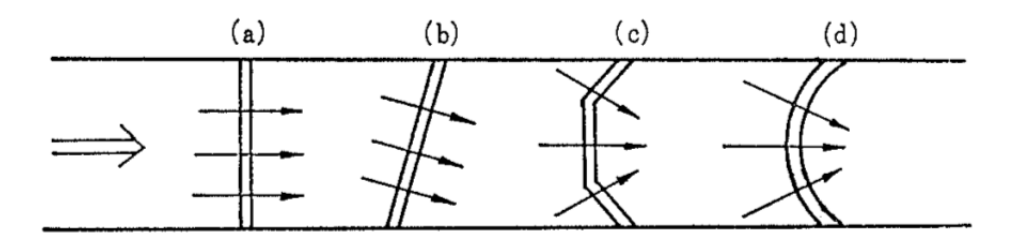

Figure 10.1 Plane Forms of Groundsills and Flow Direction

3. Polygonal form with a vertex at the center of river: The midstream in the lower reach of the groundsill can be collected centrally, But it involves high work cost, being liable to cause deep scouring, etc. in the lower reach, and the maintenance of the groundsill and the

riverbed in the lower reach becomes difficult.

4. Curved form with a vertex at the center of river: A circular arc of parabola is used mostly, but it has the same difficulty as the polygonal form.

### 10.3 Height, etc.

- The crest height of a groundsill shall coincide with the design bed height in general, and the standard height (referring to the bead of riverbed by the groundsill work) shall be within 2 m.
- 2. The both ends of a groundsill body shall be inserted sufficiently in the levees, high water channel, etc.
- 3. In the lower reach of a groundsill, an apron shall be provided according to necessity.

The groundsill is provided to stabilize the riverbed, but it involves the largest problem as to the stability of the riverbed in the immediate lower reach. Therefore, the groundsill is normally as high as about 1 to 2 m.

The crest height is generally the same as the design bed height, but in a river with considerable bed variation, the crest height must be decided in reference to the existing bed and future trend.

Lest the ends of the groundsill should be scoured, both ends of the groundsill must be sufficiently inserted.

### 10.4 Apron and Mattress

The apron and mattress shall have the necessary lengths and structures required for keeping the safety of ground sill body.

Conceivable causes for breaking the groundsill include the runoff of sediment by the seepage water below the body, apron, etc. and the scouring the lower reach by river water, etc. Therefore, as a countermeasure, the apron must be sufficiently long. Furthermore, impervious walls must be provided in the upper and lower reaches of the apron, with sheet piles, etc. driven, or any other method must be taken, to cope with the scour of the riverbed in the lower reach of apron, or to prevent the runoff of sediment below the bottom.

For the structure of the mattress, generally there are fascine mattress, wooden mattress, improved wooden mattress, concrete mattress, concrete block, etc. a construction methods to reduce the flowing force as practically as possible. It must have flexibility. Gradual arrangement from hard structure to soft structure should be employed for making it familiar with the riverbed.

### 11. Sluiceway and Conduit

### 11.1 Selection of Location

The location of a sluiceway, etc. shall be selected according to the purpose of construction, but the place with unstable river regime shall be avoided as practically as possible. Furthermore, the number of construction places shall be made as small as possible so as to promote integration.

Sluiceways, etc. are constructed for the purposes of irrigation, drainage and dual purpose. A sluiceway, etc. to replace part of a levee may become a weak point of the levee.

Considering the operation and maintenance, the number is desirable to be as small as possible, and integration must be executed as far as possible.

### 11.2 Direction

### The direction of a sluiceway, etc. shall be at right angles to the levee alignment in principle.

Since the construction of a sluicegate, etc. may pose a weak point to the levee, the above is specified to avoid the complication of structure and to secure the reliability of work. However, if an oblique arrangement is inevitable due to the form of confluence with tributary distance to the other side of the main river, etc., sufficient measures should be taken for securing the safety in structure and execution of work.

### 11.3 Foundation Height

The foundation height of sluiceways, etc. for the purpose of irrigation shall be decided according to the purpose of respective intake, but bed variations in the future shall also be taken into account.

For the purpose of drainage, the height shall be decided, considering the height of the riverbed or the foundation height of the channel to be connected.

There are many cases where intake becomes difficult in irrigation sluiceway, etc. due to bed drop. For the construction of a sluiceway, etc., it is necessary to examine the trend of bed variation in the past, and to sufficiently discuss the possibility of bed drops in the future. However, too low a foundation height may give the volume of intake of more than the water right, and therefore the volume of intake must be adjusted.

As for the drainage sluiceway, etc., too low a foundation height causes sedimentation, decreasing the effective sectional area, and too high a foundation height decreases the drainage capacity, requiring much cost for the maintenance of the outfall. The relationship with the bed height of the river or the foundation height of the channel to be connected with a conduit, etc. must be sufficiently discussed to decide the foundation height of the sluiceway.

### 11.4 Decision of Sectional Profile

The sectional form of a sluiceway for irrigation shall be large enough to secure the design intake volume even in the intended dry season, within the safe range of the intake plan. For drainage, the drainage discharge shall be decided by making inner water analysis based on the rainfall depth in the drainage basin to be covered by the sluiceway, the freshets of main river and inner water. It shall be arranged that the velocity in the drainage sluiceway does not considerably change in comparison with the velocity of a tributary to be connected. The minimum diameter of the section of a sluiceway shall be 60 cm.

As for the irrigation sluiceway, etc., particular interpretation seems to be unnecessary. However, if the possible intake volume becomes excessive due to too low, foundation height or employment of minimum section of 60 cm, measures shall be taken in the channel to be connected to the sluiceway, etc., so as not to allow intake exceeding the design intake volume.

As regards the velocity in the discharge sluiceway, normally 1 to 2 m/s is taken as the design velocity of a river in the level terrain. However, when the sectional form is decided in reference to the maximum discharge by the rational formula without making the inner water analysis even for a small scale sluiceway, a rather large velocity of about 3.5 m/s shall be employed, since the momentary peak value is in question. If atrial ponding is allowed, the velocity of about 2.5 m/s shall be standard to avoid sedimentation.

### 11.5 Span Length of Sluiceway Consisting of Plural Blocks

The span length of a sluiceway consisting of plural blocks shall be as follows: The interior width of the sluiceway shall be 5 m or more: Provided that the same shall not apply when the interior width is double the interior height or more.

If the span length of the sluiceway provided across the river to be drained is insufficient, flowing matters may be caught to prevent the drainage, and therefore it is desirable to be as long as possible. However, in the case of a small scale sluiceway, the span length of 5 m or more gives structurally uneconomical form, and thus the proviso is provided.

## [Early Warning System]

## Technical Manual For Improvement of Community Early Warning (Draft)

### **TF-FRM (Flood Risk Management)**

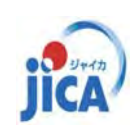

Project on Capacity Development in Disaster Management in Thailand – Phase 2 –

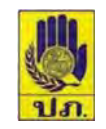

### Introduction

### **Background**

A number of manual-type rain gauges have been installed into to the risk communities by DDPM and the other relevant agencies. These gauges are practically effective to raise awareness of disaster risk of community residents as well as to strengthen sustainable community disaster management.

In general, however, the rainfall criteria of manual-type gauges are uniformly defined without any scientific evidences (e.g.100 mm rainfall in most case). Thus, people doesn't know how much rainfall in the upstream area will generate how severe flood in the downstream, and how long lead time for evacuation and preparation after heavy rainfall.

If the criteria are defined based on actual observation, the manual-type rain gauges will be utilized practically and effectively, without high-tech early warning system.

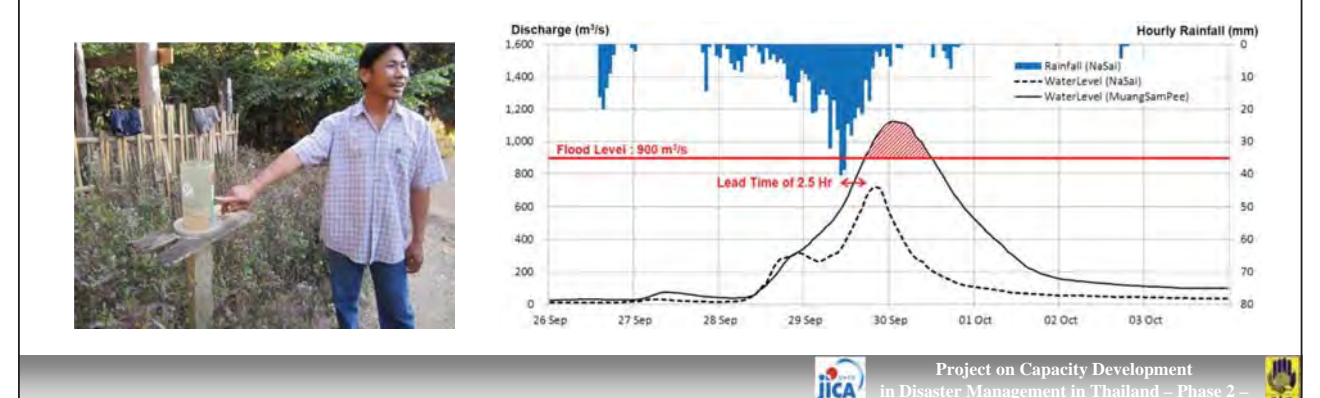

### Introduction

### Model Site and Instruments

Basing of this concept, TF-FRM has installed several auto-rain gauges and water level gauges into the project model site of Muang Sam Pee village, Li district, Lamphun province, where severe flood strikes the community almost every years.

The costs of instruments are reasonable and it is easy to install and remove. After observation of 1 to 2 years, the instruments can be relocated to the other risk community to define rainfall criteria.

The data was collected and analyzed by TF-FRM and DPM regional office 10, Lampang province.

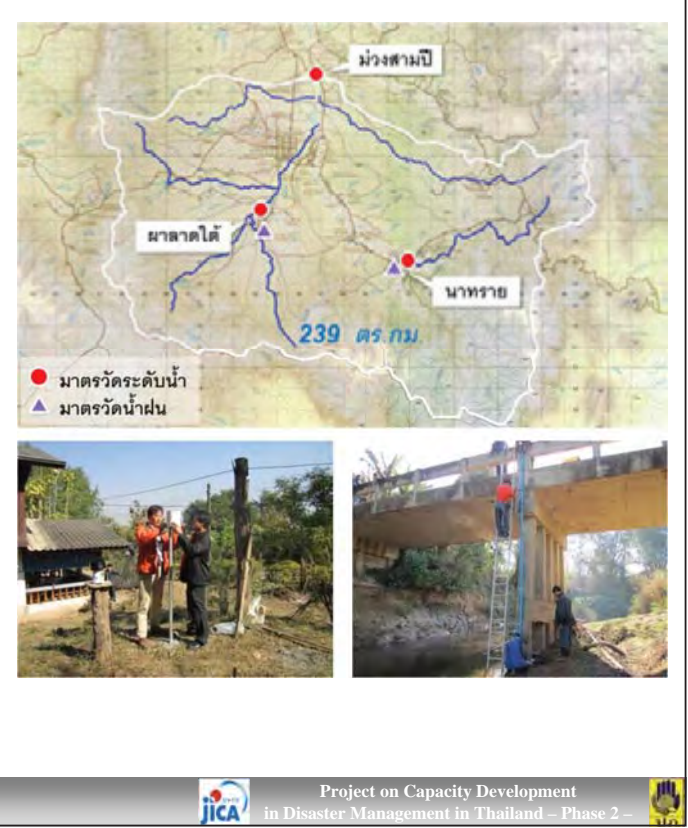

### Installation

### Installation of Rain Gauge

Appropriate installation is required for accurate observation. The rainfall is often affected by wind turbulence caused by high trees and/or buildings. Insects and leaves into the bucket are also impediment factors for accurate observation.

The installed rain gauge is tipping bucket type, which is most popular rain gauge. Two small vessels are joined together on a tumble axis such as a seesaw. When a side of vessel is filled by a certain amount of raindrops, the vessel tumbles down due to the weight of the poured water. Then raindrops start to fill the other side of vessel. The sensor counts the number of tumbling and records it to the logger inside of the bucket.

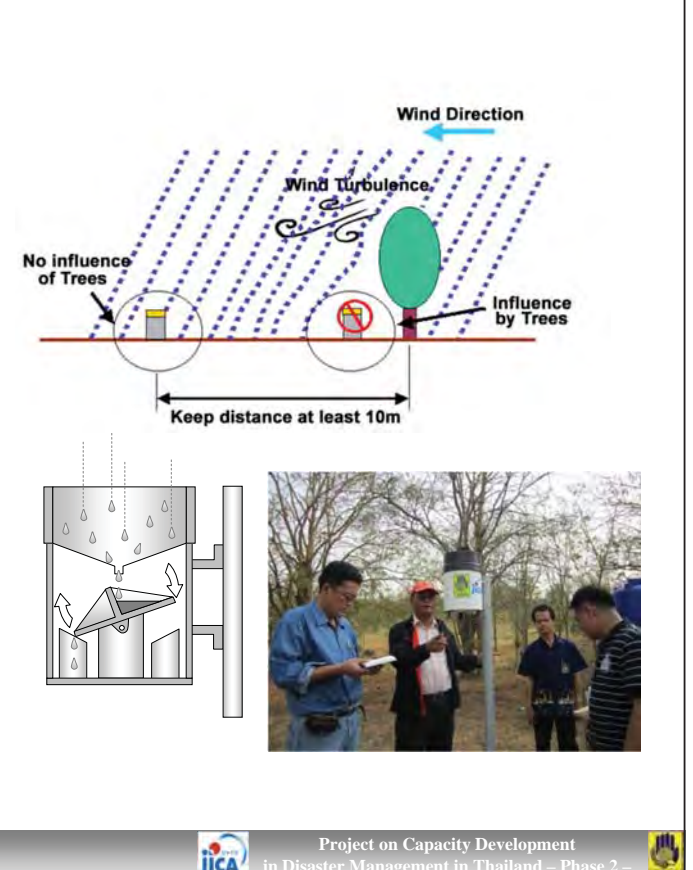

### Installation

### Installation of Water Level Gauge

Pressure-type water level gauge is a popular gauge system with easy install and reasonable. Two sets of sensors inside/outside of water, measure water pressure and barometric pressure respectively. The water depth is calculated from water and barometric pressures.

It is recommended to put the sensor behind of bridge pier, where the sensor is protected from debris and draft woods during flood. Make holes on PVC pipe and fix it along bridge pier. Sensor should be placed at some height from the bottom to avoid buried by silting.

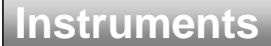

### **Rain Gauge**

The rain gauge contains a pair of tipping buckets and a data logger chip inside. During rainfall, the absolute time (date, hour, minute, second) of 1 tipping is recorded. 1 tipping indicates 0.2 mm rainfall amount.

ject on Capacity Dev

The logger can record approximately 16,000 tips and temperature. Normally, it can record events more than 1 year. But the recordable duration will be limited by the battery life that may be 1 year. You are required to collect data (replace battery) at least **one in 6 months**.

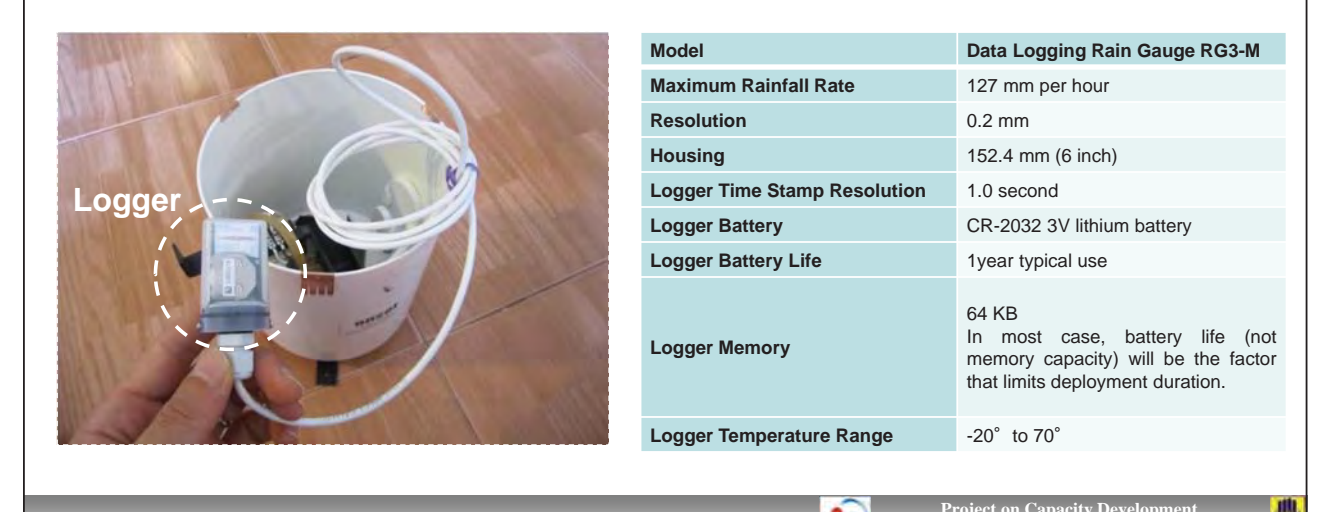

### Instruments

### Water Level Gauge

The installed water level gauge is a pressure type, which can record absolute pressure in the water. To convert the data from pressure into water level, therefore, you need to settle another sensor to record air pressure outside of river. In Muang Sam Pee, the air pressure gauge was installed at village headman's house.

The battery life of water level gauge is more than 5 years in case of 1 minute logging interval. However, you may need to collect data at least **one in 3 months**, due to the limitation of logger memory (21,700 samples).

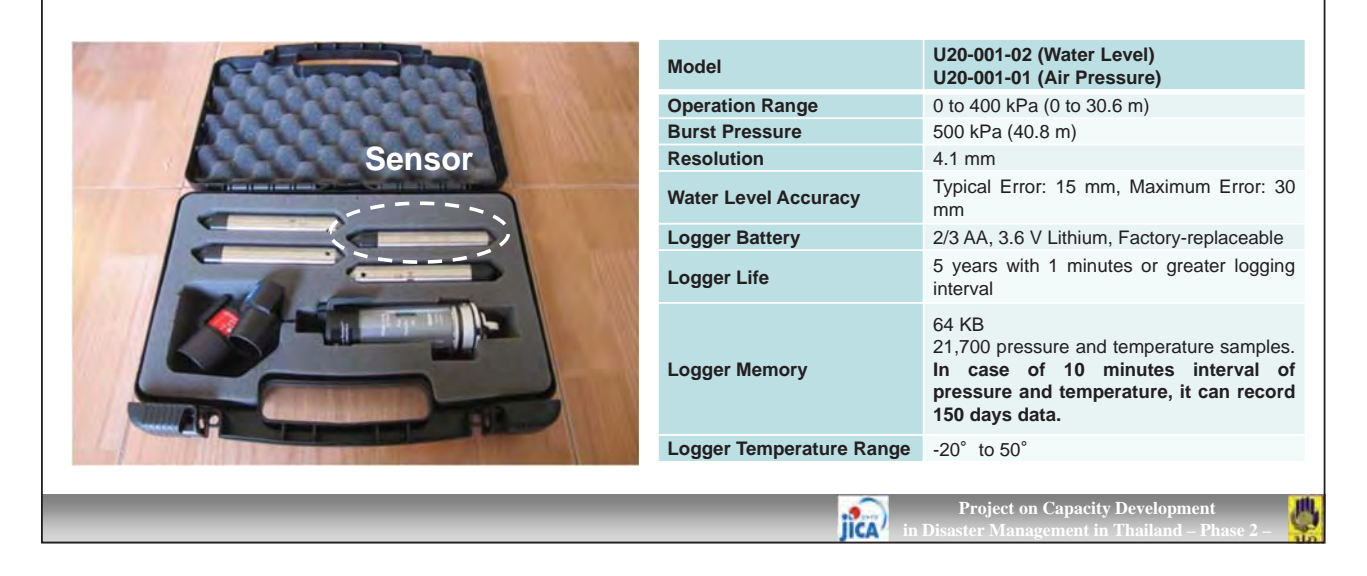

### Instruments

### Waterproof Shuttle

In the portable case of water level gauge, "Waterproof Shuttle (U-DTW-1)" and several "Couplers" are also contained.

Waterproof Shuttle allows you to collect data from the sensors either rain gauge and water level gauge in the field without computer. You can just bring Waterproof Shuttle and collect data, and then transfer the collected data to your computer in the office.

The Couplers are used to connect Sensor and Waterproof Shuttle.

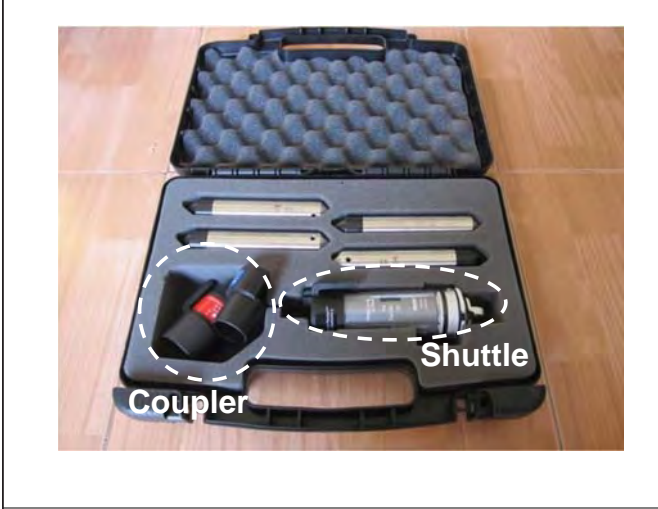

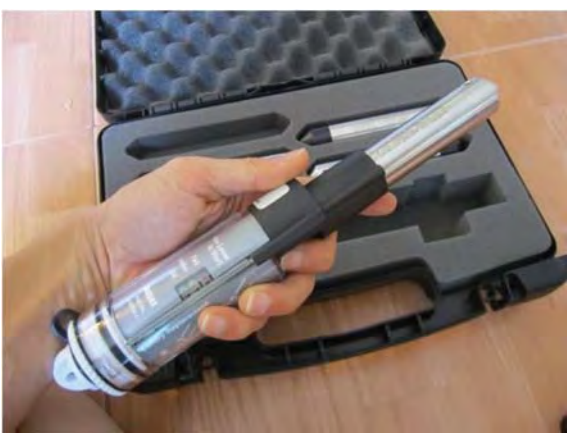

Connect Sensor and Shuttle

Project on Capacity Develop

### Setting

### **Initial Setting of Waterproof Shuttle**

Before using the shuttle first time, you must launch and set it with HOBOware Pro.

- Plug the large end of a USB interface cable into a USB port on computer.
- Unscrew the center cap on the shuttle. Plug the small end of the USB interface cable into the USB port in the shuttle (It may take a few seconds for you computer to recognize the new device).

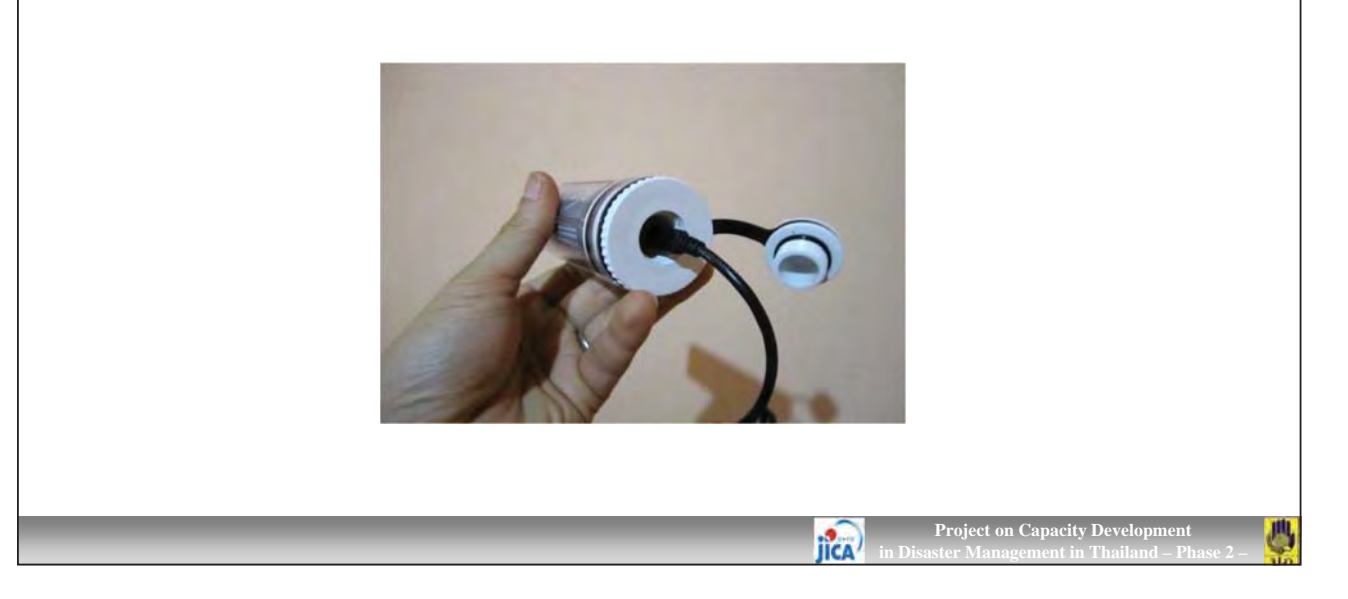

### Setting

### **Initial Setting of Waterproof Shuttle**

- Launch HOBOware Pro. Then click launch icon.
- Make sure the battery level is good. If it is week, you need to change the battery.
- Click [Sync Shuttle Clock] or [Launch Shuttle] to initialize the clock of shuttle. It is automatically synchronized with your computer's clock.

| Serial Number: 10037264                                                      |                                                                         |
|------------------------------------------------------------------------------|-------------------------------------------------------------------------|
| Battery Level 100<br>Last Launched 01720/12 100                              | 0 % 302 Volts                                                           |
| Computer Clock: 01/25/12 10<br>Shuttle Clock: Matches Con                    | 11921 PM GMT+0700 Sunc Shuttle Clock                                    |
| Files on Shuttle (0 of 63 Banks Used, 394                                    | MB Free)                                                                |
|                                                                              |                                                                         |
|                                                                              |                                                                         |
|                                                                              | Shuttle Launched Successfully                                           |
|                                                                              | Shuttle Launched Successfully                                           |
| Previously Offloaded Files Check All                                         | Shuttle Launched Successfully                                           |
| Previously Offloaded Files Check All<br>New Files (Not Offloaded) Check All  | Shuttle Launched Successfully Uncheck All Uncheck All                   |
| Previously Offloaded Files Check All<br>New Files (Not Offloaded): Check All | Shuttle Launched Successfully Uncheck All Delete Checked Launch Shuttle |

### Setting

### **Initial Setting of Sensors**

It is required to setup sensors when you need to change buttery or reset the recording intervals and the other setting. Make sure the battery level is good. If it is week, you need to change the battery.

- Plug the large end of a USB interface cable into a USB port on computer, and the small end of the USB into USB port in the shuttle.
- Make sure the communication end of the shuttle is clean. Attach the correct coupler for the logger (ensure that it is seated properly).
- Insert the logger of rain gauge or water level gauge into the coupler. Momentarily press the coupler's lever (press hard enough so the lever bends).

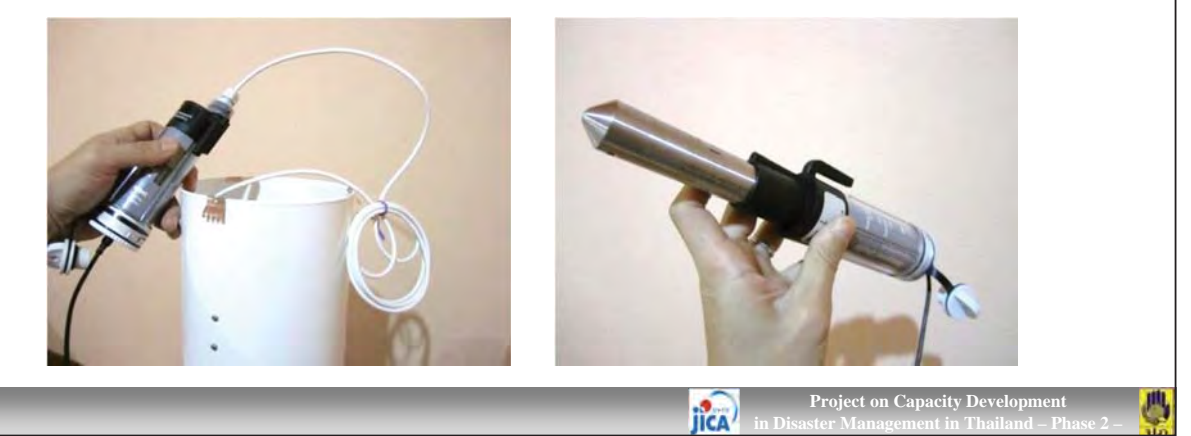

### Setting

### **Initial Setting of Sensors**

- The amber LED blinks momentarily, then the green LED should glow steadily to indicate that the logger is ready to communicate with HOBOware. (If the red LED blinks instead, the logger was not found. Make sure the logger and coupler are aligned and seated properly.
- Launch HOBOware Pro. Then click launch icon.

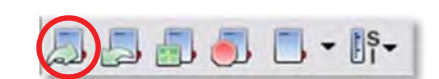

• You may aware the following warning appeared. Click [OK].

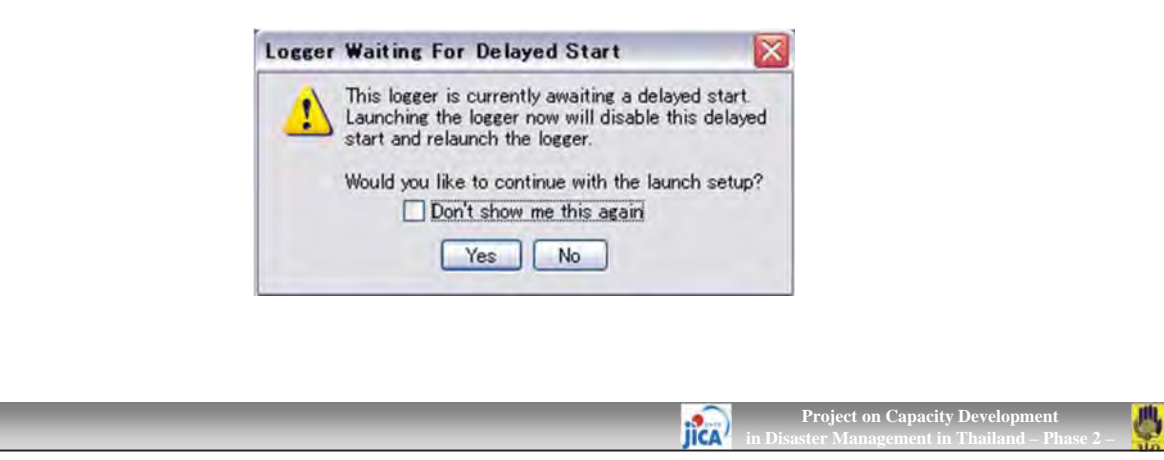

### Setting

### **Initial Setting of Sensors**

- In the following dialog of rain gauge, set the sensors which you want to record. You can select the [Logging Duration] in the [Deployment].
- When you don't set any other sensors such as Temperature and Voltage, recording of rainfall will be immediately started. However, when you select Logging Interval for Temperature and Voltage, the first record of rainfall (first tipping) will be started after first logging of Temperature and Voltage.

|               | Launch Logger                                                                                                    | 8                                                                                |
|---------------|----------------------------------------------------------------------------------------------------|----------------------------------------------------------------------------------|
|               | HOBO UA-003-64 Pendant Temp/Event                                                                                                    |                                                                                  |
| Not necessary | Description: Rainfall B<br>Serial Number: 10000170<br>Statue: Deployment Number: 39<br>Battery Level 90 X Necessary<br>Sensors<br>Sensors<br>Compositive Increment Unit<br>2 Rain 02 mm<br>3 Lorger's Battery Voltage |                                                                                  |
|               | Loseine Duration Seest Durand det<br>Start Losein On Date/TL V 1/26/12 V 060000 AM<br>New<br>New<br>On Date/Time<br>Usine Coupler<br>Usine Coupler                                                                    |                                                                                  |
|               |                                                                                                    | Project on Capacity Development<br>n Disaster Management in Thailand – Phase 2 – |

### Setting

### **Initial Setting of Sensors**

- In the following dialog of water level gauge, you need to select sensors of both of Absolute Pressure and Temperature, Because Temperature is necessary to convert and calibrate from air pressure into water depth.
- The interval must be **10 minutes** to know the flood arrival time of the target river.

|           | Launch Logger                                                                                                    |                                                 |
|-----------|----------------------------------------------------------------------------------------------------|-------------------------------------------------|
| Necessary | HOBO U20-001-01 Water Level<br>Description: Water Level 2<br>Serial Number: 10039957<br>Status Deployment Number: 10<br>Battery State W GOOD<br>Sensors<br>Log.<br>1) Absolute Pressure<br>2) Temperature<br>3) Logger's Battery Voltage | Better to set a certain<br>10 minutes to adjust |
|           | Deployment<br>Cogeing Interval<br>Logeing Interval<br>10 10 minutes W 21657 150 A days<br>Start Logeing Now<br>Now<br>Now<br>Help<br>U 10 Date/Time<br>Skip Isunch window next time<br>Cancel<br>Start                                   | (On Date / Time)                                |

## Setting Initial Setting of Sensors Added Setting of Sensors When the launching logger. When the launching is finished, remove the logger from the coupler. The green LED stops glowing when you disconnect the logger or the USB cable.

### **Reading Out and Re-launching**

If not necessary reset logging schemes of loggers, you can just follow the next steps in the field.

- Plug the large end of a USB interface cable into a USB port on computer, and the small end of the USB into USB port in the shuttle.
- Make sure the communication end of the shuttle is clean. Attach the correct coupler for the logger, and ensure that it is seated properly.
- Insert the logger of rain gauge or water level gauge into the coupler. Momentarily press the coupler's lever (press hard enough so the lever bends). Readout should begin immediately. The amber LED blinks continuously while readout and re-launch are in progress. Do not remove the logger when the amber LED is blinking.

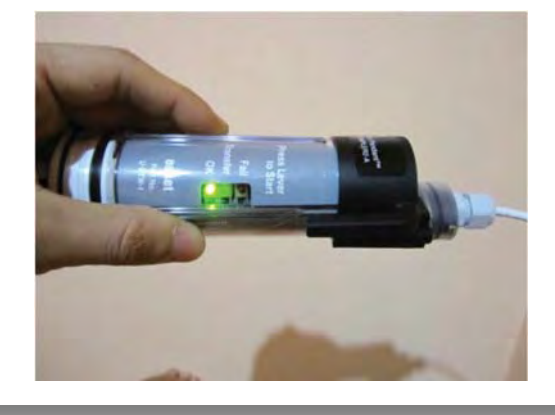

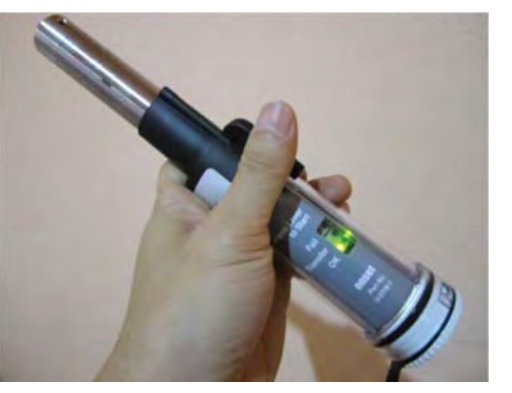

IICA

### **Reading Out and Re-launching**

- After reading out the logger, the shuttle synchronizes the logger's clock to the shuttle's internal clock and re-launches the logger, using the description, channels to log, logging interval, and other settings that are already in the logger.
- When the re-launch has completed, the green LED blinks for 15 minutes or until you momentarily press the coupler levers to stop it.
- Make sure that the LED of the logger blinks one every one to four seconds (the shorter the logging interval, the faster the light blinks). If the logger is awaiting a start because it was launched in [Start At Interval] or [Delay Start] mode, then blinks once every eight seconds until logging begins.

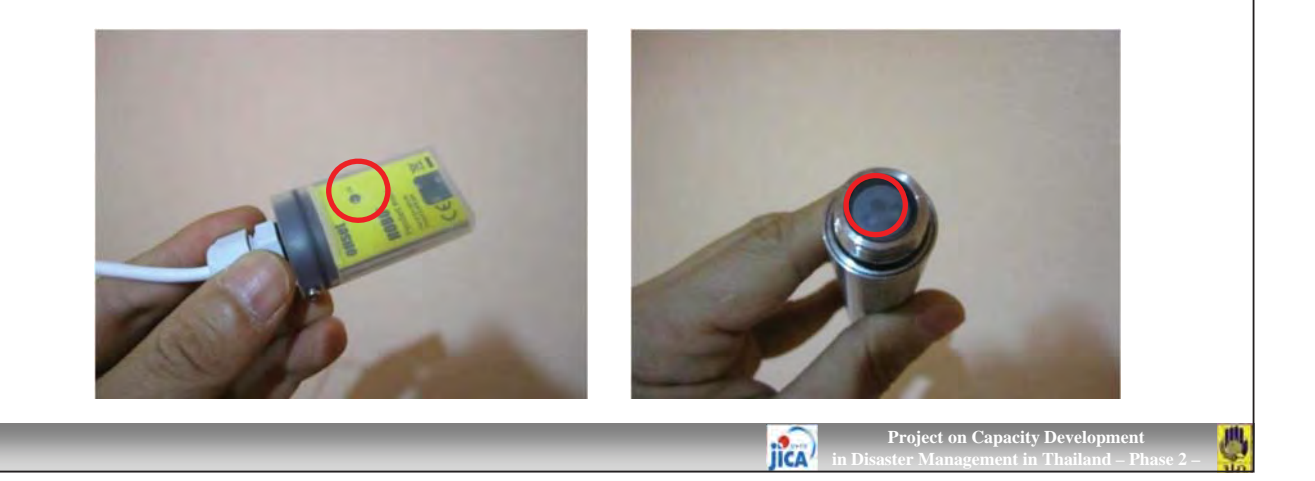

### Data Offloading from Shuttle

You can offload the data stored in the shuttle even when the batteries are depleted. Take following steps:

- Connect the shuttle to a host computer running HOBOware Pro.
- Click [Readout Device].

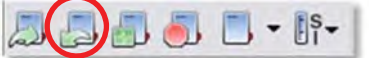

The data in the shuttle will be read in the [Waterproof Shuttle Management] dialog as follow. Select folder where you want to save the data and check the file you want save, and then click [Save Checked].

| Firmware Version 332<br>Battery Level 2017/25/12 100 % 304 Volts<br>Last Launched 01/25/12 101917 PM GMT+<br>Computer Clock: 01/25/12 104223 PM GMT+<br>Shuttle Clock: Matches Computer | 1700<br>Sine Shatte Sac                       |                 |                |
|----------------------------------------------------------------------------------------------------|-----------------------------------------------|-----------------|----------------|
| Elles Ottoided From Shuttle                                                                                                    |                                               |                 |                |
| Save Folder: CVDocuments and SettingsVKODKEVデスクトゥフ                                                                                                    | WShuttleReadout01_25_12_10_42_17_PM_GMT+07_00 |                 | Choose_        |
| Upen Folder in Windows Explorer A                                                                                                    | itter Save Voloses Shuttle Management Dialog/ |                 |                |
| Save Serial No. Launch Description                                                                                                    | Datafile Name                                 |                 |                |
| 1 🗹 10050170 Rainfall_B                                                                                                    | Rainfall_Bhobo                                |                 |                |
| Check All Uncheck All                                                                                                    |                                               | Cancel Save     | Save Checked   |
|                                                                                                    |                                               | Delete Credited | Launch Shuttle |
| Help                                                                                                    | Laure Casterin (Inst.) (1995)                 | OHIESS Checker  | Giose          |

| a Off<br>eview t | the list of                                                                                                    | g from Shuttle<br>banks. You can dele                                                                          | ete any     | data tha        | t are no longer r              | needed.          |
|------------------|----------------------------------------------------------------------------------------------------|----------------------------------------------------------------------------------------------------|-------------|-----------------|--------------------------------|------------------|
| ake su           | ire the bat                                                                                                    | ttery level is good, a                                                                                         | nd cha      | nge the b       | patteries now if t             | hey are we       |
| aterproof Sh     | uttle Managemen                                                                                                    | t                                                                                                    | _           |                 |                                |                  |
| Device Details   | Device Type: HOBO<br>Serial Number 100372<br>mware Version: 3.32<br>Battery Level:<br>Last Launched: 01/25,<br>2mputer Clock 01/25,<br>2mputer Clock Mith | Waterproof Shuttle U-DTW-1<br>254<br>20 100 % 304 Volts<br>1/2 101917 PM GMT+07:00<br>2/12 104326 PM GMT+07:00 | uttle Clock |                 |                                |                  |
| Files on Shuttl  | le (1 of 63 Banks Used                                                                                                    | 1 388 MB Free)                                                                                                 |             |                 |                                |                  |
| 1 🗆 0            | OFFLO ADED                                                                                                    | HOBO UA-003-64 Pendant Temp/Event                                                                              | 10050170    | Rainfall_B      | 01/25/12 10:36:53 PM GMT+07:00 | 0.45 KB          |
| Previously Off   | loaded Files: Check                                                                                                    | All Uncheck All                                                                                                |             |                 |                                |                  |
| New Files (Not   | t Officaded): Check                                                                                                    | All Uncheck All                                                                                                |             | Delete Contents | Upon Offload Checke            | d Launch Shuttle |
|                  |                                                                                                    |                                                                                                    |             |                 |                                |                  |
|                  |                                                                                                    |                                                                                                    |             | _               | Duringt our Cor                | : t Doublemment  |

| Data C            | Checking                                                              | _                        |                                                                   |                                         |
|-------------------|-----------------------------------------------------------------------|--------------------------|-------------------------------------------------------------------|-----------------------------------------|
| Rain Ga           | auge                                                                  |                          |                                                                   |                                         |
| Open              | HOBOware Pro, and                                                     | select [F                | e] – [Open Datafile(s)].                                          |                                         |
| In the<br>In this | following [Plot Setup<br>case, you can select                         | o] dialog,<br>t [Rain] a | elect item you want to show<br>d unselect all of logger events    | in HOBOware Pro<br>. Then click [Plot]. |
|                   | H HOBOware Pro                                                        |                          | Plot Setup                                                        |                                         |
|                   | Eile Device Edit View Tools W                                         | indow <u>H</u> elp       |                                                                   |                                         |
|                   | Den Datafile(s)_                                                      | Ctrl+O                   | Description: NaSai_RF                                             |                                         |
|                   | Merge Datafilets).<br>Open Project_                                   | Ctrl+Shift+O             | Select Series to Plot                                             |                                         |
|                   | Plot/Export wireless data .<br>Recent Files                           | Citel Shifted            | Select Series Measurement Units L                                 | abel 🛆                                  |
|                   | M Close                                                               | CorteW                   | Temp                                                              |                                         |
|                   | Olose All                                                             | Could Short+W            | ⊻ 2 Rain mm                                                       |                                         |
|                   | Save Datatile                                                         | CVHE                     | Batt V                                                            | ×                                       |
|                   | Save Project                                                          | Out+Shilt+S.             | Select Internal Logger Events to Plot                             |                                         |
|                   | Import Text Data<br>Import Text File from HOBOlink<br>Export Details. | Ctrl+T                   | All      None      Event Event Type Units      1 Coupler Attached | Unselect                                |
|                   | 📓 Erport Table Data                                                   | DarHE.                   | 2 Stopped                                                         |                                         |
|                   | Page Setup<br>Print Providence                                        | CHINE                    | 3 End Of File                                                     | 0- GMD                                  |
|                   | Print Costada<br>Print Points                                         |                          | Data Assistants                                                   | 0 - Gm17                                |
|                   | Preferences_                                                          | Ctrl+Comma               | Help Cancel                                                       | Plot                                    |
|                   |                                                                       | 0110                     |                                                                   |                                         |

### **Data Checking**

### **Rain Gauge**

The accumulated rainfall graph will be shown as bellow. Absolute time of bucket tipping the rain bucked tipped are shown in the time series table. The resolution of this rain gauge is 0.2 mm.

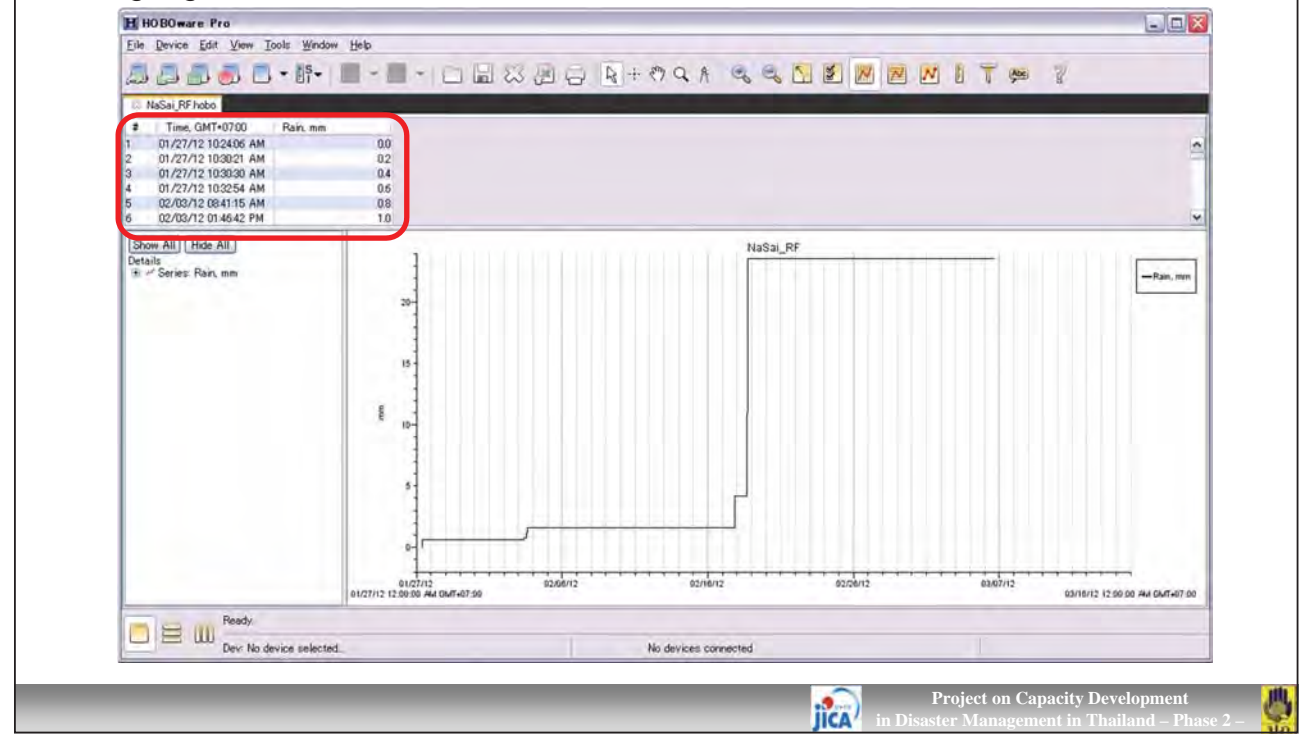

### **Data Checking**

### **Rain Gauge**

When you adjust the graph scale, you can see 10 minutes rainfall amount as following picture.

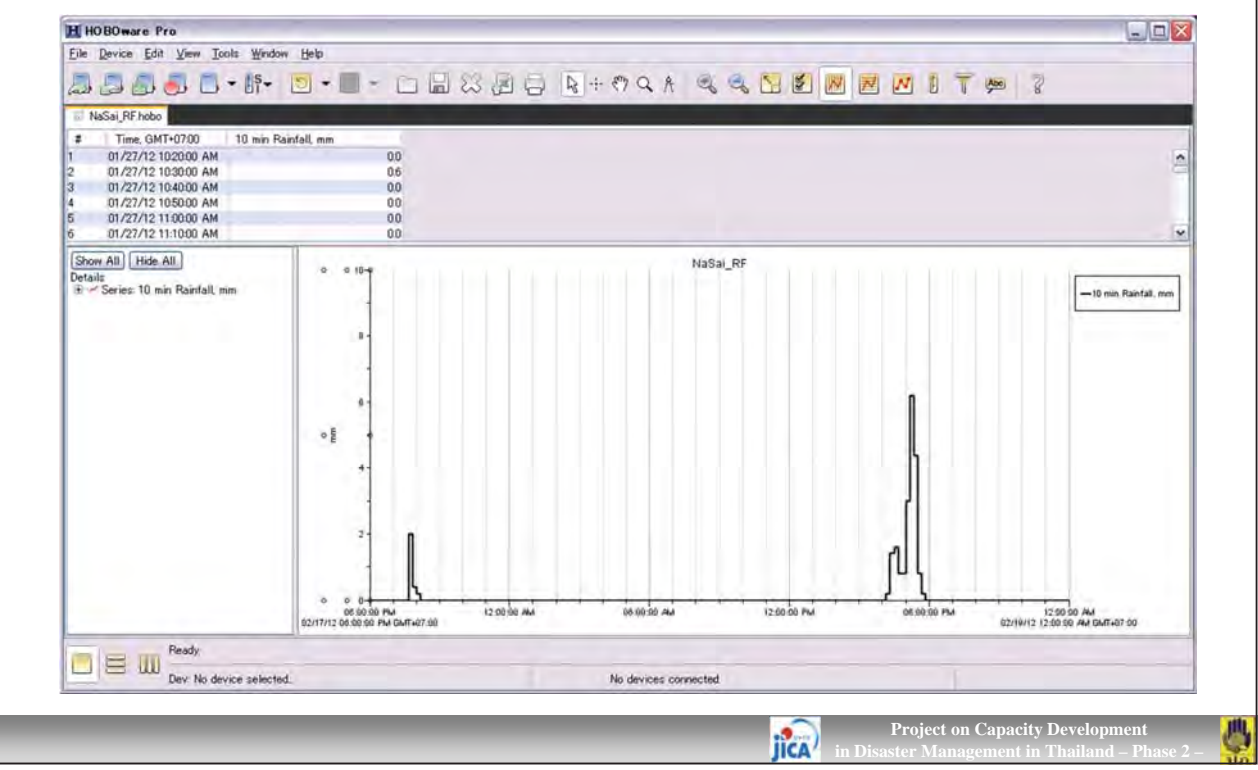

### **Data Checking**

### Rain Gauge

- Open HOBOware Pro, and select [File] [Open Datafile(s)].
- In the following [Plot Setup] dialog, select item you want to show in HOBOware Pro. As mentioned before, the water level gage records only absolute pressure in the water, so you need to convert it into the water level by use of air pressure measured outside of river. Click [Process] at the bottom

| File Device Edit View Tools Win  | dow Help      |        |                                                                                                    |          |
|----------------------------------|---------------|--------|----------------------------------------------------------------------------------------------------|----------|
| Den Datafile(s)_                 | Ctrl+O        | Select | Description NaSai_WL<br>Select Series to Plot                                                                                                    |          |
| Merge Datafile(s)_               |               | Oelect | All O None                                                                                                    |          |
| Open Project_                    | Gtrl+Shift+O  |        | Series Measurement Units Label                                                                                                    | 5        |
| Plot/Export weelens date         | Citel+Shift+Q |        | 🗹 1 Abs Pres kPa 💌                                                                                                    |          |
| Recent Files                     | •             |        | 2 Temp *_*                                                                                                    |          |
| 36 Glose                         | Ctri+W        |        | Batt V                                                                                                    |          |
| Globe All                        | On HShitteW   |        | Select Internal Logger Events to Plot                                                                                                    | -        |
| Save Datarile                    | Chri#S        |        | All None                                                                                                    |          |
| Save Project_                    | Ctri+Shilt+S. |        | Event Event Type Units                                                                                                    | , Unsele |
| Import Text Data                 | Ctrl+T        |        | 1 Coupler Detached                                                                                                    |          |
| Import Text File from HOBO link_ |               |        | 2 Coupler Attached                                                                                                    |          |
| Export Details                   |               |        | 3 Stopped                                                                                                    |          |
| 🚛 Export Table Data              | CHHE:         |        | 4 End Of File                                                                                                    |          |
| Page Setup.                      |               |        | Offset from GMT 7 🗢 (+/- 130 hours, 0 = GMT)                                                                                                    |          |
| Print Preview_                   |               |        | T Data Assistants                                                                                                    |          |
| Prest.                           | OWHE          |        | Description of the second second seco |          |
| Print Details                    |               |        | Growing Degree Days Assistant Manage                                                                                                    | 5        |
| Print Points                     | 6 Th          |        | w Load                                                                                                    | ī l      |
| Preferences_                     | Ctrl+Comma    |        |                                                                                                    |          |
| Quit                             | Ctrl+Q        |        | L'hep Cances Plot                                                                                                    |          |

### Data Checking

### Water Level Gauge

- In the following dialog of [Barometric Compensation Assistant], select [Fresh Water].
- Check [Use a Reference Water Level] that is measured water level when you collected the sensor data.
- Enter the [Reference Water Level] in meter, and select [Reference Time]. You may measure the actural water level when you collect the data. Thus the reference time must be the final time in the logger.
- Click [Use Barometric Datafile], and choose Air Pressure data. In this case "MuangSamPee\_AP".
- Then click [Create New Series].

| uid Density                                 |                                                                                                  |                                                                                                    |
|---------------------------------------------|--------------------------------------------------------------------------------------------------|----------------------------------------------------------------------------------------------------|
| Fresh Water (1,000.000 kg/m <sup>3</sup>    | 9                                                                                                |                                                                                                    |
| ) Salt Water (1.025.000 kg/m <sup>s</sup> ) |                                                                                                  | Links                                                                                              |
| Brackish Water (1,010,000 kg                | /m <sup>0</sup> )                                                                                |                                                                                                    |
| Manual Input                                | [9] ····                                                                                         | _                                                                                                  |
| Derived From Temp. Channel                  | assuming fresh water                                                                             |                                                                                                    |
| arometric Compensation Param                | eters                                                                                            |                                                                                                    |
| Use a Reference Water Le                    | evel                                                                                             |                                                                                                    |
| Reference Water Level: 0.50                 | 0 Mete                                                                                           |                                                                                                    |
|                                             |                                                                                                  |                                                                                                    |
| Barometric Datafile                         | e: 4R2012WDriginal DataWhuan                                                                     | cSamPee_AP.hobo Choose                                                                             |
| Barometric Datafile                         | e: 47201 210 ripinal DataWhuan<br>Pressure When using a re-<br>need to enter a                   | ssamPee_APhobo Choose_                                                                             |
| Barometric Datafile                         | e 4F20129Dripnal DatalMuan<br>Pressure need to enter a<br>pressure 2000                          | rsamPee_4Photo Choose_<br>france water leval, there is no<br>constant barometric pressure          |
| Barometric Datafile                         | e 44200 2400riginal DataiMuan<br>Pressure Ween using a re<br>reed to enter a<br>re 17 manne 2000 | rsamPee_APhobo Choose_                                                                             |
| Barometric Datafile                         | e 44201 24Drignal DataiMuan<br>Pressure Meet to enter a<br>no firmanine 2000                     | EsamPee_4Phote Choose_<br>ference rester level, there is no<br>constant barometric pressure<br>per |

### Data Checking

### Water Level Gauge

■ The following graph can be obtained.

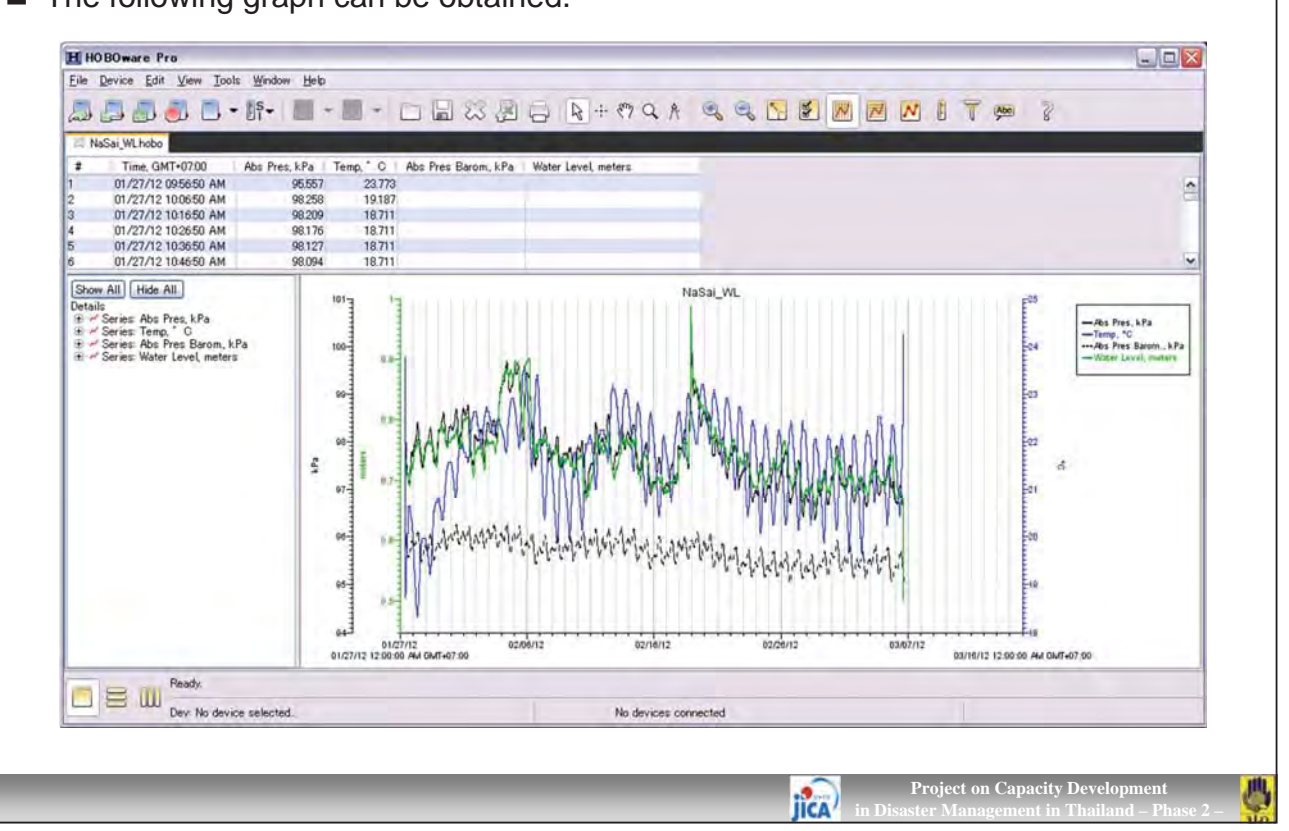

### Data Checking

### Water Level Gauge

When you adjust the graph scale, you can see the changing of water level in each 10 minutes.

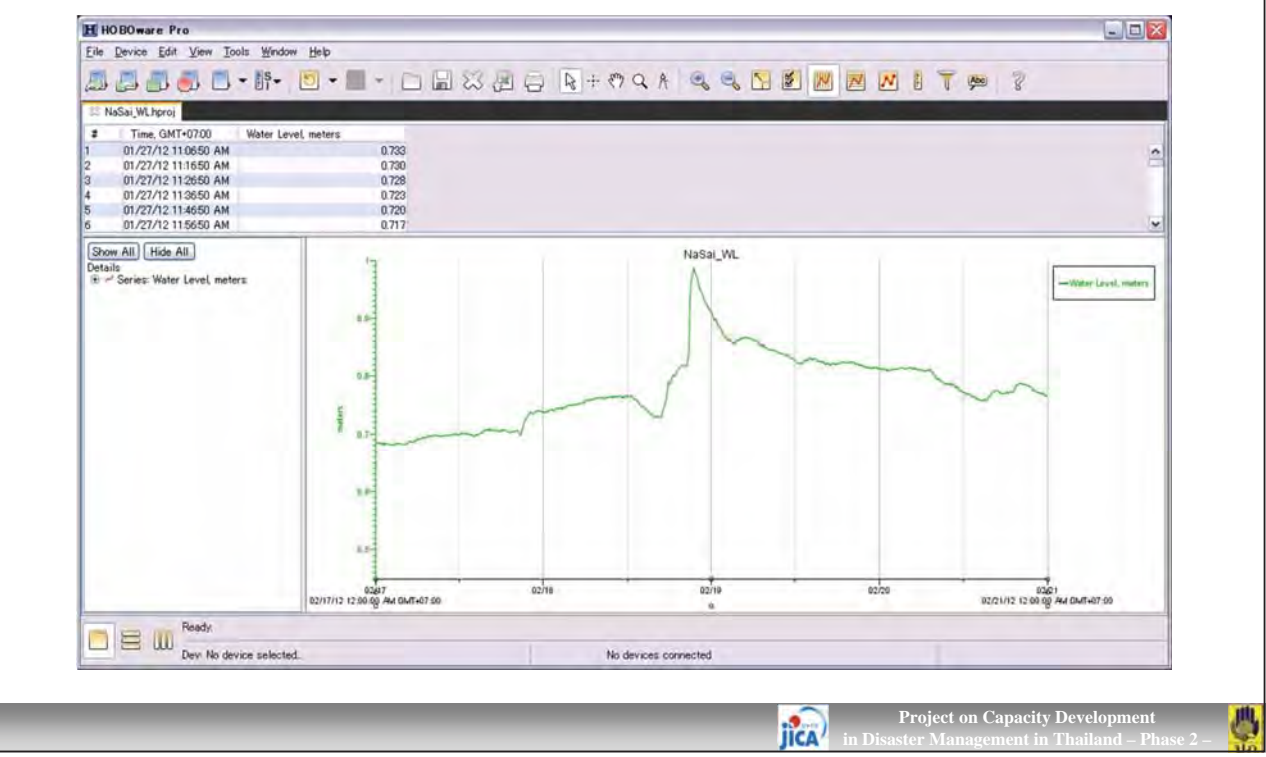

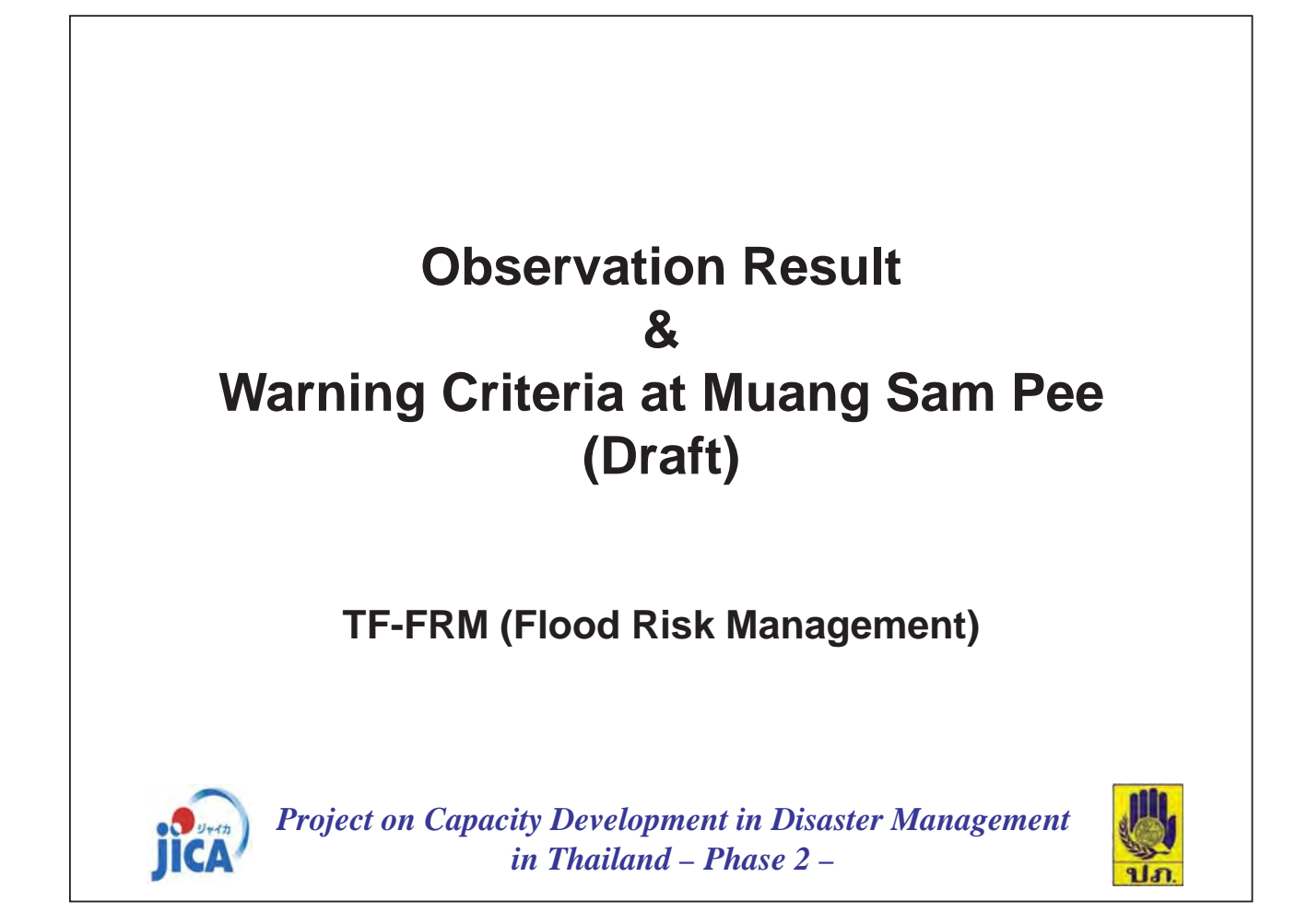

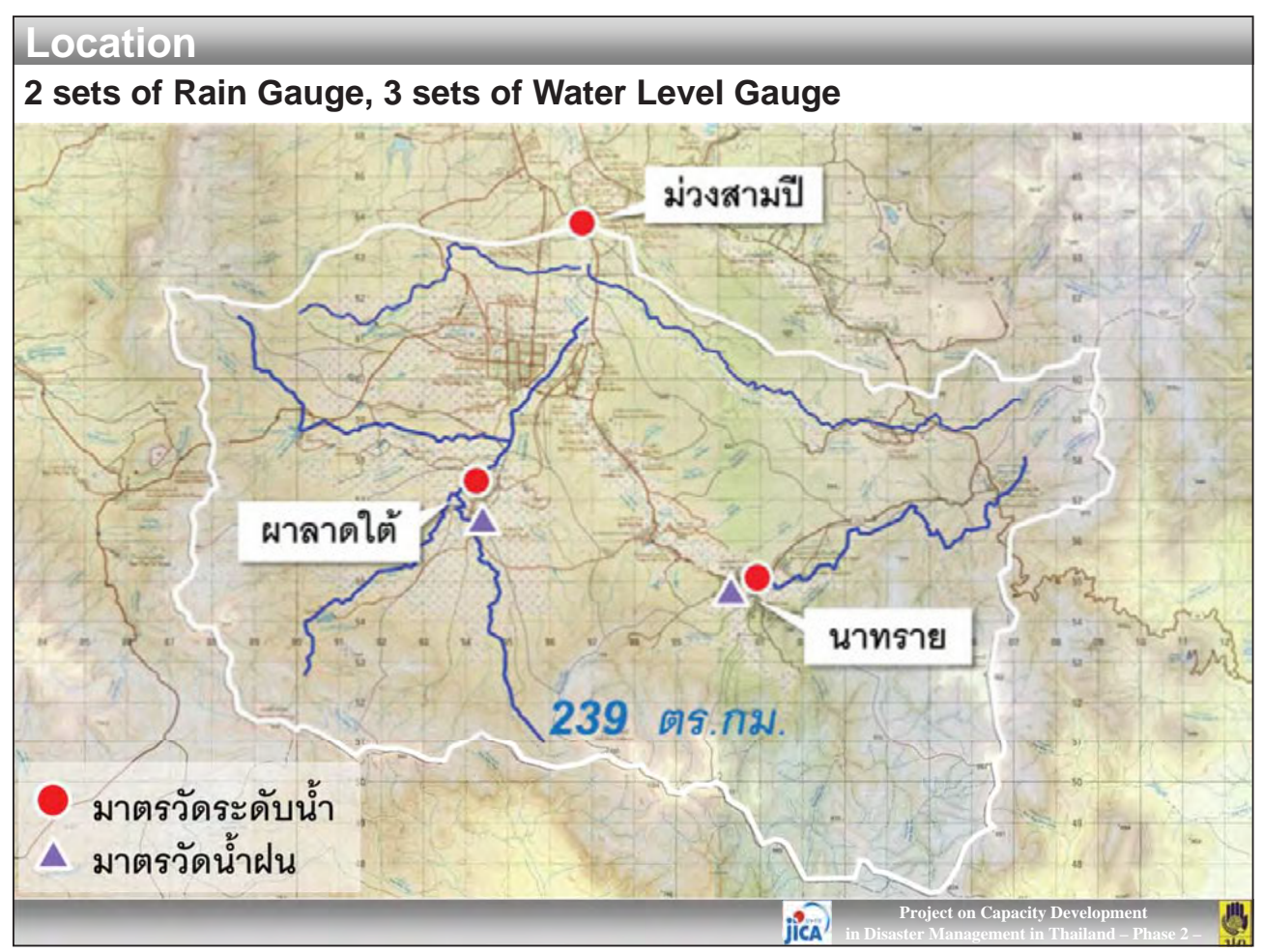

# <section-header><section-header>

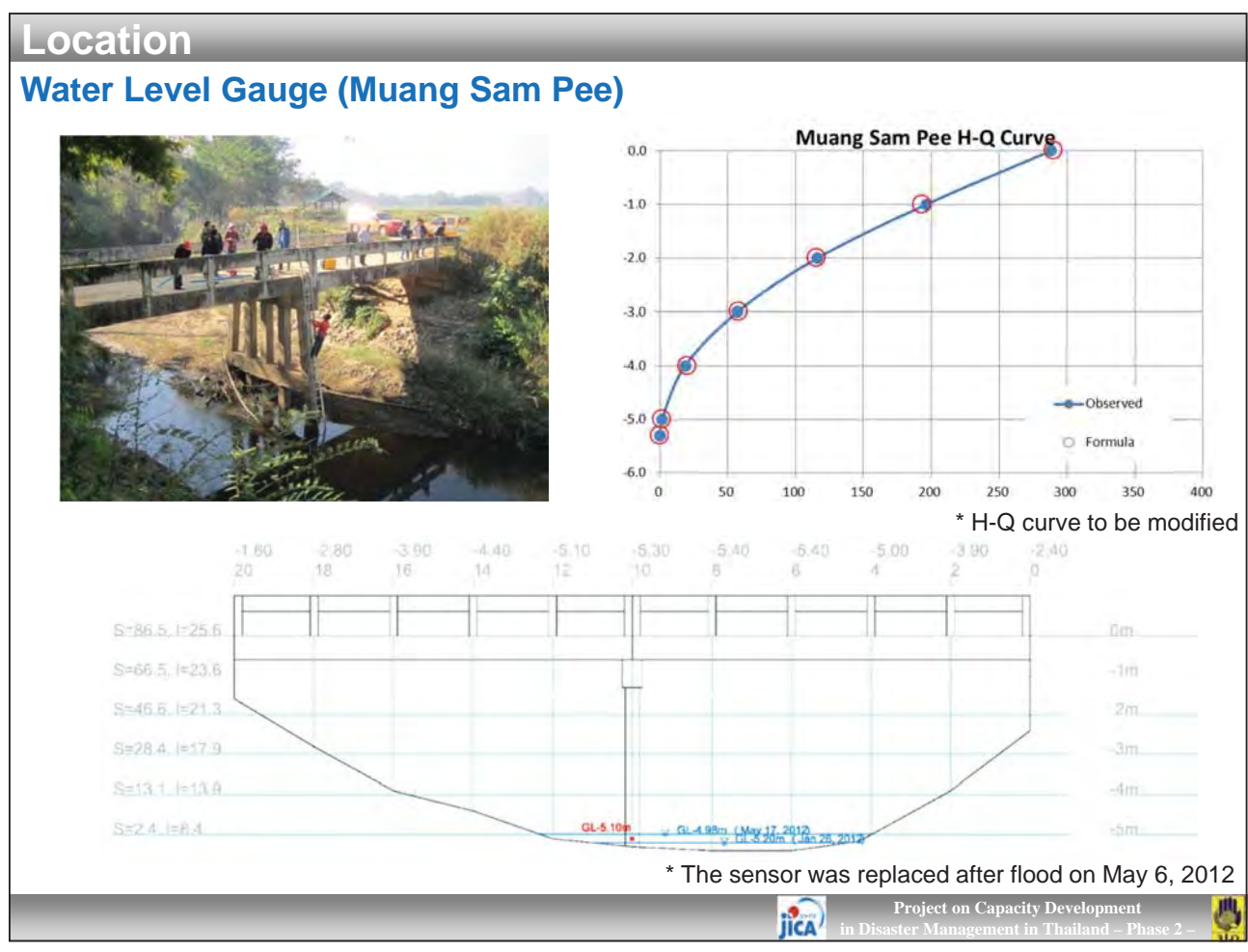

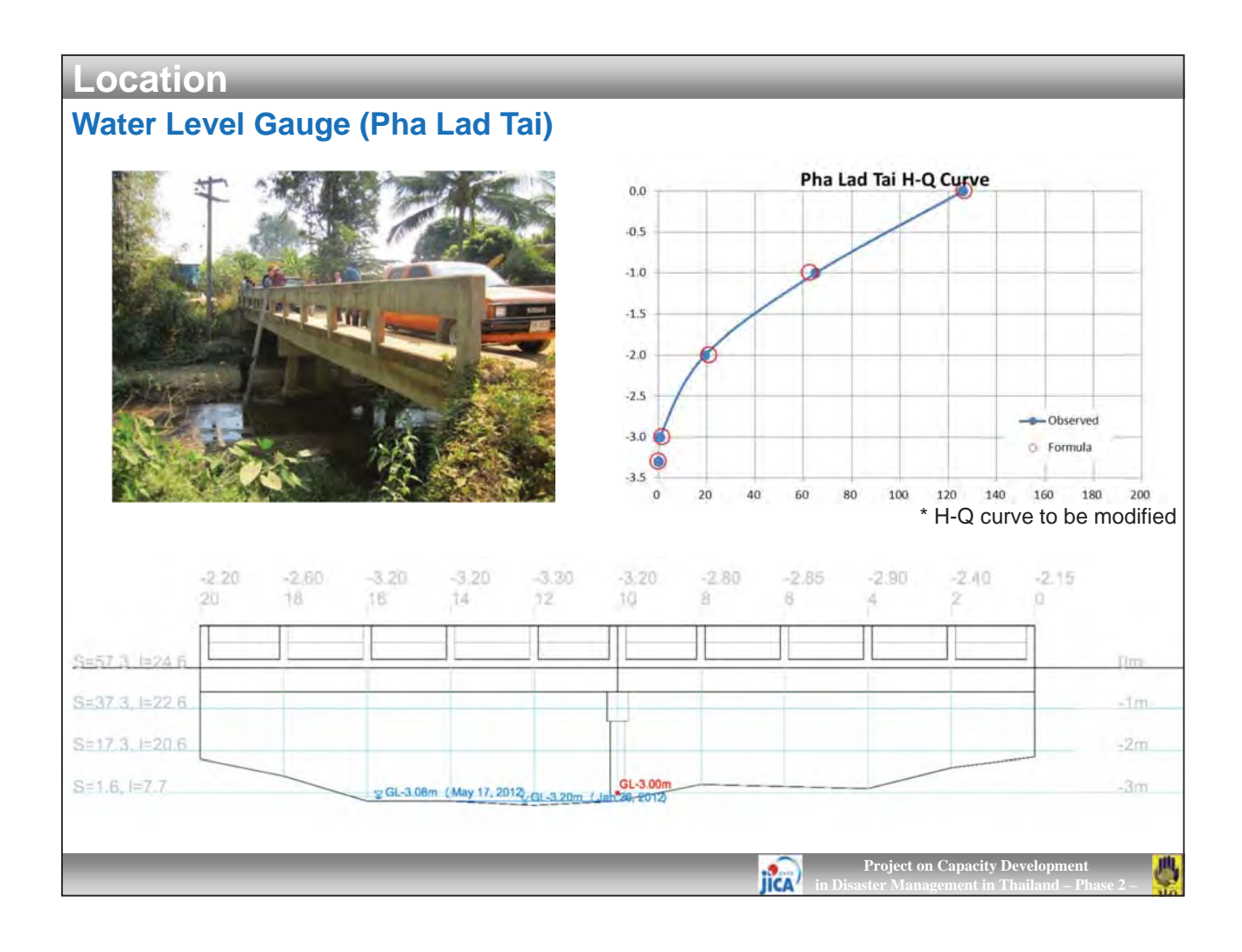

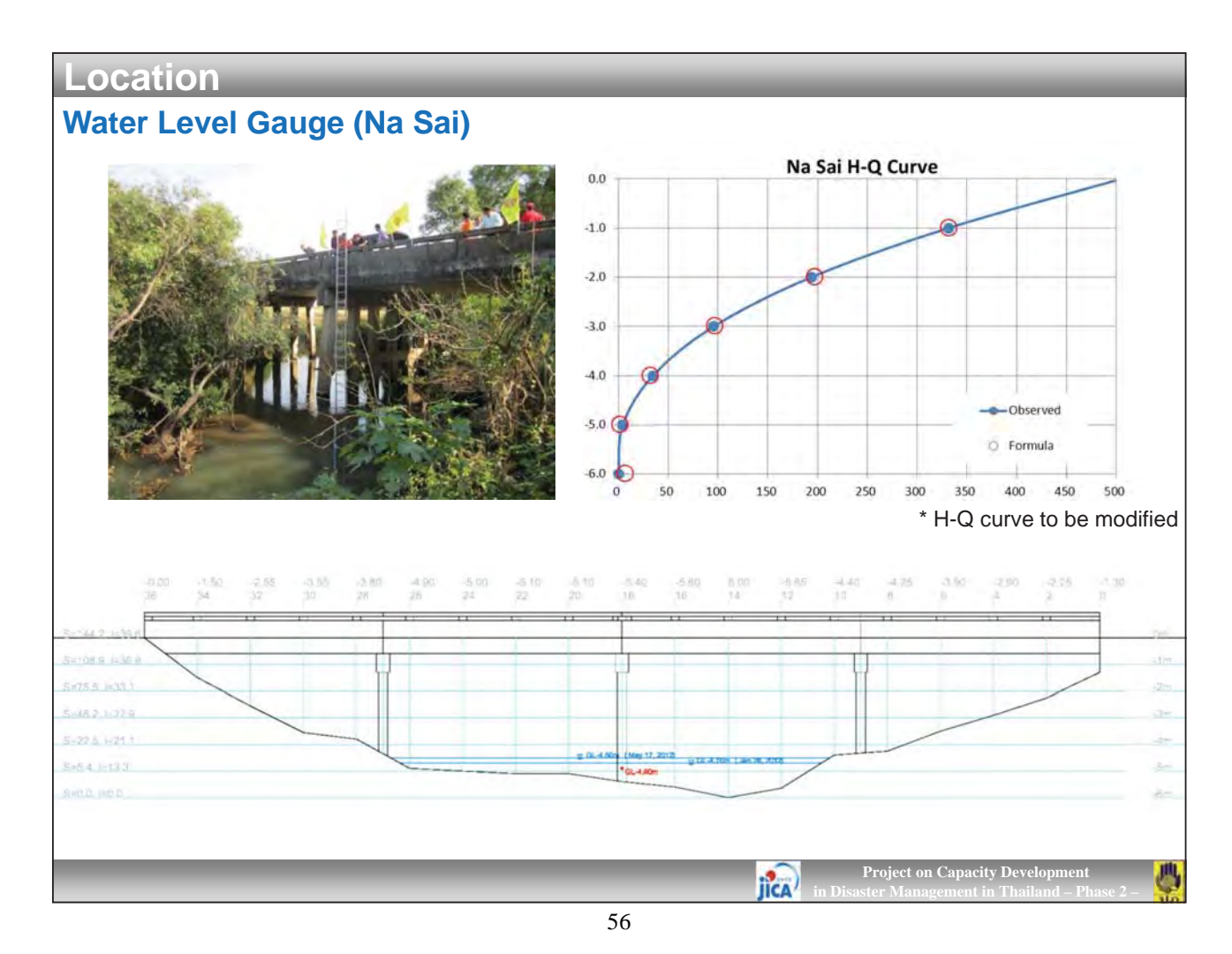

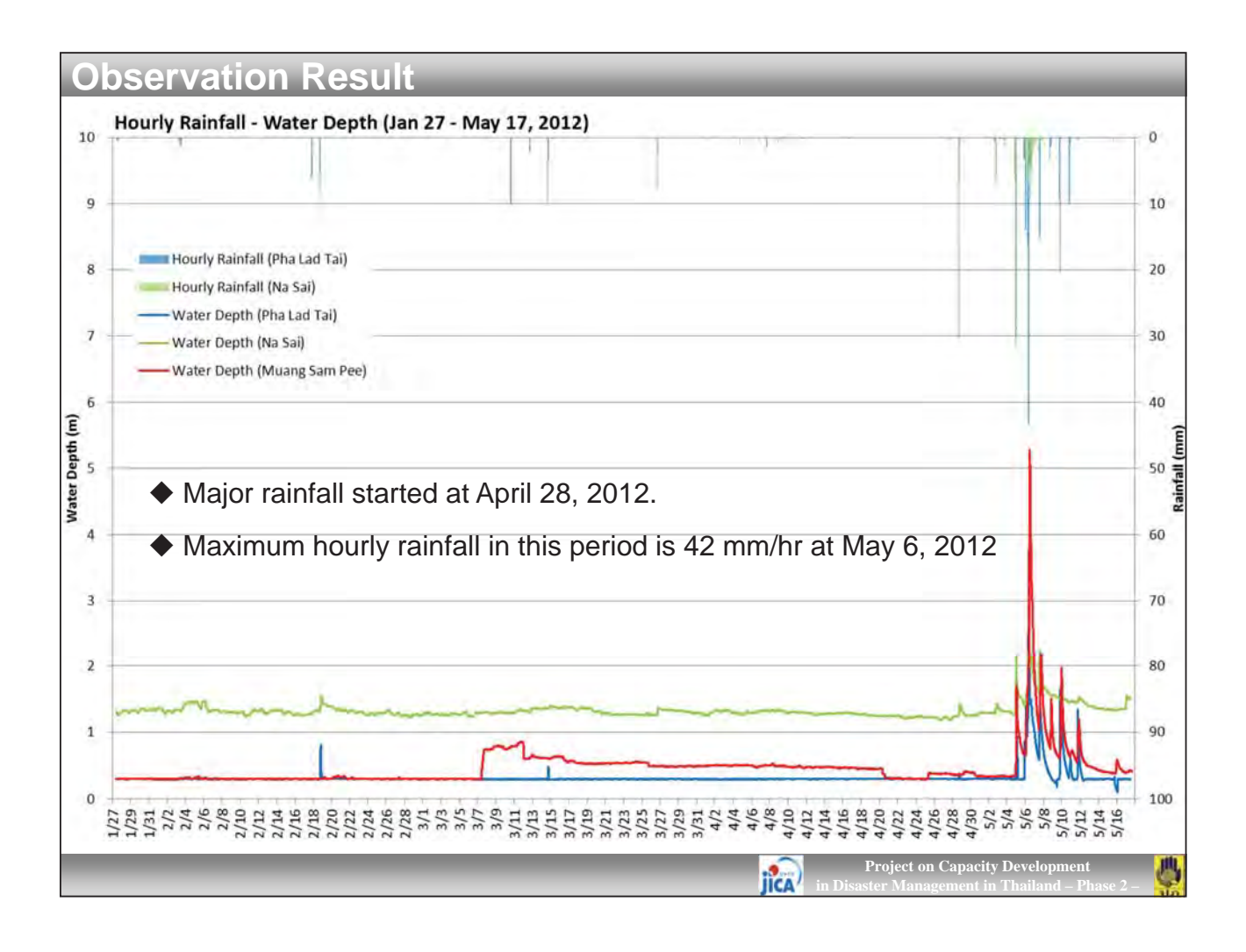

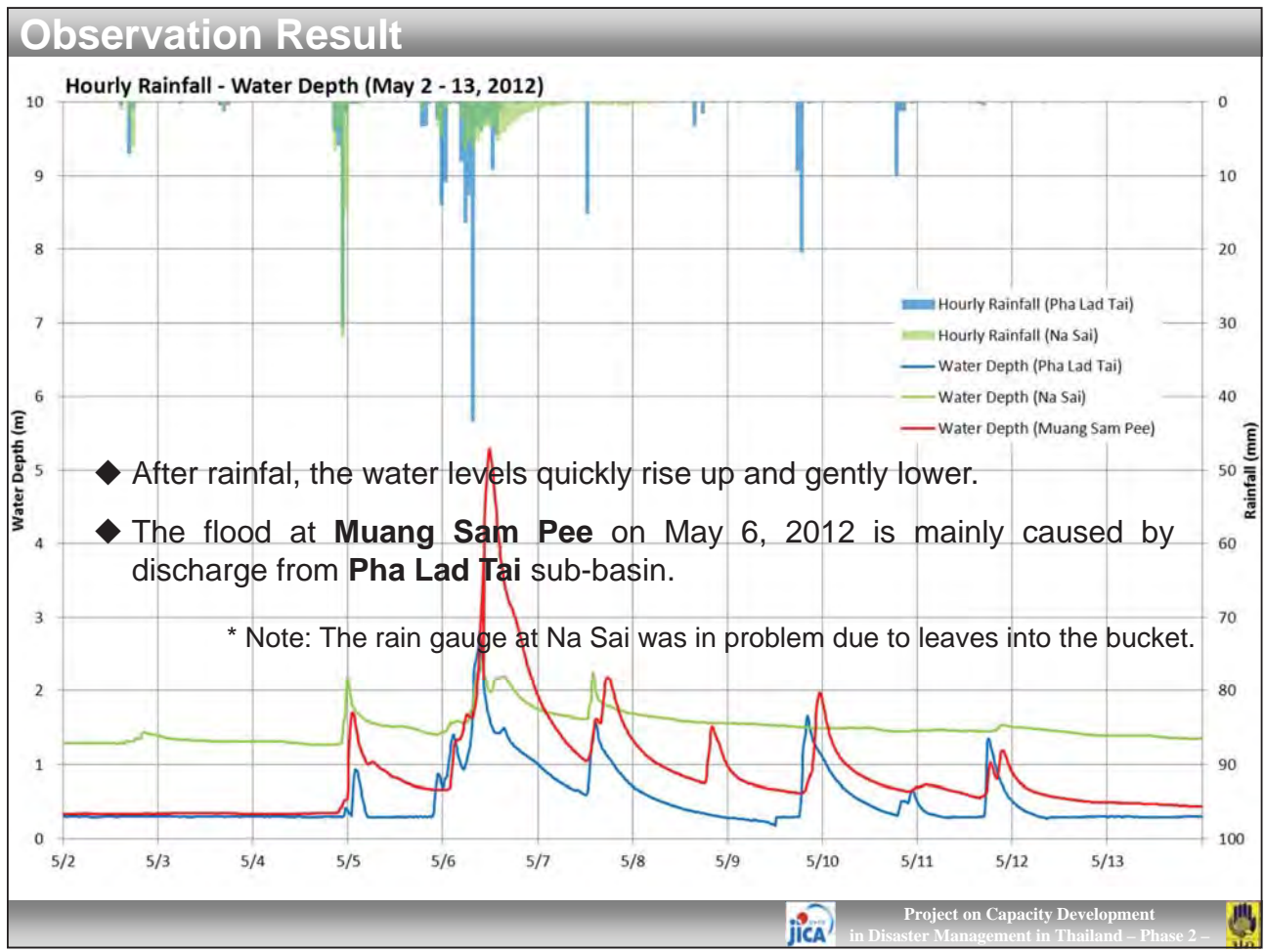

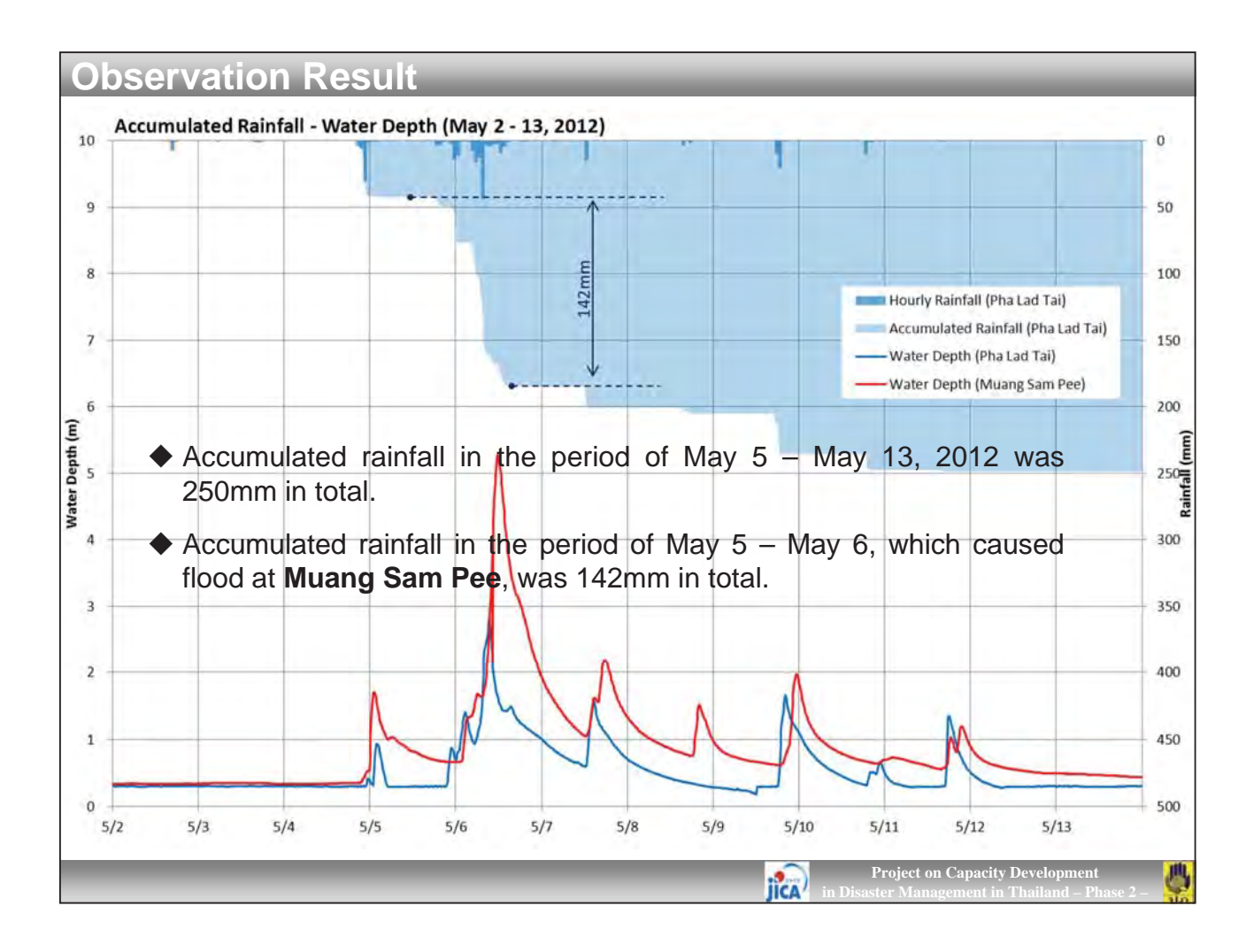

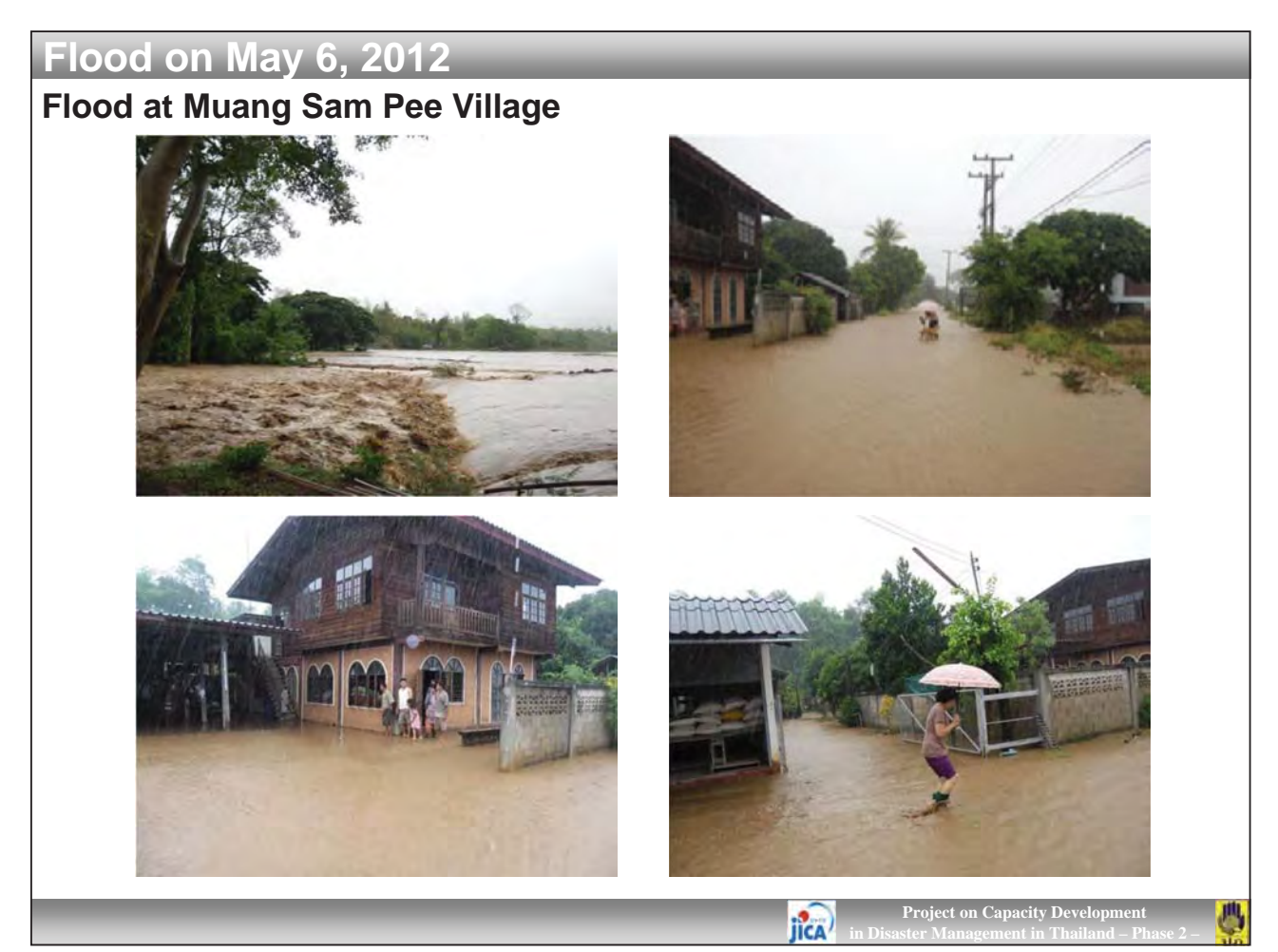

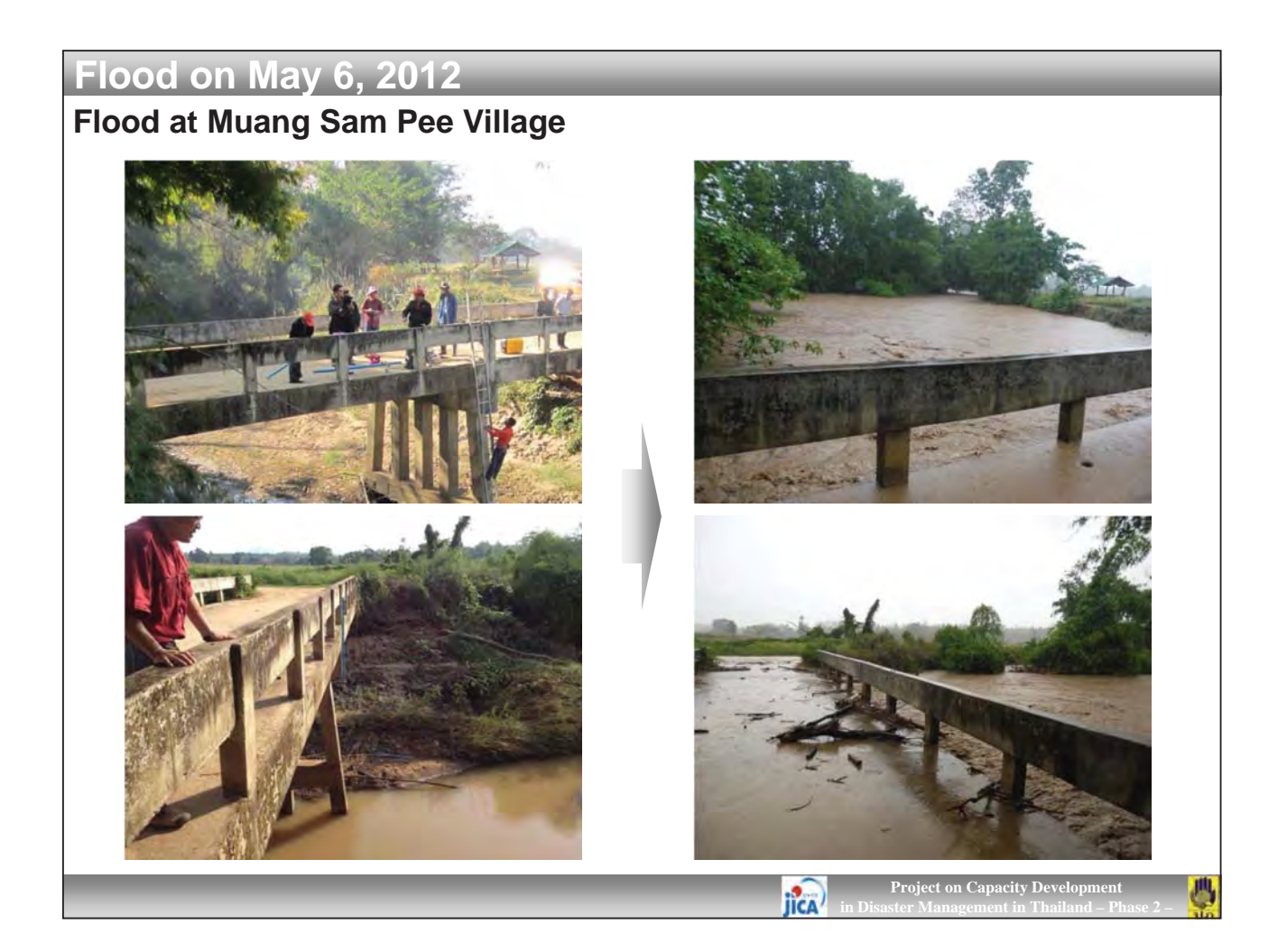

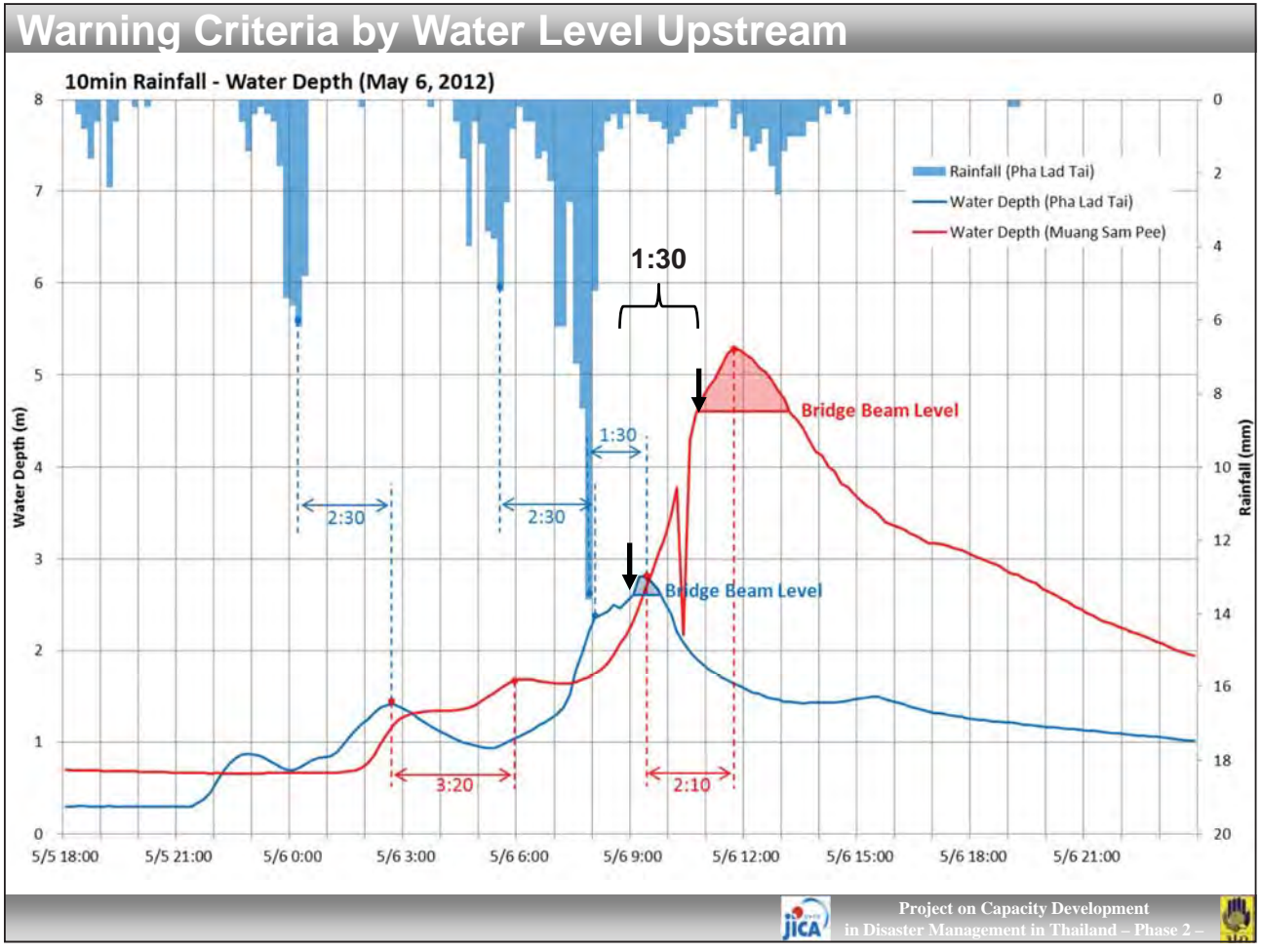

## Warning Criteria by Water Level Upstream Lag time between rainfall peak and water level peak at Pha Lad Tai is about 1:30 ~ 2:30 hours. Flood arrival time from Pha Lad Tai to Muang Sam Pee is about 3:20 hours in normal condition, whereas 2:10 hours in flooding time, because of the high flow velocity in the flooding time. About 1:30 hours after the water level reached to the Pha Lad Tai bridge beam, the water level reached to the Muang Sam Pee bridge beam. Therefore, residents at Muang Sam Pee can be warned for evacuation at least 1:30 before flooding by checking the water level at Pha Lad Tai.

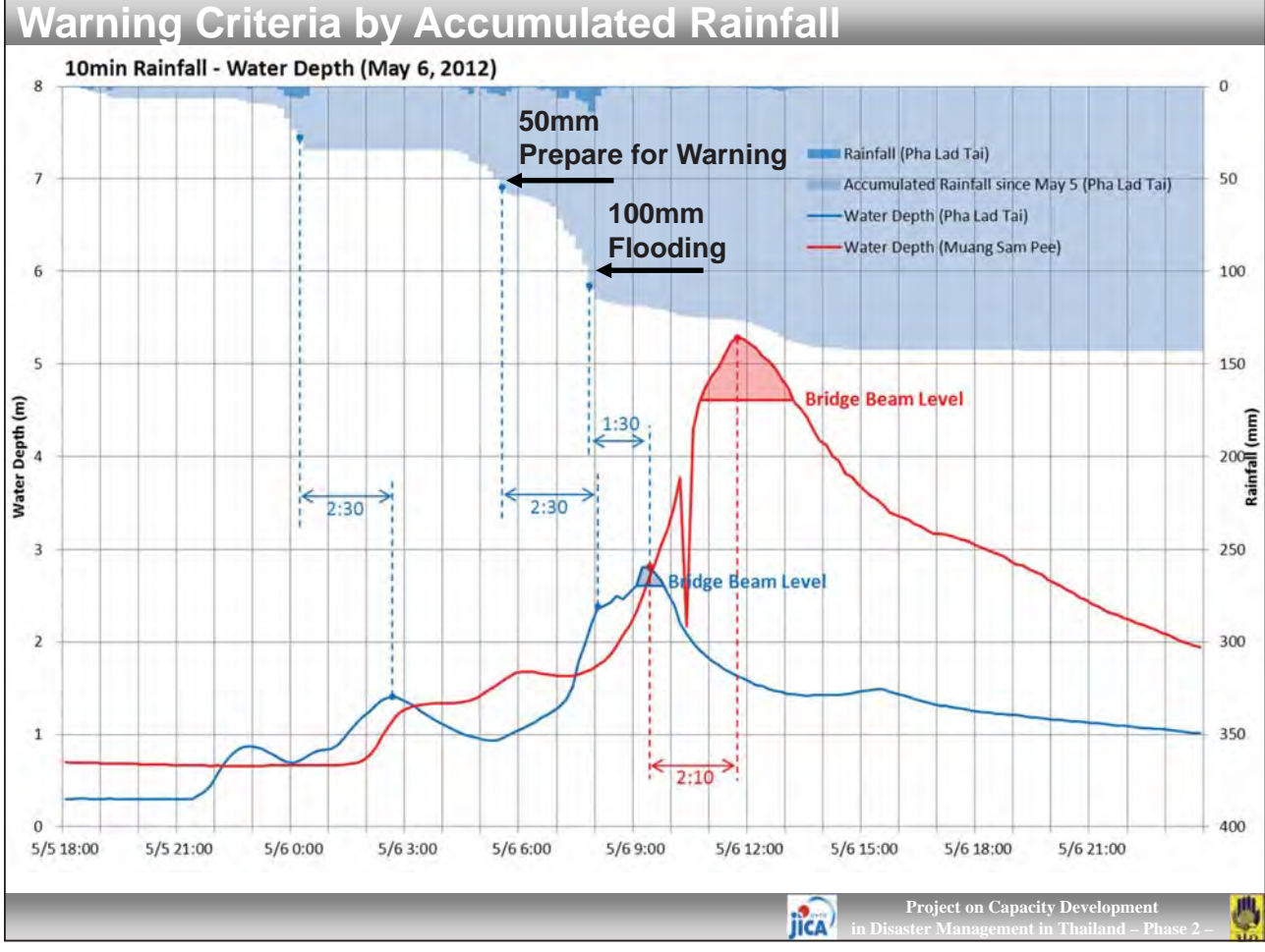

### Warning Criteria by Accumulated Rainfall

- Accumulated rainfall less than 30mm may not cause any flood at the downstream.
- Decision maker/Mr. Warning are required to prepare for warning in case the accumulated rainfall reaches to 50mm from beginning of rainfall. If rainfall continues, the water level at Pha Lad Tai may reach to the critical level.
- Accumulated rainfall more than 100mm probably generate overflow at Pha Lad Tai bridge, which leads flooding at Muan Sam Pee as well. So the decision maker must warn to residents before 100mm (80mm or so)
- In case of continuous heavy rainfall after 100mm, the decision maker must to consider evacuation directive to the residents.

**Note:** The criteria is a tentative assumed from relation between rainfall and water level focused on Pha Lad Tai sub-basin. Further observation and analysis is required.

IICA

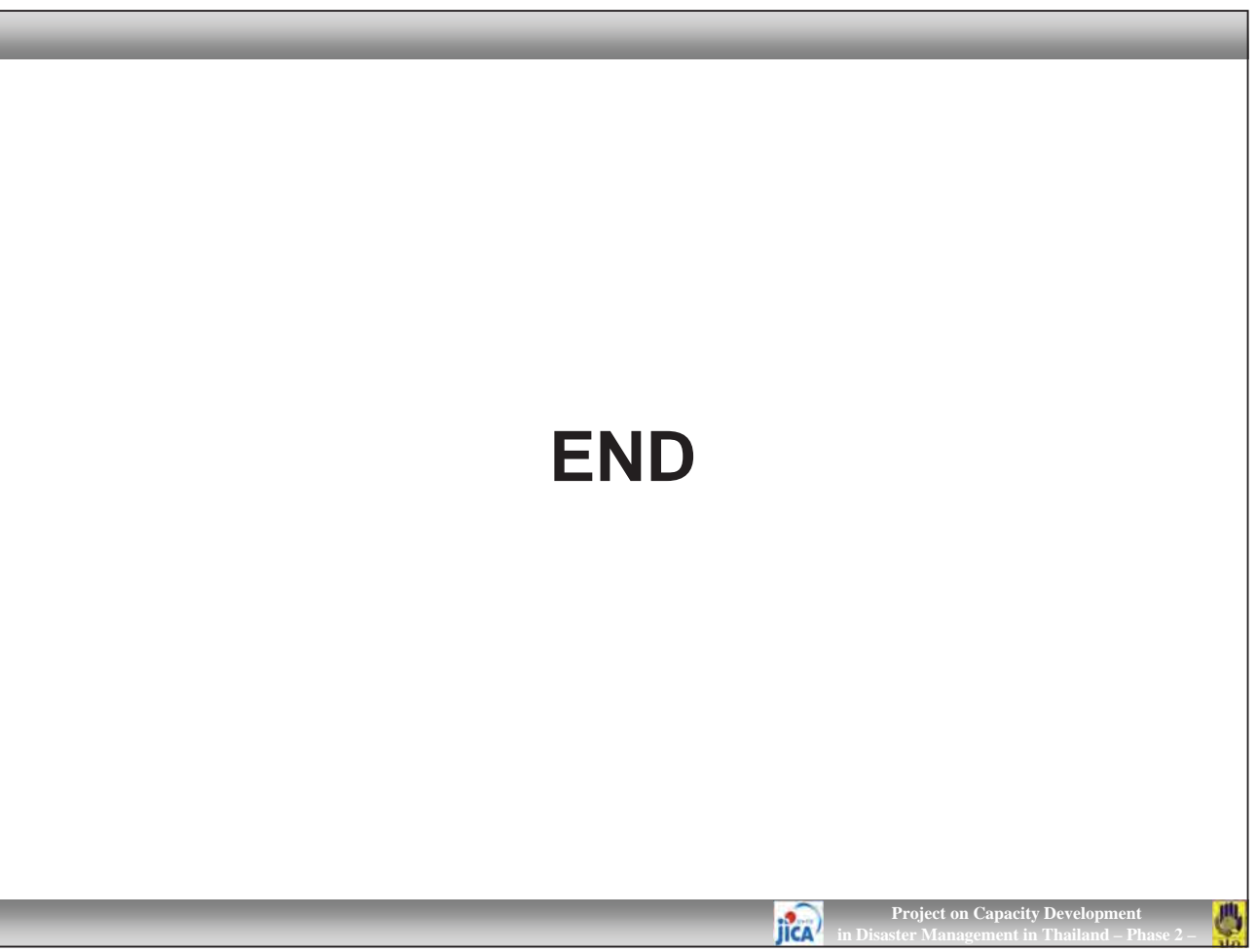

ANNEX 9

Manuals for Development and Operation of GIS Database for Monitoring DPM Action Plan, CBDRM and Disaster Education

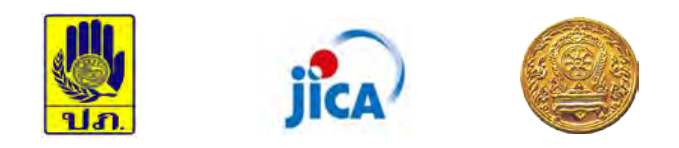

The Project on Capacity Development in Disaster Management in Thailand (Phase-2)

## Manuals for Development and Operation of GIS Database for Monitoring DPM Action Plan, CBDRM and Disaster Education

November 2013

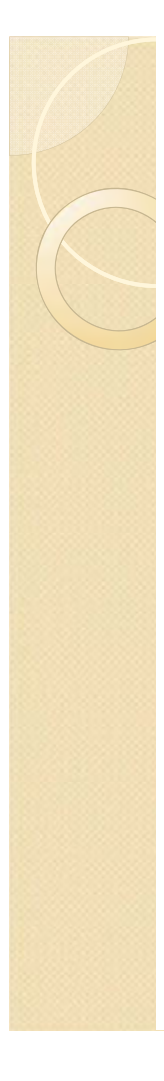

- 0. Installation of Quantum GIS
  - 0.1 Data Copy
  - 0.2 Installation (QGIS)
  - 0.3 Installation (plugins and settings)
- I. Constitution of GIS Data and How to Use GIS Software
  - I.I GIS data and Outline of the Inventory Map
  - I.2 Examples of GIS Software
  - 1.3 How to Use GIS Software
  - I.3.I Quantum GIS

Kinds of GIS data Explanation of sub windows and fields Locale setting Add layers Remove layers Add web map layer CRS (Coordinate Reference System) Open Street Map Attribute table Editing Properties of layers

- "General" setting tab
- "Labels" tab
- "Join" tab
- "Style" tab

- "Diagram" tab
- "Overlay" tab
- Print composer
  - Legend
  - Мар
  - Text box
- 2. Making Inventory Maps (Risk Community)
  - 2.1 Making Risk Community Map
    - 2.1.1 Making Risk Community Shape File
    - 2.1.2 Import Administrative Data
    - 2.1.3 Import Elevation Data
    - 2.1.4 Making Hill Shade Data
    - 2.1.5 Import Online Maps
    - 2.1.6 Import Open Street Map
    - 2.1.7 Import Other Data

### 3. Making Inventory Maps (Disaster Education)

- 3.1 Making Model/Pilot Schools and ESAO Map
  - 3.1.1 Import PESAO and SESAO File
  - 3.1.2 Import PESAO and SESAO Data from Excel File
  - 3.1.3 Join Attribute Table
- 3.2 Making PESAO Map
  - 3.2.1 Import Data
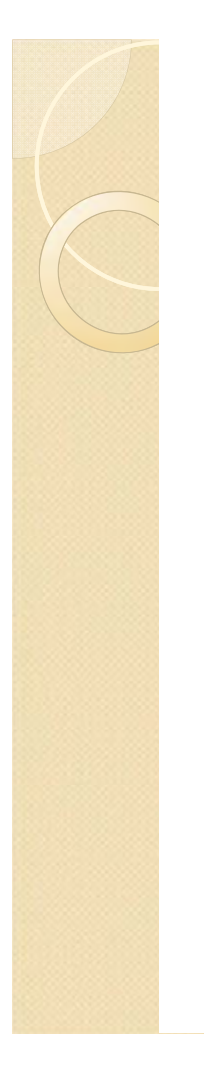

- 3.2.2 Color Setting Boundary of PESAO Model PESAO Model/Pilot school Model/Pilot school rank (budget) Grouping Labeling for schools Labeling for ESAO 3.2.3 Print Composer Add Map Add label Add legend 3.2.4 Save Project 3.3 SESAO Map 3.3.1 Import Data 3.3.2 Color Settings Boundary of SESAO Model/Pilot school Model/Pilot school rank (budget) Labeling for ESAO 3.3.3 Print Composer 3.4 Indicate detailed information 3.5 Making risk area with ESAO map
  - 3.5.1 Total Numbers of Risk Community in ESAO
  - 3.5.2 Other Risk Area Information

- 3.5.3 Risk Community Map
- 3.5.4 Flood Risk Area Map
- 3.5.5 Sediment Disaster Risk Area Map
- 3.5.6 Road, Railway, River and Hill Shade
- 3.5.7 Change Order and Display
- 3.6 Print Composer
- 3.7 Make Inventory Map in Other Region
- 3.8 Add New Data (evacuation drill, etc...)
- 3.9 Update Data
- 3.10 Notes
- 3.11 Bugs for Flood Risk Area Map

#### 4. Making Inventory Maps (CBDRM)

- 4.1 Import CBDRM Data
  - 4.1.1 Import Provinces File
  - 4.1.2 Import CBDRM Data from Excel File
- 4.1.3 Join Attribute Table
- 4.2 Making CBDRM Map
  - 4.2.1 Import Data
  - 4.2.2 Make Point Data for Labeling
  - 4.2.3 Color Settings
  - 4.2.4 Labels
  - 4.2.5 Print Composer
- 4.3 Map of CBDRM Conducting percentage in Risk Community
  - 4.3.1 Data Import

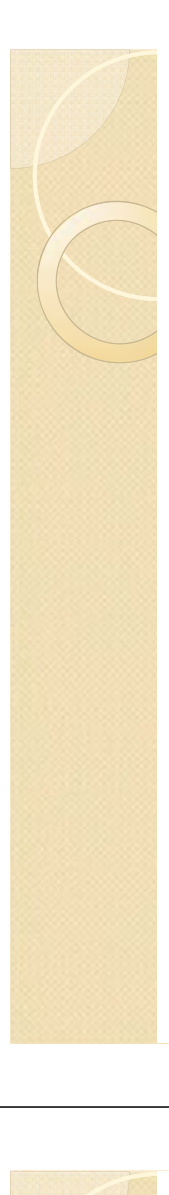

- 4.3.2 Color Settings
- 4.3.3 Group
- 4.3.4 Label Settings
- 4.3.5 Print Composer
- 4.4 Mr.Warning Map
  - 4.4.1 Data Import
  - 4.4.2 Color Settings
  - 4.4.3 Label Settings
  - 4.4.4 Pie Chart
  - 4.4.5 Print Composer
- 4.5 Save Project
- 4.6 Update Data
  - 4.6.1 Direct Input
  - 4.6.2 Remake Shape File
- 4.7 Risk Area Map
- 5. Making Inventory Map (DPM-AP)
  - 5.1 Import DPM-AP Data
    - 5.1.1 Import Provinces File
    - 5.1.2 Import DPM-AP Data from Excel File
  - 5.1.3 Join Attribute Table
  - 5.2 Making DPM-AP Map
    - 5.2.1 Import Data
    - 5.2.2 Color Settings
    - 5.2.3 Labels

- 5.2.5 5.2.6 5.3 Upd 5.3.1 5.3.2 5.3.3
- 5.2.4 Regional Center Boundary
  - 5.2.5 Print Composer
  - 5.2.6 Save Project
  - 5.3 Update Data
    - 5.3.1 Direct Input
    - 5.3.2 Remake Shape File
    - 5.3.3 Update Maps

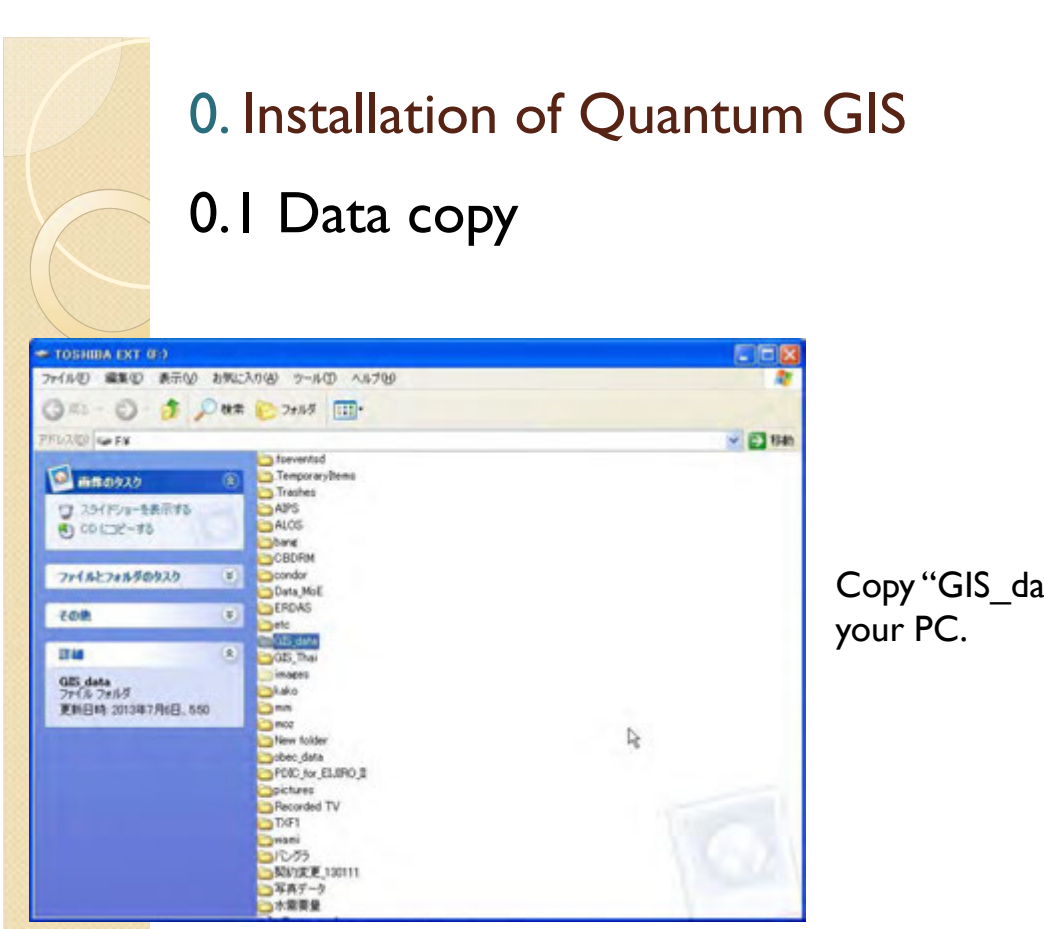

Copy "GIS\_data" folder to

## 0. Installation of Quantum GIS 0.1 Data copy

| 🚞 info                     | ESAO_DisasterEducation.xls                                                                                                    | 💼 obec_school_join.sbx     | E PE    |
|----------------------------|----------------------------------------------------------------------------------------------------|----------------------------|---------|
| osm                        | 🕺 ESAO_sample.ggs                                                                                                    | 🚵 obec_school_join.shp     | T PE    |
| pdf                        | 🔏 inventory.ggs                                                                                                    | 🖭 obec_school_join.shp.xml | E PE    |
| Qinstall                   | MPSchool_Prim.cpg                                                                                                    | 🗟 obec_school_join.shx     | A PE    |
| Amphoes.CPG                | MPSchool_Prim.dbf                                                                                                    | P.CPG                      | A PE    |
| Amphoes.dbf                | MPSchool_Prim.dbf~                                                                                                    | ) P.dbf                    | PE PE   |
| 🖬 Amphoes.prj              | 📾 MPSchool_Prim.prj                                                                                                    | 📾 P.prj                    | PE      |
| 📾 Amphoes.sbn              | MPSchool_Prim.qpj                                                                                                    | A P.shp                    | DE PE   |
| C Amphoes.sbx              | MPSchool_Prim.shp                                                                                                    | 🚈 P.shp.xml                | E PE    |
| Amphoes.shp                | A MPSchool_Prim.shx                                                                                                    | A P.shx                    | A PE    |
| 🔄 Amphoes.shp.xml          | MPSchool_Scnd.dbf                                                                                                    | P_ESAO2.dbf                | A PE    |
| Amphoes.shx                | MPSchool_Scnd.dbf                                                                                                    | P_ESAO2.prj                | D Pro   |
| Amphoes_CBDRM.CPG          | 📷 MPSchool_Send.prj                                                                                                    | 📷 P_ESAO2.qpj              | Pro Pro |
| Amphoes_CBDRM.dbf          | 📷 MPSchool_Send.qp)                                                                                                    | A P_ESAO2.shp              | 🐻 Pro   |
| Amphoes_CBDRM.prj          | MPSchool_Send.shp                                                                                                    | A P_ESAO2.shx              | D Pro   |
| Amphoes_CBDRM.sbn          | MPSchool_Scnd.shx                                                                                                    | P_ESAO.dbf                 | Pro     |
| Amphoes_CBDRM.sbx          | 📷 municipals.CPG                                                                                                    | P_ESAO.prj                 | 命 Pro   |
| Amphoes_CBDRM.shp          | ) municipals.dbf                                                                                                    | 📾 P_ESAO.qpj               | Pro Pro |
| Amphoes_CBDRM.shp.xml      | 📾 municipals.prj                                                                                                    | A P_ESAO.shp               | A Pro   |
| Amphoes_CBDRM.shx          | 📷 municipals.sbn                                                                                                    | A P_ESAO.shx               | Pro     |
| 🗟 dem_90_f_ut.img          | 📝 municipals.sbx                                                                                                    | PESAO.dbf                  | 📷 Pro   |
| en dem_90_f_ut.img.aux.xml | 🔊 municipals.shp                                                                                                    | 🖬 PESAO.prj                | E Pro   |
| ≝]dem_90_f_ut.img.vat.dbf  | 🔄 municipals.shp.xml                                                                                                    | 📾 PESAO.sbn                | APPro   |
| 👕 dem_90_f_ut.img.xml      | 🗟 municipals.shx                                                                                                    | PESAO.sbx                  | A Pro   |
| 🖬 dem_90_f_ut.rrd          | ) obec_school_join.dbf                                                                                                    | A PESAO.shp                | 📷 Pro   |
| 🕺 demo.ges                 | 📷 obec_school_join.prj                                                                                                    | 🔮 PESAO.shp.xml            | Pro Pro |
| ESAO_DisasterEducation.csv | 💼 obec_school_join.sbn                                                                                                    | A PESAO.shx                | E Pro   |
| 8                          | - A Contraction of the second second |                            | - 14    |

\$

"GIS\_data" folder contains GIS data (shape files and so on) and QGIS installer.

Open "Q\_install" folder.

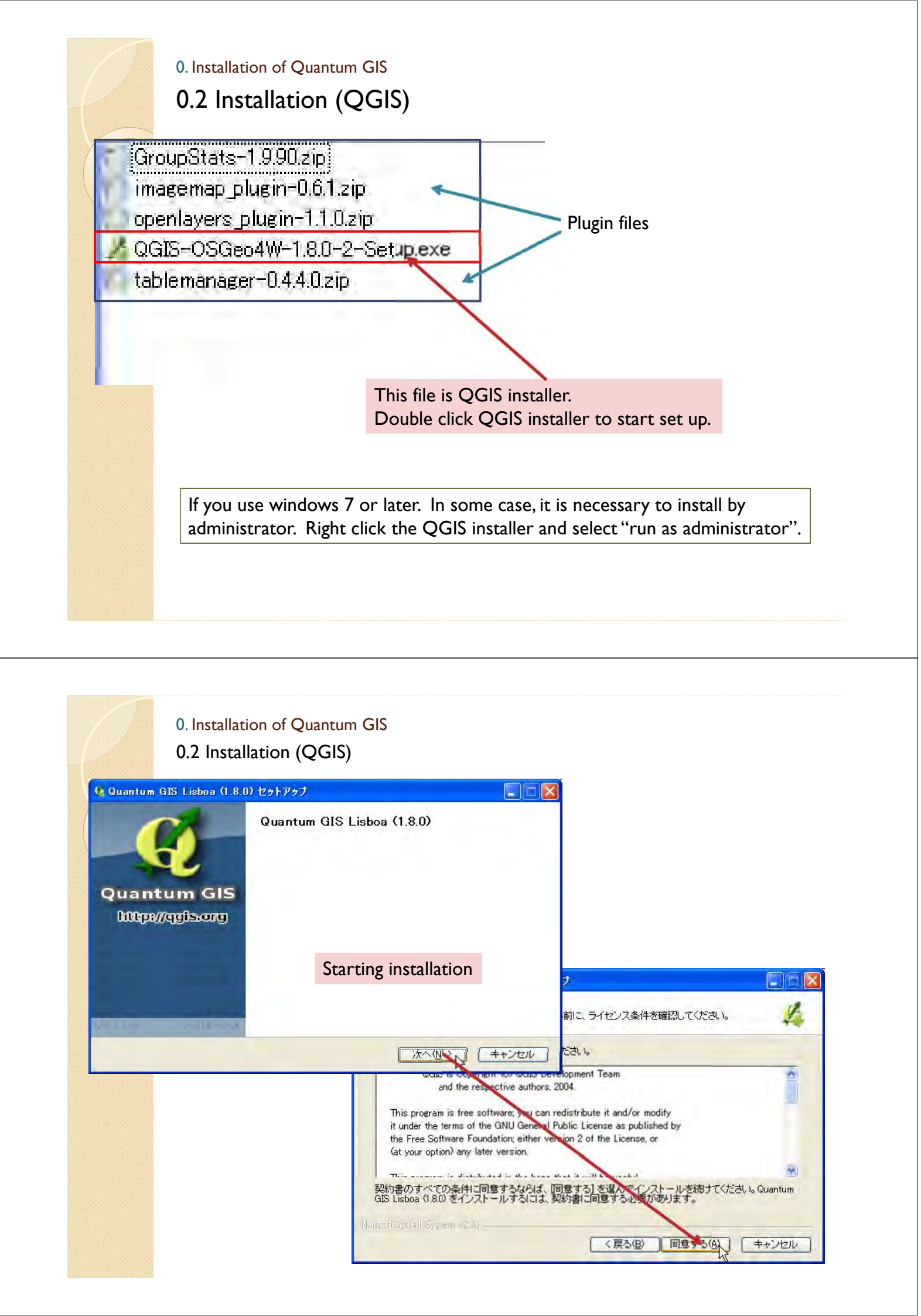

|                                                          | リトドラブ                                      |                              |
|----------------------------------------------------------|--------------------------------------------|------------------------------|
| インストール先を選んでください。<br>Quantum GIS Lisboa (1.8.0)をインストー     | ルするフォルダを選んでください。                           | 4                            |
| Quantum GIS Lisboa (1.8.0)を以下のフォ<br>には、[参照]を押して、別のフォルダを注 | ャルダにインストールします。異なった<br>選択してください。続けるには D太へ」: | フォルダにインストールする<br>をクリックして下さい。 |
|                                                          |                                            |                              |
|                                                          | Select folder to install OG                |                              |
| インストール元 フォルタ<br>の¥Program Files¥Quantum GIS Lis          | iboa                                       | 参照(B)                        |
|                                                          |                                            |                              |
| 必要なティスクスペース: 563.7MB<br>利用可能なディスクスペース: 39.9GB            |                                            |                              |
|                                                          |                                            |                              |
| ullanti Lisiali System (200                              |                                            |                              |

0.2 Installation (QGIS)

| 💁 Quantum GIS Lisboa (1.8.0)           | セットアップ                                   |                                                   |
|----------------------------------------|------------------------------------------|---------------------------------------------------|
| Quantum GIS Lisboa (1.8.0)のインフ         | ストール オプションを選んでください。                      | 4                                                 |
| インストールしたいコンポーネントに<br>い。インストールを始めるには「イン | チェックを付けて下さい。不要なものに<br>ノストール1 をクリックして下さい。 | こついては、チェックを外して下さ                                  |
|                                        |                                          |                                                   |
| インストール コンポーネントを選<br>択:                 | Ouantum GIS                              | 記明<br>コノポーネントの上につけ<br>スリー・リンを移動すると<br>フローの時代表子文にも |
|                                        | Alaska Data Set                          | To minute and the                                 |
| 必要なディスクスペース: 563.7MB                   |                                          |                                                   |
| Julianti Tusuali Svistem v280          | <u>&lt;</u>                              |                                                   |
| 100000 00000 00000 00000               | ( < 戻る(B) )                              | インストール                                            |

# 0. Installation of Quantum GIS0.2 Installation (QGIS)

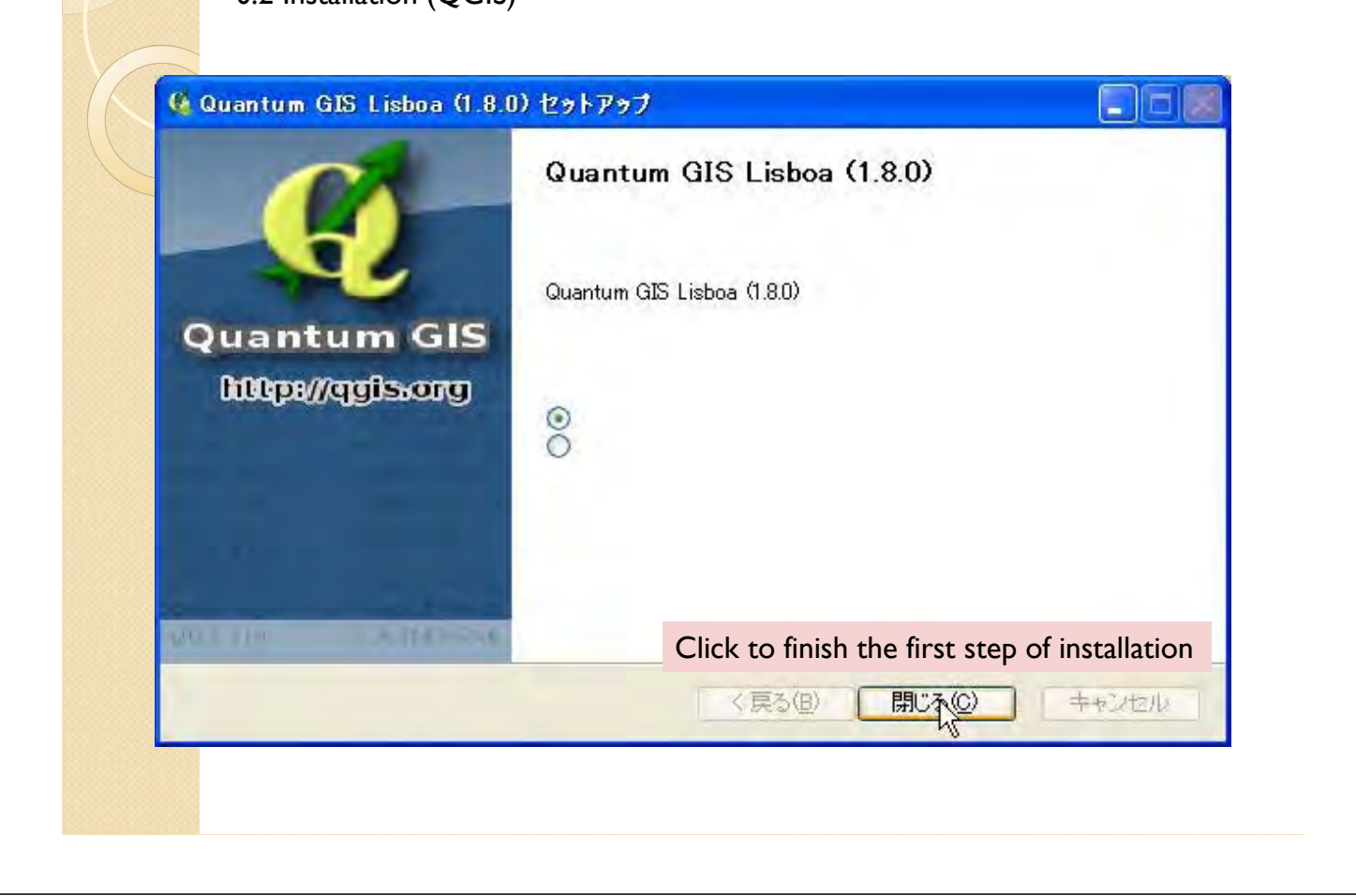

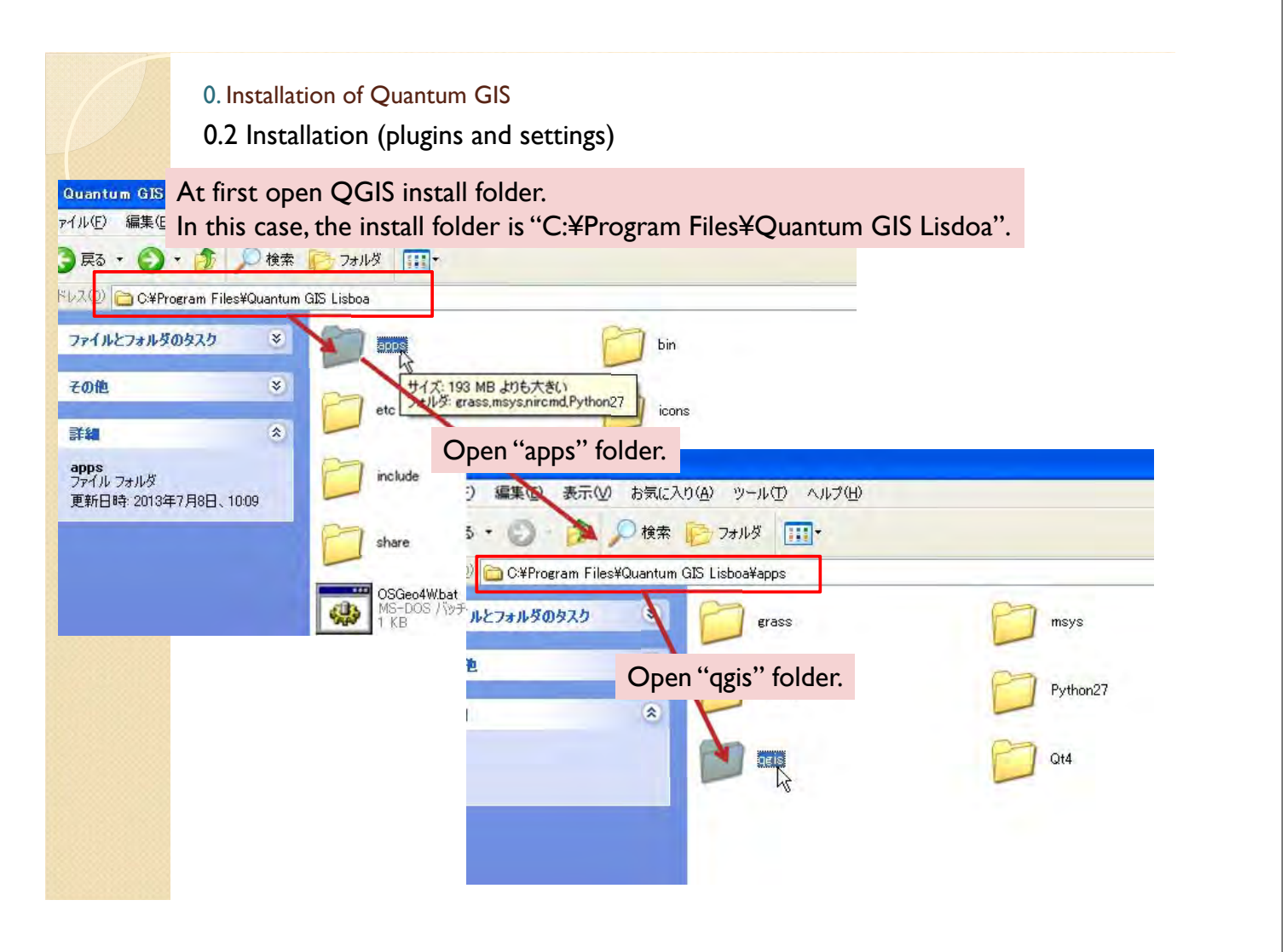

| <ul> <li>9. Instalation of Quantum GB</li> <li>9. Castalation (plugins and settings)</li> <li>0. Program Files/Quantum GB Liebo/Appropriet</li> <li>0. Program Files/Quantum GB Liebo/Appropriet</li> <li>0. Open "python" folder.</li> <li>0. Suptav Files/Quantum GB Liebo/Appropriet</li> <li>0. Suptav Files/Quantum GB Liebo/Appropriet</li> <li>0. Supt</li></ul> | ggis |
|----------------------------------------------------------------------------------------------------|------|
| 0. Installation of Quantum GIS<br>0.2 Installation (plugins and settings)                                                                                                    |      |

| イル(E) 編集(E) 表示(⊻) お気に入                               | り(A) ツール(T) ヘルプ(H)                                                                                                    |                       |
|------------------------------------------------------|----------------------------------------------------------------------------------------------------|-----------------------|
| 戻る 🔹 🕥 - 🎓 🔎 検索                                      | ▶ フォルダ・                                                                                                    |                       |
| スD 🗀 C¥Program Files¥Quantum                         | GIS Lisboa¥apps¥qgis¥python¥plugins                                                                                                    | 6                     |
| ファイルとフォルダのタスク 🛛 🔌                                    | idb_manageri                                                                                                    | fTools                |
| <del>ኛ</del> ወቂ 😵                                    | Contraction of the second second seco | ē.                    |
| 詳細                                                   | Gdalloois                                                                                                    | mapserver_export      |
| <b>plugins</b><br>ファイル フォルダ<br>更新日時: 2013年7月8日、10:09 | osm                                                                                                    | plugin_installer      |
|                                                      |                                                                                                    |                       |
|                                                      | Then, plugin fo                                                                                                    | older should be open. |

| stall                                                                                                    |                                                     |                                                                                                    |                                                                                                    |                                                                              |                                                                   |
|----------------------------------------------------------------------------------------------------|-----------------------------------------------------|----------------------------------------------------------------------------------------------------|----------------------------------------------------------------------------------------------------|------------------------------------------------------------------------------|-------------------------------------------------------------------|
| F) 編集(E) 表示(V)                                                                                                    | お気(こ入り(A)                                           | ツール(T) ヘルプ(H)                                                                                                    | ł                                                                                                    | 3気に入り( <u>A</u> ) ツール(                                                       | ひ ヘルプ(日)                                                          |
| 3 · 🕤 · 🏂 🎾                                                                                                    | 🤍 検索 📄                                              | 7สมเรี                                                                                                    | Novt up7                                                                                                    | 按泰 🔁 ¬ユルガ                                                                    |                                                                   |
| D) 🛅 F:¥GIS_data¥Q_ins                                                                                                    | stall                                               |                                                                                                    | in the O                                                                                                    | install folder.                                                              |                                                                   |
| イルとフォルダのタスク                                                                                                    | * i                                                 | àroupStats-1.9.90.zip<br>magemap_plugin-0.6.1.zip                                                                                                    |                                                                                                    | <del>.</del>                                                                 | _                                                                 |
| 他                                                                                                    | * <b>4</b> 6                                        | peniayers_pidgin=1.1.0.20p<br>QGIS=OSGeo4W=1.8.0=2=Setu<br>ablemanager=0.4.4.0.zip                                                                                                    | up.exe                                                                                                    | GroupStats                                                                   |                                                                   |
|                                                                                                    | S (Ett. (F)                                         |                                                                                                    | • <b>4 ≠</b> 00                                                                                                    |                                                                              |                                                                   |
|                                                                                                    | 編集也                                                 | 表示型 お気に入り(型) ツール(U)                                                                                                    | -<br>                                                                                                    | /                                                                            |                                                                   |
|                                                                                                    | C.¥Prog                                             | ram Files¥Quantum GIS Lisboa¥apps¥qu                                                                                                    | ∎<br>gis¥python¥plugins                                                                                                    | /                                                                            | _                                                                 |
|                                                                                                    | レとフォルダの                                             | タスク 🔹 🤭 db man                                                                                                    | ager                                                                                                    | fTools                                                                       |                                                                   |
|                                                                                                    | L                                                   | * Co                                                                                                    | py this folde                                                                                                    | r into plugins fold                                                          | er.                                                               |
|                                                                                                    |                                                     | adarroo                                                                                                    | ols                                                                                                    | mapserver_export                                                             |                                                                   |
|                                                                                                    | Stats                                               | 20                                                                                                    | /                                                                                                    | nlurin installer                                                             |                                                                   |
|                                                                                                    | ) フォルタ<br>]時: 2013年7                                | 7月8日、10:49                                                                                                    |                                                                                                    | plaginginistanci                                                             |                                                                   |
|                                                                                                    |                                                     | GroupS                                                                                                    | tats                                                                                                    |                                                                              |                                                                   |
|                                                                                                    |                                                     |                                                                                                    |                                                                                                    |                                                                              |                                                                   |
|                                                                                                    |                                                     |                                                                                                    |                                                                                                    |                                                                              |                                                                   |
|                                                                                                    |                                                     |                                                                                                    |                                                                                                    |                                                                              |                                                                   |
|                                                                                                    |                                                     |                                                                                                    |                                                                                                    |                                                                              |                                                                   |
|                                                                                                    |                                                     |                                                                                                    |                                                                                                    |                                                                              |                                                                   |
|                                                                                                    |                                                     |                                                                                                    |                                                                                                    |                                                                              |                                                                   |
| 0. Inst                                                                                                    | allation of Q                                       | uantum GIS                                                                                                    |                                                                                                    |                                                                              |                                                                   |
| 0. Inst<br>0.3 In                                                                                                    | allation of Q                                       | uantum GIS<br>plugins and settings)                                                                                                    |                                                                                                    |                                                                              |                                                                   |
| 0. Inst<br>0.3 In                                                                                                    | callation of Q<br>Installation (p                   | uantum GIS<br>plugins and settings)                                                                                                    |                                                                                                    |                                                                              |                                                                   |
| 0. Inst<br>0.3 In<br>D                                                                                                    | callation of Q<br>Installation (p                   | uantum GIS<br>plugins and settings)                                                                                                    |                                                                                                    |                                                                              |                                                                   |
| 0. Inst<br>0.3 In<br>D)  こ F:¥GIS_data¥Q_ins<br>イルとフォルダのタスク                                                                                                   | callation of Q<br>nstallation (p<br>stall           | uantum GIS<br>plugins and settings)<br>aroupStats-1.9.90.zip<br>magemap_plugin-0.6.1.zip                                                                                                    |                                                                                                    |                                                                              |                                                                   |
| 0. Inst<br>0.3 In<br>D                                                                                                    | callation of Q<br>Installation (p                   | uantum GIS<br>plugins and settings)<br>aroupStats=1.990.zip<br>magemap_plugin=0.61.zip<br>penlayers_plugin=0.61.zip<br>penlayers_plugin=1.10.zip                                                                                                    |                                                                                                    |                                                                              |                                                                   |
| 0. Inst<br>0.3 In<br>②                                                                                                    | callation of Q<br>Installation (p<br>Stall<br>Stall | uantum GIS<br>plugins and settings)<br>aroupStats=1.9.90.zip<br>magemap_plugin=0.6.1.zip<br>penlayers_plugin=1.1.0.zip<br>QGIS=OSGeo4W=1.8.0=2=Setu<br>ablemanager=0.4.4.0.zip                                                                                                    | ip,exe                                                                                                    |                                                                              |                                                                   |
| 0. Inst<br>0.3 In<br>D) C F:¥GIS_data¥Q_ins<br>イルとフォルダのタスク                                                                                                    | allation of Q<br>nstallation (p                     | uantum GIS<br>plugins and settings)<br>aroupStats=1.9.90.zip<br>magemap_plugin=0.6.1.zip<br>penlayers_plugin=1.1.0.zip<br>QGIS=OSGeo4W=1.8.0=2=Setu<br>ablemanager=0.4.4.0.zip                                                                                                    | ip.exe                                                                                                    |                                                                              |                                                                   |
| 0. Inst<br>0.3 In<br>0.3 In<br>0.3 In<br>0.1<br>0.1<br>0.1<br>0.1<br>0.1<br>0.1<br>0.1<br>0.1<br>0.1<br>0.1                                                   | tallation of Q<br>Installation (p                   | uantum GIS<br>plugins and settings)<br>proupStats=1.9.90.zip<br>magemap_plugin=0.6.1.zip<br>penlayers_plugin=1.1.0.zip<br>QGIS=OSGeo4W=1.8.0=2=Setu<br>ablemanager=0.4.4.0.zip                                                                                                    | ip.exe                                                                                                    |                                                                              |                                                                   |
| 0. Inst<br>0.3 In<br>0.3 In<br>0.3 In<br>0.3 In<br>0.3 In<br>0.1<br>0.1<br>0.1<br>0.1<br>0.1<br>0.1<br>0.1<br>0.1<br>0.1<br>0.1                               | allation of Q<br>nstallation (p                     | uantum GIS<br>plugins and settings)<br>aroupStats=1.9.90.zip<br>magemap_plugin=0.6.1.zip<br>penlayers_plugin=1.1.0.zip<br>QGIS=OSGeo4W=1.8.0=2=Setu<br>ablemanager=0.4.4.0.zip                                                                                                    | р.ехе<br>:λუ( <u>4</u> ) у−л√Д                                                                                                    | へルブ(近)                                                                       |                                                                   |
| 0. Inst<br>0.3 In<br>0.3 In<br>0.3 In<br>0.<br>0.<br>1<br>0.<br>0.<br>0.<br>0.<br>0.<br>0.<br>0.<br>0.<br>0.<br>0.<br>0.<br>0.<br>0.                          | allation of Q<br>nstallation (p<br>stall            | uantum GIS<br>plugins and settings)<br>proupStats=1,9,90,zip<br>mage map plugin=0.6.1,zip<br>penlayers_plugin=1.1.0,zip<br>QGIS=OSGeo4W=1.8.0=2=Setu<br>ablemanager=0.4.4.0,zip                                                                                                    | р.ехе<br>:λ೮(д) у–µ(Ţ)<br>€ € 7,4% Ⅲ                                                                                                    | ~ <i>\\\7\</i> ₩)<br>]+                                                      |                                                                   |
| 0. Inst<br>0.3 In<br>0.3 In<br>0.3 In<br>0.3 In<br>0.3 In<br>0.3 In<br>0.3 In<br>0.3 In<br>0.1<br>0.1<br>0.1<br>0.1<br>0.1<br>0.1<br>0.1<br>0.1<br>0.1<br>0.1 | allation of Q<br>nstallation (p<br>stall<br>*       | uantum GIS<br>plugins and settings)<br>aroupStats=1.9.90.zip<br>magemap_plugin=0.6.1.zip<br>penlayers_plugin=1.11.0.zip<br>QGIS=OSGeo4W=1.8.0=2=Setu<br>ablemanager=0.4.4.0.zip                                                                                                    | р.ехе<br>:λ೮(д) у–л/(Д)<br>: [] 771/5<br>m GIS Lisboə¥ароs¥qe                                                                                                    | へルプ(出)<br>」・<br>is¥python¥plugins                                            |                                                                   |
| 0. Inst<br>0.3 In<br>D) C F:¥GIS_data¥Q_ins<br>イルとフォルダのタスク<br>他<br>和目を選択                                                                                      | allation of Q<br>nstallation (p<br>stall            | uantum GIS<br>plugins and settings)<br>aroupStats=1,9,90,zip<br>magemap_plugin=0.6.1.zip<br>openlayers_plugin=1.1.0.zip<br>QGIS=OSGeo4W=1.8.0=2=Setu<br>ablemanager=0.4.4.0.zip                                                                                                    | Ip.exe<br>Cλ(y(Δ) Ψ−JL(T)<br>Cλ(t) Δ) Ψ−JL(T)<br>Children Constraints<br>m GIS Lisboa¥aps¥qg                                                                                                    | ∧JJJ(∰)<br>]•<br>is¥python¥plugins                                           | fTools                                                            |
| 0. Inst<br>0.3 In<br>0.3 In<br>0.3 In<br>0.3 In<br>0.3 In<br>0.3 In<br>0.1<br>0.1<br>0.1<br>0.1<br>0.1<br>0.1<br>0.1<br>0.1<br>0.1<br>0.1                     | allation of Q<br>nstallation (p<br>stall<br>*       | uantum GIS<br>plugins and settings)<br>aroupStats-1,990.zip<br>magemap_plugin-0.61.zip<br>penlayers_plugin-110.zip<br>QGIS-OSGeo4W-1.8.0-2-Setu<br>ablemanager-0.4.4.0.zip<br>第<br>9 編集(2) 表示(2) 表示(2) 表示(2)<br>第<br>9 編集(2) 表示(2) 表示(2) 表示(2)<br>第<br>9 編集(2) 表示(2) 表示(2)<br>第<br>9 編集(2) 表示(2) 表示(2)<br>第<br>9 編集(2) 表示(2)<br>第<br>9 編集(2) 表示(2)<br>第<br>9 篇<br>9 篇<br>9 篇<br>9 篇<br>9 篇<br>9 篇<br>9 篇<br>9 篇<br>9 篇<br>9 篇 | p.exe<br>CAU(A) <sup>yy</sup> −Jk(T)<br>CAU(A) <sup>yy</sup> −Jk(T)<br>m GIS Lisboa¥aps¥qe<br>other plugir                                                                                                    | NJJ7∰)<br>]+<br>is¥python¥plugins                                            | fTools                                                            |
| 0. Inst<br>0.3 In<br>0.3 In<br>0.3 In<br>0.<br>0.3 In<br>0.<br>0.<br>0.<br>0.<br>0.<br>0.<br>0.<br>0.<br>0.<br>0.<br>0.<br>0.<br>0.                           | allation of Q<br>nstallation (p<br>stall            | uantum GIS<br>plugins and settings)<br>aroupStats=1.9.90.zip<br>magemap_plugin=0.61.zip<br>penlayers_plugin=1.1.0.zip<br>QIS=OSGeo4W=1.8.0=2=Setu<br>ablemanager=0.4.4.0.zip                                                                                                    | p.exe<br>⇒<br>⇒<br>⇒<br>⇒<br>⇒<br>⇒<br>⇒<br>⇒<br>⇒<br>⇒<br>⇒<br>⇒<br>⇒                                                                                                    | ∧Jł7⟨Ŀ) is¥python¥plugins files also ped and copied                          | fTools                                                            |
| 0. Inst<br>0.3 In<br>0.3 In<br>0.3 In<br>0.3 In<br>0.3 In<br>0.3 In<br>0.1<br>0.1<br>0.1<br>0.1<br>0.1<br>0.1<br>0.1<br>0.1<br>0.1<br>0.1                     | allation of Q<br>nstallation (p<br>stall<br>*       | uantum GIS<br>plugins and settings)<br>aroupStats-1990zip<br>magemap_plugin-0.61.zip<br>penlayers_plugin-11.0.zip<br>QGIS-OSGeo4W-1.8.0-2-Setu<br>ablemanager-0.4.4.0.zip<br>第<br>9 編集(2) 表示(2) 表示(2) 表示(2)<br>第<br>9 編集(2) 表示(2) 表示(2) 表示(2)<br>第<br>9 編集(2) 表示(2) 表示(2)<br>第<br>9 編集(2) 表示(2) 表示(2)<br>第<br>9 編集(2) 表示(2) 表示(2)<br>第<br>9 編集(2) 表示(2) 表示(2)<br>第<br>9 編集(2) 表示(2) 表示(2)<br>第<br>9 編集(2) 表示(2) 表示(2)<br>第<br>9 編集(2) 表示(2) 表示(2)<br>第<br>9 編集(2) 表示(2) 表示(2)<br>第<br>9 編集(2) 表示(2)<br>第<br>9 編集(2) 表示(2)<br>第<br>9 編集(2) 表示(2)<br>第<br>9 篇<br>9 篇<br>9 篇<br>9 篇<br>9 篇<br>9 篇<br>9 篇<br>9 篇<br>9 篇<br>9 篇                                                                                                    | p.exe<br>TAN(A) 9-JAD<br>TAN(A) 9-JAD<br>TAN(A) 9- | NJJ7(H)<br>]•<br>is¥python¥plugins<br>of files also<br>ped and copied<br>er. | fTools                                                            |
| 0. Inst<br>0.3 In<br>0.3 In<br>0.3 In<br>0.3 In<br>0.10<br>0.10<br>0.10<br>0.10<br>0.10<br>0.10<br>0.10<br>0.1                                                | allation of Q<br>nstallation (p                     | uantum GIS<br>plugins and settings)<br>aroupStats=1.9.90.zip<br>magemap_plugin=0.61.zip<br>penlayers_plugin=0.61.zip<br>penlayers_plugin=1.11.0.zip<br>0GIS=OSGeo4W=1.8.0=2=Setu<br>ablemanager=0.4.4.0.zip                                                                                                    | p.exe<br>CAD(A) 'Ÿ−Jk(D)<br>CAD(A) 'Ÿ−Jk(D)<br>m GIS Lisboə¥Aps¥qe<br>other plugin<br>Id be unzipp<br>plugins folder<br>osm                                                                                                    | A/J-7(H)<br>is¥python¥plugins<br>is¥python¥plugins                           | fTools<br>mapserver_export                                        |
| 0. Inst<br>0.3 In<br>0.3 In<br>0.3 In<br>0.3 In<br>0.3 In<br>0.3 In<br>0.1<br>0.1<br>0.1<br>0.1<br>0.1<br>0.1<br>0.1<br>0.1<br>0.1<br>0.1                     | allation of Q<br>nstallation (p<br>stall<br>*       | uantum GIS<br>plugins and settings)<br>aroupStats-1990zip<br>mage map_plugin-0.61.zip<br>penlayers_plugin-11.0.zip<br>QGIS-OSGeo4W-1.8.0-2-Setu<br>ablemanager-0.4.4.0.zip<br>第<br>9 編集(2) 表示(2) 表示(2) 表示(2)<br>第<br>9 編集(2) 表示(2) 表示(2) 表示(2)<br>第<br>9 編集(2) 表示(2) 表示(2) 表示(2)<br>第<br>9 編集(2) 表示(2) 表示(2) 表示(2)<br>第<br>9 編集(2) 表示(2) 表示(2) 表示(2)<br>第<br>9 編集(2) 表示(2) 表示(2) 表示(2)<br>第<br>9 編集(2) 表示(2) 表示(2) 表示(2)<br>第<br>9 編集(2) 表示(2) 表示(2) 表示(2)<br>第<br>9 編集(2) 表示(2) 表示(2) 表示(2)<br>第<br>9 編集(2) 表示(2) 表示(2) 表示(2)<br>第<br>9 編集(2) 表示(2) 表示(2) 表示(2)<br>第<br>9 編集(2) 表示(2) 表示(2) 表示(2)<br>第<br>9 編集(2) 表示(2) 表示(2) 表示(2)<br>第<br>9 編集(2) 表示(2) 表示(2) 表示(2) 表示(2)<br>第<br>9 編集(2) 表示(2) 表示(2) 表示(2) 表示(2)<br>第<br>9 編集(2) 表示(2) 表示(2) 表示(2) 表示(2)<br>第<br>9 編集(2) 表示(2) 表示(2) 表示(2) 表示(2)<br>第<br>9 編集(2) 表示(2) 表示(2) 表示(2) 表示(2) 表示(2)<br>第<br>9 編集(2) 表示(2) 表示(2) 表示(2) 表示(2) 表示(2) 表示(2)<br>第<br>9 編集(2) 表示(2) 表示(2) 表示(2) 表示(2) 表示(2) 表示(2) and 2)<br>第<br>9 編集(2) 表示(2) 表示(2) 表示(2) 表示(2) 表示(2) and 2)<br>第<br>9 篇<br>9 篇<br>9 篇<br>9 篇<br>9 篇<br>9 篇<br>9 篇<br>9 篇<br>9 篇<br>9 篇                                                                                                    | p.exe<br>TANA Y-JAD<br>TANA IN<br>TANA INA INA INA INA INA INA INA INA INA                                                                                                    | NJJ7(H)<br>I*<br>is¥python¥plugins<br>offiles also<br>bed and copied<br>er.  | fTools<br>mapserver_export<br>plugin_installer                    |
| 0. Inst<br>0.3 In<br>0.3 In<br>0.3 In<br>0.10<br>0.10<br>0.10<br>0.10<br>0.10<br>0.10<br>0.10<br>0.1                                                          | allation of Q<br>nstallation (p                     | uantum GIS<br>plugins and settings)<br>aroupStats=1990.zip<br>magemap_plugin=0.61.zip<br>penlayers_plugin=0.61.zip<br>penlayers_plugin=1.10.zip<br>DGIS=OSGeo4W=1.8.0=2=Setu<br>ablemanager=0.4.40.zip                                                                                                    | p.exe<br>CAU(A) <sup>y</sup> −Jk(T)<br>CAU(A) <sup>y</sup> −Jk(T)<br>Com<br>GIS Lisboa¥aps¥qe<br>other plugin<br>Id be unzipp<br>plugins folde<br>Com<br>Com<br>Com<br>Com<br>Com<br>Com<br>Com<br>Com                                                                                                    | A/JJ-7(H)<br>is¥python¥plugins<br>is¥python¥plugins<br>is¥python¥plugins     | fTools<br>mapserver_export<br>plugin_installer<br>imagemap_plugin |
| 0. Inst<br>0.3 In<br>0.3 In<br>0. 0.3 In<br>0.3 In<br>0.1<br>0.1<br>0.1<br>0.1<br>0.1<br>0.1<br>0.1<br>0.1<br>0.1<br>0.1                                      | allation of Q<br>nstallation (p                     | uantum GIS<br>plugins and settings)<br>aroupStats-1990zip<br>mage map_plugin-0.6.1.zip<br>penlayers_plugin-1.10.zip<br>QGIS-OSGeo4W-1.8.0-2-Setu<br>ablemanager-0.4.4.0.zip<br>) 編集(2) 表示(公) お気に<br>5 - ② ② ② ② 検索<br>) @ C.¥Program Files¥Quantu<br>ルとフォルダのタスク ぎ<br>た<br>を<br>を<br>記<br>を選択                                                                                                    | p.exe<br>$2\lambda y(\Delta) = y - \mu (T)$<br>i = 2 + 2 + 2 + 2 + 2 + 2 + 2 + 2 + 2 + 2                                                                                                    | NJJ7(H)<br>is¥python¥plugins<br>a files also<br>bed and copied<br>er.        | fTools<br>mapserver_export<br>plugin_installer<br>imagemap_plugin |

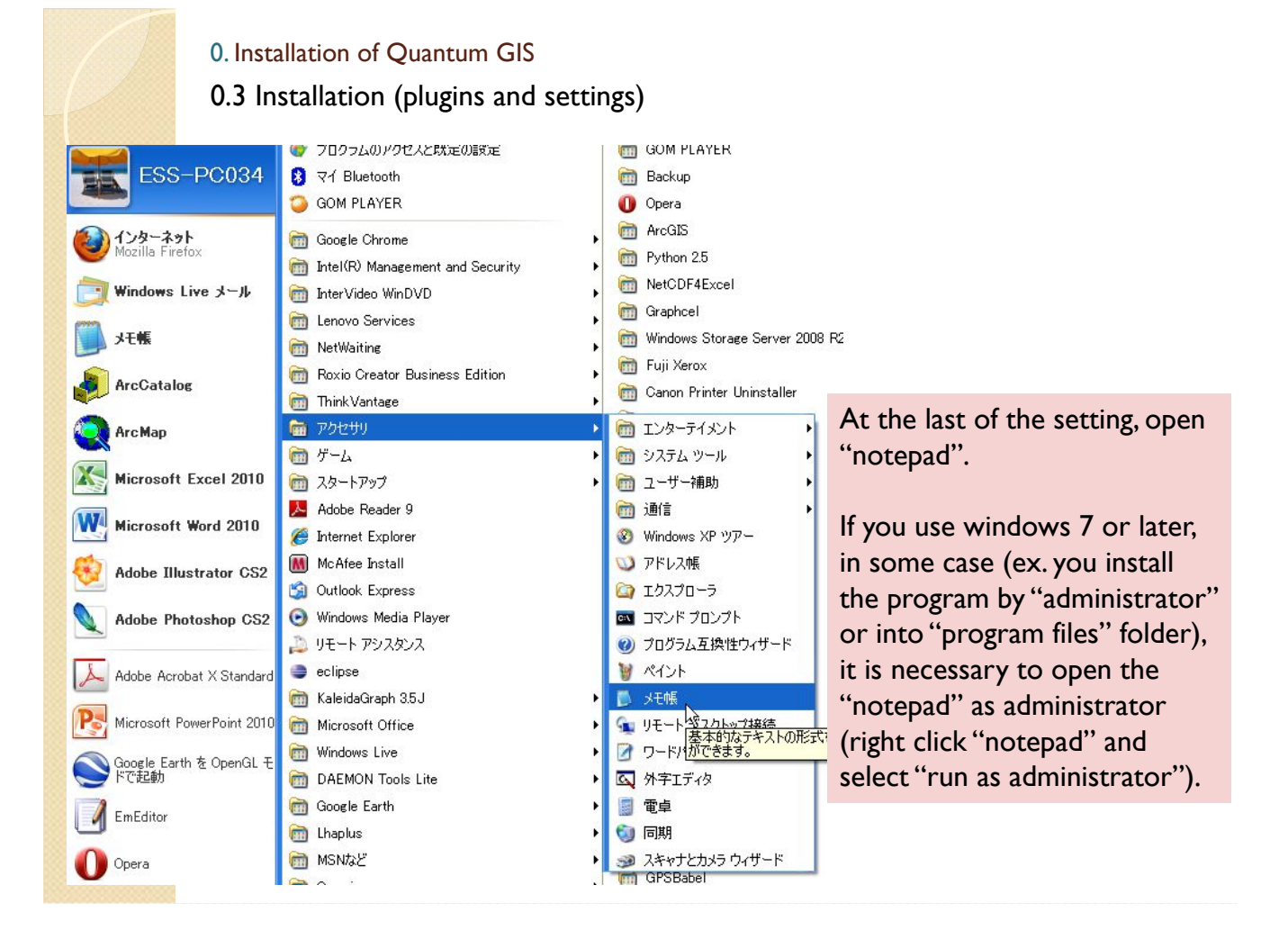

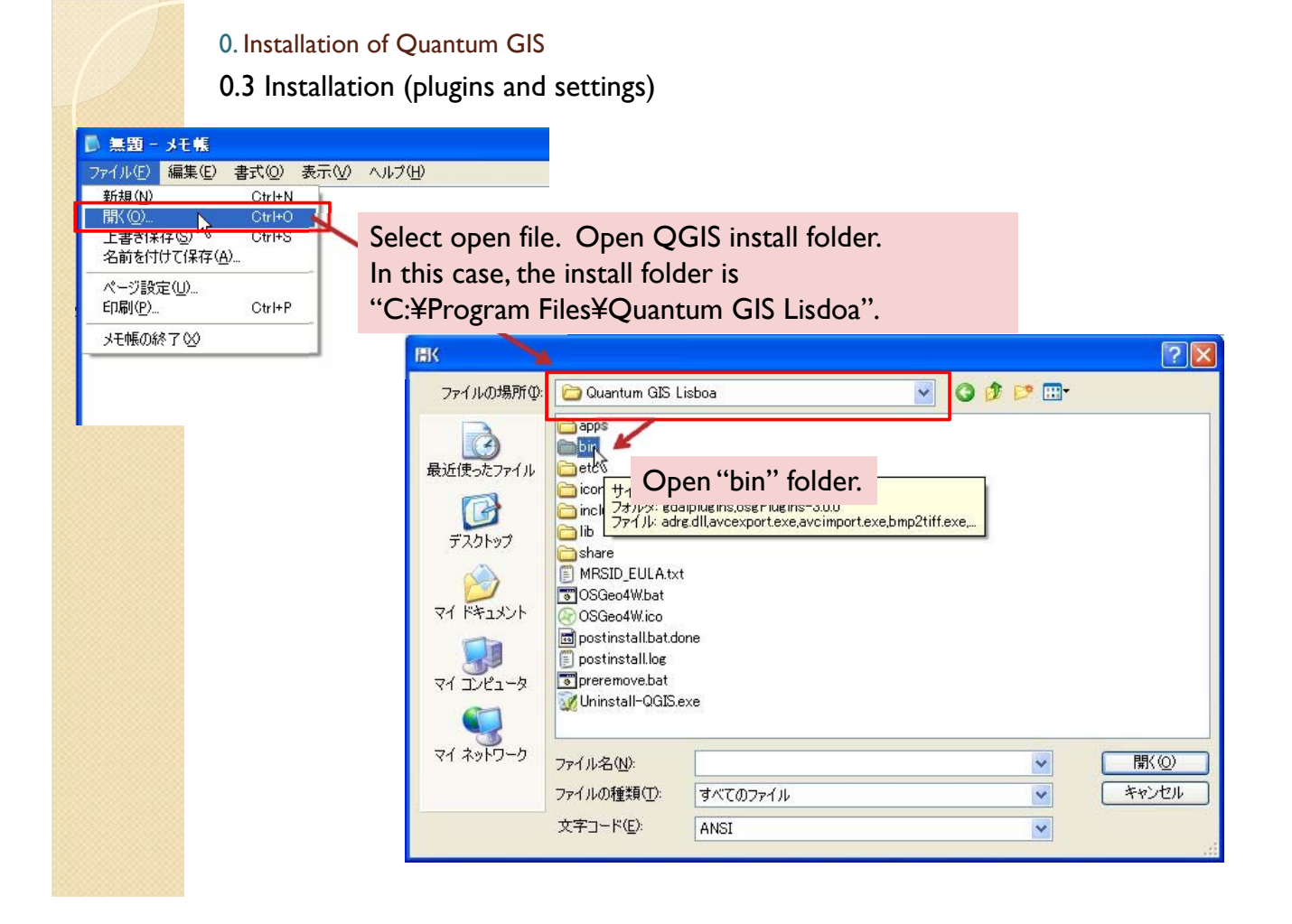

## 0. Installation of Quantum GIS

## 0.3 Installation (plugins and settings)

| ファイルの場所の:                                    | 🗀 bin                                                                                                    |                                          | S 🖸                                                                                                    | 📂 🛄 <del>-</del> |                                                                                       |
|----------------------------------------------|----------------------------------------------------------------------------------------------------|------------------------------------------|----------------------------------------------------------------------------------------------------|------------------|---------------------------------------------------------------------------------------|
| まび使ったファイル<br>最近使ったファイル<br>デスクトップ<br>マイドキュメント | SosgEarthFeature<br>SosgEarthSymbol<br>SosgEarthUtil.dll<br>Sot12-OpenThrea<br>pal2rgb.exe<br>Spct2rgb.bat<br>Pct2rgb.py<br>Spdcurses.dll<br>phonon4.dll<br>Spng_osgeo.dll<br>portmap.exe<br>ppm2tiff.exe | es.dll<br>ogy.dll<br>ids.dll             | <pre>     product a construction of the second construction of the second c</pre> | 1                | ing qei<br>()<br>()<br>()<br>()<br>()<br>()<br>()<br>()<br>()<br>()<br>()<br>()<br>() |
| २१ उप्टेन-ब्र<br>ब्रु<br>२१ २७२७-७           | Select file ty           ファイル名(い):           ファイルの種類(T):           ナテコード(T):                                                                                                    | pe is "all", and<br>geis.bat<br>すべてのファイル | choose "qgis".                                                                                                    |                  | Oper 閉(①) キャンセ/                                                                       |
|                                              | 文字コード(E):                                                                                                    | ANSI                                     |                                                                                                    | ~                |                                                                                       |

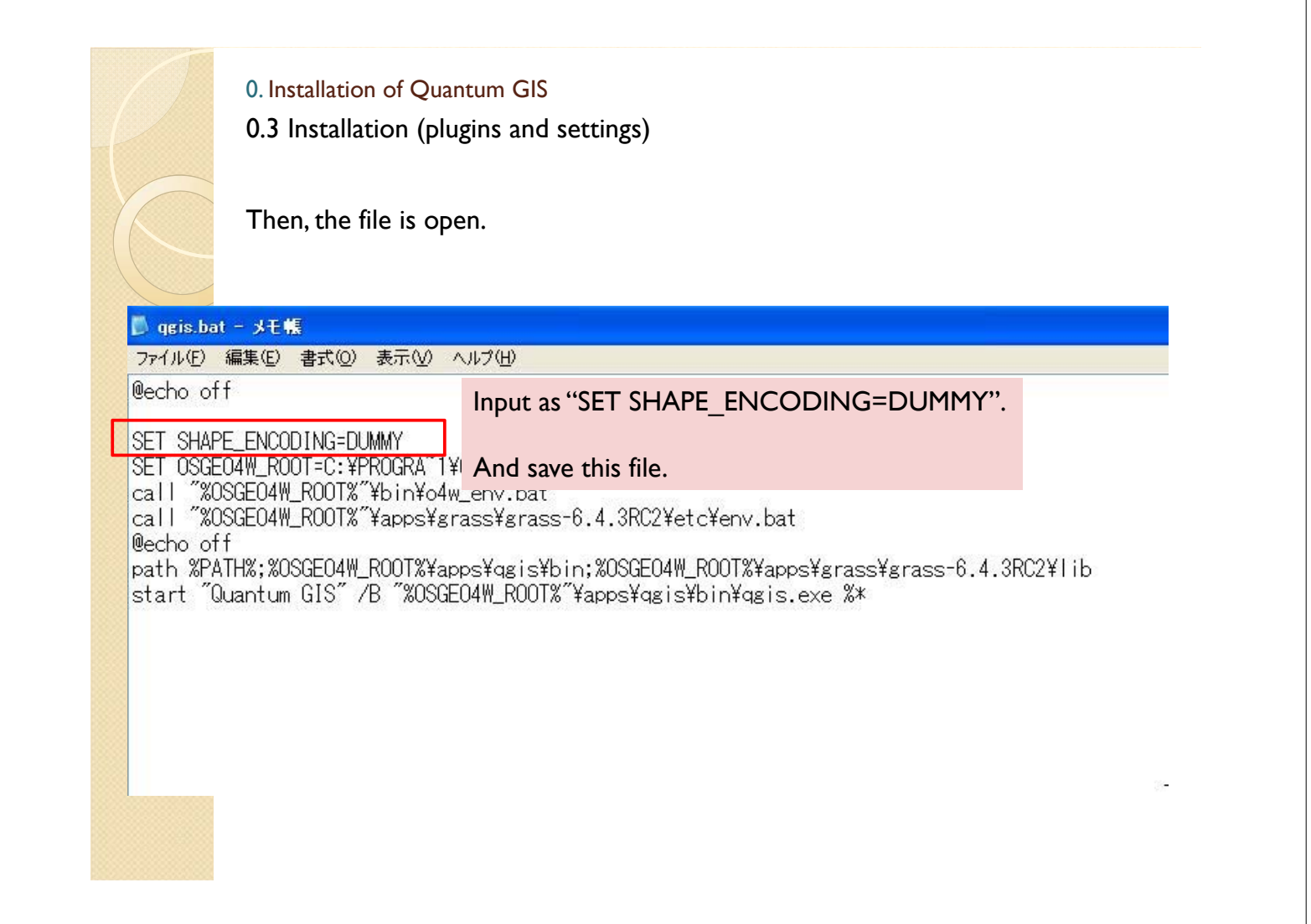

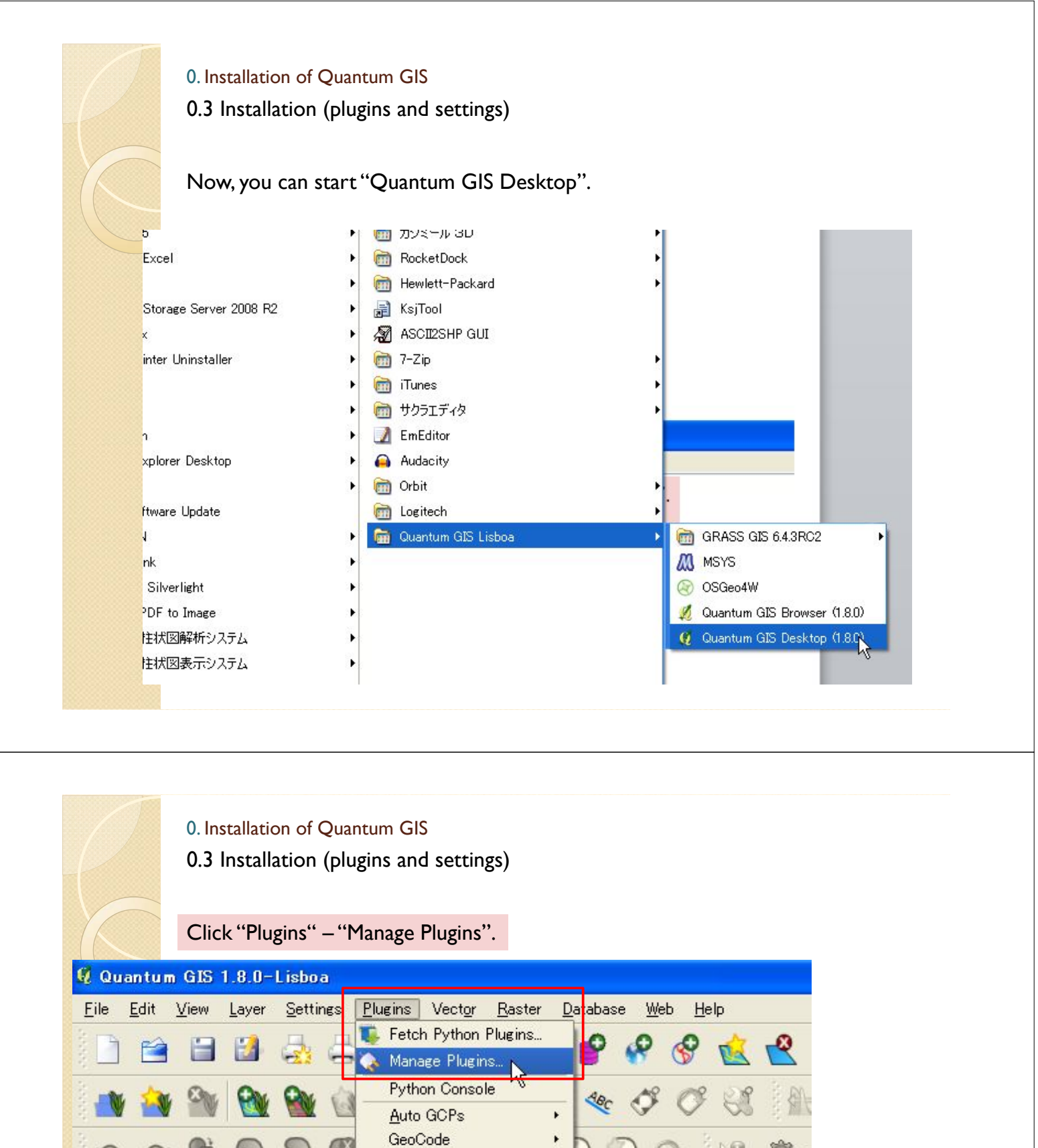

GRASS

mmqgis

OpenLayers plugin

Plain Geometry Editor

٠

.

strastrastrasta Layers strastrastra

## 0. Installation of Quantum GIS

## 0.3 Installation (plugins and settings)

### Select all and click OK to enable plugins.

| i agis         | Plugin Manager                                                                                                    | × |
|----------------|----------------------------------------------------------------------------------------------------|---|
| <u>F</u> ilter |                                                                                                    |   |
| To enabl       | e / disable a plugin, click its checkbox or description                                                                                                |   |
| × ,,           | Add Delimited Text Layer<br>Loads and displays delimited text files containing x,y coordinates<br>Installed in Layers menu/toolbar                     | - |
| ×              | AutoGCP Plugin (Version 0.5)<br>Performs automated extraction, cross-referencing and orthorectification of images<br>Installed in Plugins menu/toolbar |   |
| ×¥             | Coordinate Capture<br>Capture mouse coordinates in different CRS<br>Installed in Vector menu/toolbar                                                   |   |
| ×              | DB Manager (0.1.20)<br>Manage your databases within QGis<br>Installed in Plugins menu/toolbar                                                          |   |
| ×              | Diagram Overlay<br>A plugin for placing diagrams on vector layers<br>Installed in Plugins menu/toolbar                                                 |   |
| u da           | Dxf2Shp Converter                                                                                                    |   |
| Plugin D       | irectory: C:/PROGRA <sup>~</sup> 1/Quantum GIS Lisboa/apps/qgis/plugins                                                                                |   |

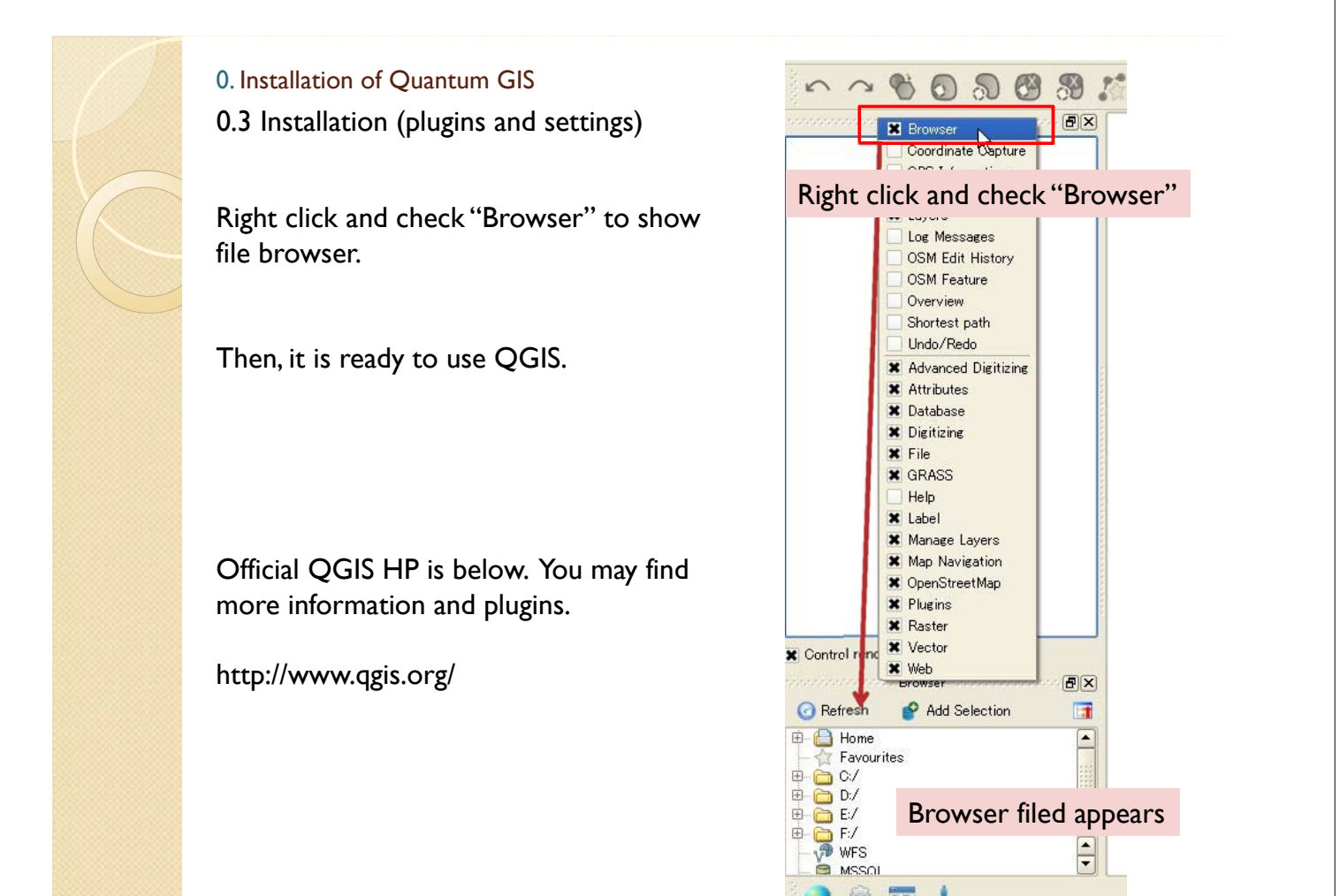

100